### SoftBank **931P** User Guide 取扱説明書

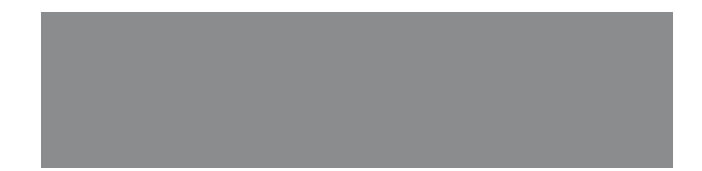

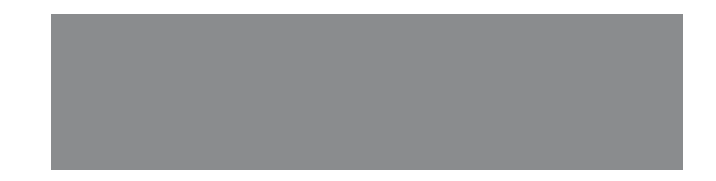

# SoftBank

### はじめに

このたびは、「SoftBank 931P」をお買い上げいただき、まことにありがとうございます。

● SoftBank 931Pをご利用の前に、「使い方ガイド」および「取扱説明書(本書)」をご覧になり、正しくお取り扱いください。

● ご契約の内容により、ご利用になれるサービスが限定されます。

SoftBank 931Pは、3G方式とGSM方式に対応しております。

#### ご注意

- 本書の内容の一部でも無断転載することは禁止されております。
- 本書の内容は将来、予告なしに変更することがございます。
- 本書の内容については万全を期しておりますが、万一ご不審な点や記載漏れなどお気づきの点がございましたらお問い合わせ先(ごP.19-34)までご連絡ください。
- 乱丁、落丁はお取り替えいたします。

本書の最新版は、ソフトバンクモバイルのホームページからダウンロードできます。 http://www.softbank.jp/mb/r/support/931p/

| 楽引  ゆ P.19-27<br>「 、 、 、 、 、 、 、 、 、 、 、 、 、 、 、 、 、 、                                                                                                    |             |             |            |
|----------------------------------------------------------------------------------------------------|-------------|-------------|------------|
| Spheric Spheric S | 機能やサービスの    | 索引          | ௴P.19-27   |
| したいこと検索<br>気引今P.ii次ウク.19-27次の電話機でできること<br>気知りたいときできること検索<br>日次ウP.iv回の表示やマークの<br>                                                                                                    | 名前がわかっているとき | 目次          | C͡₽P.vi    |
| したいこと検索今 P.ii焼まっているときゆ P.19-27索引ゆ P.19-27索引ゆ P.19-27この電話機でできること<br>知りたいときできること検索「ひ P.vi日次日次ゆ P.vi国の表示やマークの<br>味を知りたいとき機能一覧<br>ディスプレイ日次ゆ P.19-2ディスプレイゆ P.19-2「つ P.102ディスプレイ日次ゆ P.101日次ゆ P.101日次10日次ゆ P.101日次日次日次10日次10日次10日次10日次10日次10日次10日次10日次10日次10日次10日次10日次10日次10日次10日次10日次10日次10日次10日本10日本10日本10日本10日本10日本10日本10日本10日本10日本10日本10日本10日本10日本10日本10日本10日本10日本10日本10日本10日本10日本10日本10日本10日本10日本10<                                                                                                    |             |             |            |
| 株まっているとき索引今P.19-27の電話機でできること<br>知りたいときできること検索<br>日次今P.iv国面の表示やマークの<br>味を知りたいとき機能一覧<br>ディスプレイ今P.19-2ブィスプレイ少P.19-2ディスプレイ少P.1-10日次少P.1-10日次少P.1日次少P.1日次少P.1日次少P.1日次少P.1日次少P.1日次少P.1日次少日日次少日日次少日日次少日日次少日日次少日日次少日日次少日日次少日日次少日日次少日日次少日日次少日日次少日日次少日日次少日日次少日日次少日日次少日日次少日日次少日日本少日日本小日日本小日日本小日日本小日日本小日日本小日日本小日日本小日日本小日日本小日日本小日日本小日日本小日日本小日日本小日日本小日日本小日日本小日日本小日日本小日日本小日日本小日日本日日本日日本日日本日 <th>したいことや目的が</th> <th>したいこと検索</th> <th>了P.ii</th>                                                                                                    | したいことや目的が   | したいこと検索     | 了P.ii      |
| この電話機でできること<br>知りたいときできること検索<br>(字 P.iv)国面の表示やマークの<br>読味を知りたいとき機能一覧<br>ディスブレイ(字 P.19-2)<br>ディスブレイ横能一覧<br>ディスブレイ(字 P.1-10)間次<br>各章目次(字 P.vi)各章目次(字 P.vi)な障かな?と思ったら<br>保証とアフターサービス (字 P.19-33)                                                                                                    | 決まっているとき    | 索引          | ௴P.19-27   |
| この電話機でできること<br>知りたいときできること検索<br>(字 P.iv)国本(字 P.iv)国本(字 P.iv)国本(字 P.19-2)ディスブレイ(字 P.19-2)ディスブレイ(字 P.1-10)日次(字 P.1-10)日次(字 P.1-10)日次(字 P.v)日次(字 P.v)各章目次(字 A 章 p.1)(字 A 章 p.1)(字 A 章 p.1)(本)(子 A 章 p.1)(本)(子 A 章 p.1)(本)(                                                                                                    |             |             |            |
| E知りたいとき   目次 ③P.vi   画の表示やマークの<br>気味を知りたいとき 機能一覧   プィスプレイ ③P.19-2   ディスプレイ ③P.1-10     目次 ③P.vi   合うP.vi 各章目次   合う音扉 公   な障かな?と思ったとき 公   故障かな?と思ったら ③P.19-10 保証とアフターサービス ③P.19-33                                                                                                    | この電話機でできること | できること検索     | ſ∄P.iv     |
| 画面の表示やマークの<br>気味を知りたいとき       機能一覧       (字 P.19-2)         ディスプレイ       (字 P.1-10)         プラク・パー       日次       (字 P.vi)         自次       (字 P.vi)       各章目次         な障かな?と思ったとき       故障かな?と思ったら       (字 P.19-2)                                                                                                    | を知りたいとき     | 目次          | C͡字P.vi    |
| 画面の表示やマークの<br>気味を知りたいとき       機能一覧       (プP.19-2)         ディスプレイ       (プP.1-10)         日次       (プP.vi)         各章目次       (プ各章扉)         な障かな?と思ったとき       故障かな?と思ったら       (プP.19-2)         検護レスアフターサービス (プP.19-33)       (プP.19-2)                                                                                                    |             |             |            |
| Gradient Strain (P.1-10)                                                                                                    | 画面の表示やマークの  | 機能一覧        | ௴P.19-2    |
| この取扱説明書の内容を                                                                                                    | 意味を知りたいとき   | ディスプレイ      | ௴P.1-10    |
| 日次       ③ P.vi         日次       ③ P.vi         各章日次       ③ 各章扉         防しいな・・・・       故障かな?と思ったら       ⑤ P.19-10         保証とアフターサービス       ⑤ P.19-33                                                                                                    |             |             |            |
| Aりたいとき           各章目次         ご今各章扉             Sかしいな…         友障かな?と思ったとき           放障かな?と思ったとき             成障かな?と思ったとき           ごずP.19-10             保証とアフターサービス 「ずP.19-33                                                                                                    | この取扱説明書の内容を | 目次          | C∄P.vi     |
| <b>5かしいな…<br/>な障かな?と思ったとき</b>                                                                                                    | 知りたいとき      | 各章目次        | 合各章扉       |
| <b>5かしいな…</b><br><b>な</b> 障かな?と思ったら ③P.19-10<br>保証とアフターサービス ③P.19-33                                                                                                    |             |             |            |
| な障かな?と思ったとき      保証とアフターサービス ③P.19-33                                                                                                    | おかしいな…      | 故障かな?と思ったら  | ௴P.19-10   |
|                                                                                                    | 故障かな?と思ったとき | 保証とアフターサービス | ſ͡≇P.19-33 |

| ご利用になる前に    | 1  |
|-------------|----|
| 電話          | 2  |
| 文字入力        | З  |
| 電話帳         | 4  |
| デジタルテレビ     | 5  |
| カメラ         | 6  |
| エンタテイメント    | 7  |
| ミュージックプレイヤー | 8  |
| データ管理       | 9  |
| 通信・外部接続     | 10 |
| セキュリティ      | 11 |
| ツール         | 12 |
| メール         | 13 |
| インターネット     | 14 |
| S!アプリ       | 15 |
| おサイフケータイ®   | 16 |
| S! GPSナビ    | 17 |
| 設定(カスタマイズ)  | 18 |
| 付録          | 19 |
|             |    |

本書の構成と検索方法

|      | 新しいケータイを<br>友達に知らせたい         | 自分の電話番号を確認したい<br>自分の電話番号は、本機の画面で<br>簡単に確認できます。<br>自分の電話番号を確認するごP.1-30                                                       | メールアドレスを変更したい<br>お好きなメールアドレスに変更でき<br>ます。<br>メールアドレスの変更CPP.13-3                                                                                                    |
|------|------------------------------|----------------------------------------------------------------------------------------------------|----------------------------------------------------------------------------------------------------|
| したいこ | 自分だけの<br>ケータイに<br>カスタマイズしたい  | <b>着うたフル<sup>®</sup> などを着信音に<br/>設定したい</b><br>着信音選択で着うたフル <sup>®</sup> を選ぶだけ<br>でOKです。<br><b>着信音を変えるご<sup></sup> P.18-2</b> | お気に入りの着うたフル <sup>®</sup> を<br>入手したい<br>簡単なメニュー操作で着うたフル <sup>®</sup><br>サイトからダウンロードできます。<br>音楽のダウンロード()*P.8-3                                                                                                    |
| こと検索 | とにかく早く<br>基本操作を覚えたい          | 操作の基本を覚えたい<br>メニューからの機能選択が操作の基本<br>です。ボタンの使いかたなども覚えて<br>おきましょう。<br>機能の呼び出しかたごP.1-18<br>各部の名称と機能ごP.1-4                       | 電話としてすぐに使いたい<br>音声電話はもちろんテレビ電話も利用<br>できます。<br>音声電話をかけるCPP.2-2<br>TVコールをかけるCPP.2-6                                                                                                    |
|      | 電話やメール以外<br>でも楽しく便利に<br>使いたい | ワンセグでテレビを視聴したい<br>チャンネルを設定<br>するだけで、すぐに<br>ワンセグの番組視聴<br>や録画ができます。<br>デジタルテレビごPP.5-1                                         | 音楽プレイヤーとして使いたい 音楽のダウンロード も簡単にできます。     ●     □     □     □     □     □     □     □     □     □     □     □     □     □     □     □     □     □     □     □     □     □     □     □     □     □     □     □     □     □     □     □     □     □     □     □     □     □     □     □     □     □     □     □     □     □     □     □     □     □     □     □     □     □     □     □     □     □     □     □     □     □     □     □     □     □     □     □     □     □     □     □     □     □     □     □     □     □     □     □     □     □     □     □     □     □     □     □     □     □     □     □     □     □     □     □     □     □     □     □     □     □     □     □     □     □     □     □     □     □     □     □     □     □     □     □     □     □     □     □     □     □     □     □     □     □     □     □     □     □     □     □     □     □     □     □     □     □     □     □     □     □     □     □     □     □     □     □     □     □     □     □     □     □     □     □     □     □     □     □     □     □     □     □     □     □     □     □     □     □     □     □     □     □     □     □     □     □     □     □     □     □     □     □     □     □     □     □     □     □     □     □     □     □     □     □     □     □     □     □     □     □     □     □     □     □     □     □     □     □     □     □     □     □     □     □     □     □     □     □     □     □     □     □     □     □     □     □     □     □     □     □     □     □     □     □     □     □     □     □     □     □     □     □     □     □     □     □     □     □     □     □     □     □     □     □     □     □     □     □     □     □     □     □     □     □     □     □     □     □     □     □     □     □     □     □     □     □     □     □     □     □     □     □     □     □     □     □     □     □     □     □     □     □     □     □     □     □     □     □     □     □     □     □     □     □     □     □     □     □     □     □     □     □     □     □     □     □     □     □     □     □     □     □     □     □     □     □     □     □     □     □     □     □ |

ii

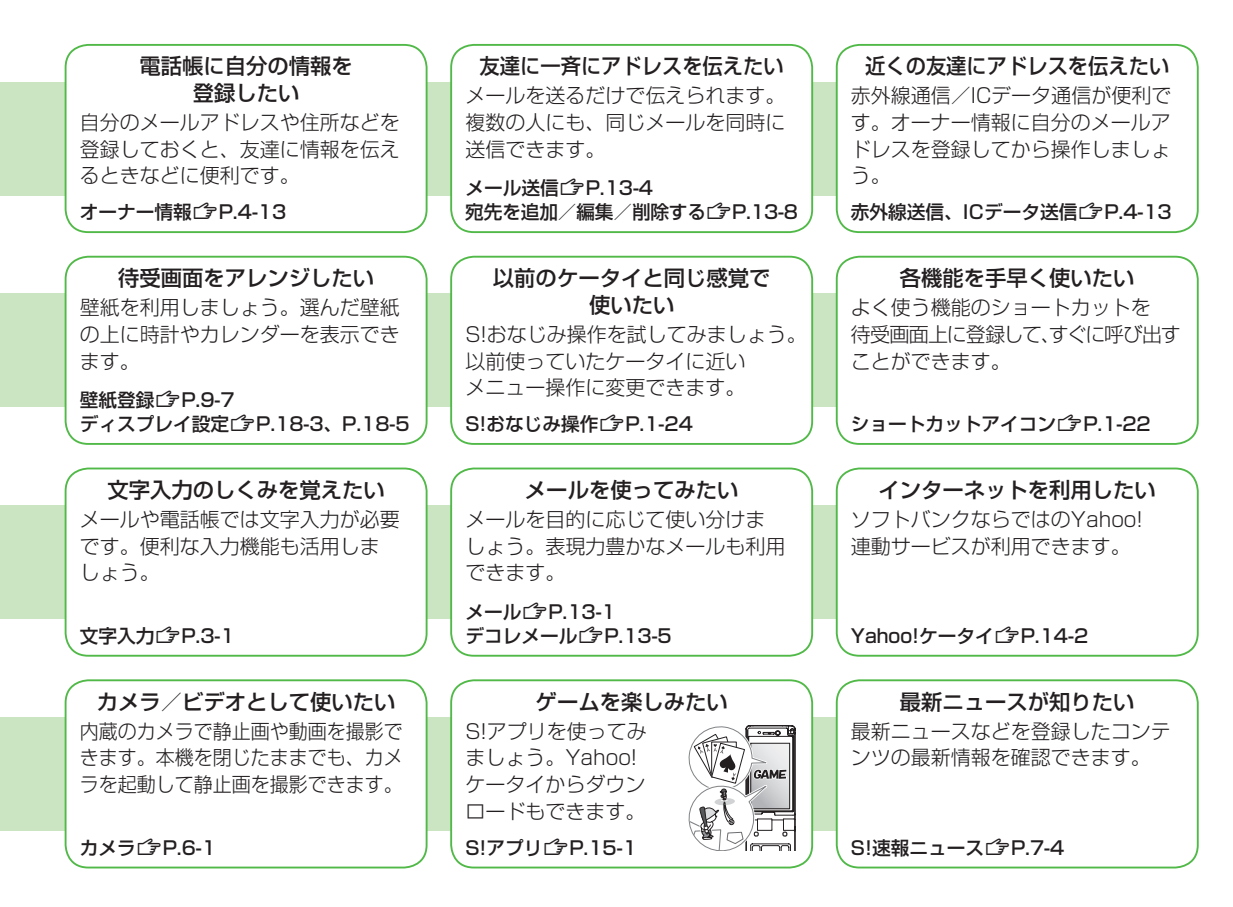

|      | 931Pだから<br>できること                | ヨコオープンスタイル<br>ワイド画面でデジタルテレビをはじ<br>め、メール、S!アプリ、カメラなど<br>が楽しめます。ボタンの向きも変わ<br>ります。<br>CPP.1-7              | サブディスプレイ<br>待受画面表示で、さまざまな情報を<br>確認できます。本機を閉じた状態で<br>も、撮影画面を表示して、静止画を<br>撮影できます。<br>ピ→P.1-23           |
|------|---------------------------------|----------------------------------------------------------------------------------------------------|----------------------------------------------------------------------------------------------------|
| できるこ | ソフトバンク<br>ケータイだから<br>できること      | Yahoo!ケータイサイト<br>ソフトバンクケータイ専用のポータ<br>ルサイトを提供。インターネットを<br>より便利に利用できます。<br>CPP.14-2                       | デコレメール<br>メール本文の文字色や背景などを<br>デコレーションしたり、画像などを<br>挿入して表現豊かなHTMLメールを<br>作成できます。<br>♪P.13-5              |
| こと検索 | おなじみの機能も<br>さらに使いやすく            | 電話帳/S!電話帳バックアップ<br>本機の電話帳は基本機能が充実。<br>大切な電話帳の控えはオンライン<br>サーバーにバックアップし、保管す<br>ることもできます。<br>♪P.4-1、P.4-10 | カメラ / ビデオ<br>約8.1メガビクセルの高精細カメラ<br>を内蔵。手ブレ補正機能のほかに、<br>顔認識機能が付いているから、簡単<br>キレイに撮影できます。<br>ピア.6-6、P.6-8 |
|      | パソコンをはじめ<br>生活に便利な機器と<br>親密な関係に | PCサイトブラウザ<br>パソコン用サイトをフル表示。<br>パソコン並みの情報表示を可能に<br>します。                                                  | <ul> <li>データバックアップ/管理</li> <li>本機とパソコンの間でデータをやりとり。バックアップや編集ができます。</li> <li></li></ul>                 |

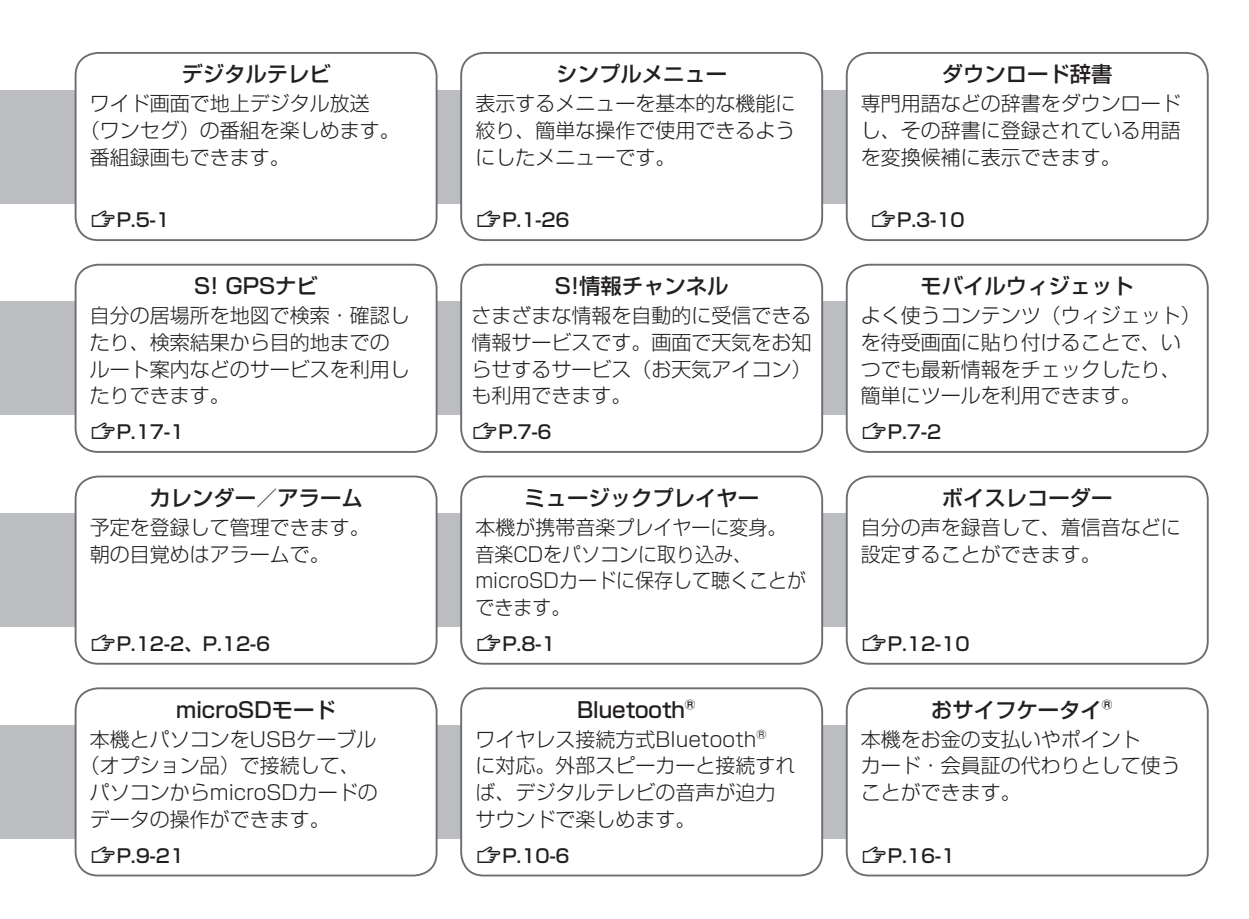

### 目次

| 目次                    | vi    |
|-----------------------|-------|
| お買い上げ品の確認             | viii  |
| 本書の見かた                | viii  |
| 安全上のご注意               | xii   |
| お願いとご注意               | xix   |
| 著作権などについて             | xxi   |
| 携帯電話機の電波比吸収率(SAR)     |       |
| について                  | xxiv  |
| Safety Precautions    | xxvi  |
| Handling Precautions  | xxxii |
| Copyrights and Others | xxxv  |

### 1. ご利用になる前に

| USIMカードのお取り扱い   | 1-2  |
|-----------------|------|
| 各部の名称と機能        | 1-4  |
| 電池パックと充電器のお取り扱い | 1-12 |
| 電源を入れる/切る       | 1-16 |
| マナーモード          | 1-17 |
| 機能の呼び出しかた       | 1-18 |
| 待受画面に表示される情報    | 1-21 |
| お好みの画面表示に変更する   | 1-24 |
| プライベートメニューを利用する | 1-25 |
| シンプルメニュー        | 1-26 |
| 暗証番号            | 1-28 |
| 複数の機能を同時に起動する   | 1-29 |
| のぞき見されないように設定する |      |
| (ビューブラインド)      | 1-30 |
|                 |      |

|   | (  | -   | 1. |    | 1.7 | •••• |   | <br>••••• | •••• | <br>    | -00 |
|---|----|-----|----|----|-----|------|---|-----------|------|---------|-----|
| 自 | 分の | )電調 | 播号 | を研 | 隺認  | đ    | る | <br>      |      | <br>. 1 | -30 |

#### 2. 電話

| 電話のかけかた/受けかた    | 2-2  |
|-----------------|------|
| TVコールのかけかた/受けかた | 2-6  |
| 国際電話の利用         | 2-9  |
| 通話中の機能          | 2-12 |
| 履歴の確認/利用        | 2-13 |
| メッセージの録音(簡易留守録) | 2-15 |
| オプションサービス       | 2-17 |

### 3. 文字入力

| 文字入力について | 3-2  |
|----------|------|
| 文字の入力方法  | 3-3  |
| 文字の変換機能  | 3-6  |
| 文字の編集    | 3-9  |
| ユーザー辞書   |      |
| ダウンロード辞書 | 3-10 |

#### 4. 電話帳

| 電話帳について     | 4-2  |
|-------------|------|
| 電話帳の登録      | 4-3  |
| 電話帳の検索/利用   | 4-6  |
| 電話帳の管理      | 4-9  |
| S!電話帳バックアップ | 4-10 |
| オーナー情報      | 4-13 |
| ボイスダイヤル     | 4-14 |

#### 5. デジタルテレビ

| デジタルテレビについて | 5-2  |
|-------------|------|
| チャンネルの設定    | 5-4  |
| デジタルテレビの視聴  | 5-5  |
| 「Vリンクの利用    | 5-11 |
| 番組の録画/再生    | 5-12 |

#### 6. カメラ

| カメラをご利用になる前に  | 6-2  |
|---------------|------|
| 静止画/動画の撮影     | 6-6  |
| フォーカス機能の利用    |      |
| (アウトカメラのみ)    | 6-13 |
| 撮影した静止画/動画の確認 | 6-14 |

### 7. エンタテイメント

| モバイルウィジェット7-    | 2 |
|-----------------|---|
| S!速報ニュース7-      | 4 |
| S!情報チャンネル/お天気7- | 6 |
| 電子ブック7-         | 8 |

### 8. ミュージックプレイヤー

| ミュージックプレイヤーについて. | 8-2 |
|------------------|-----|
| 音楽データの保存方法       | 8-2 |
| ミュージックプレイヤーの利用   | 8-5 |

### 9. データ管理

| データフォルダについて    | 9-2  |
|----------------|------|
| 保存されているファイルの確認 | 9-4  |
| 静止画の利用/編集      | 9-12 |
| フォルダ/ファイルの管理   | 9-14 |
| microSDカードの利用  | 9-16 |

### 10. 通信・外部接続

| 赤外線通信            |         |
|------------------|---------|
| ICデータ通信          |         |
| Bluetooth®       |         |
| ソフトバンクユーティリティーソフ | 7ト10-11 |
| USB              |         |
| AV出力             |         |

### 11. セキュリティ

| 端末暗証番号の変更    | 11-2  |
|--------------|-------|
| ロック機能        | 11-2  |
| 発着信/送受信の制限   | 11-8  |
| お買い上げ時の設定に戻す | 11-12 |

### 12. ツール

| カレンダー     |  |
|-----------|--|
| 予定リスト     |  |
| アラーム      |  |
| 電卓        |  |
| メモ帳       |  |
| 辞書        |  |
| 録音機能      |  |
| バーコードリーダー |  |

#### 13. メール

| メールについて   | 13-2  |
|-----------|-------|
| メール送信     | 13-4  |
| メール受信/確認  | 13-10 |
| メールの管理/利用 | 13-15 |

### 14. インターネット

| インターネットについて   | 14-2  |
|---------------|-------|
| Yahoo!ケータイの利用 | 14-3  |
| PCサイトの利用      | 14-5  |
| 情報画面での操作のしかた  | 14-6  |
| 情報の利用         | 14-8  |
| 情報表示中の操作      | 14-13 |

### 15. S!アプリ

| S!アプリをご利用になる前に | 1 | 5-2 |
|----------------|---|-----|
| S!アプリの利用       | 1 | 5-3 |

#### 16. おサイフケータイ®

| おサイフケータイ <sup>®</sup> | について   | 16-2 |
|-----------------------|--------|------|
| おサイフケータイ <sup>®</sup> | の利用    | 16-4 |
| おサイフケータイ <sup>®</sup> | のロック機能 | 16-5 |

### 17. S! GPSナビ

| S! | GPSナビについて | 1 | 7-2 |
|----|-----------|---|-----|
| S! | GPSナビの利用  | 1 | 7-2 |

### 18. 設定(カスタマイズ)

| 音/バイブレータ設定        |       |
|-------------------|-------|
| ディスプレイ設定          |       |
| マナーモード設定          |       |
| 着信に関する設定          |       |
| 時計設定              |       |
| 通話設定              |       |
| イルミネーション設定        | 18-10 |
| 文字入力に関する設定        | 18-10 |
| 電話帳設定             | 18-11 |
| ボイスダイヤル設定         | 18-11 |
| TVコール設定           | 18-12 |
| 横画面に関する設定         | 18-13 |
| デジタルテレビ設定         | 18-14 |
| モバイルウィジェット設定      | 18-15 |
| S!速報ニュース設定        | 18-16 |
| Bluetooth® に関する設定 | 18-17 |
| メール設定             | 18-18 |
| インターネット設定         | 18-19 |
|                   |       |

| S!アプリ設定         | .18-21 |
|-----------------|--------|
| おサイフケータイ®に関する設定 | .18-21 |
| S! GPSナビに関する設定  | .18-22 |
| 本体色ごとのお買い上げ時の   |        |
| 設定内容            | .18-23 |
| 各種機能の設定内容を確認する  | .18-24 |

### 19. 付録

| 機能一覧             | 19-2  |
|------------------|-------|
| 故障かな?と思ったら       | 19-10 |
| ソフトウェア更新         | 19-12 |
| メニュー番号一覧         | 19-14 |
| ダイヤルボタンの文字割り当て一覧 |       |
| (かな方式)           | 19-15 |
| (2タッチ方式)         | 19-16 |
| (ニコタッチ方式)        | 19-17 |
| 記号一覧             | 19-18 |
| 区点コード一覧          | 19-19 |
| お天気アイコン一覧        | 19-24 |
| メモリ容量一覧          | 19-25 |
| 主な仕様             | 19-26 |
| 索引               | 19-27 |
| 保証とアフターサービス      | 19-33 |
| お問い合わせ先一覧        | 19-34 |

### お買い上げ品の確認

#### □931P本体

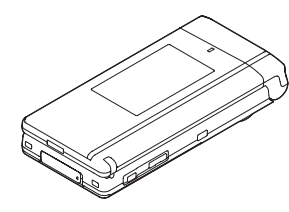

#### □電池パック(PMBAP1)

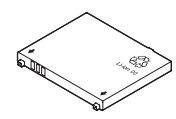

#### □使い方ガイド

### お知らせ 本機の充電には、ソフトバンクが指定した充電器(オブション 品)を使用してください。 本機の充電器および、その他の付属品・オブション品につきまし ては、お問い合わせ先(「♪P.19-34)までご連絡ください。 電池バックは、オブション品としても取り扱っています。 本機は、microSDカードを利用できますが、本製品には microSDカードが同梱されていません。microSDカードに関す る機能をご利用いただくためには、市販のmicroSDカードをご 購入ください。(ごP.9-16)

### 本書の見かた

### 本書での表記や画面表示について

#### 本書において、あらかじめご了承いただきたい内容

- ●「SoftBank 931P」を「本機」と表記しています。
- ●「microSDカード」、「microSDHCカード」を「microSDカー ド」と記載しています。
- ●手順や画面は、本体色ピンクのお買い上げ時の設定で記載しています。(ごP.18-23)
- ●手順や画面は、主にノーマルスタイルの状態で記載しています。
- ●説明用画面およびイラストは、実際の画面表示や字体、形状などと異なる場合があります。また、周囲の明るさなどにより、実際の画面の階調と明るさが異なる場合があります。
- ●ボタンを押す操作は、簡略なボタンイラストを使用しています。
- ●特に説明がない限り待受画面から操作を開始する手順を記載しています。
- ●ボタンを1秒以上押す操作を、「長押し」と表記しています。

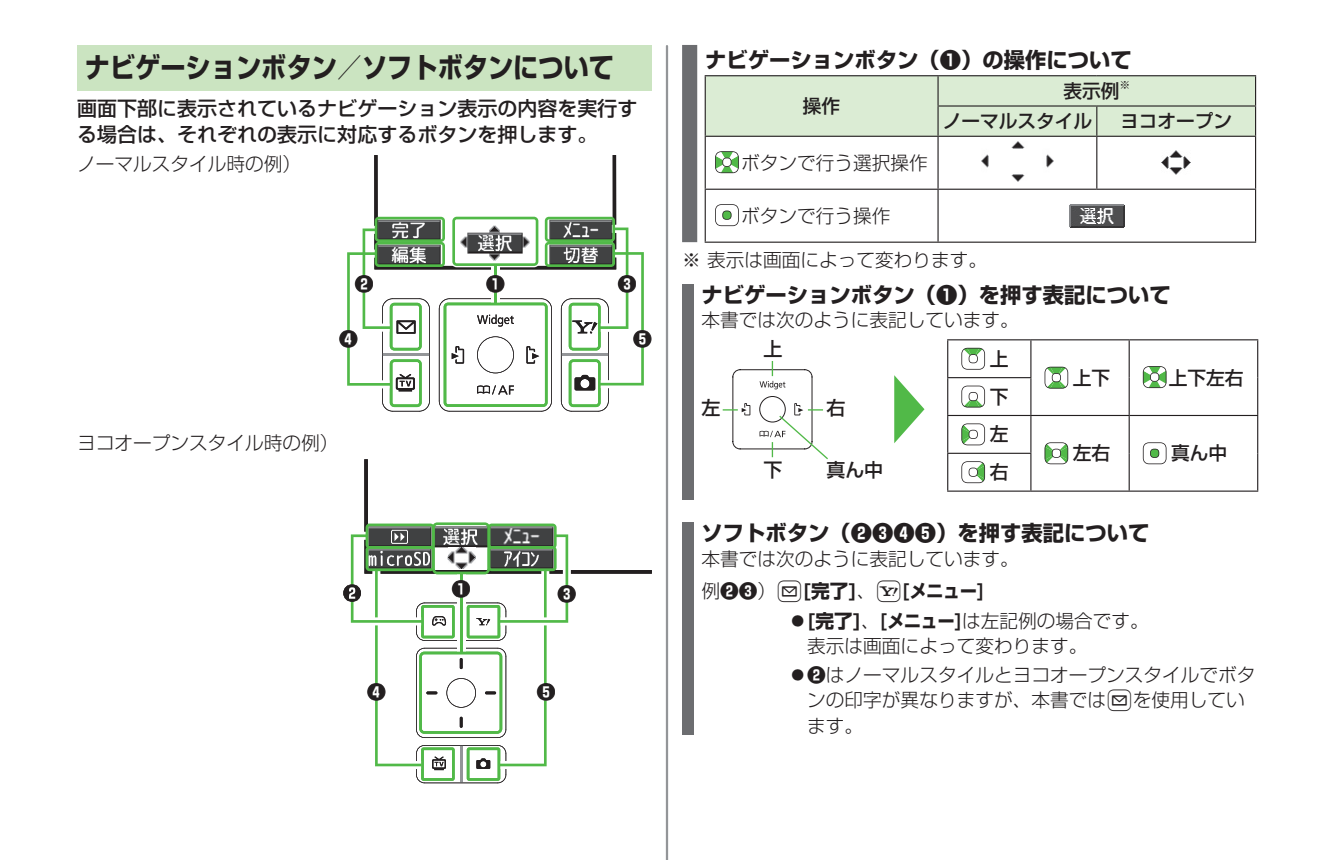

### 操作手順の表記について

 ●ここで記載している操作手順や応用操作の内容は説明用の イメージです。実際の内容とは異なります。

### 手順記載の簡略化

本書では次のように設定操作手順を簡略化して記載している箇 所があります。

例)

| A メニュー選択操作                                       | B 詳細手順一 |
|--------------------------------------------------|---------|
| く メインメニューから 電話帳 ▶グルー                             | プ設定     |
| ●USIMカードのグループには「闘」か                              | 表示されます。 |
| <ol> <li>グループを選んで回[編集]</li> <li>内容を設定</li> </ol> | →項目を選択→ |
|                                                  |         |

A メニュー選択操作

- ●待受画面で●を押し、メインメニューを表示させます。
- 2メインメニューでを使った。
  - [選択]を押します。
- ③電話帳の画面で②を押してグループ設定を選び、
- [選択]を押します。
- **B** 詳細手順
  - グループ設定の画面で ○を押してグループを選び、
     ◎[編集]を押します。
  - 2 グループ編集の画面で ②を押して項目を選び、
    - [選択]を押します。
  - 3 それぞれの項目で内容を設定します。

### 応用操作をまとめて記載

主な操作手順の他に、使いこなす機能や設定を変えて使う機能 がある場合は、次のようにまとめて記載しています。

例)

#### こんなこともできます! • • • • • • • • • • • • • •

●音声電話中に利用できる機能(ごP.2-12)

●履歴を利用して電話をかける(
(プP.2-14)

●入力した電話番号を電話帳に登録する(CP.4-5)

設定 ●通話中に本機を閉じたときの動作を変える (ご字P.18-9)

(設定) 18章「設定(カスタマイズ)」を参照してください。

### 共通操作/操作開始条件の記載

「③記設定(カスタマイズ)」のページなど、共通の操作が多い 場合は、共通の操作や操作を開始する条件を次のように記載し ています。

例)

#### A 共通操作

各操作を始めるまでの共通操作を記載しています。

| (共通操作 ▶ メイン                 | ンメニューから ツール▶カレンダー                                  |  |  |  |
|-----------------------------|----------------------------------------------------|--|--|--|
| ■ カレンダー画                    | ■ カレンダー画面で利用できる機能                                  |  |  |  |
| > 日付を選んで [▶=ュー]→項目を選択(下記参照) |                                                    |  |  |  |
| 項目                          | 操作・補足                                              |  |  |  |
| 新規登録                        | 新しい予定を登録します。(CPP.12-2、<br>P.12-3)                  |  |  |  |
| 1ヶ月表示/<br>1週間表示             | カレンダー画面の表示を1ヶ月/1週間に切り<br>替えます。                     |  |  |  |
| アイコン別表示                     | 選択したアイコンで登録されているスケジュー<br>ルの一覧が表示されます。<br>> アイコンを選択 |  |  |  |
|                             |                                                    |  |  |  |

□ 操作手順

共通操作のあとに行います。

### ■ その他のデコレーションを利用する

> S!メール本文入力中に
</

**C**操作開始条件

操作を開始する条件を記載しています。上記例の場合は、 S!メールの本文入力中の画面から操作を開始します。

### 安全上のご注意

- ■ご使用の前に、この「安全上のご注意」をよくお読みのうえ、正しく お使いください。また、お読みになったあとは大切に保管してください。
- ここに示した注意事項は、お使いになる人や、他の人への危害、財産 への損害を未然に防ぐための内容を記載していますので、必ずお守り ください。
- ■本製品の故障、誤動作または不具合などにより、通話などの機会を逸したために、お客様、または第三者が受けられた損害につきましては、当社は責任を負いかねますのであらかじめご了承ください。
- ■次の表示の区分は、表示内容を守らず、誤った使用をした場合に生じ る危害や損害の程度を説明しています。

内容をよく理解したうえで本文をお読みください。

| $\triangle$                   | 危険 | この表示は、取り扱いを誤った場合、「死亡また<br>は重傷を負う危険が切迫して生じることが想定<br>される」内容です。       |
|-------------------------------|----|--------------------------------------------------------------------|
| $\triangle$                   | 警告 | この表示は、取り扱いを誤った場合、「死亡また<br>は重傷を負う可能性が想定される」内容です。                    |
| $\triangle$                   | 注意 | この表示は、取り扱いを誤った場合、「傷害を負<br>う可能性が想定される場合および物的損害のみ<br>の発生が想定される」内容です。 |
| ■ 次の絵実云の区分け、お空りいただく内容を説明しています |    |                                                                    |

■次の絵表示の区分は、お守りいただく内容を説明しています。 内容をよく理解したうえで本文をお読みください。

| $\bigcirc$ | 禁止(してはいけないこと)を示します。                      |
|------------|------------------------------------------|
|            | 分解してはいけないことを示します。                        |
|            | 水がかかる場所で使用したり、水に濡らしたりしてはいけ<br>ないことを示します。 |

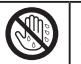

濡れた手で扱ってはいけないことを示します。

0

指示に基づく行為の強制(必ず実行していただくこと)を 示します。

■ 電源プラグをコンセントから抜いていただくことを示します。

本機、電池パック、USIMカード、充電器(オプ ション品)、microSDカード(オプション品) の取り扱いについて(共通)

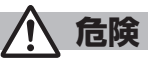

高温になる場所(火のそば、暖房器具のそば、直射日光の当たる場所、炎天下の車内など)で充電・使用・放置しないでください。

また、暖かい場所や熱のこもりやすい場所(こたつや電気毛布 の中、携帯カイロのそばのポケット内など)においても同様の 危険がありますので、充電・放置・使用・携帯しないでくださ い。

機器の変形・故障や電池パックの漏液・発熱・発火・破裂の原 因となります。また、ケースの一部が熱くなり、やけどなどの 原因となることがあります。

本機に電池パックを取り付けたり、充電器を接続する際、うまく取り付けや接続ができないときは、無理に行わないでください。電池パックや端子の向きを確かめてから、取り付けや接続を行ってください。 電池パックを漏液・発熱・破裂・発火させるなどの原因となり

ます。

| <ul> <li>分解・改造・ハンダ付けなどお客様による修理をしないでください。</li> <li>火災・けが・感電などの事故または故障の原因となります。また、電池パックの漏液・発熱・破裂・発火などの原因となります。</li> <li>電話機の改造は電波法違反となり、罰則の対象となります。</li> <li>濡らさないでください。</li> </ul> | プロパンガス、ガソリンなどの引火性ガスや粉塵の発生する場所(ガソリンスタンドなど)では、必ず事前に本機の電源をお切りください。また、充電もしないでください。<br>ガスに引火する恐れがあります。<br>ガンリンスタンド構内などでおサイフケータイ <sup>®</sup> 対応携帯電話をご利用になる際は、電源を切った状態で使用してください。<br>(ICカードロックを設定されている場合は、ロックを解除した上で電源をお切りください。) |
|----------------------------------------------------------------------------------------------------|----------------------------------------------------------------------------------------------------|
| ホワイツトの尿などの液体が入ったときに、濡れにまま放置したり、濡れた電池パックを充電すると、発熱・感電・火災・けが・故障などの原因となります。     使用場所、取り扱いにご注意ください。                                                                                    | 使用中、充電中、保管時に、異音・発煙・異臭など、今までと<br>異なることに気づいたときは、次の作業を行ってください。<br>1. 充電器を持ってプラグをコンセントから抜いてください。                                                                                                    |
| 本機に使用する電池パック・充電器(オブション品)・卓上ホ<br>ルダー(オブション品)は、ソフトバンクが指定したものを使<br>用してください。<br>指定品以外のものを使用した場合は、電池パックの漏液・発熱・<br>破裂・発火や、充電器の発熱・発火・故障などの原因となりま                                         | <ul> <li>2. や低の電源を切りてくたさい。</li> <li>3. やけざやけがに注意して、電池パックを取り外してください。</li> <li>異常な状態のまま使用すると、火災や感電などの原因となります。</li> </ul>                                                                                                    |
| <u>च</u> .                                                                                                    | ▲ 注音                                                                                                    |
| ▲ 警告                                                                                                    |                                                                                                    |
| 本機・電池パック・充電器を、加熱調理機器(電子レンジな<br>ど)・高圧容器(圧力金など)の中に入れたり、電磁調理器<br>(川)問題型)の中に厚いたり、電磁調理器                                                                                                | ぐらついた台の上や傾いた所など、不安定な場所に置かないでください。<br>落下して、けがや故障などの原因となります。バイブレーショ<br>ン(振動)を設定中や充電中は、特にご注意ください。                                                                                                    |
| (旧詞理語)の工に置いたりしなりにください。<br>電池パックの漏液・発熱・破裂・発火や、本機と充電器の発熱・<br>発煙・発火・故障などの原因となります。                                                                                                    | <b>乳幼児の手の届かない場所に保管してください</b> 。<br>誤って飲み込んだり、けがなどの原因となります。                                                                                                    |
| <b>落としたり、投げたりして、強い衝撃を与えないでください。</b><br>電池パックの漏液・発熱・破裂・発火や火災・感電・故障などの原因となります。                                                                                                    | 子供が使用する場合は、保護者が取り扱い方法を教えてくださ     い。使用中においても、指示どおりに使用しているかをご注意     ください。                                                                                                    |
| へ<br>充電端子や外部接続端子、microSDカードスロットに水や<br>ペットの尿などの液体や導電性異物(鉛筆の芯や金属片、金属                                                                                                    | けがなどの原因となります。                                                                                                    |

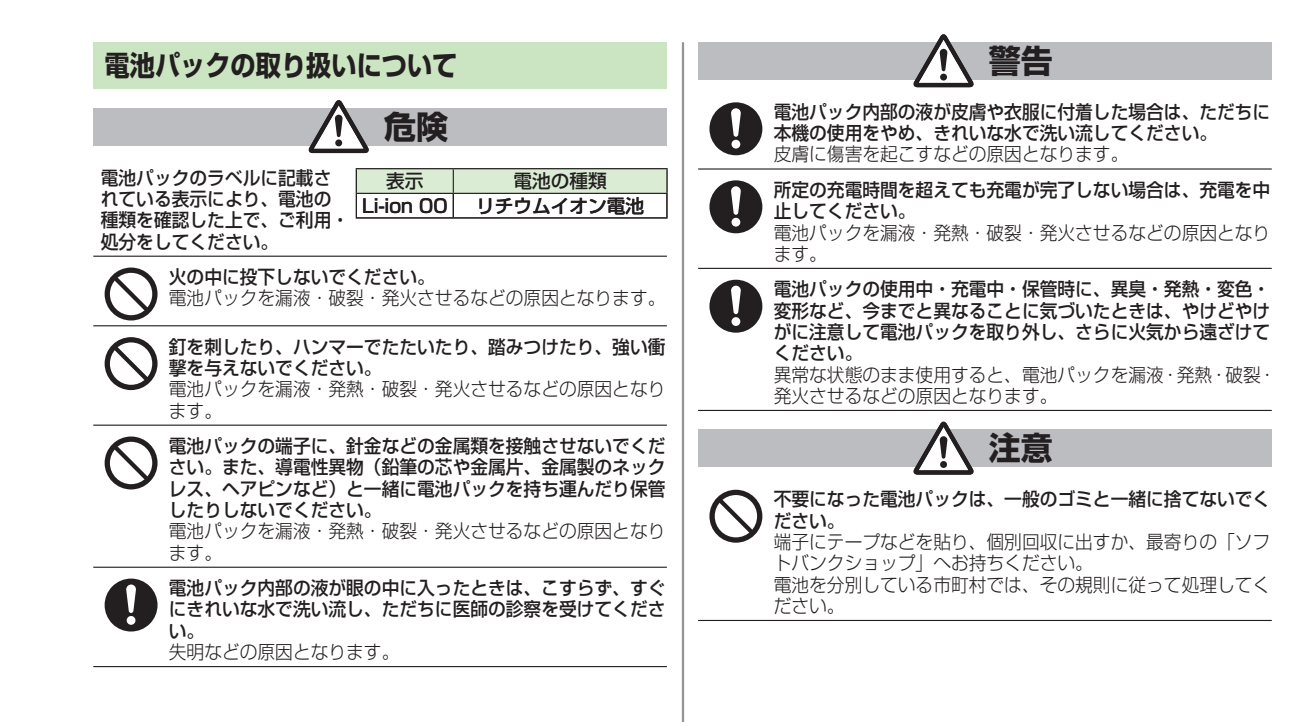

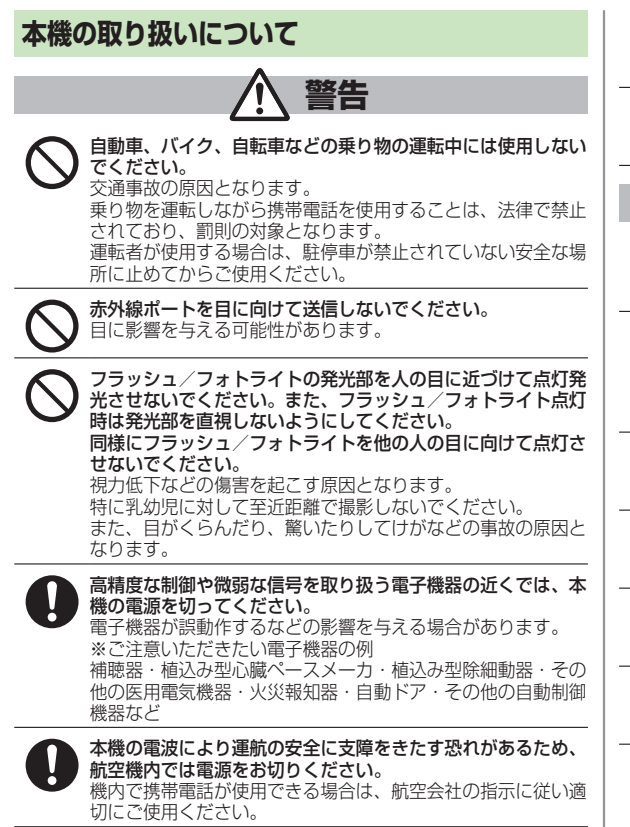

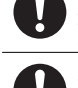

心臓の弱い方は、着信時のバイブレーション(振動)や着信音 量の設定に注意してください。 心臓に影響を与える恐れがあります。

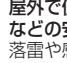

屋外で使用中に雷が鳴りだしたら、ただちに電源を切って屋内 などの安全な場所に移動してください。 落雷や感電の原因となります。

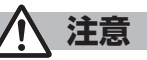

車両電子機器に影響を与える場合は使用しないでください。 本機を自動車内で使用すると、車種によりまれに車両電子機器 に影響を与え、安全走行を損なう恐れがあります。

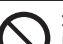

本機に磁気カードなどを近づけたり、挟んだりしないでくださ い。

キャッシュカード・クレジットカード・テレホンカード・フロッ ピーディスクなどの磁気データが消えてしまうことがありま す。

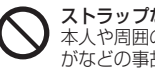

ストラップなどを持って本機をふり回さないでください。 本人や周囲の人に当たったり、ストラップが切れたりして、け がなどの事故や故障および破損の原因となります。

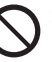

着信音が鳴っているときや、本機でメロディを再生していると きなどは、スピーカーに耳を近づけないでください。 難聴になる可能性があります。

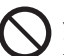

人の近くや顔を近づけた状態で、ワンプッシュオープンボタン を使用しないでください。 本人や他の人に当たり、けがの原因となります。

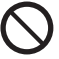

ヨコオープンスタイル用フックが飛び出た状態のまま、使用し ないでください。 けがの原因となります。

| ▲ 本機を長時間ご使用になる場合、特に高温環境では熱くなるこ |                                                    |                                   | 使用箇所 |                                      | 材質/表面処理            |                                  |
|--------------------------------|----------------------------------------------------|-----------------------------------|------|--------------------------------------|--------------------|----------------------------------|
| したがでしたがで                       | とがありますので、ご注意ください。<br>長時間肌にふれたまま使用していると、低温やけどになる恐れ  |                                   | .    | 操作ボタン                                |                    | ボタン:アクリルウレタン樹脂<br>/外枠パネル:PET樹脂   |
| があり                            | があります。                                             |                                   | -    | シャッターボタン                             |                    | PC樹脂/アルミ蒸着、<br>アクリル系UV硬化塗装処理     |
|                                | てきい。<br>などの事故や破損の原因と                               | なります。                             |      | ワンプッシュス                              | トープンボタン            | PC樹脂/<br>アクリル系UV硬化塗装処理           |
|                                | カルニレビを知聴するとき                                       |                                   |      | ワンプッシュオ                              | ープンボタンの金属部分        | アルミ/アルマイト着色処理                    |
|                                | タルテレビを祝聴するとき<br>る程度の距離を空けてご使<br>低下につながる可能性があ       | には、元万明るい場所で、画面が<br>朝ください。<br>います。 |      | 外部接続端子<br>microSDカー                  | ゠ャップ、<br>ドスロットキャップ | PC樹脂、エラストマー樹脂/<br>アクリル系UV硬化塗装処理  |
| 177                            | ホンを使用するときは音量                                       | に気をつけてください。                       | -    | ディスプレイ側ヒンジ部                          |                    | ₽A樹脂∕<br>アクリル系UV硬化塗装処理           |
| し、長時間のたり                       | 間使用して難聴になったり<br>つする原因となります。                        | 、突然大きな音が出て耳をいた                    | -    | ヨコオープンス                              | マタイル用フック           | ステンレス鋼/クロムメッキ<br>処理(下地 ニッケルメッキ)  |
| 本機の をやめ                        | 本機の使用により、皮膚に異常が生じた場合は、ただちに使用<br>をやめて医師の診察を受けてください。 |                                   |      | 充電端子                                 |                    | りん青銅/金メッキ処理<br>(下地 ニッケルメッキ)      |
| 本機でや体調                         | では材料として金属などを<br>周によっては、かゆみ・カ                       | 使用しています。お客様の体質<br>いぶれ・湿疹などが生じることが |      | 操作ボタン面開閉ストッパーシート、<br>操作ボタン面スクリューキャップ |                    | アクリルウレタン樹脂                       |
| ありま                            | ます。                                                |                                   |      | ヨコオープンレバー                            |                    | ポリアセタール樹脂                        |
|                                | 使用箇所                                               | 材質/表面処理                           | 11   | 着信/充電ランプ、赤外線ポート                      |                    | アクリル樹脂                           |
|                                | メインディスプレイ面、<br>サブディスプレイ面、                          | ABS樹脂/                            | 1    | ネジ(電池収編                              | 内部)                | アルミキルド鋼/<br>ニッケルメッキ処理            |
| 以 建ケーフ                         | 電池面、操作ボタン面、                                        | アクリル系UV硬化塗装処理                     |      | 電池収納面                                |                    | ガラスエポキシ基板/PET樹脂                  |
|                                | 電池カハー<br>サブディスプレイ                                  | PC+ABS樹脂/                         |      | 電池収納面(側面)                            |                    | PC+ASA樹脂/ニッケル<br>メッキ(下地 銅メッキ)    |
|                                | 周辺部                                                | アクリル系UV硬化塗装処理                     |      |                                      | 電池端子コネクター本体        | PPS樹脂                            |
| サイドボタン、MULTIボタン                |                                                    | ABS樹脂/<br>アクリル系UV硬化塗装処理           |      | 電池端子                                 | 電池端子               | ベリリウム銅/金メッキ処理<br>(下地 ニッケルメッキ)    |
| サブディスプ                         | レイ面の飾り部分                                           | ABS樹脂/スズ蒸着、<br>アクリル系UV硬化塗装処理      |      | 電                                    | 電池パック本体            | 樹脂部: PC樹脂<br>ラベル: PET樹脂          |
| メインディス<br> サブディスプ<br> アウトカメラ   | プレイパネル、<br>レイパネル、<br>レンズ部                          | アクリル樹脂/<br>表面ハードコート               |      |                                      | 電池パック端子部           | ガラスエポキシ基板/金メッキ<br>処理(下地 ニッケルメッキ) |
| P0-52                          | レンハル<br>パネル                                        | PFT樹脂                             |      |                                      |                    |                                  |
|                                | · · · · / / / /                                    |                                   | 1    |                                      |                    |                                  |

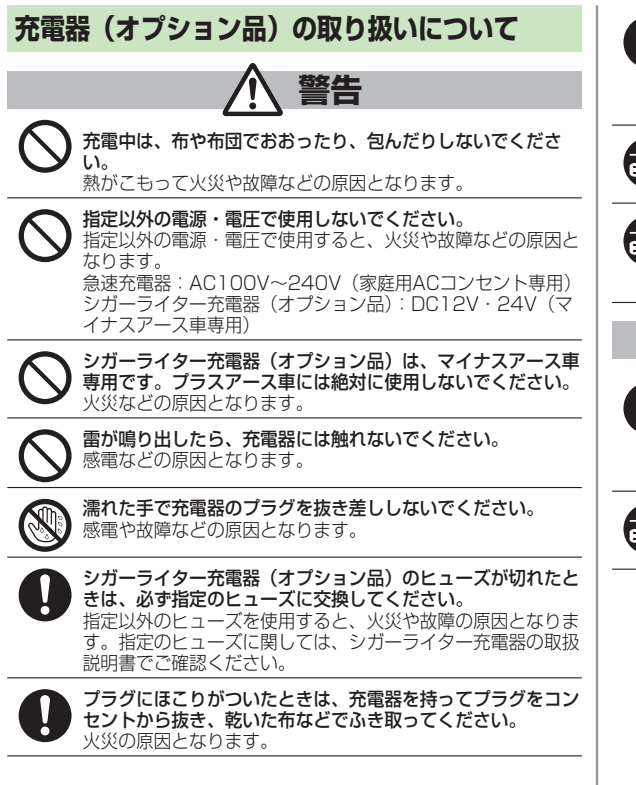

充電器をコンセントに差し込むときは、卓上ホルダーの端子お よび充電器のブラグや端子に導電性異物(鉛筆の芯や金属片、 金属製のネックレス、ヘアピンなど)が触れないように注意し て、確実に差し込んでください。 感電・ショート・火災などの原因となります。

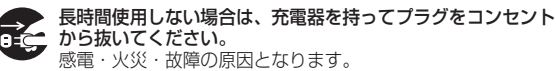

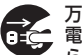

万一、水やペットの尿などの液体が入った場合は、ただちに充 電器を持ってブラグをコンセントやシガーライターソケットか ら抜いてください。 感電・発煙・火災の原因となります。

▲ 注音

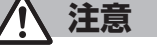

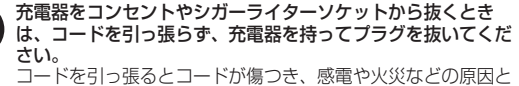

コードを引っ張るとコードが傷つき、感電や火災などの原因と なります。

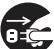

お手入れの際は、コンセントやシガーライターソケットから、 必ず充電器を持ってプラグを抜いてください。 感電などの原因となります。

### 医用電気機器近くでの取り扱いについて

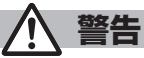

ここで記載している内容は、「医用電気機器への電波の影響を防止する ための携帯電話端末等の使用に関する指針」(電波環境協議会「平成9 年4月」)に準拠、ならびに「電波の医用機器等への影響に関する調査 研究報告書」(平成13年3月「社団法人電波産業会」)の内容を参考に したものです。

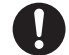

植込み型心臓ペースメーカおよび植込み型除細動器を装着され ている場合は、ペースメーカ等の装着部位から22cm以上離し て携行および使用してください。 電波により植込み型心臓ペースメーカおよび植込み型除細動器 の作動に影響を与える場合があります。

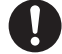

自宅療養など医療機関の外で、植込み型心臓ペースメーカおよ び植込み型除細動器以外の医用電気機器を使用される場合に は、電波による影響について個別に医用電気機器メーカなどに 確認してください。 電波により医用電気機器の作動に影響を与える場合がありま

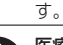

医療機関などでは、以下を守ってください。本機の電波により 医用電気機器に影響を及ぼす恐れがあります。

- ・手術室・集中治療室(ICU)・冠状動脈疾患監視病室(CCU) には、本機を持ち込まないでください。
- ・病棟内では、本機の電源を切ってください。
- ・ロビーなど、携帯電話の使用を許可された場所であっても、 近くに医用電気機器があるときは本機の電源を切ってください。
- ・医療機関が個々に使用禁止、持ち込み禁止などの場所を定め ている場合は、その医療機関の指示に従ってください。

満員電車などの混雑した場所にいるときは、本機の電源を切っ てください。

#### 付近に植込み型心臓ペースメーカおよび植込み型除細動器を装 着されている方がいる可能性があります。

電波により、植込み型心臓ペースメーカおよび植込み型除細動 器が誤動作するなどの影響を与える場合があります。

### お願いとご注意

### ご利用にあたって

- ●事故や故障、修理などにより本機やmicroSDカードに登録したデータ(電話帳・画像・音楽など)が消失・変化したときの損害につきましては、当社では責任を負いかねますのであらかじめご了承ください。大切な電話帳などのデータは、控えをとっておかれることをおすすめします。
- ●本機は、電波を利用しているため、特に屋内や地下街、トンネル内などでは電波が届きにくくなり、通話やデジタルテレビ視聴が困難になることがあります。また、通話・デジタルテレビ視聴中に電波状態の悪い場所へ移動すると、通話やデジタルテレビ映像が急に途切れることがありますので、あらかじめご了承ください。
- ●本機を公共の場所でご利用いただくときは、周囲の迷惑にならないようにご注意ください。
- ●本機は電波法に定められた無線局です。従って、電波法に基づく検査を受けていただくことがあります。あらかじめご了承ください。
- ●一般の電話機やテレビ、ラジオなどをお使いになっている近くで使用 すると、雑音が入るなどの影響を与えることがありますので、ご注意 ください。
- microSDカード(市販)をご利用される場合は、あらかじめ microSDカードの取扱説明書をよくお読みになり、安全に正しくご 使用ください。
- ●傍受にご注意ください。
- 本機は、デジタル信号を利用した傍受されにくい商品ですが、電波を 利用している関係上、通常の手段を超える方法をとられたときは第三 者が故意に傍受するケースもまったくないとは言えません。この点を ご理解いただいたうえで、ご使用ください。

傍受(ぼうじゅ)とは

無線連絡の内容を第三者が別の受信機で故意または偶然に受信することです。

●インターネットのサイトには、悪質なものや有害なものもあります。
 特に、個人情報の書き込みなどは慎重に行いましょう。

### お取り扱いについて

- ●本機は防水仕様にはなっていません。水に濡らしたり、湿度の高い 所に置いたりしないでください。
  - 雨の日にバッグの外のポケットに入れたり、手で持ち歩いたりしないでください。
  - ・エアコンの吹き出し口に置かないでください。急激な温度変化に より結露し、内部が腐食する場合があります。
  - 洗面所などでは衣服に入れないでください。ポケットなどに入れて、身体をかがめると、洗面所に落としたり、水で濡らしたりする場合があります。
  - 海辺などに持ち出すときは、バッグなどに入れて、海水がかかったり、直射日光が当たらないようにしてください。
  - ・汗をかいた手で触ったり、汗をかいた衣服のポケットに入れたりしないでください。手や身体の汗が本機の内部に浸透し、故障する場合があります。
- ●本機の電池パックを長い間外していたり、電池残量のない状態で放置 したりすると、お客様が登録・設定した内容が消失または変化してし まうことがありますので、ご注意ください。なお、これらに関しまし て発生した損害につきましては当社では責任を負いかねますのであら かじめご了承ください。
- ●本機は温度:5℃~35℃、湿度:35%~85%の範囲でご使用ください。

極端な高温や低温環境、直射日光の当たる場所でのご使用、保管は避 けてください。

- ●使用中や充電中は本機や電池パックが温かくなることがありますが、 異常ではありませんので、そのままご使用ください。
- ●カメラ部分に、直射日光が長時間当たると、内部のカラーフィルター が変色して、映像が変色することがあります。
- ●端子が汚れていると接触が悪くなり、充電不十分の原因となりますので、汚れたときは、端子を乾いた布、綿棒などでふいてください。
- ●お手入れの際は、乾いた柔らかい布でふいてください。また、アルコール、シンナー、ベンジンなどを用いると色があせたり、文字が薄くなったりすることがありますので、ご使用にならないでください。
- ●本機のディスプレイを堅いものでこすったり、傷つけたりしないよう ご注意ください。

- ●本機に無理な力がかかるような場所には置かないでください。
  - ・本機をズボンやスカートの後ろのポケットに入れたまま、座席や椅子などに座らないでください。
  - ・荷物のつまった鞄などに入れるときは、重たいものの下にならない ようにご注意ください。
- ●本機の銘板シールを、はがさないでください。修理をお受けできないことがあります。
- 電池パックを取り外すときは、必ず本機の電源を切ってから取り外してください。急速充電器を接続して充電しているときは、必ず急速充電器を取り外したあと、本機の電源を切ってから取り外してください。またデータの登録やメールの送信などの動作中に電池パックを取り外すと、データが消失・変化・破損することがあります。
- ●液晶ディスプレイは非常に精密度の高い技術で作られていますが、画素欠けや常時点灯する画素がありますのであらかじめご了承ください。
- ●本機の外部接続端子に指定品以外のものは取り付けないでください。誤動作を起こしたり、本機が破損することがあります。
- ●歩行中は、周囲の音が聞こえなくなるほど、ヘッドホンの音量を上 げないでください。周囲の音が聞こえにくくなり事故の原因となり ます。
- ●本機を手に持って使用するときは、スピーカーをふさがないようにご 注意ください。

### 機能制限について

本機を機種変更、解約したときは、下記の機能が利用できなくなりま す。また、本機を長時間使用しなかった場合も利用できなくなる可能 性があります。

- ・カメラ
- ・デジタルテレビ
- ・ミュージックプレイヤー
- ・S!アプリ
- ・生活アプリ

### モバイルカメラについて

- ●カメラ機能は、一般的なモラルを守ってご使用ください。
- ●カメラのレンズに太陽の光が進入する状態で放置しないでください。 レンズの集光作用により、故障の原因となります。
- ●大切なシーン(結婚式など)を撮影される場合は、必ず試し撮りをし、画像を再生して正しく撮影されていることをご確認ください。
- ●カメラを使用して撮影した画像は、個人として楽しむ場合などを除き、著作権者(撮影者)などの許諾を得ることなく使用したり、転送することはできません。
- ●撮影が禁止されている場所での撮影はおやめください。

### 著作権などについて

### 肖像権について

他人から無断で写真を撮られたり、撮られた写真を無断で公表された り、利用されたりすることがないように主張できる権利が肖像権です。 肖像権には、誰にでも認められている人格権と、タレントなど経済的 利益に着目した財産権(パブリシティ権)があります。したがって、 勝手に他人やタレントの写真を撮って公開したり、配布したりするこ とは違法行為となりますので、適切なカメラ機能のご使用を心がけて ください。

### 著作権について

音楽、映像、コンピュータ・プログラム、データベースなどは著作権法 により、その著作物および著作権者の権利が保護されています。こう した著作物を複製することは、個人的にまたは家庭内で使用する目的 でのみ行うことができます。上記の目的を超えて、権利者の了解なく これを複製(データ形式の変換を含む)、改変、複製物の譲渡、ネット ワーク上での配信などを行うと、「著作権侵害」「著作者人格権侵害」 として損害賠償の請求や刑事処罰を受けることがあります。本製品を 使用して複製などをなされるときは、著作権法を遵守のうえ、適切な ご使用を心がけていただきますよう、お願いいたします。 また、本製品にはカメラ機能が搭載されていますが、本カメラ機能を 使用して記録したものにつきましても、上記と同様の適切なご使用を 心がけていただきますよう、お願いいたします。 本製品は、MPEG-4 Patent Portfolio License、AVC Patent Portfolio License及びVC-1 Patent Portfolio Licenseに基づきライ センスされており、お客様が個人的かつ非営利目的において以下に記載 する行為に係る個人使用を除いてはライセンスされておりません。

- MPEG-4 Visual、AVC、VC-1の規格に準拠する動画(以下、 MPEG-4/AVC/VC-1 ビデオ)を記録する場合
- 個人的かつ非営利的活動に従事する消費者によって記録された MPEG-4/AVC/VC-1 ビデオを再生する場合
- MPEG-LAよりライセンスをうけた提供者から入手されたMPEG-4/ AVC/VC-1ビデオを再生する場合

詳細については米国法人MPEG LA, L.L.C. (http://www.mpegla.com) をご参照ください。

MPEG Audio Layer-3音声圧縮技術は、Fraunhofer IISおよび Thomsonからライセンスを受けています。

本製品に搭載しているWindows Media Technologyはマイクロ ソフト社及び第三者の知的財産権により保護されています。本製品以外 にマイクロソフト社及びその関連会社の許可なくその技術を使用するこ と及び頒布することは禁止されています。

Windows Media<sup>®</sup>、Microsoft<sup>®</sup>、Windows<sup>®</sup>、Windows Vista<sup>®</sup>は 米国Microsoft Corporationの米国およびその他の国における商標また は登録商標です。

本書では各OS(日本語版)を次のように記載しています。 Windows Vista®は、Windows Vista®(Home Basic、Home Premium、Business、Enterprise、Ultimate)の略です。 Windows®XPは、Microsoft®Windows®XP Professional operating system、またはMicrosoft®Windows®XP Home Edition operating systemの略です。

WindowsはMicrosoft Windows operating systemの略称として表記しています。

JavaおよびすべてのJava関連の商標およびロゴは、米国およびその他の国における米国Sun Microsystems, Inc.の商標または登録商標です。

| Blend |
|-------|
|-------|

アプリックス、microJBlend 及びJBlend、並び に、アプリックスまたはJBlendに関連する商標並 びにロゴは、米国、日本国及びその他の国におけ る株式会社アプリックスの商標または登録商標で す。

カメラAF用検出機能は、オムロン株式会社のOKAO Visionを使用していま す。OKAOは日本およびその他の国における登録商標または商標です。

BookSurfing®は、株式会社セルシス、株式会社ボイジャー、株式会社 インフォシティの登録商標です。

QRコードは株式会社デンソーウェーブの登録商標です。

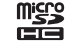

microSDHCロゴは商標です。

\_\_\_\_\_\_ 着うた<sup>®</sup>、着うたフル<sup>®</sup>は、

株式会社ソニー・ミュージックエンタテインメントの登録商標です。

本製品は、マイクロソフト社の知的財産権により保護されています。マ イクロソフトもしくはマイクロソフトによる承認を受けた子会社からの ライセンスを得ずに、本製品以外で技術の使用もしくは頒布を行うこと は禁止されています。

コンテンツプロバイダーは、本製品に含まれるWindows Media デジタ ル著作権管理技術(WM-DRM)によってコンテンツの内容を保護し (以下、"保護コンテンツ"といいます)、そのコンテンツの著作権を含む 知的財産権が不正に利用されないようにしています。本製品は、保護コ ンテンツの再生にWM-DRMソフトウェアを使用しています。本製品の WM-DRMソフトウェアの安全性が損なわれた場合、保護コンテンツの 所有者はWM-DRMソフトウェアによる本製品の保護コンテンツの複製、 表示、再生を可能にする新ライセンス取得権の無効化をマイクロソフト に要求できます。無効化は、WM-DRMソフトウェアによる保護コンテ ンツ以外のコンテンツの再生能力に影響するものではありません。イン ターネットもしくはパソコンから保護コンテンツのライセンスをダウン ロードする際に、無効化されたWM-DRMソフトウェアリストが製品に 送付されます。Microsoftはライセンスとともに、保護コンテンツ所 者に代わり無効化リストを製品にダウンロードする場合があります。 本製品にはGNU General Public License (GPL)、GNU Lesser General Public License (LGPL) その他に基づきライセンスされる ソフトウェアが含まれています。 当該ソフトウェアに関する詳細は、本製品同梱の「GPL/LGPL等適用

ソフトウェアのライセンスについて」をご参照ください。

Bluetooth® is a registered trademark of the Bluetooth SIG, Inc.

The Bluetooth word mark and logos are owned by the Bluetooth SIG, Inc. and any use of such marks by Panasonic Mobile Communications Co., Ltd. is under license. Other trademarks and trade names are those of their respective owners.

本製品のBluetoothソフトウェア・スタックは株式会社東芝が開発した Bluetooth™ Stack for Embedded Systems Spec 2.0を搭載して おります。

Powered by MascotCapsule®

MascotCapsule<sup>®</sup> is a registered trademark of HI CORPORATION ©2009 HI CORPORATION. All Rights Reserved.

静止画手ブレ補正は、株式会社モルフォのPhotoSolidを使用しています。

PhotoSolidは株式会社モルフォの登録商標です。

FeliCa は、ソニー株式会社が開発した非接触にカードの技術方式です。 FeliCa はソニー株式会社の登録商標です。

し、フェリカネットワークス株式会社の登録商標です。

「おサイフケータイ」は、株式会社 NTTドコモの登録商標です。

| NetFront<br>Mobile Client Suite     ACCESSのNetFront<br>本製品は、インターネット機能として株式会社ACCESSのNetFront<br>を搭載しています。     NetFrontは株式会社ACCESSの日本およびその他の国における登録商<br>標志たは商標です。     本製品の一部分にIndependent JPEG Groupが開発したモジュールが<br>含まれています。     本製品の一部分にIndependent JPEG Groupが開発したモジュールが<br>含まれています。     本製品は、株式会社ACCESS及びNTTドコモが権利を有するブラウザ<br>モジュールを搭載しています。     IrFrontは、日本国およびその他の国における株式会社ACCESSの商標<br>または登録商標です。     Throntは、日本国およびその他の国における株式会社ACCESSの商標<br>または登録商標です。     The IrDA Feature Trademark is owned by the Infrared Data<br>Association and used under license therefrom.     本製品はAdobe Systems Incorporatedによる<br>るFlash®、Flash® Lite™および/もしくは<br>Reader® 技術を含んでいます。<br>Copyright© 1996-2008 Adobe<br>Macromedia Software LLC. All rights<br>reserved.<br>Adobe及びFlashはアドビ システムズ社の商<br>## | [Yahoo!] および [Yahoo!] [Y!] のロゴマークは、米国Yahoo!<br>Inc.の登録商標または商標です。         本製品は、InterDigital Technology社からのライセンスに基づき         生産・販売されています。         本機のBluetooth®機能の周波数帯では、電子レンジなどの産業・科学・<br>医療用機器や、工場の製造ライン等で使用されている構内無線局、<br>アマチュア無線局など (以下、「他の無線局」と略す) が運用されてい<br>ます。他の無線機器との電波干渉を防止するため、下記の事項に注意し<br>てご使用ください。         1 Bluetooth®機能を使用する前に、近くで同じ周波数帯を使用する<br>「他の無線局」が運用されていないことを確認してください。         2 万一、Bluetooth®機能の使用にあたり、本機と「他の無線局」との<br>間に電波干渉の事例が発生した場合には、速やかに使用場所を変える<br>か、Bluetooth®機能の使用を停止(電波の発射を停止)してください。         3 その他不明な点やお困りのことが起きたときには、次の連絡先へ<br>お問い合わせください。         連絡先: ソフトバンクモバイルお客さまセンター<br>ソフトバンク携帯電話から 157 (無料)<br>※一般電話からおかけの場合、「お問い合わせ先」<br>(ビア・19-34)を祭服してください。         2.4 H1       この無線機器は、2.4GH2帯を使用します。変調方式と<br>以下です。 |
|----------------------------------------------------------------------------------------------------|----------------------------------------------------------------------------------------------------|
| 「RC9。<br>「RC9。<br>「RC9。<br>「RC9。<br>「RC9。<br>「RC9。<br>「RC9。<br>「RC9。<br>「RC9。<br>「RC9。<br>「RC9。<br>SOFTBANKおよびソフトバンクの名称、ロゴは日本国およびその他の<br>国におけるソフトバンク株式会社の登録商標または商標です。<br>TVコール、S!アプリ、ナビアプリ、S! GPSナビ、生活アプリ、<br>S!メール、きせかえアレンジ、デコレメール、S!情報チャンネル、<br>PCサイトブラウザ、お天気アイコン、S!速報ニュース、<br>S!電話帳バックアップ、S!おなじみ操作、安心遠隔ロック、S-1バトル、<br>コンテンツ得パック、選べるかんたん、モバイルウィジェットはソフト<br>バンクモバイル株式会社の登録商標または商標です。                                                                                                    | その他、本書に記載されている会社名および製品名は、各社の登録商標<br>または商標です。<br>本機に搭載のソフトウェアは著作物であり、著作権、著作者人格権など<br>をはじめとする著作者等の権利が含まれており、これらの権利は著作権<br>法により保護されています。ソフトウェアの全部または一部を複製、修<br>正あるいは改変したり、ハードウェアから分離したり、逆アセンブル、<br>逆コンパイル、リバースエンジニアリング等は行わないでください。<br>第三者にこのような行為をさせることも同様です。<br>ワンプッシュオープン™はパナソニック株式会社の商標です。                                                                                                    |

| 携帯電話機の電波比吸収率(SAR)に<br>ついて この機種931Pの携帯電話機は、国が定めた電波の人体吸収に<br>関する技術基準に適合しています。 この技術基準は、人体頭部のそばで使用する携帯電話機などの<br>無線機器から送出される電波が人間の健康に影響を及ぼさない<br>よう、科学的根拠に基づいて定められたものであり、人体頭部<br>に吸収される電波の平均エネルギー量を表す比吸収率(SAR:<br>Specific Absorption Rate)について、これが2W/kg*の許<br>容値を超えないこととしています。この許容値は、使用者の年<br>齢や身体の大きさに関係なく十分な安全率を含んでおり、世界<br>保健機関(WHO)と協力関係にある国際非電離放射線防護委員<br>会(ICNIRP)が示した国際的なガイドラインと同じ値になっ<br>ています。 すべての機種の携帯電話機は、発売開始前に、電波法に基づき<br>国の技術基準に適合していることの証明(技術基準適合証明)<br>を受ける必要があります。 この携帯電話機931Pも財団法人テレコムエンジニアリングセンターから技術基準適合証明のために財団法人テレコ<br>ムエンジニアリングセンターによって取得されたものであり、<br>国が定めた方法に従い、携帯電話機の送信電力を最大にして測<br>定された最大の値です。個々の製品によってSARIc多少の差異<br>が生じることもありますが、いずれも許容値を満足しています。 | 総務省のホームページ<br>http://www.tele.soumu.go.jp/j/ele/index.htm<br>社団法人電波産業会のホームページ<br>http://www.arib-emf.org/initiation/sar.html<br>※技術基準については、電波法関連省令(無線設備規則第14条の<br>2)で規定されています。 「ソフトバンクのボディSARポリシー」について<br>*ボディ(身体)SARとは:携帯電話機本体を身体に装着した状態で、携帯電話機にイヤホンマイク等を装着して連続通話をした場合の最大送信電力時での比吸収率(SAR)のことです。<br>**比吸収率(SAR):6分間連続通話状態で測定した値を掲載しています。<br>当社では、ボディSARに関する技術基準として、米国連邦通信委員会(FCC)の基準および欧州における情報を掲載しています。詳細<br>は「米国連邦通信委員会(FCC)の電波ばく露の影響に関する情報」<br>「欧州における電波ばく露の影響に関する情報」をご参照ください。<br>**9体装着の場合:一般的な携帯電話の装着法として身体から<br>1.5センチの距離に携帯電話を固定出来る装身具を使用し、ベルト<br>クリップやホルスター等には金属部品の含まれていないものを選ん<br>でください。 ソフトバンクモバイルのホームページからも内容をご確認いただけます。 |
|----------------------------------------------------------------------------------------------------|----------------------------------------------------------------------------------------------------|
| 国が定めた方法に従い、携帯電話機の法信電力を最大にして測定された最大の値です。個々の製品によってSARに多少の差異                                                                                                    | シフトハンシモハイルのホームペーシからも内谷をご確認いににします。<br>http://www.coffbankmobile.co.ip/ia/info/public/emf/                                                                                                    |
| が生じることもありますが、いずれも許容値を満足しています。<br>また、携帯電話機は、携帯電話基地局との通信に必要な最低限<br>の送信電力になるよう設計されているため、実際に通話してい<br>る状態では、通常SABはより小さい値となります                                                                                                    | emf02.html                                                                                                    |
| SARについて、さらに詳しい情報をお知りになりたい方は、次のホームページをご参照ください。                                                                                                    |                                                                                                    |

「米国連邦通信委員会(FCC)の電波ばく露の影響に関する情報」 米国連邦通信委員会の指針は、独立した科学機関が定期的かつ周到 に科学的研究を行なった結果策定された基準に基づいています。こ の許容値は、使用者の年齢や健康状態にかかわらず十分に安全な値 となっています。

携帯電話機から送出される電波の人体に対する影響は、比吸収率 (SAR: Specific Absorption Rate) という単位を用いて測定しま す。FCCで定められているSARの許容値は、1.6W/kgとなってい ます。

測定試験は機種ごとにFCCが定めた基準で実施され、下記のとおり 本取扱説明書の記載に従って身体に装着した場合は0.335W/kgで す。

身体装着の場合:この携帯電話機931Pでは、一般的な携帯電話の 装着法として身体から1.5センチに距離を保ち携帯電話機の背面を身 体に向ける位置で測定試験を実施しています。FCCの電波ばく露要 件を満たすためには、身体から1.5センチの距離に携帯電話を固定出 来る装身具を使用し、ベルトクリップやホルスター等には金属部品 の含まれていないものを選んでください。

上記の条件に該当しない装身具は、FCCの電波ばく露要件を満たさない場合もあるので使用を避けてください。 比吸収率(SAR)に関するさらに詳しい情報をお知りになりたい方 は下記のホームページを参照してください。

Cellular Telecommunications & Internet Association (CTIA) のホームページ http://www.phonefacts.net (英文のみ)

#### 「欧州における電波ばく露の影響に関する情報」

この携帯電話931Pは無線送受信機器です。本品は国際指針の推奨 する電波の許容値を超えないことを確認しています。この指針は、 独立した科学機関である国際非電離放射線防護委員会(ICNIRP)が 策定したものであり、その許容値は、使用者の年齢や健康状態にか かわらず十分に安全な値となっています。 携帯電話機から送出される電波の人体に対する影響は、比吸収率 (SAR: Specific Absorption Rate)という単位を用いて測定しま

のSARの最高値は0.397W/kg<sup>®</sup>です。

SAR測定の際には、送信電力を最大にして測定するため、実際に 通話している状態では、通常SARはより小さい値となります。 これは、携帯電話機は、通信に必要な最低限の送信電力で基地局 との通信を行なうように設計されているためです。 世界保健機構は、モバイル機器の使用に関して、現在の科学情報で は人体への悪影響は確認されていないと表明しています。また、電 波の影響を抑えたい場合には、通話時間を短くすること、または携 帯電話機を頭部や身体から離して使用することが出来るハンズフ リー用機器の利用を推奨しています。さらに詳しい情報をお知りに なりたい場合には世界保健機構のホームページをご参照ください。 (http://www.who.int/emf)(和文非対応)

※ 身体に装着した場合の測定試験はFCCが定めた基準に従って実施 されています。値は欧州の条件に基づいたものです。

### **Safety Precautions**

Before use, read these safety precautions carefully and use your handset properly. Keep this guide in a safe place for future reference.

These safety precautions contain information intended to prevent bodily injury to the user and to surrounding people, as well as damage to property, and must be observed at all times.

SoftBank is not liable for any damages resulting from use of this product.

These symbols indicate exposure levels to bodily harm from failure to observe cautions or improper usage.

Make sure to understand these symbols and precautions before reading this guide.

| $\triangle$ | Danger  | Great risk of death or serious injury fron<br>improper use |
|-------------|---------|------------------------------------------------------------|
| $\triangle$ | Warning | Risk of death or serious injury from improper use          |
| $\triangle$ | Caution | Risk of injury or damage to property from improper use     |

Symbol Explanations

 $\ensuremath{\mathsf{Make}}$  sure to understand these symbols and precautions before reading this guide.

| $\bigcirc$ | Prohibited Action         | $(\mathbf{S})$ | Avoid Moisture             |
|------------|---------------------------|----------------|----------------------------|
|            | Disassembly<br>Prohibited |                | Always Dry Hands<br>First  |
| 0          | Compulsory Action         |                | Disconnect Power<br>Source |

# Handset, Battery, USIM Card, Charger (sold separately) & microSD Card (not included)

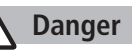

Do not use or leave handset or related hardware in locations subject to high temperatures, such as near an open flame/ heater, in sunlight or inside a car on an extremely hot day. Do not charge, leave, use, or be carrying handset or related hardware in a warm place or where heat collects, such as under a kotatsu (blanketed warming table) or electric blanket, next to a kairo (worn warming patch), etc. Battery may leak, overheat, explode, or ignite. Handset or related hardware may deform or malfunction. Part of the casing may also become hot and cause burns.

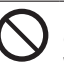

Do not use excessive force to attach battery or connect charger to handset. Battery or connector may be the wrong way around.

Battery may leak, overheat, explode or catch fire.

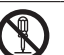

Do not disassemble, modify or solder handset.

May cause accidents such as fire, bodily injury, electric shock or equipment malfunction. Battery may leak, overheat, explode or catch fire. Modifying handset is a violation of Radio Law and subject to prosecution.

### Do not get handset, battery and charger wet.

If handset, battery or charger is left wet or battery is charged after exposure to liquids such as water or pet urine, overheating, electric shock, fire, injury or malfunction may occur. Be mindful of location when using handset, battery and charger. Handle with care.

(

### Use specified battery, charger (sold separately) and holder (not included).

Battery may leak, overheat, explode or catch fire, and charger may overheat, catch fire or cause malfunction.

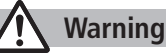

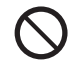

Do not place handset, battery or charger inside cooking appliances, such as microwave ovens or high-pressure containers, or on IH cooking heaters.

Battery may leak, overheat, explode or catch fire, and handset and charger may overheat, emit smoke, catch fire or cause malfunction.

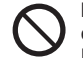

Do not drop, throw or otherwise subject to strong force or impacts.

Battery may leak, overheat, explode, catch fire, or cause electric shock or damage to handset.

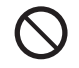

Do not allow liquids (water, pet urine, etc.) or conductive objects (pencil leads, metal pieces, necklaces, hair pins, etc.) to contact charger terminals, external port terminals or microSD Card slot.

May cause fire or malfunction triggered by short-circuit.

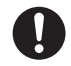

#### Keep handset off and charger disconnected near propane gas, in filling stations or places where flammable gas is generated.

Handset use in such areas may lead to fire. Be sure to turn off handset before using Osaifu-Keitai®-compatible devices within filling stations. (When IC Card Lock is set, turn off handset after unlocking setting.)

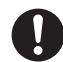

If handset, battery or charger emits an unusual sound, smoke or odor, perform following steps:

1. Unplug charger from outlet.

2. Turn off handset.

3. Remove battery. (Take care to avoid burns or injuries.) May cause fire or electric shock.

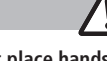

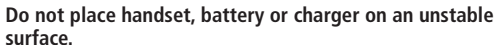

Caution

May fall, causing injury or malfunction. Take extra precautions while vibration alert is active or during charging.

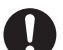

Keep handset out of the reach of young children. May result in accidental ingestion or bodily injury.

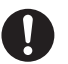

If for use by child, guardian should teach proper handling and ensure handset is used as directed. May result in bodily injury.

### Battery

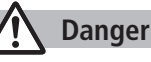

See battery label to confirm battery type.

Label Battery Type Li-ion 00 Lithium-ion

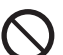

**Do not throw battery into fire.** Battery may leak, explode or catch fire.

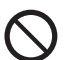

Do not pierce battery with a nail or other sharp object, hit it with a hammer, step on it, or subject it to strong shocks.

Battery may leak, overheat, explode or catch fire.

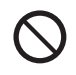

Do not touch terminals with metallic objects or carry/ store battery with conductive objects (pencil leads, metal pieces, necklaces, hair pins, etc.). Battery may leak, overheat, explode or catch fire.

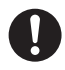

If battery fluid gets into eyes, do not rub; flush with clean water and see a doctor immediately.

Failure to do so may cause blindness.

### Warning

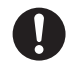

If battery fluid comes into contact with your skin or clothing, stop using handset immediately and rinse it off with clean water.

Battery fluid is harmful to your skin.

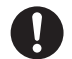

If battery does not charge after specified time, stop charging.

Battery may leak, overheat, explode or catch fire.

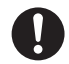

If battery emits an unusual odor, overheats, discolors or deforms, immediately remove battery and move it away as far as possible from any flame or fire. Take care to avoid burns or injuries.

Battery may leak, overheat, explode or catch fire.

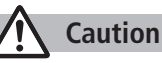

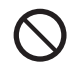

#### Do not dispose of battery with ordinary refuse.

Place tape over the terminals to insulate battery, and take it to a SoftBank retailer or institution that handles used batteries in your area. Comply with local waste disposal regulations for recycling.

### Handset

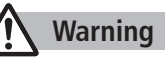

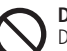

Do not use handset while driving a vehicle.

Doing so may interfere with safe driving and cause an accident. Stop your vehicle to park in a safe place before using handset. Drivers using handsets while driving are subject to prosecution.

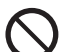

Do not aim the infrared port at eyes when using infrared communication.

Doing so may affect eyes.

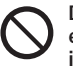

Do not point flash/photo light directly at someone's eyes. Do not look directly at flash/photo light while light is on.

May damage eyesight or cause accidents due to momentary sight loss or surprise. Do not take pictures of infants at close range.

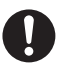

#### Turn off handset near high-precision electronic devices or devices using weak electronic signals.

Handset may cause these devices to malfunction. \*Electronic devices that may be affected: Hearing aids, implantable cardiac pacemakers, implantable cardioverter defibrillators, other medical electronic devices, fire alarms, automatic doors and other automatically controlled devices.

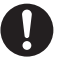

#### Turn off handset aboard aircraft.

Handset signal may interfere with aircraft operation. When in-flight handset use is permitted, follow airline instructions for proper use.

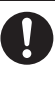

If you have a weak heart, take extra precautions when setting functions such as Vibration or Ringer Volume for incoming transmissions. May affect heart.

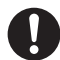

### In a thunderstorm, immediately turn off handset and seek shelter.

There is a risk of being struck by lightning and suffering electric shock.

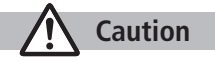

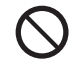

### If handset affects car electronics, stop use.

Handset use may affect electronics in some models. In this case, stop use; could impede safe driving.

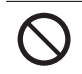

#### **Do not place a magnetic card near or in handset.** The stored magnetic data in cash cards, credit cards, telephone

cards and floppy disks, etc. may be erased.

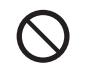

**Do not swing handset by its strap, etc.** Handset may strike you or others, or strap may be broken resulting in injury or damage to handset or other property.

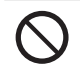

Do not place your ear too close to the speaker while ringer sounds or sound files play. May impair hearing.

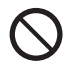

Do not use One-push Open button to open handset near your or another person's face. Handset may cause accident and injury.

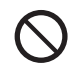

Do not use handset if catch (for Horizontal Open Position) remains protruding. May cause injury.

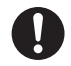

Handset may become hot while used in a hot environment. Avoid prolonged skin contact that may result in burns.

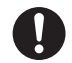

Avoid closing handset on fingers or objects when opening it. May result in injury or damage to display.

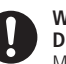

### Watch TV with adequate lighting and distance from Display.

May damage eyesight.

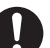

### Do not turn up the volume unnecessarily high when using earphones.

Using earphones with volume turned up for an extended period may impair hearing or injure ears.

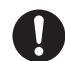

### If skin abnormality occurs, immediately stop use and seek medical treatment.

Handset contains metals. Handset use may cause itching, rashes, eczema or other symptoms depending on the user's physical condition.

### Charger (sold separately)

### Υ Warning

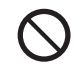

**Do not cover or wrap charger during charging.** May cause overheating, fire or malfunction.

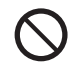

Always use the specified power supply/voltage. Using incorrect voltage may cause fire or malfunction. AC Charger: AC100V-240V (household AC outlet only) In-Car Charger: DC12V, 24V (vehicles with a negative earth only)

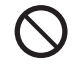

Use In-Car Charger in vehicles with a negative (-) earth. Do not use In-Car Charger if vehicle has a positive (+) earth.

May cause fire.

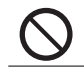

**Do not use charger in thunderstorms.** There is a risk of suffering electric shock.

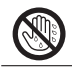

**Do not handle charger with wet hands.** May cause electric shock or malfunction.

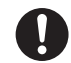

If In-Car Charger fuse blows, always replace it with specified fuse.

Using the incorrect fuse may cause fire or malfunction. Refer to the respective manuals for information on the correct fuse specifications.

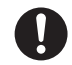

If dust accumulates on plug, unplug charger and wipe with a dry cloth. May cause fire.

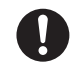

When plugging charger into outlet, keep conductive materials (pencil lead, metal parts, necklaces, hair pins, etc.) away from Desktop Holder terminals or charger plug/terminals and plug charger firmly into outlet. May cause electric shock, short-circuit or fire.

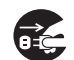

**Unplug AC Charger during periods of disuse.** May cause electric shock, fire or malfunction.

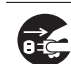

If liquid such as water or pet urine get into charger, unplug it immediately.

May cause electric shock, smoke emission or fire.

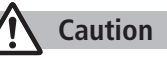

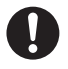

Pull charger (not cord) to unplug charger.

Pulling on the cord may damage the cord and cause electric shock or fire.

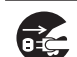

**Always unplug charger before cleaning it.** May result in electric shock.

### **Near Electronic Medical Equipment**

### 🔨 Warning

This section is based on "Guidelines on the Use of Radio Communications Equipment such as Cellular Telephones and Safeguards for Electronic Medical Equipment" (Electromagnetic Compatibility Conference, April 1997) and "Report of Investigation of the Effects of Radio Waves on Medical Equipment, etc." (Association of Radio Industries and Businesses, March 2001).

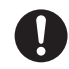

# If you use an implantable cardiac pacemaker or cardioverter defibrillator, keep handset more than 22 cm away from the implant at all times.

Handset radio waves may affect implantable cardiac pacemaker or cardioverter defibrillator operations.

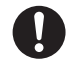

# Persons using electronic medical equipment outside medical facilities should consult the vendor about possible radio wave effects.

Handset radio waves may affect electronic medical equipment operations.

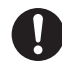

### Observe the following in medical facilities. Handset radio waves may affect electronic medical equipment.

- Do not take handset into operating rooms, Intensive Care Units or Coronary Care Units.
- Turn off handset inside hospital wards.
- Turn off handset even outside hospital wards (in hospital lobbies, etc.); electronic medical equipment may be in use nearby.
- Where a medical facility has specific instructions prohibiting the carrying and use of mobile phones, observe those instructions strictly.

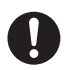

# Turn off handset in crowded places such as rush hour trains; implantable cardiac pacemakers or cardioverter defibrillators may be in use nearby.

Handset radio waves may affect implantable cardiac pacemaker or cardioverter defibrillator operations.

### **Handling Precautions**

### **General Notes**

- SoftBank is not liable for damages from accidental loss/ alteration/repair of handset/microSD Card information (Phone Book entries, image/sound files, etc.). Back-up important information.
- Handset transmissions may be disrupted inside buildings, tunnels or underground, or when moving into/out of such places.
- Use handset without disturbing others.
- Handsets are radios as stipulated by the Radio Law. Under the Radio Law, handsets must be submitted for inspection upon request.
- Handset use near landlines, TVs or radios may cause interference.
- Read microSD Card manual beforehand for proper use.

#### • Beware of eavesdropping.

Digital signals reduce interception, however transmissions may be overheard. Deliberate/accidental interception of communications constitutes eavesdropping.

"eavesdropping" means radio communication is received by another receiver deliberately or accidentally.

 Be cautious of unsafe websites. Take extra precautions especially when posting personal information on websites.

### **Electromagnetic Waves**

 For body worn operation, this mobile phone has been tested and meets RF exposure guidelines when used with an accessory containing no metal and positioning the handset a minimum 15 mm from the body. Use of other accessories may not ensure compliance with RF exposure guidelines.

### FCC Notice

• This device complies with part 15 of the FCC Rules. Operation is subject to the following two conditions:

(1) This device may not cause harmful interference, and (2) this device must accept any interference received, including interference that may cause undesired operation.

 Changes or modifications not expressly approved by the manufacturer responsible for compliance could void the user's authority to operate the equipment.

### FCC RF Exposure Information

Your handset is a radio transmitter and receiver. It is designed and manufactured not to exceed the emission limits for exposure to radio frequency (RF) energy set by the Federal Communications Commission of the U.S. Government.

The guidelines are based on standards that were developed by independent scientific organization through periodic and thorough evaluation of scientific studies. The standards include a substantial safety margin designed to assure the safety of all persons, regardless of age and health. The exposure standard for wireless handsets employs a unit of measurement known as the Specific Absorption Rate, or SAR. The SAR limit set by the FCC is 1.6 W/kg. The tests are performed in positions and locations (e.g. at the ear and worn on the body) as required by the FCC for each model.

The highest SAR value for this model handset as reported to the FCC when tested for use at the ear is 0.788 W/kg, and when worn on the body in a holder or carry case, is 0.335 W/kg.

Body-worn Operation; This device was tested for typical body-worn operations with the back of the handset kept 1.5 cm from the body. To maintain compliance with FCC RF exposure requirements, use accessories that maintain a 1.5 cm separation distance between the user's body and the back of the handset. The use of beltclips, holsters and similar accessories should not contain metallic components in its assembly. The use of accessories that do not satisfy these requirements may not comply with FCC RF exposure requirements, and should be avoided. The FCC has granted an Equipment Authorization for this model handset with all reported SAR levels evaluated as in compliance with the FCC RF emission guidelines. SAR information on this model handset is on file with the FCC and can be found under the Display Grant section of http://www.fcc.gov/oet/ea/ after searching on FCC ID UCE209017A. Additional information on Specific Absorption Rates (SAR) can be found on the Cellular Telecommunications & Internet Association (CTIA) website at http://www.phonefacts.net.

### **European RF Exposure Information**

Your mobile device is a radio transmitter and receiver. It is designed not to exceed the limits for exposure to radio waves recommended by international quidelines. These quidelines were developed by the independent scientific organization ICNIRP and include safety margins designed to assure the protection of all persons, regardless of age and health. The guidelines use a unit of measurement known as the Specific Absorption Rate, or SAR. The SAR limit for mobile devices is 2 W/kg and the highest SAR value for this device when tested at the ear was 0.820 W/kg\*. As mobile devices offer a range of functions, they can be used in other positions, such as on the body as described in this user guide\*\*. In this case, the highest tested SAR value is 0.397 W/kg. As SAR is measured utilizing the devices highest transmitting power the actual SAR of this device while operating is typically below that indicated above. This is due to automatic changes to the power level of the device to ensure it only uses the minimum level required to reach the network. The World Health Organization has stated that present scientific information does not indicate the need for any special precautions for the use of mobile devices. They note that if you want to reduce your exposure then you can do so by limiting the length of calls or using a hands-free device to keep the mobile phone away from the head and body.

\*The tests are carried out in accordance with international guidelines for testing.

\*\* Please see Electromagnetic Waves on page xxxii for important notes regarding body worn operation.

### **Declaration of Conformity**

## **€€**0168

We, Panasonic Mobile Communications Development of Europe Ltd., declare that SoftBank 931P conforms with the essential and other relevant requirements of the directive 1999/5/EC. A declaration of conformity to this effect can be found at http://panasonic.net/pmc/support/index.html

- This product is only intended for sale in Japan.
- Compliance to the European RTTE directive applies to: SoftBank 931P handset, Battery (PMBAP1) and AC Charger (SoftBank ZTDAA1).

### Handset Care

- 931P is not waterproof. Avoid exposure to liquids and high humidity.
  - Do not expose handset to precipitation.
  - Air conditioned air may cause condensation, resulting in corrosion.
  - Do not put handset in damp places like bathrooms.
  - On the beach, keep handset away from sun and surf.
  - Perspiration in handset may cause malfunction.
- If handset is left with no battery or an exhausted one, data may be altered/lost. SoftBank is not liable for any resulting damages.
- Use handset within temperatures of 5°C to 35°C and humidity 35% to 85%. Avoid extreme temperatures/direct sunlight.
- Handset may become warm during use or charging. This is not malfunction.
- Exposing lens to direct sunlight may damage color filter and affect image color.

- Soiled terminals may cause poor connection. If the terminals are dirty, use a dry cloth or cotton swab to wipe them clean.
- Clean handset with dry, soft cloth. Using alcohol, thinner, etc. may damage it.
- Avoid forceful rubbing or scratching handset displays.
- Do not subject handset to excessive force.
  - Do not sit down with handset in a back pocket.
  - Do not place heavy objects on a bag with handset inside.
- Do not remove nameplate from handset; doing so invalidates warranty.
- Always turn off handset before removing battery. If battery is removed while saving or sending mail, data may be altered or lost.
- LCD is manufactured with high precision technology, however, some pixels may appear darker/brighter.
- Connect only specified products to External Port.
- While walking, moderate headphone volume to make sounds around you audible and help avoid accidents.
- When holding handset in use, do not cover Speaker.
# **Function Usage Limits**

These functions are disabled after handset replacement/upgrade or service cancellation: Camera; Digital TV; Music Player; S! Appli; Lifestyle-Appli.

After a period of disuse, these functions may become unusable.

# **Mobile Camera**

- Be sure to observe proper etiquette when using the camera.
- Do not expose the camera lens to direct sunlight. Concentrated sunlight through the lens may cause the handset to malfunction.
- Be sure to try taking and previewing pictures before using the camera on important occasions like wedding ceremonies.
- Do not commercially use or transfer pictures taken with the camera without the permission of the copyright holder (photographer), except for personal use.
- Do not use the camera in locations where taking photos and recording videos are prohibited.

# **Copyrights and Others**

# **Right of Portrait**

Portrait right is the right of an individual to refuse to be photographed by others and protects from the unauthorized publication or use of an individual's photograph by others. Right of personality is a portrait right applicable to all citizens and right of publicity is a portrait right (property right) designed to protect celebrities' interests. Be careful when taking pictures with the handset camera. Photographing, publicizing and distributing photographs of citizens and celebrities without permission are illegal.

# Copyrights

Sounds, images, computer programs, databases, other copyrighted materials, their respective works and copyright holders are protected by copyright laws. Duplicated materials are limited to private use only. If duplications (including conversion of data types), modifications, transfer of duplicates or distribution on networks are made without permission of copyright holders, this constitutes "Literary Piracy" and "Infringement of Copyright Holder Rights" and a criminal action for reparations and criminal punishment may be filed. If duplicates are made using handset, please observe the copyright laws. Materials captured with handset camera are also subject to the above.

#### xxxvi

# ご利用になる前に

| USIMカードのお取り扱い                                                                                                    | 1-2                                                                                       |
|----------------------------------------------------------------------------------------------------|-------------------------------------------------------------------------------------------|
| USIMカードをご利用になる前に                                                                                                    | 1-2                                                                                       |
| USIMカードを取り付ける/取り外す                                                                                                    | 1-3                                                                                       |
| PINコード/PIN2コード                                                                                                    | 1-3                                                                                       |
| 各部の名称と機能                                                                                                    | 1-4                                                                                       |
| 本体                                                                                                    | 1-4                                                                                       |
| 使用シーンに応じたスタイルの使い分け                                                                                                    | 1-7                                                                                       |
| 待受画面からの各ボタン操作                                                                                                    | 1-8                                                                                       |
| ディスプレイ                                                                                                    | 1-10                                                                                      |
| 電池パックと充電器のお取り扱い                                                                                                    | 1-12                                                                                      |
| 電池パックと充電器(オプション品)を                                                                                                    |                                                                                           |
| ご利用になる前に                                                                                                    | 1-12                                                                                      |
| 電池パックを取り付ける/取り外す                                                                                                    | 1-14                                                                                      |
| 急速充電器(オプション品)を利用して充電する                                                                                                    | 1-15                                                                                      |
|                                                                                                    |                                                                                           |
| 電源を人れる/切る                                                                                                    | 1-16                                                                                      |
| 電源を入れる/切るマナーモード                                                                                                    | 1-16<br>1-17                                                                              |
| 電源を入れる/切る<br>マナーモード<br>マナーについて                                                                                                    | <b>1-16</b><br><b>1-17</b><br>1-17                                                        |
| 電源を入れる/切る<br>マナーモード<br>マナーについて                                                                                                    | <b>1-16</b><br><b>1-17</b><br>1-17<br>1-17                                                |
| 電源を入れる/切る… マナーモード マナーについて マナーを守るための機能 マナーモードを設定/解除する                                                                                                    | <b>1-16</b><br><b>1-17</b><br>1-17<br>1-17<br>1-17                                        |
| 電源を入れる/切る… マナーモード マナーについて マナーを守るための機能 マナーモードを設定/解除する 電波OFFモードを設定/解除する                                                                                                    | <b>1-16</b><br><b>1-17</b><br>1-17<br>1-17<br>1-17<br>1-18                                |
| <ul> <li>電源を入れる/切る</li></ul>                                                                                                    | <b>1-16</b><br><b>1-17</b><br>1-17<br>1-17<br>1-17<br>1-18<br>1-18                        |
| <ul> <li>電源を入れる/切る</li></ul>                                                                                                    | 1-16<br>1-17<br>1-17<br>1-17<br>1-17<br>1-18<br>1-18<br>1-18                              |
| <ul> <li>電源を入れる/切る.</li> <li>マナーモード.</li> <li>マナーについて</li> <li>マナーを守るための機能</li> <li>マナーモードを設定/解除する</li> <li>電波OFFモードを設定/解除する</li> <li>運転中モードを設定/解除する</li> <li>機能の呼び出しかた.</li> <li>メインメニューから機能を呼び出す</li> </ul>                                                 | <b>1-16</b><br><b>1-17</b><br>1-17<br>1-17<br>1-17<br>1-18<br>1-18<br><b>1-18</b><br>1-18 |
| <ul> <li>電源を入れる/切る.</li> <li>マナーモード.</li> <li>マナーについて</li> <li>マナーを守るための機能</li> <li>マナーモードを設定/解除する</li> <li>電波OFFモードを設定/解除する</li> <li>運転中モードを設定/解除する</li> <li>機能の呼び出しかた</li> <li>メインメニューから機能を呼び出す</li> <li>番号で機能を呼び出す</li> </ul>                              | 1-16<br>1-17<br>1-17<br>1-17<br>1-17<br>1-18<br>1-18<br><b>1-18</b><br>1-18<br>1-18       |
| <ul> <li>電源を入れる/切る.</li> <li>マナーモード.</li> <li>マナーモード</li> <li>マナーを守るための機能.</li> <li>マナーモードを設定/解除する</li> <li>電波OFFモードを設定/解除する</li> <li>運転中モードを設定/解除する</li> <li>機能の呼び出しかた.</li> <li>メインメニューから機能を呼び出す</li> <li>番号で機能を呼び出す</li> <li>アイコンなどから機能/情報を呼び出す</li> </ul> | 1-16<br>1-17<br>1-17<br>1-17<br>1-18<br>1-18<br>1-18<br>1-18<br>1-18<br>1-19<br>1-20      |

| 待受画面に表示される情報             | 1-21 |
|--------------------------|------|
| お知らせアイコン                 | 1-21 |
| モバイルウィジェット               | 1-22 |
| S!速報ニュース                 | 1-22 |
| S!情報チャンネル/お天気            | 1-22 |
| ショートカットアイコン              | 1-22 |
| サブディスプレイ                 | 1-23 |
| お好みの画面表示に変更する            | 1-24 |
| きせかえアレンジ/S!おなじみ操作を利用する   | 1-24 |
| 文字のフォント(書体)を変える          | 1-25 |
| プライベートメニューを利用する          | 1-25 |
| プライベートメニューから機能を呼び出す      | 1-25 |
| よく使う機能をプライベートメニューに登録する.  | 1-26 |
| プライベートメニューをショートカットに登録する. | 1-26 |
| シンプルメニュー                 | 1-26 |
| シンプルメニューを設定/解除する         | 1-27 |
| シンプルメニュー設定中のメニュー一覧       | 1-27 |
| 暗証番号                     | 1-28 |
| 端末暗証番号                   | 1-28 |
| 交換機用暗証番号                 | 1-28 |
| 発着信規制用暗証番号               | 1-28 |
| 複数の機能を同時に起動する            | 1-29 |
| 別の機能を実行する                | 1-29 |
| 表示中の機能を終了する              | 1-29 |
| のぞき見されないように設定する          |      |
| (ビューブラインド)               | 1-30 |
| 自分の電話番号を確認する             | 1-30 |
|                          |      |

1-1

# USIMカードのお取り扱い

# USIMカードをご利用になる前に

USIM(ユーシム)カード(以下「USIMカード」)は、電話 番号やお客様情報が入ったICカードです。USIMカード対応の ソフトバンク携帯電話に取り付けて使用します。USIMカード が取り付けられていないときは、電話の発着信、メール、イン ターネットなどの機能が利用できません。

USIMカード IC部分

- ●USIMカードの詳細については、USIMカードに付属の説明書を参 照してください。
- ●USIMカードに保存したデータは、他のUSIMカード対応のソフト バンク携帯電話でもご利用いただけます。
- ●USIMカードはソフトバンクが指定したものを使用してください。 指定以外のものを使用すると、正常に動作しない場合があります。
- ●他社製品のICカードリーダーなどにUSIMカードを挿入して故障 したときは、お客様ご自身の責任となり、当社では一切責任を負 いかねますのでご注意ください。
- ●IC部分はいつもきれいな状態でご使用ください。
- ●IC部分を傷つけたり、不用意に触れたり、ショートさせたりしな いでください。データの消失、故障の原因となります。
- ●お手入れは乾いた柔らかい布などでふいてください。
- ●USIMカードにラベルなどを貼り付けないでください。故障の原 因となります。

●本機を落としたり、強い衝撃を与えると、USIMカードを正しく 認識しなくなり、本機がリセットされる場合があります。その場 合、リセット終了後に待受画面に戻りますが、故障ではありませ ん。また、「USIM未挿入です」と表示された場合は、電源を切 り、USIMカードが正しく装着されているか確認のうえ、電源を 入れ直してください。

#### その他ご注意

- ●USIMカードの所有権は当社に帰属します。
- ●解約・休止などの際は、USIMカードを当社にご返却ください。
- ●紛失・破損などによるUSIMカードの再発行は有償となります。
- ●USIMカードや、ソフトバンク携帯電話(USIMカード装着済) を盗難<br />
  ・紛失された場合は、必ず緊急利用停止の手続きを行っ てください。緊急利用停止の手続きについては、お問い合わせ 先(CP.19-34)までご連絡ください。
- ●お客様ご自身でUSIMカードに登録された情報内容は、別途、 メモなどに控えて保管することをおすすめします。万一、登録 された情報内容が消失した場合でも、当社では一切責任を負い かねますのでご了承ください。
- ●USIMカードの仕様、性能は予告なしに変更する可能性があります。
- ●別のUSIMカードを挿入すると、お買い上げ時に登録されてい るS!アプリが利用できなくなる場合があります。
- ●お客様からご返却いただいたUSIMカードは、環境保全のため リサイクルされています。

#### お知らせ

 ●解約/機種変更をしたときやUSIMカードを変更したとき、本機 を修理したときは、本機やmicroSDカードに保存した着うた®/ 着うたフル<sup>®</sup>/音楽/静止画/動画/S!アプリ/ブックなどの ファイルが利用できなくなることがあります。あらかじめご了承 ください。

# USIMカードを取り付ける/取り外す

●必ず電源を切り、電池パックを取り外してから(ご P.1-14)、 行ってください。

# 取り付ける

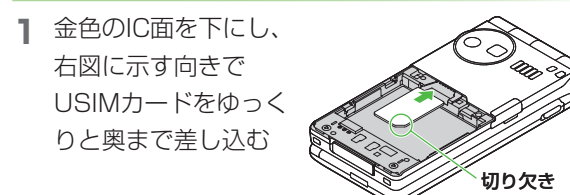

# 取り外す

USIMカードをスライド させながら、ゆっくりと 引き抜く

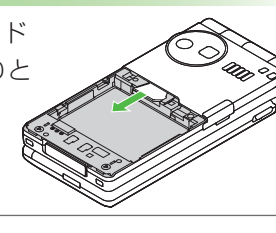

#### お知らせ

- ●無理な取り付け/取り外しを行うと、USIMカードや本機が破損 することがありますので、ご注意ください。
- ●取り外したUSIMカードは紛失しないよう、ご注意ください。
- ●USIMカードの取り付け/取り外しを行うときは、IC部分に不用 意に触れたり、傷を付けたりしないでください。IC部分に汚れな どが付着すると、USIMカードを正しく認識しなくなることがあ ります。

# PINコード/PIN2コード

- USIMカードには、「PINコード」と「PIN2コード」という 2つの暗証番号があります。 ●お買い上げ時は、どちらも「9999」に設定されています。 ●PINコード/PIN2コードを変更するには(「多P 11-2)
- PINコード
   第三者による無断使用防止のため、電源ON時に入力 する4~8桁の暗証番号です。

   PINコード入力設定
   (ごP.11-2)をONにする と、電源を入れたときにPINコードを入力しない と本機を使用することができなくなります。

   PIN2コード
   通話料金の各設定(ごP.18-9)に使用する暗証番 号です。

#### PUK/PUK2について

PINコードまたはPIN2コードの入力を3回間違えると、PIN/ PIN2コードがロックされます。PUK/PUK2は、このPINロッ クを解除(CP.11-3)するための暗証番号です。

●PUK/PUK2については、お問い合わせ先(**ゆ**P.19-34)ま でご連絡ください。

#### お知らせ

- ●PUK/PUK2の入力を10回間違えると、USIMカードがロック され、本機が使用できなくなります。PUK/PUK2はメモに控 えるなどして、お忘れにならないようにご注意ください。
- ●USIMカードがロックされた場合は、所定の手続きが必要となります。お問い合わせ先(ごP.19-34)までご連絡ください。

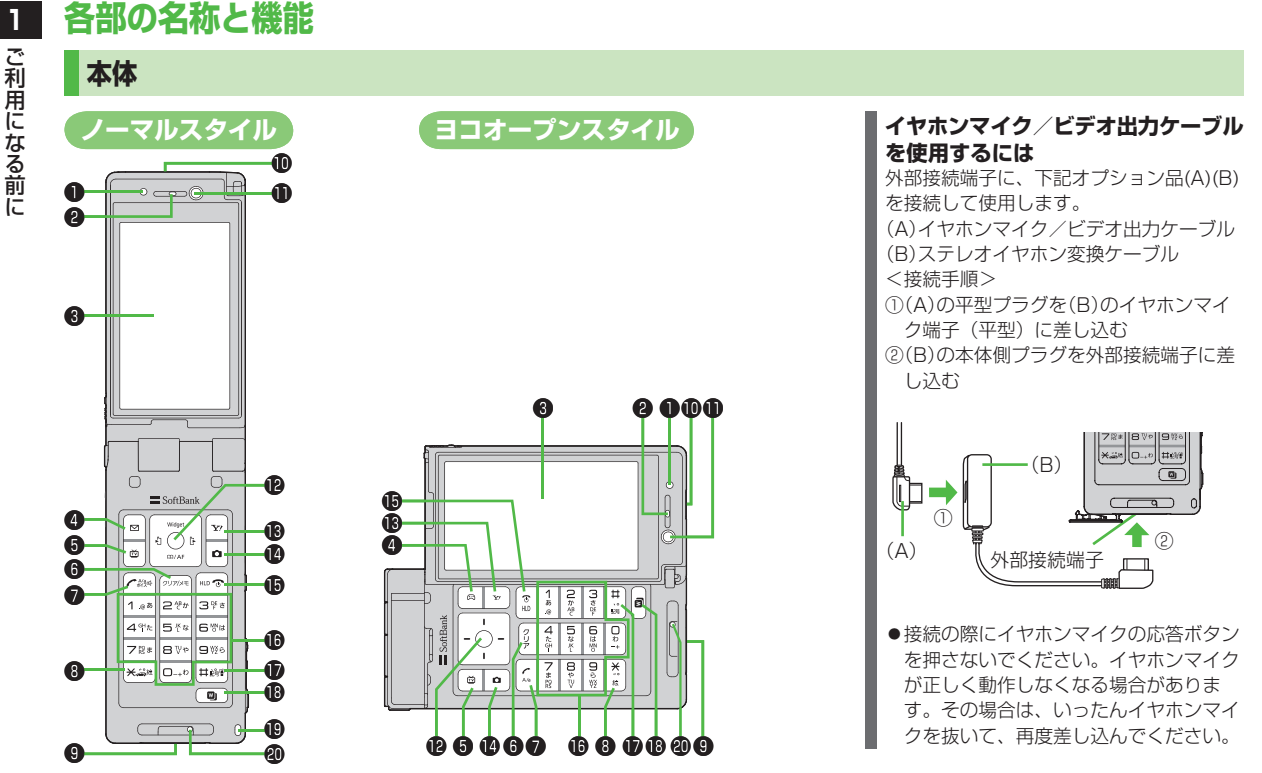

●ノーマルスタイルとヨコオープンスタイルでは、ボタンの印字が異なります。本書では、共通のボタンイラストを使用しています。

1-4

1

1 ご利用になる前に

# ● 光センサー

・周囲の明るさを感知する

#### 2 受話口

③メインディスプレイ

#### ④ ≥メールボタン (ノーマルスタイルのみ)

- ・メールを利用する
- ・ナビゲーション表示の内容を実行する (ごP.ix)

#### 

- ・S!アプリー覧を開く
- ・ナビゲーション表示の内容を実行する (ごP.ix)

#### 

- ・ナビゲーション表示の内容を実行する (ごP.ix)

#### 6 2018 クリア/メモボタン

- ・入力した文字を消去する
- ・各種メニューをキャンセルする
- ・簡易留守録を利用する

#### 7 🕜 開始ボタン

- ・電話をかける/受ける
- ・文字入力中に大文字/小文字を切り替え る
- ・ボイスダイヤルを利用する

#### ⑧ ★ ★ / 絵文字 / 運転中モードボタン

- ·「**米**」を入力する
- ・文字入力中に絵文字一覧を表示する
- ・運転中モードを設定/解除する

- 9 外部接続端子 ・急速充電器、ステレオイヤホン変換ケー ブルなど各種オプション品を接続する ● 赤外線ポート ・赤外線通信に使用する ① インカメラ ・TVコール中に自分を映す 自分を撮影する ・カーソルを移動したりメニュー操作を行 う (**ピ**ア.ix) ・「つ」S!速報ニュース/ウィジェットアイ コンなどを選択する わせる(オートフォーカスロック) ・ ロリダイヤル一覧を表示する Yahoo!ケータイを利用する ・ナビゲーション表示の内容を実行する (r∕͡⊋Pix) ① ロカメラボタン カメラ/ビデオカメラを起動する
  - ・ナビゲーション表示の内容を実行する (**ご**P.ix)

#### ● ●電源/終了ボタン

- ・電源を入れる/切る(**ご**P.1-16)
- ・通話を終了する
- ・待受画面に戻る

- ⑥ ~ ⑨ ダイヤルボタン
   □ ~ ⑨ ダイヤルボタン
   □ → □ → □
- ・ 電話番号や文字を入力する
- 🗊 (#) # / 記号 / マナーモードボタン
  - ・「#」を入力する
  - ・文字入力中に記号一覧を表示する
  - ・マナーモードを設定/解除する

#### 🕲 🔘 ウィジェット一覧ボタン

- インストール済みのウィジェットー覧を 表示する
- ・ミュージックプレイヤーを起動する
- 🚯 ヨコオープンスタイル用フック

② 送話口

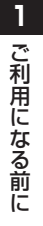

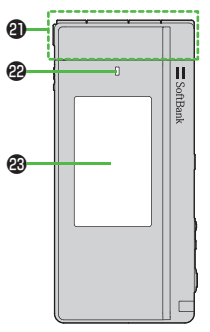

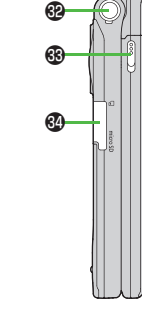

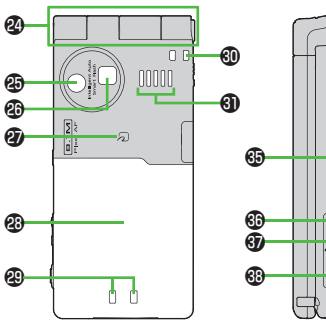

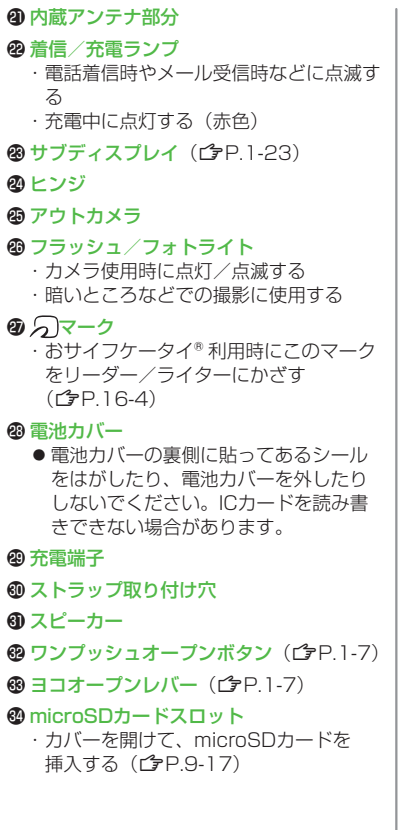

GMULTI) MULTIボタン

・タスクメニュー/ピクチャーフォルダを 開く

#### ❸ ●サイド上ボタン

・受話音量やデジタルテレビ音量を上げる
 【本機を閉じた状態のみ】
 ・イルミネーションを点灯する

#### ③ サイド下ボタン

・受話音量やデジタルテレビ音量を下げる 【本機を閉じた状態のみ】

・マナーモードを設定/解除する

・不在着信/新着メールの有無を確認する

#### 

- ・カメラを起動/撮影する
   【本機を閉じた状態のみ】
- ・サブディスプレイに不在着信履歴や新着 メールを表示する

# 使用シーンに応じたスタイルの使い分け

# ノーマルスタイル

ワンプッシュオープンボタンを押すだけで本機を開くことができます。

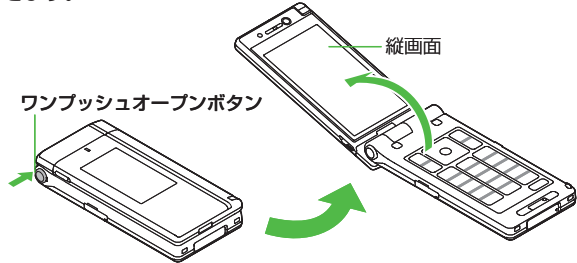

- ●閉じるときは手で折りたたんで閉じます。閉じられない場合は一 度完全に開いてから閉じてください。
- ●本機を開く/閉じるだけで電話の着信応答や終了などが行える設定にできます。(ごP.18-7、P.18-9)
- ●ワンプッシュオープンボタンを押して本機を開くときは、反動で 本機を落とさないようにご注意ください。

# ヨコオープンスタイル

④の部分が持ち上がらないようにしてヨコオープンレバーを
 の方向にスライドさせ、ディスプレイ部を開きます。
 ヨコオープンスタイルでは、デジタルテレビをはじめ、メール、
 S!アプリ、カメラなどが楽しめます。

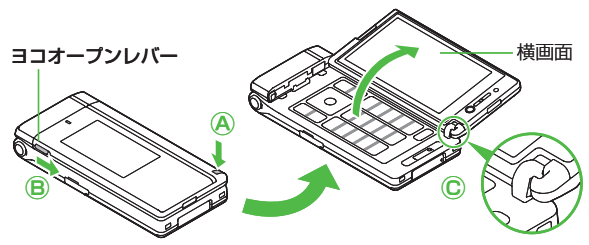

● ◎の部分が固定されていない場合は、一旦閉じてから開いてくだ さい。

#### お知らせ

- ヨコオープンスタイルでワンプッシュオープンボタンを押すと、
   閉じたときにノーマルスタイルで開きますのでご注意ください。
- ●スタイルを切り替えるときは、必ず完全に閉じた状態で操作して ください。完全に閉じていない状態でヨコオープンレバーを操作 すると、故障や破損の原因となります。

- ボタンの操作
   樺画面書三曲は
  - ●横画面表示中は機能によっては操作 が異なるものもあります。
  - ナビゲーションボタンとダイヤルボ タンは、一部のゲームの操作に使用 するため色やデザインを変えていま す。

#### ■ スタイル連動設定

●待受画面表示中にヨコオープンスタイルで開くと、ヨコオープン メニュー(ごP.1-21)を表示したり、デジタルテレビやカメラ を自動的に起動させることができます。(ごP.18-13)

0

#### お知らせ

●ノーマルスタイルで操作中にヨコオープンスタイルに切り替える と、表示していた画面が終了する場合があります。

# 待受画面からの各ボタン操作

Î

Γ

待受画面で各ボタンを1回押し(1秒以下)または長押し (1秒以上)すると、スタイルに応じて以下の操作ができます。

| ボタン操作    |               | ノーマルスタイル ヨコオープンスタイル<br>(縦画面表示中) (横画面表示中) |             |  |
|----------|---------------|------------------------------------------|-------------|--|
|          | 1回押し          | 電話をかける ー                                 |             |  |
|          | 長押し           | ボイスダイヤルで電話<br>をかける                       | _           |  |
|          | 1回押し          | ウィジェットアイコンを<br>表示する                      | 非表示にする/     |  |
|          | 長押し<br>(2秒以上) | 電源を切る                                    |             |  |
|          | 1回押し          | メインメニューを開く<br>メニューを開く<br>メニューを開く         |             |  |
|          | 長押し           | 誤動作防止を設定/解除する                            |             |  |
|          | 1回押し          | 簡易留守録を再生する                               | —           |  |
| (7U7)4E) | 長押し           | 簡易留守録を設定/<br>解除する                        | _           |  |
|          | 1回押し          |                                          |             |  |
|          | 長押し           | ビデオカメラを起動する                              |             |  |
| 8        | 1回押し          | デジタルテレビを起動する                             |             |  |
|          | 長押し           | ICカードロックを設定/解除する                         |             |  |
|          | 1回押し          | メールメニューを開く                               |             |  |
|          | 長押し           | S!メール新規作成画面<br>を開く                       | —           |  |
|          | 1回押し          | —                                        | ロマプリー覧を問く   |  |
|          | 長押し           | —                                        | 3:ア フリー見を用く |  |

4

| ボタン操作 |      | ノーマルスタイル<br>(縦画面表示中)                                                      | ヨコオープンスタイル<br>(横画面表示中)         |  |
|-------|------|---------------------------------------------------------------------------|--------------------------------|--|
| 320   | 1回押し | Yahoo!ケータイに接続する                                                           |                                |  |
|       | 長押し  | Yahoo!ケータイメニュー                                                            | ーを開く                           |  |
|       | 1回押し | ウィジェット一覧を開く                                                               |                                |  |
|       | 長押し  | ミュージックプレイヤー                                                               | を起動する                          |  |
| T     | 1回押し | お知らせアイコン、ショー<br>トカットアイコン、ウィ<br>ジェットアイコン、状態表<br>示アイコン、S!速報ニュー<br>スのテロップを選ぶ | お知らせアイコン、<br>ウィジェットアイコ<br>ンを選ぶ |  |
|       | 長押し  | —                                                                         |                                |  |
|       | 1回押し | 電話帳検索画面を開く                                                                | —                              |  |
|       | 長押し  | 電話帳登録画面を開く                                                                | —                              |  |
|       | 1回押し | 着信履歴を開く                                                                   | —                              |  |
|       | 長押し  | 受信アドレス履歴を開く                                                               | —                              |  |
|       | 1回押し | リダイヤル一覧を開く                                                                | —                              |  |
|       | 長押し  | 送信アドレス履歴を開く                                                               | —                              |  |
|       | 1回押し | 「1」を入力する                                                                  | —                              |  |
|       | 長押し  | 「あ」行の電話帳を開く                                                               | —                              |  |
|       | 1回押し | 「2」を入力する                                                                  | —                              |  |
|       | 長押し  | 「か」行の電話帳を開く                                                               | —                              |  |
|       | 1回押し | 「3」を入力する                                                                  | —                              |  |
|       | 長押し  | 「さ」行の電話帳を開く                                                               | —                              |  |
|       | 1回押し | 「4」を入力する                                                                  | _                              |  |
| 4     | 長押し  | 「た」行の電話帳を開く                                                               | —                              |  |

| ボタン操作     |      | ノーマルスタイル<br>(縦画面表示中)  | ヨコオープンスタイル<br>(横画面表示中) |
|-----------|------|-----------------------|------------------------|
|           | 1回押し | 「5」を入力する              | —                      |
| 5         | 長押し  | 「な」行の電話帳を開く           | バックライトを点灯<br>/消灯する     |
|           | 1回押し | 「6」を入力する              | —                      |
| 6         | 長押し  | 「は」行の電話帳を開く           | —                      |
|           | 1回押し | 「7」を入力する              | —                      |
|           | 長押し  | 「ま」行の電話帳を開く           | —                      |
|           | 1回押し | 「8」を入力する              | —                      |
| 8         | 長押し  | 「や」行の電話帳を開く           | ビューブラインドを<br>設定/解除する   |
|           | 1回押し | 「9」を入力する              | —                      |
| (9)       | 長押し  | 「ら」行の電話帳を開く           | —                      |
| Ô         | 1回押し | 「0」を入力する              | —                      |
|           | 長押し  | 「わ」行の電話帳を開く           | —                      |
|           | 1回押し | 「 <del>X</del> 」を入力する | —                      |
| *         | 長押し  | 運転中モードを設定/解           | 除する                    |
| (Ħ)       | 1回押し | 「#」を入力する              | —                      |
| (#)       | 長押し  | マナーモードを設定/解           | 除する                    |
|           | 1回押し | 忍託卒皇た トイス             |                        |
| <b></b>   | 長押し  | 文前日里で上りる              |                        |
|           | 1回押し | 当託辛島を下げる              |                        |
| Ľ         | 長押し  | 文前日里で下りる              |                        |
| R         | 1回押し | —                     |                        |
| <u>ال</u> | 長押し  | カメラを起動する              |                        |
|           | 1回押し | タスクメニューを起動する          |                        |
|           | 長押し  | ピクチャーフォルダを開           | <                      |

# ディスプレイ

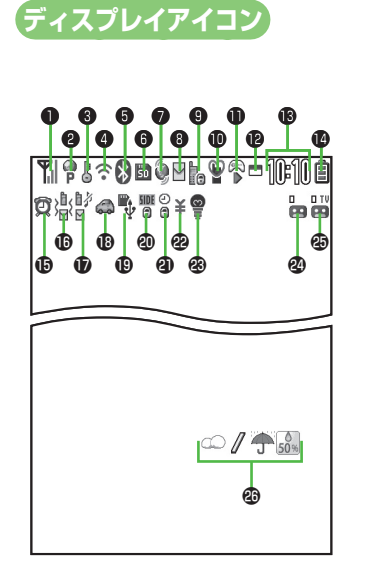

- 画面はメインディスプレイとサブディスプ レイの共通画面例です。
- ● ~ ●は状態表示アイコンです。アイコン からそれぞれの機能を呼び出すことができ ます。( ( P.1-20)

| ① 電波               | 状態表示                          | 6          |
|--------------------|-------------------------------|------------|
| <b>Y</b>           | 強 🏋 中 🏋 弱 🍸 微弱                | 1416       |
| *                  | 電波OFFモード設定中                   |            |
| 圈外                 | 圈外                            |            |
| 0                  | パケット回線利用時のデータ通信中              | ₿(;        |
|                    | (モデムとして利用時)                   | 6 mic      |
| 1                  | 電話回線利用時のデータ通信中                | 50         |
| 0                  |                               | ¥,         |
| P                  | 3G/GSMバケット接続中(待機中)            | ä          |
| P                  | 3G/GSMパケット接続中(送受信中)           | 50         |
| <b>X</b>           | ネットワークサーチ設定で設定した<br>通信事業者が圏外  | Ŵ          |
| P /                | 図 3G/GSMパケット通信可能 <sup>※</sup> | USI        |
| R /                |                               | Ę          |
| -x/                | ※海外で利用時のみ表示                   | m          |
| 36                 | セキュリティで保護されている情報              | 通記         |
|                    | 画面に接続中                        |            |
| Ð                  | S!電話帳バックアップ同期中                | 2          |
| ()<br>()           | 自動同期設定がON                     | <b>6</b> % |
| 4                  | PCサイトブラウザ起動中                  | 6          |
| (î•                | 赤外線通信中                        | (@)        |
| ¥                  | ICデータ通信中                      |            |
| $\widetilde{\Psi}$ | USBケーブル接続中                    | •          |
| A                  | 誤動作防止設定 <b>中</b>              | M          |
|                    |                               |            |

| 5 ⊾          | ソフトウェア更新中/開始通知/<br>結果通知 |
|--------------|-------------------------|
| 1415         | 留守番電話サービスのメッセージあり       |
| 8(†          | 青色)Bluetooth® 機器と接続中    |
| <b>(</b> ;   | 黒色)Bluetooth® 低消費電力状態   |
| 6 mic        | roSDカード                 |
| ŠD           | 装着中                     |
| Щ.           | データ読み込み/書き込み中           |
| 50<br>10     | ライトプロテクト設定中             |
| <b>B</b>     | 非対応タイプ                  |
| <b></b>      | 使用不可                    |
| USI          | Bケーブル(オプション品)接続中表示      |
| Ę            | microSDモード              |
| NTP          | MTPモード                  |
| 通話           | 中表示                     |
|              | TVコール中                  |
| <b>6</b>     | 音声電話中                   |
| 7 🐝          | 現在地測位中                  |
| ٩            | S!速報ニュース未読情報あり          |
| ((0))<br>Ag  | S!情報チャンネル未読情報あり         |
| 8 📡          | メール送信失敗                 |
| $\mathbf{M}$ | 未読メールあり                 |
|              | 本体メールがいっぱい              |

| <b>9</b> セキ | ュリティ                                 | 0 S!7 | <b>?</b> プリ       |
|-------------|--------------------------------------|-------|-------------------|
| ŀo          | プライバシーキーロック中                         |       | 一時停止中             |
|             | パーソナルデータロック中                         |       | 実行中               |
| 6           | ダイヤル発信制限中                            | 2     | 自動起動要求を受信         |
| Ť           | ICカードロック中                            |       | 一時停止中に起動要求を受信     |
| 5           | シークレットモード、シークレット                     |       | 実行中にS!アプリ起動要求を受信  |
| <b>6</b> 5  |                                      | ₽□    | 1つの機能が起動中         |
| Ō           | タイヤル発信制限中・シークレット<br>モード、シークレット専用モード中 | 8     | 複数の機能が起動中         |
| CD          | ダイヤル発信制限中・パーソナル                      |       | デジタルテレビ視聴中        |
| -           | データロック中                              | ö     | 録画中               |
| 5<br>¥0     | シークレットモード、シークレット                     | 0     | 予約録画中             |
| þ           | 専用モート中・ルカートロック中<br>プライバシュキーロック、ルウカード | ij    | 録画一時停止中           |
| ¥ð          | フライバシーキーロック・ルカート<br>ロック中             |       | ミュージックプレイヤー起動中    |
|             | パーソナルデータロック・ICカード                    | .:    | ミュージックプレイヤー―時停止中  |
|             | ロック中                                 | ₿時計   | 表示                |
| ¥ð          | ダイヤル発信制限・ICカードロック中                   | 14 電池 | レベル表示             |
| 75<br>¥0    | ダイヤル発信制限・シークレットモー                    | ê -   | → 🖨 → 🗋 → 📋 (赤色)  |
|             | ト、シークレット専用モート中・<br>ICカードロック中         | øØ    | (赤色)当日のアラーム設定あり   |
| (°D         | ダイヤル発信制限・パーソナル                       | Q     | (青色)翌日以降のアラーム設定あり |
| 10          | データロック・ICカードロック中                     | ₫     | 電話着信バイブレータがON     |
| @≌          | マナーモード設定中                            | 321   | メール受信バイブレータがON    |
|             | ユーザー作成マナーモード設定中                      |       | 電話着信・メール受信バイブレータ  |
| 卣           | 遠隔監視がON                              |       | אוטימ             |
|             |                                      |       |                   |

| 電話着信音量がサイレント                                                 |
|--------------------------------------------------------------|
|                                                              |
| メール受信音量がサイレント                                                |
| 電話着信音量・メール受信音量が<br>サイレント                                     |
| 運転中モード設定中                                                    |
| USBモード設定がmicroSDモード                                          |
| USBモード設定がMTPモード                                              |
| 本機を閉じたときにサイドボタン操<br>作を無効に設定中                                 |
| 閉じタイマーロック中                                                   |
| 通話料金上限設定で設定した上限値<br>を超過                                      |
| バックライトがOFF                                                   |
| ビューブラインドがON                                                  |
| バックライトがOFF・ビューブライ<br>ンドがON                                   |
| -<br>簡易留守録設定中(音声通話の録<br>音件数を表示)                              |
| ■ 簡易留守録設定中(TVコールの<br>録画件数を表示)                                |
| 気アイコン( <b>ピ</b> ア.7-7)                                       |
| ンメニューから設定 ▶ ディスプレイ設 表示アイコン説明 ▶ ② でアイコンを 、 と一部のアイコンの説明を確認でき 。 |
|                                                              |

# 1-11

1 ご利用になる前に

# 電池パックと充電器のお取り扱い

## 電池パックと充電器(オプション品)を ご利用になる前に

はじめてお使いになるときや、長時間ご使用にならなかったと きは、必ず充電してお使いください。

# 充電時間と利用可能時間の目安

| 項目     |       | 3Gモード        | GSMモード |
|--------|-------|--------------|--------|
| 充電時間   |       | 約130分        |        |
| 連続待受時間 |       | 約650時間約390時間 |        |
| 油結漏手味問 | 音声通話  | 約220分        | 約240分  |
| 建称迪祜时间 | TVコール | 約130分        | —      |

- ●3Gモード/GSMモードについて (**ゆ** P.2-11)
- ●充電時間とは、本機を温度5℃~35℃の範囲で充電した場合の目 安です。
- ●連続通話時間とは、充電を満たした新品の電池パックを装着し、 電波を正常に送受信できる状態で算出した、通話に使用できる 時間の目安です。
- ●連続待受時間とは、充電を満たした新品の電池パックを装着し、 本機を閉じた状態で通話や操作をせず、電波を正常に受信できる 状態で算出した、時間の目安です。
- 電池の充電状態、機能設定状況、気温などの使用環境や利用場所の電波状態などにより、ご利用可能時間が変動します。

# 電池パックについて

- ●電池パックや本機、充電器の金属部分(充電端子)が汚れると、 接触が悪くなり、電源が切れたり、充電できないことがあります。 汚れたら、乾いたきれいな綿棒で清掃をしてからご使用ください。
- ●電池パックは消耗品です。電池パックを完全に充電しても使用できる時間が極端に短くなったら、交換時期です。新しい電池パックをお買い求めください。
- ●電池パックを使い切った状態で、保管・放置はしないでください。 電池パックが使用できなくなることがあります。長期間保管・放置されるときは、半年に1回程度、電池パックを充電してください。
- ●電池パック単体を持ち運ぶときは、袋などに入れてください。
- 電池パックの使用条件によっては、寿命が近づくにつれて電池 パックが膨れることがありますが、安全上問題はありません。

# 充電を行うときは

- 電池パック単体で充電することはできません。本機に電池パック を取り付けた状態で充電してください。
- ●電源を入れたままでも充電できますが、充電時間は長くなります。
- ●充電器を使用中、テレビやラジオなどに雑音が入る場合は、充電器を雑音の入らない場所まで遠ざけてください。

# 1 ご利用になる前に

# 電池パックの持ちについて

- ◆次のような場合は、電池パックの消耗が早いため、電池パックの 利用可能時間が短くなります。
  - ・極端な低温/高温の状態で使用/保存されているとき
  - ·本機や電池パック、充電器の充電端子が汚れているとき
  - ・電波の弱い場所で通話しているときや圏外表示で待受にしているとき
  - ・ 操作の途中で、待受画面に戻らずに放置しているとき
  - ・デジタルテレビの視聴や音楽再生、S!アプリ起動時など
- ◆次のような機能を設定することによって、電池パックの消耗を 軽減できます。
  - ・ バックライト設定をOFFにする/省電力モードにする (ごP.18-5)
  - ボタン確認音をOFFにする(ごP.18-2)

# 電池が切れたら

#### ●通話中以外のとき

電池残量が不足している旨のメッセージが表示され、電池切れ アラーム音が約10秒間鳴り、鳴り始めてから約1分後に電源が切 れます。

電池切れアラーム音が鳴っているときに1/回以外のボタンを押す と、電池切れアラーム音は鳴りやみます。電池パックを充電して ください。

- ・マナーモード設定中は、電池切れアラーム音は鳴りません。
- ・本機を閉じているときは、((MULTI)を押すと、電池切れアラー ム音は鳴りやみます。

#### ● 通話中のとき(音声電話/TVコール共通)

電池残量が不足している旨のメッセージが表示され、受話口また はスピーカーから電池切れアラーム音が「ピピピ」と鳴り、 約20秒後に通話が切断され、さらに約1分後に電源が切れます。 電池パックを充電してください。

### 電池レベル表示について

●電池レベル表示は、ご使用の時間経過とともに変化します。電池 レベル表示(ごP.1-10、1-11)とメッセージをご確認のうえ、 充電または電池パック交換の目安にしてください。

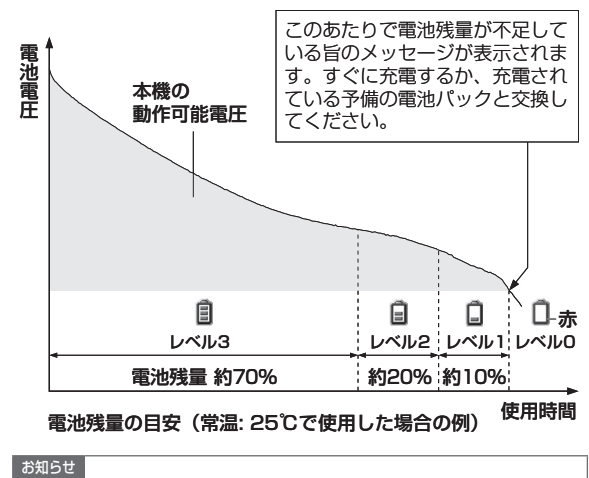

● メインメニューから 設定 ▶ 一般設定 ▶ 電池 ▶ 電池残量 でも 電池残量を確認できます。

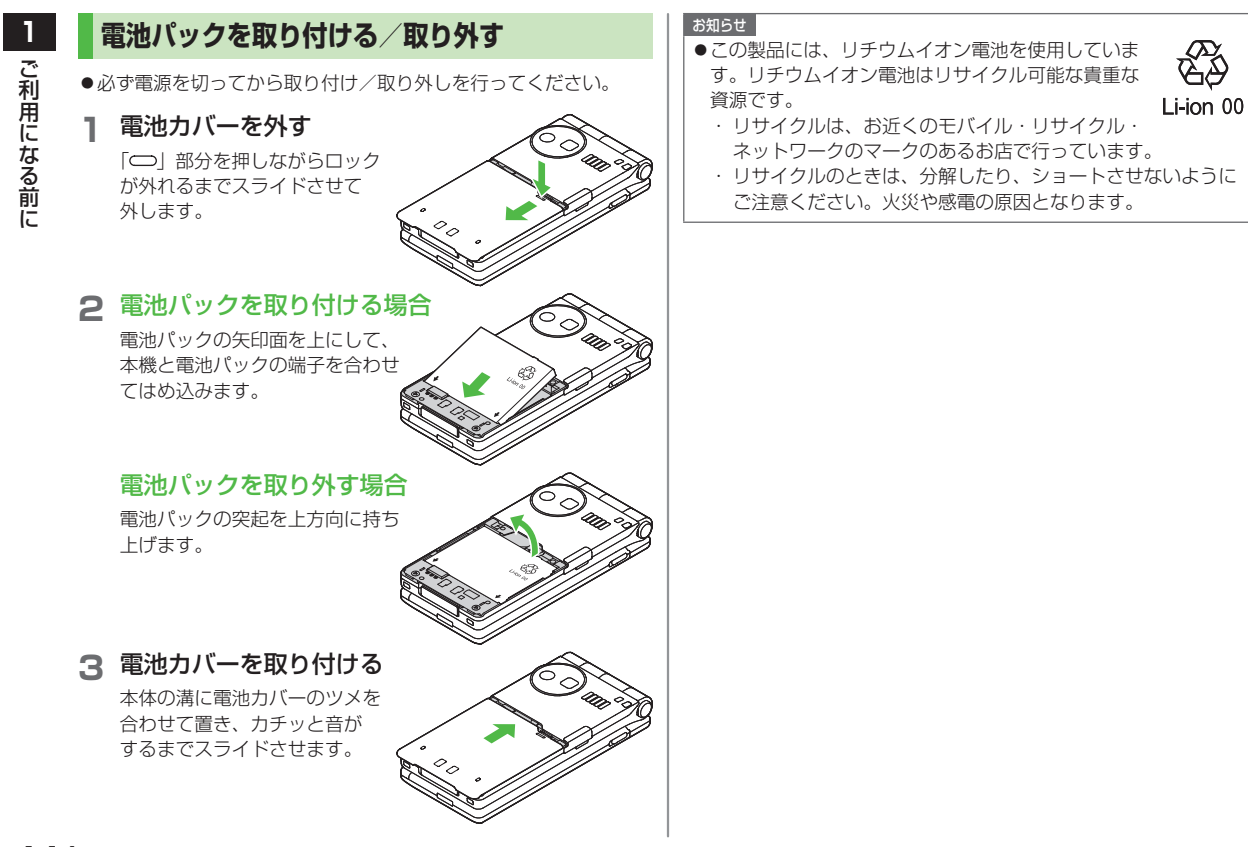

#### 急速充電器(オプション品)を利用して 充電する 必ず指定の急速充電器を使用してください。 し込みます。 充電時間:約130分 家庭用 着信/充電ランプ 刻印面を し込む ACコンヤント 上に 2 3 リリースボタン てください。 外部接続端子 急速充電器 接続コネクター 端子 キャップ

## 急速充電器の接続コネクターを本機の外部接続端 子に差し込む

接続コネクターの刻印がある面を上にして、外部接続端子に差 し込みます。

# 2 急速充電器のプラグを家庭用ACコンセントに差 し込む

プラグを起こしてからACコンセントに差し込みます。 着信/充電ランプが点灯し、充電を開始します。 着信/充電ランプが消灯すれば、充電は完了です。

- ●着信/充電ランプが点滅した場合は、本機から急速充電器と 電池パックを一旦外し、再度取り付けてから充電をやり直し てください。
- ●充電の開始/終了時に充電確認音が鳴ります。ただし、電源を切っているときや、マナーモード中は鳴りません。

# 3 充電が完了したら、急速充電器を外す

プラグをACコンセントから抜き、接続コネクターを本機から抜きます。接続コネクターは両側のリリースボタンを押さえながらまっすぐに引き抜き、プラグを倒して保管してください。 抜いたあとは、端子キャップを元に戻してください。

#### お知らせ

- ●急速充電器の操作方法などについては、急速充電器の取扱説明書 を参照してください。
- ●卓上ホルダー(オブション品)を利用して充電することもできます。

#### 

●充電開始/終了の音を鳴らさない(ごP.18-2)

# 電源を入れる/切る

🕞を長く押す(1秒以上)

スタートアップ画面が表示されたあと、 待受画面が表示されます。

●電源を入れたときにPINコードの入力
 照合を行うには(ごP.11-2)

#### 2 電源を切るには

# ●を長く押す(2秒以上)

メインディスプレイが消灯します。

 電源を切った直後に電源を入れること はできません。数秒お待ちください。

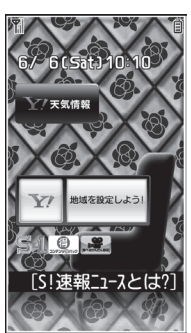

#### 待受画面

# 初めて電源を入れたとき、初期値設定の画面が表示されたら

YESを選択し、画面の表示に従って、下記の設定を行います。 (各設定は個別に行うこともできます。)

●日付と時刻を設定する<sup>※</sup>(時計設定 CP.18-8)

# ●端末暗証番号を設定する 9999を入力し、新しい端末暗証番号(4~8桁)を入力する (♪P.1-28)

●ボタン確認音を設定する ボタン確認音を鳴らす(ON)/鳴らさない(OFF)を選択する (ピア.18-2)

# ●文字サイズを設定する 画面に表示される文字のサイズを一括設定する(ごP.18-6) ※ 自動で設定される場合があります。

#### お知らせ

- ●USIMカードを装着していても「USIM未挿入です」と表示され るときは、電源を切ったあとUSIMカードが正しく装着されてい るか、IC部分が汚れていないか確認したうえで、電源を入れ直し てください。
- ●本機を開いたまま操作しない状態が続くと、電池の消耗を抑えるため、自動的に画面が暗くなります。

# ネットワーク自動調整について

お買い上げ後、待受画面で初めて (回、) (回)を押すと、確認 画面が表示される場合があります。 (回)を押してネットワーク自 動調整を行ってください。

- ●ネットワーク自動調整をすると、メールやインターネットなどの ネットワーク接続を伴うサービスが利用できます。
- ●ネットワーク情報は、メインメニューから設定 ▶ 外部接続
   ▶ネットワーク自動調整 ▶ YES で手動で取得することもできます。

#### 

●待受画面の壁紙の画像を変える●待受画面の壁紙にカレン ダーをつける●待受画面の壁紙の画像を指定したフォルダか らランダムに設定する●スタートアップ画面を変える (
(♪P.18-3)

# マナーモード

# マナーについて

携帯電話をお使いになるときは、周囲への気配りを忘れないよ うにしましょう。

- ●劇場や映画館、美術館などでは、周囲の迷惑にならないように電 源を切りましょう。
- ●レストランやホテルのロビーなど、静かな場所では周囲の迷惑にならないように気をつけましょう。
- ●新幹線や電車の中などでは、車内のアナウンスや掲示に従いましょう。
- ●街の中では、通行の妨げにならない場所で使いましょう。

# マナーを守るための機能

| マナーモード             | 電話がかかってきたときなどに、着信音を鳴 |
|--------------------|----------------------|
| (1月11日)            | らさずに振動でお知らせします。      |
| バイブレータの設定          | 電話がかかってきたときなどに、振動でお知 |
| ( <b>⊈</b> P.18-2) | らせします。               |
| 音量の設定              | 着信音や再生音などの音量を調節することが |
| ( <b>⊈</b> P.18-2) | できます。                |
| 電波OFFモード           | 電源を入れたままで、電波の送受信を停止し |
| ( <b>⊈</b> P.1-18) | ます。                  |
| 簡易留守録              | 電話に出られないときに相手の用件を本機に |
| ( <b>⊈</b> P.2-15) | 録音できます。              |
| 海軒市エード             | 運転中、電話をかけてきた相手に、電話に出 |
|                    | られない旨のガイダンスを流します。(着信 |
| (1-10)             | 音は鳴りません)             |
|                    |                      |

# マナーモードを設定/解除する

着信音やボタン確認音を鳴らさないよう、簡単な操作で設定で きます。電話がかかってくると、振動でお知らせします。 ●マナーモード設定中の動作は変更できます。(プP.18-7) ●マナーモードを設定すると、「♥」が表示されます。

1 待受画面で(#)(長押し)
 ●解除するには:設定中に(#)(長押し)
 ●本機を閉じているときは、
 ○(長押し)で設定/解除を行います。

#### お知らせ

- ●マナーモードを設定しても、次の音は鳴ります。 静止画撮影時のシャッター音、動画撮影時の開始/停止音、 イヤホンからの着信音(レベル1で鳴ります)
- ●マナーモード設定中にミュージックプレイヤーやデジタルテレビ などを起動すると、音を鳴らすかどうかの確認画面が表示されま す。
- ●アラーム登録のマナーモード優先設定をOFFにすると
   (ごP.12-7)、マナーモード設定中でもアラーム音は鳴ります。

#### こんなこともできます! • • • • • • • • • • • • • • • • •

(設定)●環境や状況に合ったマナーモードを設定する(ごP.18-7)

# 電波OFFモードを設定/解除する

電源を入れたままで、電波の送受信を停止します。この場合、 電話の発着信、メールやデータの送受信、インターネットなど、 電波のやりとりを行う機能は利用できなくなります。

●電波OFFモードを設定すると、電波状態表示が「 ♥」に変わります。

メインメニューから 設定 ▶ 通話設定 ▶ 電波OFFモード

## 1 YES

●解除するには、設定中に同様の操作を行います。

#### お知らせ

●電波OFFモードを設定すると、自動的にBluetooth®や赤外線通信、ICデータ通信が無効になります。ヘッドセットなどの Bluetooth®通信を使用するハンズフリー機器も利用できません。

# 運転中モードを設定/解除する

着信音を鳴らさずに、電話をかけてきた相手に電話に出られない 旨のガイダンスを流し、メッセージを録音∕録画します。 ●運転中モードを設定すると、「(ゐ)」が表示されます。

- ↑待受画面で→(長押し)
  - ●解除するには:設定中に(★)(長押し)

#### お知らせ

- ●録音/録画件数がいっぱいのときは、着信を拒否します。
- ●イヤホンマイクを接続中は、着信音を確認できます。

# 機能の呼び出しかた

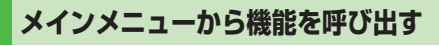

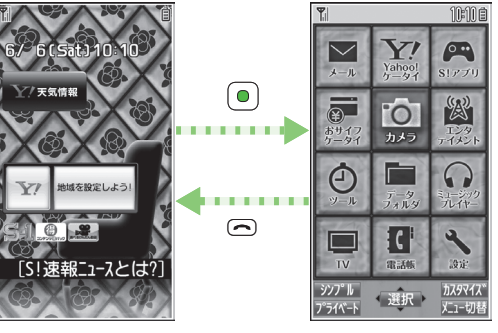

#### 待受画面

メインメニュー

┃ 待受画面で●を押す

メインメニューが表示されます。

- ●メインメニューのパターンを変えるには:
   [メニュー切替]→パターンを選択
- 2 **②でアイコンを選び、** を押す 各項目内のメニューが表示されます。
  - ●待受画面に戻るには:各画面で ←

#### お知らせ

●メインメニュー画面で約15秒間何も操作しないと、待受画面に 戻ります。

| Ň  |
|----|
| 利  |
| 苚  |
| ĴĈ |
| な  |
| ð  |
| 前  |
| に  |

#### メインメニューの項目について

| メール                                                                                                    | Yahoo!ケータイ                                                                         | S!アプリ                                                                                          |
|----------------------------------------------------------------------------------------------------|------------------------------------------------------------------------------------|------------------------------------------------------------------------------------------------|
| ×-1                                                                                                    | Yahoo!                                                                             | <b>פר</b><br>גיבעו                                                                             |
| メールの作成や<br>送受信を行います。                                                                                                  | インターネットに接続<br>します。                                                                 | S!アプリの起動、設定<br>を行います。                                                                          |
| おサイフケータイ                                                                                                    | カメラ                                                                                | エンタテイメント                                                                                       |
| あサイフ<br>ケータイ                                                                                                    | カメラ                                                                                |                                                                                                |
| おサイフケータイ®                                                                                                    | 静止画や動画の撮影                                                                          | モバイルウィジェット                                                                                     |
| か利用でさまり。<br>                                                                                                    | を行います。                                                                             | S!速報_ユースなど<br>  が利用できます。                                                                       |
|                                                                                                    | 1                                                                                  |                                                                                                |
| ツール                                                                                                    | データフォルダ                                                                            | ミュージックプレイヤー                                                                                    |
| ツール<br>①<br><sub>ッール</sub>                                                                                            | データフォルダ<br>データ<br>フォルダ                                                             | ミュージックプレイヤー                                                                                    |
| <b>ツール</b>                                                                                                    | <b>データフォルダ</b>                                                                     | ミュージックブレイヤー<br>ジェネジョクブレイヤー<br>ミュージックブレイヤー                                                      |
| ツール アラームやカレンダーなど便利な機能が利用できます。                                                                                         | <b>データフォルダ</b><br>して、<br>して、<br>して、<br>デルタ<br>画像や音楽ファイル<br>などのデータの保存、<br>管理を行います。  | ミュージックプレイヤー<br>ディックプレイヤー<br>ジックプレイヤー<br>が利用できます。                                               |
| ツール アラームやカレンダーなど便利な機能が利用できます。 TV                                                                                      | データフォルダ<br>「デニタ」<br>画像や音楽ファイル<br>などのデータの保存、<br>管理を行います。<br>電話帳                     | ミュージックプレイヤー<br>ジスズ2<br>ミュージックプレイヤー<br>が利用できます。                                                 |
| <ul> <li>ツール</li> <li>アラームやカレンダーなど便利な機能が利用できます。</li> <li>TV</li> </ul>                                                | データフォルダ<br>した。<br>すった。<br>画像や音楽ファイル<br>などのデータの保存、<br>管理を行います。<br>電話帳<br>して、<br>電話帳 | ミュージックブレイヤー<br>デディン<br>シングブレイヤーが利用できます。                                                        |
| <ul> <li>ツール</li> <li>アラームやカレンダー<br/>など便利な機能が利用<br/>できます。</li> <li>TV</li> <li>デジタルテレビを視聴<br/>しまり何速いは何変でない</li> </ul> | データフォルダ<br>「デルタ」<br>画像や音楽ファイル<br>などのデータの保存、<br>管理を行います。<br>電話帳<br>電話帳<br>電話帳       | <ul> <li>ミュージックブレイヤー</li> <li>ジックブレイヤー<br/>が利用できます。</li> <li>設定</li> <li>各種設定を行います。</li> </ul> |

#### 

設定 ●画面の配色を変える (CPP.18-3)

●好きな画像をメインメニューのメニューアイコンに設定する ●好きな画像をメインメニューの背景に設定する(ごP.18-4)

#### 番号で機能を呼び出す

メインメニュー画面から、ダイヤルボタンを使ってすばやく 機能や項目を選択できます。

#### 各機能や項目に番号がない場合

メインメニューやメインメニューで選んだ最初の画面には、 ダイヤルボタンの番号が割り当てられています。

■ メインメニュー

例1)設定を選択するには、(#)を押す

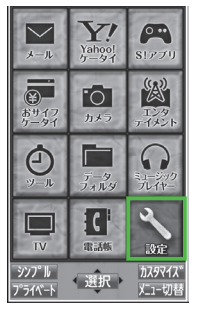

2 З 5 6 4 7 8 9 # × 0 <u>፟</u>カスタマイス<sup></sup> シンプ<sup>®</sup> II 選択 灯1-切程 プライベート

例)メニューアイコン設定がピンキードリームのときの数字の 割り当て

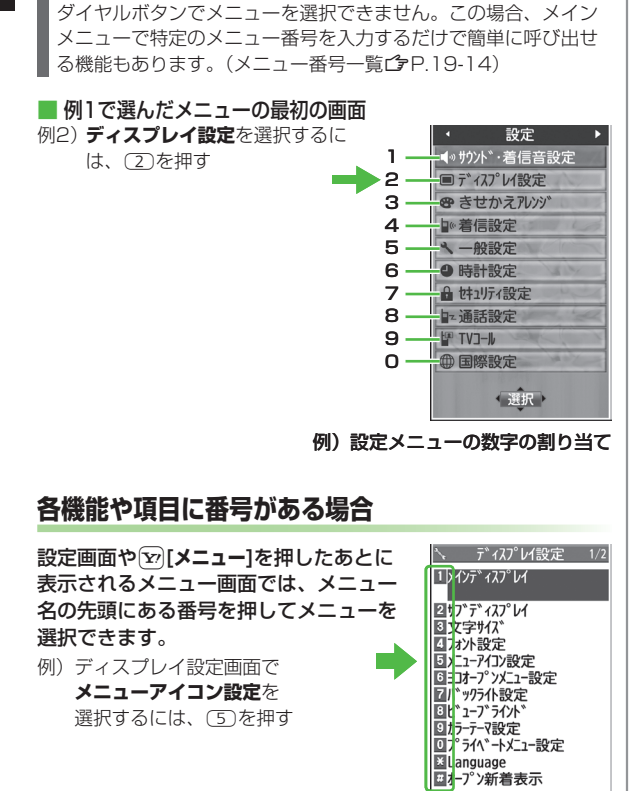

メニューアイコン設定がスタンダードまたはカスタマイズのときは

# アイコンなどから機能/情報を呼び出す

待受画面に表示されているアイコンなどを選ぶだけで、目的の 機能や情報を呼び出せます。

#### ■ 選択できるアイコンや情報

 ●お知らせアイコン(ごP.1-21)●モバイルウィジェット
 (ごP.7-2)●S!速報ニュース(ごP.7-4)●S!情報チャンネル/お 天気(ごP.7-6)●ショートカットアイコン(ごP.1-22)
 ●状態表示アイコン(ごP.1-10)

- 待受画面で ポインタ( \ ) が表示されます。 ●ポインタでの操作を止めるには: ○/ ┌┉ (ポインタが消えます)
- 2 ⑦ でポインタ( № )をアイ コンなどに合わせて • [選択] アイコンやテロップが選択され、機能 名などが表示されます。 • ◎ を長押しすると、ポインタ
  - ● を長押しすると、ホインダ
     ( ) が連続して移動します。
  - 選択を解除するには:
- 3 🔍 [選択]

機能や情報が表示されます。

#### ウィジェットアイコンが非表示の場合

ポインタ())は表示されません。手順1のあと、 ◎でアイコン などを選んで [選択]を押すと、機能や情報が表示されます。 ●ウィジェットアイコンの表示/非表示を切り替えるには: ○

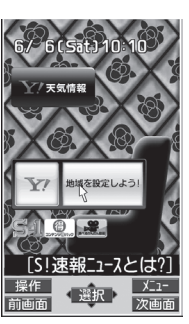

1

ご利用になる前に

### ■ ポインタ( 🖹 )表示中に利用できる機能

> 待受画面で (○)→ [> (> 二)→項目を選択(下記参照)

| 項目          | 操作・補足                      |
|-------------|----------------------------|
| ウィジェット      | ウィジェット一覧を表示します。            |
| 一覧          |                            |
| Yahoo!JAPAN | Yahoo!JAPANにログイン/ログアウトします。 |
| ログイン/       |                            |
| Yahoo!JAPAN |                            |
| ログアウト       |                            |
| 壁紙変更        | 待受画面の壁紙の画像を変更します。          |
|             | > フォルダを選択→画像を選択            |
| モバイルウィ      | モバイルウィジェットの概要を表示します。       |
| ジェットとは?     |                            |

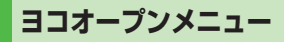

ヨコオープンスタイルの 待受画面で (●を押すと、 ヨコオープンメニューが表 示されます。横画面に対応 した機能を呼び出せます。

| لل-الح   | Y?! Yahoo! | PCサイト<br>フラウザ      |
|----------|------------|--------------------|
| ۲ SI 774 | 0<br>1,47  | ша <sub>4-е-</sub> |
| PC Min   | т          | E07+-              |
| 選択       | <b>M</b>   | 10:10 @            |

- ●お買い上げ時のヨコオープンメニューは本体色によって異なります。(ご P.18-23)
- ●ヨコオープンメニューで⊂●を押すと、待受画面に戻ります。
- ●ヨコオープンメニューでの操作手順や画面に表示される項目は、
   本書に記載しているものとは一部異なります。

# 待受画面に表示される情報

待受画面には、いろいろなアイコンや情報が表示されます。 ●アイコンなどから機能/情報を呼び出すには(ごP.1-20)

# お知らせアイコン

待受画面にアイコンを表示して、 いろいろな情報をお知らせします。

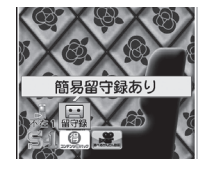

| 不在着信          | 応答しなかった電話があります。( <b>ご</b> P.2-13)                                             |
|---------------|-------------------------------------------------------------------------------|
| メール           | メールを受信しました。(CPP.13-10)                                                        |
| 簡易留守録         | 簡易留守録にメッセージがあります。( 💪 P.2-16)                                                  |
| 留守電           | 留守番電話センターに新しい伝言メッセージがあり                                                       |
| メッセージ         | ます。( <b>ビ</b> ア.2-19)                                                         |
| 着信の<br>お知らせ   | 留守番電話サービスの着信お知らせ機能を <b>ON</b> にすると、圏外や電源OFF時、通話中に受けられなかった着信をお知らせします。(♪P.2-19) |
| S!情報<br>チャンネル | S!情報チャンネルの受信に成功∕失敗しました。<br>(ご♪P.7-6)                                          |
| 天気予報          | 天気予報の受信に成功/失敗しました。(CPP.7-7)                                                   |

#### ■ その他のお知らせ内容

●未通知アラーム(ごP.12-6)●S!アプリ開始要求(ごP.15-3)

- ●USBモード設定(CP.10-11)●不在位置提供通知(CP.17-3)
- ●自動位置提供通知(ごP.17-3)●録画予約アラーム通知(ごP.5-14)
- ●視聴予約アラーム通知(ごP.5-14)●コンテンツ・キー(ごP.9-5)
- ●ソフトウェア更新結果(ごP.19-13)

#### お知らせアイコンで表示される主なお知らせ内容

# モバイルウィジェット

天気やおでかけ情報など、さまざまな コンテンツを待受画面に貼り付けること で、いつでも最新情報をチェックしたり、 簡単にツールを利用できるサービスです。

- ●モバイルウィジェットについて (r͡≩P 7-2)
- ●ウィジェットアイコンの表示/非表示を 切り替えるには:

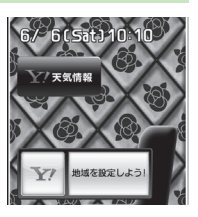

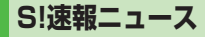

お買い上げ時の設定では、S!速報 ニュースのテロップが常に表示 されています。

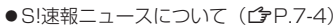

●S!速報ニュースは、表示しないようにも 設定できます。(CP.18-16)

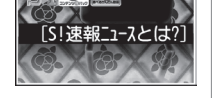

# S!情報チャンネル/お天気

さまざまな情報を自動的に受信できる サービスです。画面で天気をお知らせする サービス(お天気アイコン)も利用できま ব ্

●S!情報チャンネル/お天気について (**⊈**P.7-6)

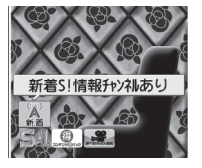

# ショートカットアイコン

よく使う機能や電話番号、メールアドレスなどを待受画面上に ショートカットアイコンとして登録できます。

 あらかじめ以下のショートカットアイコン が登録されています。 S-1バトル/コンテンツ得パック/ 選べるかんたん動画

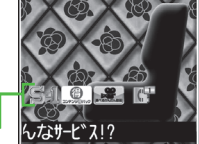

ショートカットアイコン -

# ショートカットアイコンを登録する

- ●機能によっては、ショートカットに登録できないものもあります。
- 各機能を利用中に [>[メニュー]→ ショートカット登録→YES

# ショートカットアイコンを編集する

- 待受画面で○→○でポインタを移動→ アイコンを選択
- 2 [>[メニュー]→項目を選択(下記参照)

| 項目     | 操作・補足                           |
|--------|---------------------------------|
| タイトル編集 | > タイトルを編集                       |
| 並び替え   | > 項目を選択→場所を選択→図 <b>[完了]→YES</b> |
| 削除     | > YES                           |
| 全削除    | > YES                           |

# 1 ご利用になる前に

# サブディスプレイ

#### 本機を閉じると、サブディスプレイに 待受画面が表示されます。

- ●サブディスプレイは本機を閉じてから約 15秒後に消灯します。側面のいずれかの ボタンを押すと、再び点灯します。
- ●動画や音楽、録画した番組の再生中に本 機を閉じると、再生画面を表示します。
- ●デジタルテレビ視聴中に本機を閉じると、
   専用の静止画を表示します。

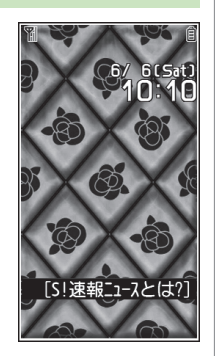

#### ■待受画面表示中のボタン操作

| ボタ   | ン操作  | 説明                                                                                                    |
|------|------|----------------------------------------------------------------------------------------------------|
| 1回押し |      | イルミネーションを点灯する                                                                                                    |
|      | 長押し  | —                                                                                                    |
|      | 1回押し | 確認機能( <b>ご</b> P.18-8)を起動する                                                                                                    |
|      | 長押し  | マナーモードを設定/解除する                                                                                                    |
| Ø    | 1回押し | <ul> <li>新着メールや不在着信の詳細画面を表示する<br/>(両方ある場合は、不在着信の詳細画面を表示する)</li> <li>●不在着信履歴を表示中に回っを押すと、前後の履歴を確認できます。</li> <li>●新着メールの詳細画面を表示中に回っを押すと画面をスクロールし、回っを長押しすると前後のメールを確認できます。</li> <li>●待受画面に戻るには: [(MULTI)</li> </ul> |
|      | 長押し  | カメラを起動する( <b>今</b> P.6-6)                                                                                                    |

#### お知らせ

- ウィジェットアイコンやショートカットアイコンは表示されません。
- ●サブディスプレイに「YES/NO」を選択する確認画面などが表示されても、閉じた状態では操作できません。

#### 

(設定) ●サブディスプレイに関する設定(ごP.18-5)

# お好みの画面表示に変更する

| きせかえアレンジ | /S!おなじみ操作を利用する |
|----------|----------------|
|----------|----------------|

| きせかえ         | お好みのキャラクターなどのイメージに合わせた画                                                        |
|--------------|--------------------------------------------------------------------------------|
| アレンジ         | 面表示や着信音などに一括変更できます。                                                            |
| S!おなじみ<br>操作 | すでに発売済のソフトバンク携帯電話またはその他<br>の携帯電話の操作イメージに変更できるため、以前<br>お使いの機種と近い操作感覚で本機を利用できます。 |

# きせかえアレンジ/S!おなじみ操作をダウンロードする

お好みのキャラクターや利用する機種のコンテンツなどを 提供サイトからダウンロードします。

メインメニューから データフォルダ ▶ きせかえアレンジ

#### **1** きせかえアレンジ/S!おなじみ操作→YES

インターネットに接続後、提供サイトの画面が表示されます。 以降は画面の指示に従って操作してください。

・データフォルダのきせかえアレンジフォルダ内の操作について(ごP.9-11)

# きせかえアレンジ/S!おなじみ操作に切り替える

- ┃ 待受画面で●
- 2 ☑[カスタマイズ]→きせかえアレンジ/ S!おなじみ操作
- 3 コンテンツを選んで回[適用]
  - ●サムネイル/リスト表示を切り替えるには: <a>[切替]</a>

# 4 YES

#### お知らせ

- ●電池残量が不足していると設定できません。
- ●切り替え中は他の機能を操作できません。切り替え完了後、数秒間は電話やメールが利用できない場合があります。
- ●S!おなじみ操作は、既存機種と完全に同様の操作、画面表示に変 更するわけではありません。
- ●メインメニューから 設定 ▶きせかえアレンジ でも切り替えできます。解除するには、設定解除を選択します。
- ●シンプルメニュー設定中は、設定したきせかえアレンジの メニューやS!おなじみ操作は反映されません。反映するには シンプルメニューを解除してください。

# 1 ご利用になる前に

# 文字のフォント(書体)を変える

画面に表示される文字のフォントを変更できます。お好みの フォントをダウンロードすることもできます。

#### フォントをダウンロードする

#### メインメニューから 設定 ▶ ディスプレイ設定 ▶フォント設定

#### フォントダウンロード→YES

- インターネットに接続後、提供サイトの画面が表示されます。 以降は画面の指示に従って操作してください。
- データフォルダのフォントフォルダ内の操作について (**r**≩P9-11)

#### お知らせ

 パーソナルデータロック設定中は、フォントのダウンロードはで きません。

#### フォントを変更する

#### メインメニューから 設定 ▶ ディスプレイ設定 ▶フォント設定

フォルダを選択→フォントを選んで 図[適用]

# プライベートメニューを利用する

よく使う機能をプライベートメニューに登録すると、少ない 操作でその機能を呼び出せます。

●最大12件登録できます。

●あらかじめ登録されている機能は変更できます。

# プライベートメニューから機能を呼び出す

## 待受画面で(●)→ 🖄 [プライベート]

▶ メニューを選択

プライベートメニューが表示されます。 ●メインメニュー画面に戻るには: **()**[ノーマル]

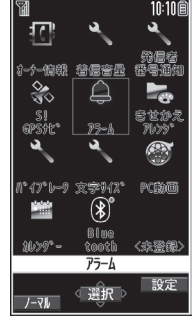

プライベートメニュー画面

#### プライベートメニューの背景イメージを変える

> 手順1のあと、 [2][設定]→ [2][メニュー]→背景イメージ変更→ フォルダを選択→画像を選択

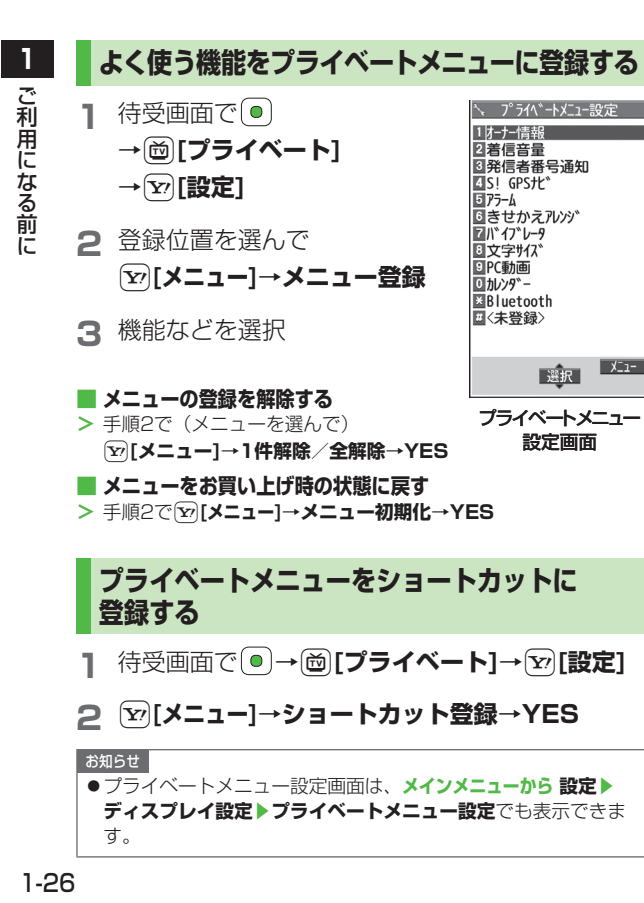

# シンプルメニュー

X\_1-

シンプルメニューに設定すると、基本的な機能だけがメニュー に表示されるようになります。

●各機能内のメニューも基本的なものに限定されています。 (r͡⊋P 1-27)

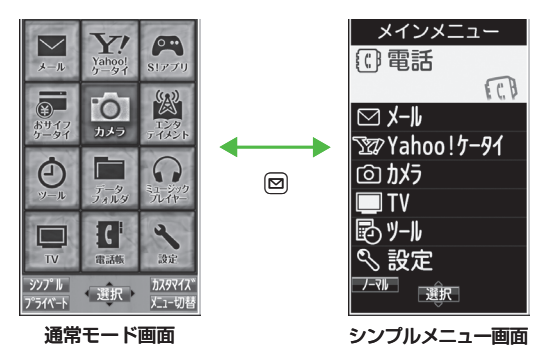

# 1 ご利用になる前に

# シンプルメニューを設定/解除する

# 1 待受画面で●→◎[シンプル]→YES

#### 2 YES/NO

- YESを選択すると、文字サイズ設定(ごP.18-6)の項目が すべて拡大表示に設定されます。
- ●待受画面で
   ●を押すと、シンプルメニュー画面が表示される ようになります。

#### ■ シンプルメニューを解除する

> 待受画面で●→◎[ノーマル]→YES

#### お知らせ

- ●電源を切ってもシンプルメニューは解除されません。
- ●シンプルメニューを設定すると、待受画面上のウィジェットアイ コンやSI速報ニュースは表示されません。きせかえアレンジや S!おなじみ操作は解除されます。

# シンプルメニュー設定中のメニュー一覧

雷

|           | メニュー項目     | 参照先     |        | メニュー項目  | 参照先     |
|-----------|------------|---------|--------|---------|---------|
|           | 話          |         | Т      | V       | 1       |
|           |            | P.2-13  |        | TV視聴    | P.5-5   |
|           | 着信履歴       | P.2-13  |        | 録画予約    | P.5-14  |
|           | 電話帳検索      | P.4-6   |        | チャンネル設定 | P.5-4   |
|           | 電話帳登録      | P.4-3   | ッ      | /ール     | .1      |
|           | 簡易留守録      | P.2-15  |        | データフォルダ | P.9-2   |
|           | 自分の電話番号    | P.1-30  |        | アラーム    | P.12-6  |
|           | ール         |         |        | カレンダー   | P.12-2  |
|           | 受信ボックス     | P.13-15 |        | 電卓      | P.12-8  |
|           | 新規作成       | P.13-4  |        | メモ帳     | P.12-8  |
|           | 新着メール受信    | P.13-15 |        | 赤外線受信   | P.10-3  |
|           | 下書き        | P.13-15 | 設      | 定       |         |
|           | 送信ボックス     | P.13-15 |        | 着信音/音量  | P.1-17  |
|           | SMS新規作成    | P.13-7  |        |         | P.18-2  |
| ahoo!ケータイ |            |         |        | 画面/文字   | P.18-3  |
|           | Yahoo!ケータイ | P.14-2  |        |         | P.18-6  |
|           | ブックマーク     | P.14-8  |        | 通話時間·料金 | P.18-9  |
|           | 画面メモ       | P.14-8  |        | 日時設定    | P.18-8  |
|           | URL入力      | P.14-4  |        |         | P.11-2  |
| ラメラ       |            |         | セキュリティ | P.16-5  |         |
|           | 写真をとる      | P.6-6   |        |         | P.19-12 |
|           | 写真を見る      | P.6-14  |        | 通話設定    | \/      |
|           | 動画をとる      | P.6-8   |        |         | P.2-21  |
|           | 動画を見る      | P.6-14  | _      |         |         |

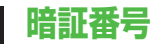

本機のご使用にあたっては「端末暗証番号」と 「交換機用暗証番号」、「発着信規制用暗証番号」が必要になりま す。

# 端末暗証番号

《お買い上げ時》9999 4~8桁の暗証番号で、本機の各機能を操作するときに使用しま す。

- ●端末暗証番号は15秒以内に入力してください。
- ●入力した端末暗証番号は「\_\_」で表示されます。
- ●端末暗証番号を変更するには(ごP.11-2)

# 交換機用暗証番号

ご契約時の4桁の暗証番号で、オプションサービスを一般電話 から操作するときや、インターネットの有料情報の申し込みの 際に使用します。

●交換機用暗証番号は本機の操作では変更できません。交換機用暗 証番号を変更するときは、手続きが必要となります。詳しくは、 お問い合わせ先(ごP.19-34)までご連絡ください。

# 発着信規制用暗証番号

- ご契約時の4桁の暗証番号で、本機で発着信規制サービス (ごPP.2-20)の設定を行うときに使用します。
- ●発着信規制用暗証番号は15秒以内に入力してください。
- ●入力を3回間違えると、発着信規制サービスの設定変更ができなくなります。この場合、発着信規制用暗証番号と交換機用暗証番号の変更が必要となりますので、ご注意ください。詳しくは、お問い合わせ先(ごP.19-34)までご連絡ください。

#### お知らせ

- ●端末暗証番号や交換機用暗証番号、発着信規制用暗証番号は、お 忘れにならないようご注意ください。また、他人に知られないよ うご注意ください。他人に知られ悪用されたときは、その損害に ついて当社は責任を負いかねますので、あらかじめご了承ください。
- ●暗証番号について詳しくは、お問い合わせ先(ごP.19-34)までご連絡ください。

# 複数の機能を同時に起動する

#### 本機は、次の4つのグループの中からそれぞれ1つずつ、 最大3つのメニュー機能を同時に起動することができます。

| グループ        | 機能                      |
|-------------|-------------------------|
| ● メールグループ   | メール                     |
| Nobooltr_2/ | Yahoo!ケータイ/S!アプリ/エンタテイメ |
|             | ント(モバイルウィジェット以外)/       |
| 3:779777    | おサイフケータイ(生活アプリ)         |
|             | ミュージックプレイヤー**/カメラ/ツール   |
| 🕄 ツールグループ   | /データフォルダ/TV/電話帳/        |
|             | エンタテイメント(モバイルウィジェット)    |
| ④ 設定グループ    | 設定/おサイフケータイ(ICカード設定)    |

※機能によっては、ツールグループ以外も含まれます。

- ●起動中のグループのアイコンには「▼」が表示されます。
- ●機能を起動しているときは「□」が表示されます。複数起動中は 「□」が表示されます。

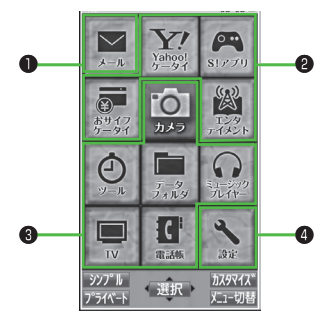

#### こんなこともできます! ● ● ● ● ● ● ● ● ● ● ● ● ● ● ● ● ● ●

●視聴中にデジタルテレビ以外の機能を利用する(ごP.5-8) ●音楽を聴きながら他の機能を利用する(バックグラウンド再生) (ごP.8-7)

# 別の機能を実行する

すでに起動している機能の他に、別のグループの機能を起動し ます。シンプルメニュー設定中は、実行できません。

【 (MULTI)→MENUを開く→ 機能を選択

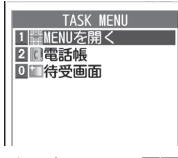

#### タスクメニュー画面

#### お知らせ

●同じグループの機能を起動しようとすると、機能を切り替えるか どうかの確認画面が表示されます。YESを選択すると、元のメ ニューは終了し、新しいメニューが起動します。

# 表示中の機能を終了する

🔳 起動しているすべての機能を終了する

> [(MULTI)→Y/[ ≝END ]→YES

# のぞき見されないように設定する (ビューブラインド)

斜めの角度からディスプレイを見えにくくすることができます。 周囲の人の視線を気にしないで利用できます。

#### メインメニューから 設定 ▶ ディスプレイ設定 ▶ ビューブラインド

- ] ON
- 2 レベルを選択
  - ●レベル1~3で設定できます。(レベル3が一番見えにくくなります。)

お知らせ

- ③ (長押し)でも設定/解除できます。設定した場合、レベル は前回設定した値になります。
- ●以下の場合は(⑧)(長押し)を行っても設定できません。 待受画面表示中(ノーマルスタイル時のみ)、S!アプリ実行中、 プライバシーキーロック中、オールリセット中

# 自分の電話番号を確認する

オーナー情報(ピアP.4-13)を呼び出して、自分の電話番号を 確認できます。名前やメールアドレスなど、登録している情報 も同時に確認できます。

待受画面で(●)→(0) オーナー情報が表示されます。

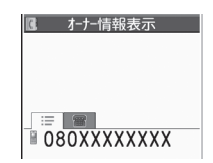

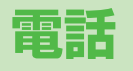

2

| 電話のかけかた/受けかた            | 2-2  |
|-------------------------|------|
| 音声電話をかける                | 2-2  |
| 発信時の機能                  | 2-3  |
| 緊急電話(110/119/118)発信について | 2-4  |
| 音声電話を受ける                | 2-5  |
| 着信時の機能                  | 2-5  |
| 相手の声を聞きやすくする(しっかりトーク)   | 2-5  |
| TVコールのかけかた/受けかた         | 2-6  |
| TVコールご利用時の注意            | 2-6  |
| TVコール中の画面の見かた           | 2-6  |
| TVコールをかける               | 2-7  |
| TVコールを受ける               | 2-8  |
| 室内の様子などを外出先から確認する(遠隔監視) | 2-8  |
| 国際電話の利用                 | 2-9  |
| 日本国内から国際電話をかける          | 2-9  |
| 海外で電話をかける(世界対応ケータイ)     | 2-10 |
| 国際電話に関する機能              | 2-10 |
| 通話中の機能                  | 2-12 |
| 音声電話中に利用できる機能           | 2-12 |
| TVコール中に利用できる機能          | 2-12 |

| 履歴の確認/利用         |      |
|------------------|------|
| 履歴を確認する          | 2-14 |
| 履歴を利用して電話をかける    | 2-14 |
| 履歴表示中に利用できる機能    | 2-15 |
| メッセージの録音 (簡易留守録) | 2-15 |
| 簡易留守録を設定/解除する    | 2-15 |
| 録音/録画を確認する       | 2-16 |
| 簡易留守録に関する機能      | 2-16 |
| オプションサービス        |      |
| オプションサービスの概要     | 2-17 |
| 転送電話サービス         | 2-17 |
| 留守番電話サービス        | 2-18 |
| 割込通話サービス         |      |
| 発着信規制サービス        |      |
| 発信者番号通知サービス      | 2-21 |

#### お知らせ 電話のかけかた/受けかた ●内蔵アンテナ部分(ごP.1-6)を手やシールなどで覆わないで 2 ください。電波感度が弱まり、通話、通信のご利用ができなくな 音声電話をかける る場合があります。 ●ヨコオープンスタイルで電話をかけることはできません。ただ まず待受画面で確認! し、イヤホンマイクを接続中はヨコオープンスタイルで電話をか ● 電波状態を確認する。( CPP.1-10) けることができます。 ●表示を確認する。 「圖小」 [ 🌜 ] L 👗 ] L 🐻 ] L 🕌 ] L 👗 ] こんなこともできます! ● ● ● →ご利用になれません。(CP.1-10、P.1-11、P.19-12) ●音声電話中に利用できる機能(ごP.2-12) ●履歴を利用して電話をかける(ごP.2-14) 市外局番から電話番号を入力する ●入力した電話番号を電話帳に登録する(ごP.4-5) 同一市内でも必ず市外局番から ●電話帳から電話をかける(ごP.4-6) 080XXXXXXXX 入力してください。 (設定)●通話時間/料金に関する設定●通話中に本機を閉じたとき の動作を変える(CP.18-9) 2 電話番号を確認し、 ()を押す 電話がかかります。 ●相手の声の大きさを調節するには: 図または Ⅰ 🛛

2-2

3 通話が終わったら、 へを押す 通話時間の目安が表示されます。 電話番号の入力を間違えたとき

から右に入力した数字がすべて消えます。

で消したい数字にカーソルを移動してのできを押し、正しい数字 を入力します。
「「「を長押しすると、カーソル上の数字とカーソル

電話

# 発信時の機能

#### 電話番号通知/非通知の設定をする

- > 電話番号を入力したあとに (※) [メニュー]→発番号設定→ 通知しない / 通知する
- ●設定を取り消すには: [>[メニュー]→発番号設定→ 発番号設定消去
- ●常に通知/非通知にするときは (発信者番号通知サービスご P.2-21)

#### 電話番号の先頭に手早く番号を付加する (プレフィックス設定)

#### ■ プレフィックス(電話番号に付加する番号)を登録する

- > メインメニューから 設定 ▶ 通話設定 ▶ プレフィックス設定
  - <**未登録**>を選んで回[編集] ▶登録名を入力 ▶ プレフィックス 番号を入力
- ●最大7件登録できます。
- ●プレフィックスを選択すると、登録内容を確認できます。
- ●削除するには:プレフィックスを選んで[¥ニュー]→削除/ 全削除(→全削除の場合、端末暗証番号を入力)→YES

#### ■ プレフィックス機能を利用して電話をかける

- > 電話番号を入力→ [メニュー]→プレフィックス→登録名を選択 →音声電話: ()/TVコール: [][TVコール]
- ●電話帳/リダイヤル/発信履歴/着信履歴の詳細画面で
   (ア)[メニュー]→プレフィックス→登録名を選択→音声電話: 
   ア/TVコール: ○[TVコール]でも発信できます。
- 例)「186」「184」を登録し、電話をかけるときに付加すれば、自 分の番号を通知/非通知にして相手に発信できます。

# プッシュ信号を手早く送り出す(ポーズダイヤル)

プッシュ信号を送って、チケットの予約や銀行の残高照会など のサービスを利用できます。ダイヤルデータをあらかじめ登録 しておくと、ポーズが入力されている箇所で区切りながら送出 できます。

#### ■ ポーズダイヤルを登録する

- > メインメニューから 設定 ▶ 一般設定 ▶ ポーズダイヤル ▶ 図[編集] ▶ ダイヤルデータを入力
- ●ポーズ(p)を入力するには: ※(長押し)
- ●削除するには:ポーズダイヤル表示画面で
   ✓[メニュー]→削除→ YES

#### ■ ポーズダイヤルを送信する

- > メインメニューから 設定 ▶ 一般設定 ▶ ボーズダイヤル ▶ [送信] ▶ 電話番号を入力 ▶ ⑦ ▶ 相手が応じたことを確認したら ● [送信]
- ●ダイヤルデータをまとめて送出するには:相手が応じたことを確認したら(④)(長押し)→-括送出

## 緊急電話(110/119/118)発信に ついて

本機の各機能を利用して発信を制限しているときでも、110番 (警察)、119番(消防・救急)、118番(海上保安庁)へは 発信できます。

次の場合は発信できませんので、ご注意ください ●通話料金上限設定をONに設定中で上限料金を超えた場合

● PIN / PIN2、PUK / PUK2コード入力画面

#### 緊急通報位置通知について

緊急通報位置通知とは、本機から緊急通報を行った場合、発信した際の位置の情報を緊急通報受理機関(警察など)に対して通知 するシステムです。

本機では受信している基地局測位情報をもとに算出した、位置情報を通知します。

- 発信場所や電波の受信状況により、正確な位置が通知されないことがあります。緊急通報受理機関に対して、必ず口頭で発信場所や目標物をお伝えください。
- ●基地局測位情報の精度は、数100m~10km程度となります。 また、実際の位置とは異なった位置情報が通知される場合があ ります(遠方の基地局電波を受信した場合など)。
- ●緊急通報位置通知機能は、接続先となる緊急通報受理機関が、 位置情報を受信できるシステムを導入したあとにご利用いただ けるようになります。
- ●「184」を付けて、「110」、「119」、「118」の緊急通報番号 をダイヤルした場合などは、緊急通報受理機関に位置情報は通 知されません。ただし、緊急通報受理機関が人の生命等に差し 迫った危険があると判断した場合には、同機関が発信者の位置 情報を取得する場合があります。
- ●海外ローミングを使用している場合は対象外となります。

●申込料金、通信料は一切必要ありません。

2

電話
## 音声電話を受ける

## 電話がかかってくると

着信音が鳴り、着信/充電ランプが 点滅します。

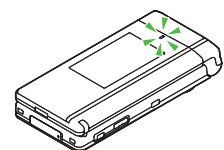

相手が電話番号を通知してきたときは、

サブディスプレイとメインディスプレイに電話番号が表示されま す。電話帳に登録されているときは、相手の名前が表示されます。 国際電話の場合は、電話番号の左上に「しつの」が表示されます。

### 

●相手の声の大きさを調節するには:通話中に図または

### 2 通話が終わったら、 のを押す

通話時間の目安が表示されます。

### 📕 着信音量を調節する

> 着信中に、 🔟

- ●以下の場合は、調節できません。
  - ・マナーモード設定中(CPP.1-17)

・着信音量をエスカレーティングトーンに設定中(ごP.18-2)

#### お知らせ

- ●相手の電話番号が通知されてこなかったときは、「非通知設定」
   と表示されます。
- ヨコオープンスタイルで電話を受けることはできません。ただし、イヤホンマイクを接続中はヨコオープンスタイルで電話を受けることができます。

#### 

●音声電話中に利用できる機能(CP.2-12)

●電話帳に登録されていない番号からの着信を拒否する(登録外着信 拒否)●番号非通知での着信を拒否する(非通知着信拒否) (℃P.11-11)

●着信時のボタン動作を変える●本機を開くだけで着信に応答する(ごP.18-7)

## 着信時の機能

#### 着信中に下記のような機能が利用できます。

| 着信を保留する        | > 🖸                                                                                   |
|----------------|---------------------------------------------------------------------------------------|
| 簡易留守録で<br>応答する | $>$ $\square / $                                                                      |
| 着信を拒否する        | <ul> <li>&gt;[¥ニュー]→着信拒否</li> <li>●登録外着信拒否/非通知着信拒否について</li> <li>(℃P.11-11)</li> </ul> |
| 電話を転送する        | > ②[メニュー]→転送電話 ●転送電話サービス (ごP.2-17)を開始しておいてください。開始していないと、着信は拒否されます。                    |

## 相手の声を聞きやすくする(しっかりトーク)

### 《お買い上げ時》ON

通話中、自分の周囲の騒音レベルを測定し、騒音の特性や音量 に応じて通話相手の声の音質や音量を強調して聞きやすくする ことができます。

メインメニューから 設定 ▶ 通話設定 ▶ しっかりトーク

] ON/OFF

# TVコールのかけかた/受けかた

**2** 電話

### TVコール対応機どうしで、お互いに相手が送ってきた画像を見 ながら通話できます。

●アウトカメラを使って、風景などの画像を送信することもできます。

### 

●室内の様子などを外出先から確認する(遠隔監視)(CP.2-8)

# TVコールご利用時の注意

- ●TVコールは3Gサービスエリア内でのみ使用できます。
- ●本機は国際標準の3G-324M規格に準拠しています。異なる方式の携帯電話と接続したときは、TVコール通話が切れることがあります。このときは、通話が切れるまでの通話料金がかかります。
- スピーカーホンをご利用のときは、受話音量を大きくすると会話 しづらくなることがあります。このときは、音量を下げて通話す るか、イヤホンマイクのご利用をおすすめします。
- ●TVコール通話中は本機の温度が上がりますが、故障ではありません。
- ●音声、画像の送受信に失敗した場合、自動的には復旧しません。 再度TVコールをおかけ直しください。

## TVコール中の画面の見かた

例)お買い上げ時の状態でTVコールをかけた場合

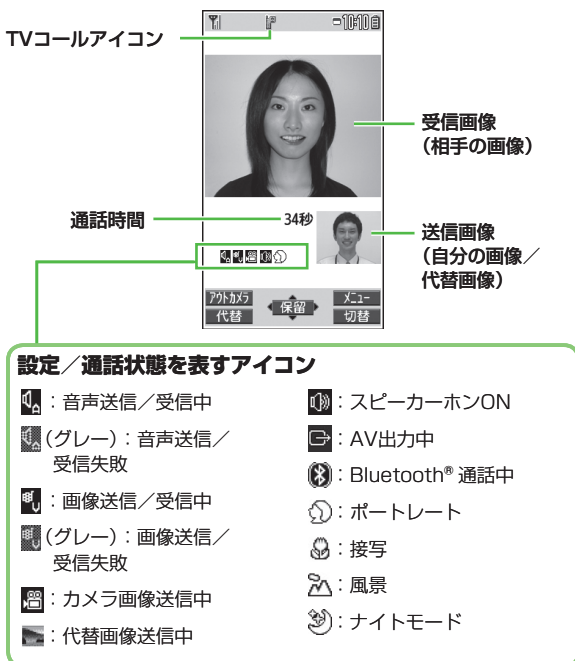

●表示される画像の大小は、設定や送受信の条件によって異なりま す。

## TVコールをかける

### まず待受画面で確認!

- ●電波状態を確認する。(ごP.1-10)
- ●他の表示を確認する。
   「割」「【」「】」「】」「】」「】」「】」「¥」
   →ご利用になれません。(ごP.1-10、P.1-11、P.19-12)

## | 電話番号を入力する

# 080XXXXXXXX

## 2 電話番号を確認し、

## □[TVコール]を押す

相手が電話に出ると、インカメラからの画像と相手の画像が表示 されます。相手の声はスピーカー(本体背面)から聞こえます。 ●相手の声の大きさを調節するには: □または□□

## 3 通話が終わったら、 のを押す

#### お知らせ

マナーモード設定中は、相手の声は受話口から聞こえます。
 スピーカーから聞こえるようにするには、スピーカーをオンにしてください。(ご P.2-12)

### 

- ●発信時の機能(CP.2-3)
- ●TVコール中に利用できる機能(ごP.2-12)
- ●履歴を利用して電話をかける(ごP.2-14)
- ●入力した電話番号を電話帳に登録する(CP.4-5)
- ●電話帳から電話をかける(ごP.4-6)
- 設定 ●相手に送信する画像を変える ●TVコールでつながらない
  - ときに自動的に音声電話に切り替えて発信する(CP.18-12)

## TVコールを受ける

**TVコールがかかってくると** 着信音が鳴り、着信/充電ランプが点滅し ます。

相手が電話番号を通知してきたときは、 サブディスプレイとメインディスプレイ に電話番号が表示されます。電話帳に 登録されているときは、相手の名前が表示 されます。 国際電話の場合は、電話番号の左上に

国际電品の場合は、電品番号の<u>圧</u> 「<u>∎(●</u>」が表示されます。

でを押して電話に出る
 カメラ画像が相手に送信されます。
 ●代替画像を相手に送信するには:
 圖[代替]
 圖[代替]
 〇
 〇
 〇
 〇
 〇
 〇
 〇
 〇
 〇
 〇
 〇
 〇
 〇
 〇
 〇
 〇
 〇
 〇
 〇
 〇
 〇
 〇
 〇
 〇
 〇
 〇
 〇
 〇
 〇
 〇
 〇
 〇
 〇
 〇
 〇
 〇
 〇
 〇
 〇
 〇
 〇
 〇
 〇
 〇
 〇
 〇
 〇
 〇
 〇
 〇
 〇
 〇
 〇
 〇
 〇
 〇
 〇
 〇
 〇
 〇
 〇
 〇
 〇
 〇
 〇
 〇
 〇
 〇
 〇
 〇
 〇
 〇
 〇
 〇
 〇
 〇
 〇
 〇
 〇
 〇
 〇
 〇
 〇
 〇
 〇
 〇
 〇
 〇
 〇
 〇
 〇
 〇
 〇
 〇
 〇
 〇
 〇
 〇
 〇
 〇
 〇
 〇
 〇
 〇
 〇
 〇
 〇
 〇
 〇
 〇
 〇
 〇
 〇
 〇
 〇
 〇
 〇
 〇
 〇
 〇
 〇
 〇
 〇
 〇
 〇
 〇
 〇
 〇
 〇
 〇
 〇
 〇
 〇
 〇
 〇
 〇
 〇
 〇
 〇
 〇
 〇
 〇
 〇
 〇
 〇
 〇
 〇
 〇
 〇
 〇
 〇
 〇
 〇
 〇
 〇
 〇
 〇
 〇
 〇
 〇
 〇
 〇
 〇
 〇
 〇
 〇
 〇
 〇
 〇
 〇
 〇
 〇
 〇
 〇
 〇
 〇
 〇
 〇
 〇
 〇
 〇
 〇
 〇
 〇
 〇
 〇
 〇
 〇
 〇
 〇
 〇
 〇
 〇
 〇
 〇
 〇
 〇
 〇
 〇
 〇
 〇
 〇
 〇
 〇
 〇
 〇
 〇
 〇
 〇
 〇
 〇
 〇
 〇
 〇
 〇
 〇
 〇
 〇
 〇
 〇
 〇
 〇
 〇
 〇
 〇
 〇
 〇
 〇
 〇
 〇
 〇
 〇
 〇
 〇
 〇
 〇
 〇
 〇
 〇
 〇
 〇
 〇
 〇
 〇
 〇
 〇
 〇
 〇
 〇
 〇
 〇
 〇
 〇
 〇
 〇
 〇
 〇
 〇
 〇
 〇
 〇
 〇
 〇
 〇
 〇
 〇
 〇
 〇
 〇
 〇
 〇
 〇
 〇
 〇
 〇
 〇
 〇
 〇
 〇
 〇
 〇
 〇
 〇
 〇
 〇
 〇
 〇
 〇
 〇
 〇
 〇
 〇
 〇
 〇
 〇
 〇
 〇
 〇
 〇
 〇
 〇
 〇
 〇
 〇
 〇
 〇
 〇
 〇
 〇
 〇
 〇
 〇
 〇
 〇
 〇
 〇
 〇
 〇
 〇
 〇
 〇
 〇
 〇
 〇
 〇
 〇
 〇

2 通話が終わったら、

# CALLING [TV]-ル着信中] ◎ 百万 ハナフ 080XXXXXXXX 留守録 X\_1-通話 代替 34秒 アウトカメラ Xニュー 保留 切替 代替

### お知らせ

●マナーモード設定中は、相手の声は受話口から聞こえます。 スピーカーから聞こえるようにするには、スピーカーをオンにし てください。(ご) P.2-12)

### こんなこともできます! ● ● ● ● ● ● ● ● ● ● ● ● ● ● ● ● ● ●

●着信音量を調節する ●着信時の機能 (ご P.2-5) ●TVコール中に利用できる機能 (ご P.2-12)

## 室内の様子などを外出先から確認する (遠隔監視)

3G-324Mに準拠したTVコール機能を持つ電話機から、本機の インカメラを監視カメラとして遠隔監視ができます。対局番号 入力で登録した電話番号からTVコールがかかってきた場合、自 動的に遠隔監視が実行されます。

## 対局番号を登録して遠隔監視を有効にする

- メインメニューから 設定 ▶ TVコール ▶ 遠隔監視
- 』端末暗証番号を入力→対局番号入力
- 2 <未登録>→電話番号を入力→ 🕬
- 3 応答時間→応答時間(秒)を入力

4 設定→ON

●マナーモード中は「ON」に設定できません。

2

電話

### ■ 対局番号を電話帳や発着信履歴から選ぶ

> 手順2で<未登録>を選んで[メニュー]→宛先引用→ 項目を選択→番号を選択

### ■ 対局番号を削除する

> 手順1のあと(対局番号を選んで) [メニュー]→削除/全削除 →YES

## 遠隔監視を行う

 $\frown$ 

- 1 登録した電話番号からTVコールをかける 応答時間経過後、自動的に遠隔監視が始まります。
  - ●自動応答する前に着信側で電話に出ると、TVコールが開始されます。
- 2 遠隔監視を終了するには、発信側または着信側で

# 国際電話の利用

## 日本国内から国際電話をかける

●お申し込み手続き不要でご利用いただけます。

## ■ 電話番号を入力

- 2 ∑[メニュー]→国際ダイヤルアシスト 国/地域名リストが表示されます。
- 3 相手の国/地域を選択
- 4 音声電話の場合

TVコールの場合

[TV⊐−ル]

- 直接国/地域番号などを入力してかける
- > ○→○ (長押し)で「+ (国際コード)」を表示させる→ 国/地域番号を入力→電話番号を入力(先頭の「○」を除く)→ 音声電話: ○ /TVコール: ◎[TVコール]
- ●イタリア(国/地域番号39)にかける場合は、電話番号の先頭の 「0」は省かずに入力してください。

## 海外で電話をかける(世界対応ケータイ)

- ●世界対応ケータイのしくみ、使用できる国や地域、料金などの 詳細については、ソフトバンクモバイルホームページ
- (http://www.softbank.jp) でご案内しています。また、使用で きる機能や制限などについては、お問い合わせ先(CPP.19-34) までご連絡ください。
- ●世界対応ケータイのご利用には、別途お申し込みが必要です。
- ●海外にお出かけになるときは、「世界対応ケータイサービスガイ ド」を携帯してください。
- 例)海外から日本に電話をかける場合
- ●お買い上げ時は自動変換機能設定(ごっ右記)がONおよび
   日本(+81)に設定されています。
- ●電話番号が「0」で始まる場合のみ有効です。

### 1 音声電話の場合

TVコールの場合

電話番号を入力→◎[TVコール]

## 2 発信

電話番号の先頭の「0」が「+81」に置き換わって発信されます。 ●電話帳に登録されている電話番号のまま発信するには: 元の番号で発信

### 国/地域番号を利用して国際電話をかけるには

日本国内から国際電話をかける操作と同様です。(CPP.2-9)

### 滞在国の一般電話/携帯電話にかけるには

日本国内で音声電話/TVコールをかける操作と同様です。 (ごP.2-2、P.2-7)

## 国際電話に関する機能

### 共通操作 ▶ メインメニューから 設定 ▶ 国際設定

■ 国際ダイヤルアシストの設定をする

> 国際ダイヤルアシスト設定→項目を選択(下記参照)

| 項目      | 操作・補足                       |
|---------|-----------------------------|
| 自動変換機能  | 「+」を国際コードに置き換えて発信するかどうか     |
| 設定      | を設定します。                     |
|         | > ON / OFF (→ONの場合、国/地域を選択) |
| 国/地域番号  | 最大27件登録できます。                |
| 設定      | > <未登録>を選んで 図[編集]→国/地域名称を   |
|         | 入力→国/地域番号を入力                |
|         | ●登録内容を確認するには:国/地域を選択        |
|         | ●登録内容を削除するには:国/地域を選んで       |
|         | [メニュー]→削除/全削除(→全削除の場合、      |
|         | 端末暗証番号を入力)→ <b>YES</b>      |
| 国際プレフィッ | 国際コードを変更できます。お買い上げ時は        |
| クス設定    | 「0046010」に設定されています。         |
|         | > ☞[メニュー]→編集→国際コードを入力       |

2

電話

### 🔳 ネットワークモードを切り替える

《お買い上げ時》自動

> 3G/GSM選択→項目を選択(下記参照)

| 項目 | 操作・補足                                                                                                    |
|----|----------------------------------------------------------------------------------------------------|
| 自動 | 日本国内と海外の3G/GSMサービスエリアで使                                                                                                    |
|    | 用できます。日本国内では3Gのみ、海外では3G<br>とGSMの両方を検索します                                                                                                    |
| 手動 | > 項目を選択                                                                                                    |
|    | <ul> <li>・3G/GSM:日本国内と海外の3G/GSMサービスエリアで使用できます。3GとGSMの両方を検索します。</li> <li>・3G:日本国内と海外の3Gサービスエリアで使用できます。</li> <li>・GSM:海外のGSMサービスエリアで使用で</li> </ul> |
|    | きます。日本国内では使用できません。                                                                                                    |

●通常は自動でお使いになることをおすすめします。

■ 通信事業者の検索方法を設定する

### 《お買い上げ時》オート

> ネットワークサーチ設定→項目を選択(下記参照)

| 項目            | 操作・補足                                                                                         |
|---------------|-----------------------------------------------------------------------------------------------|
| オート           | 通信事業者を自動で選択します。                                                                               |
| マニュアル         | 使用する通信事業者を手動で選択します。<br>> 通信事業者を選択                                                             |
|               | ●「×」が表示されている通信事業者は利用できま<br>せん。                                                                |
|               | ●通信事業者の一覧を更新するには: 図[更新]                                                                       |
| ネットワーク<br>再検索 | 現在利用できるネットワークを再検索します。<br>●オートに設定時は、自動的に接続先が切り替わ<br>り、設定が終了します。マニュアルに設定時は、<br>通信事業者の一覧が表示されます。 |

### ■ 通信事業者を自動で選択する場合の優先度を設定する

> 優先ネットワーク設定→ 🗊 [メニュー]→項目を選択(下記参照)

| / 酸元ホットン                                                                                      |                                                                                                    |
|-----------------------------------------------------------------------------------------------|----------------------------------------------------------------------------------------------------|
| 項目                                                                                            | 操作・補足                                                                                                    |
| 在圏ネットワーク<br>登録                                                                                | 現在接続中の通信事業者を登録します。<br>> 図[ <b>完了]→YES</b>                                                                                                    |
| リストから登録                                                                                       | リストから通信事業者を選択して登録します。<br>> 通信事業者を選択→ (回[確定]→ネットワーク<br>の種類を選択→ (回[完了]→YES<br>●通信事業者を国/地域名で検索するには:<br>(四[検索]→国/地域を選択(国/地域選択リスト<br>で再度検索するには: (四[検索]→国/地域名を<br>入力) |
| 手動登録                                                                                          | リストにない通信事業者などを国/地域番号とオペ<br>レータ番号を入力して登録します。<br>> 国/地域番号(3桁)とオペレータ番号(2~3<br>桁)を入力→ネットワークの種類を選択→<br>図[完了]→YES                                                     |
| 優先順位変更                                                                                        | > 変更後の優先順位を選択→図[完了]→YES                                                                                                    |
| 1件削除/<br>全削除                                                                                  | > YES→⊠[完了]→YES                                                                                                    |
| <ul> <li>通信事業者を</li> <li>&gt; 事業者名表示・</li> <li>●表示ありに設定<br/>12に設定中で<br/>(C字P.18-4)</li> </ul> | 特受画面に表示する<br>《お買い上げ時》表示なし<br>→表示あり/表示なし<br>さすると、時計の表示位置をパターン2~パターン<br>も、パターン1の表示位置になります。                                                                        |

# 通話中の機能

## 音声電話中に利用できる機能

| 受話音量を調節<br>する                              | <ul> <li>&gt; □ / □□</li> <li>● 2秒以内に調節してください。</li> <li>● 通話終了後や電源を切っても、変更した音量は</li> </ul>                                  |
|--------------------------------------------|----------------------------------------------------------------------------------------------------|
|                                            | 保持されます。                                                                                                    |
| 通話を保留する                                    | > ●[保留] ●通話に戻るには:                                                                                                    |
| スピーカーホン<br>のON/OFFを<br>切り替える <sup>※1</sup> | スピーカー/受話口から相手の声が聞こえるよう<br>に切り替えます。<br>> 🕜                                                                                   |
| 通話を録音する                                    | 約3分間、1件録音できます。<br>> ⑦ (長押し)/図[ <b>録音]</b><br>●録音を終了するには: (●] <b>[停止]</b> /∞m*/⑦ (長押し)<br>●録音したデータを再生するには ( <b>ご</b> P.2-16) |
| マナーモードを<br>設定/解除する                         | > (亜) (長押し)                                                                                                    |
| 通話機を<br>切り替える                              | 本機/Bluetooth <sup>®</sup> 機器で通話できるように切り<br>替えます。<br>> ⑦ (長押し) <sup>*2</sup>                                                 |

※1 ノーマルスタイル時のみ

※2 ヨコオープンスタイル時には操作できない、または保留となる 場合があります。

# TVコール中に利用できる機能

| 受話音量を調節              |                                                                                                    |
|----------------------|----------------------------------------------------------------------------------------------------|
| する                   | ●2秒以内に調節してください。                                                                                                    |
|                      | ●通話終了後や電源を切っても、変更した音量は                                                                                                    |
|                      | 保持されます。                                                                                                    |
| 通話を保留する              | > ●[保留]                                                                                                    |
|                      | <ul> <li>● 通話に戻るには: (ア)<sup>*2</sup></li> </ul>                                                                                                    |
|                      | ●代替画像を送信して通話に戻るには: @[代替]                                                                                                    |
| スピーカーホン              | スピーカー/受話口から相手の声が聞こえるよう                                                                                                    |
| のON/OFFを             | に切り替えます。                                                                                                    |
| 切り替える <sup>**1</sup> | $> \bigcirc$                                                                                                    |
| 通話を録画する              | 約20秒間、最大5件録画できます。                                                                                                    |
|                      | > 🖸 (長押し)                                                                                                    |
|                      | ●録画を終了するには:<br><br>●録画を終了するには:<br><br><br< th=""></br<> |
|                      | ●録画したデータを再生するには( <b>ご</b> P.2-16)                                                                                                    |
| インカメラ/               | > 🖾 [インカメラ/アウトカメラ]                                                                                                    |
| アウトカメラを              |                                                                                                    |
| 切り替える                |                                                                                                    |
| カメラ画像と               | カメラ画像と代替画像を切り替えます。                                                                                                    |
| 代替画像を                | > 🖻 [画像/代替]                                                                                                    |
| 切り替える                |                                                                                                    |
| 画面を                  | 画面に表示される双方の画像の大小を切り替えま                                                                                                    |
| 切り替える                | す。                                                                                                    |
|                      | > [0] [切替]                                                                                                    |
| ズームを使う               | > 💽 (望遠)/ 🖻 (広角)                                                                                                    |
| マナーモードを              | > ()(長押し)                                                                                                    |
| 設定/解除する              |                                                                                                    |

| 通話機を    | 本機/Bluetooth®機器で通話できるように切り    |
|---------|-------------------------------|
| 切り替える   | 替えます。                         |
|         | > [> 」[メニュー]→通話機切替→Bluetooth/ |
|         | 本体通話                          |
| バックライトの | > ☞[メニュー]→バックライト設定→常時点灯/      |
| 点灯時間を変更 | 15秒点灯                         |
| する      |                               |
| TVコールの  | > ☞[メニュー]→TVコール設定→各項目の操作      |
| 設定を変更する | ( <b>⊈</b> P.18-12)           |
| 画質を補正する | ディスプレイの明るさに合わせて画質補正するか        |
|         | どうかを設定します。                    |
|         | > [¥ニュー]→液晶AI→ON/OFF          |
| オーナー情報を | > ☞[メニュー]→オーナー情報表示            |
| 表示する    |                               |
| ボタン操作ガイ | > ☞[メニュー]→ボタン操作ガイド            |
| ドを表示する  |                               |

※1 ノーマルスタイル時のみ

※2 ヨコオープンスタイル時には操作できない、または保留となる 場合があります。

# 履歴の確認/利用

### 発着信した相手の電話番号や日時が履歴として記憶されるので、 過去に発着信した相手にかけ直すことができます。

| リダイヤル | 音声電話/TVコールの発信が合わせて最大30件記憶<br>されます。同じ番号の古いデータは削除されます。                                    |
|-------|-----------------------------------------------------------------------------------------|
| 発信履歴  | 音声電話/TVコールの発信が合わせて最大30件、<br>64Kデータ通信/パケット通信の発信が合わせて最<br>大30件記憶されます。同じ番号の古いデータも残<br>ります。 |
| 着信履歴  | 音声電話/TVコールの着信が合わせて最大30件、<br>64Kデータ通信の着信が最大30件記憶されます。<br>同じ番号の古いデータも残ります。                |

#### 情報や項目の内容/状態を表すアイコン ▶□電話 音声電話の発着信 」 → 湯陽 遠隔監視の着信 ▶ 🖬 不在 🏁 音声電話の不在着信 Z Z 64Kデータ通信の発信 日本語 TVコールの発着信 ₽z 64K 64Kデータ诵信の着信 ₩不在\* TVコールの不在着信 ▶ 不在 \* 64Kデータ诵信の 不在着信 日留守録 簡易留守録に用件あり **≥ •** パケット通信の発信 む電話 国際電話の発着信 接続ナシ 外部機器が接続されて ₱ 不在 \*\* 国際電話の不在着信 いないときに受けた 們電話 国際TVコールの発着信 64Kデータ诵信/ 📲 不在 \*\* 国際TVコールの不在着信 パケット通信の着信 ■着約2 電源OFF時や圏外、通 ※未確認のアイコンは、反転 話中で受けられなかっ 表示されます。 たときなどの着信 (**⊈**P.2-19)

## 履歴を確認する

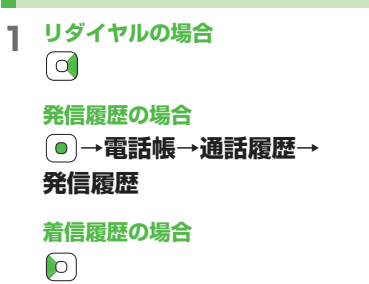

履歴一覧が表示されます。

### ■ 不在着信のみを確認する

### > メインメニューから 電話帳 ▶ 通話履歴 ▶ 着信履歴 ▶ 不在着信

●未確認の着信がある場合は、着信履歴選択後の画面に 未確認件数が表示されます。

#### お知らせ

- ●新しい履歴から順に一覧表示されます。電話帳に登録されている ときは、相手の名前が表示されます。
- ●電源を切っても履歴は消えません。
- ●最大件数を超えたときは、古いものから削除されます。
- ●着信履歴はメインメニューから 電話帳 ▶ 通話履歴 ▶ 着信履歴 ▶ 全着信でも表示できます。
- ●不在着信履歴は本機を閉じたままでも確認できます。(CP.1-23)

## 履歴を利用して電話をかける

┃ 履歴一覧を表示する(♪ 左記)

2 音声電話の場合 電話番号または名前を選んで

### TVコールの場合

リタ゛イヤル

選択

リダイヤルの場合

X\_1-

1 6/6 10:31

2 6/6 10:27 単電 鈴木 ごり

3 6/6 10:25 国電話 白戸 ハナコ

青木 900

TVJ-IL

切替

電話番号または名前を選んで<br />
図[TVコール]

### 国際電話の場合

電話番号または名前を選択→ **<sup>•</sup> [メニュー**]→ **国際ダイヤルアシスト**→相手の国/地域を選択→ *<sup>•</sup>* / <sup>•</sup> **□** [**TVコール**]

**2** 電話

## 履歴表示中に利用できる機能

| 各種履歴を表示中に 🐨 [メニュー]を押すと、 | 次の操作ができま |
|-------------------------|----------|
| す。                      |          |

●履歴一覧/履歴詳細画面のどちらかでしか利用できない機能があります。

| 項目                  | 操作・補足                             |
|---------------------|-----------------------------------|
| 発番号設定               | 自分の電話番号を通知/非通知にして相手に発信            |
|                     | します。( <b>ビ</b> ア.2-3)             |
| プレフィックス             | 履歴の番号にプレフィックス番号を付けて電話を            |
|                     | かけます。                             |
|                     | > 登録名を選択→                         |
| 国際ダイヤル              | 履歴を利用して国際電話をかけます。                 |
| アシスト                | > 相手の国/地域を選択→ 🕜                   |
| 文字サイズ変更             | 文字サイズを拡大/標準に切り替えます。               |
| 電話帳登録               | 履歴を利用して電話帳に登録します。(CP-4-5)         |
| 呼出時間表示**            | 呼び出し時間を表示します。                     |
| ショートカット             | ショートカットに登録します。( <b>13</b> P.1-22) |
| 登録                  |                                   |
| S!メール作成             | 履歴を利用してS!メールを作成します。               |
|                     | (♪P.13-4手順4以降)                    |
| SMS作成 <sup>*2</sup> | 履歴を利用してSMSを作成します。                 |
|                     | ( <b>☞</b> P.13-7手順4以降)           |
| 受信アドレス              | 受信アドレス/送信アドレス一覧を表示します。            |
| 一覧/送信               |                                   |
| アドレス一覧              |                                   |
| 削除/選択削除/            | > 各項目の操作                          |
| 全削除                 |                                   |
|                     |                                   |

※1 着信履歴の場合のみ選択できます。 ※2 相手がソフトバンク携帯電話の場合のみ送信できます。

# メッセージの録音(簡易留守録)

あらかじめ設定しておくと、かけてきた相手のメッセージを音 声電話では最大5件、TVコールでは最大2件、それぞれ1件あた り最大20秒、本機に録音/録画できます。

- ●簡易留守録を設定すると、待受画面に「□」~「□」(音声電話の 録音件数)、「□□」~「□□」(TVコールの録画件数)が表示されま す。
- ●簡易留守録は、電源が切れているとき、電波OFFモード設定中や 「割}」の表示が出ているときは使用できません。このときは、オ プションサービスの留守番電話サービスをご利用ください。 (℃P.2-18)

# 簡易留守録を設定/解除する

- ∞∞∞(長押し)
  - ●解除するには:設定中に∞∞∞(長押し)

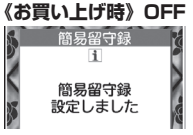

- 電話がかかってきたときに録音/録画する
- > ☑ [留守録] / 🛛

お知らせ

- ●メインメニューから ツール ▶ 簡易留守録/録音 ▶ 簡易留守録設定
   ▶ ON / OFF でも設定 / 解除できます。
- ●録音/録画件数がいっぱいの状態で簡易留守録を**ON**にしても、 簡易留守録は動作しません。不要なメッセージは削除してください。
- ●マナーモード(ユーザー作成)設定中は、マナーモード(ユー ザー作成)の簡易留守録設定(□P.18-7)が優先されます。

2 電話

## 録音/録画を確認する

新しいメッセージが録音/録画される と、待受画面にお知らせアイコン (プP.1-21)が表示されます。

- 1 お知らせアイコンを選択
- 2 メッセージを選択

メッセージが再生されます。 再生が終わると、お知らせアイコンは消えます。

#### お知らせ

- ●待受画面で (mm)を押す(音声電話のメッセージのみ)、または メインメニューから ツール ▶ 簡易留守録/録音 ▶ 音声電話データ/ TVコールデータ ▶ メッセージを選択でも再生できます。
- 通話の録音 / 録画を再生する
- > メインメニューから ツール ▶ 簡易留守録/録音 ▶ 音声電話データ/ TVコールデータ ▶ 通話データを選択

## 簡易留守録に関する機能

- 共通操作 ▶ メインメニューから ツール ▶ 簡易留守録/録音
- 応答メッセージの種類と呼び出し時間を設定する
- > 簡易留守録設定→ON→応答メッセージを選択→呼び出し時間を 入力
- ●簡易留守録をオプションサービスの留守番電話サービス、または 転送電話サービスと合わせてご利用になるときは、呼び出し時間 の設定により、優先順位が変わります。
- 例)簡易留守録の呼び出し時間…18秒/各サービスの呼び出し時間 …20秒と設定すると、簡易留守録が優先されます。(ただし、 電波状況により優先順位が変わることがあります。)
- 録音/録画したデータを削除する
- > 音声電話データ/TVコールデータ→(データを選んで) 「メニュー]→1件消去/簡易留守録消去/通話データ消去\*/ 全消去→YES ※TVコールデータの場合のみ

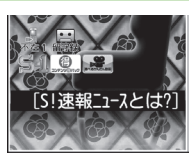

# オプションサービス

## オプションサービスの概要

### 本機では、次のオプションサービスが利用できます。

●お申し込み、一般電話からの操作、サービスの詳細については ソフトバンクモバイルホームページ(http://www.softbank.jp) でご案内しています。

| <b>転送電話サービス</b><br>( <i>(</i> )7右記)                | 電源を切っているときや電波の届かない場<br>所にいるとき、電話に出られないときなど<br>に、かかってきた電話を指定した電話番号<br>に転送します。                                                   |
|----------------------------------------------------|----------------------------------------------------------------------------------------------------|
| <b>留守番電話サービス</b><br>(C字P.2-18)                     | 電源を切っているときや電波の届かない場所にいるとき、通話中のため電話に出られないときなどに、留守番電話センターで伝言メッセージをお預かりします。<br>●着信お知らせ機能( <b>ご</b> P.2-19)                        |
| <b>割込通話サービス<sup>*</sup></b><br>( <i>C</i> 字P.2-20) | 通話中の相手を保留にして、別の相手から<br>の電話を受けられます。また、通話相手を<br>切り替えることもできます。                                                                    |
| <b>発着信規制サービス</b><br>(C字P.2-20)                     | 電話の発着信を状況に合わせて制限できます。<br>●転送電話サービスまたは留守番電話サー<br>ビスを開始しているときは、全発信規制<br>および全着信規制はご利用になれません<br>(転送電話サービスまたは留守番電話<br>サービスが優先されます)。 |
| <b>発信者番号通知</b><br>サービス<br>(ご)P.2-21)               | お客様の電話番号を相手に通知したり、<br>非通知にすることができます。                                                                                           |

※別途お申し込みが必要です。

## 転送電話サービス

- ●転送電話サービスと留守番電話サービスを同時に利用することはできません。
- ●TVコール着信を転送する場合は、3G-324M規格に準拠したTV コール対応機を転送先に設定してください。転送先が対応してい ない場合は、TVコールは転送されません。

## 転送電話サービスを開始する

- メインメニューから 設定 ▶通話設定 ▶留守番・転送電話 ▶転送ON
- 着信の種類を選択
- 2 転送先の電話番号を入力
  - □を押すと電話帳検索画面から電話番号を選択できます。
- 3 項目を選択(下記参照)

| 項目                                      | 操作・補足                   |
|-----------------------------------------|-------------------------|
| 呼び出しあり                                  | 呼び出し時間内に応答できなかった着信を転送しま |
|                                         | す。                      |
|                                         | > 呼び出し時間を選択→YES         |
| 呼び出しなし                                  | 着信音を鳴らさずにすべての着信を転送します。  |
|                                         | > YES                   |
| 「「「「「」」「「」」「「」」「「」」「「」」「」」「」」「」」「」」「」」「 |                         |

- 転达電話サービスの設定内容を確認9 る > メインメニューから 設定▶通話設定▶留守番・転送電話
- > メインメニューから設定 > 週話設定 > 面寸番・転送電話 > 現在の設定確認

### ■ 転送電話サービスを停止する

> メインメニューから 設定 ▶ 通話設定 ▶ 留守番・転送電話 ▶ 留守番・転送全てOFF ▶ YES

#### お知らせ

2

電話

- ●転送先には、フリーダイヤルや国際電話など一般転送先として望ましくない番号は登録できません。
- 転送電話サービスと簡易留守録を合わせてご利用になるときは、
   呼び出し時間の短い方が優先されますのでご注意ください。
   (ただし、電波状況により優先順位が変わることがあります。)
- **呼び出しあり**に設定している場合、着信音が鳴っている間 (呼び出し時間内)に以下の操作ができます。
  - ・通話するには: 🖍
  - · 転送するには: [ン? [メニュー]→転送電話

# 留守番電話サービス

- ●留守番電話センターへの転送は、転送電話サービスを利用します。 そのため、転送電話サービスと留守番電話サービスを同時に利用 することはできません。
- ●TVコールの着信にはご利用になれません。

## 留守番電話サービスを開始する

- メインメニューから 設定 ▶ 通話設定 ▶ 留守番・転送電話 ▶ 留守番電話ON
- ┃ 項目を選択(下記参照)
- 項目
   操作・補足

   呼び出しあり
   呼び出し時間内に応答できなかった着信を転送します。

   > 呼び出し時間を選択→YES

   呼び出しなし
   着信音を鳴らさずにすべての着信を転送します。

   > YES
- 🔳 留守番電話サービスの設定内容を確認する
- > メインメニューから 設定 ▶ 通話設定 ▶ 留守番・転送電話 ▶ 現在の設定確認
- 留守番電話サービスを停止する
- > メインメニューから 設定 ▶ 通話設定 ▶ 留守番・転送電話
  - ▶留守番・転送全てOFF▶YES

#### お知らせ

- ●留守番電話サービスと簡易留守録を合わせてご利用になるときは、呼び出し時間の短い方が優先されますのでご注意ください。 (ただし、電波状況により優先順位が変わることがあります。)
- ●**呼び出しあり**に設定している場合、着信音が鳴っている間 (呼び出し時間内)に以下の操作ができます。
  - ・通話するには: 🖍
  - · 転送するには: [>[メニュー]→転送電話

## 伝言メッセージを再生する

新しい伝言メッセージが留守番電話センターに保存されると、 待受画面にお知らせアイコン(□P.1-21)と「当」が表示され ます。

選択**→YES** 

以降の操作はアナウンスに従ってください。
 再生が終わると、お知らせアイコンと「ご」は消えます。

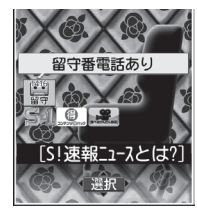

### ■ 伝言メッセージの詳細を確認してから再生する

着信履歴で伝言メッセージを入れた相手の電話番号や日時を確認し たあと、再生できます。

- ●着信お知らせ機能をONに設定しておく必要があります。
- > ○で着信履歴を表示→留守電お知らせ→ [四1416]
- ■「醤」の表示を消す
- > メインメニューから設定▶通話設定▶留守番・転送電話 ▶留守番アイコン消去▶YES

● メインメニューから 設定 ▶ 通話設定 ▶ 留守番・転送電話 ▶ 留守番再生 ▶ YES でも再生できます。

### 着信お知らせ機能を利用する

着信お知らせ機能をONにすると、電源を切っているときや 圏外にいて受けられなかった着信、通話中の着信をお知らせ アイコンで通知します。

●留守番電話サービスを開始しているときだけ、利用できます。

### メインメニューから 設定 ▶ 通話設定 ▶ 着信お知らせ機能

### | YES

お知らせ

ネットワークに接続されます。

●以降の操作はアナウンスに従ってください。

### 着信お知らせ機能設定中に着信があると

電源を入れたり圏内に入ると、 着信のお知らせのお知らせアイコンが 表示されます。お知らせアイコンを選択 すると不在着信履歴が表示されます。 ● 伝言メッセージが録音されている場合は 留守番電話ありのお知らせアイコン (ごた記)が表示されます。

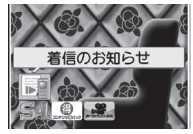

2 電話

## 割込通話サービス

**2**電話

# 割込通話サービスを開始/停止する

メインメニューから 設定 ▶ 通話設定 ▶ 割込通話

] 割込通話開始/割込通話停止→YES

ネットワークに接続後、設定確認画面が表示されます。

- 割込通話サービスの設定内容を確認する
- > メインメニューから 設定▶通話設定▶割込通話

▶割込通話設定確認

## 割込通話を受ける

〕通話中に割込音が聞こえたら、
 ● ②を押すたびに通話相手が切り替わります。
 ● ③を押すと、通話中の相手との通話が終了します。
 ● 通話中の相手が電話を切ると、通話中の電話は切れます。
 ● ⑦を押すと、保留中の相手と通話できます。
 ● 通話保留中に割込通話が入った場合は、保留が解除され、保留中だった相手との通話に戻ります。
 ■ 割込通話を拒否する
 > 割込音が聞こえたら、
 ※[メニュー]→着信拒否

#### お知らせ

- ●割込通話サービスと、転送電話サービスや留守番電話サービスを 呼び出しありに設定して、同時に利用中の場合、通話中にかかっ てきた電話に出なければ、その電話は転送先、または留守番電話 センターに転送されます。
- ●転送電話サービスや留守番電話サービスを呼び出しなしに設定して利用中の場合、割込通話は受けられません。

## 発着信規制サービス

サービスをご利用になるためには、発着信規制用暗証番号
 (ご P.1-28) が必要です。

## 発着信規制サービスを開始/停止する

### メインメニューから 設定 ▶ 通話設定 ▶ 発着信規制

1 項目を選択(下記参照)

| 項目      | 操作・補足                   |
|---------|-------------------------|
| 全発信規制   | 緊急通話を除くすべての電話がかけられません。  |
| 滞在国以外規制 | 滞在国以外への電話がかけられません。      |
| 日本/滞在国  | 滞在国と日本以外への国際電話がかけられません。 |
| 以外規制    |                         |
| 全着信規制   | すべての電話が受けられません。         |
| 国際着信規制  | 日本以外で電話が受けられません。        |
| 2 設定/解  | 餘→YES                   |
| 3 規制暗証  | 番号を入力                   |

### ■ 発着信規制サービスの設定を確認する

> 手順1のあと、設定確認

### ■ 発着信規制サービスをすべて停止する

> 手順1で、規制全停止→規制暗証番号を入力

### ■ 発着信規制用暗証番号を変更する

> 手順1で、規制暗証番号→現在の規制暗証番号を入力→ 新しい規制暗証番号を入力→もう一度新しい規制暗証番号を入力

#### お知らせ

- ●発信規制設定中でも緊急電話番号(110/119/118)への発 信はできます。
- ●発信規制中に電話をかけようとすると、発信規制中である旨の メッセージが表示されますが、お客様がご利用になる地域によっ ては、表示されるまでに時間がかかることがあります。メッセー ジが表示されないときは、発着信規制サービスの設定状況をご確 認ください。

## 発信者番号通知サービス

《お買い上げ時》ネットワーク依存

### メインメニューから 設定 ▶ 通話設定 ▶ 発信者番号通知 ▶ 発信者番号通知設定

### | 通知する/通知しない/ネットワーク依存

●ネットワーク依存を選択すると、お申し込みいただいた設定になります。

### ■ 発信者番号通知の設定内容を確認する

> メインメニューから 設定 ▶ 通話設定 ▶ 発信者番号通知 ▶ 発信者番号通知設定確認

#### お知らせ

- ●ここでの設定にかかわらず、電話番号の前に次の数字を付けて入 力すると、発信ごとに電話番号の通知/非通知を選べます。
  - 通知:186または\*31#
  - 非通知: 184または(#31)(#)

**2** 電話

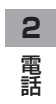

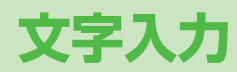

| 文字入力について                |      |
|-------------------------|------|
| 文字の入力方法                 | 3-3  |
| 文字を入力する                 | 3-3  |
| 絵文字/記号を入力する             | 3-4  |
| 定型文を利用する                | 3-5  |
| その他の入力補助機能              | 3-5  |
| 文字の変換機能                 | 3-6  |
| 変換機能を利用する               | 3-6  |
| 英字/数字/カタカナに変換する(英数カナ候補) | 3-7  |
| 文字の変換に関する機能             | 3-8  |
| 文字の編集                   | 3-9  |
| 入力した文字を消去/修正する          | 3-9  |
| コピー/切り取り/貼り付けをする        | 3-9  |
| ユーザー辞書                  | 3-10 |
| ユーザー辞書に登録する             | 3-10 |
| ダウンロード辞書                | 3-10 |
| ダウンロードした辞書を有効にする        |      |
| (辞書ファイル設定)              | 3-10 |

3

# 文字入力について

ひらがな、漢字、カタカナ、英数字、記号、絵文字などが入力 できます。

●文字入力方式には、モード1(かな方式)、モード2(2タッチ方式)、モード3(ニコタッチ方式)の3種類があります。
 本書では、モード1(かな方式)での入力例を中心に記載します。

### モード2(2タッチ方式)/モード3(ニコタッチ方式)に ついて

ダイヤルボタンで2桁の数字を押すと、2桁の数字に対応した文字 や記号などが入力されます。

●ダイヤルボタンの文字割り当てについて(CP.19-15~17)

### ■ ヘルプ機能を利用する

文字の入力方法を項目ごとに画面で確認できます。 > 文字入力画面で[♡**[メニュー]→ヘルプ→**項目を選択

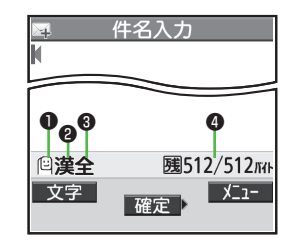

| ● 文字入力方式               | 切替操作        |
|------------------------|-------------|
| 2:モード2(2タッチ方式)         | 図[文字] (長押し) |
| 🔁 :モード3(ニコタッチ方式)       |             |
| ●モード1(かな方式)のときは表示されま   |             |
| せん。                    |             |
| ② 入力モード <sup>*</sup>   | 切替操作        |
| <b>漢</b> :漢字・ひらがな入力モード | ☑ [文字]      |
| <b>カナ</b> :カタカナ入力モード   |             |
| <b>英</b> :英字入力モード      |             |
| 数:数字入力モード              |             |
| ❸ 全角 / 半角 <sup>*</sup> | 切替操作        |
| <b>全</b> :全角入力モード      | [メニュー]→     |
| 半:半角入力モード              | 全角切替(半角切替)  |
| ④ 入力可能な残りバイト(文字)数/最大入  | カバイト(文字)数   |

※モード3(ニコタッチ方式)時の切り替えについて(CP.19-17)

# 文字の入力方法

# 文字を入力する

### 例)「鈴木」と入力する

- 文字入力画面で「すずき」と
   入力
  - ●次のように入力します。
  - [す]:3(30) [す]:0]\*→3(30)→\*(10) [눈]:(2)(20)
  - ※同じボタンに割り当てられた文字を続けて入力する場合な どは、 (④でカーソルを移動させます。
- 2 ②で予測候補リストに入る
  - ●変換する前に文字を追加したり 修正したい場合は、 <sup>∞∞</sup>を押して予 測候補リストから出ます。
  - ●漢字・ひらがな変換時に表示される候補には、予測候補、変換候補、 英数カナ候補、関係予測候補があります。(ご)P.3-6)

| ■ 姓入力<br>鈴木                                     | כ                                    |
|-------------------------------------------------|--------------------------------------|
| 予測候補                                            | 1/17                                 |
| 第23 ススキ 第<br>すずき 鱸 寿松<br>錫 寿州貴 鋤 ※<br>FFB FFB f | 城 鈴直<br>木 SUZUK<br>京樹 スズキ<br>f b ffb |
| 変換選択                                            | Þ                                    |

姓入力

すず目

# 3 🛛 で「鈴木」を選択

### ■ その他の入力機能

| カタカナ/英数字を入力する         | 図[文字]を数回押して入力モード<br>を選択→文字を入力                                                                                                    |
|-----------------------|----------------------------------------------------------------------------------------------------|
| 小文字(っ、ッなど)を<br>入力する   | 小文字になる文字を入力→      小文字になる文字を入力→     ア     ・     ボタンを繰り返し押すと、大文字     に続いて小文字も表示されます。     ・                                                                                                    |
| 大文字(Aなど)を入力する         | 大文字になる文字を入力→  C  ・ボタンを繰り返し押すと、小文字 に続いて大文字も表示されます。                                                                                                    |
| 濁点(゛)/半濁点(゜)を<br>入力する | <ul> <li>濁点/半濁点を付ける文字を入力→</li> <li>濁点の場合(※)を1回、半濁点の場合(※)を2回押す</li> <li>●半角カタカナ入力モードでは濁点<br/>/半濁点が半角で入力されます。</li> </ul>                                                                                                    |
| 改行を入力する               | 改行したい位置でごのごのごごのごのごのごのごのごのごのごのごのごのごのごのごのごのごのごのごのごのごのごのごの </th |
| スペースを文末に入力する          |                                                                                                    |
| スペースを文中に入力する          | スペース(半角)が表示されるまで<br>繰り返し(亜)を押す <sup>**</sup> 、または<br><sup>(1)</sup> [メニュー]→絵文字/記号入力→<br>スペース(全角/半角は入力モード<br>によって異なります)                                                                                                    |
| 文字を逆順で表示する            | <ul> <li>○[逆順]</li> <li>例)「え」にカーソルが当たっている場合、「え」→「う」→「い」→</li> <li>「あ」…</li> </ul>                                                                                                    |
| カーソルを文頭または文末<br>に移動する | [メニュー]→ジャンプ→文頭へジャンプ / 文末へジャンプ                                                                                                    |
| 直前に編集した文字を元に          |                                                                                                    |

※数字入力モードでは入力できません。

## 絵文字/記号を入力する

### 絵文字の場合

漢字・ひらがな/カタカナ/英字入力モードで

●絵文字を入力したメールなどを送信した場合、絵文字非対応の

ソフトバンク携帯電話やEメールでは表示されません。

 $(\mathbf{X})$ 

全絵文字一覧が表示されます。

### 記号の場合

(冊)(長押し)

半角の記号一覧が表示されます。

2 № で絵文字/記号を選択 ●記号一覧(C字P.19-18)

#### お知らせ

- ●絵文字/記号一覧は、 [ン][メニュー]→絵文字/記号入力でも表示 できます。
- ●これまでに入力した絵文字/記号がある場合は、それぞれの履歴 がまず表示されます。

### S!メール入力画面で絵文字を入力する場合

全絵文字一覧と履歴の他に、他社共诵絵文字とマイ絵文字一覧も 

### 絵文字/記号一覧表示中に利用できる機能

| 連続して絵文字/記号を<br>入力する         | ☑ [連続]                                                                                                    |
|-----------------------------|----------------------------------------------------------------------------------------------------|
| 絵文字/記号一覧を切り<br>替える          | ☞[絵文字∕記号]                                                                                                    |
| 前ページ/次ページに<br>ジャンプする        | A/V                                                                                                    |
| 一覧を全画面/標準表示<br>に切り替える       |                                                                                                    |
| 半角/全角/履歴を切り<br>替える [記号一覧のみ] | <ul> <li>●[半角/全角/履歴]</li> <li>● 箇で逆順に切り替えます。</li> </ul>                                                        |
| 絵文字/履歴を切り替える<br>[絵文字一覧のみ]   | <ul> <li>●[共通絵<sup>*1</sup>/全絵/マイ絵<sup>*2</sup>/<br/>次マイ絵<sup>*2</sup>/履歴]</li> <li>● ៉ので逆順に切り替えます。</li> </ul> |
| 一覧を閉じる                      | (71)7)KE                                                                                                    |

※1 S!メール件名/本文入力中/署名編集中/フォルダ振分け件名 入力中の場合のみ

※2 S!メール本文入力中の場合のみ

## 定型文を利用する

定型文(あいさつ、URL、顔文字など)を呼び出して入力でき ます。あらかじめ登録されている定型文を編集することもでき ます。

## 定型文を入力する

- 文字入力中に(\*)(長押し)
  - ●数字モードでは入力できません。
- 2 定型文の種類を選択→定型文を選択

#### お知らせ

●文字入力中に図[メニュー]→入力補助→定型文入力からでも入力 できます。

## 定型文を編集する

### メインメニューから ツール ▶ 定型文/ユーザー辞書 ▶ 定型文

- 定型文の種類を選択
- 2 定型文を選んで [編集]→定型文を編集

### ■ 編集した定型文を元に戻す

> 手順1のあと(定型文を選んで) [>[メニュー]→1件初期化/ 全件初期化(→全件初期化の場合、端末暗証番号を入力) → YES

### ■ 定型文のフォルダ名を編集する

- > 手順1で定型文の種類を選んで [メニュー]→フォルダ名編集→ フォルダ名を編集
- ●フォルダ名を元に戻すには、
   (メニュー)→フォルダ名初期化→ YES

## その他の入力補助機能

- | 文字入力中に [>[メニュー]→入力補助
- 2 項目を選択(下記参照)

| 項目      | 操作・補足                     |
|---------|---------------------------|
| 区点入力    | 区点コード(CP.19-19)で文字を入力します。 |
|         | > 区点コード(4桁)を入力            |
| 日付/時刻入力 | 日付/時刻の形式を選んで挿入します。        |
|         | > 日付/時刻の形式を選択→日付/時刻を入力    |
| 電話帳引用   | 電話帳情報を引用して挿入します。          |
|         | > 電話帳を選択→引用したい項目にチェック→    |
|         | □[完了]                     |
| オーナー情報  | オーナー情報を引用して挿入します。         |
| 引用      | > 端末暗証番号を入力→引用したい項目にチェッ   |
|         | ク→ 🖾 [完了]                 |
| バーコード   | バーコードリーダーを起動し、認識結果を挿入し    |
| リーダー    | ます。( <b>ご</b> P.12-11)    |

# 文字の変換機能

## 変換機能を利用する

下記の候補リストが文字の変換中や確定後に表示されます。

| 変換中        | 予測候補       | 入力した文字で始まると予測される候補<br>(予測候補)と完全一致した候補(変換候補)<br>の混在リスト<br>予測候補の例)「わ」→「私」「わたし」等<br>変換候補の例)「わ」→「和」「輪」等 |  |  |  |
|------------|------------|----------------------------------------------------------------------------------------------------|--|--|--|
| に表示        | 変換候補       | 入力した文字と完全一致した候補リスト<br>例)「わ」→「和」「輪」等                                                                 |  |  |  |
|            | 英数カナ<br>候補 | 入力した文字が入力ボタンに割り当てられてし<br>る英数字/カタカナと一致した候補リスト<br>(CP-P.3-7)                                          |  |  |  |
| 確定後<br>に表示 | 関係予測<br>候補 | 文字確定後に予測される候補リスト<br>例)「私」で確定した場合、それに続くと予測<br>される「です」「の」「は」等                                         |  |  |  |

●単語入力を繰り返すことにより、候補リストの順番は変化します。
 ●予測候補リストと変換候補リストは 図[予測] / [変換] で切り替えられます。

#### お知らせ

●一度入力した文字列は学習履歴として記憶され、変換中の候補リストに表示されます。(♪P.3-8)

例)「私の鼻」と入力する

漢字・ひらがな入力モードで
 (0)
 「わ」が入力され、予測候補リストが表

|わ」が人力され、予測候補リストが表示されます。

- 2 ○で予測候補リストに移動
   →○で「私」を選択
   「私」が入力され、関係予測候補リスト が表示されます。
- 3 ○で関係予測候補リストに 移動→○で「の」を選択 「の」が入力され、関係予測候補リスト が表示されます。
- 4 ⓒ→5

「はな」が入力され、予測候補リストが 表示されます。

5 ⊠[変換]

変換候補リストが表示されます。

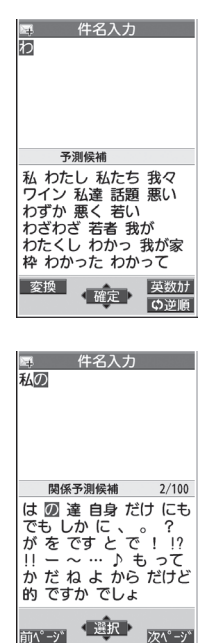

6 ②で変換候補リストに移動 → ◎で「鼻 | を選択

○ 件名入力 私の副

変換候補 3/27

花はな 図 歯な 華 葉な 端、添な 刃な 波な 羽な 端な 覇な ハナ ★ 見

花菜 波奈 葉菜 塙 Iけ

M J M J m j m j 6 5 65
予測

### 目的の漢字に変換されないときは

?????でひらがなに戻り、文字の区切りを変更して変換し直します。
例)「はるか」を「はる」と「か」で区切って「春香」に変換する場合

①「る」にカーソルを移動して「はる」を「春」に変換→●
 ②「か」を「香」に変換→●

### 一度入力した文字を利用するには

ー度入力した文字は、最初の1~2文字を入力すると候補リストに 表示されます。

## 英字/数字/カタカナに変換する(英数カナ候補)

漢字・ひらがな入力モードのまま、そのボタンに割り当てられ ているカタカナや英数字に変換できます。日付や時刻を簡単に 入力することもできます。

### 例1)「OK」を入力する

| 3 //25 | I         | 2    | 3             | 4  |
|--------|-----------|------|---------------|----|
| ボタン    | 6<br>(30) | (20) | [英数カナ]        |    |
| 表示     | ßı        | ふに   | 英数カナ候補<br>リスト | OK |

●英数カナ候補リストでの選択を確認したら、
 ●で確定してください。

### 例2) 「10:30」または「10/30」を入力する

| 手順  | 1    | 2             | 3                     |
|-----|------|---------------|-----------------------|
| ボタン | 1030 | 🕑 [英数カナ]      | X                     |
| 表示  | あわさわ | 英数カナ候補<br>リスト | 10:30<br>または<br>10/30 |

●英数カナ候補リストでの選択を確認したら、
 ●で確定してください。

## 文字の変換に関する機能

## 学習履歴を確認する

- 文字入力中に [シ] [メニュー]→文字入力設定→ 学習履歴
- ク 行を選択→履歴を選択

### ■ 学習履歴を削除する

> 手順2で(履歴を選んで) [メニュー]→削除/全削除 (→**全削除**の場合、端末暗証番号を入力)→YES

#### こんなこともできます!

設定 ●シークレットモード/シークレット専用モード中に行った 文字変換を学習しない ●変換機能で学習した内容をすべて消 去する (CPP.18-10)

## 文字変換候補の表示設定をする

《お買い上げ時》ON 1 文字入力中に [シ] [メニュー]→文字入力設定

## ▶ 項目を選択(下記参照)

| 項目     | 操作・補足                        |
|--------|------------------------------|
| 予測機能   | 予測候補と関係予測候補リストの表示設定をし<br>ます。 |
| 関係候補表示 | 関係予測候補リストの表示設定をします。          |
| 2タッチ/  | 2タッチ/ニコタッチ方式で入力時に表示され        |
| ニコタッチ  | る変換候補のガイダンスの表示設定をします。        |
| ガイダンス  |                              |

## 3 ON/OFF

## 入力した文字を自動的に確定させる

《お買い上げ時》OFF

モード1(かな方式)で文字入力時、未確定のまま一定時間経 過すると自動的に確定するように設定します。

1 文字入力中に [> [メニュー]→文字入力設定

**> キー入力確定時間**→速度を選択

# 文字の編集

# 入力した文字を消去/修正する

## 文中の文字を消去する場合

消去したい文字の前にカーソルを移動→ met カーソルの後ろの1文字を消去します。

● ፼፼፼を長押しすると、カーソルから後ろの文字をすべて 消去します。

## 文末から文字を消去する場合

- カーソルが文末にある状態で『ファメモ
- カーソルの前の1文字を消去します。
- mmを長押しすると、カーソルから前の文字をすべて消去します。
- 2 正しい文字を入力

# コピー/切り取り/貼り付けをする

指定した範囲の文字列を最大全角5000文字/半角10000文 字コピー、または切り取り、他の場所に貼り付けることができ ます。

3

| 文字入力中に**[>[メニュー]→コピー/切り取り** 

## 2 部分的に範囲を選択する場合

選択したい文字列の先頭(最後)へカーソルを移 動→●[始点]→文字列の最後(先頭)へカーソ ルを移動→●[終点]

### すべてを選択する場合

[全選択]→●[終点]

3 貼り付ける位置へカーソルを移動→ ∑[メニュー]→貼り付け

ユーザー辞書

ユーザー辞書には、特殊な読みかたの漢字やよく使う略語など を最大100語登録できます。登録すると、変換候補に表示され るようになります。

## ユーザー辞書に登録する

- 1 文字入力画面で [メニュー]→文字入力設定→ ユーザー辞書
- 2 <新規登録>
- 3 単語を入力→読みを入力

🔳 ユーザー辞書を編集する

> 手順1のあと、語句を選んで [編集]→単語を編集→読みを編集

### ■ ユーザー辞書を削除する

> 手順1のあと、 [メニュー]→削除→削除/全削除(→全削除の 場合、端末暗証番号を入力)→YES

お知らせ

#### ●メインメニューから ツール ▶ 定型文/ユーザー辞書

▶ **ユーザー辞書**でも操作できます。

# ダウンロード辞書

### ダウンロードした辞書を有効にすると、その辞書に登録されて いる用語が変換候補に表示されるようになります。

●ダウンロードは、下記のサイトから行ってください。 P-egg(2009年5月現在) Yahoo!ケータイトップページ→メニューリスト→辞書・ツール→ ケータイメーカー→P-egg

## ダウンロードした辞書を有効にする (辞書ファイル設定)

### メインメニューから ツール ▶ 定型文/ユーザー辞書 ▶ ダウンロード辞書

辞書を選択

設定された辞書には「★」が付きます。 ●解除するには同様の操作を行います。

- ダウンロード辞書のタイトルを変える
- > 手順1で辞書を選んで [メニュー]→タイトル編集→編集
- ダウンロード辞書の詳細情報を確認する
- > 手順1で辞書を選んで [メニュー]→辞書情報
- ダウンロード辞書を削除する
- > 手順1で(辞書を選んで) [>[メニュー]→1件削除/全削除(→ 全削除の場合、端末暗証番号を入力)→YES

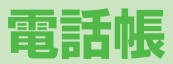

| 電話帳について                  | 4-2    |
|--------------------------|--------|
| 電話帳の登録                   | 4-3    |
| 電話帳に登録できる項目              | 4-3    |
| 電話帳に登録する                 | 4-3    |
| 他の機能から電話帳に登録する           | 4-5    |
| グループを設定する                | 4-6    |
| 電話帳の検索/利用                | 4-6    |
| 電話帳から電話をかける              | 4-6    |
| 電話帳から利用できる機能             | 4-7    |
| 電話帳の管理                   | 4-9    |
| 電話帳を編集する                 | 4-9    |
| 電話帳を削除する                 | 4-9    |
| 本体/USIMの電話帳データをコピー/削除する. | 4-9    |
| 電話帳のメモリ容量を確認する           | 4-10   |
| S!電話帳バックアップ              | . 4-10 |
| 電話帳を手動で同期させる             | 4-11   |
| 自動同期設定の内容を変更する           | 4-12   |
| 同期の履歴を確認する               | 4-12   |
| オーナー情報                   | . 4-13 |
| オーナー情報を登録する              | 4-13   |
| オーナー情報で利用できる機能           | 4-13   |
| ボイスダイヤル                  | . 4-14 |
| ボイスダイヤルを登録する             | 4-14   |
| 音声で電話帳を呼び出して電話をかける       | 4-14   |

# 電話帳について

よく電話をかけたり、メールをやりとりする相手の名前や電話番号、メールアドレスなどを電話帳に登録しておくと、簡単な操作 で発信や送信ができます。

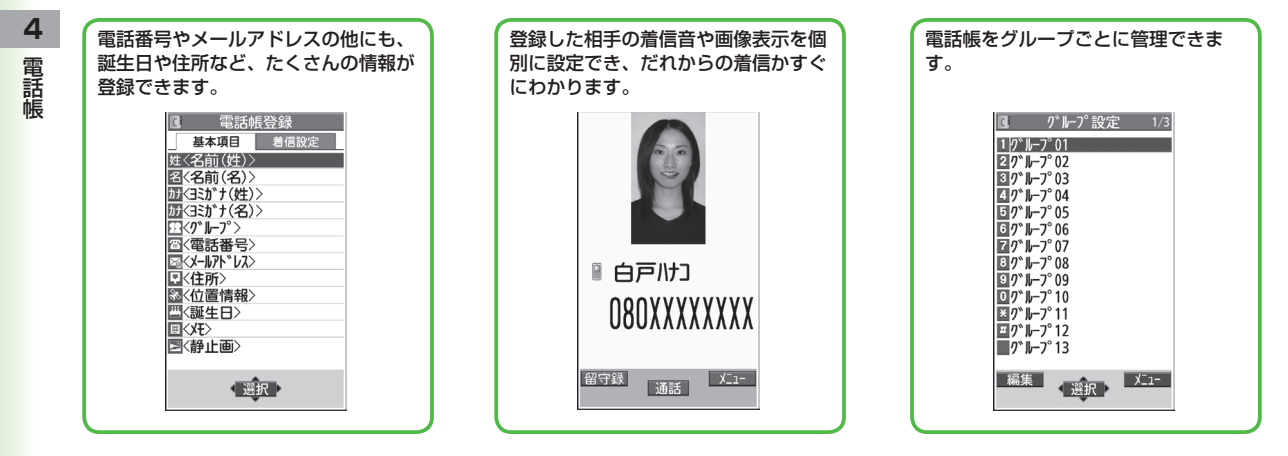

| お知らせ                          |
|-------------------------------|
| ●大切なデータを失わないために               |
| 電話帳に登録した電話番号や名前は、電池パックを長い間外して |
| いたり、電池残量のない状態で放置したりすると、消失または変 |
| 化することがあります。また、事故や故障でも同様の可能性があ |
| ります。大切な電話帳などは、控えをとっておくことをおすすめ |
| します。なお、電話帳が消失または変化した場合の損害につきま |
| しては、当社では責任を負いかねますのであらかじめご了承くだ |
| さい。                           |

#### 

# 電話帳の登録

## 電話帳に登録できる項目

### 本機には、本体のメモリに登録する本体電話帳と、USIMカード のメモリに登録するUSIM電話帳があります。

●本体電話帳には最大1000件、USIM電話帳には最大50件の登録 ができます。

| 登録項目 |             | 本体      | USIMカード |
|------|-------------|---------|---------|
| 基本面  | 名前(ヨミガナ)    | 0       | 0       |
|      | グループ        | 19グループ  | 10グループ  |
| 盲    | 電話番号        | 4件      | 2件      |
|      | メールアドレス     | 3件      | 1件      |
|      | 住所          | 0       | ×       |
|      | 位置情報        | 0       | ×       |
|      | 誕生日         | 0       | ×       |
|      | ХŦ          | 0       | ×       |
|      | 静止画         | 100件    | ×       |
|      | メモリ番号       | 000~999 | ×       |
| 着信設定 | 電話/TVコール着信音 |         |         |
|      | 着信バイブレータ    |         |         |
|      | 着信イルミネーション  |         |         |
|      | 着信画面        |         | ~       |
|      | メール着信音      | 0       |         |
|      | メールバイブレータ   |         |         |
|      | メールイルミネーション |         |         |
|      | 応答メッセージ     |         |         |

- ○:登録できます ×:登録できません
- ●お客様のUSIMカードを他のソフトバンク携帯電話にセットして も、USIMカード内の電話帳データを利用できます。

## 電話帳に登録する

### 本体またはUSIMカードの電話帳に登録します。

●USIM電話帳に登録する場合は、あらかじめ保存先設定をUSIM または毎回確認に設定してから行ってください。(ご P.18-11)

## ②(長押し)

## 2 姓を入力→名を入力

●本体電話帳の場合、 Ⅰ で基本項目 タブと着信設定タブの切り替えができ ます。

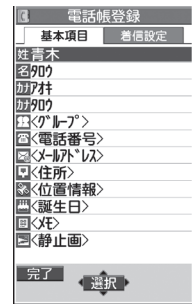

本体の場合

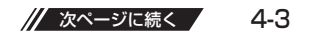

## 3 項目を選択(下記参照)

| 項目      | 操作・補足                                                         |
|---------|---------------------------------------------------------------|
| 名前(姓/名) | 姓と名を登録します。USIM電話帳の場合、 <b>名前</b>                               |
|         | に姓と名の両方を入力します。                                                |
|         | > 名前を入力                                                       |
| ヨミガナ    | 姓と名を登録します。USIM電話帳の場合、                                         |
| (姓/名)   | <b>ヨミガナ</b> に姓と名の両方を入力します。                                    |
|         | > ヨミカナを人力                                                     |
| クルーフ    | >クルーフを選択                                                      |
| 電話番号    | > 電話番号を入力(→本体電話帳の場合、                                          |
|         | アイコンを選択)                                                      |
| メールアドレス | > メールアドレスを入力(→本体電話帳の場合、                                       |
|         | アイコンを選択)                                                      |
|         | ● メールアドレスが「電話番号@softbank.ne.jp」                               |
|         | の場合は、電話番号のみを登録してください。                                         |
| 住所      | > 郵便番号を入力→住所を入力                                               |
| 位置情報*   | 現在地を測位して位置情報を登録します。また、                                        |
|         | 位置履歴から位置情報を選択して登録することも                                        |
|         | ぐきます。                                                         |
|         | > 頃日を選択                                                       |
|         | ・現在地地図から付加→YES→測位後位置情報                                        |
|         | を確認→●【確定】                                                     |
|         | (測位述中の情報で現住地を衣示9 るには、囲<br>売ナ下に「利用」がまデナれているときに                 |
|         | 回口下に <b>[州川]</b> が衣小されているこさに<br>「 <b>」「○ド</b> 」を押します。再度測位するにけ |
|         | 回[Uトライ]を押します。)                                                |
|         | · 位置履歴から付加→位置履歴から位置情報を                                        |
|         | 選択して登録                                                        |
| 誕生日     | > 誕生日を入力                                                      |
| メモ      | > メモを入力                                                       |
|         |                                                               |

| 項目                           | 操作・補足                                                 |
|------------------------------|-------------------------------------------------------|
| 静止画※                         | 静止画を登録します。静止画を撮影して登録する                                |
|                              | <ul><li>ここもにきより。</li><li>&gt; 項目を選択</li></ul>         |
|                              | ·静止画選択→フォルダを選択→ファイルを選択                                |
|                              | <b>静止画撮影</b> →被写体を画面に表示→                              |
|                              |                                                       |
|                              | ● 相信时は、相信設定の相信回回に豆球している時<br>止面を優先して表示します。 登録した静止面が着   |
|                              | 信時に表示されるのは、 <b>電話帳画像表示</b>                            |
|                              | ( <b>☆</b> P.18-7) が <b>ON</b> のときです。 <b>OFF</b> のときは |
|                              | 表示されません。                                              |
| メモリ番号                        | <ul> <li>メモリ番号を入力</li> </ul>                          |
| 電話/TVコール                     | > 着信音選択→着信音の種類を選択→フォルダを                               |
| <b>宿信首</b> <sup>**</sup>     | 選択→看信音を選択                                             |
| 着信バイブ<br>レータ <sup>※</sup>    | >バイブレータ選択→バイブレータのバターンを<br>選択                          |
| 着信イルミ                        | > イルミネーション選択→色を選択                                     |
| ネーション*                       |                                                       |
| 着信画面*                        | > 着信画面選択→画像の種類を選択→                                    |
|                              | フォルダを選択→画像を選択                                         |
|                              | ●着信画面に登録した画像は、電話帳画像表示の設                               |
|                              | 定にかかわらず、着信時に表示されます。                                   |
| メール着信音**                     | >着信音選択→着信音の種類を選択→フォルダを選                               |
|                              | 択→着信音を選択                                              |
| メール                          | >バイブレータ選択→バイブレータのパターンを                                |
| N170-9"                      | 選択                                                    |
| メールイルミ<br>ネーション <sup>※</sup> | > イルミネーション選択→色を選択                                     |
| 応答メッセージ*                     | > 応答メッセージ選択→応答メッセージを選択                                |
| ※ 登録を解除する                    |                                                       |

▲ 必要事項の入力が終了したら、 ◎ [完了]

### 他の機能から電話帳に登録する

表示している電話番号やメールアドレス、静止画、位置情報な どを電話帳に登録できます。

- 例)着信履歴の電話番号を登録する場合
- 1 ○→電話番号を選んで [メニュー]→

### 電話帳登録

2 新規で電話帳登録する場合 新規登録→登録の操作を行う(ごP.4-4手順3以 路)

### 電話番号を追加登録する場合

追加登録→追加登録する電話帳を選択→ 登録の操作を行う(ごP.4-4手順3)

- ●USIM電話帳に登録する場合、追加登録は**上書き登録**と表示 されます。
- 3 必要事項の入力が終了したら、 図[完了]→ YES

- お知らせ
- [メニュー]を押したときに電話帳登録が表示されている場合は、使用中の機能から電話帳の登録が行えます。ただし、メール本文表示中の場合は、アドレス登録、静止画一覧表示中/静止画再生中の場合は、登録→電話帳から登録が行えます。
- ●静止画や位置情報を電話帳に登録するときは、保存先設定にかかわらず本体への保存となります。
- ●シークレットモードおよびシークレット専用モード中に電話帳に 新規登録するときは保存先設定にかかわらず本体への保存となり ます。

4

## グループを設定する

電話帳のグループ名を変更したり、グループごとに着信音や バイブレータ、イルミネーションなどを設定できます。

### メインメニューから 電話帳 ▶グループ設定

●USIMカードのグループには「圖」が表示されます。

- 】 グループを選んで 図[編集]→項目を選択→ 内容を設定
  - 「!! グループ名」を選択した場合はグループ名を入力します。
  - ●その他の項目の操作について(ごP.4-4)
     USIMカードのグループで編集できるのはグループ名のみです。
- 2 必要事項の入力が終了したら、 [] [完了]

#### ■ 登録したグループの設定を確認する

- > グループを選択、または (𝒴) [メニュー] → グループ設定確認
   USIMカードのグループでは操作できません。
- グループごとに設定をリセットする

> グループを選んで [メニュー]→グループ設定初期化→YES

# 電話帳の検索/利用

## 電話帳から電話をかける

《お買い上げ時の検索方法》あかさたな

## | 🙆

2 各検索方法の操作(下記参照)を行う

●検索方法を変更するには: →検索方法(下記参照)を選択

| 検索方法                       | 操作・補足                                         |
|----------------------------|-----------------------------------------------|
| あかさたな                      | すべての電話帳を表示します。                                |
| ヨミガナ                       | > ヨミガナの一部を入力→□                                |
| グループ                       | > グループを選択                                     |
| メモリ番号 <sup>*</sup>         | 電話帳に登録したときのメモリ番号を入力し、検索<br>します。<br>> メモリ番号を入力 |
| 名前                         | > 名前の一部を入力→ 🖸                                 |
| 電話番号                       | > 電話番号の一部を入力→ 🖸                               |
| アドレス                       | > メールアドレスの一部を入力→国                             |
| ツータッチ<br>ダイヤル <sup>※</sup> | メモリ番号000~009の電話帳を一覧表示します。                     |
| ※本体電話帳のみ                   |                                               |

3 相手を選択

( 에 で 電話番号を表示

4

### 5 音声電話の場合

### TVコールの場合

電話番号を選んで ◎ [TVコール]

#### お知らせ

- ●グループ、ツータッチダイヤル以外の検索方法で何も入力せずに ■を押すと、電話帳全検索となります。
- ●**ヨミガナ、メモリ番号**で入力した条件に該当する電話帳がない場 合は、条件に最も近い電話帳が表示されます。
- ◆次回検索するときは、前回と同じ検索方法の画面が表示されます。

### ■ その他の検索方法/電話のかけかた

| 待受画面から目的の行を開く |                  |
|---------------|------------------|
|               | ホタンに割り当てられた行の検索画 |
|               | 面が開きます。          |
| 待受画面または通話中に電話 | 電話番号の一部を入力→□     |
| 番号の一部を入力して目的の |                  |
| 電話帳を開く        |                  |
| メモリ番号を入力して電話を |                  |
| かける           |                  |
| 少ないダイヤル操作で電話を | メモリ番号000~009の下一桁 |
| かける(ツータッチダイヤ  | (①~⑨)を入力→音声電話:   |
| ル)            | ✓/TVコール:図[TVコール] |

## 電話帳から利用できる機能

# ■ 電話帳検索時に利用できる機能 > ②(→各検索の操作)→電話帳を選んで[3][メニュー]→項目を選

| 択(下記参照)              |                                  |
|----------------------|----------------------------------|
| 項目                   | 操作・補足                            |
| 新規登録                 | 電話帳を新規登録します。(🌈 P.4-3手順2以降)       |
| ソート                  | 表示される順番を変更します。                   |
|                      | > 条件を選択                          |
|                      | ●検索方法(CPP.4-6)が <b>名前、電話番号</b> 、 |
|                      | アドレスの場合のみ選択できます。                 |
| 赤外線送信*               | ( <b>⊈</b> P.10-3)               |
| ICデータ送信 <sup>*</sup> | ( <b>⊈</b> P.10-5)               |
| Bluetooth送信*         | (⊈7P.10-9)                       |
| microSDへ             | 電話帳をmicroSDカードヘコピーします。           |
| コピー*                 | > YES                            |
|                      | ●コピーしたデータを表示するには(ピア-9-18)        |
| 電話帳削除                | > 削除方法を選択→各項目の操作(ごP.4-9)         |
| 文字サイズ変更              | 文字サイズを拡大/標準に切り替えます。              |
| シークレット               | 電話帳をシークレット設定/解除します。              |
| 設定/シーク               | ●シークレット設定した電話帳は、本機を              |
| レット解除 <sup>**</sup>  | シークレットモード/シークレット専用モード            |
|                      | に設定したときにのみ表示されます。(CPP.11-9)      |

※ USIM電話帳では操作できません。

### ■ 電話帳選択時の詳細画面で利用できる機能

> ② (→各検索の操作)→電話帳を選択→ ♡[メニュー]→項目を選択(下記参照)

| 項目            | 操作・補足                          |
|---------------|--------------------------------|
| 発番号設定         | 電話番号通知/非通知の設定をします。             |
|               | ( <b>⊈</b> P.2-3)              |
| プレフィックス       | プレフィックス機能を利用して電話をかけます。         |
|               | (Ľ≇P.2-3)                      |
| 国際ダイヤル        | 国際ダイヤルアシストの設定をします。             |
| アシスト          | (Ľ≇P.2-10)                     |
| 電話帳指定設定       | 電話帳に発着信規制を設定します。               |
|               | (Ľ≇P.11-10)                    |
| 電話帳編集         | 電話帳を編集します。(CPP.4-4手順3以降)       |
| 電話帳削除         | > 電話番号/削除→YES                  |
|               | ●項目名は、選択中の項目によって以下のように         |
|               | 変わります。                         |
|               | メールアドレス/住所/位置情報/誕生日/           |
|               | メモ/静止画                         |
| ショートカット       | ショートカットに登録します。(CPP.1-22)       |
| 登録            |                                |
| S!メール作成       | メールアドレスを宛先としたメールを作成します。        |
|               | (C字P.13-4手順4以降)                |
| SMS作成         | 電話番号を宛先としたSMSを作成します。           |
|               |                                |
|               | ●相手かソノトハンク携帯電話の場合のみ送信で<br>**** |
|               |                                |
| 亦外線送信         | (EFP.10-3)                     |
| 10テータ送信**     | ( <b>[] P</b> , 10-5)          |
| Bluetooth送信** | ( <b>L₹</b> P.10-9)            |
| microSD^      | 電話帳をmicroSDカードへコピーします。         |
| 3E-~          | > YES                          |
|               | ●コビーしたデータを表示するには(CPP.9-18)     |

| 項目       | 操作・補足                       |
|----------|-----------------------------|
| 名前コピー    | 名前をコピーします。                  |
| 電話番号     | 項目をコピーします。                  |
| コピー      | ●項目名は、選択中の項目によって以下のように      |
|          | 変わります。                      |
|          | メールアドレスコピー/住所コピー/           |
|          | 位置情報コピー/誕生日コピー/メモコピー        |
| 文字サイズ変更  | 文字サイズを拡大/標準に切り替えます。         |
| シークレット   | 電話帳をシークレット設定/解除します。         |
| 設定/シーク   | ●シークレット設定した電話帳は、本機を         |
| レット解除*   | シークレットモード/シークレット専用モード       |
|          | に設定したときにのみ表示されます。(CPP.11-9) |
| USIMヘコピー | 電話帳をコピーします。                 |
| /本体へコピー  | > YES                       |

※ USIM電話帳では操作できません。

#### お知らせ

●電話帳の内容をメール本文などに引用できます。( CP-3-5)

4-8

4
## 電話帳の管理

## 電話帳を編集する

- □ (→各検索の操作)→電話帳を選択→
   □ [編集]
- 2 電話帳を編集(ごP.4-4手順3以降)→YES

## 電話帳を削除する

- □ (→各検索の操作)→電話帳を選んで
   □ [メニュー]→電話帳削除
- 2 項目を選択(下記参照)

| 項目       | 操作・補足                                |
|----------|--------------------------------------|
| 削除       | > YES                                |
| 選択削除     | > 削除する電話帳にチェック→ 図[完了]→YES            |
|          | ● [>[メニュー]→タブ内全選択 <sup>*/</sup> 全選択/ |
|          | <b>タブ内全選択解除</b> **/全選択解除を行うと、一括      |
|          | でチェックを付けたり外したりできます。                  |
| タブ内全削除** | > YES                                |
| 全削除      | シークレット登録された電話帳(本体電話帳/                |
|          | USIM電話帳)を含むすべての電話帳を削除しま              |
|          | す。                                   |
|          | > 端末暗証番号を入力→YES→YES                  |
| ※検索方法(💪  | P.4-6)があかさたな、ヨミガナ、グループ、              |
| メモリ番号の地  | 易合のみ選択できます。                          |

## 本体/USIMの電話帳データを コピー/削除する

#### メインメニューから 電話帳 ▶メモリ管理

- 端末暗証番号を入力
- 2 項目を選択(下記参照)

| 項目  | 操作・補足                     |
|-----|---------------------------|
| コピー | 本体とUSIMカード間で電話帳データをコピーし   |
|     | ます。                       |
|     | > 本体→USIMへコピー/USIM→本体へコピー |
| 削除  | 本体/USIMの電話帳データを削除します。     |
|     | > 本体/USIM                 |

**3 電話帳**→電話帳を選択<sup>\*</sup>

※選択を解除するには、同様の操作を行います。

**▲** [完了]→YES

## 電話帳のメモリ容量を確認する

メインメニューから 電話帳 ▶メモリ容量確認

本体電話帳とUSIM電話帳のメモリ容量が表示されます。

4

## S!電話帳バックアップ

S!電話帳バックアップとは、本体電話帳をネットワーク内の サーバーにバックアップしたり、本体電話帳とサーバー内の電 話帳を同期させる(同じ状態にする)ことができるサービスで す。本機の破損時や紛失時の備えとして、便利にお使いいただ けます。

- ●S!電話帳バックアップのご利用には、別途お申し込みが必要です。 (有料)
- S!電話帳バックアップについては、ソフトバンクモバイルホーム ページ(http://www.softbank.jp)などでご確認ください。

## S!電話帳バックアップ利用時のご注意

- S!電話帳バックアップは、電池がフル充電の状態(「■」表示) でご利用ください。
- ●同期やバックアップ/読み込みを行うと、パケット通信料がかかります。
- ●電話帳の次の項目は同期できません。サーバーから読み込みを行うと、本体電話帳の設定がすべて消去されますのでご注意ください。

着信音/バイブレータ/イルミネーション/画像/ 応答メッセージ

- ●ご利用のお申し込み後は、ネットワーク自動調整実行時に自動同期設定が自動的にONになり、電話帳編集後に自動でバックアップを行います。お客様ご自身でOFFに設定している場合も、再度ネットワーク自動調整を行うと自動的にONに変更されますので、ご注意ください。サービス解約後は、自動同期設定がOFFになっていることを確認してください。(ごP.4-12)
- ●S!電話帳バックアップを解約すると、サーバー内の電話帳は削除 されます。

4

- ●本体電話帳に登録した住所は、サーバーでは住所の建物名欄に登録されます。
- ●サーバーに登録された文字数が、本機の登録可能文字数を超えている場合は、本機では登録可能文字数まで表示されます。

#### 同期やバックアップ/読み込みについて

- ●バックアップ/読み込みのタイミングや同期タイプの選択にご 注意ください。
- ●本体電話帳をすべて消去したあとに通常同期、 本体変更データ送信、サーバーへバックアップを行うと、 サーバーの電話帳もすべて消去されます。
- ●サーバーの電話帳をすべて消去したあとに通常同期、 サーバー変更データ受信、サーバーから読み込みを行うと、本 体電話帳もすべて消去されます。

#### 複数登録できる項目(電話番号など)の同期について

●電話番号など、複数登録できる項目の登録可能件数が本機(または機種変更後の機種)とサーバーとで異なる場合に同期を行うと、両方とも少ない方の件数に統一されます。

#### 機種変更時のサービスの継続について

- 3Gシリーズ(S!電話帳バックアップ対応):サーバーの電話帳 は保持され、そのままお使いいただけます。
- ●3Gシリーズ(S!電話帳バックアップ非対応):S!電話帳バック アップの契約は継続され、サーバーの電話帳は保持されます。 ただし、携帯電話からの操作はできません。(パソコンからの操 作だけになります。)
- V3、V4、V5、V6、V8シリーズ:S!電話帳バックアップは自動的に解約され、サーバーの電話帳は消去されます。

## 電話帳を手動で同期させる

#### メインメニューから 電話帳 ▶S!電話帳バックアップ ▶同期開始

| YES→端末暗証番号を入力

#### 2 項目を選択(下記参照)

| 項目              | 操作・補足                  |
|-----------------|------------------------|
| 通常同期            | 本体とサーバー内の電話帳とを同期します。   |
| 本体変更データ<br>送信   | 本体電話帳の変更データを送信します。     |
| サーバー変更<br>データ受信 | サーバー内の電話帳の変更データを受信します。 |
| サーバーへ<br>バックアップ | 本体電話帳をサーバーにバックアップします。  |
| サーバーから<br>読み込み  | サーバー内の電話帳を本体に読み込みます。   |

## 3 YES→OK

## 自動同期設定の内容を変更する

メインメニューから 電話帳 ▶S!電話帳バックアップ ▶自動同期設定 ▶ON/OFF設定

- 】端末暗証番号を入力→ON
  - ●自動同期設定を解除するには、**OFF**を選択します。
- 2 項目を選択(下記参照)

| 項目     | 操作・補足                                             |
|--------|---------------------------------------------------|
| 毎週     | 設定した曜日に自動同期させます。<br>> 曜日を選択→開始時刻を入力→<br>同期タイプを選択  |
| 毎月     | 毎月指定した日に自動同期させます。<br>> 日付を入力→開始時刻を入力→<br>同期タイプを選択 |
| 電話帳編集後 | 電話帳編集から10分後に毎回自動同期させます。<br>> 同期タイプを選択             |

## 3 YES

- 📕 自動同期設定の設定内容を確認する
- > メインメニューから 電話帳 ▶S!電話帳バックアップ
  - ▶自動同期設定▶設定確認

## 同期の履歴を確認する

同期やバックアップ、読み込みの履歴を確認できます。

メインメニューから 電話帳 ▶S!電話帳バックアップ ▶同期ログ

履歴を選択

#### 📕 同期の履歴を削除する

> 手順1で(履歴を選んで) [メニュー]→削除/全件削除 (→全件削除の場合、端末暗証番号を入力)→YES

自分の電話番号、メールアドレス、住所などの情報をオーナー 情報に登録できます。

## オーナー情報を登録する

1 ●→⊙

- 2 ⊠[編集]
- 3 端末暗証番号を入力→編集→図[完了]
  - ●自局番号は編集/削除できません。

## オーナー情報で利用できる機能

オーナー情報を表示中に [>ニュー]を押すと、次の操作ができます。

| 項目      | 操作・補足                    |
|---------|--------------------------|
| オーナー情報  | オーナー情報を編集します。(ご子上記手順3以降) |
| 編集*     |                          |
| 文字サイズ変更 | 文字サイズを拡大/標準に切り替えます。      |
| 全データ表示* | 登録した電話番号やメールアドレスなどをすべて   |
|         | 表示します。                   |
| 名前コピー   | 名前をコピーします。               |
| 電話番号    | 項目をコピーします。               |
| コピー     | ●項目名は、選択中の項目によって以下のように   |
|         | 変わります。                   |
|         | メールアドレスコピー/住所コピー/        |
|         | 誕生日コピー/メモコピー             |

| 操作・補足                                    |
|------------------------------------------|
| オーナー情報を赤外線送信します。(CPP.10-3)               |
| ●オーナー情報表示中に<<br>●<br>[赤外線]<br>を押しても赤     |
| 外線送信できます。                                |
| オーナー情報をICデータ送信します。(ごP.10-5)              |
| ●オーナー情報表示中に圖[IC送信]を押してもIC                |
| データ送信できます。                               |
| オーナー情報をmicroSDカードへコピーします。                |
| > YES                                    |
| ●コピーしたデータを表示するには(C字P.9-18)               |
| ●オーナー情報は電話帳として登録されます。                    |
| > 項目を選択→YES                              |
| ●オーナー情報編集で登録した項目が削除されま                   |
| す。                                       |
| ●項目名は、選択中の項目によって以下のように                   |
| 変わります。                                   |
| メールアドレス削除/住所削除/誕生日削除/                    |
| メモ削除/静止画削除                               |
| 自局番号以外のすべてのオーナー情報を初期化                    |
| します。                                     |
| > VEC                                    |
| > 1E5                                    |
| > <b>7 ES</b><br>り入力画面が表示された場合は、端末暗証番号を入 |
|                                          |

#### お知らせ

●オーナー情報の内容をメール本文などに引用できます。 (ごP.3-5)

4-13

4

電話帳

## ボイスダイヤル

音声で電話帳を呼び出して電話をかけます。

#### ボイスダイヤル利用時のご注意

- 送話口と口の距離を10cm程度にして、できるだけはっきりと 発声してください。離しすぎると音声がうまく認識できない場 合があります。
- 発声の前後に、ボイスダイヤル名の発声とは無関係の音(咳払 い、「エー」、舌打ち音、息の音、その他雑音など)を出さないで ください。
- ●なるべく静かな場所で発声してください。
- 発声時は、ボタンを押したり、こすったり、送話口の穴を指で ふさいだりしないでください。

## ボイスダイヤルを登録する

#### メインメニューから 電話帳 ▶ 設定 ▶ ボイスダイヤル登録

**| <新規登録>→**電話帳を選択

すでにボイスダイヤルに登録されている電話帳には「★」が付いています。

- 2 ボイスダイヤル名を入力
  - ボイスダイヤル名として「ボイスセッテイ」は登録できません。
- ボイスダイヤル名を編集する
- > 手順1でボイスダイヤル名を選んで 図[編集]→編集→YES
- ボイスダイヤルを削除する
   > 手順1で(ボイスダイヤル名を選んで) (ゴ(メニュー)→
   削除/全削除→YES

## 音声で電話帳を呼び出して電話をかける

- 【 ⑦(長押し) →ボイスダイヤル名を話す 音声認識開始音が鳴ってから4秒以内に話し始めてください。 ボイスダイヤルが音声認識されると、認識結果が表示されます。
- 2 図[詳細]→ <<br />
  ④ で電話番号を表示
- 3 音声電話の場合 電話番号を選んで

#### TVコールの場合

電話番号を選んで [TVコール]

#### 

●呼び出した電話番号に自動で電話をかけられるように設定 する ●イヤホンマイクやBluetooth® ヘッドセットを使って ボイスダイヤルを利用できるように設定する(CP.18-11)

# デジタルテレビ

| デジタルテレビについて          | 5-2  |
|----------------------|------|
| チャンネルの設定             |      |
| チャンネル設定に関する機能        |      |
| デジタルテレビの視聴           |      |
| 視聴中の画面の見かた           |      |
| 視聴中の主な操作             |      |
| 番組表を利用する             | 5-7  |
| データ放送を利用する           | 5-7  |
| 視聴中の機能               | 5-8  |
| TVリンクの利用             | 5-11 |
| TVリンクを登録する           | 5-11 |
| TVリンクを表示する           | 5-11 |
| TVリンク一覧画面で利用できる機能    |      |
| 番組の録画/再生             | 5-12 |
| 視聴中の番組をビデオ録画する       |      |
| 視聴中の番組を静止画で録画する      |      |
| 録画した番組を再生する          |      |
| 録画したデジタルテレビの静止画を表示する | 5-14 |
| 視聴/録画を予約する           | 5-14 |
|                      |      |

## デジタルテレビについて

本機は地上デジタルテレビの携帯・移動体通信向けサービス 「ワンセグ」に対応しています。

#### ワンセグとは

地上デジタル放送の電波の一部を使用して、携帯電話などの小型 機器でもご家庭と同じようにデジタルテレビやデータ放送の視聴 を可能にしたサービスです。「ワンセグ」サービスの詳細について は、下記のホームページなどでご確認ください。 社団法人 デジタル放送推進協会 パソコンから http://www.dpa.or.jp/ 携帯電話から http://www.dpa.or.jp/lseg/k/

## デジタルテレビでできること

| デジタルテレビの            | チャンネル設定を簡単に行えますので、すぐ            |
|---------------------|---------------------------------|
| <b>視聴(</b> CP.5-5)  | にデジタルテレビを視聴できます。                |
| データ放送の              | 番組に関連した情報などを入手できるデータ            |
| <b>利用(</b> 17P.5-7) | 放送が利用できます。                      |
| 番組録画                | 視聴中の番組をビデオまたは静止画として録            |
| ( <b>⊈</b> P.5-12)  | 画し、あとで楽しむことができます。               |
| 視聴/録画予約             | 視聴や番組録画をあらかじめ予約しておくこ            |
| (🗗 P.5-14)          | とができます。番組表( <b>ご</b> P.5-7)を利用す |
|                     | る簡単予約もできます。                     |
|                     |                                 |

## モバイルWスピードについて

デジタルテレビの映像の描画を自動補正し、スムーズな映像を視聴いただけます。(CPP.18-14)

- ●お買い上げ時はONに設定されています。
- ●本機能をONに設定しているときは、**画質モード設定**の効果が十分に得られない場合があります。
- ●放送状況によってはモバイルWスピードの効果が得られない場合があります。
- ●ECOモード中(ごP.18-14)やAV出力中(ごP.10-13)は、 モバイルWスピードは無効です。
- ●本機能をONに設定して録画しても、ビデオの再生時にはモバイ ルWスピードは無効です。

## デジタルテレビ利用時のご注意

- ●デジタルテレビは国内専用です。海外では利用できません。
- ●デジタルテレビ利用中に音声電話で通話したり、メールを受信すると、デジタルテレビの映像や音声に影響を与えることがあります。
- ●USIMカードを取り付けていない場合や、ソフトバンクのご契約 を解約されている場合は、デジタルテレビを視聴できません。
- ●事故や故障、修理などにより本機やmicroSDカードに登録した データが消失・変化したときの損害につきましては、当社では責 任を負いかねますのであらかじめご了承ください。なお、機種変 更や故障修理の際に、本機内に保存した情報(TVリンク、放送局 メモリ内の情報など)は移し替えできませんので、あらかじめご 了承ください。

#### 電波について

次のような場所では、電波の受信状況が悪くデジタルテレビが正 しく動作しないことがあります。

- ●放送局から遠い地域または放送局から極端に近い地域
- ●山間部やビルの陰
- ●移動中の電車、車、地下街、トンネルの中など
- ●高圧線、ネオン、無線局、線路、高速道路の近くなど
- ●その他、妨害電波が多かったり、電波が遮断されたりする場所

#### 電池残量について

- 電池残量が少ないときにデジタルテレビを利用しようとすると、
   電池切れアラーム音が鳴り、起動するかどうかの確認画面が表示されます。
- ●視聴中や録画中に電池残量が少なくなったときは次のように動作します。
  - ·視聴中

電池切れアラーム音が鳴り、動作継続の確認画面が表示されま す。

·録画中

電池少量時録画設定( ( P.18-14) によって動作が異なります。

- 録画を継続するの場合… 電池切れアラーム音も動作継続の確認画面も動作しません。
- 録画を終了するの場合… 電池切れアラーム音が鳴り、動作継続の確認画面が表示されます。
- ●充電しながら長時間視聴すると、電池パックの寿命が短くなる ことがあります。
- ●録画中に電池残量が少なくなって録画が終了した場合、それまで録画したビデオは自動的に保存されます。

#### デジタルテレビ利用中の着信について

視聴中や録画中に着信すると、映像と音声が一時中断し、電話を 受けることができます。通話終了後、再び視聴できます。 ●録画中に着信があっても、録画は継続します。

#### 

●視聴中にデジタルテレビ以外の機能を利用する(CP-5-8)

## チャンネルの設定

受信チャンネルの設定を行います。デジタルテレビを視聴する 地域を指定し、受信できる放送局をチャンネルリストに登録し ます。

●チャンネルリストは最大10件登録できます。

#### メインメニューから TV ▶ チャンネル設定 ▶ 地域選択

■地域を選択→さらに地域を選択

## 2 YES

- お知5せ ●地域によっては地域選択では放送局が正しく登録できないことが あります。その場合は、現在地から設定(ご)下記)で放送局を 検索してください。
- ●前回視聴した場所と違う場所でデジタルテレビを起動した際は、 チャンネル番号は同じでも放送局が変わっている場合があります。その際、受信地域の変更を感知し、チャンネルリストの変更を行うことができます。

## チャンネル設定に関する機能

## 自動でチャンネルを設定する

メインメニューから TV ▶ チャンネル設定 ▶ 現在地から設定

## ן YES

- 2 検索完了後、YES→タイトルを編集
  - タイトルを編集しないで登録した場合、タイトルは「yyyy/ mm/dd hh:mm」となります。(yyyy:年、mm:月、dd:日、 hh:時、mm:分)

## チャンネルリストを利用する

#### 共通操作 メインメニューから TV ▶ チャンネルリスト選択

#### ■ チャンネルリストを切り替える

- > チャンネルリストを選択
- ●選択したチャンネルリストが設定され、詳細画面が表示されます。
   ●放送局を選択すると、デジタルテレビを視聴できます。

#### ■ チャンネルリストを削除する

- > チャンネルリストを選んで<sup>[</sup>メニュー]→削除→YES
- ●チャンネル設定されているチャンネルリストは削除できません。

#### ■ チャンネルリストから放送局を削除する

- > チャンネルリストを選んで図[詳細]→放送局を選んで図[メニュー] →削除→YES
- ●チャンネル設定されている放送局は削除できません。
- チャンネルリストのタイトルを変更する
- > チャンネルリストを選んで図[メニュー]→タイトル編集→ タイトルを編集
- リモコン番号(ダイヤルボタン)に設定されている放送局を 変更する
- > チャンネルリストを選んで回[詳細]→[2][メニュー]→ リモコン番号設定→放送局を選択→放送局を設定するリモコン番号を選択→[2][完了]→YES

## デジタルテレビの視聴

●あらかじめチャンネルの設定をする必要があります。(♪P.5-4) ●ヨコオープンスタイルで視聴するには(♪P.1-7、1-8)

1 (逆を押し、デジタルテレビを記動する)

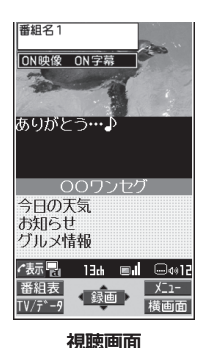

## チャンネルを選択する

| ダイレクト選局  | 1~9                        |
|----------|----------------------------|
| する       | (チャンネル10)                  |
|          | ① (チャンネル11)                |
|          | (#) (チャンネル12)              |
| チャンネルを1つ |                            |
| ずつ切り替える  |                            |
| 受信できる放送局 | 问 (長押し)                    |
| を検索する    | ●中止するには: 図 <b>[中止]</b> ∕ ഈ |

## 3 終了するときは、 → **TV終了**

●バックグラウンド再生にするには: → →BGMへ遷移

#### お知らせ

●メインメニューから TV ▶ TV視聴でも起動できます。

●視聴中に本機を閉じるとサブディスプレイには専用の静止画が表示され、映像・データ放送は表示されません。クローズ時音声継続設定がONの場合、閉じた状態でも音声は流れますが、音量調節以外の操作はできません。

| <b>こんなこともできます!</b> ● ● ● ● ● ● ● ● ● ● ● ● ● ● ● ● ● ● ● |  |
|----------------------------------------------------------|--|
| 本機のデジタルテレビの映像をテレビに表示する(CP-10-13)                         |  |
| Bluetooth® 機器を使ってワイヤレスで再生する(CPP.10-10)                   |  |

## 視聴中の画面の見かた

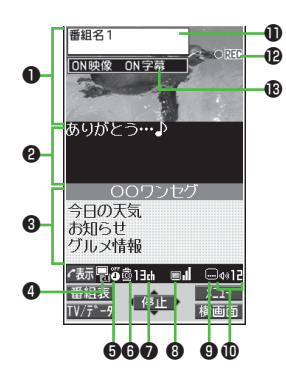

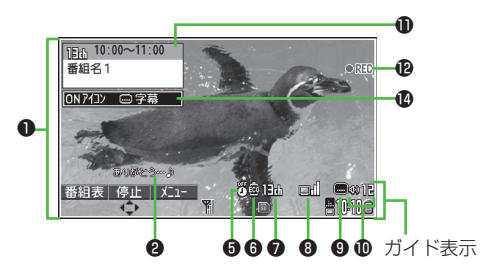

|   | 項目              | 説明                                                                                           |
|---|-----------------|----------------------------------------------------------------------------------------------|
| 0 | 映像              | —                                                                                            |
| 6 | 字幕              | —                                                                                            |
| 0 | データ放送           | ( <b>⊈</b> P.5-7)                                                                            |
| 4 | 操作モード           | 冒映像モード ■データ放送モード                                                                             |
| 6 | オフタイマー          | ( <b>⊈</b> P.5-10)                                                                           |
| 6 | ECOモード          | ( <b>⊈</b> P.18-14)                                                                          |
| 0 | チャンネル           | <ul> <li>(ごP.5-4)</li> <li>●同じ放送局で複数のサービス(番組)が放送されている場合、「視聴サービス番号/全サービス数」も表示されます。</li> </ul> |
| 8 | 放送電波の受信レベル      | ■ <b>1 ■ ■</b> ■<br>強←→→弱 放送圏外                                                               |
| 9 | 字幕受信            | —                                                                                            |
| Ð | 音量              | —                                                                                            |
| Ð | 番組情報(概要)        | —                                                                                            |
| Ð | ビデオ録画           | ◎REC 録画中 ◎REC 予約による録画中                                                                       |
| ₿ | 画面/字幕表示切替       | 画面表示切替:ON/OFF/拡大<br>字幕表示切替:ON/OFF                                                            |
| Ø | アイコン表示/<br>字幕設定 | アイコン常時表示設定:ON/OFF<br>横画面字幕位置設定:上部に表示/<br>下部に表示/OFF                                           |

# 5 デジタルテレビ

## 視聴中の主な操作

| 音量調節する                                 |                                                                                                    |
|----------------------------------------|----------------------------------------------------------------------------------------------------|
| 消音/消音解除する <sup>※1</sup>                |                                                                                                    |
| 番組表を見る                                 | ☑ [番組表]                                                                                                    |
| 番組情報を表示する                              | <ul> <li>図(長押し)</li> <li>●視聴画面に戻るには: 2004</li> </ul>                                                                       |
| 番組情報(概要)<br>を表示する                      |                                                                                                    |
| 画面や字幕の表示を<br>切り替える <sup>**2</sup>      | 番組情報(概要)表示中に <li>●押すたびに画面表示切替と字幕表示切替の設定を切り替えます。</li>                                                                       |
| アイコンや字幕の<br>表示を切り替える <sup>**3</sup>    | 番組情報(概要)表示中に<br>● 押すたびにアイコン常時表示設定と横画<br>面字幕表示位置設定を切り替えます。                                                                  |
| 表示方向を切り替え<br>る/全画面に切り替<br>える           | <ul> <li>●映像モードの場合、押すたびに表示方向を切り替えます。</li> <li>・データ放送モードの場合、押すたびに全面面/通常表示を切り替えます。</li> <li>●ヨコオープンスタイル時は操作できません。</li> </ul> |
| ビデオ録画する <sup>※1</sup>                  | <ul> <li>●[録画](ご P.5-12)</li> <li>●終了するには:●[停止]</li> </ul>                                                                 |
| デジタルテレビ映像<br>を静止画録画する <sup>※1</sup>    | ● (長押し) (ごP.5-12)                                                                                                    |
| 映像モード/データ放送<br>モードを切り替える <sup>※2</sup> |                                                                                                    |

※1映像モードの場合のみ

※2 縦画面表示時のみ

※3 横画面表示時のみ

## 番組表を利用する

TV番組表アプリを利用し、番組の情報を確認したり、 視聴/録画を予約したりすることができます。

#### メインメニューから TV ▶ 番組表

- ●初めて番組表を利用するときは、確認画面が表示されます。画面の指示に従って、操作してください。
- ●利用方法については、番組表のヘルプを参照してください。

## データ放送を利用する

#### データ放送モードに切り替えると、映像や音声だけでなく、 番組に関連したさまざまな情報を利用できます。

- ●横画面表示時はデータ放送を利用できません。 ●を押して、縦画 面表示にしてから操作を行ってください。
  - | 視聴画面(映像モード)で🙆 **[TV/データ]** 
    - データ放送モードに切り替わり、「🖳」が表示されます。
    - □で項目を選択すると、提供されている情報を入手したり、 番組に参加したりすることができます。
    - ●映像モードに戻るには:データ放送モードで៉@[TV/データ]

#### お知らせ

● データ放送の受信には、通信料はかかりません。ただし、イン ターネットを利用したサービスの利用時には、通信料がかかりま す。

## 視聴中の機能

#### ■ サウンド効果を設定する

> 視聴中に [ジ[メニュー]→各種設定→音声設定→サウンド効果→ 項目を選択(下記参照)

| 項目      | 操作・補足                               |
|---------|-------------------------------------|
| 自動音量設定  | 小さな音を大きくして聞き取りやすくするかどう              |
|         | かを設定します。                            |
|         | > ON/OFF                            |
| リ.マスター  | イヤホンやBluetooth® 機器からの音を、データ         |
| 設定      | 圧縮時に失われた高音域を補完し原音に近づけま              |
|         | す。                                  |
|         | > ON/OFF                            |
| リスニング設定 | イヤホンやBluetooth®機器からの音にリスニン          |
|         | クの効果を設定します。                         |
|         | > 頃目を選択                             |
|         | ・ <b>サラウンド</b> :自然で立体感のある音にします。     |
|         | ・ナチュア1/ナチュア2:イヤホン特有の閉塞              |
|         | 感を補正し自然な音で再生します。1か2は、               |
|         | 好みにより選択してください。                      |
|         | ・ <b>OFF</b> :リスニング設定をOFFにします。      |
| イコライザー  | イヤホンやBluetooth®機器からの音質を変更し          |
| 設定      | ます。                                 |
|         | > 項目を選択                             |
|         | <ul> <li>・ノーマル:通常の音質です。</li> </ul>  |
|         | · <b>H.BASS1</b> :低音を強調します。         |
|         | · <b>H.BASS2</b> : H.BASS1よりさらに低音を強 |
|         | 調します。                               |
|         | ・ <b>ボイス</b> :会話を聞き取りやすくします。        |
|         | ・ <b>トレイン</b> :音漏れの原因となる「シャカシャ      |
|         | 力音」を低減します。                          |

### ■ 視聴中にデジタルテレビ以外の機能を利用する

視聴中に各項目の操作を行う(下記参照)

| 項目        | 操作・補足                                 |
|-----------|---------------------------------------|
| Yahoo!ケータ |                                       |
| イビイノター    | ● 倪聰回面に戻るには:Yanoo!ケータイ 起動中に           |
| する        |                                       |
| PCサイトブラ   | > [(MULTI)→ <b>MENUを開く→Yahoo!ケータイ</b> |
| ウザでインター   | →PCサイトブラウザ                            |
| ネットを利用    | ●以降は画面に従って操作してください。                   |
| する        |                                       |
| 音声電話(TV   | > [](MULTI)→ <b>待受画面</b> →電話番号を入力→    |
| コール)を     | (TVコールの場合、図[TVコール])                   |
| かける       | ●通話中は視聴を中断します。操作終了後、視聴                |
|           | を再開できます。                              |
|           | ●録画は中断されません。                          |
| メール機能を    | > [](MULTI)→ <b>待受画面</b> → 🖾          |
| 利用する      |                                       |

#### ■ 視聴中に利用できる機能

> 視聴中に [メニュー]→項目を選択(下記参照)

| 項目                 | 操作・補足                                                                                                    |
|--------------------|----------------------------------------------------------------------------------------------------|
| 番組情報表示             | 視聴している番組の情報を表示します。                                                                                                    |
| 番組表表示              | 番組表を表示します。                                                                                                    |
| チャンネル表示            | > 項目を選択                                                                                                    |
| /操作 <sup>**1</sup> | <ul> <li>チャンネル情報:選択しているチャンネルリストの情報を表示します。放送局を選択して切り替えることもできます。</li> <li>チャンネルリスト選択:チャンネルリストを表示します。(ご P.5-4)</li> <li>チャンネル設定:受信チャンネルの設定を行います。(ご P.5-4)</li> </ul>       |
|                    | <ul> <li>チャンネル追加登録:現在視聴中の放送局を<br/>チャンネルリストに追加登録します。リモコン番号13以降で空いている最も小さいリモコン番号に登録されます。</li> <li>サービス選局:同じ放送局で複数のサービス<br/>(番組)が放送されているときに、どのサービスを視聴するかを選択します。</li> </ul> |

|          | 項目                  | 操作・補足                                                                                              |
|----------|---------------------|----------------------------------------------------------------------------------------------------|
| _        | データ放送操作             | <ul> <li>&gt; 項目を選択</li> </ul>                                                                     |
|          | *1                  | ・ <b>データ放送へ戻る</b> :データ放送サイトの閲覧                                                                     |
| _        |                     | を終了し、データ放送に戻ります。                                                                                   |
| _        |                     | ・ <b>コンテンツ再読み込み</b> :表示中のデータ放送                                                                     |
|          |                     | サイトを再度読み込みます。                                                                                      |
|          |                     | ・証明書表示:SSL通信で使用している証明書                                                                             |
|          |                     | の所有者、発行者、有効期限、シリアル番号                                                                               |
|          |                     |                                                                                                    |
|          |                     | <ul> <li>         ・ <b>画像表示</b> <sup>1</sup>・ アーダ 放送 サイトの 画像表示の<br/>・ 記 完 たします         </li> </ul> |
|          |                     |                                                                                                    |
|          |                     | が来自 ・ リーク放送/ リーク放送り1 トの<br>効果音の設定をします。                                                             |
|          |                     | ·確認表示初期化 <sup>※2</sup> 、データ放送で確認面面を                                                                |
|          |                     | 表示します。                                                                                             |
| ונ       | TVリンク <sup>*1</sup> | TVリンク一覧画面を表示します。                                                                                   |
|          | S!メール作成             | デジタルテレビの音声を聞きながらメールを作成                                                                             |
|          |                     | できます。(CP.13-4手順2以降)                                                                                |
| <i>n</i> |                     |                                                                                                    |

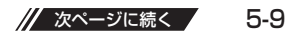

| 項目   | 操作・補足                                                                                                    | 項目                | 操作・補足                |
|------|----------------------------------------------------------------------------------------------------|-------------------|----------------------|
| 各種設定 | > 項目を選択                                                                                                    | ボタン操作             | 視聴中のボタン操作のガイドを表示します。 |
|      | · 表示/操作設定→画面表示切替 <sup>※1</sup> :視聴画面の                                                                      | ガイド               |                      |
|      | 表示内容を切り替えます。                                                                                               | ※1 縦画面表示          | 時のみ                  |
|      | 表示/操作設定→操作モード切替**□総画面で                                                                                     | ※2 視聴中でな          | くても、ユーザー設定から設定できます。  |
|      | 視聴中に、映像モードとデータ放送モードを                                                                                       | ( <b>Ľ</b> ≇P.18- | (4)                  |
|      | 切り省んよ9。(LFP.O-7)<br>ま二/協作部ウ、フノコン学味ま二部ウ <sup>※2</sup> ・#                                                    |                   |                      |
|      | • 衣小/保TF設定マアイコノ市时衣小設定 · 傾<br>画面表示でのガイド表示の設定をします。                                                           |                   |                      |
|      | ·表示/操作設定→AV出力:視聴中の映像をテ                                                                                     |                   |                      |
|      | レビなどに表示します。(CPP.10-13)                                                                                     |                   |                      |
|      | ・ <b>映像設定→明るさ設定</b> :ディスプレイのバッ                                                                             |                   |                      |
|      | クライトの明るさを選択します。                                                                                            |                   |                      |
|      | ・ <b>映像設定→モバイルWスピード</b> <sup>*2</sup> :映像の描                                                                |                   |                      |
|      | 回を目動的に補止する機能の設定をします。                                                                                       |                   |                      |
|      | ・ <b>映像設定→画貨モート設定</b> <sup>™上、</sup> 画貨を選択し<br>ます                                                          |                   |                      |
|      | 69。<br>・ <b>映像設定→液晶ΔI</b> :バックライトの明るさに                                                                     |                   |                      |
|      | 合わせた画質補正の設定をします。                                                                                           |                   |                      |
|      | · <b>音声設定→サウンド効果</b> <sup>※2</sup> (ピア.5-8)                                                                |                   |                      |
|      | · <b>音声設定→主/副音声設定</b> :主音声/副音声の                                                                            |                   |                      |
|      | 設定をします。                                                                                                    |                   |                      |
|      | · 音声設定→音声切替:切り替えできる音声が                                                                                     |                   |                      |
|      | めるときのみ選択できます。<br>辛苦乳ウ、クロ、ブは辛苦爆結 <sup>※2</sup> ・油味内に                                                        |                   |                      |
|      | <ul> <li>         ・ 首声設定→ジロース時音声継続         ・ 虎聰中に          ・ 推を閉じたとき音声を継続するかどうかの         ・     </li> </ul> |                   |                      |
|      | 本版を()のたことも「一を)にいずるが こうがの<br>設定をします。                                                                        |                   |                      |
|      | ・ <b>ECOモード</b> <sup>**2</sup> :省電力モードの設定をします。                                                             |                   |                      |
|      | ( <b>Ľ₽</b> .18-14)                                                                                        |                   |                      |
|      | · オフタイマー:設定した時間が経過すると、                                                                                     |                   |                      |
|      | 視聴や録画(予約録画を除く)を終了するか                                                                                       |                   |                      |
|      | とっかの確認画面を表示します。                                                                                            |                   |                      |

## TVリンクの利用

## TVリンクを登録する

- ●横画面表示では操作できません。
- データ放送モードで、TVリンク登録可能な項目 (リンク先)を選択

## 2 YES

## TVリンクを表示する

#### メインメニューから TV▶TVリンク

## ■ TVリンクを選択

- ●インターネット接続するかどうかの確認画面が表示された場合は、**YES**を選択します。
- ●TVリンクの有効期限が切れている場合、削除するかどうかの 確認画面が表示されます。

## TVリンク一覧画面で利用できる機能

#### メインメニューから TV▶TVリンク

| 項目     | 操作・補足                                    |
|--------|------------------------------------------|
| 詳細表示   | TVリンクのタイトル、URL、概要、コンテンツ                  |
|        | 種別、有効期限を表示します。                           |
| 登録件数確認 | 登録されているTVリンクの件数を表示します。                   |
| 削除     | > 削除方法を選択                                |
|        | · 1件削除→YES                               |
|        | ・ <b>選択削除→</b> TVリンクにチェック <b>→ 図[完了]</b> |
|        | →YES                                     |
|        | ・全削除→端末暗証番号を入力→YES                       |

## 番組の録画/再生

## 視聴中の番組をビデオ録画する

#### 録画したビデオはmicroSDカードに保存されます。

- ●microSDカードについて (ごP.9-16)
- ●1件につき最大2Gバイト録画できます。

#### **録画時間(合計)**\*約640分 保存可能数

- 99件
- ※2Gバイトで録画できる時間の日安です。
- ●電波の受信レベルが「■」のときは録画できません。
- 視聴画面(映像モード)で()[録画]
  - 「○REC | が表示され、録画が開始されます。
- 録画を終了するには、(●)[停止]
  - 録画したビデオが保存されます。

#### お知らせ

●次のような場合、自動的に録画が終了し、それまで録画したビデ オが保存されます。 ・ファイルサイズが2Gバイトを超えた場合 ・microSDカードのメモリがいっぱいになった場合 ●録画したビデオを本体メモリに保存することはできません。 ●録画中にmicroSDカードを外さないでください。 ますが、その間の映像/音声は保存されません。 データ放送はビデオ録画できません。 AV出力中はビデオ録画できません。

## 視聴中の番組を静止画で録画する

#### 録画した静止画は本体メモリに保存されます。

- ●電波の受信レベルが「□□」のときや、データ放送モードのときは 録画できません。

#### お知らせ

- ●字幕は静止画録画できません。
- AV出力中は静止画録画できません。

Ē

## 録画した番組を再生する

#### メインメニューから データフォルダ ▶ TV ▶ ビデオ

 ファイルを選択 <sup>再生を開始します。</sup>

| 📾 microSD 1/2                                |
|----------------------------------------------|
| 1 2009/06/06 10:46                           |
| ≥ 52009/06/05 15:24<br>S 52009/06/05 15:22   |
|                                              |
| 5 5 2009/06/04 14:57<br>5 5 2009/06/04 14:53 |
| Se                                           |
| 再生 后報                                        |
| 例)ビデオフォルダ                                    |
|                                              |

2 再生を終了するには、 🥅

#### お知らせ

●再生中に本機を閉じると、サブディスプレイに映像が横画面で表示されます。

## ビデオ再生中の操作

| 音量調節する                                                 |                                                                                                 |
|--------------------------------------------------------|-------------------------------------------------------------------------------------------------|
| 消音/消音解除<br>する                                          | ¥?[ * / 4»]                                                                                     |
| 早送り再生する                                                | ○(1回押し:10倍速/2回押し:30倍速)                                                                          |
| 早戻し再生する                                                | ▶ (1回押し:10倍速/2回押し:30倍速)                                                                         |
| 一時停止/再開<br>する                                          |                                                                                                 |
| コマ送り再生<br>する                                           | 一時停止中に回 <b>[コマ送]</b><br>●押すたびにコマ送りします。                                                          |
| スキップする<br>(戻し) <sup>※1</sup>                           | ▶ (長押し)/(※)                                                                                     |
| スキップする<br>(送り) <sup>**2</sup>                          | ◎ (長押し)/(#)                                                                                     |
| 再生速度を<br>切り替える                                         | <ul> <li>○[ ▶ / ○○ / ○○ / ○○ (あらすじ再生)]</li> <li>●あらすじ再生は、音声に合わせて再生速度を<br/>自動的に調節します。</li> </ul> |
| 番組名を表示<br>する                                           |                                                                                                 |
| 字幕表示を<br>切り替える                                         | 番組名表示中に ⑦<br>●横画面表示時は、押すたびにアイコン常時表<br>示設定と字幕のON/OFFを切り替えます。                                     |
| 縦画面/横画面を<br>切り替える <sup>**3*4</sup>                     | <ul> <li>●押すたびに表示方向を切り替えます。</li> </ul>                                                          |
| ※1 再生時間が10;<br>※2 再生時間が30;<br>※3 本機を閉じると<br>※4 ヨコオープンス | ●<br>秒未満のファイルでは操作できません。<br>秒未満のファイルでは操作できません。<br>☆縦画面表示になります。<br>くタイル時は操作できません。                 |

| 録画したテ                                                                                              | ジタルテレビの静止画を表示する                                                                                                    |  |
|----------------------------------------------------------------------------------------------------|----------------------------------------------------------------------------------------------------|--|
| メインメニュー                                                                                            | から データフォルダ▶TV▶イメージ                                                                                                    |  |
| <ol> <li>静止画を</li> </ol>                                                                           | 選択                                                                                                    |  |
|                                                                                                    |                                                                                                    |  |
| 視聴/録画                                                                                              | を予約する                                                                                                    |  |
| ● 視聴予約、録回                                                                                          | 可予約がそれぞれ最大100件登録できます。                                                                                                    |  |
| メインメニュー                                                                                            | から TV                                                                                                    |  |
| 1 視聴予約                                                                                             | /録画予約                                                                                                    |  |
|                                                                                                    |                                                                                                    |  |
|                                                                                                    |                                                                                                    |  |
| 2 ⊠[新規]                                                                                            | →項目を選択(下記参照)                                                                                                    |  |
| 2 ☑ [新規]<br><sub>項目</sub>                                                                          | →項目を選択(下記参照)<br>操作・補足                                                                                                    |  |
| 2 ☑ [新規]<br>項目<br>開始日時設定                                                                           | →項目を選択(下記参照)<br><b>操作・補足</b><br>視聴、録画を開始、終了する日付、時刻を設定し<br>ます。                                                                                                    |  |
| 2 ☑ [新規]<br>項目<br>開始日時設定<br>終了日時設定 <sup>*11</sup>                                                  | <ul> <li>→項目を選択(下記参照)</li> <li>操作・補足</li> <li>視聴/録画を開始/終了する日付、時刻を設定します。</li> <li>&gt; 項目を選択</li> </ul>                                                                                                    |  |
| 2 ☑ [新規]<br>項目<br>開始日時設定<br>終了日時設定 <sup>*1</sup>                                                   | <ul> <li>→項目を選択(下記参照)</li> <li>操作・補足</li> <li>視聴/録画を開始/終了する日付、時刻を設定します。</li> <li>&gt; 項目を選択</li> <li>・直接入力→日付、時刻を入力</li> </ul>                                                                                                    |  |
| 2 [ <b>[ 新規]</b><br>項目<br>開始日時設定<br>終了日時設定 <sup>*1</sup>                                           | <ul> <li>→項目を選択(下記参照)</li> <li>操作・補足</li> <li>視聴/録画を開始/終了する日付、時刻を設定します。</li> <li>&gt;項目を選択</li> <li>・直接入力→日付、時刻を入力</li> <li>・カレンダーから入力→日付を選択→</li> </ul>                                                                                                    |  |
| 2 ☑ [新規]<br>項目<br>開始日時設定<br>終了日時設定 <sup>*1</sup>                                                   | <ul> <li>→項目を選択(下記参照)</li> <li>操作・補足</li> <li>視聴/録画を開始/終了する日付、時刻を設定します。</li> <li>&gt;項目を選択</li> <li>・直接入力→日付、時刻を入力</li> <li>・カレンダーから入力→日付を選択→</li> <li>日付、時刻を入力</li> </ul>                                                                                                    |  |
| 2 ☑ [新規]<br>項目<br>開始日時設定<br>終了日時設定 <sup>*1</sup><br>チャンネル                                          | <ul> <li>→項目を選択(下記参照)</li> <li>操作・補足</li> <li>視聴/録画を開始/終了する日付、時刻を設定します。</li> <li>&gt;項目を選択</li> <li>・直接入力→日付、時刻を入力</li> <li>・カレンダーから入力→日付を選択→</li> <li>日付、時刻を入力</li> <li>&gt; 放送局を選択</li> <li>&gt; 無約をたった</li> </ul>                                                                                                    |  |
| 2 ☑ [新規]<br>項目<br>開始日時設定<br>終了日時設定 <sup>※1</sup><br>チャンネル<br>番組名編集                                 | →項目を選択(下記参照)<br><u>操作・補足</u><br>視聴/録画を開始/終了する日付、時刻を設定します。<br>> 項目を選択<br>・ <b>直接入力→</b> 日付、時刻を入力<br>・ カレンダーから入力→日付を選択→<br>日付、時刻を入力<br>> 放送局を選択<br>> 猫組名を入力<br>> 4805100000000000000000000000000000000000                                                                                                    |  |
| 2 ☑ [新規]<br>項目<br>開始日時設定<br>終了日時設定 <sup>**1</sup><br>チャンネル<br>番組名編集<br>繰り返し                        | <ul> <li>→項目を選択(下記参照)</li> <li>操作・補足</li> <li>視聴/録画を開始/終了する日付、時刻を設定します。</li> <li>&gt;項目を選択</li> <li>直接入力→日付、時刻を入力</li> <li>・カレンダーから入力→日付を選択→<br/>日付、時刻を入力</li> <li>&gt;放送局を選択</li> <li>番組名を入力</li> <li>&gt; 繰り返しの種類を選択→曜日指定の場合、<br/>曜日を選択→(岡)(完了)</li> </ul>                                                                                           |  |
| 2 ☑ [新規]<br>項目<br>開始日時設定<br>終了日時設定 <sup>※1</sup><br>チャンネル<br>番組名編集<br>繰り返し<br>アラーム通知 <sup>※2</sup> | <ul> <li>→項目を選択(下記参照)</li> <li>操作・補足</li> <li>視聴/録画を開始/終了する日付、時刻を設定します。</li> <li>&gt;項目を選択</li> <li>・直接入力→日付、時刻を入力</li> <li>・カレンダーから入力→日付を選択→<br/>日付、時刻を入力</li> <li>&gt;放送局を選択</li> <li>&gt; 番組名を入力</li> <li>&gt; 繰り返しの種類を選択→曜日指定の場合、<br/>曜日を選択→回[完了]</li> <li>&gt;通知する/事前通知するの場合、</li> </ul>                                                          |  |
| 2 ☑ [新規]<br>項目<br>開始日時設定<br>終了日時設定 <sup>※1</sup><br>チャンネル<br>番組名編集<br>繰り返し<br>アラーム通知 <sup>※2</sup> | <ul> <li>→項目を選択(下記参照)</li> <li>操作・補足</li> <li>視聴/録画を開始/終了する日付、時刻を設定します。</li> <li>&gt;項目を選択</li> <li>・直接入力→日付、時刻を入力</li> <li>・カレンダーから入力→日付を選択→<br/>日付、時刻を入力</li> <li>&gt;放送局を選択</li> <li>&gt;番組名を入力</li> <li>&gt;縁り返しの種類を選択→曜日指定の場合、<br/>曜日を選択→回[完了]</li> <li>通知する/事前通知する→事前通知するの場合、<br/>事前通知時間を選択</li> </ul>                                           |  |
| 2 ☑ [新規]<br>項目<br>開始日時設定<br>終了日時設定 <sup>※1</sup><br>チャンネル<br>番組名編集<br>繰り返し<br>アラーム通知 <sup>※2</sup> | <ul> <li>→項目を選択(下記参照)</li> <li>操作・補足</li> <li>視聴/録画を開始/終了する日付、時刻を設定します。</li> <li>&gt;項目を選択</li> <li>・直接入力→日付、時刻を入力</li> <li>・カレンダーから入力→日付を選択→</li> <li>日付、時刻を入力</li> <li>&gt;放送局を選択</li> <li>&gt; 番組名を入力</li> <li>&gt; 繰り返しの種類を選択→曜日指定の場合、<br/>曜日を選択→回[完了]</li> <li>通知する/事前通知する→事前通知するの場合、<br/>事前通知時間を選択</li> <li>&gt; アラーム音の種類を選択→フォルダを選択→</li> </ul> |  |

| 項目                   | 操作・補足                           |
|----------------------|---------------------------------|
| アラーム音設定**            | > ON/OFF                        |
| アラーム音量               | > 🖸 で音量を選択                      |
|                      | ● <b>録画予約</b> の場合、エスカレーティングトーンは |
|                      | 設定できません。                        |
| 連携起動設定 <sup>※2</sup> | > ON/OFF                        |
|                      | ● ON 設定時は、予約アラーム通知の画面から直        |
|                      | 接デジタルテレビを起動できます。                |
| 録画動作設定※)             | 各機能操作中に録画予約の開始日時になったとき          |
|                      | の動作が設定されます。                     |
|                      | > 録画優先/操作優先                     |
|                      | ● 録画優先設定時は、操作中の機能を中断/終了         |
|                      | して録画を開始します。                     |
|                      | ● 操作優先設定時は、確認画面が表示されます。         |
|                      | 操作中の機能を中断、終了する場合は <b>YES</b> を  |
|                      | 選択して●で録画を開始します。                 |
| ※1 録画予約のる            | <br>ሦ                           |
| ※2 視聴予約のる            | <i>у</i>                        |
|                      |                                 |

3 図[完了]→録画予約の場合、 YES/YES(以後確認しない)

5-14

5 デジタルテレビ

| 5  |  |
|----|--|
| デ  |  |
| シタ |  |
| μ  |  |
| Ĺ  |  |
| ビ  |  |

| お知らせ                                     |  |
|------------------------------------------|--|
| ●登録済みの視聴/録画予約を選択すると登録内容を確認できま            |  |
| す。さらに、 図 <b>[編集]</b> で予約内容を編集できます。       |  |
| ●録画を予約している時刻にインターネットを含む3つの機能を同           |  |
| 時に操作している場合、録画は実行されません。                   |  |
| ●以下の動作中は視聴/録画予約アラームが通知されません。録画           |  |
| 予約の場合は開始日時の約1分前に括弧内の動作を行っていない            |  |
| と録画されません。                                |  |
| • 電源OFFのとき(電源をON)                        |  |
| <ul> <li>・プライバシーキーロック中(設定を解除)</li> </ul> |  |
| • パーソナルデータロック中(設定を解除または変更)               |  |
| <ul> <li>データ転送(転送完了)</li> </ul>          |  |
| •赤外線通信中、ICデータ通信中、Bluetooth®通信中           |  |
| (機能終了)                                   |  |
| ・ソフトウェア更新中(更新完了)                         |  |
|                                          |  |

## 視聴/録画予約一覧表示中に利用できる機能

#### メインメニューから TV

] 視聴予約/録画予約

#### 2 [メニュー]→項目を選択(下記参照)

| 項目        | 操作・補足                           |
|-----------|---------------------------------|
| 新規登録      | 視聴/録画の予約をします。( <b>ご</b> P.5-14) |
| 編集        | 予約内容を編集します。( <b>ご</b> P.5-14)   |
| ソート       | 表示される順番を設定します。                  |
|           | > 条件を選択                         |
| 削除        | > YES                           |
| 過去予約削除    | 開始/終了日時が現在の日付、時刻より前に設定          |
|           | されている視聴/録画予約が削除されます。            |
|           | > YES                           |
| 選択削除      | > 視聴/録画予約にチェック→図[完了]→           |
|           | YES                             |
| 全削除       | > 端末暗証番号を入力→YES                 |
| メモリ容量確認** | メモリ容量を表示します。                    |
| ※ 録画予約のみ  |                                 |

## 録画予約の結果を確認する

#### メインメニューから TV

- 録画予約結果→予約結果を選択
  - ●予約結果の詳細が表示されます。

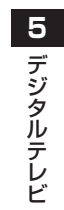

## カメラ

| カメラをご利用になる前に         | 6-2  |
|----------------------|------|
| 画像データの保存形式/保存場所      | 6-2  |
| カメラ利用時のご注意           | 6-2  |
| カメラのご使用について          | 6-3  |
| 撮影画面の見かた             | 6-4  |
| 静止画/動画の撮影            | 6-6  |
| 静止画を撮影する(カメラモード)     | 6-6  |
| 動画を撮影する(ビデオカメラモード)   | 6-8  |
| 撮影に関する機能             | 6-8  |
| フォーカス機能の利用(アウトカメラのみ) | 6-13 |
| フォーカス設定を切り替える        | 6-13 |
| ピントを固定して撮影する         |      |
| (オートフォーカスロック)        | 6-13 |
| 撮影した静止画/動画の確認        | 6-14 |
|                      |      |

6

## カメラをご利用になる前に

本機は約8.1メガピクセルCMOSカメラ(オートフォーカス 機能付き)を搭載し、静止画や動画の撮影ができます。

## 画像データの保存形式/保存場所

撮影した静止画/動画はデータフォルダに保存されます。

| 撮影画像 | 保存形式                         | 保存場所                  |
|------|------------------------------|-----------------------|
| 静止画  | JPEG (.jpg)                  | ピクチャーフォルダのカメ<br>ラフォルダ |
| 動画   | MPEG-4 (.3gp)<br>/ASF (.asf) | ムービーフォルダのカメラ<br>フォルダ  |

● microSDカードに保存するには(保存先設定 P.6-11)

## カメラ利用時のご注意

- ●レンズが指紋や油脂などで汚れているとピントが合わなくなります。汚れたら柔らかい布できれいにふいてください。
- ●本機が動かないようにしっかり持って撮影してください。動くと 画像が乱れる原因となります。薄暗い場所では特に乱れやすいの でご注意ください。
- ●本機を暖かい場所に長時間置いていたあとで、撮影したり画像を 保存したときは、画質が劣化することがあります。
- ●カメラ部分に直射日光が長時間当たると、内部のカラーフィル ターが変色して、画像が変色することがあります。
- ●カメラ起動中はフォトライトが点灯/点滅します。インカメラで 撮影するときは、着信/充電ランプが点滅します。点灯/点滅は 消せません。

#### カメラ撮影中の撮影音について

マナーモード設定にかかわらず、撮影時は音(シャッター音やセ ルフタイマー音)が鳴ります。音量は変更できません。 ●シャッター音を変えるには(♪P.6-11)

## カメラのご使用について

カメラはインカメラとアウトカメラの2箇所のカメラを切り替 えて使います。本機を閉じた状態で静止画を撮影することもで きます。(プP.6-7)アウトカメラで撮影するときは、フォー カス機能により自動的にピントを合わせることができます。 (プP.6-13)また、手ブレ補正機能により、ぶれを少なくでき ます。(プP.6-11)

撮影時の主な設定は、機能メニューからだけでなくボタン操作 で簡単に変更できます。

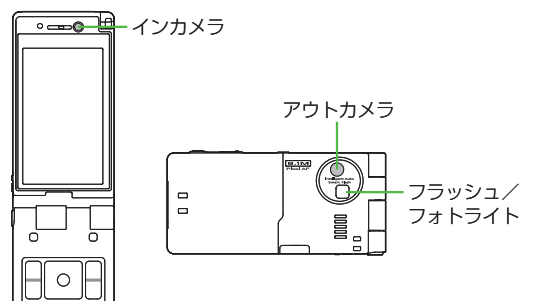

#### お知らせ

●電池残量が不足していると、カメラは起動できません。

- ●カメラ起動中に着信やアラーム動作があったり、電池残量が不足したりするとカメラは終了します。撮影したデータを保存する前に終了した場合でもデータは保持されています。また、動画の場合はカメラ終了まで撮影していたデータが保持されています。再びカメラが起動したときにデータを保存してください。
- ●起動後に約3分間何も操作しないとカメラは自動的に終了し、起動する前の画面へ戻ります。

## 撮影画面の見かた

●画面は説明用のイメージのため、実際の画面とは異なります。

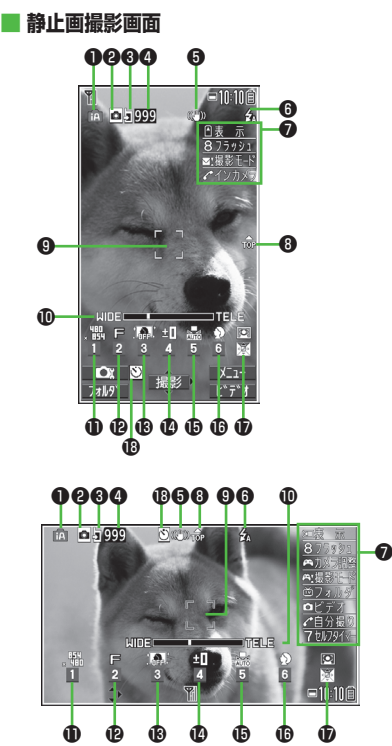

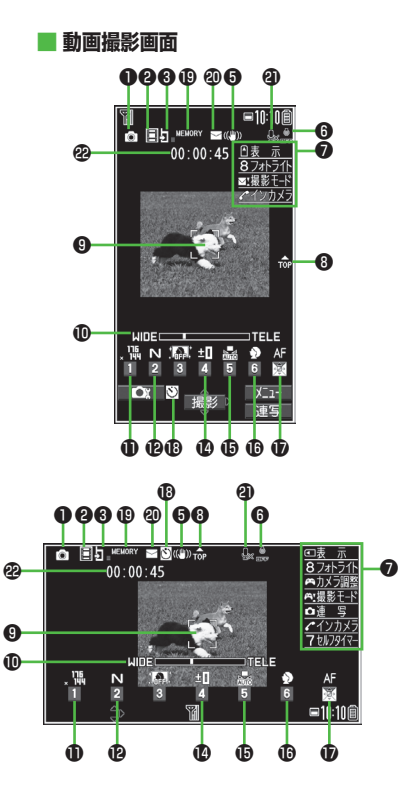

|    | 項目                      | 説明                                                                      | 切替操作                      |
|----|-------------------------|-------------------------------------------------------------------------|---------------------------|
| 0  | 撮影モード( <b>ご</b> P.6-10) | 脑 インテリジェントオート 👩 通常撮影 💵 シーン                                              | □[ ① ] (長押し) →モードを選択      |
|    |                         | 🞑 Myオリジナル設定                                                             | (→シーン/Myオリジナル設定の場合        |
|    |                         | ●シーン/Myオリジナル設定の場合は、設定によってアイコン                                           | は、項目を選択)                  |
|    |                         | が変わります。                                                                 |                           |
| 0  | カメラモード切替                | カメラモード Uデオカメラモード                                                        | [ロ][ビデオ/連写/カメラ]           |
|    |                         | ◎ / 遒 / ⑲ 運写モード(オート/オートフラケット/マニュアル)                                     | ●運写モードの切り替え(ご字P.6-11)     |
| 8  | 保存先設定                   | ☑本体 ☑ microSD                                                           | 9                         |
| 4  | 撮影可能枚数                  | 残りの撮影可能枚数を表示                                                            | _                         |
| 6  | 手ブレ補正                   | 自動的に手ブレを補正                                                              | ( <b>⊈</b> P.6-11)        |
| 6  | フラッシュ設定(静止画)            | 🖸 オート 🖸 強制発光 📓 常時点灯 🙆 発光禁止                                              | 8                         |
|    | フォトライト設定(連写/動画)         | 📾 ON 🚨 OFF                                                              |                           |
| 0  | ボタンガイダンス                | ボタン操作を表示                                                                | —                         |
| 8  | 天地アイコン                  | 撮影時の上下方向を表示                                                             | —                         |
| 9  | フォーカスガイド                | 自動的にピントを調節                                                              |                           |
| D  | ズームバー                   | ズームレベルを表示( <b>ご</b> P.6-9)                                              | [◎望遠/ ◎広角                 |
|    |                         |                                                                         | ●長押しで連続ズーム                |
| Ð  | 画像サイズ**                 | <u>画像サイズを表示(CPP.6-9)</u>                                                | ①→サイズを選択                  |
| Ð  |                         | N $J - \nabla \mu$ F $\nabla r d \lambda$ SF $\lambda - \eta d \lambda$ | <ul><li>②→画質を選択</li></ul> |
| ₿  | 高感度撮影**                 | 🖸 ON 🔝 OFF                                                              | ③→ON/OFFを選択               |
| 0  | 明るさ調節*                  | 撮影画面の明るさを調節(レベル-3~+3)                                                   | ④→レベルを選択                  |
| Ð  | ホワイトバランス*               | 🔜 オート 🗱 晴天 🔷 曇天 📩 電球 🔘 蛍光灯                                              | ⑤→モードを選択                  |
| Ð  | シーン*                    | 🔊 ポートレート 🔦 スポーツ 🔟 料理 🚺 風景                                               | ⑥→シーンを選択                  |
|    |                         | 🔀 ナイトモード <u>ろ</u> 逆光 🛛 📝 文字 🚷 雪                                         |                           |
|    |                         |                                                                         |                           |
| Ð  | フォーカス設定** (ごP.6-13)     | ☑ 顔認識 AF オート ♥ 接写 ▲ 風景                                                  | ○→モードを選択                  |
| B  | セルフタイマー設定               | ( <b>Ĺ</b> ͡͡͡͡ P.6-8)                                                  | (7)→ON/OFFを切替             |
| Ð  | 使用メモリ量バー                | メモリ使用状況の目安を表示 (メモリがいっぱいのときは赤で表示)                                        | -                         |
| 20 | 動曲容量設定                  | □ メールモード 📓 長時間                                                          | ( <b>[]</b> 74.6-11)      |
| 0  | 撮影種別設定                  | 映像のみを録画                                                                 | ( <b>⊈</b> P.6-11)        |
| ❷  | 録画可能時間                  | 録画可能時間の目安                                                               | —                         |

※ 図[ \_ \_ \_ ]→ [ ] で項目を選択→ [ ] で設定内容を選択でも操作できます。

**6** カメラ

## 静止画/動画の撮影

- ●ご利用前に電池残量(ごP.1-11)とメモリ容量(ごP.6-11) をご確認ください。動画の場合、電池残量が不足しているときは 撮影できません。
- ●静止画や動画を撮影すると、自動的にデータフォルダに保存されます。確認してから保存する場合は、自動保存設定をOFFにしてください。(ご P.6-11)

#### お知らせ

- インカメラで撮影するときは、左右が反転して表示(鏡像)され ますが、撮影した静止画/動画を確認する際は、正常に表示され ます。
- ●圖で起動/撮影する場合は、圖をしっかりと押し込んでください。

## 静止画を撮影する(カメラモード)

- ●または圖(長押し)で、
   カメラを起動する
- 2 被写体を画面に表示する
  - イン/アウトカメラを切り替える
     には:
- 3 ●[撮影]、①または圖を 押し、撮影する

撮影するとシャッター音が鳴ります。 撮影した静止画は自動的に保存されます。

●アウトカメラ使用時でフォーカス設定 がオート/顔認識の場合、フォーカス ガイドが表示され、自動的にピントを合わせて撮影します。

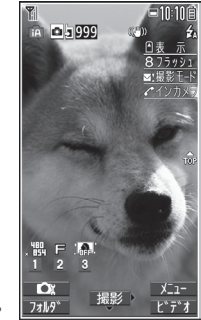

## 4 カメラを終了するときは、 つを押す

待受画面に戻ります。

## アウトカメラで自分を撮影する

ヨコオープンスタイル時に、 サブディスプレイで撮影画面を確 認しながら自分を撮影します(自 分撮り)。

- 静止画撮影画面で 
  ●
  ●
  ●
  ●
  ●
  ●
  ●
  ●
  ●
  ●
  ●
  ●
  ●
  ●
  ●
  ●
  ●
  ●
  ●
  ●
  ●
  ●
  ●
  ●
  ●
  ●
  ●
  ●
  ●
  ●
  ●
  ●
  ●
  ●
  ●
  ●
  ●
  ●
  ●
  ●
  ●
  ●
  ●
  ●
  ●
  ●
  ●
  ●
  ●
  ●
  ●
  ●
  ●
  ●
  ●
  ●
  ●
  ●
  ●
  ●
  ●
  ●
  ●
  ●
  ●
  ●
  ●
  ●
  ●
  ●
  ●
  ●
  ●
  ●
  ●
  ●
  ●
  ●
  ●
  ●
  ●
  ●
  ●
  ●
  ●
  ●
  ●
  ●
  ●
  ●
  ●
  ●
  ●
  ●
  ●
  ●
  ●
  ●
  ●
  ●
  ●
  ●
  ●
  ●
  ●
  ●
  ●
  ●
  ●
  ●
  ●
  ●
  ●
  ●
  ●
  ●
  ●
  ●
  ●
  ●
  ●
  ●
  ●
  ●
  ●
  ●
  ●
  ●
  ●
  ●
  ●
  ●
  ●
  ●
  ●
  ●
  ●
  ●
  ●
  ●
  ●
  ●
  ●
  ●
  ●
  ●
  ●
  ●
  ●
  ●
  ●
  ●
  ●
  ●
  ●
  ●
  ●
  ●
  ●
  ●
  ●
  ●
  ●
  ●
  ●
  ●
  ●
  ●
  ●
  ●
  ●
  ●
  ●
  ●
  ●
  ●
  ●
  ●
  ●
  ●
  ●
  ●
  ●
  ●
  ●
  ●
  ●
  ●
  ●
  ●
  ●
  ●
  ●
  ●
  ●
  ●
  ●
  ●
  ●
  ●
  ●
  ●
  ●
  ●
  ●
  ●
  ●
  ●
  ●
  ●
  ●
  ●
  ●
  ●
  ●
  ●
  ●
  ●
  ●
  ●
  ●
  ●
  ●
  ●
  ●
  <

ヨコオープンスタイルの

2 被写体を画面に表示→圖

撮影した静止画は自動的に保存され、撮影画面がメインディス プレイに戻ります。

● ● (半押し) → ■ でピントを固定して撮影できます。(オート フォーカスロック (字 P.6-13)

#### サブディスプレイに静止画撮影画面を表示中にできる操作 について

- ●フラッシュ設定を切り替えるには: ⑧
- ●インカメラに切り替えるには:

上記以外のボタンを押すと、撮影画面がメインディスプレイに切 り替わります。

**6** カメラ

## 本機を閉じた状態で静止画を撮影する

本機を閉じた状態でも、サブディ スプレイで撮影画面を確認しながら 静止画を撮影することができます。

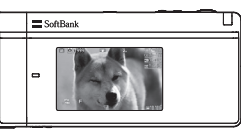

- 本機を閉じた状態で圖(長押し) カメラを起動します。
- 2 被写体を画面に表示→圖
  - 撮影した静止画は自動的に保存されます。
- 3 カメラを終了するときは、 (MULTI) (長押し)
  - サブディスプレイに静止画撮影画面を表示中にできる操作 について
  - ●ズームレベルを調節するには: 🖬 (長押しで連続ズーム)
  - ●フラッシュ設定を切り替えるには:□(MULTI)

#### お知らせ

- ●起動時に機能を切り替えるかどうかの確認画面が表示された場合は、一度本機を開いて操作を行ってください。
- ●本機を開いた状態で静止画撮影画面を表示中に本機を閉じても撮影できます。

## 連写で静止画を撮影する

- 最大20枚静止画を連続して撮影できます。
- 】静止画撮影画面で、 ○[ビデオ]→○[連写]
  - 「〇」が表示されます。(アイコンは連写モードによって異なり ます。)
  - ●連写モードを設定するには(♪P.6-11)
- 2 被写体を画面に表示→●[撮影]/0)/圖
  - 撮影したすべての静止画は自動的に保存されます。
  - ●アウトカメラ使用時でフォーカス設定がオートの場合、 フォーカスガイドが表示され、自動的にピントを合わせて撮 影が始まります。
  - ●撮影を途中で止めるには: ????

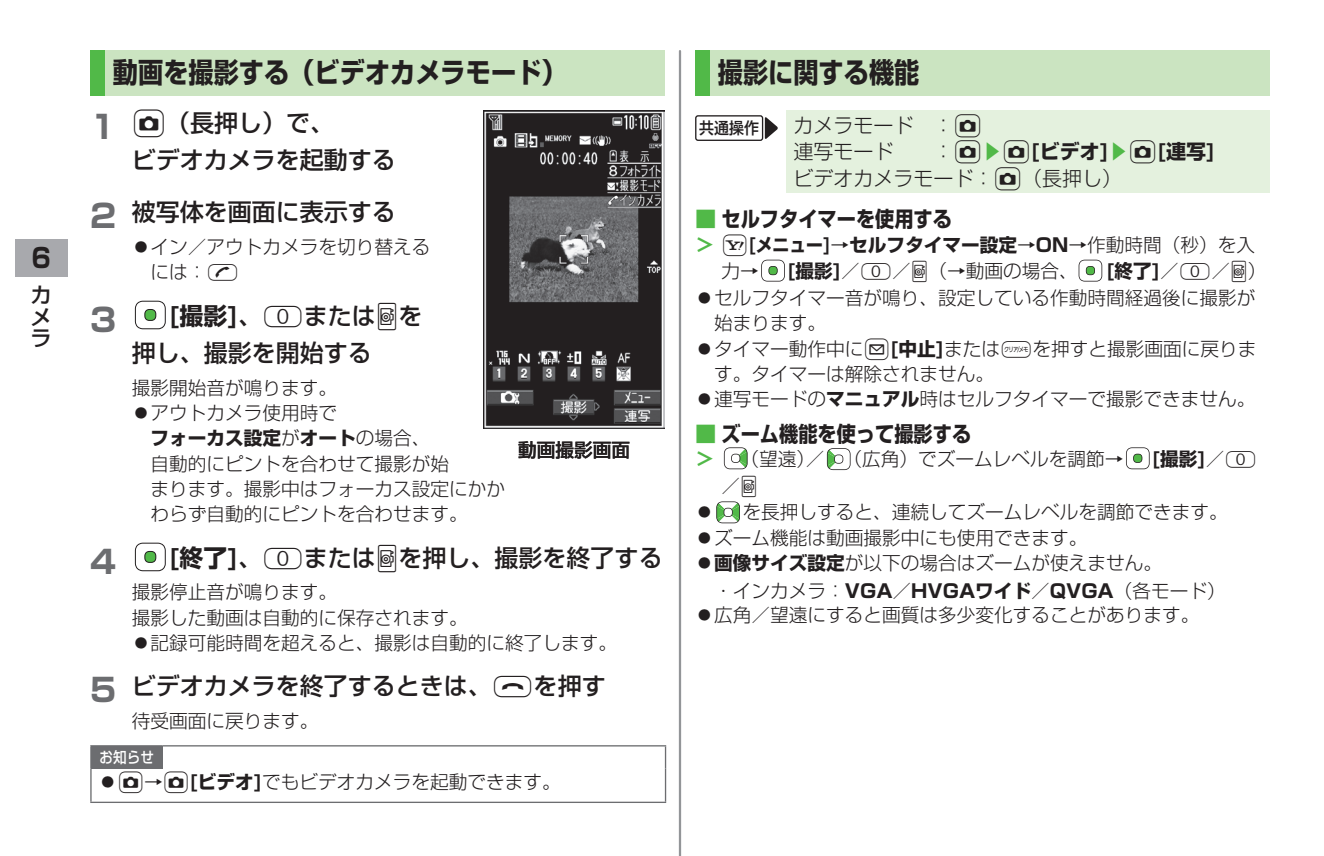

6-8

●各画像サイズにおけるズームの最大倍率は以下のとおりです。 ノーマルスタイル、ヨコオープンスタイルで最大倍率が異なる場合は、ヨコオープンスタイルでの最大倍率を()内に記載しています。

| カメラモード  | サイズ           | ズーム段階 | 最大倍率   |  |
|---------|---------------|-------|--------|--|
| アウトカメラ  |               |       |        |  |
| カメラ     | 🛗 8M          | 21段階  | 約2.6倍  |  |
| (高感度撮影: | 盟  6Mワイド      | 21段階  | 約2.6倍  |  |
| OFF)    | , 🏭 5M        | 21段階  | 約2.6倍  |  |
|         | 新<br>3M       | 21段階  | 約2.6倍  |  |
|         | 🔚 2Mワイド       | 21段階  | 約2.6倍  |  |
|         | × HOD 2M      | 21段階  | 約2.6倍  |  |
|         | 、間 待受         | 21段階  | 約2.6倍  |  |
|         | , 🏭 VGA       | 21段階  | 約2.6倍  |  |
|         | 、 🏭 QVGA      | 31段階  | 約5.1倍  |  |
|         | x 🎇 QCIF      | 31段階  | 約8.5倍  |  |
|         | , 鵠 Sub-QCIF  | 31段階  | 約12.8倍 |  |
| カメラ     | 1600 2M       | 21段階  | 約2.6倍  |  |
| (高感度撮影: | , 調, 待受       | 21段階  | 約2.6倍  |  |
| ON)     | × EU VGA      | 21段階  | 約2.6倍  |  |
|         | , ∰ QVGA      | 31段階  | 約5.1倍  |  |
|         | , 배a QCIF     | 31段階  | 約8.5倍  |  |
|         | , 쁾 Sub-QCIF  | 31段階  | 約12.8倍 |  |
| 連写      | × 🖽 VGA       | 21段階  | 約2.6倍  |  |
|         | , ∰ QVGA      | 31段階  | 約5.1倍  |  |
|         | x 🎇 QCIF      | 31段階  | 約8.5倍  |  |
|         | ᡵᄩᆋᇜ Sub-QCIF | 31段階  | 約12.8倍 |  |

| カメラモード                    | サイズ                   | ズーム段階    | 最大倍率      |
|---------------------------|-----------------------|----------|-----------|
| ビデオカメラ                    | 、間 VGA                | 21段階     | 約1.9倍     |
| (手ブレ補正:                   | 📲 HVGAワイド             | 21段階     | 約1.9倍     |
| オート)                      | ᡵ <mark>語</mark> QVGA | 31段階     | 約2.9倍     |
|                           |                       |          | (約3.8倍)   |
|                           | , ₩ QCIF              | 31段階     | 約5.2倍     |
|                           |                       |          | (約6.4倍)   |
|                           | , 🖫 Sub-QCIF          | 31段階     | 約7.2倍     |
|                           | PUR                   |          | (約9.6倍)   |
| ビデオカメラ                    | , ₩h VGA              | 21段階     | 約2.6倍     |
| <ul><li>(手フレ補止:</li></ul> | 、艷 HVGAワイド            | 21段階     | 約2.6倍     |
| UFF)                      | , ≝∎ QVGA             | 31段階     | 約3.8倍     |
|                           |                       |          | (約5.1倍)   |
|                           | , 144 QCIF            | 31段階     | 約7.0倍     |
|                           |                       |          | (約8.5倍)   |
|                           | , "iii Sub-QCIF       | 31段階     | 約9.6倍     |
|                           |                       |          | (利12.81百) |
| インカメラ                     |                       | 1 60.01% | 451.00    |
| カメフ/ 連与                   |                       | 1段階      | 約1.0倍     |
|                           |                       | 一段階      | 約1.0倍     |
|                           |                       | 6段階      | 約1.6倍     |
| ·····                     |                       | 21段階     | 約2.1倍     |
| ヒテオカメラ                    | VGA                   | 日段階      | 約1.0倍     |
|                           | HVGAUT F              | 日段階      | 約1.0倍     |
|                           | , ₩ QVGA              | 目段階      | 約1.0倍     |
|                           | , tin QCIF            | 6段階      | 約1.9倍     |
|                           |                       |          | (約1.6倍)   |
|                           | , "≝ Sub-QCIF         | 21段階     | 約2.8倍     |
|                           |                       |          | (約2.1倍)   |

#### 🔳 フラッシュ/フォトライトを使用する

暗い場所などでアウトカメラを使用して撮影するときに、フラッ シュ/フォトライトを点灯させるかどうかを設定します。

> 静止画撮影画面で [メニュー]→フラッシュ設定→項目を選択 (下記参照)

| 項目   | 操作・補足                  |
|------|------------------------|
| オート  | 撮影する場面に応じて自動的にフラッシュが光り |
|      | ます。                    |
| 強制発光 | 撮影の瞬間にフラッシュが強制的に光ります。  |
| 常時点灯 | フォトライトが点灯します。          |
| 発光禁止 | 撮影するときにフラッシュ/フォトライトが光り |
|      | ません。                   |

#### > 連写/動画撮影画面で<sup>(</sup>)[メニュー]→フォトライト設定→ ON/OFF

- ●電池残量が不足しているときは、フラッシュ/フォトライトは使 用できません。
- **発光禁止**以外に設定中に、カメラを終了したり、インカメラに切り替えた場合、次回カメラ起動時や再びアウトカメラに切り替えたときは、フラッシュ設定は**オート**に設定されます。発光禁止に設定していた場合は、設定は保持されます。
- **発光禁止/OFF**に設定していても、カメラ起動中や撮影時はフォ トライトが点灯/点滅します。
- ●撮影モードがインテリジェントオートの場合、強制発光には設定 できません。
- ●フラッシュ使用時の適正撮影距離は約40~100cmです。
- ●近くで撮影すると適正露出にならず、白っぽくなる場合があります。

#### ■ 場面に適した撮影モードを設定する

> ∑ [メニュー]→撮影モード選択→項目を選択(下記参照)

| 項目      | 操作・補足                  |
|---------|------------------------|
| インテリジェン | カメラモードで撮影するときに、被写体や撮影状 |
| トオート    | 況に合わせて撮影モードを自動で切り替えます。 |
|         | ●撮影モードが切り替わると、アイコンがアニ  |
|         | メーション表示されます(例:🔝 接写)。   |
|         | ●オートフォーカスロックを行ったあとは撮影  |
|         | モードは切り替わりません。インテリジェント  |
|         | オートを利用するには、オートフォーカスロッ  |
|         | クを解除してください。            |
| 通常撮影    | 標準のモードで撮影します。          |
| シーン     | 撮影する場面や環境を選択することで、画像に適 |
|         | した明るさや色調に調節します。        |
|         | > 項目を選択                |
| Myオリジナル | ( <b>⊈</b> P.6-12)     |
| 設定      |                        |

#### 📕 撮影画面で設定を変更する

- ●設定の変更は撮影前に行ってください。簡単なボタン操作で切り 替えられる機能もあります。(ごP.6-5)
- ●カメラモードや画像サイズ、撮影モードにより、利用できない場 合があります。
- > [> [メニュー]→項目を選択(下記参照)

| 項目      | 操作・補足                                       |
|---------|---------------------------------------------|
| インカメラ/  | イン/アウトカメラを切り替えます。                           |
| アウトカメラ  |                                             |
| カメラモード  | > カメラモード/ビデオカメラモード/                         |
| 切替      | 連写モード/バーコードリーダー                             |
| フォルダ    | 保存先フォルダを開きます。                               |
| ジャンプ    |                                             |
| 撮影モード選択 | (1)[1][1][1][1][1][1][1][1][1][1][1][1][1][ |

| 項目      | 操作・補足                            | 項目             | 操作・補足                                               |
|---------|----------------------------------|----------------|-----------------------------------------------------|
| 画像サイズ設定 | > サイズを選択                         | 連写設定           | > 項目を選択                                             |
| 動画容量設定  | S!メール添付用の短時間動画撮影(メールモード)         |                | ・ <b>連写モード設定:マニュアル</b> は、1枚ずつ手                      |
|         | または長時間動画撮影( <b>長時間</b> )に設定します。  |                | 動で撮影します。オートブラケットは、1枚                                |
| 画質設定    | > 項目を選択                          |                | ずつ明るさや色調を変えて9枚の静止画を自                                |
|         | ●ビデオカメラモードの場合、 <b>動画容量設定</b> が   |                | 動で撮影します。                                            |
|         | <b>長時間</b> のときにのみ変更できます。         |                | ・ <b>撮影間隔:連写モード設定</b> がオート時の撮影                      |
| 撮影設定    | > 項目を選択                          |                | 間隔を選択します。                                           |
|         | ・明るさ調節→ 问                        |                | 撮影枚数 連写モード設定がオート/                                   |
|         | ・ホワイトバランス設定:撮影時の光源を選択            |                | マニュアル時の撮影枚数を設定します。設定                                |
|         | することで、画像の色合いを調節します。              |                | できる枚数は以下の通りです。                                      |
|         | • <b>色調切替</b> :画像の色調を選択します。      |                | VGA (480×640) :4枚                                   |
|         | ·フォーカス設定(CPP.6-13)               |                | $QVGA(240 \times 320)$ : 5~10 $\chi$                |
|         | · <b>手ブレ補正</b> :自動的に手ブレを軽減します。   |                | QUIF(144×176) 5~20枚<br>Sub OCIE(96×128):5~20枚       |
|         | ・ <b>フレーム撮影</b> :フレームを付けて撮影します。  | 提影话则教史         |                                                     |
|         | ・ <b>シャッター音選択</b> :シャッター音を選択します。 | 御影性別設定 キニサノブシー |                                                     |
|         | · ちらつき補正設定:蛍光灯の近くなどで撮影           | 衣小り1人設定        | □ 国の人ささを設定しより。 > 等倍表示 / 面面サイズで表示                    |
|         | するときに、現在の地域の交流電源の周波数             | SIメール添付        |                                                     |
|         | を選択することで、画面のちらつきを軽減し             | モード            | <ul> <li>● 画像サイズ設定がQCIF</li> <li>動画容量設定が</li> </ul> |
|         | ます。                              |                | <b>メールモード</b> 画質設定が ノーマルになります。                      |
| 保存設定    | > 項目を選択                          | アイコン表示         | 撮影画面のアイコンの表示/非表示を設定します。                             |
|         | ·保存先設定→本体/microSD                | 1 - 2 203      | > ON/OFF                                            |
|         | 自動保存設定→ON/OFF                    | メモリ容量確認        | メモリ容量を確認できます。                                       |
| 高感度撮影   | > ON/OFF                         |                |                                                     |
| フラッシュ設定 | フラッシュ/フォトライトを点灯させるかどうか           |                |                                                     |
| /フォトライト | を設定します。(CP.6-10)                 |                |                                                     |
| 設定      |                                  |                |                                                     |
| セルフタイマー | セルフタイマーを設定します。(CPP.6-8)          |                |                                                     |
| 設定      |                                  |                |                                                     |
|         |                                  |                |                                                     |
|         |                                  |                |                                                     |

**6** カメラ

#### ■ 変更した撮影設定を保存して利用する(Myオリジナル設定)

> 図(長押し)→Myオリジナル設定→各項目の操作を行う(下記 参照)

| 項目      | 操作・補足                          |
|---------|--------------------------------|
| 設定を保存する | > 設定を選んで 🙆 [保存] (→確認画面が表示さ     |
|         | れた場合、 <b>YES</b> )→タイトルを編集     |
| 保存した設定を | <ul> <li>&gt; 設定を選択</li> </ul> |
| 呼び出す    |                                |
| 保存した設定の | > 設定を選んで回[編集]→タイトルを編集          |
| タイトルを編集 |                                |
| する      |                                |
| 保存した設定の | > 設定を選んで [詳細]                  |
| 詳細を確認する |                                |
| 保存した設定を | > 設定を選んで回[削除]→YES              |
| 削除する    |                                |

#### ■ 撮影後に設定を変更する

●自動保存設定(ごP.6-11)がOFFの場合のみ利用できます。
 ●カメラモードや画像サイズにより、利用できない場合があります。
 > ∑[メニュー]→項目を選択(下記参照)

| 項目                        | 操作・補足                                                  |  |  |
|---------------------------|--------------------------------------------------------|--|--|
| 再生                        | 撮影した動画を再生します。                                          |  |  |
| 保存                        | 撮影した静止画/動画を保存します。                                      |  |  |
| 全保存&自作<br>アニメ             | > 保存/左右反転保存→<未登録>                                      |  |  |
| 左右反転保存                    | 左右を反転させて保存します。                                         |  |  |
| S!メール添付                   | 保存してからメールに添付します。<br>> メールを作成( <b>ご</b> P.13-4手順2以降)    |  |  |
| 登録                        | 撮影した画像を待受画面や電話帳などに登録しま<br>す。<br>> 項目を選択                |  |  |
| フレーム取り<br>替え <sup>※</sup> | > フレームを選択→●[確定]→●[保存]                                  |  |  |
| 保存先設定                     | > 本体/microSD                                           |  |  |
| 左右反転表示/<br>通常表示           | 左右反転した画像と通常の画像とを切り替えます。                                |  |  |
| 表示サイズ設定                   | 撮影画面の大きさを設定します。<br>> <b>等倍表示/画面サイズで表示</b>              |  |  |
| アイコン表示                    | 撮影画面のアイコンの表示/非表示を設定します。<br><b>&gt; ON</b> / <b>OFF</b> |  |  |
| 取り消し                      | 撮影した画像を破棄して、撮影画面に戻ります。                                 |  |  |
| ※ フレーム撮影詞                 | ※ フレーム撮影設定時のみ                                          |  |  |

**6** カメラ

#### フォーカス機能の利用(アウトカメラのみ) フォーカス設定を切り替える 《お買い上げ時》カメラモード:顔認識 ビデオカメラモード/連写モード:オート 撮影シーンに合わせて以下のフォーカス設定が選べます。 設定に応じて撮影前に自動的にピントを合わせます。 ・ fi認識 (カメラモードのみ) ・・ 人物の顔 ●オート…自動 ●接写…近くの物 ●風景…遠い風景 ます。 静止画/動画撮影画面で、 ② (○)でフォーカス設定を選択→(●) 「顔認識」について ●2.5m以内の人物の顔を最大5人まで検出できます。 ●人物の顔を検出すると黄色のフォーカスガイドを表示します。 ●顔を複数検出した場合は、自動的に1人の顔にピントを合わせ ます。(ピントの合った顔のフォーカスガイドが黄色になりま す。) ●顔が以下の条件のときは検出できない場合があります。 ・構や斜めを向いたり、傾いたりしている。 ・眼鏡や帽子、マスク、影などで顔の一部が隠れている ・画面全体に対して顔が極端に小さい、大きい、暗い ・ 画 而の 端 に 館 が ある ●検出に失敗した場合は、オートフォーカスで撮影されます。

## ピントを固定して撮影する (オートフォーカスロック)

画面中央の被写体(「顔認識」の場合は人物の顔)にピントを 合わせて固定します。

固定したあとに構図を変えることもできます。

】静止画/動画撮影画面で、 2 / ★ / ●(半押し) のピントが合うと「ピピッ」と鳴ります。

- ② フォーカスガイドが緑色に変わり、ピントが固定されます。
- ピントが合わなかった場合はフォーカスガイドが赤色になります。
- 2 / € で固定したピントを解除するには: 2008
- ■で固定したピントを解除するには: ■から指を離す
- 2 画面を見ながら構図を決める
- 3 各カメラモードに従って撮影する(カメラモード ♪P.6-6/連写モード♪P.6-7/ビデオカメラ モード♪P.6-8)
  - ●手順1で圖(半押し)でピントを固定した場合、そのまま圖 を深く押すと、撮影できます。

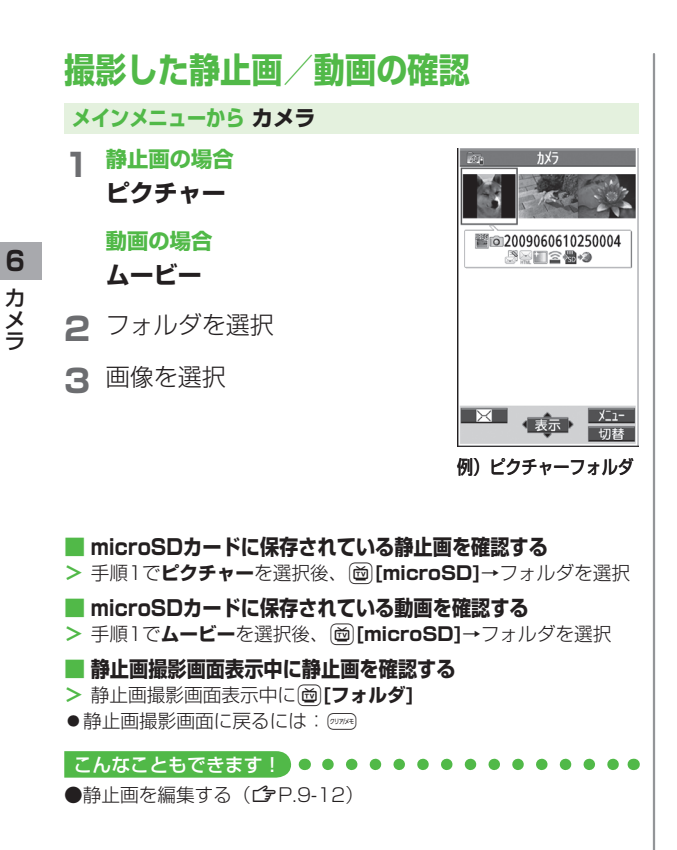
# エンタテイメント

| モバイルウィジェット      | 7-2 |
|-----------------|-----|
| 待受画面にアイコンを貼り付ける | 7-2 |
| ウィジェットを利用する     | 7-2 |
| ウィジェットをダウンロードする | 7-3 |
| 待受画面を編集する       | 7-3 |
| S!速報ニュース        | 7-4 |
| 情報コンテンツを登録する    | 7-4 |
| 更新情報を確認する       | 7-4 |
| S!情報チャンネル/お天気   | 7-6 |
| サービスを登録/解除する    |     |
| S!情報チャンネルを利用する  |     |
| お天気アイコンを利用する    | 7-7 |
| 情報画面表示中に利用できる機能 | 7-8 |
| 電子ブック           | 7-8 |
|                 |     |

7

# モバイルウィジェット

モバイルウィジェットとは、天気やおでかけ情報など、さまざ まなコンテンツ(ウィジェット)を待受画面に貼り付けること で、いつでも最新情報をチェックしたり、簡単にツールを利用 できるサービスです。

#### ネットワーク接続型ウィジェットについて

ウィジェットによっては、ネットワークに接続して動作するもの があります。その場合、インターネットの通信料がかかります。 ●ウィジェットアイコンが待受画面に表示されているときは、自 動で通信を行う場合があります。通信にはパケット通信料がか かります。通信中は、TVコールなど他の機能を利用できない場 合があります。

■ モバイルウィジェットの概要について確認する > メインメニューから エンタテイメント▶モバイルウィジェット▶ モバイルウィジェットとは?

# 待受画面にアイコンを貼り付ける

ウィジェットは、4枚のシートに各5つまで貼り付けられます。シートは、シーンに応じて待受画面上で切り替えられます。

ウィジェット一覧が表示されます。

2 ウィジェットを選択→ ⑦ [メニュー]→ 待受画面にはる→シートを選択

- 3 ◎で貼り付ける位置に移動→●
- シートを切り替える

> 待受画面で ()→ ()[前画面]/ ()[次画面]

#### お知らせ

- ●ウィジェットは、メインメニューから エンタテイメント▶モバイ ルウィジェット▶ウィジェット一覧またはメインメニューから データフォルダ▶ウィジェットでも、選択できます。
- ●microSDカード内のウィジェットを貼り付けた場合、microSD カードを抜くと登録が解除されます。

# ウィジェットを利用する

# 待受画面上のアイコンを選択する

- 待受画面で ポインタ(♪)が表示されます。 ●ポインタでの操作を止めるには: ○/ / ☞ (ポインタが消えます)
- 2 ▼でポインタを移動→

アイコンを選択 以降は画面の指示に従って操作してく ださい。

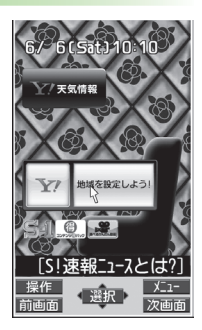

# ウィジェット一覧からウィジェットを選択する

W

ウィジェット一覧が表示されます。

2 ウィジェットを選択

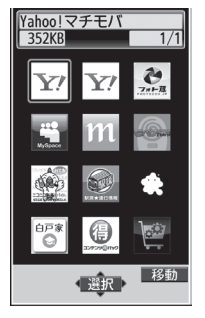

ウィジェット一覧画面

- ウィジェット一覧のウィジェットを移動する
- > □→ウィジェットを選んで [移動] → ○で移動先を指定→
  ○[決定]

設定 ●モバイルウィジェット設定(C字P.18-15)

ウィジェットをダウンロードする

メインメニューから エンタテイメント ▶モバイルウィジェット▶ウィジェット一覧

#### 】 ウィジェットストアへ→YES

インターネットに接続後、提供サイトの画面が表示されます。 以降は画面の指示に従って操作してください。

#### ウィジェットのインストールについて

ダウンロードが完了したウィジェットは、本機にインストールさ れることで使用できる状態になります。ウィジェットによっては、 手動でインストールする必要があります。その場合、以下の操作 を行ってください。

- > ダウンロード完了画面で<sup>™</sup>[メニュー]→インストール
- インストールが完了すると、ウィジェット一覧に表示されます。
   データフォルダ内のウィジェットフォルダには、インストール が完了していないウィジェットも表示されます。

#### お知らせ

メインメニューから データフォルダ ▶ ウィジェット
 ▶ ウィジェットストアへ ▶ YESでも、ダウンロードできます。

#### 待受画面を編集する

- 1 待受画面で○→○でポインタを移動→ アイコンを選んで○[操作]
- 2 項目を選択(下記参照)

| 項目      | 操作・補足                  |
|---------|------------------------|
| 配置を変更する | > 🔯 で貼り付ける位置に移動→ 回     |
| 待受画面から  | > YES                  |
| はがす     |                        |
| 前面へ     | 重なっているアイコンがある場合、前面に移動し |
|         | ます。                    |
| 背面へ     | 重なっているアイコンがある場合、背面に移動し |
|         | ます。                    |
| 表示を更新する | ウィジェットを更新します。          |

# S!速報ニュース

#### S!速報ニュースとは、さまざまな情報コンテンツを登録して、 最新情報を待受画面上にテロップで表示させるサービスです。

●テロップの情報料は無料ですが、登録や更新情報の確認には、別 途通信料がかかります。サービスの詳細については、ソフトバン クモバイルホームページ(http://www.softbank.jp)などでご 確認ください。

# 情報コンテンツを登録する

● Sl速報ニュース一覧には速報が1件、待受が最大4件、 特別が1件登録できます。

#### メインメニューから エンタテイメント▶S!速報ニュース ▶S!速報ニュース一覧

# 】 登録はこちら→YES

インターネットに接続後、おすすめリストが表示されます。

2 コンテンツを選択

以降は画面の指示に従って操作してください。

# 更新情報を確認する

### 待受画面で更新情報を確認する

新着情報を受信すると、「💩」が表示され、テロップ表示で自動 的に情報が流れます。

- 1 待受画面で○→○でポインタを移動→ テロップを選択
- 2 🖲 [選択]

内容一覧画面が表示されます。

3 新着情報を選択 情報の詳細内容が表示されます。

#### こんなこともできます! ● ● ● ● ● ● ● ● ● ● ● ● ● ● ● ● ● ●

●S!速報ニュースをすべて表示してから消灯する(ごP.18-6)
 ●既読のS!速報ニュースを表示しない●テロップの流れる速度を変える●S!速報ニュースを表示しない●画像データを表示する(ごP.18-16)

#### S!速報ニュース一覧で更新情報を確認する

S!速報ニュース一覧では、情報の内容や状態が以下のアイコン でわかります。

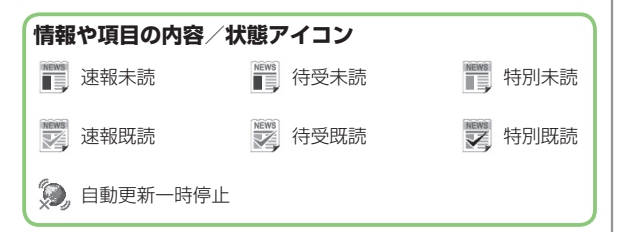

#### メインメニューから エンタテイメント ▶S!速報ニュース ▶S!速報ニュース一覧

- コンテンツを選択 内容一覧画面が表示されます。
- 2 更新情報を選択 情報の詳細内容が表示されます。
- 3 インターネットに接続するには、タイトルを 選択→YES
- 手動で情報を更新する
- > 手順1で**12**[メニュー]→更新/全件更新→YES

#### 📕 情報の概要を確認する

> 手順1で情報を選んで [>[>=--]→概要

#### ■ 情報を削除する

> 手順1で(情報を選んで) ∑[メニュー]→削除/全件削除→YES (→全件削除の場合、端末暗証番号を入力)

#### お知らせ

 メインメニューから エンタテイメント ▶S!速報ニュース ▶設定
 ▶S!速報ニュース 一覧消去 ▶YES でも、S!速報ニュース 一覧の 情報をすべて消去できます。

#### 

(設定 ●S!速報ニュースー覧を自動更新する ●S!速報ニュースの情報を消去する(プP.18-16)

# S!情報チャンネル/お天気

さまざまな情報を自動的に受信できるサービスです。画面で天 気をお知らせするサービス(お天気アイコン)も利用できます。 ●SI情報チャンネルの利用には、パケット通信料がかかります。

# サービスを登録/解除する

#### メインメニューから エンタテイメント ▶S!情報チャンネル/お天気

】 サービス登録・解除→YES

インターネットに接続します。 以降は画面の指示に従って操作してください。

# S!情報チャンネルを利用する

●受信した情報は最大7件まで保存されます。

# 新着情報を確認する

新しい情報を受信すると、待受画面に 「ぷ」とお知らせアイコンが表示されます。

1 待受画面で○→○でポインタ を移動→お知らせアイコンを選択

# 2 • [選択]

情報が表示されます。 以降は画面の指示に従って操作してくだ さい。

●情報画面表示中の操作について( ♪P.7-8)

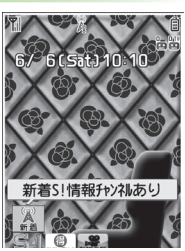

#### S!情報チャンネルを手動で受信する

S!情報チャンネル取得失敗のお知らせアイコンが表示されている場合は、選択すると情報を受信できます。

メインメニューから エンタテイメント ▶S!情報チャンネル/お天気
 ▶ 再配信要求 ▶YESでも受信できます。

■ 新着情報を削除する

> メインメニューから エンタテイメント ▶ S!情報チャンネル/お天気 ▶ 最新情報を選んで [ンメニュー] ▶ 削除 ▶ YES

#### お知らせ

- ●メインメニューから エンタテイメント ▶S!情報チャンネル/お天気 ▶最新情報でも確認できます。
- ●S!速報ニュースとS!情報チャンネルの両方に未読の情報がある場合、「ぷ」は表示されず、お知らせアイコンのみが表示されます。

# 以前に受信した情報を確認する

#### メインメニューから エンタテイメント ▶S!情報チャンネル/お天気

1 バックナンバー→日付を選択 未読の情報には「「」、既読の情報には「「」が表示されます。

#### 📕 バックナンバーを削除する

> メインメニューから エンタテイメント▶S!情報チャンネル/お天気 ▶バックナンバー▶ (バックナンバーを選んで) [メニュー] ▶削除/全件削除▶YES (▶全件削除の場合、端末暗証番号を 入力)

# お天気アイコンを利用する

現在いる地域の天気予報(お天気アイコン)を、待受画面に 表示します。

#### 新着情報を確認する

新しい情報を受信すると、待受画面にお知らせアイコンとお天 気アイコンが表示されます。

1 待受画面で○→○でポインタを移動→ お知らせアイコンまたはお天気アイコンを選択

# 2 • [選択]

情報が表示されます。 以降は画面の指示に従って操作してください。 ●情報画面表示中の操作について(ご●P.7-8)

#### お天気アイコンについて

 ●上記以外にも、天気に関するさまざまな情報がアイコンで表示 されます。

#### ■ お天気アイコンを手動で更新する

天気予報取得失敗のお知らせアイコンが表示されている場合は、選択すると天気予報とお天気アイコンを更新できます。

- メインメニューから エンタテイメント ▶S!情報チャンネル/お天気
   ▶お天気アイコン ▶ 手動更新 ▶ YES でも更新できます。
- お知らせアイコンを表示しないようにする
- > メインメニューから エンタテイメント▶S!情報チャンネル/お天気 ▶お天気アイコン▶インフォメーション表示設定▶OFF

#### お知らせ

 ●天気予報の詳細は、メインメニューから エンタテイメント
 S!情報チャンネル/お天気 ▶お天気アイコン▶天気予報でも確認 できます。

# お天気アイコンを表示しないようにする

#### メインメニューから エンタテイメント ▶S!情報チャンネル/お天気▶お天気アイコン▶表示設定

#### OFF

● **OFF**に設定すると、天気予報とお天気アイコンの更新もされ なくなります。

# 情報画面表示中に利用できる機能

情報画面表示中に [メニュー]を押すと、次の操作ができます。

| 項目                             | 操作・補足                                |  |
|--------------------------------|--------------------------------------|--|
| 進む                             | 次の画面に進みます。                           |  |
| テキストコピー                        | 情報画面の文字をコピーできます。                     |  |
| ファイル選択                         | 選択したファイルの保存や再生を行います。                 |  |
|                                | (ご P.14-11 「情報画面の画像や音楽をダウン           |  |
|                                | ロードして保存する」手順2以降)                     |  |
| ページ内                           | 表示中の情報画面の文頭、文末にジャンプします。              |  |
| ジャンプ                           |                                      |  |
| Yahoo!ケータイ                     | トップメニューを表示します。                       |  |
| 設定                             | 文字サイズ <sup>**</sup> や文字コードの変換方式を変更しま |  |
|                                | す。                                   |  |
| 閲覧終了                           | 情報画面の閲覧を終了します。                       |  |
| ※インターネットの表示画面の文字サイズ設定と連動しています。 |                                      |  |

雷子ブック

「ブックサーフィン<sup>®</sup>」「ケータイ書籍」は電子コミック、 電子写真集、電子書籍(小説など)の電子ブックを閲覧するた めのビューアです。

- ブックサーフィン<sup>®</sup> とケータイ書籍はS!アプリです。
- ●電子ブックを閲覧するにはコンテンツ・キー(ご●P.9-5)が必要な場合があります。
- ●各ビューアで閲覧可能なファイル形式は次のとおりです。ただし、 著作権保護ファイルには、下記の拡張子とは異なるものがあります。

| ビューア      | ファイル形式                |
|-----------|-----------------------|
| ブックサーフィン® | CCF (.ccf)            |
| ケータイ書籍    | XMDF (.zbf、.zbk、.zbs) |

●ケータイ書籍は、一部PCコンテンツを閲覧できない場合があります。

#### メインメニューから エンタテイメント

#### **1** ブックサーフィン/ケータイ書籍

●以降の操作方法については、ブックサーフィン<sup>®</sup> / ケータイ 書籍のヘルプを参照してください。

#### お知らせ

●ブックサーフィン<sup>®</sup> /ケータイ書籍はS!アプリからも起動できま す。また、データフォルダ内のブックフォルダに保存されている ファイルを選択すると、ファイル形式に応じたビューアが起動し て、選択されたファイルを開きます。

ミュージックプレイヤー

| ミュージックプレイヤーについて                 | 8-2  |
|---------------------------------|------|
| 音楽データの保存方法                      | 8-2  |
| 着うたフル® をダウンロードする                |      |
| SDオーディオを利用して音楽を保存する             |      |
| WMAファイルを保存する                    |      |
| ミュージックプレイヤーの利用                  | 8-5  |
| 再生中の画面の見かた                      |      |
| 音楽を再生する                         |      |
| 再生中の操作                          |      |
| 再生中の機能                          |      |
| 着うたフル <sup>®</sup> /WMA一覧に関する機能 |      |
| プレイリストを利用する                     | 8-10 |
| プレイリストに関する機能                    | 8-11 |
|                                 |      |

# ミュージックプレイヤーについて

本体やmicroSDカードに保存した音楽は、ミュージックプレイ ヤーで再生します。プレイリストを使って、お好みの選曲集を 作ることもできます。

●プレイリストについて (CP.8-10)

# ご利用時の注意

- ●ファイルの形式やmicroSDカードの状態、保存方法などによって 再生できないことがあります。
- ●電池残量が不足していると再生できません。
- ●再生中に電池残量が不足した場合は、再生を継続するかどうかの 確認画面が表示されます。
- ●再生中に着信やアラーム通知があった場合は、再生が一時停止します。着信やアラーム通知の操作が終了すると、再生が再開されます。

#### ミュージックイルミネーションについて

- ●再生開始時に着信/充電ランプが点灯します。充電中に再生した場合は、ミュージックイルミネーションが終わってから充電中のランプが点灯します。
- ●点灯しないようにするにはイルミネーション設定の
   ミュージックをOFFにします。(ごP.18-10)

#### お知らせ

●再生音はイヤホンマイクで聞くこともできます。

#### こんなこともできます! ● ● ● ● ● ● ● ● ● ● ● ● ● ● ● ● ● ●

●Bluetooth<sup>®</sup> 機器を使ってワイヤレスで再生する(CP.10-10)

# 音楽データの保存方法

#### ミュージックプレイヤーで聴く音楽を保存します。

| <b>着うたフル®を</b><br>ダウンロードする<br>(ピテP.8-3)  | インターネットに接続して着うたフル®を<br>ダウンロードして保存します。<br>再生できるファイル形式:SMC、<br>MPEG-4 (MPEG-4 AAC、MPEG-4<br>AAC+ (HE-AAC)、Enhanced aacPlus) |
|------------------------------------------|----------------------------------------------------------------------------------------------------|
| SDオーディオを<br>利用して音楽を保存<br>する<br>(ピアP.8-3) | 音楽CDの曲をパソコンに取り込み、<br>AAC形式でmicroSDカードに保存します。<br>再生できるファイル形式:MPEG-2 AAC、<br>MPEG-2 AAC+SBR                                 |
| <b>WMAファイルを</b><br>保存する<br>(ピテP.8-4)     | パソコン内のWindows Media® Audio<br>(WMA) ファイルをmicroSDカードに<br>Windows Media® Playerを利用して保存<br>します。<br>再生できるファイル形式:WMA           |

●上記のファイルでも、ファイルによって再生できない場合があります。

●著作権保護ファイルで、コンテンツ・キーの有効期限や使用可能 回数が切れているものは再生できません。(コンテンツ・キーを取 得するご P.9-5)

#### 著作権保護ファイルの利用について

ダウンロードした音楽ファイルには、著作権保護設定により再生や転送、保存などが制限されているものがあります。著作権保護ファイルの利用には、コンテンツ・キーの取得が必要な場合があります。(CPP.9-5)

有効期限や使用可能回数などの著作権保護に関する制限を持つ場合、ファイル情報の詳細(ごP.8-8「ミュージック情報」)で確認できます。

# 8 ミュージックプレイヤー

#### パソコンでの音楽データ保存について

音楽データを保存し本機で利用するときは、次の点にご注意くだ さい。

- ●著作権などにご注意ください。
  - ・ご利用にあたっては、著作権などの第三者知的財産権その他の権利を侵害しないようご注意ください。
  - ·個人使用の範囲だけでご使用ください。
- ●ファイル形式を変換できるソフトウェアが必要です。
  - ・ソフトウェアについては、ソフトウェア提供各社のホーム
     ページなどを参照してください。
  - ・当社では、特定のソフトウェアの動作保証はしておりません。

# 着うたフル®をダウンロードする

- インターネットに接続して、着うたフル<sup>®</sup>をダウンロード できます。
- ご利用にあたっては、音楽や動画の提供サイトの情報(料金や 有効期限など)を必ずご確認ください。

#### メインメニューから ミュージックプレイヤー ▶ データ管理 ▶ メインフォルダ ▶ ミュージックダウンロード

#### ן YES

インターネットに接続後、ダウンロードサイトが表示されます。 ●以降はジャンルやサイトなどを選択し、ダウンロードしてく ださい。

お知らせ

# メインメニューから データフォルダ ▶ミュージック ▶メインフォルダ ▶ミュージックダウンロード ▶ YES でもダウンロードサイトに接続できます。

# SDオーディオを利用して音楽を保存する

#### SDオーディオでの音楽データ保存について

- ●保存には以下のものが必要です。
- ・本機
- microSDカード(市販品)
- ·USBケーブル(オプション品)
- ・パソコン (Windows® XP、Windows Vista®)
- ・パソコン向けのソフトウェア(市販品) 推奨ソフトウェアは、パナソニック製「SD-Jukebox」です。 SD-Jukeboxは下記のホームページより購入できます。 http://club.panasonic.jp/mall/sense/
- 保存したい音楽CD

#### メインメニューから 設定 ▶ 外部接続 ▶ USBモード設定 ▶ microSDモード

- 本機とパソコンをUSBケーブルで接続する
- 2 パソコンのSD-Jukeboxを起動する
- 3 パソコンに音楽CDを入れる
- 4 microSDカードに音楽を保存する
  - SD-Jukeboxの操作方法については、SD-Jukeboxの取扱説 明書をご覧ください。
  - ●保存後、本機からUSBケーブルを取り外します。

# WMAファイルを保存する

パソコン内のWMAファイルをmicroSDカードへ保存するに は、Windows Media<sup>®</sup> Playerを使用します。microSDカード 1 枚あたり最大600件保存できます。

- Windows Media® Playerがインストールされているパソコンを ご利用ください。
- ●Windows® XPでWindows Media® Player 10 (10.00.00.3802以降) /11をご利用になる場合は、 Windows® XP Service Pack 2以降をお使いください。
- Windows Vista®の場合は、Windows Media® Player 11をご 利用ください。
- あらかじめ、microSDカードを本機に入れ、USBケーブルが使える状態にしておいてください。(ごPP.10-12「USBケーブルを使ってデータ通信をする」)

#### メインメニューから 設定 ▶ 外部接続 ▶ USBモード設定 ▶ MTPモード

- 本機とパソコンをUSBケーブルで接続する パソコンでの操作で音楽がコピーできる状態になります。 Windows Media<sup>®</sup> Playerの操作に従いWMAファイルを microSDカードへ保存します。
- ●操作方法についてはWindows Media<sup>®</sup> Playerのヘルプをご 覧ください。
- ●USBケーブルを取り外すときは、ご使用のソフトウェアを終 了させてから取り外してください。

#### お知らせ

- ●データ保存中にmicroSDカードを本機から抜かないでください。 データが失われる場合があります。
- ●すでに本機に保存されているファイルと同じファイル名のWMA ファイルをパソコンから本機にコピーすると、本機に保存されて いるファイルは上書きされます。ファイル名の確認については Windows Media® Playerのヘルプをご覧ください。
- ●他の携帯電話でmicroSDカードに保存したWMAファイルは、本 機で認識されない場合があります。また、USBモード設定を MTPモードに設定してパソコンと接続しても認識されない場合 があります。この場合は、パソコンなどでmicroSDカード内の PRIVATE - MYFOLDER - My Items内のWMAudioと WMSystemフォルダを削除するか、microSDカードをフォー マット(ごP.9-18)してください。なお、microSDカードを フォーマットすると、音楽データ以外のデータもすべて削除され ますのでご注意ください。
- Windows Media<sup>®</sup> Playerを使用しない場合、WMAファイルを microSDカードのWMFile (ご P.9-20) に保存すると、デー タフォルダのPC動画フォルダから再生できます。

ミュージックプレイヤーの利用

# 再生中の画面の見かた

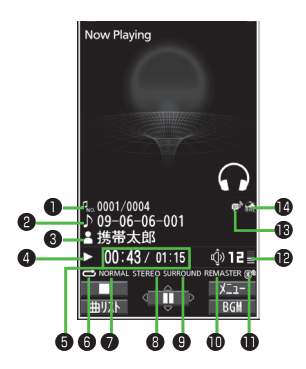

|   | 項目               | 説明                                                                                                    |
|---|------------------|----------------------------------------------------------------------------------------------------|
| 0 | 曲番号/総曲数          | —                                                                                                    |
| 6 | タイトル             | —                                                                                                    |
| 8 | アーティスト名          | —                                                                                                    |
| 4 | 再生状態             | —                                                                                                    |
| 6 | 再生経過時間/<br>総再生時間 | —                                                                                                    |
| 6 | 再生モード設定          | <ul> <li>■1曲終了</li> <li>●1曲以ピート</li> <li>●全曲リピート</li> <li>●フンダムリピート</li> <li>■1曲リピート</li> <li>●ブランダムリピート</li> </ul> |
| 0 | イコライザー設定         | NORMAL ノーマル H.BASS1 H.BASS1<br>H.BASS2 H.BASS2 TRAIN トレイン                                                           |
| 8 | ステレオ/<br>モノラル種別  | STEREO ステレオ MONO モノラル                                                                                               |
| 9 | リスニング設定          | SURROUNDサラウンド<br>NATUR1 ナチュア1<br>NATUR2 ナチュア2                                                                       |
| Ð | リ. マスター設定ON      | —                                                                                                    |
| 0 | Bluetooth®機器接続中  | —                                                                                                    |
| Ð | 音量               | —                                                                                                    |
| ₿ | 歌詞あり             | —                                                                                                    |
| Ø | URL情報あり          |                                                                                                    |

8 ミュージックプレイヤー

# 音楽を再生する

- | 🔘 (長押し)
  - プレイヤーメニュー画面が表示されます。 ●一度曲を再生すると、以降は前回 の曲の再生画面が表示されます。 プレイヤーメニュー画面を表示する には(☞を2回押します。

| 60       | ミューシ゛ックフ゜レイヤー |
|----------|---------------|
| 1 🏭      | 全曲            |
| 3 0      | PH/N°A        |
| 4 🔐      | シ゛ャンル         |
| 5        | J* 1921       |
| -<br>プレ- | (ヤーメニュー画面     |

2 項目を選択(下記参照)

| 項目     | 操作・補足                    |
|--------|--------------------------|
| 全曲     | 保存されているすべてのミュージックプレイヤー   |
|        | 対応音楽ファイルから選択します。         |
| アーティスト | 保存されているすべてのアーティスト名から選択   |
|        | します。                     |
| アルバム   | 保存されているすべてのアルバム名から選択します。 |
| ジャンル   | 保存されているすべてのジャンルから選択します。  |
| プレイリスト | 本体/パソコンで作成されたすべてのプレイリス   |
|        | トから選択します。                |

 ●現在再生中のプレイリストや前回再生したプレイリストには「★」 が付いています。

## 3 音楽ファイルを選択

選択した音楽ファイルが再生されます。

- ●現在再生中の曲や前回再生した曲には「★」が付いています。
- ●再生中の操作について (ごP.8-7)
- ●再生を終了するには: □[\_\_\_]

#### お知らせ

- ●メインメニューから ミュージックプレイヤー > プレイヤーでも再 生できます。
- 着うた・メロディフォルダ内のmp4/3gpファイルもミュージッ クプレイヤーで再生できます。
- ●本機を閉じて再生している場合、確認機能設定(ごP.18-7)を 電子音/ボイスに設定していても、○で不在着信や新着メールを 確認できません。

# 再生モードを変更する

| 🔘 (長押し)

プレイヤーメニュー画面が表示されます。

●一度曲を再生すると、以降は前回の曲の再生画面が表示されます。プレイヤーメニュー画面を表示するには∞∞を2回押します。

# 2 ∑ [メニュー]→再生モード変更

3 項目を選択(下記参照)

| 項目     | 操作・補足                    |
|--------|--------------------------|
| ノーマル   | 選択した種別/プレイリスト内すべての音楽ファ   |
|        | イルのうち、選択したファイルからリストの末尾   |
|        | のファイルまでを再生します。           |
| 1曲終了   | 選択した1つの音楽ファイルを1回再生します。   |
| 1曲リピート | 選択した1つの音楽ファイルを繰り返し再生します。 |
| 全曲リピート | 選択した種別/プレイリスト内すべての音楽ファ   |
|        | イルを繰り返し再生します。            |
| ランダム   | 選択した種別/プレイリスト内すべての音楽ファ   |
|        | イルを無作為に選択して再生します。        |
| ランダム   | 選択した種別/プレイリスト内すべての音楽ファ   |
| リピート   | イルを無作為に選択し、繰り返し再生します。    |

# 音楽を聴きながら他の機能を利用する (バックグラウンド再生)

音楽を聴きながら電話帳やメール、インターネットなどの機能が利 用できます。

- 1 曲を再生中に [BGM]
- 2 終了するには、待受画面で → プレイヤー終了

#### お知らせ

- ●TV視聴やS!アプリなど、同時に利用できない機能があります。
- ●バックグラウンド再生中は音量や再生モードの変更などの操作は できません。

# 着うたフル®/WMAファイルをデモ再生する

#### メインメニューから ミュージックプレイヤー ▶ データ管理

1 項目を選択(下記参照)

| 項目      | 操作・補足                                         |  |
|---------|-----------------------------------------------|--|
| メインフォルダ | 着うたフル®一覧が表示されます。                              |  |
|         | > フォルダを選択                                     |  |
|         | <ul> <li>●本体/microSDカード内の曲一覧を表示するに</li> </ul> |  |
|         | は: 🗃 <b>[本体/microSD]</b>                      |  |
| WMA     | WMA一覧画面が表示されます。                               |  |

- ●着うたフル<sup>®</sup> 一覧画面、WMA一覧画面で ○[切替]を押すた びにファイルの表示形式を変更します。
- **2**着うたフル<sup>®</sup>/WMAファイルを選択 <sub>デモ再生を開始します。</sub>

# 再生中の操作

| 音量調節する                                |                                                                        |
|---------------------------------------|------------------------------------------------------------------------|
| 前のファイルを再生する*                          | <ul> <li>▶ ✓ ④ (長押し)</li> <li>● 再生経過時間が3秒以上の<br/>ときは頭出しします。</li> </ul> |
| 次のファイルを再生する <sup>※</sup>              | ◎/ 🛛 (長押し)                                                             |
| 早戻しする                                 | 厄 (長押し)                                                                |
| 早送りする                                 | 🞯 (長押し)                                                                |
| 一時停止/再開する                             |                                                                        |
| 再生を終了する                               |                                                                        |
| 次のジャケット/歌詞を見る                         | 3                                                                      |
| 前のジャケット/歌詞を見る                         | 1                                                                      |
| ジャケット/歌詞の表示を切り替<br>える                 | 2                                                                      |
| プレイリスト/再生画面の表示を<br>切り替える <sup>※</sup> | ◎[曲リスト/プレイヤー]                                                          |
| バックグラウンド再生する <sup>*</sup>             | ©[BGM]                                                                 |
| リ. マスター設定を切り替える<br>(                  | 9                                                                      |
| リスニング設定を切り替える<br>(                    | 8                                                                      |
| イコライザー設定を切り替える<br>( ඌ P.8-8)          | (7)                                                                    |

※ デモ再生時は操作できません。

# 再生中の機能

#### ■ サウンド効果を設定する

> 曲を再生中に (20)[メニュー]→サウンド効果→項目を選択(下記参照)

| 項目            | 操作・補足                                                                                                    |
|---------------|----------------------------------------------------------------------------------------------------|
| リ. マスター<br>設定 | イヤホンやBluetooth®機器からの音を、データ<br>圧縮時に失われた高音域を補完し原音に近づけます。                                                                                                    |
|               | > ON/OFF                                                                                                    |
| リスニング設定       | イヤホンやBluetooth® 機器からの音にリスニン<br>グの効果を設定します。<br>> 項目を選択                                                                                                    |
|               | <ul> <li>・サラウンド:自然で立体感のある音にします。</li> <li>・ナチュア1/ナチュア2:イヤホン特有の閉塞<br/>感を補正し自然な音で再生します。1か2は、<br/>好みにより選択してください。</li> <li>・OFF:リスニング設定をOFFにします。</li> </ul>                      |
| イコライザー<br>設定  | <ul> <li>イヤホンやBluetooth<sup>®</sup>機器からの音質を変更します。</li> <li>&gt; 項目を選択</li> <li>· ノーマル:通常の音質です。</li> <li>· H.BASS1:低音を強調します。</li> <li>· H.BASS2: H.BASS1よりさらに低音を強</li> </ul> |
|               | 調します。<br>・ <b>トレイン</b> :音漏れの原因となる「シャカシャ<br>力音」を低減します。                                                                                                    |

#### ■ 再生中に利用できる機能

> 曲を再生中に [メニュー]→項目を選択(下記参照)

| 項目      | 操作・補足                          |
|---------|--------------------------------|
| プレイヤー   | プレイヤーメニューを表示します。               |
| メニュー    |                                |
| 再生モード変更 | 再生モードを変更します。( <b>13</b> P.8-6) |
| サウンド効果  | (「予左記)                         |
| ミュージック  | 曲名、アーティスト名、再生時間などを表示しま         |
| 情報      | す。                             |
| サイト接続   | 曲にURL情報がある場合、そのサイトに接続しま        |
|         | す。                             |
|         | > YES                          |
| 画像表示    | ジャケットを表示します。                   |
| 歌詞表示    | 歌詞を表示します。                      |
| 前画像表示/  | 前のジャケット/歌詞を表示します。              |
| 前歌詞表示   |                                |
| 次画像表示/  | 次のジャケット/歌詞を表示します。              |
| 次歌詞表示   |                                |

| 目 ノにノル                                                                                                    | ▶ <sup>®</sup> / WMA一覧に関する機能                                                                                                    |  |
|----------------------------------------------------------------------------------------------------|----------------------------------------------------------------------------------------------------|--|
| 共通操作 メイン                                                                                                    | ノメニューから ミュージックプレイヤー ▶ データ管理                                                                                                    |  |
| ■ メモリ容量/保存件数を確認する<br>> ②[メニュー]→メモリ容量確認                                                                                                    |                                                                                                    |  |
| ■ 着うたフル <sup>®</sup><br>> メインフォル                                                                                                    | <b>フォルダー覧画面で利用できる機能</b><br>ダ→フォルダを選んで <b>`2[メニュー]</b> →項目を選択                                                                                                    |  |
| (下記参照)                                                                                                    |                                                                                                    |  |
| 項目                                                                                                    | 操作・補足                                                                                                    |  |
| フォルダ追加                                                                                                    | > フォルダ名を入力                                                                                                    |  |
| フォルダ名編集                                                                                                    | > フォルダ名を入力                                                                                                    |  |
| フォルダ削除                                                                                                    | > 端末暗証番号を入力→YES                                                                                                    |  |
| メモリ容量確認                                                                                                    | メモリ容量/件数を確認します。                                                                                                    |  |
|                                                                                                    | /WWA-見画面で利用できる成形                                                                                                    |  |
| ▲ コルフル<br>> メインフォル<br>[シニュー]・                                                                                                    | <ul> <li>✓ WMA (→フォルダを選択) →曲を選んで</li> <li>→項目を選択(下記参照)</li> </ul>                                                                                                    |  |
| <ul> <li>&gt; メインフォル</li> <li>シア[メニュー]</li> <li>項目</li> </ul>                                                                                                    | <ul> <li>✓ WMA (→フォルダを選択) →曲を選んで</li> <li>→項目を選択(下記参照)</li> <li>操作・補足</li> </ul>                                                                                                    |  |
| <ul> <li>&gt; メインフォル</li> <li>シ[メニュー]</li> <li>項目</li> <li>着信音設定</li> <li>(フル設定) *1</li> </ul>                                                                                             | <ul> <li>グ (WMA (→フォルダを選択) →曲を選んで</li> <li>→項目を選択(下記参照)</li> <li> <u>操作・補足</u><br/>着うたフル<sup>®</sup>を着信音に設定します。         <ul> <li>&gt; フル設定→項目を選択</li> </ul> </li> </ul>                                                                                                    |  |
| <ul> <li>&gt; メインフォル</li> <li>(ビ)[メニュー]-</li> <li>項目</li> <li>着信音設定</li> <li>(フル設定) *1</li> <li>着信音設定</li> </ul>                                                                           | <ul> <li>ダ/WMA (→フォルダを選択) →曲を選んで</li> <li>→項目を選択 (下記参照)</li> <li>操作・補足</li> <li>着うたフル<sup>®</sup>を着信音に設定します。</li> <li>&gt; フル設定→項目を選択</li> <li>着うたフル<sup>®</sup>の一部分を着信音に設定します。</li> </ul>                                                                                                    |  |
| <ul> <li>オインフォル</li> <li>※「メニュー」・</li> <li>項目</li> <li>着信音設定</li> <li>(フル設定) *1</li> <li>着信音設定</li> <li>(ボイント設定)</li> </ul>                                                                | ダ/WMA (→フォルダを選択) →曲を選んで<br>→項目を選択 (下記参照)<br>操作・補足<br>着うたフル®を着信音に設定します。<br>> フル設定→項目を選択<br>着うたフル®の一部分を着信音に設定します。<br>> ポイント設定→設定したい部分を選択→項目を                                                                                                    |  |
| <ul> <li>&gt; メインフォル</li> <li>※[メニュー]-</li> <li>項目</li> <li>着信音設定</li> <li>(ブル設定) *1</li> <li>着信音設定</li> <li>(ポイント設定)</li> </ul>                                                           | <ul> <li>ダ/WMA (→フォルダを選択) →曲を選んで</li> <li>→項目を選択(下記参照)</li> <li>操作・補足</li> <li>着うたフル®を着信音に設定します。</li> <li>&gt;フル設定→項目を選択</li> <li>着うたフル®の一部分を着信音に設定します。</li> <li>ボイント設定→設定したい部分を選択→項目を<br/>選択</li> </ul>                                                                                                    |  |
| <ul> <li>オインフォル</li> <li>※[メニュー]-</li> <li>項目</li> <li>着信音設定</li> <li>(ブル設定) *1</li> <li>着信音設定</li> <li>(ポイント設定)</li> </ul>                                                                | <ul> <li>グ/WMA (→フォルダを選択) →曲を選んで</li> <li>→項目を選択(下記参照)</li> <li>操作・補足</li> <li>着うたフル®を着信音に設定します。</li> <li>&gt;フル設定→項目を選択</li> <li>着うたフル®の一部分を着信音に設定します。</li> <li>ボイント設定→設定したい部分を選択→項目を<br/>選択</li> <li>●設定したい部分を確認するには: ◎[デモ]</li> </ul>                                                                                                 |  |
| <ul> <li>&gt; メインフォル</li> <li>※[メニュー]-</li> <li>項目</li> <li>着信音設定</li> <li>(フル設定)*1</li> <li>着信音設定</li> <li>(ボイント設定)</li> <li>*1</li> <li>ミュージック</li> <li>情報</li> </ul>                    | <ul> <li>グ/WMA (→フォルダを選択) →曲を選んで</li> <li>→項目を選択(「記参照)</li> <li>操作・補足</li> <li>着うたフル®を着信音に設定します。</li> <li>&gt; フル設定→項目を選択</li> <li>着うたフル®の一部分を着信音に設定します。</li> <li>ボイント設定→設定したい部分を選択→項目を<br/>選択</li> <li>設定したい部分を確認するには: [四[デモ]</li> <li>曲名、アーティスト名、再生時間などを表示します。</li> </ul>                                                              |  |
| <ul> <li>&gt; メインフォル</li> <li>※[メニュー]-</li> <li>項目</li> <li>着信音設定</li> <li>(フル設定) *1</li> <li>着信音設定</li> <li>(ボイント設定)</li> <li>*1</li> <li>ミュージック</li> <li>情報</li> <li>フォルダ移動*1</li> </ul> | <ul> <li>ダ/WMA (→フォルダを選択) →曲を選んで</li> <li>→項目を選択(下記参照)</li> <li>操作・補足</li> <li>着うたフル®を着信音に設定します。</li> <li>&gt;フル設定→項目を選択</li> <li>着うたフル®の一部分を着信音に設定します。</li> <li>ボイント設定→設定したい部分を選択→項目を<br/>選択</li> <li>設定したい部分を確認するには: [四]「デモ]</li> <li>曲名、アーティスト名、再生時間などを表示します。</li> <li>&gt; 移動先を選択</li> </ul>                                         |  |
| <ul> <li>&gt; メインフォル</li> <li>※[メニュー]-</li> <li>項目</li> <li>着信音設定</li> <li>(フル設定) *1</li> <li>着信音設定</li> <li>(ボイント設定)</li> <li>*1</li> <li>ミュージック</li> <li>情報</li> <li>フォルダ移動*1</li> </ul> | <ul> <li>ダ/WMA (→フォルダを選択) →曲を選んで</li> <li>→項目を選択(下記参照)</li> <li>操作・補足</li> <li>着うたフル®を着信音に設定します。</li> <li>&gt; フル設定→項目を選択</li> <li>着うたフル®の一部分を着信音に設定します。</li> <li>ボイント設定→設定したい部分を選択→項目を<br/>選択</li> <li>設定したい部分を確認するには: 回[デモ]</li> <li>曲名、アーティスト名、再生時間などを表示します。</li> <li>移動先を選択</li> <li>着うたフル<sup>®</sup> をmicroSDカードに移動します。</li> </ul> |  |

| 項目                     | 操作・補足                                     |
|------------------------|-------------------------------------------|
| 複数選択*1                 | 複数の着うたフル®を選択して操作します。                      |
|                        | > 着うたフル <sup>®</sup> にチェック→ [ン] [メニュー]→削除 |
|                        | / <b>フォルダ移動/赤外線送信→</b> 各項目の操作             |
| サイト接続*1                | 着うたフル®の情報内にあるURLのサイトへ接続                   |
|                        | します。                                      |
|                        | > YES                                     |
| 画像表示                   | ジャケットを表示します。                              |
| メモリ容量確認                | メモリ容量/件数を表示します。                           |
| ライセンス                  | WMAのライセンスファイルを削除します。                      |
| <b>全削除</b> **2         | > 端末暗証番号を入力→YES                           |
| 削除                     | > YES                                     |
| 全削除                    | フォルダ内のデータをすべて削除します。                       |
|                        | > 端末暗証番号を入力→YES                           |
| S!メール添付 <sup>**1</sup> | 曲をS!メールで送信します。(CP.13-4手順2以降)              |
| 赤外線送信*1                | ( <b>⊈</b> P.10-3)                        |
| ICデータ送信 <sup>**1</sup> | ( <b>⊈</b> P.10-5)                        |
| コンテンツ・                 | ( <b>⊈</b> P.9-5)                         |
| キー取得**                 |                                           |
| ※1 着うたフル <sup>®</sup>  | <br>のみ                                    |
| ※2 WMAのみ               |                                           |

# プレイリストを利用する

ミュージックプレイヤーで再生可能な音楽ファイルを、プレイ リストに登録して分類できます。

プレイリストに登録するファイルは、ミュージックフォルダ内 に保存されているファイルから選択します。プレイリストには 分類したファイルを呼び出して再生するのに必要な情報のみが 保存され、ファイルの保存場所は変わりません。

# 新しいプレイリストを作成する

 ●最大30件、1件あたり100曲まで登録できます。 ●microSDカードに保存されている音楽も登録できます。

- (長押し)
  - プレイヤーメニュー画面が表示されます。
  - ●一度曲を再生すると、以降は前回の曲の再生画面が表示され ます。プレイヤーメニュー画面を表示するには200%を2回押し ます。

プレイリスト

フレイリスト→[Y][メニュー]→ 1 IEFSDオーデッィオ全曲 プレイリスト新規作成→ 2 keitai-001 種別を選択して曲一覧画面を 表示→登録したい曲に チェック→ 🖾 **「完了**] プレイリストー覧画面

# 3 プレイリスト名を入力

お知らせ

●パソコン上でWMAプレイリスト (Windows Media® Player使 用)やSDオーディオプレイリスト(SD-Jukeboxなど使用)が 作成できます。それぞれの最大プレイリスト件数と1件あたりの 登録可能曲数は以下のとおりです。 WMAプレイリスト:100件/250曲 SDオーディオプレイリスト:99件/99曲

# プレイリストから曲を再生する

(長押し)

プレイヤーメニュー画面が表示されます。

●一度曲を再生すると、以降は前回の曲の再生画面が表示され ます。プレイヤーメニュー画面を表示するには
mmeを2回押し ます。

# っ プレイリスト

- →プレイリストを選択
- 選んでいるプレイリストの先頭の
   曲から再生するには: [再生]

#### keitai-001 09-06-06-001 2 09-06-06-002 R 09-06-06-003

4 09-06-06-004

**3** 曲を選択

#### プレイリスト曲一覧画面

選択した曲が再生されます。

#### お知らせ

●着うた・メロディフォルダ内のmp4/3gpファイルもプレイリ ストに登録できます。

# プレイリストに関する機能

| ■ プレイリスト  | 一覧画面で利用できる機能                  |
|-----------|-------------------------------|
| > (プレイリスト | を選んで) [▶[メニュー]→項目を選択(下記参照)    |
| 項目        | 操作・補足                         |
| プレイヤー     | プレイヤーメニューを表示します。              |
| メニュー      |                               |
| 再生モード変更   | 再生モードを変更します。( <b>ご</b> P.8-6) |
| プレイリスト    | プレイリストを新規作成します。(CP.8-10)      |
| 新規作成      |                               |
| プレイリスト    | プレイリストをコピーします。                |
| コピー       | > プレイリスト名を入力                  |
| プレイリスト名   | プレイリストの名前を編集します。              |
| 編集        | > プレイリスト名を編集                  |
| 追加登録      | プレイリストに曲を追加します。               |
|           | > 種別を選択して曲一覧画面を表示→            |
|           | 曲にチェック→ 🖾 [ <b>完了</b> ]       |
| プレイリスト    | > 削除方法を選択→各項目の操作              |
| 削除        |                               |

#### ■ プレイリスト曲一覧画面で利用できる機能

> プレイリストを選択→(曲を選んで) [メニュー]→項目を選択 (下記参照)

| 項目      | 操作・補足                            |
|---------|----------------------------------|
| プレイヤー   | プレイヤーメニューを表示します。                 |
| メニュー    |                                  |
| 再生モード変更 | 再生モードを変更します。(CPP.8-6)            |
| ミュージック  | 曲名、アーティスト名、再生時間などを表示しま           |
| 情報      | す。                               |
| 追加登録    | プレイリストに曲を追加します。                  |
|         | > 種別を選択して曲一覧画面を表示→               |
|         | 曲にチェック→ 🖾 [完了]                   |
| プレイリスト  | プレイリストから曲を解除します。                 |
| から解除    | > 解除方法を選択→各項目の操作                 |
| 曲順変更    | > 曲を選択→ ○で曲の位置を変更→ ● [選択]        |
|         | ●上記の手順を繰り返して曲順を変更したあと、           |
|         | □[確定]を押します。                      |
| プレイリストへ | 登録されている曲を別のプレイリストにも登録し           |
| 登録      | ます。                              |
|         | > 1件登録/選択登録(→選択登録の場合、曲に          |
|         | チェック <b>→ [][完了]</b> )→プレイリストを選択 |
| 画像表示    | ジャケットを表示します。                     |

8 ミュージックプレイヤー

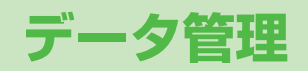

| データフォルダについて               | 9-2  |
|---------------------------|------|
| データフォルダの構成                | 9-2  |
| 保存されているファイルの確認            | 9-4  |
| データフォルダ内のファイルを表示/再生する     | 9-4  |
| ファイルの表示/再生に関する機能          | 9-6  |
| データフォルダ内でできること            | 9-7  |
| 静止画の利用/編集                 | 9-12 |
| 静止画を編集する                  | 9-12 |
| アニメを作成する                  | 9-13 |
| 電話帳に静止画を登録する              | 9-14 |
| フォルダ/ファイルの管理              | 9-14 |
| フォルダを管理する                 | 9-14 |
| プレイリストを利用する               | 9-15 |
| microSDカードの利用             | 9-16 |
| microSDカードを取り付ける/取り外す     | 9-17 |
| microSDカードをフォーマット(初期化)する  | 9-18 |
| microSDカード内のデータを表示する      | 9-18 |
| microSDカードへのデータバックアップについて | 9-19 |
| microSDカードを使って            |      |
| パソコンなどとデータのやりとりをする        | 9-20 |
| microSDカードに関する機能          | 9-21 |

# データフォルダについて

#### 本機で撮影した画像やインターネットからダウンロードしたデータは、データフォルダに保存し、管理できます。

● microSDカードには、カメラで撮影した静止画や動画、ダウンロードしたデータ、ソフトバンク携帯電話からコピー/移動したデータなどが保存できます。

# データフォルダの構成

|                     | フォルタ              | ダ名                | 機能/保存されるデータ                | ファイル形式**1                      |  |
|---------------------|-------------------|-------------------|----------------------------|--------------------------------|--|
| ピクチャー               | ピクチャーダウンロード       |                   | ダウンロードサイトに接続               | JPEG/GIF(.gif インター             |  |
| *2                  | メインフォルダ           |                   | ダウンロードした静止画など              | レースGIFを含む)/<br>GIF絵文字パッケージファイ  |  |
|                     | カメラ               |                   | カメラで撮影した静止画など              |                                |  |
|                     | マイ絵文字             | マイ絵文字ダウンロード       | ダウンロードサイトに接続               | ル (.gpk)/SWF (.swf             |  |
|                     |                   | お気に入り             | ダウンロードした絵文字など              |                                |  |
|                     |                   | 顔文字、装飾など          | お買い上げ時に登録されている絵文字          | PING (.png<br>  インターレーフロNCを会む) |  |
|                     | デコレメピクチャー         | デコレメピクチャー(ダウンロード) | ダウンロードサイトに接続               |                                |  |
|                     | プリインストール          |                   | お買い上げ時に登録されている静止画          |                                |  |
|                     | 自作アニメ             |                   | 静止画連続再生機能                  |                                |  |
| 着うた・                | 着うた・メロディダウンロード    |                   | ダウンロードサイトに接続               | SMF/SP-MIDI/AMR/               |  |
| メロディ*2              | メインフォルダ           |                   | ダウンロードしたメロディなど             | SMAF/MPEG-4 (.mid、             |  |
|                     | プリインストール          |                   | お買い上げ時に登録されているメロディ         | .midi, .amr, .mmf, .3gp,       |  |
|                     | おしゃべり             |                   | おしゃべり機能で録音したデータ            | .mp4)                          |  |
|                     | プレイリスト            |                   | プレイリスト再生                   |                                |  |
| S!アプリ <sup>*2</sup> | S!アプリダウンロ         | <b>-</b> ド        | ダウンロードサイトに接続               | _                              |  |
| ウィジェット              | ウィジェットスト          | アヘ                | ダウンロードサイトへ接続               | WGT (.wgt)/                    |  |
| *2                  |                   |                   |                            | SWGT (.swgt)                   |  |
| ミュージック              | メイン               | ミュージックダウンロード      | ダウンロードサイトに接続               | MP4/SMC/WMA                    |  |
|                     | フォルダ***           | ミュージックサーチ         |                            | (.3gp、.mp4、.smc、.wma)          |  |
|                     |                   | 初期フォルダ            | ダウンロードした着うたフル <sup>®</sup> |                                |  |
|                     | WMA <sup>*3</sup> |                   | パソコンから取り込んだWMAファイル         |                                |  |

|        | フォルダ名                 | 機能/保存されるデータ                 | ファイル形式**                 |
|--------|-----------------------|-----------------------------|--------------------------|
| ムービー*2 | ムービーダウンロード            | ダウンロードサイトに接続                | MP4 (.mp4、.3gp、SDV       |
|        | メインフォルダ               | ダウンロードしたムービーなど              | を含む)/ASF(.asf)           |
|        | カメラ                   | カメラで録画したムービー                |                          |
|        | プリインストール              | お買い上げ時に登録されているムービー          |                          |
|        | プレイリスト                | プレイリスト再生                    |                          |
|        | しおり                   | しおり再生                       |                          |
| PC動画   | microSD <sup>*3</sup> | パソコンで保存したPC動画               | WMA (.wma)/              |
|        | しおり                   | しおり再生                       | WMV (.wmv)/              |
|        | 再生履歴                  | PC動画の再生履歴                   | ASF (.asf)               |
| TV     | イメージ                  | デジタルテレビで録画した静止画             | JPEG (.jpg)              |
|        | ビデオ**3                | ワンセグ対応の著作権保護対応動画            | TOD (.tod)/MOI (.moi)/   |
|        | しおり                   | しおり再生                       | MAI (.mai)/PGI (.pgi)    |
| 生活アプリ  | 生活アプリダウンロード           | ダウンロードサイトに接続                | _                        |
|        |                       | (おサイフケータイ® <b>ご</b> ₽.16-2) |                          |
| ブック*2  | ブックダウンロード             | ダウンロードサイトに接続                | CCF (.ccf) / XMDF (.zbf、 |
|        |                       |                             | .zbk、.zbs)               |
| きせかえ   | きせかえアレンジ              | ダウンロードサイトに接続                | CUSR (.xcsf)             |
| アレンシニ  | S!おなじみ操作              |                             | UIE (.uie)               |
| デコレメール | テンプレートダウンロード          | ダウンロードサイトに接続                | —                        |
| テンフレート |                       |                             |                          |
| フォント   | フォントダウンロード            | ダウンロードサイトへ接続                | MTF (.mtf)               |
|        | メインフォルダ               | ダウンロードしたフォントなど              |                          |
|        | ブリインストール              | お買い上げ時に登録されているフォント          |                          |
| その他    | メインフォルダ               | メール(添付ファイル)から保存した非対応の       | —                        |
| ファイル*² |                       | ファイル*⁴                      |                          |

※1 著作権保護ファイルには、拡張子が上記とは異なるものがあります。

※2 microSDカード装着時は、フォルダー覧画面で ()[microSD]を押すと、microSDカード内の保存データを確認できます。

※3 microSDカード装着時のみ利用可能です。

※4 メールに添付されているデータによっては、その他ファイルフォルダにも保存されないものがあります。

**9** データ管理

# 著作権保護ファイルの利用について

ダウンロードした音楽や静止画/動画、電子ブックなどのファ イルには、著作権保護設定により、再生や転送、保存などが制 限されているものがあります。著作権保護ファイルの利用には、 コンテンツ・キーの取得が必要な場合があります。(CPP.9-5) 有効期限や使用可能回数などの著作権保護に関する制限を持つ フォルダ内でできること」の各ファイル情報)

- ●コンテンツ・キーを必要とする著作権保護ファイルには鍵マーク 「🎦 / 骨 (銀色)」が付いています。「 骨 」 はコンテンツ・キー の取得が必要な状態です。
- ●本機でダウンロードした著作権保護ファイルは、パソコンではご 利用になれません。
- ●著作権保護ファイルを利用する際に、ネットワーク設定が必要な 場合があります。
- ●著作権保護ファイルによっては、ダウンロードしたときと同じ USIMカードを使用する必要があります。
- ●コンテンツ・キーは本体メモリに最大1000件保存できます。 1つの著作権保護ファイルに対して複数のコンテンツ・キーが保存 される場合があります。有効期限が切れたコンテンツ・キーは自 動的に削除されます。
- ●データフォルダから使用可能回数制限つきの著作権保護WMAファ イルを再牛中に、音声電話着信やTVコール着信、アラームなどに よる中断が発生すると、使用可能回数を消費してしまいますので ご注意ください。

# 保存されているファイルの確認

# データフォルダ内のファイルを表示/再生する

#### メインメニューから データフォルダ

- フォルダを選択
  - ●フォルダによってはフォルダー覧 画面で 圖を押すたびに、本体と microSDカードのフォルダが切 り替わります。

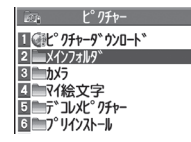

例) ピクチャーフォルダ

2 フォルダを選択→ファイル を選択

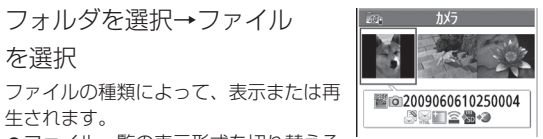

生されます。 ●ファイル一覧の表示形式を切り替える には: • [切替]

静止画—暨画面

ダウンロードサイトのショートカットを選択した場合 インターネット上のダウンロードサイトへ接続します。

#### 着うた<sup>®</sup>・メロディ再生中の操作

| 停止する                    | ●[停止] |
|-------------------------|-------|
| 音量調節する                  |       |
| 再生中のファイルをS!メールに添<br>付する |       |

#### ■ ムービー/PC動画再生中の操作

ファイルによっては操作できないものがあります。

| 音量調節する                                       |                                                              |
|----------------------------------------------|--------------------------------------------------------------|
| 前のファイルを再生する                                  | <ul> <li>▶</li> <li>● 再生経過時間が3秒以上のときは頭<br/>出しします。</li> </ul> |
| 次のファイルを再生する                                  |                                                              |
| 早戻しする <sup>※1</sup>                          | 厄 (長押し)                                                      |
| 早送りする <sup>※1</sup>                          | (長押し)                                                        |
| 再生位置を選択する**2                                 | 回を押し続ける                                                      |
| 再生速度を切り替える                                   |                                                              |
| 消音/消音解除する                                    | ¥7[ 💥 / U»]                                                  |
| 一時停止/再開する                                    |                                                              |
| コマ送りする*1                                     | 一時停止中に図 <b>[コマ送]</b><br>●押すたびにコマ送りします。                       |
| 縦画面/横画面(全画面)<br>を切り替える                       | ٥                                                            |
| <b>リ.マスター設定を切り<br/>替える</b> ( <b>企</b> P.8-8) | 9                                                            |
| <b>リスニング設定を切り<br/>替える</b> (CPP.8-8)          | 8                                                            |
| イコライザー設定を切り<br>替える(ピアP.8-8)                  | 7                                                            |

※1 ムービーのみ

※2 PC動画のみ

●ファイルの表示/再生に関する機能(ごP.9-6)

# コンテンツ・キーを取得する

| <ul> <li>著作権保護ファイルの使用権利(期限、回数など)が切れている場合、そのファイルを引き続き使用するにはコンテンツ・キーを取得する必要があります。ファイルを開こうとすると警告メッセージが表示されますので、取得する場合はYESを選択してください。インターネットに接続し、情報画面からコンテンツ・キーの取得手続きができます。</li> <li>著作権保護ファイルの利用について(ごP.9-4)</li> <li>コンテンツ・キーを必要とする著作権保護ファイルには鍵マーク「(」)(銀色)」が付いています。[]」はコンテンツ・キーの取得が必要な状態です。期限切れのファイルのサムネイルは「」」と表示(ブックの場合はもとのアイコンで表示)されます。</li> </ul> |
|----------------------------------------------------------------------------------------------------|
| <ul> <li>お知らせ</li> <li>ファイルを選んで(シ)[メニュー]→コンテンツ・キー取得でもコン<br/>テンツ・キーを取得できます。</li> <li>コンテンツによっては、コンテンツ・キーを取得することができないものがあります。その場合、使用期限切れの警告メッセージのみ表示されます。</li> <li>コンテンツ・キーを1000件を超えて取得しようとすると警告メッセージが表示されます。この場合、保存されている不要なコンテンツ・キーを削除してください。</li> </ul>                                                                                           |

削除しない場合、コンテンツ・キーの取得がキャンセルされ、情 報料がかかる場合があります。

# ファイルの表示/再生に関する機能

- 小さな静止画を画面の大きさに拡大して表示する > メインメニューから データフォルダ トピクチャート フォルダを選
- 択▶ファイルを選択▶☑[メニュー]▶表示サイズ設定▶

#### 画面サイズで表示

#### ■ しおりから再生する

- ムービーやPC動画に登録したしおりの位置から再生できます。
- > メインメニューから データフォルダ ▶ ムービー / PC動画 ▶ しおり
  - ▶しおりを選択
- ●しおりの登録(♪ 右記)
- ●「復旧しおり」は、動画再生中に着信や各種アラーム動作があった 場合や電池がなくなる場合、再生中に各機能を終了した場合など に自動的に記憶されるしおりです。

#### ■ ムービー/PC動画再生画面で利用できる機能

- ●ファイルによっては選択できない場合があります。
- > ムービー/PC動画一時停止中に♡[メニュー]→項目を選択 (下記参照)

| 項目                  | 操作・補足                |
|---------------------|----------------------|
| 通常再生 <sup>**1</sup> | 通常の速度で再生します。         |
| スロー再生**             | スローで再生します。           |
| 早見再生                | 1.25倍速で再生します。        |
| (1.25倍速)*1          |                      |
| 早見再生                | 2倍速で再生します。           |
| (2倍速)*1             |                      |
| <b>早送り</b> *2       | 早送りします。              |
| <b>早戻し</b> *2       | 早戻しします。              |
| 停止                  | ファイル一覧画面に戻ります。       |
| 再生位置選択              | 指定した位置から再生します。       |
|                     | > □ で再生位置を選ぶ→ ● [確定] |

| 項目                      | 操作・補足                        |
|-------------------------|------------------------------|
| サイト接続*1                 | ファイルにURL情報がある場合、そのサイトに接      |
|                         | 続します。                        |
|                         | > YES                        |
| サウンド効果                  | リ.マスター設定/リスニング設定/            |
|                         | イコライザー設定の設定をします。(CPP.8-8)    |
| コンテンツ情報*2               | タイトル、ファイル名などを表示します。          |
| しおり登録                   | しおりを登録します。                   |
|                         | > しおり番号を選択                   |
|                         | ●しおりから再生するには(♪左記)            |
| S!メール添付 <sup>**1</sup>  | ファイルをS!メールで送信します。            |
|                         | (♪P.13-4手順2以降)               |
| 登録(着信音)                 | ファイルを着信音に登録します。              |
| *1                      | > 着信音→着信の種類を選択               |
|                         | ●選択された項目には「★」が付きます。          |
| 登録(待受画面                 | ファイルを待受画面やスタートアップ画面に登録       |
| /スタートアッ                 | します。                         |
| プ画面)**                  | > 画面の種類を選択→YES               |
| ムービー情報*1                | タイトル、ファイル名などを表示します。          |
| 赤外線送信*1                 | ファイルを赤外線通信で送信します。(CPP.10-3)  |
| ICデータ送信 <sup>**1</sup>  | ファイルをICデータ通信で送信します。(ごP.10-5) |
| ショートカット                 | ショートカットに登録します。(CPP.1-22)     |
| 登録**                    |                              |
| <b>説明</b> <sup>*2</sup> | ファイルの情報を表示します。               |
|                         | > 歌詞表示/説明表示                  |
| URLコピー <sup>*2</sup>    | ファイルにURL情報がある場合、そのURLを       |
|                         | コピーします。                      |
| 表示サイズ設定                 | 画面表示の大きさを設定します。              |
|                         | > 等倍表示/画面サイズで表示              |
| 全画面モード                  | 横画面表示に切り替わり、フル画面で再生します。      |
| 切替*'                    | ●縦画面表示に切り替えるには:□             |
| ※1 ムービーのる               | み ※2 PC動画のみ                  |

# データフォルダ内でできること

#### 著作権保護ファイルについて

- ●著作権保護ファイルを壁紙や着信音などに設定した場合、 ファイルの有効期限が切れたり、設定時とは別のUSIMカード を装着すると、お買い上げ時の設定に戻る場合があります。
- ●使用可能回数に制限のある著作権保護ファイルは、壁紙や着信 音などに設定できません。

データフォルダの各フォルダ内のファイルを選んで [>[メニュー]を 押すと、次の操作ができます。

●ファイルによっては、表示されない操作があります。

#### 📕 ピクチャーフォルダ

| 項目            | 操作・補足                                                                        |
|---------------|------------------------------------------------------------------------------|
| 編集            | 静止画の編集をします。(CPP.9-12)                                                        |
| 表示            | ファイルを画面に表示します。                                                               |
| 登録*           | ファイルを壁紙、電話帳のイメージ画像やメニュー<br>アイコンなどに登録します。<br>> 登録先を選択<br>●登録された項目には、「★」が付きます。 |
| ピクチャー情報       | ファイル名、ファイルサイズなどを表示します。                                                       |
| S!メール添付       | ファイルをS!メールで送信します。<br>(௴₽.13-4手順2以降)                                          |
| デコレメール<br>作成  | 選択した画像を挿入してデコレメールを作成しま<br>す。( <b>ご</b> P.13-9)                               |
| 赤外線送信         | ファイルを赤外線通信で送信します。(CP.10-3)                                                   |
| ICデータ送信       | ファイルをICデータ通信で送信します。<br>(ごP.10-5)                                             |
| ショートカット<br>登録 | ショートカットに登録します。(C字P.1-22)                                                     |

| 項目                                 | 操作・補足                                           |
|------------------------------------|-------------------------------------------------|
| microSDへ<br>コピー                    | ファイルをmicroSDカードへコピーします。                         |
| microSDへ<br>移動                     | ファイルをmicroSDカードへ移動します。                          |
|                                    | 待受画面などに貼り付けて表示する場合の位置を                          |
| 登録表示位置                             | 設定します。<br>▶ 表示位置を選択                             |
| ファイル名編集                            | ファイル名を編集します。                                    |
| フォルダ移動                             | ファイルを別のフォルダに移動します。                              |
|                                    | フォルダ内の選択しているファイルから順番に表                          |
| スライドショー                            | 示します。また、切り替わる速度を選択できます。                         |
|                                    | > 標準/スロー                                        |
| 削除                                 | 1件削除します。                                        |
| ינאנכו                             | > YES                                           |
| 全削除                                | 全件削除します。                                        |
|                                    | > 端未間証益号を人力→YES                                 |
| 複数選択                               | 複数のノアイルを選択して操作できます。<br>> ファイルにチェック、「シー」、 頂日本 選切 |
|                                    | > ファイルにテェック→ [2][メーユー]→ 項日を選択                   |
| メモリ容量確認                            | メモリ容量を表示します。                                    |
| ソート                                | 表示される順番を変更します。                                  |
|                                    |                                                 |
| ビクチャー一覧                            | ファイルの一覧表示を切り替えます。                               |
| ファイル名一覧                            | ●一覧画面では[ <b>○][切替]</b> でも切り替えできます。              |
| コンテンツ・                             | コンテンツ・キーを取得するため、ウェブに接続                          |
| キー取得                               | します。                                            |
| ※ TVコール発着信以外のTVコール関連の項目には、登録しても    |                                                 |
| 「★」は付きま                            | をせん。設定を反映させるには、 <b>画像選択</b> を <b>自作</b> に設      |
| 定してくださ                             | い。(CP.18-12)また、メニューアイコン関連の                      |
| 項目の設定を反映させるには、 <b>メニューアイコン設定</b> を |                                                 |

カスタマイズに設定してください。(CPP.18-4)

/// 次ページに続く / 9-7

●ダウンロードしたマイ絵文字パッケージファイル(.gpk)を展開 する間に電話がかかってきたり、電源を切ったりすると、マイ絵 文字パッケージ内の絵文字がすべて表示されない場合があります。 この場合は、ファイルを展開する操作をもう一度行ってください。

#### こんなこともできます! ● ● ● ● ● ● ● ● ● ● ● ● ● ● ● ● ● ●

●小さな静止画を画面の大きさに拡大して表示する(ごP.9-6)
 ●静止画を編集する(ごP.9-12)
 ●アニメを作成する(ごP.9-13)

●電話帳に静止画を登録する(ごP.9-14)

#### ■ 着うた・メロディフォルダ

| 項目            | 操作・補足                            |
|---------------|----------------------------------|
| ファイル名編集       | ファイル名を編集します。                     |
| メロディ再生        | メロディを再生します。                      |
| 羊/========    | > 着信の種類を選択                       |
| <b>眉旧日</b> 故足 | ●選択された項目には「★」が付きます。              |
| ショートカッ<br>ト登録 | ショートカットに登録します。( <b>ご</b> P.1-22) |
| 이지            | ファイルをS!メールで送信します。                |
| 2:メール派内       | (♪P.13-4手順2以降)                   |
| 赤外線送信         | ファイルを赤外線通信で送信します。(CPP.10-3)      |
| 10データ送信       | ファイルをICデータ通信で送信します。              |
| にナーダ达信        | ( <b>⊈</b> P.10-5)               |
| microSD^      | ファイルをmicroSDカードへコピーします。          |
| <u>コピー</u>    |                                  |
| 着うた・          | タイトル、ファイルタなどを表示します。              |
| メロディ情報        | シートル、シノール日本こを私がします。              |
| メモリ容量確認       | メモリ容量を表示します。                     |
|               |                                  |

| 項目         | 操作・補足                    |
|------------|--------------------------|
|            | > 削除方法を選択                |
|            | · 削除→YES                 |
| 削除         | ・選択削除→ファイルにチェック→ 🖾 [完了]→ |
|            | YES                      |
|            | ・ 全削除→端末暗証番号を入力→YES      |
| <u>м</u> н | 表示される順番を変更します。           |
| 7-1        | > 条件を選択                  |
| フォルダ移動     | ファイルを別のフォルダに移動します。       |
| microSD^   | ファイルをmicroSDカードへ移動します    |
| 移動         |                          |
| コンテンツ・     | コンテンツ・キーを取得するため、ウェブに接続   |
| キー取得       | します。                     |

#### 📕 ウィジェットフォルダ

| 項目             | 操作・補足                                                 |
|----------------|-------------------------------------------------------|
| 待受画面にはる        | (⊈7P.7-2)                                             |
| プロパティ          | ファイル名、ファイルサイズなどを表示します。                                |
| S!メール添付        | ファイルをS!メールで送信します。(CPP.13-4手順2以降)                      |
| 赤外線送信          | ファイルを赤外線通信で送信します。(CPP.10-3)                           |
| ICデータ送信        | ファイルをICデータ通信で送信します。<br>(CPP.10-5)                     |
| microSDへ<br>移動 | ファイルをmicroSDカードへ移動します。                                |
| 削除             | 1件削除します。<br><b>&gt; YES</b>                           |
| 全削除            | 全件削除します。<br>> 端末暗証番号を入力→ <b>YES</b>                   |
| 複数選択           | 複数のファイルを選択して操作できます。<br>> ファイルにチェック→ 図[メニュー]→項目を選<br>択 |

#### ■ S!アプリ/生活アプリフォルダ

| 項目              | 操作・補足                                         |
|-----------------|-----------------------------------------------|
| スタート            | S!アプリ/生活アプリを起動します。                            |
| セキュリティ<br>レベル設定 | セキュリティレベルを設定します。(CPP.15-4)                    |
| アプリ情報           | アプリ名、アプリサイズなどを表示します。                          |
| ショートカッ<br>ト登録   | ショートカットに登録します。( <b>ご</b> P.1-22)              |
| microSDへ<br>移動  | アプリをmicroSDカードへ移動します。<br>(ただし、生活アプリは移動できません。) |
| 削除              | 1件削除します。<br><b>&gt; YES</b>                   |

#### 📕 ミュージックフォルダ

- ●着うたフル<sup>®</sup> / WMA一覧画面表示中に利用できる機能
   (ご P.8-9) を参照
- ●フォルダ内のファイルー覧画面の表示について( CP.9-12)

#### 🔳 ムービーフォルダ

●フォルダ内のファイル一覧画面の表示について(CP.9-12)

| 項目              | 操作・補足                                                 |
|-----------------|-------------------------------------------------------|
| 登録              | 着信音や待受画面、スタートアップ画面に設定し<br>ます。                         |
| ムービー情報          | タイトル、ファイル名などを表示します。                                   |
| S!メール添付         | ファイルをS!メールで送信します。<br>(ごP.13-4手順2以降)                   |
| 赤外線送信           | ファイルを赤外線通信で送信します。(CPP.10-3)                           |
| ICデータ送信         | ファイルをICデータ通信で送信します。<br>( <b>企</b> P.10-5)             |
| microSDへ<br>コピー | ファイルをmicroSDカードヘコピーします。                               |
| microSDへ<br>移動  | ファイルをmicroSDカードへ移動します。                                |
| フォルダ移動          | ファイルを別のフォルダに移動します。                                    |
| ショートカット<br>登録   | ショートカットに登録します。( <b>ご</b> P.1-22)                      |
| ファイル名編集         | ファイル名を編集します。                                          |
| 削除              | 1件削除します。<br><b>&gt; YES</b>                           |
| 全削除             | 全件削除します。<br>> 端末暗証番号を入力→ <b>YES</b>                   |
| 複数選択            | 複数のファイルを選択して操作できます。<br>> ファイルにチェック→ 🗊 [メニュー]→項目を選択    |
| メモリ容量確認         | メモリ容量を表示します。                                          |
| ソート             | 表示される順番を変更します。<br>> 条件を選択                             |
| 一覧表示切替          | ファイルの一覧表示を切り替えます。<br>●一覧画面では <b>○[切替]</b> でも切り替えできます。 |
| コンテンツ・          | コンテンツ・キーを取得するため、ウェブに接続                                |
| キー取得            | します。                                                  |

#### ■ PC動画フォルダ

| 項目                                    | 操作・補足                                              |
|---------------------------------------|----------------------------------------------------|
| コンテンツ<br>情報                           | タイトル、ファイル名などを表示します。                                |
| フォルダ移動                                | ファイルを別のフォルダに移動します。                                 |
| コピー                                   | ファイルを別のフォルダにコピーします。                                |
| 複数選択                                  | 複数のファイルを選択して操作できます。<br>> ファイルにチェック→ 🗹 [メニュー]→項目を選択 |
| 説明表示                                  | テキスト形式の説明を表示します。                                   |
| メモリ容量確認                               | メモリ容量を表示します。                                       |
| 削除                                    | 1件削除します。<br><b>&gt; YES</b>                        |
| 全削除                                   | 全件削除します。<br>> 端末暗証番号を入力→ <b>YES</b>                |
| ■ <b>TVフォルダ</b><br>● 静止画はピクチャーフォルダを参照 |                                                    |
| 項目                                    | 操作・補足                                              |
| タイトル編集                                | > タイトルを編集                                          |
| ビデオ情報                                 | ビデオの番組、チャンネル名などを表示します。                             |
| ショートカット<br>登録                         | ショートカットに登録します。( <b>ご</b> P.1-22)                   |

・選択削除→ファイルにチェック→図[完了]→

· 全削除→端末暗証番号を入力→YES

●一覧画面では ○[切替]でも切り替えできます。

ファイルの一覧表示を切り替えます。

> 削除方法を選択 ・1件削除→YES

メモリ容量を表示します。

YES

#### ■ ブックフォルダ

| 項目       | 操作・補足                   |
|----------|-------------------------|
| 再生       | ファイルを再生します。             |
| サノト培结    | ファイルにURL情報がある場合、そのサイトに接 |
| リイト技術    | 続します。                   |
| ブック情報    | ファイル名、ファイルサイズなどを表示します。  |
| microSD^ | ファイルをmicroSDカードへ フピーレます |
| コピー      |                         |
| microSD^ | ファイルをmicroSDカードへ移動します   |
| 移動       |                         |
| フォルダ追加   | 新しいフォルダを追加します。          |
| ファイル名編集  | ファイル名を編集します。            |
| フォルダ移動   | ファイルを別のフォルダに移動します。      |
| コンテンツ・   | コンテンツ・キーを取得するため、ウェブに接続  |
| キー取得     | します。                    |
| 出版全      | 削除します。                  |
| 用师       | > YES                   |

# 9-10

削除

メモリ容量確認

一覧表示切替

#### 🔳 きせかえアレンジフォルダ

●フォルダ内のファイル一覧画面の表示について(CP.9-12)

| 項目              | 操作・補足                                                  |
|-----------------|--------------------------------------------------------|
| プレビュー表示         | ファイルをプレビュー表示します。                                       |
| 一括設定            | きせかえアレンジを一括で設定します。                                     |
| ファイル情報          | タイトル、ファイル名などを表示します。                                    |
| microSDへ<br>コピー | ファイルをmicroSDカードヘコピーします。                                |
| microSDへ<br>移動  | ファイルをmicroSDカードへ移動します。                                 |
| ファイル名編集         | ファイル名を編集します。                                           |
| 削除              | 1件削除します。<br><b>&gt; YES</b>                            |
| 全削除             | 全件削除します。<br>> 端末暗証番号を入力 <b>→YES</b>                    |
| 複数選択            | 複数のファイルを選択して操作できます。<br>> ファイルにチェック→ [>[メニュー]→項目を選択     |
| メモリ容量確認         | メモリ容量を表示します。                                           |
| ソート             | 表示される順番を変更します。<br>> 条件を選択                              |
| 一覧表示切替          | ファイルの一覧表示を切り替えます。<br>● 一覧画面では <b>○[切替]</b> でも切り替えできます。 |
| コンテンツ・キー<br>取得  | コンテンツ・キーを取得するため、ウェブに接続<br>します。                         |
| サイト接続           | ファイルにURL情報がある場合、そのサイトに接<br>続します。                       |

#### 🔳 デコレメールテンプレートフォルダ

| 項目           | 操作・補足                         |  |  |
|--------------|-------------------------------|--|--|
| S!メール作成      | ファイルをS!メールで送信します。(CPP.13-5)   |  |  |
| タイトル編集       | タイトルを編集します。                   |  |  |
| テンプレート<br>情報 | タイトル、テンプレートサイズを表示します。         |  |  |
| 削除           | > YES                         |  |  |
| 選択削除         | > ファイルにチェック→図 <b>[完了]→YES</b> |  |  |
| 全削除          | > 端末暗証番号を入力→YES               |  |  |

#### 🔳 フォントフォルダ

| 項目      | 操作・補足                              |  |  |
|---------|------------------------------------|--|--|
| 適用      | 選択したフォントを適用します。                    |  |  |
| ファイル情報  | ファイル名、ファイルサイズなどを表示します。             |  |  |
| タイトル編集  | タイトルを編集します。                        |  |  |
| 削除      | 1件削除します。                           |  |  |
|         | > YES                              |  |  |
| 全削除     | 全件削除します。                           |  |  |
|         | > 端末暗証番号を入力→YES                    |  |  |
|         | 複数のファイルを選択して操作できます。                |  |  |
| 複数選択    | > ファイルにチェック→ 🕑 [メニュー]→項目を選         |  |  |
|         | 択                                  |  |  |
| メモリ容量確認 | メモリ容量を表示します。                       |  |  |
| ソート     | 表示される順番を変更します。                     |  |  |
|         | > 条件を選択                            |  |  |
| 一覧表示切替  | ファイルの一覧表示を切り替えます。                  |  |  |
|         | ●一覧画面では[ <b>□][切替]</b> でも切り替えできます。 |  |  |

#### ■ その他ファイルフォルダ

| 項目              | 操作・補足                                                  |  |
|-----------------|--------------------------------------------------------|--|
| ファイル情報          | ファイル名、ファイルサイズなどを表示します。                                 |  |
| S!メール添付         | ファイルをS!メールで送信します。<br>( <b>貸</b> P.13-4手順2以降)           |  |
| microSDへ<br>コピー | ファイルをmicroSDカードヘコピーします。                                |  |
| ファイル名編集         | ファイル名を編集します。                                           |  |
| フォルダ移動          | ファイルを別のフォルダに移動します。                                     |  |
| 削除              | 1件削除します。<br><b>&gt; YES</b>                            |  |
| 全削除             | 全件削除します。<br>> 端末暗証番号を入力→ <b>YES</b>                    |  |
| 複数選択            | 複数のファイルを選択して操作できます。<br>> ファイルにチェック→ [>【メニュー]→項目を選<br>択 |  |
| メモリ容量確認         | メモリ容量を表示します。                                           |  |
| ソート             | 表示される順番を変更します。<br>> 条件を選択                              |  |

#### お知らせ

●着うた・メロディフォルダ内のmp4/3gpファイルやムービー、 ミュージック、きせかえアレンジフォルダ内のファイルはタイト ルで一覧表示されます。タイトルがない場合は、本体保存時の ファイル名がタイトルとして表示されます。タイトルは変更でき ず、ファイル名を編集しても一覧表示には反映されない場合があ ります。

# 静止画の利用/編集

## 静止画を編集する

| ●静止画によっては、編集できない場合があります。 |                 |                                 |  |  |  |
|--------------------------|-----------------|---------------------------------|--|--|--|
| メインメニューから データフォルダ ▶ピクチャー |                 |                                 |  |  |  |
| 1 ファ                     | フォルダを選択→ファイルを選択 |                                 |  |  |  |
| →[                       | →[¥?][メニュー]→編集  |                                 |  |  |  |
|                          |                 |                                 |  |  |  |
| 2 ∑[×=1-]→項目を選択(下記参照)    |                 |                                 |  |  |  |
| 項                        | 目               | 操作・補足                           |  |  |  |
| マーカー                     | -               | > マーカースタンプを選択→反了で位置を移動→         |  |  |  |
| スタンフ                     | プ               | ● [配置]                          |  |  |  |
|                          |                 | ●配置画面での操作                       |  |  |  |
|                          |                 | ・回転/拡大/縮小する:[ュ͡シ][メニュー]→        |  |  |  |
|                          |                 | 項目を選択                           |  |  |  |
|                          |                 | ・選択し直す: 🖾 [取消]                  |  |  |  |
|                          |                 | ●追加するには:配置後に<<br>●追加するには:配置後に   |  |  |  |
| フレーム                     | <b>」</b> 合成     | > フレームを選択                       |  |  |  |
|                          |                 | ・180度回転するには: [☞][メニュー]→         |  |  |  |
|                          |                 | 180度回転                          |  |  |  |
|                          |                 | ・フレームを変更するには: 🖸                 |  |  |  |
|                          |                 | ・フレーム一覧画面に戻るには: 🖻 [ <b>取消</b> ] |  |  |  |
| 文字スタ                     | マンプ             | > 文字を入力→♀️で位置を移動→● [配置]         |  |  |  |
|                          |                 | ●文字の内容/色/フォント/サイズを変更する          |  |  |  |
|                          |                 | には:配置画面で𝑽 <b>[メニュー]</b> →項目を選択→ |  |  |  |
|                          |                 | 各項目の操作                          |  |  |  |
|                          |                 | ●配置し直すには: 🖾 [取消]                |  |  |  |

| 項目                    | 操作・補足                                           |  |
|-----------------------|-------------------------------------------------|--|
| 待受サイズ変換               | 画像サイズを待受(480×854)に変換します。                        |  |
|                       | > YES                                           |  |
| サイズ変更                 | > サイズを選択                                        |  |
|                       | ●選択し直すには: 図 <b>[取消]</b>                         |  |
| トリミング                 | > 画像サイズを選択→♥️で切り出す部分へ移動                         |  |
|                       | →●[確定]                                          |  |
|                       | ●トリミング部分を選択し直すには:トリミング                          |  |
|                       | 部分を決定後に図[取消]                                    |  |
| レタッチ                  | > 項目を選択                                         |  |
|                       | ●選択し直すには: ☑ <b>[取消]</b>                         |  |
| 回転                    | > 右90度/左90度/180度                                |  |
|                       | ●選択し直すには: 図[取消]                                 |  |
| 明るさ                   | > 🖸 で明るさを決定                                     |  |
| S!メール添付*              | 編集した静止画を添付してS!メールを作成します。                        |  |
|                       | > <ul><li>▶ [確定]→メールを作成(ごP.13-4手順2以降)</li></ul> |  |
|                       | ●ファイルは自動的に別保存されます。                              |  |
|                       | ● 図 [ 🔜 ]でもS!メール添付できます。                         |  |
| 保存*                   | 編集したファイルを上書き/別保存します。                            |  |
| ※ 編集の操作を確定した後に選択できます。 |                                                 |  |

**4 YES**(上書き)/NO(別保存)

アニメを作成する

#### 自作アニメを登録する

メインメニューから データフォルダ ▶ ピクチャー ▶ 自作アニメ

#### | <未登録>→<1コマ目>~<20コマ目>

- 2 フォルダを選択→ファイルを選択
  - ●手順2を繰り返します。

# 3 □[完了]

# 自作アニメー覧表示中に利用できる機能

ます。

 項目
 操作・補足

 タイトル編集
 > タイトルを編集

 自作アニメ設定
 自作アニメを登録します。(ご上記)

 表示
 自作アニメー覧で自作アニメを選択しても再生できます。

 登録
 自作アニメを待受画面などに設定して表示します。

 とクチャー情報
 登録で設定した項目が表示されます。

 自作アニメの登録を解除します。
 > YES

自作アニメー覧を表示中に [>][メニュー]を押すと、次の操作ができ

# 電話帳に静止画を登録する

- ●登録できる静止画は、最大300Kバイトで画像サイズが待受 (480×854)以下のJPEG画像やGIF画像、VGA(640×480) 以下のPNG画像です。
- ●静止画を登録できる電話帳は、電話帳全体で最大100件です。
- ●USIM電話帳には登録できません。

メインメニューから データフォルダ ▶ピクチャー

フォルダを選択→ファイルを選択
 → [メニュー]→登録→電話帳

#### 2 新規で電話帳登録する場合

**新規登録**→登録の操作を行う(CP-4-4手順3以降)→図[完了]

#### 静止画を追加登録する場合

**追加登録→**追加登録する電話帳を選択

→⊠[完了]→YES

# フォルダ/ファイルの管理

#### フォルダを管理する

データフォルダのピクチャー、ミュージック、ブック、 ムービー、着うた・メロディ、その他ファイルの各フォルダに は、下記のような操作ができます。

#### メインメニューから データフォルダ

| 項目                           | 操作・補足                                                                                                    |  |  |
|------------------------------|----------------------------------------------------------------------------------------------------|--|--|
| フォルダ追加                       | ユーザーフォルダを新規作成します。                                                                                              |  |  |
| フォルダ名編集                      | ユーザーフォルダ名を編集します。                                                                                               |  |  |
| フォルダ削除                       | ユーザーフォルダを削除します。<br>> 端末暗証番号を入力→YES→YES                                                                         |  |  |
| フォルダ<br>セキュリティ <sup>≋1</sup> | 端末暗証番号を入力しないとフォルダ内のファイ<br>ルを表示できないように設定します。<br>> 端末暗証番号を入力→YES<br>設定されたフォルダには「凸」が表示されます。<br>●解除するには同様の操作を行います。 |  |  |
| <b>画像全削除</b> *2              | > 端末暗証番号を入力→YES→YES                                                                                            |  |  |
| プレイリスト<br>編集 <sup>*3</sup>   | プレイリストを編集します。                                                                                                  |  |  |
| プレイリスト<br>解除 <sup>**3</sup>  | 編集したプレイリストを解除します。<br>> <b>YES</b>                                                                              |  |  |

| microSDカードに保存する際の保存先フォルダを<br>設定します。                                                    | プレイリストを利用する                                                                                                    |
|----------------------------------------------------------------------------------------|----------------------------------------------------------------------------------------------------|
| 保存先フォル<br>ダ選択 <sup>**4</sup> > YES<br>●ブックの場合は、保存先フォルダの選択はでき<br>ません。                   | 着うた・メロディフォルダとムービーフォルダにプレイリスト<br>を作成できます。<br>プレイリストには分類したファイルを呼び出して再生するのに                                                                                                    |
| メモリ容量<br>確認 <sup>#5</sup> メモリ容量/件数を確認します。                                              | 必要な情報のみが保存され、ファイルの保存場所は変わりません。                                                                                                    |
| ※1 ビクナヤー/ムーヒーフォルタのみ<br>※2 ピクチャーフォルダのみ<br>※3 着うた・メロディ内のプレイリストフォルダのみ<br>※4 microSDカード内のみ | 着うた®・メロディのプレイリストを作成する                                                                                                    |
| ※5 ミュージックフォルダのみ                                                                        | メインメニューから データフォルダ ▶ 着うた・メロディ                                                                                                    |
|                                                                                        | <b>] プレイリスト</b> を選んで <b>[メニュー]→</b><br>プレイリスト <b>編集</b>                                                                                                    |
|                                                                                        | 2 順番を選択→フォルダを選択→ファイルを選択<br>●手順2を繰り返します。                                                                                                    |
|                                                                                        | 3 🖾 [完了]                                                                                                    |
|                                                                                        | <ul> <li>プレイリストを再生する</li> <li>&gt;メインメニューからデータフォルダ▶着うた・メロディ<br/>▶プレイリスト</li> <li>●登録順に再生されます。</li> <li>プレイリストから1曲解除する</li> <li>&gt; 手順1のあと曲を選択→メロディ解除</li> <li>プレイリストから全曲解除する</li> <li>&gt; 手順1で(空)[メニュー]→プレイリスト解除→YES</li> </ul> |

#### お知らせ

 ●mp4/3gpファイルは登録できません。ミュージックプレイ ヤーのプレイリストでのみ登録できます。

### ムービーのプレイリストを作成する

#### メインメニューから データフォルダ▶ムービー ▶プレイリスト

1 プレイリストを選択

- 2 順番を選択→フォルダを選択→動画を選択
   ●手順2を繰り返します。
- 3 □[完了]
- プレイリストを再生する
- > メインメニューからデータフォルダ▶ムービー▶プレイリスト ▶プレイリストを選んで回[再生]
- ●登録順に再生されます。

#### ■ 登録したムービーを解除する

> 手順1のあと(動画を選んで) [メニュー]→1件解除/全解除 →YES

#### ■ 登録したムービーの順番を変更する

> 手順1のあと [メニュー]→曲順変更→動画を選択→変更先を選択→ [完了]→ [完了]

# microSDカードの利用

- ●本機では市販の2GバイトまでのmicroSDカード、16GバイトまでのmicroSDHCカードに対応しています。(2009年5月現在)microSDカードの製造メーカーや容量など、最新の動作確認情報については下記のサイトをご覧ください。また、掲載されているmicroSDカード以外については、動作しない場合がありますのでご注意ください。。
  - Yahoo!ケータイから
     P-egg (2009年5月現在)
     Yahoo!ケータイトップページ→メニューリスト→辞書・ツール
     →ケータイメーカー→P-egg
  - ・パソコンから

http://panasonic.jp/mobile/ なお、掲載されている情報は動作確認の結果であり、すべての 動作を保証するものではありませんので、あらかじめご了承く ださい。

 
市販のmicroSD/microSDHCカードを使用するときは、本機で フォーマットしてください。(
 ・
 ・
 P.9-18)

#### お知らせ

- ●microSDカードの登録内容は、事故や故障によって、消失また は変化してしまうことがあります。大切なデータは控えをとって おかれることをおすすめします。なお、データが消失または変化 した場合の損害につきましては、当社では責任を負いかねますの であらかじめご了承ください。
- ●microSDカードには、書き込み禁止スイッチはありません。 データの消去や上書きなどにご注意ください。
# microSDカードを取り付ける/取り外す

●必ず電源を切った状態で行ってください。

# microSDカードを取り付ける

- microSDカードスロットの カバーを開け、図の向きで microSDカードを差し込む
  - 「カチッ」と音がするまでゆっくり
     奥に差し込みます。

2 カバーを閉じる

#### 正常に取り付けが完了したかどうか確認する

正常に取り付けが完了した場合は、電源を入れると「圖」が表示 されます。「剛」が表示された場合はmicroSDカードを使用でき ません。microSDカードを取り外して、再度取り付けてくださ い。再度取り付けても「剛」が表示される場合は、microSD チェックディスク(「P.9-21)またはmicroSDカードのフォー マット(「P.9-18)を行ってください。 (その他のアイコン表示について「P.1-10)

# microSDカードを取り外す

microSDカードスロットの カバーを開け、microSD カードを指先で軽く

押し込む

●軽く押し込んでから手を離すと、 microSDカードが少し出てきま す。

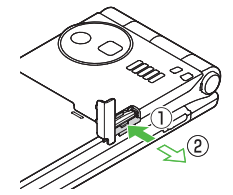

- 2 microSDカードを取り出し、カバーを閉じる
  - ●カバーを閉じるには(ごをた記)

#### お知らせ

- ●「■」が点滅しているときに、電源を切ったりmicroSDカード や電池パックを取り外したりしないでください。 microSDカードが故障したりデータが壊れたり不正なファイル が作成される可能性があります。
- ●取り付け/取り外しを行うときに、microSDカードが飛び出す ことがありますのでご注意ください。

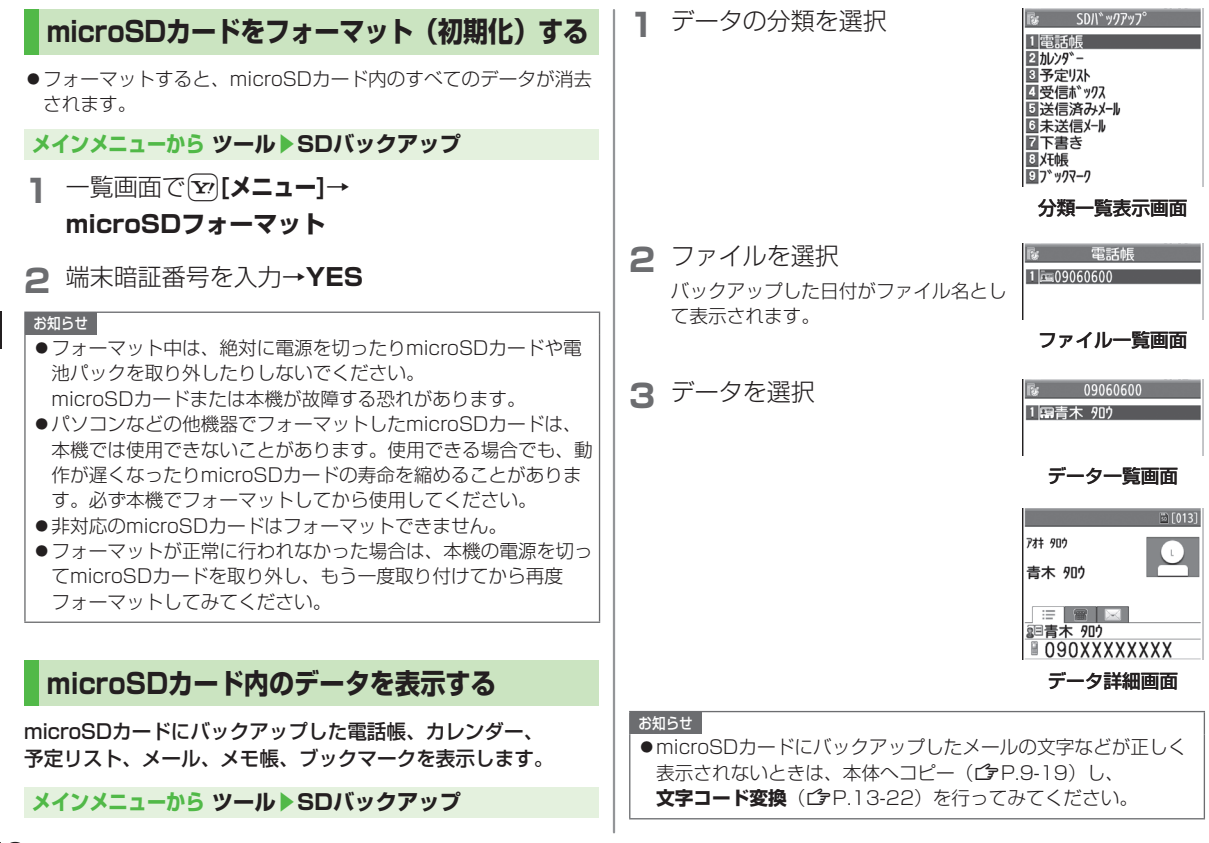

9

# microSDカードへのデータバックアップについて

本機に登録している電話帳、カレンダー、予定リスト、 メール、メモ帳、ブックマーク、コンテンツ・キーを本体から microSDカードへバックアップできます。バックアップした データはmicroSDカードから本体に読み込むことができます。 ●コンテンツ・キーをバックアップする(CP.9-22)

# microSDカードにバックアップする

メインメニューから ツール ▶ SDバックアップ

- 【バックアップしたい分類を選んで ② [メニュー]→ microSDへコピー(→ブックマークの場合、 項目を選択)
- 2 端末暗証番号を入力→YES 選んだ分類のデータ全件がmicroSDカードにバックアップされ ます。
- 1件ずつmicroSDカードにバックアップする > バックアップしたいデータの画面で「シ[メニュー]→ microSDへコピー→YES

microSDカードから読み込む

メインメニューから ツール▶SDバックアップ

分類を選択

2 1件ずつ読み込む場合

ファイルを選択→データを選んで [メニュー]→本体へ追加コピー

**1ファイルを読み込む場合** ファイルを選んで [> **メニュー**]→ 本体へ追加コピー/本体へ上書コピー→ 端末暗証番号を入力

全ファイルを読み込む場合

 [メニュー]→全件本体へ追加コピー/

 全件本体へ上書コピー→端末暗証番号を入力

3 YES

お知らせ

- ●本体へ上書コピー/全件本体へ上書コピーを行うと、本機に登録 されている同じ分類のデータはすべて消去されます。ご注意くだ さい。
- ●10MB以上のファイルはmicroSDカードから本体に移動/ コピーが行えません。
- ●他のソフトバンク携帯電話でバックアップしたデータを本機で読み込んだ場合、データの項目や長さによっては、読み込めなかったりデータの一部が欠落することがあります。

●microSDカードのデータを削除する ●microSDカードのメモリ 使用容量を確認する(**少**P.9-21)

# microSDカードを使ってパソコンなどと データのやりとりをする

# microSDカードのフォルダ構成

#### 本体からmicroSDカードに保存/バックアップしたデータは次 のようにフォルダ管理されています。

●データの種類によって保存するフォルダを選択してください。

| DCIM                        |           |               |                 |  |  |
|-----------------------------|-----------|---------------|-----------------|--|--|
| ●保存先をmicroSDカードに設定して撮影した静止画 |           |               |                 |  |  |
| P                           | PRIVATE   |               |                 |  |  |
| Μ                           | MYFOLDER  |               |                 |  |  |
| Γ                           | Utility   |               |                 |  |  |
|                             | Calendar  | Calendar.BCK  | カレンダーのバックアップ    |  |  |
|                             | Contacts  | Contacts.BCK  | 電話帳のバックアップ      |  |  |
|                             | Rights    |               | コンテンツ・キーのバックアップ |  |  |
|                             | Tasks     | Tasks.BCK     | 予定リストのバックアップ    |  |  |
|                             | Memo      | Memo.BCK      | メモ帳のバックアップ      |  |  |
|                             | Mail      |               |                 |  |  |
|                             | Drafts    | Drafts.BCK    | 下書きメールのバックアップ   |  |  |
|                             | Inbox     | Inbox.BCK     | 受信ボックスのバックアップ   |  |  |
|                             | Outbox    | Outbox.BCK    | 未送信メールのバックアップ   |  |  |
|                             | Sent      | Sent          | 洋信落みメールのバックアップ  |  |  |
| L                           | Messages  | Messages.BCK  |                 |  |  |
|                             | My Items  |               |                 |  |  |
|                             | Book      |               | 電子ブック           |  |  |
|                             | Bookmarks | Bookmarks.BCK | ブックマークのバックアップ   |  |  |
|                             | Custom Sc | reens         | S!おなじみ操作のデータ    |  |  |
|                             | Flash(R)  |               | Flash®          |  |  |
|                             | Games and | d More        | S!アプリ           |  |  |

|                            |  | Music              | 拡張子が次のいずれかの音楽<br>ファイル<br>.3gp、.mp4、.smc                                    |  |  |
|----------------------------|--|--------------------|----------------------------------------------------------------------------|--|--|
|                            |  | Other Documents    | その他ファイル                                                                    |  |  |
|                            |  | Pictograms         | マイ絵文字                                                                      |  |  |
|                            |  | Pictures           | 本体メモリからmicroSDカー<br>ドのメインフォルダへ移動/<br>コピーした静止画                              |  |  |
|                            |  | Sounds & Ringtones | 拡張子が次のいずれかの音楽<br>ファイル<br>10MBまでの .3gp、.mp4<br>300KBまでの .mid、.midi、<br>.amr |  |  |
|                            |  | Videos             | 本体メモリからmicroSDカー<br>ドのメインフォルダへ移動/<br>コピーした動画                               |  |  |
|                            |  | Widget             | ウィジェットのコンテンツ                                                               |  |  |
|                            |  | WMFile*            | パソコンなどからmicroSD<br>カードへ保存したPC動画                                            |  |  |
| SD_VIDEO                   |  |                    |                                                                            |  |  |
| ●保存先をmicroSDカードに設定して撮影した動画 |  |                    |                                                                            |  |  |
|                            |  |                    |                                                                            |  |  |

●著作権保護ファイルには、拡張子が上記とは異なるものがあります。

 ●動画をmicroSDカードから本体に移動/コピーする際、データに よってはファイル形式やファイルサイズが変わることがあります。
 ※ WMFileがMYFOLDERのMy Items内にない場合は、フォルダを 新規作成し、WMFileと名前を付けて、その中に保存してくださ い。

# 9-21

#### microSDカードのデータを利用する

microSDカードを本機に挿入した状態で、USBケーブル (オプション品)でパソコンに接続し、microSDカード内の データをパソコンに読み込み、またはパソコンからmicroSD カードに書き込むことができます。

#### 以下の機器が必要です。

- 接続ケーブル:USBケーブル
- ●パソコン: USBポート装備

(Universal Serial Bus Specification Rev1.1準拠) ● 対応OS: Windows® XP、Windows Vista®(各日本語版)

#### メインメニューから 設定 ▶ 外部接続 ▶ USBモード設定 ▶ microSDモード

- 本機の電源を入れた状態で、本機とパソコンを USBケーブルで接続する
  - ●パソコンがmicroSDカードを認識します。
  - ●本機の待受画面に「♀」が表示されます。

#### お知らせ

●データの読み込み/書き込み中に着信があった場合、通話中も読み込み/書き込みは継続されます。通話終了後は、パソコン画面のアイコン表示を見て、読み込み/書き込みが完了しているかどうかを確認してください。

●microSDカードに保存されたファイル名をパソコンなどで変更 した場合、本機で表示されなくなることがあります。

# microSDカードに関する機能

- microSDカード内のデータを修復する(microSDチェック ディスク)
- > メインメニューから ツール ▶ SDバックアップ ▶ [ メニュー] ▶microSDチェックディスク ▶ YES
- ●チェック中は、絶対に電源を切ったりmicroSDカードや電池パッ クを取り外したりしないでください。microSDカードまたは本機 が故障する恐れがあります。
- microSDカードの使用状況によっては完了まで30秒から数分程 度かかる場合があります。
- ●非対応のmicroSDカードやフォーマットが正しく行われていない microSDカードはチェックできません。
- 修復できなかったファイルやフォルダは削除されることがあります。

#### Improsed Interest Interest I

- > メインメニューから ツール ▶ SDバックアップ ▶ 分類を選択
- ▶ (ファイルを選んで) [メニュー] ▶ 削除/全削除(▶全削除 の場合、端末暗証番号を入力) ▶ YES
- コンテンツ・キーは削除できません。
- 🔳 microSDカードのメモリ使用容量を確認する
- > メインメニューから ツール ▶ SDバックアップ ▶ [シ[メニュー] ▶ microSD情報表示

9

#### 🔳 コンテンツ・キーをバックアップする

コンテンツ・キーを本体からmicroSDカードにコピー、または microSDカードから本体にコピーできます。

- > メインメニューから 設定 ▶ セキュリティ設定 ▶ コンテンツ・キー ▶ microSDへコピー / microSDからコピー ▶ 端末暗証番号を 入力
- ●有効期限や使用可能回数に制限があるコンテンツ・キーはバック アップできません。
- ●読み込むときは、バックアップ時に装着されていたUSIMカード が必要となります。
- ●機種変更などを行う場合、microSDカードからコンテンツ・キー を読み込めるのは対応機種のみです。また、機種によっては、コ ンテンツ・キーのバックアップをコピーではなく移動として行う ものもあります。詳しくはお問い合わせ先までご連絡ください。
- コンテンツ・キーのバックアップは、先に保存されているバック アップファイルを消去してから行われます。1回バックアップした あとに新しく取得したコンテンツ・キーも合わせてバックアップ したい場合、前回のバックアップファイルを一旦本体にコピーし、 再度バックアップすると、すべてのコンテンツ・キーをバックアッ プできます。

# 通信・外部接続

| 赤外線通信                   | 10-2  |
|-------------------------|-------|
| 赤外線通信をご利用になる前に          |       |
| データを1件/複数件送受信する         |       |
| データを全件送受信する             |       |
| ICデータ通信                 | 10-4  |
| データを1件送受信する             |       |
| データを全件送受信する             |       |
| Bluetooth <sup>®</sup>  | 10-6  |
| Bluetooth® をご利用になる前に    |       |
| Bluetooth® 機器を登録/接続する   |       |
| Bluetooth® の機能を停止する     |       |
| Bluetooth® 機器を接続待ちにする   |       |
| Bluetooth® 通信で電話帳を送受信する |       |
| Bluetooth® に関する機能       | 10-10 |
| ソフトバンクユーティリティーソフト       | 10-11 |
| USB                     | 10-11 |
| USBの接続モードを設定する          | 10-11 |
| USBケーブルを使ってデータ転送をする     | 10-11 |
| USBケーブルを使ってデータ通信をする     | 10-12 |
| AV出力                    | 10-13 |
| 本機をテレビに接続する             | 10-13 |

# 赤外線通信

# 赤外線通信をご利用になる前に

電話帳やスケジュール、メール、ブックマーク、撮影した画像 などのデータを他の赤外線通信対応機器(パソコンや携帯電話 など)とやりとりできます。

- ●本機の赤外線通信機能は、IrMC1.1規格に準拠しています。ただし、相手側の機器がIrMC1.1に準拠していても、送受信できないデータがあります。
- ●赤外線ポートが汚れていると、通信失敗の原因になることがあります。汚れているときは、傷がつかないように柔らかい布でふいてください。
- 直射日光が当たる場所や蛍光灯の真下、赤外線装置の近くでは、 これらの影響によって正常に通信できない場合があります。
- ●本機と赤外線通信対応機器の赤外線ポートを20cm以内に近づけてください。このとき、両方の赤外線ポートがまっすぐに向き合うようにし、データの送受信が終わるまで動かさないでください。また、間に物を置かないようにしてください。

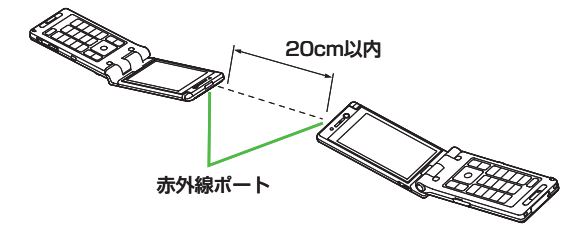

# 赤外線通信で送受信できるデータ

| 転送条件転送可能データ                              | 1件 | 全件         |
|------------------------------------------|----|------------|
| 電話帳(オーナー情報)                              | 0  | 最大1000件    |
| スケジュール <sup>※1</sup>                     | 0  | 最大1000件    |
| 予定リスト                                    | 0  | 最大100件     |
| 受信メール                                    | 0  | 最大3000件    |
| 送信メール                                    | 0  | 最大1000件    |
| 下書きメール                                   | 0  | 最大10件      |
| メモ帳                                      | 0  | 最大20件      |
| メロディ                                     | 0  | ×          |
| <b>静止画</b> <sup>*2*3</sup>               | 0  | ×          |
| <b>動画</b> <sup>**3</sup>                 | 0  | ×          |
| <b>ブックマーク</b> (Yahoo!ケー<br>タイ、PCサイトブラウザ) | 0  | それぞれ最大100件 |
| ウィジェット <sup>*3</sup>                     | 0  | ×          |

○:転送できます。 ×:転送できません。

※1 登録した休日・記念日は送受信できません。

※2 Flash® 画像も含みます。

※3 複数件の送受信もできます。

#### お知らせ

- ●以下のデータは送信できません。
   ・本機外への出力が禁止されているファイル
   ・USIMカード内の電話帳やSMS
   ●データ受信中に本機に保存できるそれぞれの最大数に達すると、
  - それ以上受信できません。(メモリ容量一覧CP.19-25)

10 通信·外部接続

# データを1件/複数件送受信する

●赤外線通信で送受信できるデータについて(CP.10-2)

#### データを送信する

┃ 送信するデータの画面で以下の操作を行う

| 操作・補足                    |
|--------------------------|
| > [ン] [メニュー]→赤外線送信→電話帳送信 |
| > 🖸 [赤外線]                |
| > [ン] [メニュー]→赤外線通信→1件    |
| > ☞ [メニュー]→外部機器送信→赤外線送信→ |
| 1件送信                     |
| > ☞[メニュー]→赤外線送信          |
| ●複数件送信する場合は、 [ン][メニュー]→  |
| <b>複数選択→</b> 送信するデータを選択→ |
| [ンフ][メニュー]→赤外線送信         |
| > [ン] [メニュー]→赤外線送信       |
|                          |

## 2 YES

データの送信を開始します。

#### データを受信する

メインメニューから ツール ▶ 赤外線受信 ▶ 受信

**]** データを受信したら、**YES** 

30秒以内に送信側からデータを送信してください。 ●続けて受信する場合は、確認画面で**YES**を選択します。

# データを全件送受信する

#### 全件送受信時のご注意

●全件受信すると、それまで登録していたデータはシークレット データや保護データも含めすべて削除され、受信データで上書 きされます。

シークレットモードで登録していたデータも削除されます。

●電話帳を全件送信するとオーナー情報のデータも一緒に送信され、受信側のオーナー情報は、自局番号以外すべて上書きされます。

#### 認証パスワードについて

認証パスワードは赤外線通信やICデータ通信で全件送受信を行う 際に任意に設定する4桁の数字です。受信側/送信側とも同じ認証 パスワードを入力する必要があります。

# データを全件送信する

 送信するデータ
 操作・補足

 電話帳
 > [>[メニュー]→赤外線送信→電話帳全件送信

 メール
 > [>[メニュー]→赤外線通信→全件

 ブックマーク
 > [>[メニュー]→外部機器送信→赤外線送信→

 全件送信
 上記以外
 > [>[メニュー]→赤外線全件送信

▶ 送信するデータの画面で以下の操作を行う

10 通信・外部接続

2 端末暗証番号を入力→認証パスワードを入力→

#### YES

相手側で同じ認証パスワードを入力すると、データの送信を開 始します。

# データを全件受信する

#### メインメニューから ツール ▶ 赤外線受信 ▶ 全件受信

■ 端末暗証番号を入力→送信側で入力した認証 パスワードと同じ番号を入力→YES→YES 登録しているデータが削除され、データの受信を開始します。

ICデータ通信

#### 他のICデータ通信対応の携帯電話とかざすことで、リーダー/ ライター機能を利用してデータの送受信ができます。

●送受信できるデータの種類などは赤外線通信と同様です。 (♪P.10-2)

ただし、複数件送信はできません。

- ●ICカードロック(ごPP.16-5)を設定中はICデータ通信はできません。
- ●データを受信するときは、起動しているすべてのメニュー機能を 終了させてください。
- ●データを送受信しにくい場合は、 2マークどうしを近づけたり、 遠ざけたり、または上下左右にずらしてください。
- ●充電中はデータを送信できません。

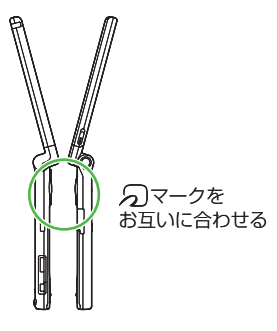

# データを1件送受信する

ICデータ1件受信設定について
 ●ICデータ1件受信設定は、お買い上げ時はONに設定されています。OFFの場合、データの1件受信はできません。
 ●ON / OFFを設定するには:メインメニューから

ON/OFFを設定りるには、メインメニューから
 おサイフケータイ ▶ ICカード設定 ▶ ICデータ1件受信設定 ▶
 ON/OFF

# データを1件送信する

| 送信するデータの画面で以下の操作を行う

| 送信するデータ | 操作・補足                             |
|---------|-----------------------------------|
| 電話帳     | > [ン] [メニュー]→ICデータ送信→電話帳送信        |
| オーナー情報  | > 🖮 [IC送信]                        |
| メール     | > [ン/][メニュー]→ICデータ送信→1件           |
| ブックマーク  | > ∑[メニュー]→外部機器送信→ICデータ送信→<br>1件送信 |
| 上記以外    | > [ン] [メニュー]→ICデータ送信              |
|         |                                   |

# 2 YES

## データを1件受信する

】 送信側と本機(受信側)の <sup>(</sup><sup>(</sup>)</sup> マークを合わせる →**YES** 

# データを全件送受信する

●全件送受信時のご注意/認証パスワードについて(CP.10-3)

# データを全件送信する

送信するデータの画面で以下の操作を行う

| 送信するデータ | 操作・補足                     |
|---------|---------------------------|
| 電話帳     | > ☞[メニュー]→ICデータ送信→        |
|         | 電話帳全件送信                   |
| メール     | > ☞[メニュー]→ICデータ送信→全件      |
| ブックマーク  | > ☞[メニュー]→外部機器送信→ICデータ送信→ |
|         | 全件送信                      |
| 上記以外    | > ∑[メニュー]→ICデータ全件送信       |
|         |                           |

2 端末暗証番号を入力→認証パスワードを入力→

#### YES

相手側で同じ認証パスワードを入力すると、データの送信を開 始します。

# データを全件受信する

- ┃ 送信側と本機(受信側)の ᡚマークを合わせる
- 2 YES→端末暗証番号を入力→ 送信側で入力した認証パスワードと同じ番号を入 力

登録しているデータが削除され、データの受信を開始します。

# **Bluetooth**®

Bluetooth<sup>®</sup> 機器と本機をBluetooth<sup>®</sup> 通信で接続すると、 以下の機能が利用できます。

| 機能                                    | 機器(例)        | 内容                                                                       |
|---------------------------------------|--------------|--------------------------------------------------------------------------|
| ハンズフリー通話                              | ヘッドセット       | ワイヤレスでハンズフリー通                                                            |
| ( <b>⊈</b> P.10-10)                   | ハンズフリー機器     | 話ができます。                                                                  |
| <b>ワイヤレス再生</b><br>( <b>C</b> P.10-10) | オーディオ機器      | デジタルテレビやビデオの<br>音声、ミュージックブレイ<br>ヤーの音楽などを外部ス<br>ピーカーなどからワイヤレ<br>スで再生できます。 |
| <b>インターネット接続</b><br>(ご子P.10-10)       | パソコン         | 本機を外部モデムのように<br>使って、ワイヤレスでイン<br>ターネットに接続できます。                            |
| <b>電話帳の送受信</b><br>(CPP.10-9)          | パソコン<br>携帯電話 | 電話帳のデータをワイヤレ<br>スで送受信できます。                                               |

#### 

●接続中のヘッドセット機器やハンズフリー機器に着信音を送信しない●ヘッドセット機器やハンズフリー機器で通話中にBluetooth®が切断されたときに本機で通話を継続する●ヘッドセット機器を接続していても常に本機から発信する●ハンズフリー機器接続中に発信/着信応答した場合、常にハンズフリー機器側で通話する(C字P.18-17)

# Bluetooth® をご利用になる前に

# 本機のBluetooth®の主な仕様

| 通信方式                | Bluetooth <sup>®</sup> 標準規格 Ver 2.0+EDR準拠                                                                                                    |
|---------------------|----------------------------------------------------------------------------------------------------|
| 対応プロファイル*1          | HSP: Headset Profile<br>HFP: Hands-Free Profile<br>A2DP: Advanced Audio Distribution Profile<br>AVRCP: Audio Video Remote Control Profile<br>DUNP: Dial-up Networking Profile<br>OPP: Object Push Profile |
| 出力                  | Bluetooth <sup>®</sup> Power Class2                                                                                                    |
| 使用周波数带**2           | 2.4GHz (2.402GHz~2.480GHz)                                                                                                    |
| 通信距離 <sup>**3</sup> | 約10m                                                                                                    |

※1 接続する相手機器もBluetooth®機器であり、同じプロファイ ルに対応している必要があります。

※2 Bluetooth<sup>®</sup> 機器が使用する電波帯(2.4GHz帯)は、さまざま な機器が共有しています。それらの影響によって、通信速度/通 信距離が低下したり、通信が切断されることがあります。

※3 機器間の距離や障害物、電波状況、相手機器などにより変化します。

# Bluetooth®利用時のご注意

- ●本機はすべてのBluetooth®機器との接続/動作を保証するもの ではありません。
- ●接続するBluetooth<sup>®</sup> 機器は、Bluetooth<sup>®</sup> SIGの定める Bluetooth<sup>®</sup> 標準規格に適合し、認証を取得している必要があり ます。
- ●接続するBluetooth<sup>®</sup> 機器がBluetooth<sup>®</sup> 標準規格に適合していても、相手機器の特性や仕様によっては接続できない、操作方法や表示/動作が異なる、データのやりとりができないなどの現象が発生することがあります。
- ●通信を中断する操作を行った場合、実際に中断が完了するまでに 時間がかかる場合があります。
- ●ワイヤレス通話やハンズフリー通話をするとき、接続機器や通信 環境により雑音が入ることがあります。
- ●ヘッドセット機器/ハンズフリー機器の使いかたについては、 各機器の取扱説明書を参照してください。

# Bluetooth®機器を登録/接続する

Bluetooth<sup>®</sup>機器と接続するときは、あらかじめ本機に Bluetooth<sup>®</sup>機器を登録し、各機能に対応したサービスで接続 する必要があります。

#### Bluetooth®機器を検索して登録する

近くにあるBluetooth<sup>®</sup> 機器を検索し、検索・登録デバイスリス トに登録します。

- ●登録した機器は、次回からBluetooth® パスキーを入力する必要 がなくなります。
- ●一度に最大20件検索でき、最大10件検索・登録デバイスリスト に登録できます。
- ●登録する機器は、あらかじめ接続待ちの状態にしておいてください。

#### メインメニューから ツール ▶ Bluetooth ▶検索・登録デバイスリスト

#### 

検索が始まり、本機に応答してきた機器のデバイス種別アイコンとデバイス名称が表示されます。

- ●登録したい機器が表示されない場合は、
   (資[検索]を押します。
   ※すでに登録した機器がある場合は、
   リスト表示の中から登録したい機器を選択→サービスを選択
- 2 機器を選択→YES→端末暗証番号を入力
   3 Bluetooth<sup>®</sup> パスキーのテキストボックスを選択→ Bluetooth<sup>®</sup> パスキーを入力

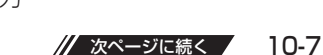

# 10通信・外部接続

# 4 サービスを選択

Bluetooth<sup>®</sup>機器と接続します。接続が完了すると、画面上部 に「(20)(青色)」が点滅します。一定時間Bluetooth<sup>®</sup>機器との 通信がないと「(20)(黒色)」の点灯に変わり、低消費電力状態と なります。

- ●複数のサービスが利用できる機器の場合は、続けて他のサービスを追加する確認画面が表示されます。
- ●接続中は「国(青色)」、接続待ちは「国(グレー)」が表示 されます。
- ●ダイヤルアップを選択した場合は、本機を接続待ちにします。
- ●登録した機器が対応しているプロファイルによらず、 ダイヤルアップは選択できます。

#### Bluetooth® パスキー(認証コード)について

Bluetooth®パスキーはBluetooth®機器どうしを接続する際に任意に設定する1~16桁の英数字です。デバイス登録を行うときには、受信側/送信側とも同じパスキーを入力する必要があります。 ●すでに登録済みの機器の場合、パスキーの入力は必要ありません。

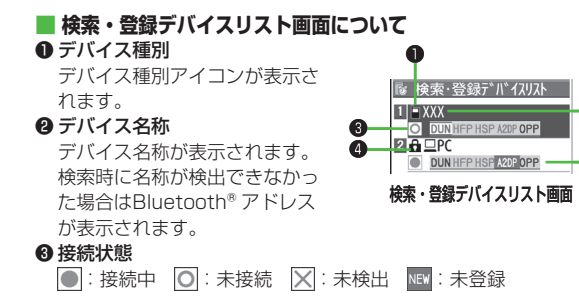

#### ❹ 保護

2

登録内容が保護されている場合に表示されます。

#### 6 プロファイル状態

プロファイルの状態を表すアイコンが表示されます。

| 表示例 | 文字色 | 背景色 | 枠色 | 状態        |
|-----|-----|-----|----|-----------|
| HSP | 青   | グレー | なし | 未接続(未登録)  |
| HSP | 青   | グレー | 青  | 未接続(登録済み) |
| HSP | 白   | 緑   | なし | 接続中       |
| HSP | 緑   | 白   | 緑  | 接続待ち      |
| HSP | 白   | 薄緑  | なし | 優先デバイス設定  |
| HSP | グレー | グレー | なし | 未対応       |

#### こんなこともできます! ● ● ● ● ● ● ● ● ● ● ● ● ● ● ● ● ● ●

●本機周辺のBluetooth®機器を検索する時間を設定する (C字 P.18-17)

# Bluetooth®の機能を停止する

接続中や接続待ちのサービスをすべて停止し、本機の Bluetooth<sup>®</sup> 機能をOFFにします。

#### メインメニューから ツール ▶ Bluetooth

- | Bluetooth OFF→YES
  - ●前回起動していたBluetooth®の接続待ちの状態を有効にするには: Bluetooth ON

# Bluetooth®機器を接続待ちにする

#### メインメニューから ツール ▶ Bluetooth ▶ 接続待ち

- 】 接続待ちにするサービスにチェック→図[完了]
  - ●解除する場合は、解除するサービスを選択し、チェックを外 します。

# Bluetooth®通信で電話帳を送受信する

# データを送信する

1 電話帳の画面で [メニュー]→ Bluetooth送信

#### 2 1件送信する場合

電話帳送信→送信先のBluetooth®機器を選択

全件送信する場合

電話帳全件送信→送信先のBluetooth<sup>®</sup>機器を選 択→端末暗証番号を入力

3 YES

# データを受信する

#### メインメニューから ツール ▶ Bluetooth ▶ Bluetooth受信

1 1件受信する場合 受信→YES

#### 全件受信する場合

全件受信→端末暗証番号を入力→YES→YES

●データ受信中に本機に保存できるそれぞれの最大数に達する と、それ以上受信できません。(ご P.19-25「メモリ容量一 覧」)

#### 

設定 ●電話帳送信時の認証と暗号化の設定をする ●電話帳全件送 信時にパスワードを入力する(ご)P.18-17)

| Bluetoot               | th® に関する機能                                                | <ul> <li>Bluetooth<sup>®</sup> 機器を使ってワイヤレスで再生する</li> <li>検索・登録デバイスリスト→機器を選択→オーディオ→<br/>デジタルテレビを視聴/動画やビデオ、音楽を再生</li> <li>SCMS-T方式の著作権保護に対応しているA2DP対応</li> </ul> |  |
|------------------------|-----------------------------------------------------------|----------------------------------------------------------------------------------------------------|--|
| 共通操作 メイ                | ンメニューから ツール▶Bluetooth                                     |                                                                                                    |  |
| ■ 検索・登録デ<br>> 検索・登録デ   | バイスリスト <b>画面表示中に利用できる機能</b><br>バイスリスト→ [Э[メニュー]→項目を選択(下記参 | Bluetooth®機器でのみデジタルテレビやビデオの音声を再生できます。                                                                                                    |  |
|                        |                                                           | Bluetooth <sup>®</sup> 機器を使ってワイヤレスでインターネット<br>ははオス                                                                                                    |  |
| 「山」のの日                 |                                                           |                                                                                                    |  |
| テハイス豆球                 | > 「「小市山田市」                                                | > 枝系・豆球テハイスリスト→機器を選択→タイヤルアッノ                                                                                                    |  |
|                        |                                                           | ●タイヤルアップ接続待ち状態になります。                                                                                                    |  |
| 優先テバイス                 | 音声電話やIVコール着信時に優先して接続する                                    | ●Bluetooth®機器のモデム設定や操作のしかたについては、ご使                                                                                                    |  |
| 設定                     | Bluetootn <sup>®</sup> 機器を設定します。                          | 用になる機器の取扱説明書を参照してください。                                                                                                    |  |
|                        | ●ヘットセットリーヒス対応のBlueloolli® 機奋                              | バソコンをご利用の場合、バソコンにユーティリティーソフトウェ                                                                                                    |  |
|                        | のみ設正でさま9。<br>● 知吟する想合け回送の場かた行います                          | ア (931P)の  Modem Wizard] を下記のURLよりタウンロー                                                                                                    |  |
|                        | ●                  ●                                      | トし、インストールする必要かめります。                                                                                                    |  |
| 1木 遗 / 胜 际             | ナハイス(成品で休護/ 桝际しより。休護りることに<br>トーズ))) たいしまたのでできます           | nttp://panasonic.jp/mobile/support/download/931p/index.ntml                                                                                                    |  |
|                        | ようて同様や工音さされないように設定できより。                                   | ●タイヤルアッノ接続方法については、 Modem Wizard」のヘル<br>プキャアレスイギュン                                                                                                    |  |
| テバイス名称                 | > デバイ人名称を人力                                               | ノを参照してくたさい。                                                                                                    |  |
| <b></b>                |                                                           | ● 携帯電話にハンコノヤPDAを接続してイノターイットをご利用に<br>たる場合は、伝知明天上島のパケート落気が行われるストギタイ                                                                                              |  |
| 登録デバイス<br>削除           | > YES                                                     | はる場合は、短期間で大重のパケット通信が行われることが多く、<br>パケット通信料が高額になる可能性があります。通信料を確認し<br>たがこのこの近日になったは、一方の                                                                           |  |
| 登録デバイス                 | デバイス機器のデバイス名称やBluetooth® アドレ                              | なからのご利用をおすすめします。                                                                                                    |  |
| 情報                     | ス、デバイス種別、対応プロファイルを表示します。                                  | Bluetooth®機器をダイヤルアップ登録待ちにする                                                                                                    |  |
| ショートカット                | ショートカットに登録します。(CPP.1-22)                                  | > ダイヤルアップ登録待ち→端末暗証番号を入力→YES→                                                                                                    |  |
| 登録                     |                                                           | Bluetooth® パスキーのテキストボックスを選択→                                                                                                    |  |
|                        |                                                           | Bluetooth® パスキーを入力                                                                                                    |  |
| Bluetooth <sup>®</sup> | 『機器を使ってワイヤレスでハンズフリー通話                                     |                                                                                                    |  |

する > 検索・登録デバイスリスト→機器を選択→

ヘッドセット/ハンズフリー→YES→Bluetooth®機器で電話を かける/受ける

# 10 通信・外部接続

# ソフトバンクユーティリティーソフト

ソフトバンクユーティリティーソフトを利用すると、 ソフトバンク携帯電話の電話帳、カレンダー、予定リスト、 メール、ブックマーク、メモ帳、データフォルダなどを パソコンで閲覧/編集することができます。

● ソフトバンクユーティリティーソフトの詳細、およびダウンロードについては、下記のURLなどで、ご確認ください。 http://mb.softbank.jp/r/utilitysoft/cd/

#### お知らせ

- ●ソフトバンクユーティリティーソフトをご利用になるには、 USBケーブル(オプション品)が必要になります。
- データフォルダのS!アプリ/PC動画/TV/生活アプリ/ ブック/きせかえアレンジ/デコレメールテンプレート/ その他ファイルはバックアップできません。
- ●著作権保護ファイルはバックアップできない場合があります。 ●USBモード設定は通信モードに設定してください。(♪ 右記)

# USB

本機とパソコンを指定のUSBケーブル(オプション品)で 接続して、データ転送やデータ通信ができます。

#### USBの接続モードを設定する

#### 《お買い上げ時》通信モード

#### メインメニューから 設定 ▶ 外部接続 ▶ USBモード設定

┃ 項目を選択(下記参照)

| 項目         | 操作・補足                                              |  |  |
|------------|----------------------------------------------------|--|--|
| 通信モード      | パケット通信、64Kデータ通信、データ送受信や<br>USBハンズフリー対応機器での通話ができます。 |  |  |
|            | (「テ左記)                                             |  |  |
| microSDモード | microSDカード内のデータの読み込み/書き込み                          |  |  |
|            | ができます。( <b>ご</b> P.9-21)                           |  |  |
| MTPモード     | パソコン上のWindows Media® Playerとの間で                    |  |  |
|            | 楽曲データの転送、削除などができます。                                |  |  |
|            | ( <b>⊈</b> P.8-4)                                  |  |  |

## USBケーブルを使ってデータ転送をする

- ソフトバンクユーティリティーソフトを使って転送する
   (ごた記)
- microSDモードを使って転送する(ご P.9-21)

# USBケーブルを使ってデータ通信をする

パソコンと本機を接続して、本機を外部モデムのように使って インターネットに接続できます。

●ユーティリティーソフトウェアを下記のURLよりダウンロードし てインストールする必要があります。

http://panasonic.jp/mobile/support/download/931p/index.html

ユーティリティーソフトウェア(931P)の 「USBドライバ」と「Modem Wizard」をパソ コンにダウンロードし、インストールする

2 本機を通信モード(ご P.10-11)に設定し、 パソコンと本機をUSBケーブルで接続する

- ●USBケーブルの接続は、本機の電源を入れた状態で行ってく ださい。
- 3 「Modem Wizard」を起動し、通信設定を行う
  - ●「Modem Wizard」は、APNやダイヤルアップの設定が簡単 に行えるツールです。 設定方法、起動方法については、「Modem Wizard」のヘル プを参照してください。

●携帯電話とパソコンやPDAを接続してインターネットをご利用 になる場合は、短期間で大量のパケット通信が行われることが多 く、パケット通信料が高額になる可能性があります。通信料をご 確認いただきながらご利用されることをおすすめします。

お知らせ

10-12

# AV出力

当社指定のビデオ出力ケーブル(オプション品)を使って、TV コール中の画像、デジタルテレビ、本機に保存した静止画や動 画をテレビなどに表示できます。

●AV出力対応のS!アプリを表示することもできます。

# 本機をテレビに接続する

 ●ビデオ出力ケーブル(オプション品)を使用するには、ステレオ イヤホン変換ケーブル(オプション品)が必要です。

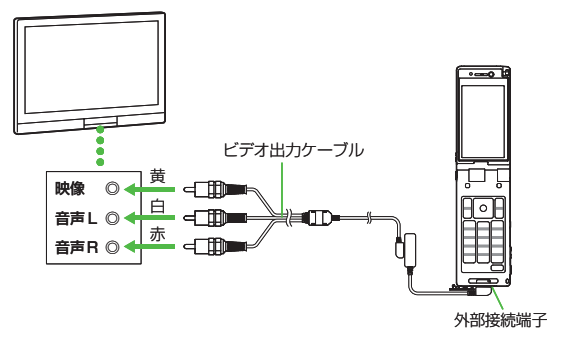

- ▶ 外部接続端子のカバーを開ける
- 2 変換ケーブルを使用して、ビデオ出力ケーブルを 本機に接続する
  - ●接続方法について( CP.1-4)

- 3 ビデオ出力ケーブルをテレビの映像/音声入力端 子に差し込む
- 4 テレビ出力したい画像を本機に表示 ●動画の画面サイズを切り替えるには: 箇

#### お知らせ

- ●ファイルによってはテレビ表示できない場合があります。
- ●画面サイズの切替機能については、テレビの種類によっては、切り替わらない場合があります。

10 通信·外部接続

# セキュリティ

| 端末暗証番号の変更11-<br>ロック機能11- | 22 |
|--------------------------|----|
| 電源を入れたときにPINコードで認証を行う    |    |
| (PINコード設定)11-            | 2  |
| 誤ってボタンを押すのを防ぐ(誤動作防止)11-  | .З |
| 他の人が使用できないようにする          |    |
| (プライバシーキーロック)11-         | 4  |
| 個人情報に関する機能を操作できないようにする   |    |
| (パーソナルデータロック)11-         | 4  |
| 本機の使用を離れた場所から禁止する        |    |
| (安心遠隔ロック)                | 6  |
| ダイヤルボタンで発信できないようにする      |    |
| (ダイヤル発信制限)11-            | -7 |
| サイドボタンの誤操作を防止する          |    |
| (サイドボタン操作)11-            | 8  |
| その他のロック機能11-             | 8  |

| 発着信/送受信の制限                 | 11-8   |
|----------------------------|--------|
| 発着信履歴や送受信アドレス一覧を           |        |
| 表示できないようにする(履歴表示設定)        | . 11-8 |
| 知られたくない電話帳やスケジュールを守る       |        |
| (シークレットモード/シークレット専用モード)    | 11-9   |
| シークレット設定した電話帳からのメールを       |        |
| 表示しないようにする(シークレットメール設定).   | 11-9   |
| メールボックスを開いたりサーバーメール操作が     |        |
| できないようにする (メールセキュリティ設定)…   | 11-10  |
| 指定の電話番号に発着信規制を設定する         |        |
| (電話帳指定設定)                  | 11-10  |
| 呼出動作をすぐに開始しないようにする         |        |
| (呼出時間表示設定)                 | 11-11  |
| 電話帳に登録されていない番号からの着信を       |        |
| 拒否する(登録外着信拒否)              | 11-11  |
| 番号非通知での着信を拒否する             |        |
| (非通知者信护谷)                  | -      |
| お買い上け時の設定に戻す1              | 1-12   |
| 設定内容をお買い上げ時の状態に戻す          |        |
|                            | 11-12  |
| 会球内谷をお良い上け時の状態に戻す<br>(オール) | 1110   |
| (オールリセット)                  | 11-12  |

# 端末暗証番号の変更

(お買い上げ時) 9999 現在使用している端末暗証番号を、新しい端末暗証番号に変更 します。

●端末暗証番号の詳細について(ごP.1-28)

メインメニューから 設定 ▶ セキュリティ設定 ▶ 暗証番号変更

┃ 現在の端末暗証番号(4~8桁)を入力

2 新しい端末暗証番号(4~8桁)を入力→YES

# ロック機能

電源を入れたときにPINコードで認証を行う (PINコード設定)

お知らせ

 PIN/PIN2、PUK/PUK2コード入力画面では、緊急電話番号 (110/119/118)への発信はできません。

# PINコードを有効/無効にする

電源を入れたときにPINコードを入力して照合を行うかどうか を設定します。

メインメニューから 設定 ▶セキュリティ設定 ▶ PIN認証

】端末暗証番号を入力→PINコード入力設定

**2 ON**(有効)

● PINコードを無効にするには:**OFF** 

3 PINコードを入力

#### PIN/PIN2コードを変更する

 ● PINコードを変更するときは、あらかじめPINコード入力設定を ONに設定してください。(ご)上記)

メインメニューから 設定 ▶セキュリティ設定 ▶ PIN認証

】 端末暗証番号を入力→**PINコード変更**/

#### PIN2コード変更

- 2 現在のPIN/PIN2コードを入力
- 3 新しいPIN/PIN2コードを入力
- 4 もう一度新しいPIN/PIN2コードを入力

11

# PIN/PIN2ロックを解除する

PINコードまたはPIN2コードの入力を3回間違えると、PIN/ PIN2コードがロックされ、本機の使用が制限されます。 PUK/PUK2を入力して、PIN/PIN2ロックを解除してくだ さい。

- ●PUK/PUK2については、お問い合わせ先(ご P.19-34)まで ご連絡ください。
- PINロックの状態でPUK/PUK2を入力
- 2 新しいPIN/PIN2コードを入力
- 3 もう一度新しいPIN/PIN2コードを入力

#### お知らせ

- ●PUK/PUK2の入力を10回間違えると、USIMカードがロック され、本機が使用できなくなります。(途中で電源を切っても連 続として数えます。) PUK/PUK2はメモに控えるなどして、お 忘れにならないようにご注意ください。
- ●USIMカードがロックされたときは、所定の手続きが必要となります。お問い合わせ先(ご)P.19-34)までご連絡ください。

# 誤ってボタンを押すのを防ぐ(誤動作防止)

誤動作を防ぐために、電源ON/OFFや着信応答以外のボタン操 作ができないようにします。

待受画面で 🖲 (長押し)

設定すると「<sup>●</sup>」が表示されます。 ●解除するには同様の操作を行います。

#### 誤動作防止中の動作について

- ●緊急電話番号(110/119/118)への発信はできます。ただし、番号を入力しても表示されません。発信すると、誤動作防止は解除されます。
- アラームやスケジュールなどの通知は、 で止めることができます。
- ●着信に応答して、通話中に解除することもできます。

#### お知らせ

●電源を切っても、設定は解除されません。

# 他の人が使用できないようにする (プライバシーキーロック)

《お買い上げ時》OFF 電源ON/OFFや着信応答以外の操作ができないようにします。

# メインメニューから 設定 ▶ セキュリティ設定▶ プライバシーキーロック

- 端末暗証番号を入力
   設定すると待受画面に「」」が表示されます。
   ●解除するには、待受画面で端末暗証番号を入力します。
   5回間違えると自動的に電源が切れます。
   プライバシーキーロック中の動作について
- ・緊急電話番号(110/119/118)への発信はできます。

   ・電話着信時は、電話帳に登録されている名前や画像などは表示
   されず、電話番号だけが表示されます。
- Bluetooth®対応のヘッドセット機器やハンズフリー機器では 電話を受けることができません。
- ●メール着信音やアラーム音は鳴動しません。
- アラームやスケジュールなどの通知は行いません。
- ●S!速報ニュースやメインディスプレイ上の一部のアイコンは表示されません。解除後に再表示されます。

<sup>お知らせ</sup>
● 電源を切っても、設定は解除されません。

# 個人情報に関する機能を操作できないようにする (パーソナルデータロック)

電話帳やデータフォルダなどに保存されている個人情報を他人 が見たり、改ざんしたりできないようにします。使用できない 機能の操作を行うと、端末暗証番号入力画面が表示されるよう になります。

#### ■ パーソナルデータロック中に使用できない機能

| ・メール         | ・Yahoo!ケータイの閲覧/設定など   |
|--------------|-----------------------|
| ・S!アプリ       | ・PCサイトブラウザの閲覧/設定など    |
| ·電話帳検索/登録/設定 | ・ブックマーク/画面メモ          |
| ・電話帳メモリ管理/   | ・ブックサーフィン®            |
| メモリ容量確認      | ・ケータイ書籍               |
| ・オーナー情報      | ・モバイルウィジェット           |
| ·発着信制限       | ・S!速報ニュース             |
| ・メモ帳         | ・S!情報チャンネル/お天気        |
| ・カレンダー       | ・コンテンツ・キーの取得/バックアップ   |
| ・予定リスト       | ・ボイスダイヤル              |
| ・ショートカットアイコン | ・S! GPSナビ             |
| ・お知らせアイコン    | ・データフォルダ <sup>*</sup> |
| ・カメラ/ビデオカメラ  | ・ミュージックプレイヤー          |
| ・生活アプリ       | ・デジタルテレビ              |
| ・SDバックアップ    | ・バーコードリーダー            |
| ·簡易留守録       | ·赤外線受信                |
| ・ボイスレコーダー    | ・ICデータ通信              |
| ・きせかえアレンジ    | ・アラーム                 |
| ・おしゃべり機能     | ・設定リセット               |
| ・ソフトウェア更新    | ・オールリセット              |
|              |                       |

※フォント設定は可能です。

## パーソナルデータロックを設定/解除する

《お買い上げ時》解除

#### メインメニューから 設定 ▶ セキュリティ設定 ▶ パーソナルデータロック

# | 端末暗証番号を入力→設定/解除

- 設定すると待受画面に「0」が表示されます。 ●解除するには同様の操作を行います。閉じタイマーロック設
- 定時は、本機を開いたときにも、パーソナルデータロック解除画面が表示されます。

#### パーソナルデータロックを一時解除するには

- 端末暗証番号入力画面が表示されたときに、端末暗証番号を入力 すると「D」が消え、機能を一時的に使用できます。
- ●他のメニュー機能を使用していない状態で待受画面を表示すると、再度、パーソナルデータロックが設定されます。
- ●以下の機能の場合は、パーソナルデータロックを一時解除できません。
  - ICデータ受信
     ・登録外着信拒否

#### お知らせ

- ●パーソナルデータロック中は、ディスプレイ上の一部のアイコン は表示されません。解除後に再表示されます。
- ●電源を切っても、設定は解除されません。

# パーソナルデータロック中の動作を設定する

パーソナルデータロック中でも、アラーム通知、メール受信時 の通知など、一部の機能を動作させることができます。

#### メインメニューから 設定 ▶ セキュリティ設定 ▶ パーソナルデータロック

■ 端末暗証番号を入力→カスタマイズ→ 項目を選択(下記参照)

| 項目     | 操作・補足                    |
|--------|--------------------------|
| アラーム鳴動 | スケジュールや視聴予約などのアラームを鳴動さ   |
|        | せるかどうかを設定します。また、録画予約を実   |
|        | 行するかどうかを設定します。           |
|        | > 項目を選択→通知する/通知しない(録画予約  |
|        | の場合、 <b>録画する/録画しない</b> ) |
| 着信動作   | メール受信時の動作や、電話着信時に電話帳を参   |
|        | 照するかどうかを設定します。           |
|        | > 項目を選択                  |
|        | ・メール受信→通知する/通知しない        |
|        | ・着信時電話帳利用→利用する/利用しない     |
| 画面/音   | 画面表示や着信音に関する設定を有効にするかど   |
|        | うかを設定します。                |
|        | > 項目を選択                  |
|        | ・メインディスプレイ→設定を有効にする/     |
|        | プリインストールを表示              |
|        | ・着信音選択→設定を有効にする/         |
|        | プリインストールで鳴動              |
|        | · S!速報ニュース表示/S!情報チャンネル/お |
|        | 天気表示/ウィジェットコンテンツ表示→      |
|        | 表示する/表示しない               |

# 本機を閉じたときにパーソナルデータロックが 設定されるようにする(閉じタイマーロック設定)

《お買い上げ時》解除

本機を閉じてから設定時間が経過したときに、パーソナルデー タロックが自動的に設定されるようにします。

#### メインメニューから 設定 ▶ セキュリティ設定 ▶ 閉じタイマーロック設定

- ┃ 端末暗証番号を入力
- 2 パーソナルデータロック→経過時間を選択

開きロック解除設定を有効(**ON**)にするかどうかの確認画面 が表示されます。

- 設定すると待受画面に「🖁」が表示されます。
- ●経過時間の選択画面で**○FF**を選択すると、設定は解除されま す。

# パーソナルデータロック中に本機を開けたときに 解除画面を表示する(開きロック解除設定)

《お買い上げ時》OFF

#### メインメニューから 設定 ▶ セキュリティ設定 ▶開きロック解除設定

- 端末暗証番号を入力
- 2 パーソナルデータロック→ON

#### お知らせ

●閉じタイマーロック設定と開きロック解除設定の両方を有効にした場合、本機を開いたときに解除操作を行うと、一時的にロックは解除されますが、本機を閉じてから設定時間が経過すると、再度ロックがかかります。

# 本機の使用を離れた場所から禁止する (安心遠隔ロック)

安心遠隔ロックサービスを利用することで、本機を紛失したと きなど、パソコンや携帯電話からの遠隔操作により、本機の操 作をロック(禁止)することができます。ロックを設定すると、 電源を入れること以外の操作ができなくなります。

●「安心遠隔ロック」の詳細とご利用規約については、ソフトバンク モバイルホームページ(http://www.softbank.jp)もしくは携 帯電話よりMy SoftBankへアクセスし、ご覧ください。

# 携帯電話からMy SoftBankにアクセスする

ソフトバンクモバイルのホームページなどでMy SoftBankの サービス内容についてご確認のうえ、操作してください。

#### メインメニューから Yahoo!ケータイ ▶ Yahoo!ケータイ ▶メニューリスト ▶ My Softbank

●以降は画面の指示に従って操作してください。

#### お知らせ

 ●安心遠隔ロック中でも緊急電話番号(110/119/118)への 発信はできます。

# 安心遠隔ロック中にメッセージを表示する

《お買い上げ時》OFF

安心遠隔ロック中に、ロックされている旨のメッセージを表示 できます。

●固定メッセージに加えて、登録したメッセージを表示させること もできます。

#### メインメニューから 設定 ▶ セキュリティ設定 ▶ ロックメッセージ設定

- 端末暗証番号を入力
- 2 表示設定→ON

■ ロックメッセージを登録する
 > 手順1のあと、メッセージ→メッセージを入力

# ダイヤルボタンで発信できないようにする (ダイヤル発信制限)

#### 《お買い上げ時》解除

電話帳に登録されている番号からの発信だけを許可し、ダイヤ ルボタンでの発信をできないようにします。無断使用を防止す るのに便利です。

#### ■ できなくなる操作

- ・ダイヤルボタンでの発信
- ・電話帳(登録、編集、削除、microSDカードからのコピー、 赤外線通信での送受信、ICデータ通信での送受信、 Bluetooth®通信での送受信)
- ・電話帳に登録されていない電話番号へのSMS送信 ・S!メール送信

#### ■ できる操作

- ・電話帳、ボイスダイヤルの呼出発信
- ・リダイヤル、発信履歴、着信履歴、送信アドレス一覧、受信アドレ ス一覧による発信(電話帳に登録されている電話番号のみ)

#### メインメニューから 設定 ▶ セキュリティ設定 ▶ダイヤル発信制限

□ 端末暗証番号を入力
 設定すると待受画面に「な」が表示されます。
 ●解除するには同様の操作を行います。

#### お知らせ

●ダイヤル発信制限中でも緊急電話番号(110/119/118)への発信はできます。

# サイドボタンの誤操作を防止する (サイドボタン操作)

《お買い上げ時》閉じた時有効

本機を閉じたときに、サイドボタンの操作ができないようにし ます。

メインメニューから 設定 ▶ 一般設定 ▶ サイドボタン操作

## **】 閉じた時無効**

設定すると待受画面に「<sup>19</sup>」が表示されます。 ●本機を閉じたときに操作ができるようにするには:

閉じた時有効

お知らせ

メニューアイコン設定をスタンダード、カスタマイズに設定している場合は、待受画面で
 → (※)(長押し)でも閉じた時有効/閉じた時無効の設定を切り替えることができます。

# その他のロック機能

📕 ICカードロック

おサイフケータイ®を利用できないように設定します。(ごP.16-5)

#### ■ 電話リモートロック

おサイフケータイ®を利用できないように遠隔地からロックします。 (CPP.16-5)

# 発着信/送受信の制限

発着信履歴や送受信アドレス一覧を表示できな いようにする(履歴表示設定)

#### 《お買い上げ時》ON

#### メインメニューから 設定 ▶ 着信設定 ▶ 履歴表示設定

■ 端末暗証番号を入力

#### 2 項目を選択(下記参照)

| 項目     | 操作・補足                   |
|--------|-------------------------|
| 着信履歴   | 着信履歴と受信アドレス一覧の表示を設定します。 |
| リダイヤル/ | リダイヤル/発信履歴と送信アドレス一覧の表示  |
| 発信履歴   | を設定します。                 |

# 3 OFF

#### お知らせ

●着信履歴を「OFF」に設定中は、音声電話の簡易留守録は再生で きません。また、不在着信ありのお知らせアイコンを選択しても 履歴は表示されません。

11

# 知られたくない電話帳やスケジュールを守る (シークレットモード/シークレット専用モード)

《お買い上げ時》解除

シークレット設定した電話帳やスケジュール(シークレット データ)は、本機をシークレットモードまたはシークレット 専用モードに設定したときにのみ表示されます。

●電話帳やスケジュールをシークレット設定するには (電話帳℃P.4-7、4-8/スケジュール℃P.12-5)

#### メインメニューから 設定 ▶セキュリティ設定

1 項目を選択(下記参照)

| 項目     | 操作・補足                  |
|--------|------------------------|
| シークレット | シークレットデータを含めたすべてのデータを呼 |
| モード    | び出せます。                 |
| シークレット | シークレットデータだけを呼び出せます。    |
| 専用モード  |                        |

#### 2 端末暗証番号を入力

シークレット専用モードの場合は、シークレットデータの登録 件数が表示されます。 設定すると、「SG」が表示されます。(シークレット専用モードの場合は点滅します。)

■ シークレットモード/シークレット専用モードを解除する
 > 待受画面で へ、または上記手順1までの操作を行う

#### ■ 電話帳やスケジュールのシークレット設定を解除する

> 解除する電話帳/スケジュールの画面で [メニュー]→ シークレット解除 お知らせ

●シークレットモードで登録/編集したデータは、シークレット データとして登録するかどうかを選択できます。シークレット専 用モードで登録/編集したデータは、シークレットデータとして 登録されます。

#### こんなこともできます! •••••••••••••

(設定) ●シークレットモード/シークレット専用モード中に行った 文字変換を学習しない(ごP.18-10)

# シークレット設定した電話帳からのメールを表示しないようにする(シークレットメール設定)

#### 《お買い上げ時》表示する

シークレット設定した電話帳からのメールは、本機をシーク レットモードまたはシークレット専用モードに設定したときに のみメールボックス内に表示されます。

⊠→設定

- 2 一般設定→シークレットメール表示設定
- 3 端末暗証番号を入力

#### 4 表示しない

#### お知らせ

●迷惑メール振分けとシークレットメールを同時に設定している場合、シークレット設定された電話帳からのメールは迷惑メールフォルダに振り分けられます。(例外的に受信したいメールを登録するには
CP-13-17)

# メールボックスを開いたりサーバーメール操作が できないようにする(メールセキュリティ設定)

各メールボックスを開くときやサーバーメール操作時に端末 暗証番号を入力するように設定します。

- ] □→設定
- 2 一般設定→メールセキュリティ設定
- 3 端末暗証番号を入力→項目の選択を繰り返す<sup>\*</sup>→
  □[完了]

※もう一度
を押すと選択が解除されます。
設定されたメールボックスやメニューには「
「」が付きます。

- 受信ボックスのフォルダごとに設定/解除する
- > 図→受信ボックス→フォルダを選んで [メニュー]→ メールセキュリティ→端末暗証番号を入力
- 設定されたフォルダには「
   」が付きます。

# 指定の電話番号に発着信規制を設定する (電話帳指定設定)

電話帳に登録されている電話番号を指定して、その番号からの 着信を拒否/許可/転送したり、それ以外への発信を制限した りできます。

②→電話帳を検索

- 2 電話帳を選択→ [> / ニュー]→電話帳指定設定
- 3 端末暗証番号を入力

4 項目を選択(下記参照)

| 項目     | 操作・補足                                          |
|--------|------------------------------------------------|
| 指定発信制限 | 指定した番号にだけ発信できます。                               |
| 指定着信拒否 | 指定した番号からの電話は受けません。                             |
| 指定着信許可 | 指定した番号からの電話だけを受けます。                            |
| 指定転送電話 | 指定した番号からの電話を自動的に転送します。<br>●転送先の設定について(転送電話サービス |

●設定を解除するには同様の操作を行います。

#### 🔳 電話帳指定設定を確認/解除する

> メインメニューから 電話帳 ▶ 発着信制限 ▶ 端末暗証番号を入力

▶項目を選択<sup>\*</sup>▶電話帳を選択▶電話番号を選択▶**YES** ※ 設定されている項目には「★」が付いています。

●項目を選んで [メニュー]→設定解除→YES でその項目に設定されているすべての電話番号を解除できます。

11

セキュリティ

| <ul> <li>お知らせ</li> <li>拒否した相手から電話がかかってきたら、着信動作は行わずに不<br/>在着信のアイコンが待受画面に表示されます。</li> </ul> | 電話帳に登録されていない番号からの着信を<br>拒否する(登録外着信拒否)                                       |
|-------------------------------------------------------------------------------------------|-----------------------------------------------------------------------------|
|                                                                                           | 《お買い上げ時》許可                                                                  |
| 呼出動作をすぐに開始しないようにする<br>(呼出時間表示設定)                                                          | メインメニューから 設定 ▶ セキュリティ設定<br>▶ 登録外着信拒否                                        |
| 《お買い上げ時》OFF<br>電話帳に登録していない番号から音声電話、TVコールがかかっ<br>てきたときに呼出動作をすぐに開始しないように設定します。              | 】端末暗証番号を入力→拒否 番号は通知不の美信を拒不する                                                |
| メインメニューから 設定 ▶ 着信設定 ▶ 呼出時間表示設定<br>▶ 呼出動作開始時間                                              | 御時非通知での宿信を拒否する (非通知着信拒否)                                                    |
| <ul> <li>■ 設定した時間内に切れた着信を着信履歴に残さないように設定</li> </ul>                                        | <b>(お買い上げ時)許可</b><br>番号を通知できない相手からの着信や公衆電話からの着信、<br>非通知設定をした相手からの着信を拒否できます。 |
| する<br>> メインメニューから 設定 ▶ 着信設定 ▶ 呼出時間表示設定<br>▶ 時間内不在着信表示 ▶ 表示しない                             | メインメニューから 設定 ▶ セキュリティ設定<br>▶ 非通知着信拒否                                        |
|                                                                                           | ┃ 端末暗証番号を入力                                                                 |
|                                                                                           | 2 項目を選択→拒否                                                                  |

# お買い上げ時の設定に戻す

## 設定内容をお買い上げ時の状態に戻す (設定リセット)

各種設定内容をお買い上げ時の状態に戻します。

メインメニューから 設定 ▶セキュリティ設定 ▶ 設定リセット

】端末暗証番号を入力→YES

#### お知らせ

- ●設定内容によっては、お買い上げ時の状態に戻らないことがあります。
- ●設定リセットを行うと、S! GPSナビで起動するナビアプリの設 定が解除されます。ナビアプリを再度設定する場合は、
  - ナビアプリ選択(ごPP.18-22)で、起動するナビアプリを設定してください。

# 登録内容をお買い上げ時の状態に戻す (オールリセット)

設定リセットに加えて電話帳やデータフォルダなどの登録内容 をすべて消去し、お買い上げ時の状態に戻します。

#### メインメニューから 設定 ▶ セキュリティ設定 ▶ オールリセット

】 端末暗証番号を入力→YES→YES

自動的に電源が切れたあと、再び電源が入ります。

#### お知らせ

- ●オールリセットは、電池がフル充電の状態(「■」表示)で行っ てください。
- ●端末暗証番号もお買い上げ時の状態に戻ります。
- ●USIMカードやmicroSDカードに登録されているデータは消去 されません。
- ●パソコンから設定したデータ通信の設定は削除されません。
- ●オールリセットすると、以下のデータは削除されます。元に戻す ことはできませんので、あらかじめご了承ください。

・お客様が登録した内容や履歴、ダウンロードしたS!アプリなど

11

# ツール

| カレンダー               | 12-2 |
|---------------------|------|
| カレンダーを表示する          | 12-2 |
| スケジュールを登録する         | 12-2 |
| 休日/記念日を登録する         | 12-3 |
| スケジュールなどの詳細を確認/編集する | 12-4 |
| カレンダーから利用できる機能      | 12-4 |
| 予定リスト               | 12-5 |
| 予定リストを登録する          | 12-5 |
| 予定リストから利用できる機能      | 12-6 |
| アラーム                | 12-6 |
| アラーム音について           | 12-6 |
| アラームを登録する           | 12-7 |
| 電卓                  | 12-8 |
| メモ帳                 | 12-8 |
| メモ帳を登録する            | 12-8 |
| メモ帳から利用できる機能        | 12-9 |
| 辞書                  | 12-9 |
|                     |      |

| 録音機能             | 12-10 |
|------------------|-------|
| 待受時に自分の声などを録音する  |       |
| (ボイスレコーダー)       | 12-10 |
| 音を録音して着信音などに設定する |       |
| (おしゃべり機能)        | 12-10 |
| バーコードリーダー1       | 12-11 |
| バーコードを読み取る       | 12-11 |
| 読み取ったデータを確認/編集する | 12-12 |
| 読み取ったデータを利用する    | 12-12 |

12

# カレンダー

カレンダーを表示します。スケジュールや休日、記念日を登録 することもできます。

#### カレンダーを表示する

#### メインメニューから ツール▶カレンダー

月単位のカレンダーが表示されます。

- 2 で登録のある日にカーソルを当てると、カレンダーの下に午前 (AM)と午後(PM)のスケジュールの数と登録内容が3件まで 表示されます。
- (箇[前月] / (四][翌月]を押すと前後のカレンダーが表示されます。
- ●1ヶ月表示/1週間表示を切り替えるには(ごP.12-4)

| 6         | 20   | 09/ | 6/ | 6(土 | _) |    |
|-----------|------|-----|----|-----|----|----|
| Β         | 月    | 火   | 水  | 木   | 金  | ±  |
|           | 1    | 2   | 3  | 4   | 5  | 86 |
| 7         | 8    | 9   | 10 | 11  | 12 | 13 |
| 14        | 15   | 16  | 17 | 18  | 19 | 20 |
| 21        | 22   | 23  | 24 | 25  | 26 | 27 |
| 28        | 29   | 30  |    |     |    |    |
|           |      |     |    |     |    |    |
| AM        | 2    | 2   | P  | М   | 1  |    |
| <b>Q1</b> | 1:35 | 予   | 定あ | 54  |    |    |
| <b>81</b> | 1:40 | 買   | い物 | 0   |    |    |
| 111       | 2:30 | 食   | 事  |     |    |    |
| 新         | 規    |     |    |     | X  | 1- |
| 前.        | 月    | 1   | 迷扒 | •   | 35 | 月  |

カレンダー画面 (1ヶ月表示)

# スケジュールを登録する

最大1000件スケジュールを登録できます。

#### メインメニューから ツール▶カレンダー

【 ②で日付を選んで
図【新規】→スケジュール

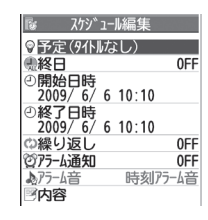

#### 2 項目を選択(下記参照)

| 項目      | 操作・補足                            |
|---------|----------------------------------|
| 件名編集    | > アイコンを選択→スケジュールの要約を入力           |
| 終日設定    | > 終日なし/終日あり                      |
|         | ●終日ありに設定した場合、午前0時にアラーム           |
|         | 通知されます。                          |
| 開始日時設定  | > スケジュールの開始日時を入力                 |
| 終了日時設定  | > スケジュールの終了日時を入力                 |
| 繰り返し    | > 繰り返しの種類を選択(→ <b>曜日指定</b> の場合、設 |
|         | 定したい曜日にだけチェック→図 <b>[完了]</b> )    |
| アラーム通知  | > 通知方法を選択(→ <b>事前通知する</b> の場合、何分 |
|         | 前に通知するか入力)                       |
|         | ●アラーム音について( <b>1</b> 字P.12-6)    |
| アラーム音選択 | > アラーム音の種類を選択→フォルダを選択→           |
|         | アラーム音を選択                         |
| 内容編集    | > スケジュールの内容を入力                   |

12 ツ ー

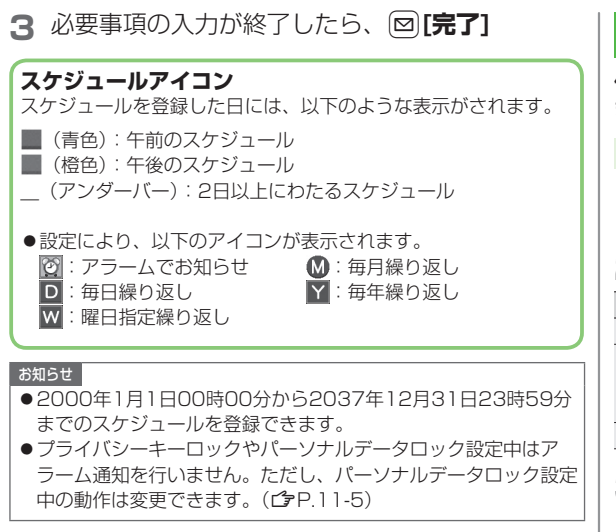

# 休日/記念日を登録する

休日/記念日を1日1件ずつ、それぞれ最大100件まで登録できます。

メインメニューから ツール▶カレンダー

日付を選んで図[新規]→休日/記念日

2 項目を選択(下記参照)

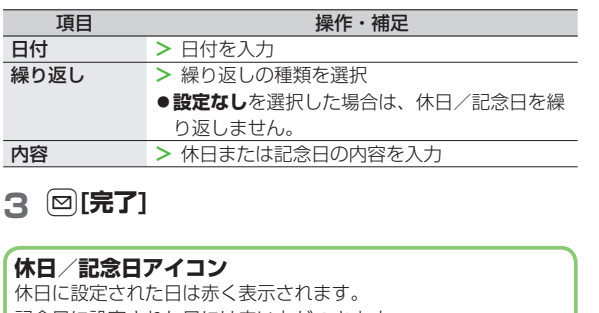

記念日に設定された日には赤い丸がつきます。

●設定により、次のアイコンが表示されます。
 ※:休日 
 ※:協日 
 ※:日本

12

ッ

ー ル

|     | _                                                                        |                                              |                    |                                         |
|-----|--------------------------------------------------------------------------|----------------------------------------------|--------------------|-----------------------------------------|
|     | スケジュールなどの詳細を確認。                                                          | /編集する                                        | 1ヶ月表示/             | カレンダー画面の表示を1ヶ月/1週間に切り替え                 |
|     |                                                                          |                                              | 1週間表示              | ます。                                     |
|     | メノンメニュー から ツールト キレング                                                     |                                              | アイコン別表示            | 選択したアイコンで登録されているスケジュール                  |
|     | メインメニューから ツールドカレンター                                                      |                                              |                    | の一覧が表示されます。                             |
|     | ■ ●で日付を選択                                                                | 隊 2009/6/6(土)                                |                    | > アイコンを選択                               |
|     |                                                                          | 1 11:35~11:35                                | 登録件数確認             | 登録されているスケジュール、休日、記念日の件                  |
|     |                                                                          | <ul> <li>予定あり</li> </ul>                     |                    | 数を表示します。                                |
|     |                                                                          | ■11:40~12:00<br>基買い物                         | ショートカット            | ショートカットに登録します。(CPP.1-22)                |
|     |                                                                          | 312:30~13:00                                 | 登録                 | · _ · · · · · · _ · · · · · · · · · · · |
|     |                                                                          |                                              | 赤外線全件送信            | ( <b>⊈</b> P.10-3)                      |
|     |                                                                          | スケジュール一覧画面                                   | ICデータ全件            | ( <b>⊈</b> P.10-5)                      |
|     | ┓ フケジュールの内容/休日/                                                          | 「w スケシ <sup>、</sup> コール                      | 送信                 |                                         |
|     |                                                                          | ◎件名                                          | 過去スケジュー            | 選んでいる日付の前日までのスケジュール、休日、                 |
|     | 記念日を選択                                                                   | 予定あり                                         | ル削除                | 記念日を削除します。                              |
|     | ●編集するには: ●[編集]→                                                          |                                              |                    | > 項目を選択→YES                             |
|     | 各項目の編集(スケジュール                                                            | 2009/6/6(±) 11:35                            | 全削除                | > 端末暗証番号を入力→項目を選択→YES                   |
|     |                                                                          | ④終了日時<br>2009/6/6(十)11:35                    | 祝日リセット             | 削除した祝日を初期状態に戻します。                       |
| 12  | ▶ 12-3手順2以降()                                                            | ゆ繰り返し 0FF 0FF 0FF 0FF 0FF 0FF 0FF 0FF 0FF 0F |                    | > YES                                   |
| **/ |                                                                          | 10/7-4通知 OFF<br>国内容                          |                    |                                         |
| í   |                                                                          | 予定あり                                         | ▲ 人ケシュール           | 一覧/詳細画面で利用できる機能                         |
| ル   |                                                                          | スケジュール詳細画面                                   | > 日何を選択(・          | →人グシュール、休日または記念日を選択)→                   |
|     |                                                                          |                                              | [メニュー]→項目を選択(下記参照) |                                         |
|     |                                                                          |                                              | 項目                 | 操作・補足                                   |
|     | カレンダーから利用できる機能                                                           |                                              | 新規登録               | 新しい予定を登録します。(CPP.12-2、P.12-3)           |
|     |                                                                          |                                              | 編集                 | 登録した予定を編集します。(🌈 左記)                     |
|     | <ul> <li>共通操作● メインメニューから ツール▶カレンダー</li> <li>■ カレンダー画面で利用できる機能</li> </ul> |                                              | コピー                | 登録されているスケジュール、休日または記念日                  |
|     |                                                                          |                                              |                    | をコピーして別の日に登録できます。                       |
|     |                                                                          |                                              |                    | > 貼り付け先の日時を入力                           |
|     | > 日付を選んで[☑][メニュー]→項目を選択(下記参照)                                            |                                              | カレンダー表示            | アイコン別表示からカレンダー表示に切り替えます。                |
|     | 項目         操作・補足                                                         |                                              | アイコン別表示            | 選択したアイコンで登録されているスケジュール                  |
|     | 新規登録 新しい予定を登録します。(ごP.12-2、P.12-3)                                        |                                              |                    | の一覧が表示されます。                             |
|     |                                                                          |                                              |                    | > アイコンを選択                               |

12-4
| 項目       | 操作・補足                      |
|----------|----------------------------|
| シークレット設  | スケジュールがシークレット設定/解除されます。    |
| 定/シークレッ  | > YES(→シークレット設定の場合、端末暗証    |
| ト解除      | 番号を入力)                     |
|          | ●シークレット設定したスケジュールは、本機を     |
|          | シークレットモード/シークレット専用モードに     |
|          | 設定したときにのみ表示されます。(CPP.11-9) |
| S!メール作成  | スケジュールの日付と内容をメール本文に貼り付     |
|          | けてメールを作成します。(CP-13-4手順2以降) |
| 赤外線送信    | ( <b>⊈</b> P.10-3)         |
| 赤外線全件送信  | ( <b>⊈</b> P.10-3)         |
| ICデータ送信  | ( <b>⊈</b> P.10-5)         |
| ICデータ全件  | ( <b>⊈</b> P.10-5)         |
| 送信       |                            |
| microSDへ | スケジュールをmicroSDカードにコピーします。  |
| コピー      | > YES                      |
|          | ●microSDカードのデータを表示するには     |
|          | ( <b>⊈</b> P.9-18)         |
| 削除       | > YES                      |
| 過去スケジュー  | 選んでいる日付の前日までのスケジュール、休日、    |
| ル削除      | 記念日を削除します。                 |
|          | > 項目を選択→YES                |
| 選択削除     | > スケジュールにチェック→図[完了]→YES    |
|          |                            |

# 予定リスト

予定を簡単なメモとして書き留め、リストで管理できます。

### 予定リストを登録する

### メインメニューから ツール ▶ 予定リスト

- | 図**[新規]→**項目を選択(下記参照)
  - ●登録済みの予定リストを確認するには、確認したい予定リス トを選択します。登録内容を変更するには、内容確認画面で ●[編集]を押します。

| 項目     | 操作・補足                            |
|--------|----------------------------------|
| 内容     | > 内容を入力                          |
| 期日     | > 期日の入力方法を選択→期日を入力               |
|        | ● なし<br>設定時、<br>期日は<br>設定されません。  |
| 優先度    | <ul> <li>&gt; 優先度を選択</li> </ul>  |
| カテゴリー  | > カテゴリーを選択                       |
| アラーム通知 | > 通知方法を選択(→ <b>事前通知する</b> の場合、何分 |
|        | 前に通知するか入力)                       |
|        | ●アラーム音について(CPP.12-6)             |
| アラーム音  | > アラーム音の種類を選択→フォルダを選択→           |
|        | アラーム音を選択                         |

2 必要事項の入力が終了したら、 [] [完了]

●内容を入力していない場合、予定リストは保存できません。

#### お知らせ

●プライバシーキーロックやパーソナルデータロック設定中はア ラーム通知を行いません。ただし、パーソナルデータロック設定 中の動作は変更できます。(ご P.11-5) 12 ツ ー

### 予定リストから利用できる機能

予定リストー覧を表示中に[>/**メニュー]**を押すと、次の操作ができます。

| 新規登録       新しい予定を登録します。(①P.12-5)         編集       登録した予定を編集します。(①P.12-5)         状態       予定リストー覧で表示される状態を示すアイコン<br>を変更できます。         > 状態を選択(→完了を選択した場合、完了日の<br>入力方法を選択→完了日を入力)         期日を過ぎた状態アイコンは、青色から赤色に<br>変わります。         カテゴリー別表示       > カテゴリーを選択         ソート/フィルタ       期日や登録順、状態別など、表示順を変更します。         ショートカット       ショートカットに登録します。(ごP.1-22)         登録       -         赤外線送信       (ごP.10-3)         ICデータ送信       (ごP.10-3)         ICデータ全件送信       (ごP.10-5)         ICデータ全件送信       (ごP.10-5)         microSDへ<br>コピー       予定リストをmicroSDカードにコピーします。         > YES       ● microSDカードのデータを表示するには<br>(ごP.9-18)         削除       > YES                                                                                                    | 項目        | 操作・補足                            |
|----------------------------------------------------------------------------------------------------|-----------|----------------------------------|
| 編集         登録した予定を編集します。(ピP.12-5)           状態         予定リスト一覧で表示される状態を示すアイコン<br>を変更できます。           > 状態を選択(→完了を選択した場合、完了日の<br>入力方法を選択→完了日を入力)           ・期日を過ぎた状態アイコンは、青色から赤色に<br>変わります。           カテゴリー別表示         > カテゴリーを選択           ソート/フィルタ         期日や登録順、状態別など、表示順を変更します。           ショートカット         ショートカットに登録します。(ピP.1-22)           登録         赤外線送信         (ピP.10-3)           市「ケータ送信         (ピP.10-3)           「Cデータ送信         (ピP.10-5)           「Cデータ支信         (ピP.10-5)           「Cデータ支信         (ピP.10-5)           「Cデータ支信         (ピP.10-5)           「Cデータ支信         (ピP.10-5)           「Cデータ支信         (ピP.10-5)           「Cデータ支信         (ピP.10-5)           「Cデータ支信」         ショートカットについのデータを表示するには<br>(ピP.9-18)           削除         > YES | 新規登録      | 新しい予定を登録します。(CPP.12-5)           |
| 状態       予定リストー覧で表示される状態を示すアイコンを変更できます。         > 状態を選択(→完了を選択した場合、完了日の入力方法を選択→完了日を入力)         期日を過ぎた状態アイコンは、青色から赤色に変わります。         カテゴリー別表示       > カテゴリーを選択         ソート/フィルタ       期日や登録順、状態別など、表示順を変更します。         タキーを選択       > 多キーたカットで登録します。(ピア.1-22)         登録       ホ外線送信       (ピア.10-3)         ホ外線差件送信       (ピア.10-3)         ICデータ送信       (ピア.10-5)         ICデータ全件送信       (ピア.10-5)         MicroSDへコピー       予定リストをmicroSDカードにコピーします。         YES       ●microSDカードのデータを表示するには<br>(ピア.9.18)         削除       > YES                                                                                                    | 編集        | 登録した予定を編集します。(CP-12-5)           |
| を変更できます。         > 状態を選択(→完了を選択した場合、完了日の入力方法を選択→完了日を入力)         ●期日を過ぎた状態アイコンは、青色から赤色に変わります。         カテゴリー別表示       > カテゴリーを選択         ソート/フィルタ       期日や登録順、状態別など、表示順を変更します。         > キ件を選択       > 多ートカットに登録します。(ごP.1-22)         登録       ************************************                                                                                                    | 状態        | 予定リストー覧で表示される状態を示すアイコン           |
| <ul> <li>&gt; 状態を選択(→完了を選択した場合、完了日の、入力方法を選択→完了日を入力)</li> <li>●期日を過ぎた状態アイコンは、青色から赤色に変わります。</li> <li>カテゴリー別表示 &gt; カテゴリーを選択</li> <li>ソート/フィルタ 期日や登録順、状態別など、表示順を変更します。</li> <li>&gt; 条件を選択</li> <li>ショートカット</li> <li>ショートカットに登録します。(ピア.1-22)</li> <li>登録</li> <li>赤外線送信 (ピア.10-3)</li> <li>赤外線全件送信 (ピア.10-3)</li> <li>ICデータ送信 (ピア.10-3)</li> <li>ICデータ送信 (ピア.10-5)</li> <li>ICデータ全件送信 (ピア.10-5)</li> <li>ICデータ全件送信 (ピア.10-5)</li> <li>ICデータ会体送信 (ピア.10-5)</li> <li>ICデータを表示するには<br/>(ピア.9.9.18)</li> <li>削除 &gt; YES</li> </ul>                                                                                                    |           | を変更できます。                         |
| 入力方法を選択→完了日を入力)         ●期日を過ぎた状態アイコンは、青色から赤色に変わります。         カテゴリー別表示 > カテゴリーを選択         ソート/フィルタ       期日や登録順、状態別など、表示順を変更します。         ショートカット       ショートカットに登録します。(ピア.1-22)         登録       ショートカットに登録します。(ピア.1-22)         登録       ・         赤外線送信       (ピア.10-3)         赤外線送信       (ピア.10-3)         市外線送信       (ピア.10-5)         ICデータ送信       (ピア.10-5)         ICデータ全件送信       (ピア.10-5)         microSDへ       予定リストをmicroSDカードにコピーします。         > YES       ・         御除       > YES                                                                                                    |           | > 状態を選択(→ <b>完了</b> を選択した場合、完了日の |
| <ul> <li>●期日を過ぎた状態アイコンは、青色から赤色に変わります。</li> <li>カテゴリー別表示 &gt; カテゴリーを選択</li> <li>ソート/フィルタ 期日や登録順、状態別など、表示順を変更します。</li> <li>&gt; 条件を選択</li> <li>ショートカット</li> <li>ジョートカットに登録します。(ごP.1-22)</li> <li>登録</li> <li>赤外線送信 (ごP.10-3)</li> <li>「Cデータ送信 (ごP.10-3)</li> <li>ICデータ送信 (ごP.10-5)</li> <li>ICデータ全件送信 (ごP.10-5)</li> <li>ICデータ全件送信 (ごP.10-5)</li> <li>microSDへ</li> <li>予定リストをmicroSDカードにコピーします。</li> <li>&gt; YES</li> <li>● microSDカードのデータを表示するには<br/>(ごP.9-18)</li> <li>削除 &gt; YES</li> </ul>                                                                                                    |           | 入力方法を選択→完了日を入力)                  |
| 変わります。         カテゴリー別表示       > カテゴリーを選択         ソート/フィルタ       期日や登録順、状態別など、表示順を変更します。         ショートカット       ショートカットに登録します。(ピア.1-22)         登録       ショートカットに登録します。(ピア.1-22)         奇外線送信       (ピア.10-3)         赤外線送信       (ピア.10-3)         「ビアータ送信       (ピア.10-5)         ICデータ送信       (ピア.10-5)         ICデータ全件送信       (ピア.10-5)         microSDへ       予定リストをmicroSDカードにコピーします。         シ YES       ・ microSDカードのデータを表示するには<br>(ピア.9.9.18)         削除       > YES                                                                                                    |           | ●期日を過ぎた状態アイコンは、青色から赤色に           |
| カテゴリー別表示       > カテゴリーを選択         ソート/フィルタ       期日や登録順、状態別など、表示順を変更します。         ショートカット       ショートカットに登録します。(ピア.1-22)         登録       ・         赤外線送信       (ピア.10-3)         赤外線送信       (ピア.10-3)         「ワーク送信       (ピア.10-5)         ICデータ送信       (ピア.10-5)         ICデータ全件送信       (ピア.10-5)         microSDへ       予定リストをmicroSDカードにコピーします。         ン YES       ・         ・       ・         御除       > YES                                                                                                    |           | 変わります。                           |
| ソート/フィルタ       期日や登録順、状態別など、表示順を変更します。         > 条件を選択       ショートカット         ジョートカット       ショートカットに登録します。(ごP.1-22)         登録                                                                                                    | カテゴリー別表示  | > カテゴリーを選択                       |
| <ul> <li>&gt; 条件を選択</li> <li>ショートカット</li> <li>ショートカットに登録します。(ごP.1-22)</li> <li>登録</li> <li>赤外線送信 (ごP.10-3)</li> <li>赤外線全件送信 (ごP.10-3)</li> <li>ICデータ送信 (ごP.10-5)</li> <li>ICデータ全件送信 (ごP.10-5)</li> <li>ICデータ全件送信 (ごP.10-5)</li> <li>microSDへ</li> <li>ン YES</li> <li>● microSDカードのデータを表示するには<br/>(ごP.9-18)</li> <li>削除 &gt; YES</li> </ul>                                                                                                    | ソート/フィルタ  | 期日や登録順、状態別など、表示順を変更します。          |
| ショートカット         ショートカットに登録します。(ごP.1-22)           登録         赤外線送信         (ごP.10-3)           赤外線全件送信         (ごP.10-3)           ICデータ送信         (ごP.10-5)           ICデータ全件送信         (ごP.10-5)           ICデータ全件送信         (ごP.10-5)           microSDへ         予定リストをmicroSDカードにコピーします。           ン YES         ・           ・         ・           ・         YES           ・         ・           削除         > YES           ※                                                                                                    |           | > 条件を選択                          |
| 登録           赤外線送信         (ごP.10-3)           赤外線全件送信         (ごP.10-3)           ICデータ送信         (ごP.10-5)           ICデータ全件送信         (ごP.10-5)           ICデータ全件送信         (ごP.10-5)           microSDへ         予定リストをmicroSDカードにコピーします。           ンビー         > YES           ● microSDカードのデータを表示するには<br>(ごP.9-18)           削除         > YES                                                                                                    | ショートカット   | ショートカットに登録します。(CPP.1-22)         |
| 赤外線送信       (ピア.10-3)         赤外線全件送信       (ピア.10-3)         ICデータ送信       (ピア.10-5)         ICデータ全件送信       (ピア.10-5)         microSDへ       予定リストをmicroSDカードにコピーします。         コピー       > YES         ● microSDカードのデータを表示するには<br>(ピア.9-18)         削除       > YES                                                                                                    | 登録        |                                  |
| 赤外線全件送信(ごP.10-3)         ICデータ送信(ごP.10-5)         ICデータ全件送信(ごP.10-5)         microSDへ         予定リストをmicroSDカードにコピーします。         > YES         ●microSDカードのデータを表示するには<br>(ごP.9-18)         削除       > YES         激化測除       > Sect = m.0.5 (回に定ていたいたいたいたいたいたいたいたいたいたいたいたいたいたいたいたいたいたいた                                                                                                    | 赤外線送信     | ( <b>⊈</b> P.10-3)               |
| ICデータ送信         (ごP.10-5)           ICデータ全件送信         (ごP.10-5)           microSDへ         予定リストをmicroSDカードにコピーします。           ンビー         > YES           ● microSDカードのデータを表示するには<br>(ごP.9-18)           削除         > YES           ※出調除         > Section and Conference                                                                                                    | 赤外線全件送信   | (⊈7P.10-3)                       |
| ICデータ全件送信(ごP.10-5)         microSDへ       予定リストをmicroSDカードにコピーします。         ンビー       > YES         ● microSDカードのデータを表示するには<br>(ごP.9-18)         削除       > YES         激狂判測除       > Self = mic. (CPE)                                                                                                    | ICデータ送信   | ( <b>⊈</b> P.10-5)               |
| microSDへ         予定リストをmicroSDカードにコピーします。           コピー         > YES           ●microSDカードのデータを表示するには<br>(ごP.9-18)           削除         > YES           翌知測除         > SELT=min(a, C)(C)(C)                                                                                                    | ICデータ全件送信 | (⊈7P.10-5)                       |
| コピー         > YES           ●microSDカードのデータを表示するには<br>(ごP.9-18)           削除         > YES           翌知測除         > スタにエエック、の「ウス」、YES                                                                                                    | microSDへ  | 予定リストをmicroSDカードにコピーします。         |
| <ul> <li>microSDカードのデータを表示するには         <ul> <li>(ごP.9-18)</li> <li>)</li> <li>)</li> <li>YES</li> </ul> </li> </ul>                                                                                                    | コピー       | > YES                            |
| (C字 P.9-18)<br>削除 > YES<br>翌日削除 > S同にエニック、同に学习し、VEC                                                                                                    |           | ●microSDカードのデータを表示するには           |
|                                                                                                    |           | ( <b>⊈</b> P.9-18)               |
|                                                                                                    | 削除        | > YES                            |
|                                                                                                    | 選択削除      | > 予定にチェック→ 🖾 [完了]→YES            |
| 完了済み削除 状態が完了に設定されている予定リストを削除します                                                                                                    | 完了済み削除    | 状態が完了に設定されている予定リストを削除します。        |
| > YES                                                                                                    |           | > YES                            |
| 全削除 > 端末暗証番号を入力→YES                                                                                                    | 全削除       | > 端末暗証番号を入力→YES                  |

# アラーム

指定した時刻にアラーム音とアニメーション、 イルミネーションでお知らせします。

### アラーム音について

#### アラーム音が約5分間鳴り、イルミネーションが点灯します。

●スケジュールや予定リストのアラームの場合、設定したアラーム メッセージと選択したアイコンに連動したアニメーションが表示 されます。

#### 「スケジュール」「予定リスト」「アラーム」のアラームを 停止するには

アラーム音が鳴ったら、いずれかのボタンを押します。

#### 未通知アラームについて

プライバシーキーロックやパーソナルデータロック設定中、赤外 線通信中などでアラームを通知できなかった場合は、ロック解除 後、または機能終了後、待受画面に「未通知アラームあり」のお 知らせアイコンが表示されます。アイコンを選択すると、通知で きなかったアラームの内容が確認できます。

#### お知らせ

●アラーム通知の設定を同じ時刻にしたときは、「アラーム」→ 「録画予約」→「予定リスト」→「スケジュール」→「視聴予約」 の優先順位で通知します。通知できなかったスケジュールまたは 予定リストについては、「未通知アラームあり」のアイコンを表 示してお知らせします。

12

ッ

ル

### アラームを登録する

アラームは最大12件登録できます。毎日、または指定した曜日 の同じ時刻にアラーム音を鳴らすことができます。

#### メインメニューから ツール▶アラーム

】 アラームを選んで 図[編集]

| ib P5-418 | 扁集               |
|-----------|------------------|
| じ設定       | 0FF              |
| ②時刻       | 時分               |
| ⇔繰り返し     | 0FF              |
| ふアラーム音    | 時刻アラーム音          |
| 營アラーム音量   | l∕^* <b>l</b> l4 |
| 资スヌーズ通知   | 0FF              |
|           | ON               |
|           |                  |

2 項目を選択(下記参照)

| 項目     | 操作・補足                            |
|--------|----------------------------------|
| 設定     | アラームが設定/解除されます。                  |
|        | > ON/OFF                         |
| 時刻     | > アラームを鳴らす時刻を入力                  |
| 繰り返し   | > 繰り返しの種類を選択(→ <b>曜日指定</b> の場合、設 |
|        | 定したい曜日にだけチェック→図 <b>[完了]</b> )    |
| アラーム音  | > アラーム音の種類を選択→フォルダを選択→           |
|        | アラーム音を選択                         |
| アラーム音量 | > ②で音量を選択                        |
| スヌーズ通知 | > ON / OFF (→OFF の場合、鳴動時間(分)を    |
|        | 入力)                              |
|        | ● ONに設定すると、アラーム音が約60秒間鳴っ         |
|        | たあと、約5分おきに6回繰り返し鳴ります。            |
| マナーモード | > ON/OFF                         |
| 優先     | ●マナーモード設定中にアラームが起動した場合、          |
|        | どちらの設定内容を優先するかを設定します。            |

3 必要事項の入力が終了したら、 [][完了]

待受画面に「②」が表示されます。

### アラームアイコン

●設定により、以下のアイコンが表示されます。
 ■:毎日繰り返し
 W:曜日指定繰り返し

#### 🔳 アラームを解除/再起動する

- > アラームー覧画面で [> [メニュー]→項目を選択→YES
- ●登録内容を保持したまま、起動中のアラームを解除、または停止 中のアラームを再起動できます。
- ●登録しているアラームを選んで
   ●を押すと、ON/OFFを切り替えることもできます。

#### ■ アラームのスヌーズ通知を解除する

> いずれかのボタンを押してアラームを停止→ <

#### お知らせ

- ●著作権保護ファイルはアラーム音として設定できない場合があり ます。
- ●プライバシーキーロックやパーソナルデータロック設定中はア ラーム通知を行いません。ただし、パーソナルデータロック設定 中の動作は変更できます。(**ご**P.11-5)

12-7

12

ッ

I

jį,

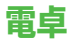

簡単な数値計算(加減乗除)ができます。 最大10桁表示できます。

#### メインメニューから ツール▶電卓

| 項目    | ボタン操作   |
|-------|---------|
| 数字の入力 | 0~9     |
| +     |         |
| -     | Þ       |
| ×     | ٦       |
| ÷     |         |
| =     | •       |
| 小数点   |         |
| %     | ¥7      |
| クリア   | (7U7)5E |

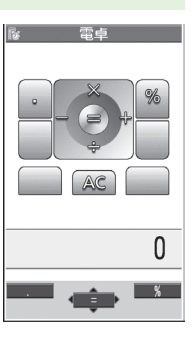

**12** ツール

**計算例 (-17+28.5を計算する場合)** -17+28.5=11.5

017028050

# メモ帳

メモ帳として文章を最大20件登録できます。

### メモ帳を登録する

#### メインメニューから ツール▶メモ帳

### | <未登録>

●登録済みのメモ帳を選択すると、
 登録内容を確認できます。
 [
 [
 編集]を押すと編集できます。

### 2 文章を入力

●全角最大256文字、半角最大512文字 0 入力できます。

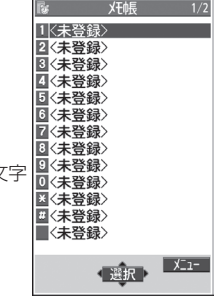

メモ帳一覧画面

### メモ帳から利用できる機能

| メモ帳一覧を表示中に 🕑 [メニュー]を押すと、 | 次の操作ができます。 |
|--------------------------|------------|
|--------------------------|------------|

| 項目       | 操作・補足                         |
|----------|-------------------------------|
| 編集       | 登録したメモ帳を編集します。                |
| S!メール作成  | メモ帳の内容をメール本文に貼り付けてメールを        |
|          | 作成します。( <b>ご</b> P.13-4手順2以降) |
| スケジュール   | スケジュールにメモ帳の内容を貼り付けて           |
| 作成       | スケジュールを作成します。                 |
|          | > スケジュール→登録の操作を行う             |
|          | (CP.12-2手順2以降)                |
| ショートカット  | ショートカットに登録します。(CPP.1-22)      |
| 登録       |                               |
| 赤外線送信    | ( <b>⊈</b> P.10-3)            |
| 赤外線全件送信  | ( <b>⊈</b> P.10-3)            |
| ICデータ送信  | ( <b>⊈</b> P.10-5)            |
| ICデータ全件  | ( <b>⊈</b> P.10-5)            |
| 送信       |                               |
| microSD^ | メモ帳をmicroSDカードにコピーします。        |
| コピー      | > YES                         |
|          | ●microSDカードのデータを表示するには        |
|          | ( <b>⊈</b> P.9-18)            |
| メモ帳情報    | メモ帳の作成日時、最終更新日時、分類を表示し        |
|          | ます。                           |
| 分類       | > 分類を選択                       |
|          | ●分類しない場合は、 <b>なし</b> を選択します。  |
| 削除       | > YES                         |
| 選択削除     | > メモ帳にチェック→図[完了]→YES          |
| 全削除      | > 端末暗証番号を入力→YES               |

# 辞書

ケータイTOOL<辞書>は、日本語や英語の単語、語句の検索 ができる「学研 辞スパ英和・和英辞書」、「学研 国語辞書」を 搭載した総合辞書です。相互の辞書での同時検索もできます。 ●ケータイTOOL<辞書>はS!アプリです。

### メインメニューから ツール▶辞書

- 免責を読んでOK
  - ケータイTOOL<辞書>が起動します。

●免責を毎回表示させたくない場合: アプリ起動時に常に表示する。のチェックを外す

**2** ● → 単語を入力

検索結果が表示されます。

- ●ページを切り替えるには: [○]/
- ●辞典を切り替えるには: 1)/3)
- ●検索をやり直すには: ☑[再検索]
- 3 単語を選択

詳細内容が表示されます。

4 終了するには、 →終了

#### お知らせ

●辞書アブリを起動中に [>[メニュー]を押すと、検索履歴の表示や 文字サイズの変更などの機能を利用できます。 12 ツ ー

# 録音機能

### 待受時に自分の声などを録音する (ボイスレコーダー)

### 録音した音は、着信音などに設定できます。

●1件につき約60秒間録音できます。

#### メインメニューから ツール ▶ 簡易留守録/録音 ▶ ボイスレコーダー

# ] YES

2 録音を終了するには、●[停止]/mm/ へ (→OK)

録音した音声は着うた・メロディフォルダに保存されます。

### 音を録音して着信音などに設定する (おしゃべり機能)

録音した音は、応答/通話中保留音、アラーム、スケジュール、 予定リスト、各種着信音、簡易留守録の応答メッセージ、視聴 予約(デジタルテレビ)、着うた<sup>®</sup>・メロディのプレイリストに 設定できます。

- ●約15秒間、1件のみ録音できます。
- ●録音後、設定したい音の各設定画面で、**おしゃべり**を選択してく ださい。

### メインメニューから ツール ▶ 簡易留守録/録音 ▶ おしゃべり機能

### 録音

録音を開始します。 録音完了5秒前になると、「ピッ」と音が鳴ります。

2 録音を終了するには、 • [停止]

録音終了後「ピピッ」と音が鳴り、元の画面に戻ります。

- ●再生するには:**再生**
- ●消去するには:消去→YES

12 ツ

ル

#### バーコードリーダー 〔●〕[開始] ハ\*-コート\*リータ\*-2 SoftBank mobile phones 読み取りを開始し、完了すると認識 JANコードやQRコードをカメラで撮影して読み取り、保存で 結果が表示されます。 きます。読み取った情報を利用して、URLへの接続、メールの ●読み取ったバーコードが分割データ 送信、電話帳の登録などができます。 の場合:OK→手順1、2を繰り返す ●読み取ったデータをすぐに利用する JANコードとは には(CPP.12-12手順2) 幅の異なるバーとスペースを組み合わせた一次元コードの種類です。 例) 左記のQRコード QRコードとは の認識結果画面 縦横に情報を持った二次元コードの種類です。 3 (∑)[メニュー]→認識結果保存→OK お知らせ ●JANコードとQRコード以外のバーコード/二次元コードは読み 取れません。 バーコードを読み取る ●バーコードの種類やサイズによっては、読み取れない場合があり ます。 読み取ったデータは最大5件登録できます。 ●読み取りに時間がかかる場合があります。読み取り中は、本機が 分割されたQRコードは最大16個読み取れます。 揺れたりしないようにしっかり持って操作してください。 ●傷、汚れ、破損、印刷物の品質、光の反射、QBコードのバー メインメニューから ツール トバーコードリーダー ジョンによっては、正しく読み取りできない場合があります。 ▶コード読み取り Ⅰ バーコードを画面中央に表示する ●明るさを調節するには: [>]メニュー]→明るさ調節→ -3(暗い)~+3(明るい)で調節 ●ズームを利用するには: 🕅 ピントを合わせて固定するには: Q

12

ッ

11

### 読み取ったデータを確認/編集する

メインメニューから ツール ▶ バーコードリーダー ▶ 保存データー覧

#### | 確認する場合

データを選択

#### タイトルを編集する場合

データを選んで **𝒴 [メニュー]→タイトル編集→** タイトルを編集

#### ■ 保存データを削除する

> 手順1で(データを選んで) [メニュー]→削除→削除/全削除 (→全削除の場合、端末暗証番号を入力)→YES

### 読み取ったデータを利用する

#### メインメニューから ツール ▶ バーコードリーダー ▶ 保存データー覧

▮ データを選択

### 2 〒[メニュー]→項目を選択(下記参照)

| 項目      | 操作・補足                        |
|---------|------------------------------|
| 認識結果保存  | コード読み取りの認識結果を保存します。          |
| 一覧表示    | 保存データー覧画面を表示します。             |
| URL入力   | 選択中のURLへ接続します。               |
|         | > Yahoo!ケータイ/PCサイトブラウザ→YES   |
|         | ●URLを選択しても接続できます。            |
| S!メール作成 | 選択中のメールアドレスを宛先にしてメールを作       |
|         | 成します。( <b>ご</b> P.13-4手順4以降) |
|         | ●メールアドレスを選択してもメールを作成でき       |
|         | ます。                          |
| 電話発信    | 選択中の電話番号に発信します。              |
|         | > 発信方法を選択→ <b>発信</b>         |
|         | ●電話番号を選択しても発信できます。           |
| 電話帳登録   | 電話帳に登録します。(CP-4-5手順2以降)      |
| ブックマーク  | URLをブックマークに登録します。            |
| 登録      | > YES→●[決定]                  |
| コピー     | 文字列をコピーして、他の場所に貼り付けること       |
|         | ができます。(CP-3-9手順2以降)          |

**12** ツール

# メール

| メールについて          | 13-2  |
|------------------|-------|
| 入力できる項目と送信できる文字数 |       |
| メールボックスとメモリについて  |       |
| メールアドレスの変更       | 13-3  |
| メール送信            | 13-4  |
| S!メールを送信する       |       |
| SMSを送信する         |       |
| メール作成に関する機能      | 13-8  |
| デコレメールに関する機能     | 13-9  |
| メール送信に関する機能      | 13-10 |
| メール受信/確認         | 13-10 |
| 新着メールを確認する       | 13-10 |
| メール画面の見かた        | 13-11 |
| S!メールの続きを受信する    | 13-12 |
| 添付ファイルを確認/保存する   | 13-13 |
| 送受信したメールの履歴を表示する | 13-13 |
| サーバーメールを利用する     | 13-14 |
| メール受信/確認に関する機能   | 13-15 |

| メールの管理/利用            | .13-15 |
|----------------------|--------|
| メールボックス内のメールを確認する    | 13-15  |
| 受信メールを振り分ける          | 13-16  |
| 迷惑メールを振り分ける          | 13-17  |
| メールを返信する             | 13-18  |
| メールグループを利用する         | 13-18  |
| 送信/受信アドレス一覧から利用できる機能 | 13-19  |
| メール管理に関する機能          | 13-20  |
| メール利用に関する機能          | 13-22  |

13

# メールについて

#### 本機では、次の2つのメッセージサービスが利用できます。

| S!メール<br>【別途お申し込み<br>が必要です】 | ソフトバンク携帯電話やパソコン、Eメール<br>に対応している携帯電話などとの間で、長い<br>メッセージや画像、音楽ファイルなどを送受<br>信できます。<br>●デコレメール(C→P.13-5)に対応してい<br>ます。 |
|-----------------------------|----------------------------------------------------------------------------------------------------|
| SMS                         | ソフトバンク携帯電話どうしでご契約の電話<br>番号を宛先として、短い文字メッセージを送<br>受信できます。                                                          |

●メールの通信料など詳しくは、ソフトバンクモバイルホームページ(http://www.softbank.jp)でご案内しています。

#### お知らせ

● ヨコオープンスタイルでもメールの操作はできますが、ノーマル スタイルで操作中にヨコオープンスタイルに切り替えると、表示 していた画面が終了する場合があります。

# 入力できる項目と送信できる文字数

| 項目 |                   |   | S!メール             | SMS |                                 |
|----|-------------------|---|-------------------|-----|---------------------------------|
| 宛  | メール<br>アドレス       | 0 | 半角で246文字          | ×   | _                               |
| 先  | <b>電話番号</b><br>※1 | 0 | /最大20件            | 0   | 半角で21文字/<br>最大1件                |
| 件名 | 3                 | 0 | 全角256/<br>半角512文字 | ×   | _                               |
| 本3 | ζ                 | 0 | 30KB              | 0   | 全角または半角で<br>70文字 <sup>**2</sup> |
| 添付 | <b>ナ</b> ファイル     | 0 | *3                | ×   | —                               |

※1 ソフトバンク携帯電話番号のみ

 ※2 SMS本文入力設定を半角英数入力(160文字)にしている場合 (ごP.18-19)は、半角英数字を最大160文字入力できます。
 ※3 1件につき、件名、本文、添付ファイルなどを合わせて最大約 300KB

#### お知らせ

- ●S!メールの最大送信可能文字数は、添付ファイルのデータ量に よって異なります。
- ●SMS本文入力中に入力可能文字数を超えると、S!メールに切り 替えるかどうかの確認画面が表示されます。
- ●S!メールはSMSに切り替えられません。

JĹ

## メールボックスとメモリについて

送受信したメールは、次のようにフォルダで管理されます。

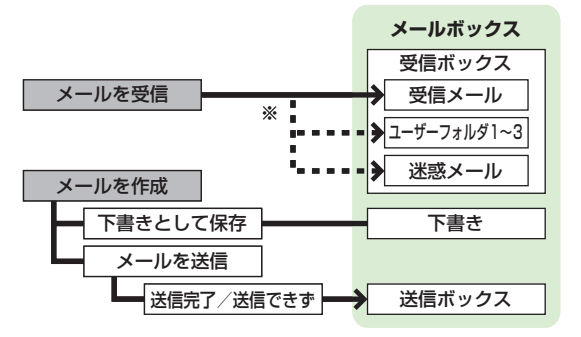

※フォルダ振分けをすると、受信メールを指定したフォルダや迷惑 メールフォルダに自動的に振り分けます。(ごP.13-16、 13-17)

#### メールの自動削除について

メールボックスの空き容量が不足すると、古いメールから順に自動的に削除されます。削除したくないメールは保護するか (ごP.13-21)、自動削除の設定を**OFF**にしてください。 (ごP.18-18)下書きに保存されているメール、およびUSIMに 保存されているSMSは自動削除されません。

#### メールのメモリがいっぱいになると

待受画面に「圓」(メールがいっぱい)が表示され、それ以上は受信できません。不要なメールを削除してください。(ごP.13-21) S!メールを削除したあとは、新着メール受信を行ってください。 (ごP.13-15)

# メールのメモリ容量を確認する > □→メモリ容量確認

#### こんなこともできます! ••••••••••••••••

●メールボックスを開いたりサーバーメール操作ができないようにする(メールセキュリティ設定)(ごP.11-10)

### メールアドレスの変更

メールアドレスのアカウント名(@の前の部分)をお好きな文 字列に変更できます。ご契約時はランダムな英数字が設定され ています。迷惑メール防止のためにも、メールアドレスを他人に 安易に推測されない文字列に変更することをおすすめします。

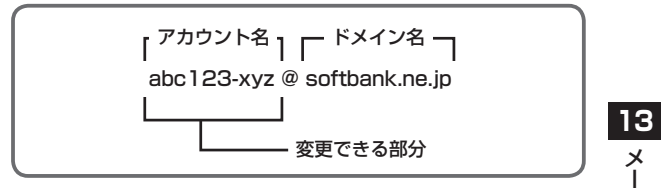

- ●詳しくはソフトバンクモバイルホームページ (http://www.softbank.jp) でご案内しています。
- ●電波OFFモード中は変更できません。
- ●インターネット接続後の画面操作について(CP.14-6)

### | □→設定→メール・アドレス設定

インターネットに接続します。 以降は画面の指示に従って操作してください。 ル

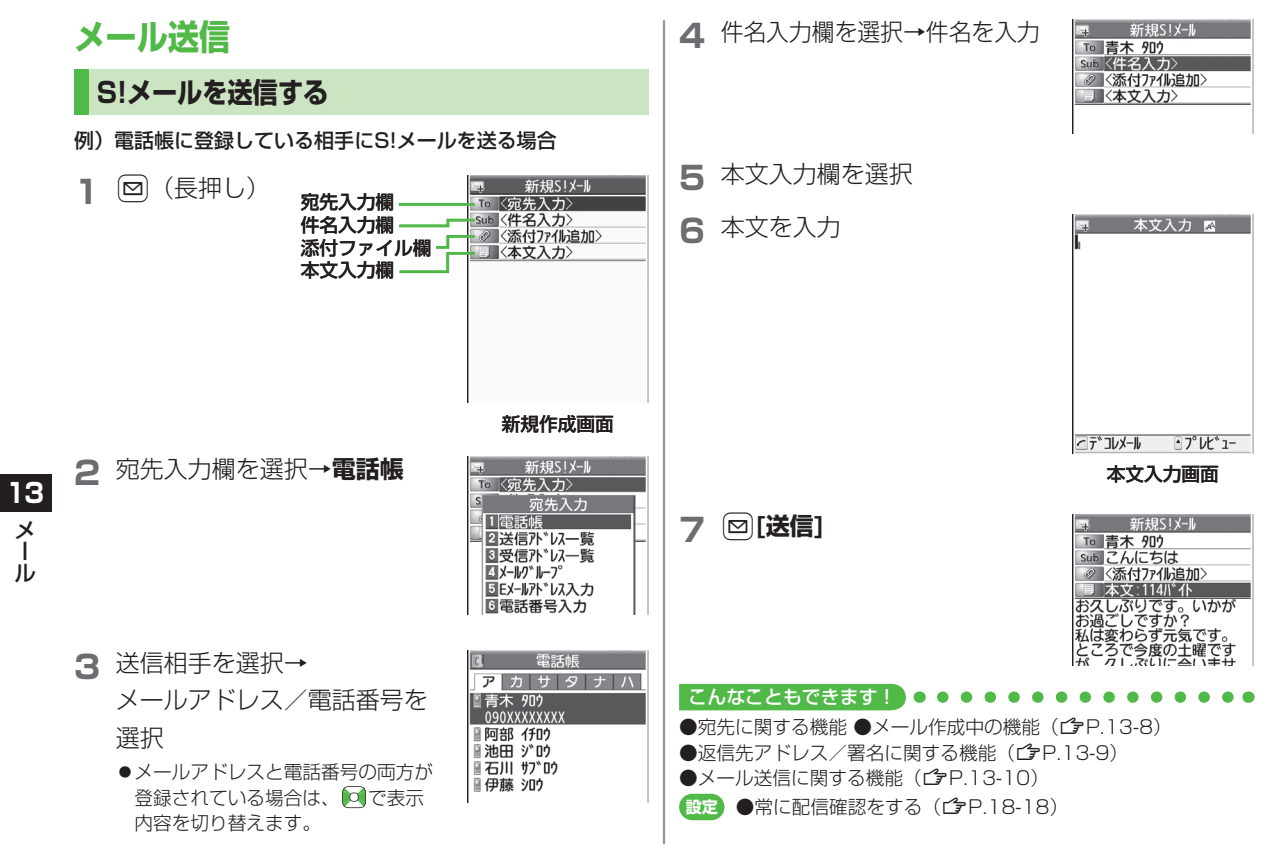

### 画像などのファイルを添付する

- CP.13-4手順6のあと、 添付ファイル欄を選択
- 2 フォルダを選択→ ファイルを選択

3 ⊠[送信]

| ×.  | 新規S!メール        |
|-----|----------------|
| То  | 青木 知り          |
| Sub | こんにちは          |
| 0   | 〈添付ファイル追加〉     |
|     | 本文:114バイト      |
| お久  | しぶりです。いかが      |
| お過  | ごしですか?         |
| 私は  | 変わらず元気です。      |
| EC  | うで受度の主催です      |
| 171 | // .ath. Att++ |

| 巪 新規S!X−N   |
|-------------|
| ™ 青木 900    |
| Sub こんにちは   |
|             |
| ■■本文:114バ小  |
| お久しぶりです。いかが |
| お過ごしですか?    |
| 私は変わらす元気です。 |
| とこつでラ度の工唯で9 |
| んかっ         |
| 1015        |

#### ■ 静止画/動画を撮影して添付する

> 手順1のあと、カメラ起動→フォトモード/ムービーモード→ 被写体を画面に表示→●[撮影]/①/圖(→動画の場合、 ●[終了]/①/圖)→●[保存]/①/圖

#### お知らせ

- ●ファイルの種類や容量によっては添付できない場合があります。
- ●著作権保護ファイルは送信できない場合があります。
- microSDカードに保存されている着うた・メロディ、ミュージッ ク、ムービーフォルダのファイルは直接添付できません。メール 作成前に本体に移動してから添付を行ってください。

#### こんなこともできます!

●添付ファイルに関する機能(ごP.13-8)

# デコレメールを送信する

本文の文字色、文字サイズや背景色などを変更したり、文字に 動きをつけたり、区切り線や画像などを挿入して表現豊かな HTMLメールを作成できます。

- 例)デコレメールテンプレート(ひな形)を使って、次の デコレーションをする場合
- ●文字サイズを変更
- ●文字をテロップ表示(スクロール設定)
- 1 C字P.13-4手順4のあと、 [メニュー]→
  テンプレート読み込み→デコレメールテンプレートを選択
  - ●表示内容を確認するには:デコレメールテンプレートを選ん で [表示]
- 2 本文入力欄を選択→「ココに文字をいれてネ」 などを消去
- 3 (ご→文字サイズ
  - 「メニュー]→デコレメール設定 でもデコレーションパレットを開く ことができます。

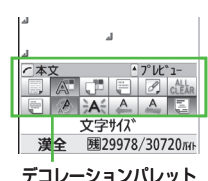

13

X

ĺЬ

- 4 サイズを選択→本文を入力
- 5 ℃→範囲選択

- 6 テロップ表示をしたい文章 の先頭にカーソルを移動→
   ●[始点]→文章の最後に カーソルを移動→●[終点]
- 7 スクロール設定→シシン[閉]
- 8 ○で表示を確認→ ○
   ○
   ○
   ○
   ○
   ○
   ○
   ○
   ○
   ○
   ○
   ○
   ○
   ○
   ○
   ○
   ○
   ○
   ○
   ○
   ○
   ○
   ○
   ○
   ○
   ○
   ○
   ○
   ○
   ○
   ○
   ○
   ○
   ○
   ○
   ○
   ○
   ○
   ○
   ○
   ○
   ○
   ○
   ○
   ○
   ○
   ○
   ○
   ○
   ○
   ○
   ○
   ○
   ○
   ○
   ○
   ○
   ○
   ○
   ○
   ○
   ○
   ○
   ○
   ○
   ○
   ○
   ○
   ○
   ○
   ○
   ○
   ○
   ○
   ○
   ○
   ○
   ○
   ○
   ○
   ○
   ○
   ○
   ○
   ○
   ○
   ○
   ○
   ○
   ○
   ○
   ○
   ○
   ○
   ○
   ○
   ○
   ○
   ○
   ○
   ○
   ○
   ○
   ○
   ○
   ○
   ○
   ○
   ○
   ○
   ○
   ○
   ○
   ○
   ○
   ○
   ○
   ○
   ○
   ○
   ○
   ○
   ○
   ○
   ○
   ○
   ○
   ○
   ○
   ○
   ○
   ○
   ○
   ○
   ○</li
- 9 ●→⊠[送信]
- デコレーションをやり直す
- > 1つ前の状態に戻すには:デコレーションパレットを閉じた状態で[メニュー]→元に戻す
- > すべてやり直すには: C→デコレメール全解除→YES→YES
- マイ絵文字を利用する 本文入力 🖂 0 0 0 GP.13-4手順5のあと、本文入力画面で(\*)→ 应 [マイ絵] マイ絵文字一覧が表示されます。 -緒に帰らない 今日、 ? ●これまでに入力した絵文字がある場合は、(\*)を押すとまず 履歴が表示されます。 ●絵文字一覧表示中に利用できる機能について(♪P.3-4) • 7° L/t \* 1-灌全 **咦29940/30720**元日 マイ絵文字を選択 マイ絵文字が入力されます。 選択/SELECT 000 67 3 本文を入力→図[送信] ■ デコレーションパレットからマイ絵文字を利用する > 本文入力画面で()→マイ絵文字→()[マイ絵]→マイ絵文字を選 -緒に帰らない 択→∑7[閉] ?. microSDカードに保存されているマイ絵文字を使う > 本文入力画面で(ア)→ファイル挿入→ファイル選択→ピクチャー → <br />
  → <br />
  → <br />
  「microSD] → <br />
  マイ絵文字 → <br />
  フォルダを選択 → <br />
  マイ絵文字を 本文プルギ 選択 0 0 0 こんなこともできます! ●その他のデコレーションを利用する(ごP.13-9) 今日、一緒に帰り ●デコレメールテンプレートをダウンロードする (CP.13-10)

13

X

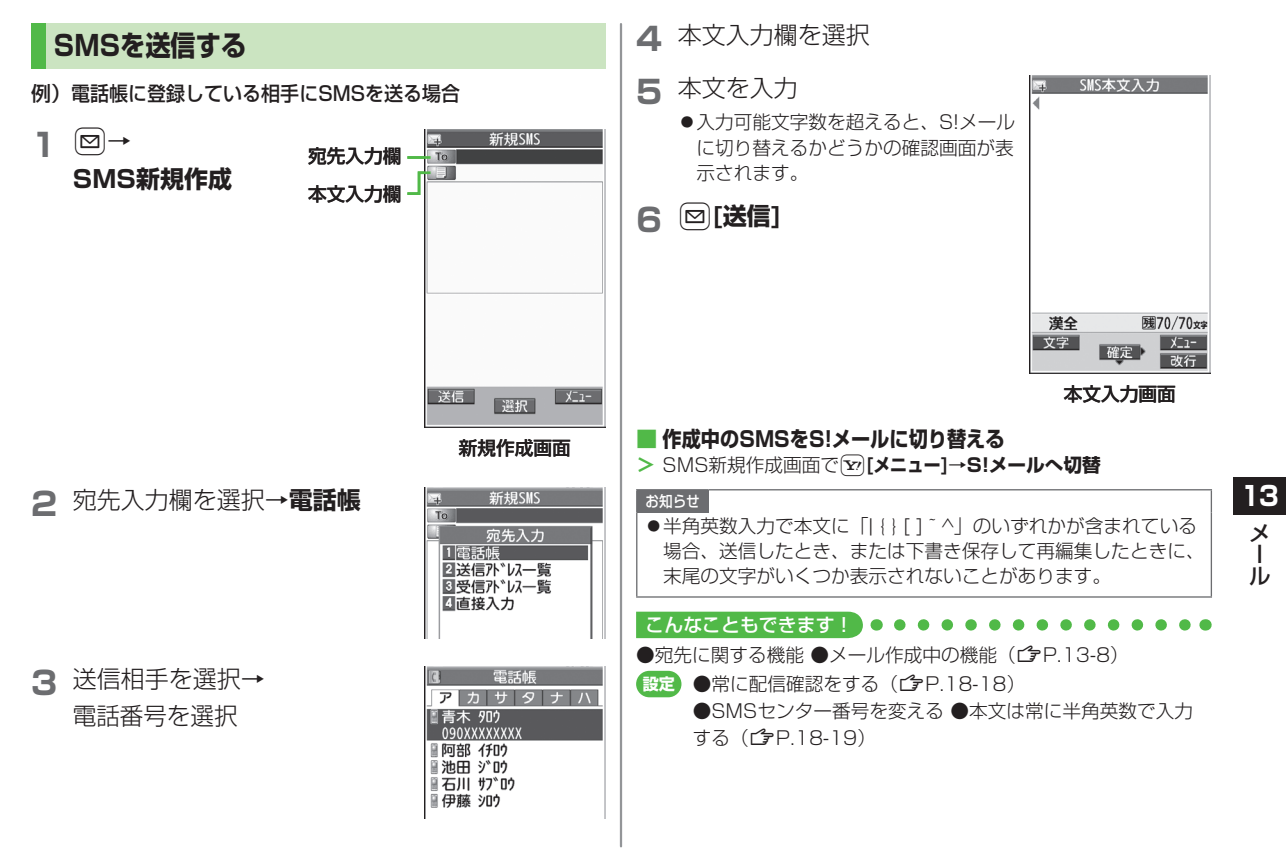

# メール作成に関する機能

### 宛先に関する機能

#通操作 S!メール: 図(長押し) ▶宛先入力欄を選択
 SMS: 図 ▶ SMS新規作成 ▶ 宛先入力欄を選択

#### ■ 宛先を直接入力する

- > S!メール: Eメールアドレス入力/電話番号入力→Eメールアド レス/電話番号を入力
- > SMS:直接入力→電話番号を入力
- 宛先を送信履歴/受信履歴から選ぶ
- > 送信/受信アドレス一覧→履歴を選択

#### S!メールの宛先をメールグループから選ぶ

> メールグループ→メールグループを選択

#### ■ 宛先を追加/編集/削除する

> 各項目の操作(下記参照)

| 項目                | 操作・補足                     |
|-------------------|---------------------------|
| 追加する <sup>※</sup> | > <未入力>→宛先入力方法を選択→        |
|                   | 宛先を選択/入力                  |
| 編集する              | > 宛先を選択→編集(SMSの場合:直接入力)   |
|                   | →編集                       |
| 削除する*             | > 宛先を選んで[¥][メニュー]→宛先削除→YE |

※ S!メールの場合のみ

### S!メールの宛先を「To」「Cc」「Bcc」に指定する

> 宛先を選んで [メニュー]→宛先タイプ変更→宛先タイプを選択

### 添付ファイルに関する機能

共通操作 すでにファイルを添付した状態で、添付ファイル欄を選択

#### ■ 添付したファイルを表示/再生する

- > 表示/再生するファイルを選択
- 添付ファイルを追加する
- > ♡[メニュー]→追加(→フォルダを選択→ファイルを選択)\*→
  ○[完了]
- ※静止画/動画を撮影する場合は、カメラ起動→フォトモード/ ムービーモード→被写体を画面に表示→●[撮影]/①/圖(→ 動画の場合、●[終了]/①/圖)→●[保存]/①/圖

#### ■ 添付ファイルを削除する

> 添付ファイルを選んで [> [メニュー]→削除→YES

### メール作成中の機能

#### ■ メール作成中に利用できる機能

- > S!メール: 図(長押し)→ 図[メニュー]→項目を選択(下記参照)
- > SMS: □→SMS新規作成→ [>ニュー]→項目を選択(下記参照)

| 項目                           | 操作・補足                                |
|------------------------------|--------------------------------------|
| 送信                           | メールを送信します。                           |
| プレビュー                        | 作成中のメールをプレビューします。                    |
| 下書き保存                        | 送信せずに <b>下書き</b> に保存します。             |
| 添付ファイル<br>一覧 <sup>**1</sup>  | 添付したファイルの一覧を表示します。                   |
| テンプレート<br>読み込み <sup>※1</sup> | > テンプレートを選択                          |
| テンプレート<br>保存 <sup>**1</sup>  | 編集したテンプレートを保存します。<br><b>&gt; YES</b> |

13-8

13

メ

jį,

| 項目                       | 操作・補足                  |  |
|--------------------------|------------------------|--|
| 署名貼付*1                   | 登録した署名を挿入します。          |  |
|                          | ●あらかじめ挿入する署名を登録しておいてくだ |  |
|                          | さい。(ピア下記)              |  |
| 送信設定:                    | 相手にS!メールの重要度を知らせます。    |  |
| プライオリティ**                | > 優先順位を選択              |  |
| 送信設定:                    | 相手にS!メールが届いたかどうか確認します。 |  |
| 配信確認**                   | > ON                   |  |
| 送信設定:                    | 指定したアドレスに返信するように設定します。 |  |
| 返信先アドレス                  | > ON                   |  |
| 設定*1                     | ●あらかじめ返信先アドレスを指定しておいてく |  |
|                          | ださい。(💪 下記)             |  |
| <b>配信確認</b> *2           | 相手にSMSが届いたかどうか確認します。   |  |
|                          | > ON                   |  |
| 入力設定*2                   | SMSの本文に入力する文字を設定します。   |  |
|                          | > 日本語入力/半角英数入力         |  |
| S!メールへ                   | 作成中のSMSをS!メールに切り替えます。  |  |
| <b>切替</b> <sup>**2</sup> |                        |  |
|                          |                        |  |

※2 SMSの場合のみ

### 返信先アドレス/署名に関する機能

| 共通操作   | 図▶設定▶S!メール設定▶送信設定                  |
|--------|------------------------------------|
| ■ 送信し  | とS!メールの返信先アドレスを常に指定する              |
| > 返信先フ | <b>アドレス設定→ON→</b> 返信先アドレス入力の欄を選択→  |
| 返信先に   | Pドレスを選択/入力→図 <b>[完了]</b>           |
| S!×    | ル作成時に自動的に署名を挿入する                   |
| > 署名設定 | <b>ε</b> →項目を選択(→ON/新規作成のみON→署名の欄を |
| 選択→₹   | 屠名を入力→図[完了])                       |

# デコレメールに関する機能

### ■ その他のデコレーションを利用する

> S!メール本文入力中に

| 項目      | 操作・補足                                                                                                    |
|---------|----------------------------------------------------------------------------------------------------|
| ファイル挿入: | 静止画/Flash®/音楽ファイルを挿入できます。                                                                                                    |
| ファイル選択  | 挿入した音楽ファイルはメールのBGMとして相手                                                                                                    |
|         | に送信できます。                                                                                                    |
|         | > フォルダを選択→ファイルを選択                                                                                                    |
| ファイル挿入: | メール作成中にカメラを起動して撮影した静止画                                                                                                    |
| カメラ     | を挿入できます。                                                                                                    |
|         | > 静止画を撮影                                                                                                    |
| ファイル挿入: | 本文内に挿入されている音楽ファイルを削除します。                                                                                                    |
| BGM削除   | > YES                                                                                                    |
| 文字色     | <ul><li>&gt; 文字色を選択</li></ul>                                                                                                    |
| 背景色     | > 背景色を選択                                                                                                    |
| ライン挿入   | 区切り線を挿入します。                                                                                                    |
| マイ絵文字   | マイ絵文字を挿入します。(CPP.13-6)                                                                                                    |
| デコレメール  | 装飾をすべて解除します。                                                                                                    |
| 全解除     | > YES→YES                                                                                                    |
| 範囲選択    | 入力済みの文字の装飾をします。                                                                                                    |
|         | > 最初の文字の前にカーソルを移動→●[始点]→                                                                                                    |
|         | 範囲を指定(反転)→ <b>● [終点]</b> →他の装飾アイ                                                                                                    |
|         | コンを選択→それぞれの操作を行う                                                                                                    |
|         | ●範囲選択を解除するには:<br><br> |
|         | とに●                                                                                                    |
| 文字サイズ   | > サイズを選択                                                                                                    |
| 点滅設定    | 文字を点滅させます。                                                                                                    |
| スクロール設定 | 文字がテロップ表示されます。                                                                                                    |
| スウィング設定 | 文字がスウィングします。                                                                                                    |
| 行揃え     | > 行の揃えかたを選択                                                                                                    |
|         |                                                                                                    |

Ĭ

- ●1件のデコレメールにつき、BGM/Flash®は1ファイル、マイ 絵文字/画像は最大40種類挿入できます。
- ●挿入した画像やライン、マイ絵文字などを削除するには:デコレー ションパレットを閉じた状態で画像などの前にカーソルを移動→ [2795]
- ●ファイル挿入機能においてmicroSDカードに保存されている 着うた・メロディ、ミュージックフォルダのファイルは直接挿入 できません。メール作成前に本体に移動してから、ファイル挿入 を行ってください。
- デコレメールテンプレートをダウンロードする
   > □→デコレメールテンプレート→テンプレートダウンロード→

YES

●インターネットに接続後、提供サイトの画面が表示されます。
 以降は画面の指示に従って操作してください。

# メール送信に関する機能

13 <sub>洪</sub>

ĺ

共通操作 S!メール: ☑ (長押し) ▶ ☑ [メニュー] SMS : ☑ ▶ SMS新規作成 ▶ ☑ [メニュー]

- 相手に届いたかどうか確認する
- > (S!メールの場合、送信設定→)配信確認→ON
   ●常に配信確認をするには(ごP.18-18)
- 送信せずに保存する

> 下書き保存

●**下書き**(ごP.13-15)に保存されます。

メール受信/確認

### 新着メールを確認する

新しいメールを受信すると、待受画面 に「図」とお知らせアイコンが表示され ます。

●S!メールは、国内でも海外でも、添付 ファイルを含む全文が自動的に受信され ます。お客様のご契約内容に応じて、所 定の料金が発生いたしますので、ご注意 ください。(自動受信しないようにするに は: ご P.18-19)

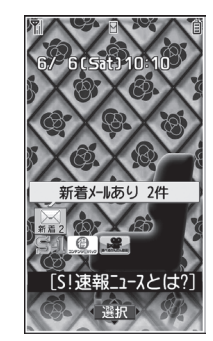

お知らせアイコン を選択

最新のメールが表示されます。

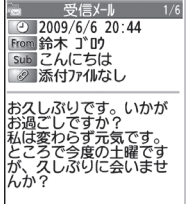

本文表示画面

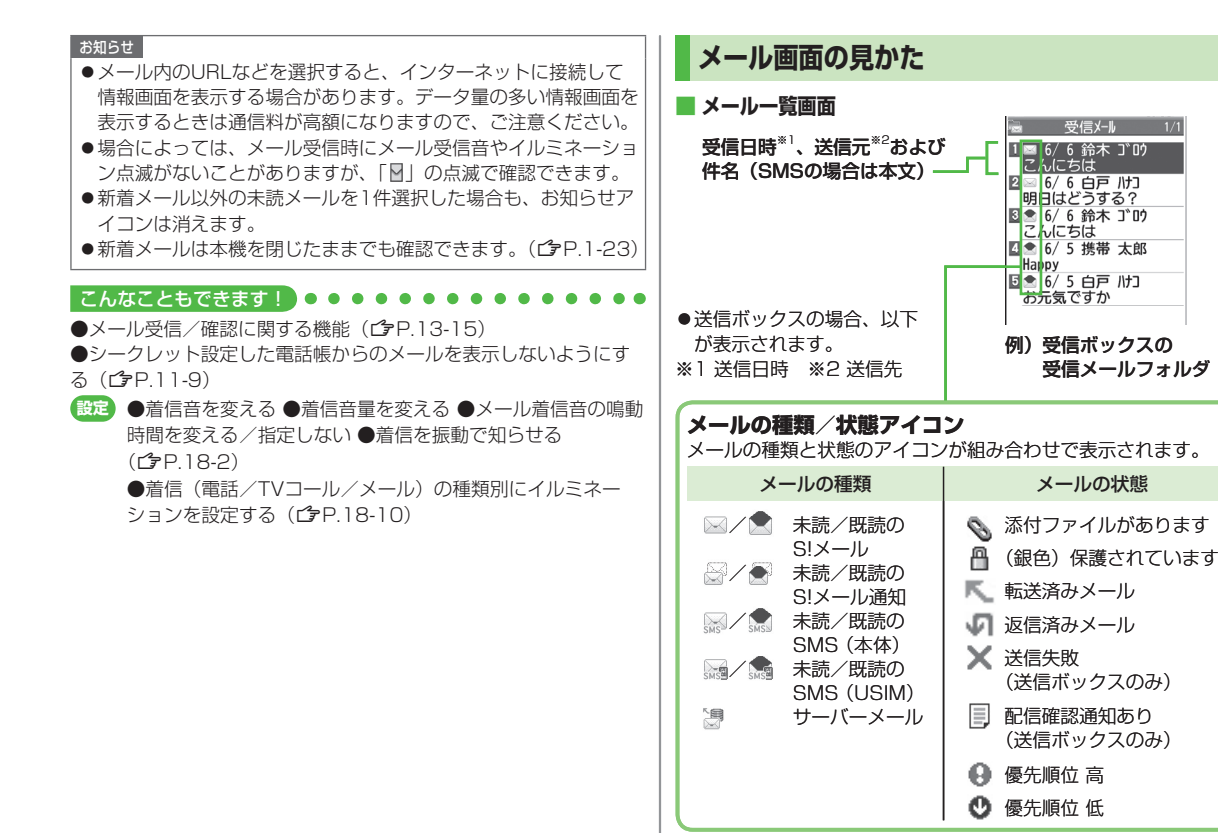

<sup>13</sup> メー ル

#### 本文表示画面

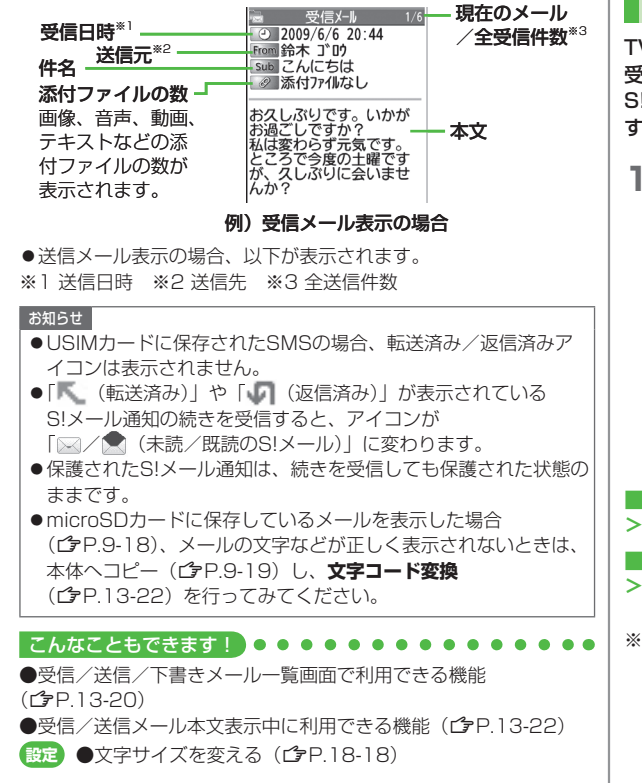

### S!メールの続きを受信する

TVコール通話中やメール送信中、手動受信設定中などには自動 受信ができません。その場合、サービスセンターに蓄積された S!メールの一部(先頭部分)をS!メール通知として受信しま す。続きは手動で受信してください。

| <ol> <li>本文表示画面で、本文一番</li></ol> | <ul> <li>受信メール 1/6</li> <li>2009/6/6 20:44</li> <li>Poin 読未 3*0 / 19</li> <li>Poin ごんにちは</li> <li>ぶ付ナイルなし</li> <li>お久しぶりです。いかが</li></ul> |
|---------------------------------|----------------------------------------------------------------------------------------------------|
| 下の <b>続きあり</b> を選択              | お過ごしですか? <li>私は変わらず元気です。</li> <li>ところで今度の土曜ですが、久しぶりに</li> <li>読表あり</li>                                                                  |
|                                 | <u>返信</u><br>▲ヘ <sup>°</sup> -シ <sup>*</sup> 選択 <mark>火<sup>1</sup></mark><br>▼ヘ <sup>°</sup> -シ <sup>*</sup>                            |

- メール一覧画面からS!メールの続きを受信する
- > メールー覧画面で [> [メニュー]→受信→1件

#### ■ 複数のS!メールの続きを受信する

- > メールー覧画面で [メニュー]→受信→複数選択→
  - メールの選択を繰り返す\*→図[完了]→YES
- ※もう一度●を押すと選択が解除されます。

13

Х

jį,

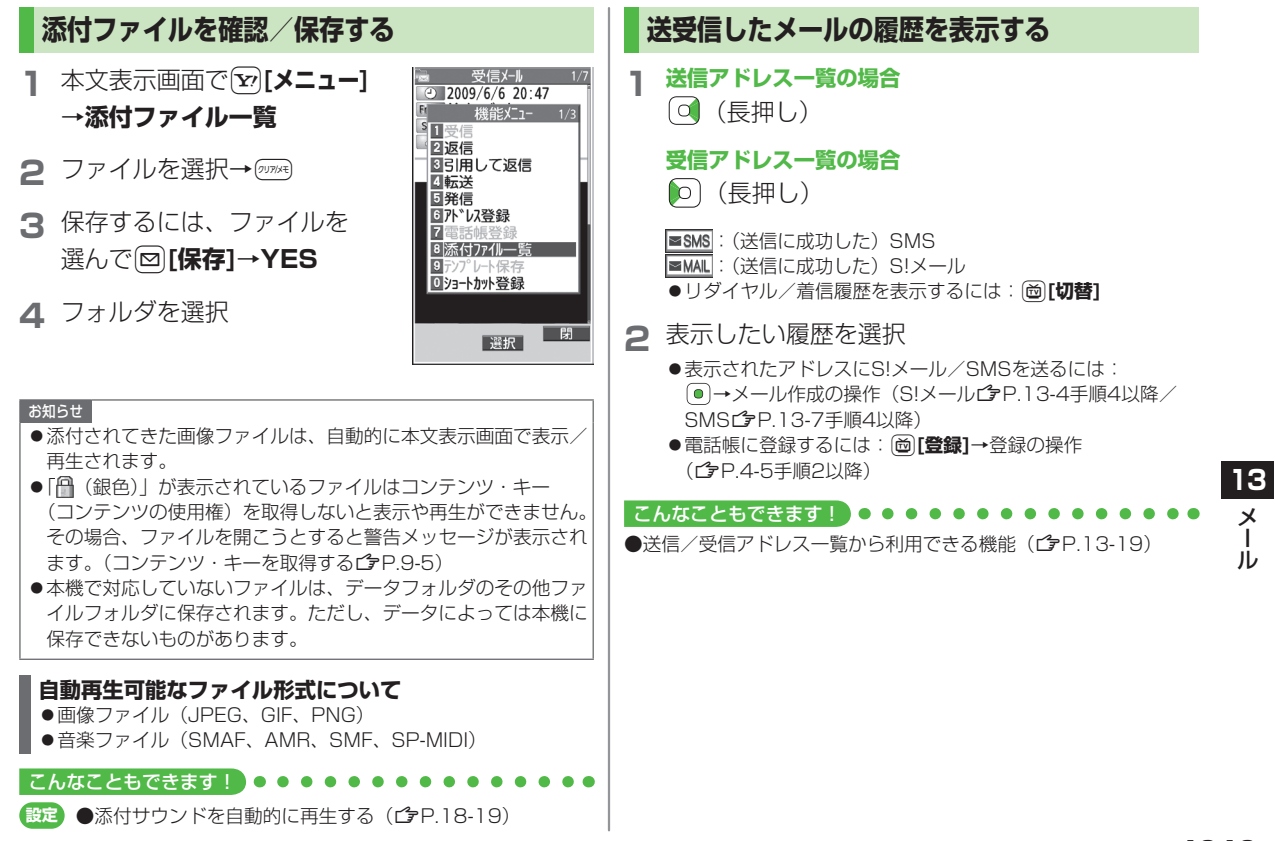

### サーバーメールを利用する

サービスセンターに一時蓄積されているS!メール(サーバー メール)の一覧を入手して、サーバーメールを確認できます。

### サーバーメールを確認する

1 □→サーバーメール操作

### 2 メールリスト→YES

■ サーバーメールリストを更新する
 > 手順1のあとメールリスト→ [更新]→YES

### サーバーメールを受信する

】 ◎→サーバーメール操作→メールリスト

●メールリストにサーバーメールがない場合、YES→戻る

# メ 2 1件だけ受信する場合

S!メールを選択

#### 複数受信する場合

 

 「メニュー]→サーバーメール受信→複数選択→
 S!メールを選択<sup>\*</sup>→図[完了]→YES
 ※選択を解除するには、同様の操作を行います。

- すべて受信する
- > □→サーバーメール操作→メール全受信

#### 

●メールボックスを開いたりサーバーメール操作ができないように する(メールセキュリティ設定)(ごP.11-10) ●サーバーメールに関する機能(ごP.13-15)

13

jį,

# メール受信/確認に関する機能

### 新着メールを手動で受信する

圏外時などにサービスセンターに届いたメールを手動で受信します。 > 図→**新着メール受信** 

### サーバーメールに関する機能

共通操作 サーバーメール操作

#### ■ サーバーメールを1件/複数削除する

- > メールリスト→S!メールを選んで [メニュー]→ サーバーメール削除→1件/複数選択(→複数選択の場合、 S!メールを選択\*→図[完了])→YES
  ※ 選択を解除するには、同様の操作を行います。
- サーバーメールをすべて削除する
- > メール全削除→端末暗証番号を入力→YES
- サーバーメールを転送する
- > メールリスト→S!メールを選んで [メニュー]→ サーバーメール転送→S!メールを作成→ [[送信]
- サーバーメールを並べ替える
- > メールリスト→ [> [メニュー]→ソート→条件を選択
- サーバーメールの詳細情報を確認する
- > メールリスト→S!メールを選んで<sup>1</sup>[メニュー]→プロパティ
- サーバーメールの容量を確認したい
- > サーバーメール容量

# メールの管理/利用

### メールボックス内のメールを確認する

### 】 ☑→受信ボックス/下書き/送信ボックス

- ●受信ボックスの場合はさらにフォルダを選択します。
- ●メールボックスについて(CPP.13-3)

### 2 メールを選択

●受信メールと送信メールの本文表示画面で ■を押すと、前後 のメールが表示されます。

#### 

●受信ボックス画面表示中に利用できる機能 ●受信/送信/下書き メールー覧画面で利用できる機能 (♪P.13-20)

> 13 × |

### 受信メールを振り分ける

- ●設定後に受信したメールが振り分けの対象になります。
- ●受信メールが複数の振り分け条件と一致した場合は、件名の振り 分けが優先されます。件名の設定がない場合は、アドレスの振り 分けが優先されます。
- ●ひとつのフォルダにつき、ひとつの条件しか設定できません。
- 1 ☑→受信ボックス
- 2 ユーザーフォルダ1~3を 選んで<sup>(</sup>)[メニュー]→
   フォルダ振分け設定

| <ul> <li>27ォルダ・名編集</li> <li>37オルダ・振分け設定</li> <li>47ォルダ・内再振分け</li> <li>5 全アオルダ・振分け</li> <li>6 メールセキュリティ</li> <li>77オルダ*削除</li> </ul> | <ul> <li>27.11/9*名編集</li> <li>37.11/9*振分け設定</li> <li>47.11/9*振分け</li> <li>5.27.11/9*振分け</li> <li>5.27.11/9*振分け</li> <li>5.41/9/57</li> <li>7.73.1.9*削除</li> </ul> | 1<br>2<br>3 | 受信ボックス<br>「受信メール(2)<br>機能メニュー<br>17オルダ追加                                                     |
|----------------------------------------------------------------------------------------------------|----------------------------------------------------------------------------------------------------|-------------|----------------------------------------------------------------------------------------------|
|                                                                                                    |                                                                                                    | 4           | 27オルダ <sup>*</sup> 名編集<br>37オルダ*振分け設定<br>47オルダ*内再振分け<br>5全7オルダ*振分け<br>6メールセキュリティ<br>77オルダ*削除 |

3 [ン][メニュー]→項目を選択(下記参照)

| 項目      | 操作・補足                   |
|---------|-------------------------|
| アドレス追加  | 相手によって受信メールを振り分けます。     |
|         | > 宛先選択方法を選択→宛先を選択/入力    |
|         | ●1つのフォルダにつき最大10件の宛先を登録で |
|         | きます。                    |
| 件名追加    | 件名によって受信メールを振り分けます。     |
|         | > 件名を入力                 |
|         | ●1つのフォルダにつき1件の件名を登録できま  |
|         | す。                      |
|         | ●SMSは件名では振り分けできません。     |
| グループ追加  | 電話帳のグループによって受信メールを振り分け  |
|         | ます。                     |
|         | > グループを選択               |
|         | ●1つのフォルダにつき最大10件のグループを登 |
|         | 録できます。                  |
| メールグループ | メールグループによって受信メールを振り分けま  |
| 追加      | す。                      |
|         | > メールグループを選択            |
|         | ●1つのフォルダにつき最大10件のメールグルー |
|         | プを登録できます。               |
|         |                         |

- 登録済みの条件を編集する
- > 手順2のあと条件を選んで(●)[編集]→アドレス/件名/メールグ ループを編集
- 振分け設定一覧の表示を切り替える
- メールの宛先を電話帳に登録されている名前表示またはメールアド レス/電話番号表示に切り替えます。
- > 手順2のあと [> 「メニュー]→一覧表示切替→ 名前表示/アドレス表示

13

### ■ 設定した振分け条件を削除する

> 手順2のあと(振分け条件を選んで) [メニュー]→ 削除/全削除(→全削除の場合、端末暗証番号を入力)→YES

### 迷惑メールを振り分ける

電話帳に登録していない携帯電話からのメールは、着信通知を せずに迷惑メールフォルダに振り分けます。

#### お知らせ

●電話帳に登録されているアドレスでも、シークレット設定されていると迷惑メールフォルダに振り分けられる場合があります。迷惑メールフォルダのメール削除の際はご注意ください。

### 迷惑メールの振分け設定をする

《お買い上げ時》OFF

- 1 □→設定→一般設定→迷惑メール設定
- 2 迷惑メール振分け→端末暗証番号を入力
- 3 ON→YES

### 例外的に受信したいメールを登録する

- 最大20件のアドレスやドメイン(@softbank.ne.jpなど)を登録 できます。
- 2 図→設定→一般設定→迷惑メール設定→ 迷惑メール対象外アドレス
- 2 アドレスを追加する場合
   ② [メニュー]→アドレス追加→受信アドレス一覧
   / 直接入力→アドレスを選択または入力

### ドメインを追加する場合

[メニュー]→ドメイン追加→
 ドメイン(@以降の文字列)を入力

### 3 □[完了]

- 登録済みのアドレスを編集する\_
- > 手順1のあとアドレスを選んで [編集] → アドレスを編集

#### ■ アドレスを削除する

> 手順1のあと(アドレスを選んで) [メニュー]→削除/全削除 (→全削除の場合、端末暗証番号を入力)→YES

#### 

●受信したメールを迷惑メールとして申告する(CP.13-23)

# メールを返信する

- ▲文表示画面で 図 [返信]
  - ●S!メールを返信する場合は、件名の 先頭に返信を示す「Re:」が付き、 元の本文が引用されます。

| 4               | メール返信     | 5                        |
|-----------------|-----------|--------------------------|
| To 鈴            | ホゴロク      |                          |
| Sub Re          | こんに       | ちは                       |
|                 | 。付77小追    | 10>                      |
| 本               | 又:138/\~1 | 11                       |
|                 |           |                          |
| おなし             | ぶりです。     | いかが                      |
| お過ご             | しぐすか、     | ?<br>言です                 |
| ところ             | で今度の      | (しょ)。<br>+曜です            |
| が、え             | しぶりに      | 会いませ                     |
| んか?             |           |                          |
|                 |           |                          |
|                 |           |                          |
| 合計              | ·サイス``:   | 432 バイト                  |
| 送信              | 188.400   | -בבא                     |
| ▲ <b>ヘ°</b> -シ* | 選択        | <b>√</b> Λ° − <i>シ</i> * |
|                 |           |                          |

2 返信メールを作成→図[送信]

- 本文を引用せずに返信する/全員に返信する > 手順1で [メニュー]→返信→送信元に返信/全員に返信→ S!メール作成/SMS作成
- ●選択できる項目は、返信するメールの種類により異なります。

お知らせ

13

Х

ル

●メールー覧画面でメールを選んで返信することもできます。 (♪P.13-20)

#### 

●返信時の本文引用設定を変える(ごP.18-18)

# メールグループを利用する

グループごとにメールアドレスを登録します。決まった複数の 相手にメールが送信できます。

- ●1グループ最大20件登録できます。
- ●最大20グループ作成できます。

## メールグループを作成する

1 グループを選択

### メインメニューから 電話帳 ▶ 設定 ▶ メールグループ

2 アドレスを直接入力する場合 <未登録>を選んで回[編集] →メールアドレスを入力

> 電話帳や送受信アドレス一覧を引 用して入力する場合 <未登録>を選んで

メールグループ一覧 画面

X-N/0<sup>\*</sup>N-7<sup>°</sup>
 X-N/0<sup>\*</sup>N-7<sup>°</sup>
 X-N/0<sup>\*</sup>N-7<sup>°</sup>
 X-N/0<sup>\*</sup>N-7<sup>°</sup>
 X-N/0<sup>\*</sup>N-7<sup>°</sup>
 X-N/0<sup>\*</sup>N-7<sup>°</sup>
 X-N/0<sup>\*</sup>N-7<sup>°</sup>
 X-N/0<sup>\*</sup>N-7<sup>°</sup>
 X-N/0<sup>\*</sup>N-7<sup>°</sup>
 X-N/0<sup>\*</sup>N-7<sup>°</sup>
 X-N/0<sup>\*</sup>N-7<sup>°</sup>
 X-N/0<sup>\*</sup>N-7<sup>°</sup>
 X-N/0<sup>\*</sup>N-7<sup>°</sup>
 X-N/0<sup>\*</sup>N-7<sup>°</sup>
 X-N/0<sup>\*</sup>N-7<sup>°</sup>
 X-N/0<sup>\*</sup>N-7<sup>°</sup>
 X-N/0<sup>\*</sup>N-7<sup>°</sup>
 X-N/0<sup>\*</sup>N-7<sup>°</sup>
 X-N/0<sup>\*</sup>N-7<sup>°</sup>
 X-N/0<sup>\*</sup>N-7<sup>°</sup>
 X-N/0<sup>\*</sup>N-7<sup>°</sup>
 X-N/0<sup>\*</sup>N-7<sup>°</sup>
 X-N/0<sup>\*</sup>N-7<sup>°</sup>
 X-N/0<sup>\*</sup>N-7<sup>°</sup>
 X-N/0<sup>\*</sup>N-7<sup>°</sup>
 X-N/0<sup>\*</sup>N-7<sup>°</sup>
 X-N/0<sup>\*</sup>N-7<sup>°</sup>
 X-N/0<sup>\*</sup>N-7<sup>°</sup>
 X-N/0<sup>\*</sup>N-7<sup>°</sup>
 X-N/0<sup>\*</sup>N-7<sup>°</sup>
 X-N/0<sup>\*</sup>N-7<sup>°</sup>
 X-N/0<sup>\*</sup>N-7<sup>°</sup>
 X-N/0<sup>\*</sup>N-7<sup>°</sup>
 X-N/0<sup>\*</sup>N-7<sup>°</sup>
 X-N/0<sup>\*</sup>N-7<sup>°</sup>
 X-N/0<sup>\*</sup>N-7<sup>°</sup>
 X-N/0<sup>\*</sup>N-7<sup>°</sup>
 X-N/0<sup>\*</sup>N-7<sup>°</sup>
 X-N/0<sup>\*</sup>N-7<sup>°</sup>
 X-N/0<sup>\*</sup>N-7<sup>°</sup>
 X-N/0<sup>\*</sup>N-7<sup>°</sup>
 X-N/0<sup>\*</sup>N-7<sup>°</sup>
 X-N/0<sup>\*</sup>N-7<sup>°</sup>
 X-N/0<sup>\*</sup>N-7<sup>°</sup>
 X-N/0<sup>\*</sup>N-7<sup>°</sup>
 X-N/0<sup>\*</sup>N-7<sup>°</sup>
 X-N/0<sup>\*</sup>N-7<sup>°</sup>
 X-N/0<sup>\*</sup>N-7<sup>°</sup>
 X-N/0<sup>\*</sup>N-7<sup>°</sup>
 X-N/0<sup>\*</sup>N-7<sup>°</sup>
 X-N/0<sup>\*</sup>N-7<sup>°</sup>
 X-N/0<sup>\*</sup>N-7<sup>°</sup>
 X-N/0<sup>\*</sup>N-7<sup>°</sup>
 X-N/0<sup>\*</sup>N-7<sup>°</sup>
 X-N/0<sup>\*</sup>N-7<sup>°</sup>
 X-N/0<sup>\*</sup>N-7<sup>°</sup>
 X-N/0<sup>\*</sup>N-7<sup>°</sup>
 X-N/0<sup>\*</sup>N-7<sup>°</sup>
 X-N/0<sup>\*</sup>N-7<sup>°</sup>
 X-N/0<sup>\*</sup>N-7<sup>°</sup>
 X-N/0<sup>\*</sup>N-7<sup>°</sup>
 X-N/0<sup>\*</sup>N-7<sup>°</sup>
 X-N/0<sup>\*</sup>N-7<sup>°</sup>
 X-N/0<sup>\*</sup>N-7<sup>°</sup>
 X-N/0<sup>\*</sup>N-7<sup>°</sup>
 X-N/0<sup>\*</sup>N-7<sup>°</sup>
 X-N/0<sup>\*</sup>N-7<sup>°</sup>
 X-N/0<sup>\*</sup>N-7<sup>°</sup>
 X-N/0<sup>\*</sup>N-7<sup>°</sup>
 X-N/0<sup>\*</sup>N-7<sup>°</sup>
 X-N/0<sup>\*</sup>N-7<sup>°</sup>
 X-N/0<sup>\*</sup>N-7<sup>°</sup>
 X-N/0<sup>\*</sup>N-7<sup>°</sup>
 X-N/0<sup>\*</sup>N-7<sup>°</sup>
 X-N/0<sup>\*</sup>N-7<sup>°</sup>
 X-N/0<sup>\*</sup>N-7<sup>°</sup>
 X-N/0<sup>\*</sup>N-7<sup>°</sup>
 X-N/0<sup>\*</sup>N-7<sup>°</sup>
 X-N/0<sup>\*</sup>N-7<sup>°</sup>
 X-N/0<sup>\*</sup>N-7<sup>°</sup>
 X-N/0<sup>\*</sup>N-7<sup>°</sup>
 X-N/0<sup>\*</sup>N-7<sup>°</sup>N-7<sup>°</sup>
 X-N/0<sup>\*</sup>N-7<sup>°</sup>N-7<sup>°</sup>N

5 X-N/)\*N-7°5 6 X-N/)\*N-7°6 7 X-N/)\*N-7°7

S x−ll 2 ll−2 8

S X−ll/7<sup>\*</sup>ll−7<sup>°</sup>9

0 x-ll/2 ll-7°10

X-II

E X-10° 1-7° 12

x-11/2 13

☑[メニュー]→アドレス参照入力→
 参照先を選択→相手を選択

●手順2を繰り返して複数のメールアドレスを登録します。

#### ■ グループ名を変更する

> 手順1でメールグループを選んで [メニュー]→グループ名編集 →グループ名を編集

#### ■ グループ名を初期化する

- > 手順1でメールグループを選んで[メニュー]→ グループ名初期化→YES
- メールアドレスを編集する
- > 手順1のあとメールアドレスを選んで図[編集]→メールアドレス を編集

#### ■ メールアドレスを削除する

> 手順1のあと(メールアドレスを選んで) ∑[メニュー]→削除/ 全削除(→全削除の場合、端末暗証番号を入力)→YES

### グループのメンバー全員にメールを送る

メインメニューから 電話帳 ▶ 設定 ▶ メールグループ

- 】 グループを選んで 図[ 図 ]
- 2 メールを作成 (ごP.13-4手順4以降)

### 送信/受信アドレス一覧から利用できる機能

- > 送信アドレス一覧: (長押し) →アドレスを選んで ② [メニュー]→項目を選択(下記参照)
- > 受信アドレス一覧: (2) (長押し) →アドレスを選んで (2) (メニュー)→項目を選択(下記参照)

| 項目                    | 操作・補足                        |
|-----------------------|------------------------------|
| 文字サイズ変更               | 一覧の文字サイズを拡大/標準に切り替えます。       |
| 電話帳登録                 | 選択した履歴のメールアドレス/電話番号を電話       |
|                       | 帳に登録します。(CP-4-5手順2以降)        |
| ショートカット               | ショートカットに登録します。(CPP.1-22) 待受  |
| 登録                    | 画面でショートカットアイコンを選ぶと、登録し       |
|                       | た履歴のメールアドレス/電話番号を宛先とした       |
|                       | 新規メール作成画面が表示されます。            |
| S!メール作成               | 選択した履歴のメールアドレス/電話番号を宛先と      |
|                       | してS!メールを作成します。( 🔓 P.13-4手順4以 |
|                       | 降)                           |
| SMS作成                 | 選択した履歴の電話番号を宛先としてSMSを作成      |
|                       | します。( <b>1</b> ア.13-7手順4以降)  |
| 電話発信                  | > 発信方法を選択→ <b>発信</b>         |
| 発信履歴表示**              | リダイヤル一覧画面を表示します。             |
| 着信履歴表示 <sup>**2</sup> | 着信履歴一覧画面を表示します。              |
| 削除                    | > YES                        |
| 選択削除                  | > 履歴にチェック→図[完了]→YES          |
| 全削除                   | > 端末暗証番号を入力→YES              |
| ※1 送信アドレス一覧のみ         |                              |

※2 受信アドレス一覧のみ

13 × ...

# メール管理に関する機能

### 受信ボックス画面表示中に利用できる機能

> 図→受信ボックス→(フォルダを選んで) [メニュー]→項目を 選択(下記参照)

| 操作・補足                              |  |
|------------------------------------|--|
| > フォルダ名を入力                         |  |
| > フォルダ名を編集                         |  |
| メールを振分けます。( <b>ご</b> P.13-16手順3以降) |  |
| 選んでいるフォルダ内のメールを再振分けします。            |  |
| > YES                              |  |
| すべてのフォルダ内のメールを再振分けします。             |  |
| > YES                              |  |
| フォルダを開くときに端末暗証番号を入力するよ             |  |
| うに設定します。                           |  |
| > 端末暗証番号を入力                        |  |
| ●解除するには同様の操作を行います。                 |  |
| > 端末暗証番号を入力→YES                    |  |
| ルダのみ                               |  |
| / 下書きメール― 皆画面で利用できる機能              |  |
| ックス/下書き/送信ボックス(→受信ボックスの)           |  |
| フォルダを選択)→メールを選んで[𝑥][メニュー]→         |  |
| 項目を選択(下記参照)                        |  |
| 操作・補足                              |  |
| 再編集して送信します。                        |  |
| (S!メールCP.13-4手順2以降/SMSCP.13-7      |  |
|                                    |  |
| 手順2以降)                             |  |
|                                    |  |

| 項目                       | 操作・補足                                        |
|--------------------------|----------------------------------------------|
| <b>受信</b> *3             | S!メール通知の続きを受信します。                            |
|                          | > 1件/複数選択(→複数選択の場合、メールの                      |
|                          | 選択を繰り返す <sup>*</sup> → 🖾 <b>[完了] → YES</b> ) |
|                          | ※もう一度 🖲 を押すと選択が解除されます。                       |
| <b>返信</b> <sup>**3</sup> | 本文を引用せずに返信します。                               |
|                          | > 送信元に返信/全員に返信→S!メール作成/                      |
|                          | SMS作成→メール作成(S!メールC字P.13-4                    |
|                          | 手順4以降/SMSCP.13-7手順4以降)                       |
|                          | ●選択できる項目は、返信するメールの種類によ                       |
|                          | り異なります。                                      |
| 引用して返信                   | 本文を引用して返信します。                                |
| *3                       | > 送信元に返信/全員に返信→S!メール作成/                      |
|                          | SMS作成→メール作成(S!メールごP.13-4                     |
|                          | 手順4以降/SMS└┓P.13-7手順4以降)                      |
|                          | ●選択できる項目は、返信するメールの種類によ                       |
|                          | り異なります。                                      |
| 転送*3                     | > 転送/サーバーメール転送→宛先入力欄を選択                      |
|                          | →宛先入力方法を選択→宛先を選択/入力→                         |
|                          | ☑ [送信]                                       |
|                          | ●サーバーメール転送について(♪P.13-15)                     |
|                          | ●S!メールを転送する場合は、件名の先頭に転送                      |
|                          | を示す「Fw:」が付き、本文の先頭行に破線が                       |
|                          | 付きます。                                        |
|                          | ●添付ファイルも転送されます。(著作権保護ファ                      |
|                          | イルの場合、そのメールは転送できないことが                        |
|                          | あります。)                                       |
| 発信                       | > 発信や送信、登録の方法を選択→各項目の操作                      |
| アドレス登録                   | 送信元/送信先を電話帳に登録します。                           |
| w1w5                     | > 電話番号/メールアドレスを選択→YES                        |
|                          | (CPP.4-5手順2以降)                               |

13

メール

| 項目                      | 操作・補足                                           |
|-------------------------|-------------------------------------------------|
| 保護/保護解除                 | 保護設定をかけます。                                      |
| *1*3                    | > 1件/複数選択(→複数選択の場合、メールの                         |
|                         | 選択を繰り返す <sup>*</sup> →�� <b>[完了]</b> )          |
|                         | ※もう一度 ●を押すと選択が解除されます。                           |
|                         | ●保護を解除する場合は、同様の操作を行います。                         |
| 未読にする                   | 未読/既読を切り替えます。                                   |
| / 既読にする <sup>*3</sup>   |                                                 |
| <b>移動</b> <sup>*3</sup> | メールを別のフォルダに移動します。                               |
|                         | > 1件/複数選択(→複数選択の場合、メールの                         |
|                         | 選択を繰り返す <sup>*</sup> → <b>□ [完了] → YES</b> )→移動 |
|                         | 先のフォルダを選択                                       |
|                         | ※もう一度 ●を押すと選択が解除されます。                           |
| 削除                      | > 削除方法を選択→各項目の操作                                |
|                         | ●複数選択中にメールを受信すると、削除できな                          |
|                         | い場合があります。                                       |
| 配信確認※〕                  | 配信結果を表示します。                                     |
| 赤外線通信                   | ( <b>⊈</b> P.10-3)                              |
| ICデータ送信                 | ( <b>⊈</b> P.10-5)                              |
| microSDへ                | メールをmicroSDカードへコピーします。                          |
| コピー                     | > YES                                           |
| USIMヘコピー/               | SMSをUSIMカード/本体へコピーします。                          |
| 本体へコピー*3                | > YES                                           |
| USIMへ移動/                | SMSをUSIMカード/本体へ移動します。                           |
| 本体へ移動*3                 | > YES                                           |
| ソート                     | 表示される順番を変更します。                                  |
|                         | > 条件を選択                                         |
| プロパティ                   | メールの詳細(件名、送信元など)を表示します。                         |

| 項目        | 操作・補足                   |
|-----------|-------------------------|
| 送信+       | 送信元/送信先との送受信履歴を最大1000件ま |
| 受信メール*1*3 | で表示します。                 |
|           | > 送信元または送信先を選択          |
|           | ●送信メールには「♀」、受信メールには「♀」  |
|           | が表示されます。                |
|           | ●履歴を選択すると本文表示画面を表示できます。 |
|           | ∞∞を押すと元の画面に戻ります。        |
| ※1 送信メール- | 一覧のみ                    |

※2 下書きメール一覧のみ ※3 受信メール一覧のみ

> 13 メ ル

# メール利用に関する機能

#### ■ 受信 / 送信メール本文表示中に利用できる機能

> 受信/送信メール本文表示中に [メニュー]→項目を選択(下記参照)

| 項目                       | 操作・補足                             |
|--------------------------|-----------------------------------|
| <b>受信</b> <sup>**1</sup> | S!メール通知の続きを受信します。                 |
| <b>編集</b> *2             | 再編集して送信します。                       |
|                          | (S!メールC→P.13-4手順2以降/SMSC→P.13-7   |
|                          | 手順2以降)                            |
| 返信*1                     | 本文を引用せずに返信します。                    |
|                          | > 送信元に返信/全員に返信→S!メール作成/           |
|                          | <b>SMS作成→</b> メール作成(S!メールCPP.13-4 |
|                          | 手順4以降/SMS☞P.13-7手順4以降)            |
|                          | ●選択できる項目は、返信するメールの種類によ            |
|                          | り異なります。                           |
| 引用して返信**                 | 本文を引用して返信します。                     |
|                          | > 送信元に返信/全員に返信→S!メール作成/           |
|                          | SMS作成→メール作成(S!メールC字P.13-4         |
|                          | 手順4以降/SMS€ P.13-7手順4以降)           |
|                          | ●選択できる項目は、返信するメールの種類によ            |
|                          | り異なります。                           |
| 転送*1                     | > 転送/サーバーメール転送                    |
|                          | ●サーバーメール転送について(C字P.13-15)         |
| 発信                       | > 発信や送信、登録の方法を選択→各項目の操作           |
| アドレス登録                   | 送信元/送信先を電話帳に登録します。                |
|                          | > 電話番号/メールアドレスを選択→YES             |
|                          | ( <b>☞</b> P.4-5手順2以降)            |

| 項目         | 操作・補足                       |
|------------|-----------------------------|
| 電話帳登録      | 本文中で選んでいる電話番号/メールアドレスを      |
|            | 電話帳へ登録します。                  |
|            | > YES                       |
|            | (CP.4-5手順2以降)               |
| 添付ファイル     | 添付ファイルを表示します。               |
| 一覧         |                             |
| テンプレート     | デコレメールテンプレートを保存します。         |
| 保存         | > YES                       |
| ショートカット    | ショートカットに登録します。(CPP.1-22) 待受 |
| 登録         | 画面でショートカットアイコンを選ぶと、登録し      |
|            | たメールのメールアドレス/電話番号を宛先とし      |
|            | た新規メール作成画面が表示されます。          |
| 文字サイズ      | > サイズを選択                    |
| スクロール設定    | 画面をスクロールする単位を変えます。          |
|            | > 1/2ページスクロール/1ページスクロール     |
| 文字コード変換    | 文字が正しく表示されないときに、正しい文字に      |
| <b>%</b> I | 変換します。                      |
|            | > 文字コードの変換方式を選択             |
| 削除         | > 削除方法を選択→各項目の操作            |
| 配信確認**2    | 配信結果を表示します。                 |
| プロパティ      | メールの詳細(件名、送信元など)を表示します。     |
| 赤外線通信      | ( <b>⊈</b> P.10-3)          |
| ICデータ送信    | ( <b>⊈</b> P.10-5)          |
| microSDへ   | microSDカードヘコピーします。          |
| コピー        | > YES                       |
| USIMヘコピー/  | SMSをUSIMカード/本体へコピーします。      |
| 本体へコピー**   | > YES                       |
| USIMへ移動/   | SMSをUSIMカード/本体へ移動します。       |
| 本体へ移動*1    | > YES                       |

13 メ ル

| 項目         | 操作・補足                   |
|------------|-------------------------|
| 迷惑メール申告    | 受信したメールを迷惑メールとして申告するメー  |
| <b>%</b> 1 | ルを送信します。                |
|            | > ☑ [送信]                |
|            | ●申告先を変更できます。(ごP.18-18)  |
| 送信+        | 送信元/送信先との送受信履歴を最大1000件ま |
| 受信メール      | で表示します。                 |
|            | > 送信元または送信先を選択          |
|            | ●送信メールには「凵」、受信メールには「凵」  |
|            | が表示されます。                |
|            | ●履歴を選択すると本文表示画面を表示できます。 |
|            | ?>>>>を押すと元の画面に戻ります。     |

※1 受信メール本文表示中のみ ※2 送信メール本文表示中のみ

13 メ ル

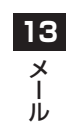

# インターネット

| インターネットについて         | 14-2  |
|---------------------|-------|
| メニューから接続する          |       |
| URLを入力して接続する        |       |
| 閲覧履歴を使って接続する        | 14-4  |
| Yahoo!ケータイを終了する     | 14-4  |
| PCサイトの利用            | 14-5  |
| メニューから接続する          | 14-5  |
| URLを入力して接続する        | 14-5  |
| 閲覧履歴を使って接続する        | 14-5  |
| PCサイトブラウザを終了する      | 14-5  |
| 情報画面での操作のしかた        | 14-6  |
| 基本的な操作              | 14-6  |
| 情報画面内の文字入力や項目選択     | 14-7  |
| 情報の利用               | 14-8  |
| ブックマーク/画面メモを利用する    | 14-8  |
| ブックマーク/画面メモを管理する    | 14-9  |
| ブックマーク/画面メモに関する機能   | 14-10 |
| 情報画面の画像や音楽をダウンロードして |       |
| 保存する                | 14-11 |
| 情報画面の電話番号/メールアドレス/  |       |
| URLを利用する            | 14-11 |
| 動画/音楽をストリーミングする     | 14-12 |
| 情報表示中の操作            | 14-13 |

# インターネットについて

本機では、インターネットに接続して、携帯電話専用の ポータルサイト「Yahoo!ケータイ」またはPCサイトブラウザを 利用した情報の閲覧などができます。

本書では、携帯電話専用ポータルサイトを「Yahoo!ケータイ」、 PCサイトブラウザを利用して閲覧できるサイトを「PCサイト」、 これらの総称を「インターネット」と表記しています。

●「Yahoo!ケータイ」と「PCサイト」では、それぞれ次のようなこ とができます。

### インターネット

#### Yahoo!ケータイ <携帯電話専用ポータルサイト>

- ●Yahoo!ケータイの情報画面の閲覧(ごP.14-3)
- ●画像などのデータのダウンロード(C字P.14-11)
- ●動画/音楽のストリーミング(CPP.14-12)
- ●S!速報ニュースへの登録(ごP.7-4)

#### PCサイト <パソコン向けサイト>

- ●PCサイトブラウザを利用したPCサイトの情報画面の閲覧 (ごP.14-5)
- ●静止画のダウンロード(CP.14-11)

#### お知らせ

- ●インターネットの利用には、別途ご契約が必要です。
- ●インターネットのサービス内容や通信料などの詳細は、ソフトバ ンクモバイルホームページ(http://www.softbank.jp)でご案 内しています。
- ●インターネット利用中はTVコール着信はできません。

### 情報の保存について

インターネットで入手した情報はキャッシュメモリに一時保管 されます。

キャッシュメモリに保存されている情報は、メモリがいっぱいになると古い情報から順に自動的に消去されます。

- ●一度見た情報画面を再度表示すると、サービスセンター内の情報ではなく、キャッシュメモリに一時保存されている情報が表示されることがあります。最新の内容を見るには、情報を更新してください。(ごP.14-13)
- ●有効期限が指定されている情報は、有効期限を過ぎるとキャッシュメモリから自動的に消去されます。
- ●保存された情報はインターネットを終了したり、電源を切っても 消去されません。

#### こんなこともできます! ● ● ● ● ● ● ● ● ● ● ● ● ● ● ● ● ● ●

- ●キャッシュメモリに一時保存された情報を消去する
   ●サーバー側でお客様を識別するための情報(Cookie)を消 去する(ごP.18-20)
  - ●ブラウザを初期化する(CP.18-21)

14

インターネ

ッ

Ь

### SSL/TLSについて

SSL (Secure Sockets Layer) とTLS (Transport Layer Security) とは、データを暗号化して送受信するためのプロト コル (通信規約) です。SSL/TLS接続時の画面では、データを 暗号化し、プライバシーに関わる情報やクレジットカード番号、 企業秘密などを安全に送受信することができ、盗聴、改ざん、 なりすましなどのネット上の危険から保護します。

931Pでは、あらかじめ認証機関から発行されたサーバー証明 書が登録されていて、確認することもできます。(CPP.18-21)

#### SSL/TLS利用に関するご注意

セキュリティで保護されている情報画面を表示する場合は、お客様は自己の判断と責任においてSSL/TLSを利用するものとします。

お客様自身によるSSL/TLSの利用に際し、ソフトバンクおよび認 証会社である日本ベリサイン株式会社、サイバートラスト株式会 社、エントラストジャパン株式会社、グローバルサイン株式会社、 RSAセキュリティ株式会社、セコムトラストネット株式会社は、 お客様に対しSSL/TLSの安全性に関して何ら保証を行うものでは ありません。

設定 ●セキュリティに関する設定(C字P.18-20)

# Yahoo!ケータイの利用

### メニューから接続する

Yahoo!ケータイのメインメニューから項目を選び、情報を入手します。

メインメニューから Yahoo!ケータイ

### 】 Yahoo!ケータイ

Yahoo!ケータイのメインメニューが表示されます。

### 2 項目を選択

- ●閲覧する項目が表示されるまで繰り返します。
- ●情報画面での操作のしかたについて( CP.14-6)

#### お知らせ

●待受画面でを)を押すと、インターネット上のYahoo!ケータイの メインメニューが直接表示されます。

14 インターネット

#### URLを入力して接続する 閲覧履歴を使って接続する URL(「http://」/「https://」で始まるアドレス)を直接入 これまでに表示したYahoo!ケータイの情報画面の履歴を 力して、情報画面を表示します。また、これまでに入力した情報 利用して、情報画面を表示します。 画面のURLの履歴を利用して、同じ情報画面をすぐに閲覧でき ● Yahoo!ケータイの閲覧履歴一覧には、これまでに表示した情報画 ます。 面のURLが新しいものから最大100件保存されます。 (保存可能件数はURLの長さにより変動します。) ●Yahoo!ケータイのURI 履歴一覧には、入力した情報画面のURL が新しいものから最大20件保存されます。 メインメニューから Yahoo!ケータイ ▶ 閲覧履歴 メインメニューから Yahoo!ケータイ ▶ URL入力 閲覧履歴 履歴を選択 1 Yahoo! 道路交诵情報 URLを直接入力する場合 2 《Yahoo! 路線情報 ◎ ▲ スポ° ーツナヒ\*野球 **直接入力→**URI を入力 ☑●執球Iパ・リーグ動画 ☑ ④Yahoo!天気 E 4 Yahoo! ファイナンス URL履歴一覧を利用する場合 URL履歴一覧 Vahoo! \_\_\_ (NEWS) URL履歴一覧→URI を選択 2 .http://www.ghiiklmno 閲覧履歴一覧画面 S@http://www.abcdef.xx ■ 閲覧履歴を削除する > 手順1で(履歴を選んで) 〒「メニュー1→削除/全件削除→YES 14 URL履歴一覧画面 (→全件削除の場合、端末暗証番号を入力) 閲覧履歴のURLを表示する URL履歴を削除する > 手順]で履歴を選んで [メニュー]→アドレス表示 > 手順1でURL履歴一覧→(履歴を選んで) [メニュー]→ 削除/全件削除→YES Yahoo!ケータイを終了する 閲覧中に(へ)→YES お知らせ ●本機を閉じても通信は終了しません。

14-4

インターネッ
## PCサイトの利用

### メニューから接続する

#### PCサイトブラウザでパソコン向けサイトを閲覧できます。

- ●PCサイトブラウザに入ると「□」が表示されます。
- ●サイトによってはうまく表示されない場合があります。
- データ量の多い情報画面を表示するときは通信料が高額になりますので、ご注意ください。

### メインメニューから Yahoo!ケータイ ▶ PCサイトブラウザ

### 1 ホームページ

警告文が表示され、**NO**を選択するとホームページが表示され ます。以後警告文は表示されません。

- ●警告文を毎回表示させたい場合: YES
- 2 項目を選択

閲覧する項目が表示されるまで繰り返します。

お知らせ

 ◆Yahoo!ケータイのメニュー画面で図を押してもPCサイトブラ ウザのメニュー画面に切り替えることができます。Yahoo!ケー タイのメニュー画面に戻るにはもう一度図を押します。

#### 

●PCサイトブラウザ起動時やYahoo!ケータイブラウザとの 切替時に警告画面を表示しない(ごP.18-19)

### URLを入力して接続する

### 基本操作はYahoo!ケータイと共通です。(ごP.14-4)

● PCサイトのURL履歴一覧には、入力した情報画面のURLが新し いものから最大20件保存されます。

メインメニューから Yahoo!ケータイ▶PCサイトブラウザ ▶URL入力

●以降はYahoo!ケータイでの手順1と同様です。(ごP.14-4)

### 閲覧履歴を使って接続する

#### 基本操作はYahoo!ケータイと共通です。(ごP.14-4)

●PCサイトの閲覧履歴一覧には、これまでに表示した情報画面の URLが新しいものから最大100件保存されます。 (保存可能件数はURLの長さにより変動します。)

#### メインメニューから Yahoo!ケータイ▶PCサイトブラウザ ▶閲覧履歴

●以降はYahoo!ケータイでの手順1と同様です。(ごP.14-4)

### PCサイトブラウザを終了する

#### お知らせ

●本機を閉じても通信は終了しません。

# 情報画面での操作のしかた

### 基本的な操作

| カーソルを移動する           | <ul> <li>画面内に選択可能な項目がある場合、カーソルを移動します。</li> <li>④:右の項目に移動</li> <li>●:左の項目に移動</li> <li>⑤:前の行の項目に移動</li> <li>④:次の行の項目に移動</li> </ul>                                                           |
|---------------------|----------------------------------------------------------------------------------------------------|
| 画面のスクロール            | <ul> <li>上下や左右に画面の続きがある場合、画面の右または下にスクロールバーが表示されます。</li> <li>: 上下の画面の続きを表示</li> <li: li="" 左右の画面の続きを表示<=""> <li: li="" 一画面分上にスクロール<=""> <li: li="" 一画面分下にスクロール<=""> </li:></li:></li:></ul> |
| 前の画面に戻る/<br>次の画面に進む | 表示した画面はキャッシュメモリ<br>(C♪P.14-2)に一時的に保存されています。<br>(②[戻る]:前の画面に戻る<br>②[メニュー]→進む:次の画面を表示<br>● 情報画面によっては、(②[戻る])が表示されなかったり、(②[メニュー]→進むが<br>選択できないことがあります。                                        |

#### 認証要求時の操作

情報画面によっては、接続のために認証(ユーザー認証要求時の 操作)を要求されることがあります。このときは、ユーザーID/ パスワード入力を行ってください。

#### お知らせ

●情報画面表示中に(図)を長押しすると、デジタルテレビ視聴画面 との切り替えができます。

#### こんなこともできます! ● ● ● ● ● ● ● ● ● ● ● ● ● ● ● ● ●

●表示画面の文字サイズを変える●情報画面をスクロールする単位を変える●画像を表示しないようにする●音を再生しないようにする(プP.18-19)
 ●以前の認証要求時に入力したユーザーID/パスワードを消去する(プP.18-20)

### 情報画面内の文字入力や項目選択

文字入力欄や選択項目が表示された場合は、次のように操作し ます。

例)

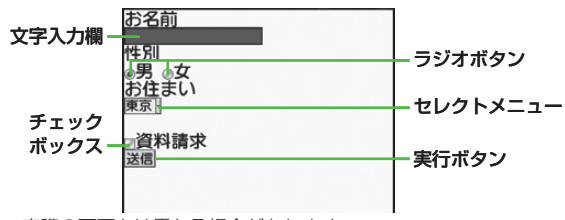

●実際の画面とは異なる場合があります。

| 文字入力欄    | ボックスにカーソルを合わせて • を押す<br>と、文字を入力できます。<br>入力が終わったら、もう一度 • を押します。                                                       |
|----------|----------------------------------------------------------------------------------------------------|
| セレクトメニュー | メニューボックスにカーソルを合わせて<br>を押すと、メニュー項目がリストで表示されます。<br>選択する項目にカーソルを合わせて<br>します。複数選択できる場合は、選択された項目の背景色が変化して、選択されていることを示します。 |
| ラジオボタン   | 選択する項目の「 ○ 」にカーソルを合わせ<br>て (●)を押すと、「 ● 」に変わり、選択され<br>ていることを示します。                                                     |
| チェックボックス | 選択する項目の「□」にカーソルを合わせ<br>て●)を押すと、「☑」に変わり、選択され<br>ていることを示します。                                                           |
| 実行ボタン    | ボタンにカーソルを合わせて<br>・<br>を押すと、<br>ボタン上に表示されている操作を行います。                                                                  |

14 インターネット

# 情報の利用

### ブックマーク/画面メモを利用する

#### よく利用するURLや情報画面を「ブックマーク」、「画面メモ」 に登録しておくと、簡単な操作で表示できます。

●著作権などで保護されている情報は保存できないことがあります。

| ブックマーク | 表示中の情報画面のURLを登録します。一覧<br>からURLを選択するだけで、登録した元の情<br>報画面を簡単に表示できます。 |
|--------|------------------------------------------------------------------|
| 画面メモ   | 表示中の情報画面そのものを登録します。登録した情報画面は、インターネットに接続せずに表示できます。                |

### 情報画面を登録する

| 情報画面を表示→ 👽 [メニュー]→

ブックマーク∕画面メモ→登録

- 2 タイトル欄を選択→タイトルを編集
- **3** OK→OK
  - ●登録したブックマーク/画面メモは、ブックマーク/ 画面メモー覧画面(**♪**右記)で確認できます。

情報画面表示中にブックマーク/画面メモー覧を表示する > 情報画面で「シ」[メニュー]→ブックマーク/画面メモ→一覧表示

### 登録した情報画面を表示する

メインメニューから Yahoo!ケータイ (▶PCサイトブラウザ)

】 ブックマーク / 画面メモ→タイトルを選択

例)Yahoo!ケータイブラウザの場合

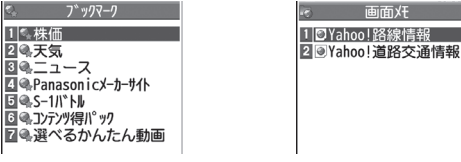

ブックマーク一覧画面

画面メモー覧画面

#### お知らせ

●ブックマーク/画面メモー覧画面にフォルダを作成し、登録した ブックマーク/画面メモを移動し、管理できます。(♪P.14-9)

#### こんなこともできます! ● ● ● ● ● ● ● ● ● ● ● ● ● ● ● ● ● ●

●ブックマークを赤外線通信で送信する(ごP.10-3) ●ブックマークをICデータ通信で送信する(ごP.10-5) ●ブックマークを待受画面に貼り付ける●URLを入力してブック マークを登録する●ブックマークのURLをメールで送信する (ごP.14-10)

**14** インターネット

### ブックマーク/画面メモを管理する

Yahoo!ケータイとPCサイトブラウザ共通の操作です。それぞれのブックマーク/画面メモ画面に入ってから、各操作を行ってください。

Yahoo!ケータイブラウザのブックマーク/画面メモ

メインメニューから Yahoo!ケータイ ▶ブックマーク ∕ 画面メモ

PCサイトブラウザのブックマーク/画面メモ

メインメニューから Yahoo!ケータイ ▶PCサイトブラウザ▶ブックマーク/画面メモ

お知らせ

●登録時とは別のUSIMカードを装着すると、その画面メモの表示 や名称変更はできません。

### ブックマーク/画面メモフォルダを新規作成する

●作成したフォルダの中に別のフォルダを作成することはできません。

**1** ブックマークの場合

ブックマーク一覧画面で**<sup>1</sup>[メニュー]→** 新規作成→フォルダ→タイトルを入力

#### 画面メモの場合

画面メモー覧画面で**<sup>™</sup>[メニュー]→** フォルダ作成→タイトルを入力 📕 ブックマーク/画面メモをフォルダに移動する

- ① 移動を行う前に、並べ替えを保存/移動順に設定しておく。
   (ごP.14-10)
- ②一覧画面(ごP14-8)でブックマーク/画面メモを選んで
   ☑[メニュー]→移動→移動先のフォルダを選択→表示位置を選択
- フォルダのタイトルを変える
- > 一覧画面(ごP.14-8)でフォルダを選んで[>[メニュー]→編集 →タイトルを編集

### ブックマークのタイトル/URLを変える

ブックマーク一覧画面でブックマークを選んで
 ☑[メニュー]→編集

2 タイトル/URLを編集する

### 画面メモのタイトルを変える

### 2 編集する

こんなこともできます! ●ブックマーク/画面メモ/フォルダを削除する ●ブックマーク/ 画面メモのURLを表示する ●ブックマーク/画面メモ/フォルダの 表示順を変える ●ブックマーク/画面メモ/フォルダを条件によっ て並べ替える (ごP.14-10) 14

インターネッ

### ブックマーク/画面メモに関する機能

#### 共通操作 メインメニューから Yahoo!ケータイ (▶PCサイトブラウザ)▶ブックマーク/画面メモ

■ ブックマークを待受画面に貼り付ける

> ブックマークを選んで[𝒴][メニュー]→ショートカット登録→YES

#### URLを入力してブックマークを登録する

- > [ジニュー]→新規作成→ブックマーク→タイトル/URLを入力 →OK
- 📕 ブックマーク/画面メモ/フォルダを削除する

> 各項目の操作(下記参照)

| 項目                                           | 操作・補足                                                        |
|----------------------------------------------|--------------------------------------------------------------|
| 1件削除する                                       | > ブックマーク/画面メモ/フォルダを選んで                                       |
|                                              | [¥][メニュー]→削除→YES                                             |
| 選択削除する                                       | <br>複数選択して削除します。                                             |
|                                              | > [> [メニュー]→選択削除→データにチェック→                                   |
|                                              | [Y][削除]→YES                                                  |
| 全件削除する                                       | > ☞ [メニュー]→全件削除→YES→端末暗証番号                                   |
|                                              | を入力                                                          |
| <b>ゴックフーク</b>                                |                                                              |
| フッシマーン 、 、 、 、 、 、 、 、 、 、 、 、 、 、 、 、 、 、 、 | / <b>画山入てりしらしで衣尓 9 る</b><br>/両西ノエも深ん で「 <b>」ノニュー1、フドレフまー</b> |
| > ) > ) < - ),                               |                                                              |
| 📕 ブックマーク                                     | /画面メモ/フォルダの表示順を変える                                           |
| > ブックマーク。                                    | /画面メモ/フォルダを選んで[ <b>▽][メニュー]→移動</b>                           |
| →፬で場所を                                       | 選択                                                           |
| ●あらかじめ並へ                                     | <b>、替え(ご</b> 右記)を <b>保存/移動順</b> に設定しておいて                     |
| ください。                                        |                                                              |
|                                              |                                                              |

#### ■ ブックマーク/画面メモ/フォルダを条件によって並べ替える

> ☑[メニュー]→並べ替え→条件を選択

- ブックマークのURLをメールで送信する
- > ブックマークを選んで <sup>[</sup>▼ニュー]→URL送信→

S!メール/SMS→メールを作成(S!メールCPP.13-4手順2以降/SMSCPP.13-7手順2以降)

### 情報画面の画像や音楽をダウンロードして 保存する

#### 本体データフォルダやmicroSDカードに保存します。

●PCサイトブラウザでは、静止画のみ保存できます。(動画や音楽 データの保存はできません。)

1 情報画面を表示→ [ン] メニュー]→ファイル選択

2 保存するファイルを選択

### 3 保存→YES

保存したファイルの内容によっては、保存後に利用できるメ ニューが表示される場合があります。

- ●保存先は保存先設定(ご)P.18-20)に従って決定されますが、条件によってはダウンロード時に保存先を再度指定されたり、設定した優先保存先とは異なる保存先になる場合があります。ダウンロード完了画面に表示される保存先情報をご確認ください。
- ●画像やメロディを保存する場合、確認画面が表示されます。 YESを選択すると、画像を貼り付けたり、メロディを着信音に設定したりできます。

#### お知らせ

- ●保存先をmicroSDカードに設定し、ファイルをダウンロード中 に、microSDカードを取り外したり取り付けたりしないでくだ さい。
- ●情報画面またはリンクからファイルをダウンロード/保存中に電源を切らないでください。ファイルが壊れる可能性があります。
- ●著作権保護ファイルは保存できないことがあります。
- ●動画は情報画面でデータを選択すると、ダウンロードしながら再 生を行います。

### 情報画面の電話番号/メールアドレス/ URLを利用する

情報画面を利用して、電話をかけたり、メールを送信したり、 URLリンク先の情報画面を表示できます。 また、直接電話帳に登録することもできます。

■ 電話番号、メールアドレスまたはURLが含まれる 情報画面を表示する

### 2 電話番号を利用する

電話番号を選択→項目を選択(下記参照)

| 項目            | 操作・補足                    |
|---------------|--------------------------|
| 音声発信          | 音声電話をかけます。               |
| TVコール発信       | TVコールをかけます。              |
| TVコール画像<br>選択 | TVコールで送信する画像を選択します。      |
| 電話帳登録         | 電話番号を登録します。(CP.4-5手順2以降) |
|               |                          |

#### メールアドレスを利用する

メールアドレスを選択→項目を選択(下記参照)

| 項目      | 操作・補足                        |
|---------|------------------------------|
| S!メール作成 | S!メールを作成します。(♪P.13-4手順4以降)   |
| SMS作成   | SMSを作成します。(CPP.13-7手順4以降)    |
| 電話帳登録   | メールアドレスを登録します。(CPP.4-5手順2以降) |

#### URLを利用する

URLを選択

インターネットに接続します。

14

インターネッ

### 動画/音楽をストリーミングする

#### 動画や音楽のデータをダウンロードしながら同時に再生します。 (ストリーミング)

- ストリーミングできるのは、Yahoo!ケータイ情報画面のストリー ミング対応データだけです。
- ●ダウンロードしたデータは、本体やmicroSDカードには保存され ません。

#### メインメニューから Yahoo!ケータイ ▶ Yahoo!ケータイ

- 情報画面を表示する→データを選択 動画や音楽のストリーミングが始まります。
- 2 ストリーミングを終了するには、 🛲 または 🗩

#### ■ ストリーミング中の操作

| 消音/消音解除する         | ¥7 [ ※ / <]            |
|-------------------|------------------------|
| 一時停止/再開する*        |                        |
| 音量調節する            |                        |
| 再生位置を選択する*        | 「「「を押し続ける              |
| 縦画面/横画面を<br>切り替える | ●<br>●押すたびに縦/横を切り替えます。 |

※ ライブ再生中(スポーツ中継など)は操作できません。

#### お知らせ ●ストリーミング中はインターネットに接続しています。一時停止 中もインターネットへの接続は切断されません。(一時停止中で も通信料は発生します。)

- ●一時停止が3分以上続くと、自動的にストリーミングが終了する ことがあります。
- ●海外のネットワーク(GSM/GPRS)においては、ネットワー ク状況により再生されないことや動作に制限が出る場合がありま す。

### ストリーミング中に着信があると

音声電話がかかってくるとストリーミングは一時停止します。

●ストリーミング中はTVコール着信はできません。

# 情報表示中の操作

情報画面表示中に[シ][メニュー]を押すと、次の操作ができます。 フロー 利田本ナセン担人がためます

| ● ົ 何報回回によう | ここは、利用でさない場合がのります。                                                                                |                                                        | 切り合えより。                                                                                                    |
|-------------|---------------------------------------------------------------------------------------------------|--------------------------------------------------------|----------------------------------------------------------------------------------------------------|
| 項目          | 操作・補足                                                                                             |                                                        | インターネット検索:インターネットで文字列を                                                                                               |
| 進む          | 次の画面に進みます。(CP-14-6)                                                                               |                                                        | 検索します。<br>ページ内検索・ページ内の文字列を検索します。                                                                                     |
| ブックマーク      | 情報画面のURLをブックマークに登録します。<br>また、登録されているブックマークを一覧から選<br>んで情報画面を閲覧できます。またブックマーク<br>を待受画面に貼り付けることができます。 |                                                        | ページ内検索・ハージ内の文子がを快楽します。<br>ページ内ジャンプ:表示中の情報画面の文頭、<br>末にジャンプします。<br>URL送信:情報画面のURLをメールの本文に挿<br>リス学信します                  |
| 画面メモ        | 情報画面そのものを画面メモに登録します。<br>また、登録されている画面メモを一覧から選んで<br>情報画面を表示できます。                                    |                                                        | 同覧履歴:閲覧履歴一覧から履歴を選択して接続します。<br>林士線小表示*2・情報画面を拡大/線小します。                                                                |
| テキストコピー     | 情報画面の文字をコピーできます。テキストコ<br>ピーを選択後、コピーしたい文字列の始点と終点<br>を決定します。                                        |                                                        | <b>表示範囲指定</b> <sup>*2</sup> : 表示させる範囲を指定します。<br>Flash (R) メニュー: Flash <sup>®</sup> の再生を一時停.<br>したり、はじめから再生することができます。 |
| 更新          | 表示中の情報画面を最新の内容に更新します。                                                                             |                                                        | プロパティ表示:情報画面の詳細情報やサーバー                                                                                               |
| URL入力       | URLを直接入力するかURLの履歴を利用して、情報画面を閲覧します。                                                                |                                                        | 証明書を表示します。サーバー証明書は、セキニ<br>リティで保護されている情報画面を表示中に使用                                                                     |
| ファイル選択      | 選択したファイルの保存や再生を行います。<br>(♪P.14-11「情報画面の画像や音楽をダウン<br>ロードして保存する」手順2以降)                              | Yahoo!ケータ<br>イ <sup>*1</sup> ∕ホーム<br>ページ <sup>*2</sup> | されている証明書です。<br>トップメニューを表示します。                                                                                        |

項目

便利機能

ブラウザ切替<sup>※2</sup>:Yahoo!ケータイとPCサイトを わちまうます Ŧ 7 K, i入 늚 ιĿ Ħ 設定 文字サイズや文字コードの変換方式を変更します。 また、情報画面をポインタで操作\*\*2できるように します。 表示切替\*\*2 PCサイトの情報画面をスモールスクリーン(縮小表 示)とPCスクリーン(等倍表示)に切り替えます。 ブラウザ終了 ブラウザを終了します。 ※1 Yahoo!ケータイ閲覧中のみ ※2 PCサイト閲覧中のみ

操作・補足

PCサイトブラウザ切替<sup>\*1</sup>/

14

インターネット

14 インターネット

# S!アプリ

| S!アプリをご利用になる前に     | 15-2 |
|--------------------|------|
| S!アプリをダウンロードする     |      |
| S!アプリの利用           | 15-3 |
| S!アプリを起動する         |      |
| S!アプリを終了/一時停止/再開する | 15-3 |
| S!アプリ開始要求履歴を利用する   | 15-3 |
| S!アプリの管理に関する機能     |      |

# S!アプリをご利用になる前に

S!アプリはソフトバンク携帯電話専用に開発されたJava™ アプリケーションです。S!アプリを提供する情報画面から ゲームなどをダウンロードして本機で楽しむことができます。

- ●S!アプリの利用には、別途ご契約が必要です。(お買い上げ時に登録されているS!アプリは、そのまま利用できます。)
- ●登録されているS!アプリの操作方法については、各S!アプリのヘルプを参照してください。

#### お知らせ

●通信料などの詳細については、ソフトバンクモバイルホームページ(http://www.softbank.jp)でご案内しています。

#### ネットワーク接続型S!アプリについて

S!アプリには本機にダウンロードすれば利用できるものと、利用時にネットワーク(インターネット)に接続する必要があるもの(ネットワーク接続型S!アプリ)があります。

 ネットワーク接続型S!アプリは利用するたびにインターネット の通信料がかかります。

#### 🔳 ライセンス情報を確認する

> メインメニューから S!アプリトインフォメーション

### S!アプリをダウンロードする

S!アプリは本体とmicroSDカードに各最大100件ダウンロード できます。

●一時停止中のS!アプリがある場合は、S!アプリを終了する必要があります。ただし、通話中などの場合には終了できないことがあります。

#### メインメニューから S!アプリ ▶ S!アプリ一覧

### 】 S!アプリダウンロード→YES

インターネットに接続後、S!アプリを提供する情報画面が表示 されます。

### **2** S!アプリを選択

選択したS!アプリの情報が表示されます。

- 3 画面の表示に従ってダウンロード操作
- 4 保存先を選択

ダウンロードが完了すると自動的に保存されます。 ●ダウンロードには多少時間がかかる場合があります。

5 起動するにはYES

ダウンロードしたS!アプリが起動します。 ●起動しない場合:NO

- 生活アプリをダウンロードする
- > メインメニューから (S!アプリ▶) おサイフケータイ

▶ 生活アプリ▶ 生活アプリダウンロード▶ YES▶ 生活アプリを 選択

●生活アプリについて(CP.16-2)

S!アプリ 15

## S!アプリの利用

### S!アプリを起動する

### メインメニューから S!アプリ ▶ S!アプリー覧

### **S!アプリを選択**

S!アプリが起動し、「🖓」が表示されます。

- ●操作方法については、ダウンロードしたインターネットの情報画面などを参照してください。
- ●ネットワーク接続型S!アプリを選択した場合は、ネットワーク接続の確認画面が表示されます。
- ●microSDカード内のS!アプリを選択する場合は、手順1の前 に箇[microSD]を押してください。

#### お知らせ

- ●メインメニューからデータフォルダ ▶ S!アプリ ▶ S!アプリを選択でも起動できます。
- ●S!アプリー覧画面で「<sup>2</sup> 」が表示されているS!アプリは横画面 専用です。
- ●S!アプリ起動中に電話などの着信があると、S!アプリは一時停止し、着信画面が表示されます。
- ●S!アプリ起動中に本機を閉じると、S!アプリは一時停止します。
- AV出力対応のS!アプリであれば、テレビなどに表示することも できます。(ごP.10-13)

●起動中の音量を変える ●起動中のバックライトを常時点灯 /常時消灯させる ●起動中に連動するバイブレータを振動させない ●microSDカードのS!アプリの情報を更新する (C字 P.18-21)

### S!アプリを終了/一時停止/再開する

### S!アプリを終了/一時停止する

- S!アプリ利用中に
- 2 終了/一時停止
  - 一時停止した場合は、「♀」が表示されます。

### ー時停止中のS!アプリを再開/終了する

#### メインメニューから S!アプリ ▶ S!アプリー覧

#### | 再開/終了

再開すると一時停止したところから続けることができます。

### S!アプリ開始要求履歴を利用する

メインメニューから S!アプリ▶S!アプリ開始要求履歴

# ■ 履歴を選んで [メニュー] → スタート/アプリ情報/削除

# S!アプリ 15

### S!アプリの管理に関する機能

### S!アプリを本体とmicroSDカード間で移動する

### メインメニューから S!アプリ ▶ S!アプリー覧

- 1 S!アプリを選んで [メニュー]→
  microSDへ移動/本体へ移動
  - ●S!アプリによっては、microSDカードに移動できないものが あります。

### S!アプリを削除する

### メインメニューから S!アプリ ▶ S!アプリ一覧

- S!アプリを選んで [メニュー]→削除→YES
  - ●お買い上げ時に登録されているS!アプリには削除できないも のもあります。

### S!アプリの詳細情報を確認する

メインメニューから S!アプリ ▶ S!アプリ一覧

S!アプリを選んで [メニュー]→アプリ情報

### S!アプリ実行中の他機能利用の セキュリティレベルを変える

●S!アプリによってはセキュリティレベルを設定できないことがあります。

#### メインメニューから S!アプリ ▶ S!アプリー覧

- S!アプリを選んで [メニュー] → セキュリティレベル設定
- 2 項目を選択(下記参照)

| 項目           | 操作・補足                          |
|--------------|--------------------------------|
| ネットワークアクセス   | インターネットに接続します。                 |
| アプリケーション自動起動 | アプリケーションを起動します。                |
| 録画/録音        | 録画や録音を実行します。                   |
| ユーザーデータ読込    | データフォルダ内のデータを読み込み<br>ます。       |
| ユーザーデータ書込/削除 | データフォルダ内のデータの書き込み<br>/削除を行います。 |
| 位置情報取得       | 位置情報を取得します。                    |

### 3 全て許可/初回要求時確認<sup>\*</sup>/毎回確認/ 許可しない

※設定したS!アプリの初回起動時だけ確認画面を表示します。

#### ■ セキュリティレベル設定を初期化する

設定されている各種セキュリティレベルをお買い上げ時、またはダ ウンロード時の状態に戻します。

> 手順2でセキュリティ設定初期化→YES

S!アプリ

おサイフケータイ®

| 6-2  |
|------|
| 6-3  |
| 16-3 |
| 6-4  |
| 16-4 |
| 6-5  |
|      |
| 16-5 |
|      |
| 16-5 |
|      |

### おサイフケータイ® について

「おサイフケータイ<sup>®</sup>」とは、おサイフケータイ<sup>®</sup>対応携帯電話 でご利用いただける、ICカード機能サービスです。駅や店舗な どに設置されたリーダー/ライターに本機をかざすだけで、電子 マネーを使った買い物の支払いや、交通チケットとしての利用 などができるようになります。

#### ■ おサイフケータイ® 関連の用語

| おサイフ  | 非接触ICカード技術のひとつです。かざすだけでデー |
|-------|---------------------------|
| ケータイ® | タの読み書きができます。              |
| ICカード | おサイフケータイ®対応携帯電話に搭載されている   |
|       | ICチップのことです。               |
| 生活アプリ | おサイフケータイ®を利用するためのS!アプリです。 |
|       | 本機にはあらかじめいくつかの生活アプリが登録され  |
|       | ています。                     |

### おサイフケータイ®利用時のご注意

- ●ICカード内には、サービスの内容やご利用状況に応じて各種デー タが保存されます。ICカード内のデータの消去方法は、生活アプ リによって異なります。詳しくは、おサイフケータイ<sup>®</sup>対応サービ ス提供者にお問い合わせください。
- ●故障または修理の際にICカード内のデータや設定した内容が消失 /変化した場合の損害につきましては、当社では責任を負いかね ますのであらかじめご了承ください。
- ●万一、お客様がおサイフケータイ<sup>®</sup>対応携帯電話を盗難・紛失された場合、ICカード内のデータを不正に利用されてしまう可能性があります。そのことによりお客様に生じた損害に関して、当社は責任を負いかねますのであらかじめご了承ください。
- ●生活アプリのダウンロードおよび通信機能を有する生活アプリの ご利用には、通信料が発生する場合があります。
- ●電池カバーの裏側に貼ってあるシールをはがしたり、電池カバー を外したりしないでください。おサイフケータイ<sup>®</sup>をご利用になれ ない場合があります。

| おサイフケータイ® 利用の流れ                                                                                                    | 生活アプリをダウンロードする                                                                               |
|----------------------------------------------------------------------------------------------------|----------------------------------------------------------------------------------------------|
| 生活アプリのダウンロード                                                                                                    |                                                                                              |
| インターネットの情報画面から、生活アプリをダウンロードする。                                                                                                    | メイノメニューから めサイノケーダイ ▶ 生活アノリ                                                                   |
|                                                                                                    | <b>】 生活アプリダウンロード→YES</b>                                                                     |
| サービスの加入登録/各種設定<br>生活アプリを起動して、利用するおサイフケータイ <sup>®</sup> 対応サービス<br>(以降サービスと記載)の加入登録や各種設定を行う。<br>●生活アプリを利用して、電子マネーの入金をしたり、支払確認<br>/残高照会などもできます。 | <ul> <li>2 生活アプリを選択</li> <li>●生活アプリは、データフォルダの生活アプリフォルダに保存<br/>されます。</li> </ul>               |
| お知らせ                                                                                                    | 生活アプリを起動する                                                                                   |
| ●各サービスの暗証番号やお問い合わせ先などはメモに控えるなど<br>して、お忘れにならないようにご注意ください。                                                                                     | ● 通話中やS!アプリ起動中は生活アプリを起動できません。                                                                |
|                                                                                                    | メインメニューから おサイフケータイ ▶ 生活アプリ                                                                   |
|                                                                                                    | ┃ 生活アプリを選択                                                                                   |
|                                                                                                    | 2 終了するには、 →終了                                                                                |
|                                                                                                    | お知らせ<br>●メインメニューから S!アプリ ▶ おサイフケータイ ▶ 生活アプリ<br>または<br>メインメニューから データフォルダ ▶ 生活アプリでも起動できま<br>す。 |

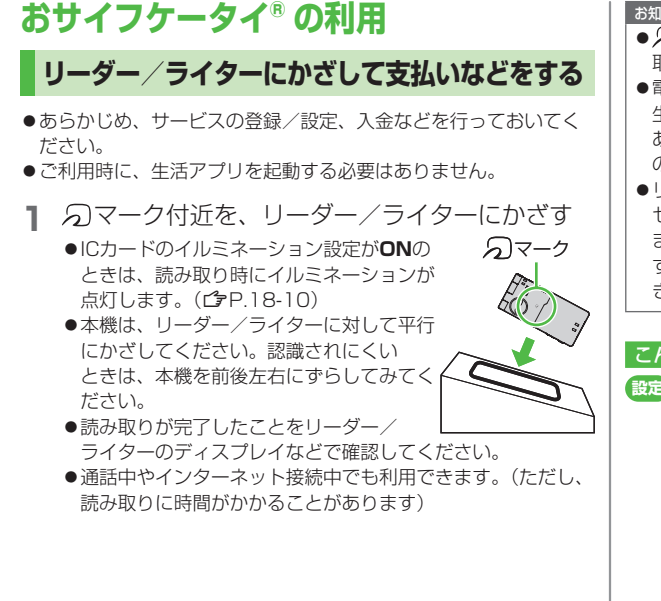

#### お知らせ

- マークとリーダー/ライターの間に金属などがあると、読み 取れないことがあります。
- ●電源を切っているときもおサイフケータイ<sup>®</sup>を利用できますが、 生活アプリは起動しません。ただし、電池切れアラームが鳴った あとで充電せずに放置すると、利用できなくなる場合があります ので、充電をしたあとで利用してください。
- ●リーダー/ライターにかざしたとき、サービスによってはメッ セージが表示されたり、バイブレーションが動作することがあり ます。また、自動的にS!アプリ/メール/インターネットが起動 することもあります。動作/起動しないように設定することもで きます。(ごP.18-21)

#### 

●本機をリーダー/ライターにかざしたとき、自動的に本機の機能を動作させないようにする(ごP.18-21)

# おサイフケータイ®のロック機能 おサイフケータイ®の利用を禁止する (ICカードロック)

### 《お買い上げ時》OFF

(●)(長押し)→端末暗証番号を入力 設定すると待受画面に「🍡」が表示されます。 ●解除するには同様の操作を行います。

#### お知らせ

●メインメニューからおサイフケータイトICカード設定ト ICカードロック、またはメインメニューから 設定 ▶セキュリティ設定 ▶ ICカードロックからでも設定できます。

### 遠隔地からおサイフケータイ<sup>®</sup>を利用できないよ うにする(電話リモートロック)

#### 《お買い上げ時》 OFF

### 雷話リモートロックを操作する電話番号を登録する

●電話リモートロックの操作を行う電話番号(許可番号)は、最大3 件登録できます。

#### メインメニューから おサイフケータイ ▶ ICカード設定 ▶ 電話リモートロック

- 端末暗証番号を入力→**ON→許可番号**
- 2 <未登録>→登録する電話番号を入力
  - ●許可番号を電話帳や着信履歴などから引用したり、公衆電話 として登録するには: [☞][メニュー]→宛先引用/公衆電話
- 3 □[戻る]→□[確定]

### 着信回数を変更する

《お買い上げ時》3回 ICカードロックが設定されるまでの着信回数を変更できます。

メインメニューから おサイフケータイ ▶ ICカード設定 ▶ 電話リモートロック

- 】端末暗証番号を入力→ON
- 2 着信回数→着信回数を入力→◎[確定]

### 電話リモートロックを利用する

- 許可番号に登録した電話番号から発信者番号を通知して本機に電話をかける
- 2 着信してから電話を切る
- 3 3分以内に、あらかじめ設定した着信回数になる まで操作1、2をくり返す
  - ●設定した着信回数になるまで電話をかけると、本機が自動応 答しICカードロックが設定され、ICカードロックを設定した 旨のアナウンスが流れます。

#### お知らせ

- ●ICカードロックを設定するときは同じ許可番号で電話をかけてく ださい。異なる許可番号で電話をかけても着信回数としてはカウ ントされず、それまでカウントした回数のままになります。
- ●転送電話サービスを開始しているときは、着信回数としてカウントされないことがあります。
- ●簡易留守録の呼び出し時間が0秒、または、運転中モードに設定 されているときは、電話リモートロックは利用できません。

# S! GPSナビ

| S! GPSナビについて | 17-2 |
|--------------|------|
| S! GPSナビの利用  | 17-2 |
| 現在地を確認する     |      |
| ナビアプリを起動する   |      |
| 位置ナビを利用する    |      |
| 位置履歴を確認/削除する | 17-3 |
|              |      |

## S! GPSナビについて

S! GPSナビは、基地局との通信による測位情報と、GPS衛星による測位情報を使用しています。

ナビアプリを利用すれば、自分のいる場所を地図で確認したり、 周辺の情報を検索したり、目的地までの最適な交通手段やルー ト案内などのサービスが利用できます。

#### お知らせ

- ●GPS衛星または基地局からの電波が受信できない場所や、受信 状況が悪い場所でご利用の場合は、位置情報が取得できなかった り、測位精度が低くなることがあります。
- ●提供した位置情報に起因するトラブルについては、当社では責任 を負いかねますのであらかじめご了承ください。
- ●測位機能ロック中(ごP.18-22)は測位できません。
- ●通信料などの詳細については、ソフトバンクモバイルホームページ(http://www.softbank.jp)でご案内しています。

# S! GPSナビの利用

### 現在地を確認する

現在地を測位して表示します。

### メインメニューから ツール ▶ S! GPSナビ

### | 現在地地図→YES

測位を開始します。

- ●測位途中の情報で現在地を表示するには:画面右下に【利用】 が表示されているときに →OK
- 2 位置情報の取得が完了したら、 [地図]→YES インターネットに接続後、地図サイトの画面が表示されます。 ●再度測位するには: [□[リトライ]

#### 🔳 電話帳に登録する

取得した位置情報を電話帳に登録できます。

> 位置情報の取得完了→(図)[メニュー]→電話帳登録→YES→登録の 操作(ごP.4-5手順2以降)

#### 位置情報取得後の測位レベル3段階表示について

| 測位レベル&&&   | ほぼ正確な位置情報です。       |
|------------|--------------------|
| 測位レベル&&&   | 比較的正確な位置情報です。      |
| 測位レベル& & & | 正確な位置情報が取得されていません。 |
|            | 場所を変えてもう一度測位することをお |
|            | すすめします。            |

### ナビアプリを起動する

- ナビアプリを利用して現在地の周辺情報を検索したり、目的地 までのルートを調べたりすることができます。
- ●他のS!アプリは、一時停止中も含め、すべて終了させてからナビ アプリを起動してください。

メインメニューから ツール ▶ S! GPSナビ ▶ ナビアプリ

### 位置ナビを利用する

あらかじめ登録している相手の今いる位置を、ソフトバンクの 3G携帯電話やパソコンから調べることができるサービスです。 詳しくは、ソフトバンクモバイルホームページ (http://www.softbank.jp) でご案内しています。

#### メインメニューから ツール ▶ S! GPSナビ ▶ 位置ナビ

#### お知らせ

●自動で位置提供をしたときや位置提供の要求に応答しなかったと きなどは、待受画面にお知らせアイコンが表示されます。 アイコンを選択すると、位置履歴が表示されます。

### 位置履歴を確認/削除する

取得した位置情報のうち、最新の50件分を記憶しています。 必要に応じて削除することもできます。

#### メインメニューから ツール ▶ S! GPSナビ ▶ 位置履歴

#### | 詳細を表示する場合

履歴を選択

●測位に失敗した場合は「⊗」が表示されます。

#### 1件削除する場合

履歴を選んで[¥ニュー]→削除→削除→YES

#### 全件削除する場合

[メニュー]→削除→全件削除→端末暗証番号を 入力→YES

#### お知らせ

- ●位置履歴の件数が50件を超えたときは、古いものから削除されます。
- ●位置履歴参照中に測位要求があると、メッセージが表示され、位置履歴一覧画面に戻ります。

#### こんなこともできます! • • • • • • • • • • • • • • • •

(設定) ●S! GPSナビに関する設定(ごP.18-22)

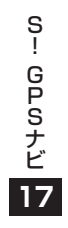

# 設定(カスタマイズ)

| 音/バイブレータ設定                                                                                                    | 18-2                                                                               |
|----------------------------------------------------------------------------------------------------|------------------------------------------------------------------------------------|
| 着信音に関する設定                                                                                                    |                                                                                    |
| 確認音/ボタンの音に関する設定                                                                                                    |                                                                                    |
| ディスプレイ設定                                                                                                    | 18-3                                                                               |
| 画面表示に関する設定                                                                                                    |                                                                                    |
| メインメニューに関する設定                                                                                                    |                                                                                    |
| 時計表示に関する設定                                                                                                    |                                                                                    |
| バックライトに関する設定                                                                                                    |                                                                                    |
| サブディスプレイに関する設定                                                                                                    |                                                                                    |
| 文字に関する設定                                                                                                    |                                                                                    |
| マナーモード設定                                                                                                    | 18-7                                                                               |
| 着信に関する設定                                                                                                    | 18-7                                                                               |
|                                                                                                    |                                                                                    |
| 時計設定                                                                                                    | 18-8                                                                               |
| 時計設定<br>通話設定                                                                                                    | 18-8<br>18-9                                                                       |
| <b>時計設定</b><br>通話設定<br>通話時間/料金に関する設定                                                                                                    | <b>18-8</b><br><b>18-9</b><br>18-9                                                 |
| <ul> <li>時計設定</li> <li>通話設定</li> <li>通話時間/料金に関する設定</li> <li>発着信に関する設定</li> </ul>                                                                                                    | 18-8<br>18-9<br>18-9<br>                                                           |
| <ul> <li>時計設定</li> <li>通話設定</li> <li>通話時間/料金に関する設定</li> <li>発着信に関する設定</li> <li>イルミネーション設定</li> </ul>                                                                                                    | 18-8<br>18-9<br>18-9<br>18-9<br>18-10                                              |
| <ul> <li>時計設定</li> <li>通話設定</li> <li>通話時間/料金に関する設定</li> <li>発着信に関する設定</li> <li>イルミネーション設定</li> <li>文字入力に関する設定</li> </ul>                                                                                                | 18-8<br>18-9<br>18-9<br>18-9<br>18-10<br>18-10                                     |
| <ul> <li>時計設定</li> <li>通話設定</li> <li>通話時間/料金に関する設定</li> <li>発着信に関する設定</li> <li>イルミネーション設定</li> <li>文字入力に関する設定</li> <li>電話帳設定</li> </ul>                                                                                 | 18-8<br>18-9<br>18-9<br>18-9<br>18-10<br>18-10<br>18-11                            |
| <ul> <li>時計設定</li> <li>通話設定</li> <li>通話時間/料金に関する設定</li> <li>発着信に関する設定</li> <li>イルミネーション設定</li> <li>文字入力に関する設定</li> <li>電話帳設定</li> <li>ボイスダイヤル設定</li> </ul>                                                              | 18-8<br>18-9<br>18-9<br>18-9<br>18-10<br>18-10<br>18-11                            |
| <ul> <li>時計設定</li> <li>通話設定</li> <li>通話時間/料金に関する設定</li> <li>発着信に関する設定</li> <li>イルミネーション設定</li> <li>文字入力に関する設定</li> <li>電話帳設定</li> <li>ボイスダイヤル設定</li> <li>Tソーール設定</li> </ul>                                             | 18-8<br>                                                                           |
| <ul> <li>時計設定</li> <li>通話設定</li> <li>通話時間/料金に関する設定</li> <li>発着信に関する設定</li> <li>イルミネーション設定</li> <li>文字入力に関する設定</li> <li>電話帳設定</li> <li>ボイスダイヤル設定</li> <li>TVコール設定</li> <li>設定メニューでできる設定</li> </ul>                       | 18-8<br>18-9<br>18-9<br>18-9<br>18-10<br>18-10<br>18-11<br>18-12<br>18-12          |
| <ul> <li>時計設定</li> <li>通話設定</li> <li>通話時間/料金に関する設定</li> <li>発着信に関する設定</li> <li>イルミネーション設定</li> <li>文字入力に関する設定</li> <li>電話帳設定</li> <li>ボイスダイヤル設定</li> <li>TVコール設定</li> <li>設定メニューでできる設定</li> <li>TVコールはにできる設定</li> </ul> | 18-8<br>18-9<br>18-9<br>18-9<br>18-10<br>18-10<br>18-11<br>18-12<br>18-12<br>18-12 |

| 横画面に関する設定           | .18-13 |
|---------------------|--------|
| ヨコオープンメニュー/壁紙に関する設定 | 18-13  |
| 待受時計に関する設定          | 18-13  |
| デジタルテレビ設定           | .18-14 |
| モバイルウィジェット設定        | .18-15 |
| S!速報ニュース設定          | .18-16 |
| 画面表示に関する設定          | 18-16  |
| 自動更新や情報削除に関する設定     | 18-16  |
| Bluetooth® に関する設定   | .18-17 |
| メール設定               | .18-18 |
| S!メール/SMS共通の設定      | 18-18  |
| S!メールに関する設定         | 18-19  |
| SMSに関する設定           | 18-19  |
| インターネット設定           | .18-19 |
| 画面表示に関する設定          | 18-19  |
| 情報メモリ/設定内容に関する設定    | 18-20  |
| セキュリティに関する設定        | 18-20  |
| 初期化/設定リセットに関する設定    | 18-21  |
| S!アプリ設定             | .18-21 |
| おサイフケータイ®に関する設定     | .18-21 |
| S! GPSナビに関する設定      | .18-22 |
| 本体色ごとのお買い上げ時の設定内容   | .18-23 |
| 各種機能の設定内容を確認する      | .18-24 |

(設定)音/バイブレータ設定

### 着信音に関する設定

#### 共通操作 メインメニューから 設定

| 設定したい内容・操作                              | お買い上げ時           |
|-----------------------------------------|------------------|
| ■ 着信音を変える                               | 電話/TVコール:        |
| > サウンド・着信音設定→着信音選択→                     | 着信音]             |
| 着信の種類を選択→ <b>着信音</b> →着信音の種類を           | メール:効果音          |
| 選択→フォルダを選択→着信音を選択                       | (キラキラ)           |
| ■ 着信音量を変える                              |                  |
| > サウンド・着信音設定→着信音量→着信の種類                 | レベル4             |
| を選択→፬で音量を調節                             |                  |
| ■ 着信音やメロディなどに立体的な音響効果を加え                |                  |
| ない                                      |                  |
| > サウンド・着信音設定→                           |                  |
| ステレオ・3Dサウンド設定→OFF                       |                  |
| ■ イヤホンからのみ着信音を鳴らす <sup>※</sup>          | イヤホン+            |
| > サウンド・着信音設定→イヤホン切替→イヤホン                | スピーカー            |
| ■ メール着信音の鳴動時間を変える/指定しない                 |                  |
| > サウンド・着信音設定→メール鳴動設定→ON/                | UN (嗚凱吁<br>問·5秋) |
| <b>OFF</b> (→ <b>ON</b> の場合、鳴動時間(秒)を入力) | 回 ・ 3 イジ /       |
| ■ 着信を振動で知らせる                            |                  |
| > 着信設定→バイブレータ→着信の種類を選択→                 | OFF              |
| バイブレータのパターンを選択                          |                  |
| ※ イヤホンに設定していても、着信時の着信音やアラ               | ラーム通知時の          |
| 通知音は、鳴り始めて約20秒後にイヤホンとスピ                 | ーカーの両方か          |
| ら聞こえるようになります。着信時やアラーム通知                 | ロ時以外の音           |

(デモ再生など)の場合は、終始イヤホンからのみ音が鳴ります。

#### ■ あらかじめ登録されている主な着信音

| 曲名                  | 作曲者名                             |
|---------------------|----------------------------------|
| Pinwheel            | オリジナル                            |
| 交響曲 第101番 二長調<br>時計 | HAYDN FRANZ JOSEPH               |
| JE TE VEUX          | SATIE ERIK ALFREDI LE            |
| 葦笛の踊り               | CHAJKOVSKIJ PETR ILICH           |
| ハイ・ホオ               | CHURCHILL FRANK E                |
| 騎士たちの踊り OP 64-13    | PROKOFEV SERGEJ S                |
| スワニルダノ ワルツ          | DELIBES LEO CLEMENT<br>PHILIBERT |
| ピーターと狼              | PROKOFEV SERGEJ S                |

上記の楽曲の作曲者名はJASRACホームページに準拠して表記して います。曲名が長い場合、画面サイズの関係で曲名をすべて表示で きないことがあります。

### 確認音/ボタンの音に関する設定

共通操作 メインメニューから 設定

| 設定したい内台・採作の調査            | 貝い上 じ 時 |
|--------------------------|---------|
| ■ ボタンを押したときの音を鳴らすかどうかを設定 |         |
| する OF                    | FF      |
| > サウンド・着信音設定→ボタン確認音→     |         |
| ON/OFF                   |         |
| ■ 充電開始/終了の音を鳴らさない        | NI      |
| > 一般設定→電池→充電確認音→OFF      | IN .    |

設定(カスタマイズ)18

電力ディスプレイ設定

### 画面表示に関する設定

●横画面のヨコオープンメニュー/壁紙に関する設定について (**⊈**P.18-13)

### 共通操作 ▶ メインメニューから 設定 ▶ ディスプレイ設定

| 設定したい内容・操作                                | お買い上げ時              |
|-------------------------------------------|---------------------|
| ■ 待受画面の壁紙の画像を変える                          |                     |
| > メインディスプレイ→待受画面→画像の種類を                   | ( <b>⊈</b> P.18-23) |
| 選択→フォルダを選択→画像を選択                          |                     |
| ■ 待受画面の壁紙にカレンダーをつける                       |                     |
| > メインディスプレイ→待受画面→カレンダー→                   |                     |
| 表示パターンを選択 <b>→背景画像あり/背景画像</b>             | _                   |
| <b>なし</b> (→ <b>背景画像あり</b> の場合、フォルダを選択    |                     |
| →画像を選択)                                   |                     |
| ■ 待受画面の壁紙の画像を指定したフォルダから                   |                     |
| ランダムに設定する                                 | _                   |
| > メインディスプレイ→待受画面→ランダム待受                   |                     |
| →フォルダを選択→1時間ごとに変更/日替わり                    |                     |
| ■ 発信/メール送信時の画面を変える                        |                     |
| > メインディスプレイ→発信の種類を選択→                     | ( <b>⊈</b> P.18-23) |
| フォルダを選択→画像を選択                             |                     |
| ■ 着信/メール受信時の画面を変える                        |                     |
| > メインディスプレイ→着信の種類を選択→                     | (12.23)             |
| <b>着信画面<sup>*1</sup>→</b> 画像の種類を選択→フォルダを選 |                     |
| 択→画像を選択                                   |                     |

| ■ 電池アイコン/アンテナアイコンの種類を変える           |                      |
|------------------------------------|----------------------|
| > メインディスプレイ→電池アイコン/                | パターン1                |
| <b>アンテナアイコン→</b> アイコンのパターンを選択      |                      |
| ■ スタートアップ画面を変える                    |                      |
| > メインディスプレイ→スタートアップ画面→             | _                    |
| OFF/メッセージ/ピクチャー/ムービー <sup>*2</sup> |                      |
| ■ 画面の配色を変える                        |                      |
| > <b>カラーテーマ設定</b> →色を選択            | (L <b>J</b> P.18-23) |
| ■ 英語表示に変える                         |                      |
| > Language→English                 | 口平市                  |
| ■ 本機を開いたときに新着情報を表示する               |                      |
| > オープン新着表示→ON                      |                      |
| ※ ] ●メール受信選択時は、メール着信画面を選択し         | ,ます。                 |

●変更したメール着信画面は、受信設定(ごP.18-19)が 手動受信の場合に続きを受信したり、サーバーメール操作を したときに表示されます。(新着メール受信の画面は変更でき ません(。) ※2 ●ピクチャー、ムービーを選択した場合:フォルダを選択→

画像を選択

●メッセージを選択した場合:メッセージを入力

### メインメニューに関する設定

# 共通操作 メインメニューから 設定 > ディスプレイ設定 >メニューアイコン設定

| 設定したい内容・操作                      | お買い上げ時       |
|---------------------------------|--------------|
| ■ メインメニューのパターンを変える              |              |
| > パターンを選択                       | (L# P.10-23) |
| ■ 好きな画像をメインメニューのメニューアイコン        |              |
| に設定する                           | _            |
| >カスタマイズ→メニューを選択→フォルダを選          |              |
| 択→画像を選択                         |              |
| ■ 好きな画像をメインメニューの背景に設定する         |              |
| > <b>カスタマイズ→背景イメージ→</b> フォルダを選択 | -            |
| →画像を選択                          |              |

### 時計表示に関する設定

- 横画面の待受時計に関する設定について(ごP.18-13)
- ●サブディスプレイの時計表示に関する設定について(CP.18-5)

# (共通操作) メインメニューから 設定 > ディスプレイ設定 > メインディスプレイ > 時計

| 設定したい内容・操作                 | お買い上げ時              |
|----------------------------|---------------------|
| ■ 待受時計の表示パターンを変える*1        |                     |
| > 待受時計→ [パターン]→パターンを選択     | ( <b>1</b> P.18-23) |
| →                          |                     |
| ■待受時計の表示位置を変える*1*2         |                     |
| > 待受時計→回[位置]→パターンを選択       | パターン1               |
| → <b>◎</b> [確定]            |                     |
| ■ 待受時計の表示サイズを変える*1         | 小さくまテ               |
| > 待受時計→[サイズ]→大きく表示→ . [確定] | 小C<衣小               |
| ■ 待受時計の曜日を日本語表示に変える**      | 甘田                  |
| > 待受時計→@[曜日]→日本語→●[確定]     | 央祜                  |
| ■ 画面右上(横画面表示の場合は右下)に表示され   |                     |
| るアイコン時計の表示パターンを変える         | ( <b>⊈</b> P.18-23) |
| > <b>アイコン時計→</b> パターンを選択   |                     |
| ※1 待受時計を選んで回[デモ]を押すと、実際に表示 | 示される時計を             |
| 確認できます。                    |                     |
| ※2 パターン2~パターン12に設定しても、以下の  | 場合は                 |
| <b>バターン1</b> で表示されます。      |                     |
| ●待受画面にカレンダーや世界時計、事業者名を     | E表示中                |

- ●日時設定のタイムゾーンがGMT +9以外
- プライバシーキーロック中

## バックライトに関する設定

### (共通操作) メインメニューから 設定 ▶ ディスプレイ設定

| 設定したい内容・操作                                        | お買い上げ時       |
|---------------------------------------------------|--------------|
| 通常時のバックライトの点灯/消灯/待受画面での省電力モード設定を変える <sup>※1</sup> |              |
| > バックライト設定→通常時→ON(点灯)/OFF                         | ONI+劣雷力      |
| (消灯)→省電力モードで <b>ON(省電力モード移</b>                    |              |
| <b>行)/OFF(常時点灯)</b> (→ <b>ON</b> の場合、待ち時間         |              |
| を入力)                                              |              |
| ■ 充電時のバックライトを常時点灯させる                              | <b>i</b> ∰%2 |
| > バックライト設定→充電時→常時点灯                               | 惊华           |
| ■ バックライトの点灯範囲をディスプレイのみに                           |              |
| 設定する                                              | 液晶+ボタン       |
| > バックライト設定→範囲→液晶                                  |              |
| ■ バックライトの明るさを調節する                                 | + ⊾*3        |
| > バックライト設定→明るさ→明るさを選択                             | 3-1          |
| ■ バックライトがふんわりと点灯するようにする                           |              |
| > バックライト設定→ふんわり点灯→ON                              | OFF          |
| ■ バックライトの明るさに合わせて画質補正を行わ                          |              |
| ないようにする                                           | ON           |
| > 液晶AI→OFF                                        |              |
| ※1 画面操作中(待受画面表示中やS!アプリ実行中以                        | (外) に(5)を    |
| 長押しすると、ON/OFFの切り替えができます                           | 0            |
| ※2 標準設定時は、バックライト設定の通常時と同じ<br>ます。                  | 設定で点灯し       |
| ※3 オート設定時は、範囲で設定した箇所のバックラ                         | ライトが、光セ      |
| ンサーで感知した周囲の明るさに合わせて自動調                            | ]整されます。      |

### サブディスプレイに関する設定

# 共通操作 メインメニューから 設定 ディスプレイ設定 サブディスプレイ

| 設定したい内容・操作                        | お買い上げ時              |
|-----------------------------------|---------------------|
| ■ サブディスプレイの表示を消す                  |                     |
| > OFF                             | UN                  |
| ■ 明るさを調節する                        |                     |
| > ON→明るさ→明るさを選択                   | D' 1/23             |
| ■ 待受画面の壁紙の画像を変える                  |                     |
| > ON→ <b>待受画面→</b> 画像の種類を選択→フォルダを | ( <b>⊈</b> P.18-23) |
| 選択→画像を選択                          |                     |
| ■ 待受画面の壁紙にカレンダーをつける               |                     |
| > ON→待受画面→カレンダー→背景画像あり/           | _                   |
| <b>背景画像なし(→背景画像あり</b> の場合、フォル     |                     |
| ダを選択→画像を選択)                       |                     |
| ■ 待受時計の表示パターンを変える <sup>*1</sup>   |                     |
| > ON→時計→待受時計→ [パターン]→             | ( <b>⊈</b> P.18-23) |
| パターンを選択→● <b>[確定]</b>             |                     |
| ■ 待受時計の表示位置を変える <sup>*1*2</sup>   |                     |
| > ON→時計→待受時計→ [[位置]→              | パターン10              |
| パターンを選択→● <b>[確定]</b>             |                     |
| ■ 待受時計の表示サイズを変える <sup>*1</sup>    |                     |
| > ON→時計→待受時計→ ៉ [サイズ]→            | 大きく表示               |
| 小さく表示→ ◉ [確定]                     |                     |
| ■ 待受時計の曜日を日本語表示に変える*1             |                     |
| > ON→時計→待受時計→@[曜日]→日本語→           | 英語                  |
|                                   |                     |

設定(カスタマイズ)18

| ■ 画面右上に表示されるアイコン時計の表示パター<br>ンを変える                                        | ( <b>⊈</b> P.18-23) |
|--------------------------------------------------------------------------|---------------------|
| > UN→時計→アイコン時計→パターンを選択                                                   |                     |
| ■ 着信時に相手の名前や電話番号を表示しない                                                   |                     |
| > ON→着信表示→OFF                                                            | UN                  |
| 新着メールがあるときに圖を押しても詳細画面を<br>表示しない                                          | ON<br>(表示する)        |
| > ON→メール表示→OFF                                                           |                     |
| ■S!速報ニュースをすべて表示してから消灯する                                                  | OFF (15秒            |
| > ON→S!速報ニュース全件表示→ON                                                     | 後に消灯)               |
| <ul> <li>■ 動画再生中は消灯しない</li> <li>&gt; ON→動画表示時間→常時表示</li> </ul>           | 15秒表示               |
| ※1 待受時計を選んで回[デモ]を押すと、実際に表示<br>確認できます。                                    | 示される時計を             |
| ※2 パターン2~パターン12に設定しても、以下の:                                               | 場合は                 |
| <b>バターン1</b> で表示されます。<br>●待受画面にカレンダーや世界時計、事業者名を<br>●日時設定のタイムゾーンがGMT +9以外 | r表示中                |

●プライバシーキーロック中

### 文字に関する設定

### (共通操作) メインメニューから 設定 ▶ ディスプレイ設定

| 設定したい内容・操作                          | お買い上げ時          |
|-------------------------------------|-----------------|
| ■ 文字のサイズを機能ごとに変える                   | <b>撫</b> 淮主三    |
| > <b>文字サイズ→</b> 機能を選択→サイズを選択        | 惊华衣小            |
| ■ 文字のサイズを一括設定する                     | <b></b> 描 淮 圭 二 |
| > 文字サイズ→一括設定→拡大表示/縮小表示 <sup>※</sup> | 惊华衣小            |
| ■ 発着信時に表示される番号の書体を変える               | 18/27 2/1       |
| > 発着信番号表示設定→パターン2                   | 19-21           |

※ 縮小表示を選択した場合、電話帳と発着信履歴の文字サイズは、 標準表示に設定されます。

### 設定マナーモード設定

#### 共通操作 メインメニューから 設定 ▶ 着信設定 ▶マナーモード設定

| 影            | 定したい内容・掛         | 操作           | お買い上げ時    |
|--------------|------------------|--------------|-----------|
| ■環境や状況に      | 合ったマナーモー         | ・ドを設定する      |           |
| > マナーモード     | /スーパーサイレ         | <b>ルント</b> / |           |
| ユーザー作成       | (→ユーザー作成         | の場合、各項目      |           |
| の設定を行う       | → <b>□[完了]</b> ) |              |           |
|              | 買い上げ時の設定[        | 内容           |           |
| マナーモード       | スーパーサイレント        | 運転中モード       | ユーザー作成    |
| 簡易留守録        |                  |              |           |
| 簡易留守録<br>設定値 | 簡易留守録<br>設定値     | ON           | OFF       |
| バイブレータ       |                  |              |           |
| ON           | ON               | OFF          | ON        |
| 電話着信音量       |                  |              |           |
| 消去           | 消去               | 消去           | 消去        |
| メール着信音量      |                  |              |           |
| 消去           | 消去               | 消去           | 消去        |
| アラーム音量       | NIC I            | NH I         | 2014      |
| 消去           | 消去               | 消去           | 消去        |
| 録首テータ確認す     |                  |              |           |
|              | UFF              | UN           | UN        |
|              |                  | *            |           |
| 通話中マイク感      |                  | *            | UFF       |
|              | ヌーマップ            | アップ          | アップ       |
| 低電圧アラーム      | (雷池切れアラー         | $(\lambda)$  | , , , , , |
| OFF          | OFF              | OFF          | OFF       |

※通常のボタン確認音の設定(CP.18-2)に従います。

# 設定着信に関する設定

### 共通操作 ▶ メインメニューから 設定 ▶ 着信設定

| 設定したい内容・操作                  | お買い上げ時                                                                                            |
|-----------------------------|---------------------------------------------------------------------------------------------------|
| ■着信時のボタン動作(ごP.18-8)を変える     | エニーキー                                                                                             |
| > 着信アンサー設定→クイックサイレント/OFF    | アンサー                                                                                              |
| ■ 本機を開くだけで着信に応答する           | 羊/=/=/=/+                                                                                         |
| > オープン設定→電話/TVコール→着信応答      | 宿1古椛杭                                                                                             |
| ■ 電話帳の相手から着信があったときに画像を表示    |                                                                                                   |
| しない                         | ON                                                                                                |
| > 電話帳画像表示→OFF               |                                                                                                   |
| ■ 不在着信や新着メールを ⑦で確認したときの動作   |                                                                                                   |
| (CPP.18-8)を変える              | 電子音                                                                                               |
| > 確認機能設定→ボイス/OFF            |                                                                                                   |
| ■ イヤホン接続中の着信には一定時間後に自動応答    |                                                                                                   |
| する                          | OFF                                                                                               |
| > <b>自動応答→ON→</b> 呼び出し時間を入力 |                                                                                                   |
| ■ 通話中に着信があったときの動作を変える       | 洛尚美信                                                                                              |
| > 着信動作選択→転送電話/着信拒否          | ) 西市 () 百) 百) 西市 () 百) 百) 西市 () 百) 百) 西市 () 百) 百) 百) 西市 () 百) 百) 百) 百) 百) 百) 百) 百) 百) 百) 百) 百) 百) |

### ■ 着信アンサー設定のボタン動作内容

| エニーキー<br>アンサー                                                                                                    | 以下のボタンを押すと、通話を開始します。<br>音声電話: ●、            (1)         (1)           (1)         (1)                                                                                                    |
|----------------------------------------------------------------------------------------------------|----------------------------------------------------------------------------------------------------|
|                                                                                                    | $ \begin{gathered} \bigcirc  \textcircled{b}  \textcircled{b}  \fbox{b}  \fbox{b}  \fbox{b} \\ \forall \neg \neg \nu : \bigcirc  \Huge{c}  \textcircled{b}  \ddddot{b} $                                                                                                    |
| クイック                                                                                                    | 以下のボタンを押すと、着信音やバイブレータを止め                                                                                                    |
| サイレント                                                                                                    | ます。                                                                                                    |
|                                                                                                    | 音声電話: ○ ~ 9、 ★、 #、 ☞ 、 凶、 楢、                                                                                                    |
|                                                                                                    |                                                                                                    |
|                                                                                                    |                                                                                                    |
|                                                                                                    |                                                                                                    |
| OFF                                                                                                    | 以下のホタンを押すと、通話を開始します。                                                                                                    |
|                                                                                                    |                                                                                                    |
|                                                                                                    |                                                                                                    |
| <u> </u>                                                                                                    |                                                                                                    |
| ● 図に[留守                                                                                                    | 録]が割り当てられているとき(画面下部に表示)は、                                                                                                    |
| <ul> <li>● □に[留守<br/>録音/録回</li> </ul>                                                                                      | '録]が割り当てられているとき(画面下部に表示)は、<br>御を開始します。                                                                                                    |
| ● 図に[留守<br>録音/録@<br>■ 確認機能調                                                                                                | "録]が割り当てられているとき(画面下部に表示)は、<br>亟を開始します。<br><b>役定の動作内容や条件</b>                                                                                                    |
| <ul> <li>● □に[留守<br/>録音/録回</li> <li>■ 確認機能調</li> <li>電子音</li> </ul>                                                        | "録]が割り当てられているとき(画面下部に表示)は、<br>動を開始します。<br><b>役定の動作内容や条件</b><br>不在着信/新着メールなし:「ピピピ」と鳴る                                                                                                    |
| <ul> <li>回に[留守録音/録回</li> <li>録音/録回</li> <li>確認機能調</li> <li>電子音</li> </ul>                                                  | ☆別が割り当てられているとき(画面下部に表示)は、<br>動を開始します。<br><b>没定の動作内容や条件</b><br>不在着信/新着メールなし:「ピピピ」と鳴る<br>不在着信/新着メールあり:「ピピッ、ピピッ」と鳴る                                                                                                    |
| <ul> <li>回に[留守録音/録回</li> <li>確認機能調</li> <li>電子音</li> <li>ボイス</li> </ul>                                                    | ☆」が割り当てられているとき(画面下部に表示)は、<br>動を開始します。<br><b>没定の動作内容や条件</b><br>不在着信/新着メールなし:「ピピピ」と鳴る<br>不在着信/新着メールあり:「ピピッ、ピピッ」と鳴る<br>不在着信/新着メールなし:「ピピピ」と鳴る                                                                                                    |
| <ul> <li>回に[留守録音/録@</li> <li>確認機能調</li> <li>電子音</li> <li>ボイス</li> </ul>                                                    | な)が割り当てられているとき(画面下部に表示)は、   な、  な、  な、  な、  な、  な、  な、  な、  な、  な、  な、  な、  な、  な、  な、  な、  な、  な、  な、  な、  な、  な、  な、  な、  な、  な、  な、  な、  な、  な、  な、  な、  な、  な、  な、  な、  な、  な、  な、  な、  な、  な、  な、  な、  な、  な、  な、  な、  な、  な、  な、  な、  な、  な、  な、  な、  な、  な、  な、  な、  な、  な、  な、  な、  な、  な、  な、  な、  ない  ない< |
| <ul> <li>回に[留守録音/録]</li> <li>確認機能調査子音</li> <li>ボイス</li> </ul>                                                              | な)が割り当てられているとき(画面下部に表示)は、   ③を開始します。   役定の動作内容や条件   不在着信/新着メールなし:「ピビピ」と鳴る   不在着信/新着メールあり:「ピピッ、ピピッ」と鳴る   不在着信/新着メールなし:「ピビピ」と鳴る   不在着信あり:「ピピッ」と鳴り、「不在着信あり」と   音声でお知らせ                                                                                                    |
| <ul> <li>回に[留守録音/録画]確認機能]</li> <li>確認機能]</li> <li>電子音</li> <li>ボイス</li> </ul>                                              | 録〕が割り当てられているとき(画面下部に表示)は、<br>③を開始します。<br><b>没定の動作内容や条件</b><br>不在着信/新着メールなし:「ピビピ」と鳴る<br>不在着信/新着メールあり:「ピビッ、ビビッ」と鳴る<br>不在着信/新着メールなし:「ピビピ」と鳴る<br>不在着信あり:「ピビッ」と鳴り、「不在着信あり」と<br>音声でお知らせ<br>新着メールあり:「ピピッ」と鳴り、「新着メールあり」                                                                                                    |
| <ul> <li>回に[留守<br/>録音/録]</li> <li>確認機能調査子音</li> <li>ボイス</li> </ul>                                                         | ない割り当てられているとき(画面下部に表示)は、   うな開始します。   役定の動作内容や条件   不在着信/新着メールなし:「ピピピ」と鳴る   不在着信/新着メールあり:「ピピッ、ピピッ」と鳴る   不在着信が新着メールなし:「ピピピ」と鳴る   不在着信が新着メールなし:「ピピピ」と鳴る   不在着信か新着メールなし:「ピピピ」と鳴る   不在着信あり:「ピピッ」と鳴り、「不在着信あり」と   音声でお知らせ   新着メールあり:「ピピッ」と鳴り、「新着メールあり」   と音声でお知らせ                                                                                                    |
| <ul> <li>回に[留守<br/>録音/録]</li> <li>確認機能調<br/>電子音</li> <li>ボイス</li> <li>電話の着信</li> </ul>                                     | <ul> <li>         は、割が割り当てられているとき(画面下部に表示)は、</li> <li>         すを開始します。         </li> <li>         な定の動作内容や条件         </li> <li>         不在着信/新着メールなし:「ピビピ」と鳴る         不在着信/新着メールあり:「ピビッ、ビビッ」と鳴る         </li> <li>         不在着信/新着メールなし:「ピビピ」と鳴る         </li> <li>         不在着信/新着メールなし:「ピビピ」と鳴る         </li> <li>         不在着信/新着メールあり:「ピビッ」と鳴る         </li> <li>         不在着信か):「ピビッ」と鳴り、「不在着信あり」と         </li> <li>         さお知らせ         </li> <li>         部着メールあり:「ピピッ」と鳴り、「新着メールあり」         と音声でお知らせ         </li> <li>         設定がバイブレータに設定されているときは、同時に     </li> </ul>                                                                                                    |
| <ul> <li>回に[留守<br/>録音/録]</li> <li>確認機能調<br/>電子音</li> <li>ボイス</li> <li>電話の着信<br/>バイブレー</li> </ul>                           | <ul> <li>録)が割り当てられているとき(画面下部に表示)は、</li> <li>③を開始します。</li> <li>③を開始します。</li> <li>③定の動作内容や条件</li> <li>不在着信/新着メールなし:「ピピピ」と鳴る</li> <li>不在着信/新着メールあり:「ピピッ、ビピッ」と鳴る</li> <li>不在着信/新着メールなし:「ピピ」と鳴る</li> <li>不在着信あり:「ピピッ」と鳴り、「不在着信あり」と</li> <li>音声でお知らせ</li> <li>新着メールあり:「ピピッ」と鳴り、「新着メールあり」と</li> <li>音声でお知らせ</li> <li>罰着メールあり:「ピピッ」と鳴り、「新着メールあり」</li> <li>と音声でお知らせ</li> <li>認定がバイブレータに設定されているときは、同時に</li> <li>タも振動します。マナーモード設定中は、バイブレー</li> </ul>                                                                                                    |
| <ul> <li>回に[留守<br/>録音/録]</li> <li>確認機能調<br/>電子音</li> <li>ボイス</li> <li>電話の着信<br/>バイブレータのみ振動</li> </ul>                      | ない割り当てられているとき(画面下部に表示)は、<br>③を開始します。<br>役定の動作内容や条件<br>不在着信/新着メールなし:「ピピピ」と鳴る<br>不在着信/新着メールあり:「ピピッ、ピピッ」と鳴る<br>不在着信/新着メールなし:「ピピピ」と鳴る<br>不在着信か新着メールなし:「ピピリ」と鳴る<br>不在着信あり:「ピピッ」と鳴り、「不在着信あり」と<br>音声でお知らせ<br>新着メールあり:「ピピッ」と鳴り、「新着メールあり」<br>と音声でお知らせ<br>認定がバイブレータに設定されているときは、同時に<br>-タも振動します。マナーモード設定中は、バイブレー<br>かします。                                                                                                    |
| <ul> <li>回に[留守<br/>録音/録]</li> <li>確認機能調<br/>電子音</li> <li>ボイス</li> <li>電話の着信<br/>バイブレータのみ振動</li> <li>確認には、、</li> </ul>      | <ul> <li>         は、割が割り当てられているとき(画面下部に表示)は、</li> <li>         なに開始します。          安定の動作内容や条件      </li> <li>         不在着信/新着メールなし:「ピピピ」と鳴る          不在着信/新着メールあり:「ピピッ、ピピッ」と鳴る      </li> <li>         不在着信か新着メールなし:「ピピ」と鳴る          不在着信か:「ピピッ」と鳴り、「不在着信あり」と      </li> <li>         不在着信あり:「ピピッ」と鳴り、「不在着信あり」と      </li> <li>          不在着信か:「ピピッ」と鳴り、「不在着信あり」と      </li> <li>              でお知らせ      </li> <li>             部着メールあり:「ピピッ」と鳴り、「新着メールあり」      </li> <li>             なからします。      </li> <li>             やり、         </li> <li>             からします。      </li> <li>             からします。      </li> </ul>                                                                                                    |
| <ul> <li>回に[留守<br/>録音/録]</li> <li>確認機能調<br/>電子音</li> <li>ボイス</li> <li>電話の着信<br/>バイブレータのみ振動</li> <li>確認には、、があります</li> </ul> | 録〕が割り当てられているとき(画面下部に表示)は、<br>③を開始します。<br><b>没定の動作内容や条件</b><br>不在着信/新着メールなし:「ピピピ」と鳴る<br>不在着信/新着メールあり:「ピピッ、ビピッ」と鳴る<br>不在着信あり:「ピピッ」と鳴り、「不在着信あり」と<br>音声でお知らせ<br>新着メールあり:「ピピッ」と鳴り、「不在着信あり」と<br>音声でお知らせ<br>新着メールあり:「ピピッ」と鳴り、「新着メールあり」<br>と音声でお知らせ<br>認定がパイブレータに設定されているときは、同時に<br>-タも振動します。マナーモード設定中は、パイブレー<br>かします。<br>サイドボタン操作を閉じた時有効に設定しておく必要<br>す。(C字 P.11-8)                                                                                                    |

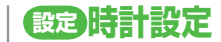

| 共通操作 ▶ メインメニューから 設定 ▶時計設定    |        |
|------------------------------|--------|
| 設定したい内容・操作                   | お買い上げ時 |
| ■ 日時を設定する                    |        |
| > <b>日時設定→</b> 年、月、日、時刻を入力   | _      |
| ■ 世界各国の時刻を表示する               |        |
| > <b>世界時計表示→ON→</b> ○ で地域を選択 | UFF    |
| ■ 各地の時刻を1時間進めて表示する (サマータイ    |        |
| ム設定)                         | OFF    |
| > サマータイム設定→ON                |        |
| ■ 他の機能を操作中にアラームを通知させないよう     |        |
| にする                          | 通知優先   |
| > アラーム通知設定→操作優先              |        |
| ■ Yahoo!ケータイアクセス時に自動的に時刻を補   |        |
| 正しない                         | ON     |
| > 時刻補正設定→OFF                 |        |

| 設定通話設定                                  |         | <ul> <li>■ 通話中に本機を</li> <li>&gt; 通話設定→クロ</li> </ul>           |
|-----------------------------------------|---------|---------------------------------------------------------------|
| 通話時間/料金に関する設定                           |         | 保留 <sup>※</sup>                                               |
| 共通操作 ▶ メインメニューから 設定 ▶ 通話設定              |         | <ul> <li>保留音を設定す</li> <li>通話設定→保留</li> <li>通話設定→保留</li> </ul> |
| 設定したい内容・操作                              | お買い上げ時  | 通話中体宙首-                                                       |
| ■通話時間/料金を表示する <sup>※1</sup>             | _       |                                                               |
| > 通話時間・料金                               |         | ■ 周囲の騒音を抑                                                     |
| ■ 積算時間/積算通話料金をリセットする                    |         | > 通話設定→ノイ                                                     |
| > <b>積算リセット</b> →端末暗証番号を入力→             |         | ■ 電波が悪く通訊                                                     |
| 積算時間リセット/積算通話料金リセット→                    | _       | 変える                                                           |
| YES (→ <b>積算通話料金リセット</b> の場合、PIN2       |         | > 通話設定→通言                                                     |
| コードを入力)                                 |         | アラーム低音                                                        |
| ■通話料金の上限を設定する <sup>※2</sup>             |         | ■ 電波が悪く通訊                                                     |
| > 通話料金上限設定→ON→上限料金を入力→                  | OFF     | のアラームを変                                                       |
| PIN2コードを入力                              |         | > 通話設定→再掛                                                     |
| ※1 通話料金表示機能は、契約の内容により利用でき               | ない場合があ  | アラーム低音                                                        |
| ります。その場合、通話料金上限設定もご利用に                  | こなれません。 | サービスダイヤ                                                       |
| ※2 UNに設た中に上限科並を超えた場合、緊急电話<br>着信が制限されます。 | 歯与を召り光  | (現在、この機                                                       |
|                                         |         |                                                               |
|                                         |         |                                                               |
| 発着信に関する設定                               |         | - イヤホノで電話                                                     |
|                                         |         | > 一般設定→11                                                     |
| 共通操作  ▶ メインメニューから設定                     |         |                                                               |
| 設定したい内容・操作                              | お買い上げ時  | ※ <b>保留</b> を選択した:                                            |
| ■ 受話音量を変える                              |         |                                                               |
| > 通話設定→受話音量→ 🖸 で音量を調節                   | レベル4    |                                                               |

| <ul> <li>■ 通話中に本機を閉じたときの動作を変える</li> <li>&gt; 通話設定→クローズ時動作設定→ミュート/<br/>保留<sup>®</sup></li> </ul>                    | 終話                                            |
|----------------------------------------------------------------------------------------------------|-----------------------------------------------|
| <ul> <li>【保留音を設定する</li> <li>&gt; 通話設定→保留音設定→応答保留音/</li> <li>通話中保留音→保留音を選択</li> </ul>                               | 応答保留音:<br>応答保留音1<br>通話中保留<br>音:主よ人の<br>望みの喜びよ |
| ■ 周囲の騒音を抑えずに通話する<br>> <b>通話設定→ノイズキャンセラ→OFF</b>                                                                     | ON                                            |
| <ul> <li>■電波が悪く通話が途切れそうなときのアラームを<br/>変える</li> <li>&gt; 通話設定→通話品質アラーム→アラームなし/<br/>アラーム低音</li> </ul>                 | アラーム高音                                        |
| <ul> <li>■電波が悪く通話が途切れたときに再接続するまでのアラームを変える</li> <li>&gt; 通話設定→再接続機能→アラームなし/</li> <li>アラーム低音</li> </ul>              | アラーム高音                                        |
| ■ サービスダイヤルを利用する<br>(現在、この機能には対応しておりません。)<br>> 通話設定→サービスダイヤル→<br>サービスダイヤルを選択→ <>>>>>>>>>>>>>>>>>>>>>>>>>>>>>>>>>>>> | _                                             |
| <ul> <li>イヤホンで電話をかけるときの相手を指定する</li> <li>一般設定→イヤホンスイッチ発信設定→</li> <li>音声発信→相手を検索→相手を選択</li> </ul>                    | OFF                                           |
| : 保留を選択した場合:スピーカー鳴動する/スピー                                                                                          | -カー鳴動しな                                       |

**希留**を選択しに場合: **人ビーカー鳴動 9 ∂⁄ ∧** ♪(保留音をスピーカーから流す/流さない) 設定(カスタマイズ)

### 設定イルミネーション設定

### 共通操作 メインメニューから 設定 ▶イルミネーション

| 設定したい内容・操作                                                                                                    | お買い上げ時       |
|----------------------------------------------------------------------------------------------------|--------------|
| <ul> <li>着信(電話/TVコール/メール)の種類別に<br/>イルミネーションを設定する</li> </ul>                                                                                                    |              |
| > 着信→着信イルミネーション選択→<br>着信の種類を選択→◎でカラーを選択                                                                                                    | (L# P.10-23) |
| ■ 着信時のイルミネーションのカラー名を変える > 差信→カラー設定→カラータ編集→                                                                                                    | _            |
| カラーを選択→カラー名を編集     カラーを選択→カラー名を編集     カラーを選択 → カラー名を編集     カラーを選択 → カラー名を編集     カラーを通知 → カラーを選択 → カラーを通知 → カラーを選択 → カラーを通知 → カラーを通知 → カラー → カラー → カラー → カラー → カラー → カラー → カラー → カラー → カラー → カラー → カラー → カラー → カラー → カラー → カラー → カラー → カラー → カラー → カラー → カラー → カラー → カラー → カラー → カラー → カ |              |
| <ul> <li>■ 着信時のイルミネーションのカラーを調節する</li> <li>&gt; 着信→カラー設定→カラー調節→カラーを選択</li> <li>→カラーを調節</li> </ul>                                                                                                    | _            |
| <ul> <li>不在着信や新着メールがあるときのイルミネーションを設定する</li> <li>不在・未読→確認後に消灯 / OFF</li> </ul>                                                                                                    | 24時間後に<br>消灯 |
| <ul> <li>■ 着信時/不在着信/新着メール以外の<br/>イルミネーションを設定する</li> <li>&gt; イルミネーションを設定する機能を選択→</li> <li>ON/OFFまたは </li> <li>ON/OFFまたは</li> </ul>                                                                                                    | _            |
| <ul> <li>■ 設定したイルミネーションを確認する<sup>*</sup></li> <li>&gt; 設定確認</li> </ul>                                                                                                    | _            |
| ※着信時、通話中、□(サイド上ボタン)を押したと                                                                                                    | きのイルミ        |

ネーションの設定内容を確認できます。

# 設定文字入力に関する設定

| 共通操作 | メインメニューから 設定 ▶ 一般設定 |  |
|------|---------------------|--|
|      | ▶ 文字入力方式            |  |

| 設定したい内容・操作                                                                                             | お買い上げ時                         |
|----------------------------------------------------------------------------------------------------|--------------------------------|
| ■ 利用する文字入力方式を設定する                                                                                      | 利用項目:                          |
| > 入力モード→利用する文字入力方式にチェック<br>→図[完了]→優先する文字入力方式を選択                                                        | すべて<br>優先項目:<br>モード1<br>(かな方式) |
| ■ 予測候補と関係予測候補リストを表示しない<br>> <b>予測機能→OFF</b>                                                            | ON                             |
| <ul> <li>シークレットモード/シークレット専用モード中<br/>に行った文字変換を学習しない</li> <li>シークレット学習設定→端末暗証番号を入力→<br/>学習しない</li> </ul> | 学習する                           |
| <ul> <li>■ 変換機能で学習した内容をすべて消去する</li> <li>&gt; 学習履歴初期化→端末暗証番号を入力→YES</li> </ul>                          | _                              |

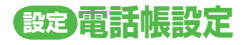

### 共通操作 ▶ メインメニューから 電話帳 ▶ 設定

| 設定したい内容・操作               | お買い上げ時 |
|--------------------------|--------|
| ■ 新規登録時の保存先を変える          | 本体     |
| > 保存先設定→USIM/毎回確認        |        |
| ■ 検索方法を指定する              | あかさたな  |
| >検索方法→検索方法を選択            |        |
| ■ 文字のサイズを変える             |        |
| > 文字サイズ設定→電話帳/通話履歴→      | 標準表示   |
| 拡大表示                     |        |
| ■ 電話帳に登録した画像は転送できないようにする | オス※    |
| > 電話帳画像転送→しない            | 90     |
|                          | /      |

※ する設定時は、画像を赤外線送信/ICデータ送信/ Bluetooth®送信できます。

# 設定ボイスダイヤル設定

共通操作 ▶ メインメニューから 設定 ▶ 一般設定 ▶ ボイス設定

| 設定したい内容・操作                                                | お買い上げ時 |
|-----------------------------------------------------------|--------|
| 呼び出した電話番号に自動で電話をかけられるように設定する                              | OFF    |
| > ボイスダイヤル自動発信→ON                                          |        |
| イヤホンマイクやBluetooth® ヘッドセットを<br>使ってボイスダイヤルを利用できるように設定<br>する | OFF    |
| > ボイスイヤホン発信→ON                                            |        |

設定(カスタマイズ)18

| 設定T |  | ル設定 |
|-----|--|-----|
|-----|--|-----|

### 設定メニューでできる設定

### 共通操作 メインメニューから 設定 ▶ TVコール

| 設定したい内容・操作                              | お買い上げ時   |
|-----------------------------------------|----------|
| ■ 受信画像の画質を変える                           | ±==>∉    |
| > 受信画質→画質優先/動き優先                        | 「「「「「「」」 |
| ■ 相手に送信する画像を変える                         |          |
| > <b>画像選択→</b> 画像の種類を選択→ <b>自作</b> を選んで |          |
| <b>     [メニュー]→設定内容変更→</b> フォルダを選択→     | 内蔵       |
| ファイルを選択→画像を確認するには                       |          |
| [デモ]                                    |          |
| ■ 相手の声が受話口から聞こえるようにする                   |          |
| > スピーカーホン→OFF                           |          |
| ■ TVコールでつながらないときに自動的に音声電                |          |
| 話に切り替えて発信する                             | OFF      |
| > 音声自動再発信→ON                            |          |
| ■ 外出先から室内の様子などを確認する                     |          |
| > 遠隔監視(௴₽.2-8)                          | _        |

### TVコール中にできる設定

### 共通操作▶ TVコール中に [メニュー] ▶ TVコール設定

| 設定したい内容・操作                 | お買い上げ時                                |  |
|----------------------------|---------------------------------------|--|
| ■ 受信画像の画質を変える              | 博准                                    |  |
| > 受信画質→画質優先/動き優先           | 惊华                                    |  |
| ■ 明るさを変える                  |                                       |  |
| >明るさ調節→明るさを選択              | 0                                     |  |
| ■ 周囲の環境に合わせて自然な色合いに設定する    | + L                                   |  |
| > ホワイトバランス→場面を選択           | 3-6                                   |  |
| ■ 色調を変える                   | 必正                                    |  |
| > <b>色調切替</b> →色調を選択       | 進吊                                    |  |
| ■ 暗いところでも相手に送る画像を鮮明にする     |                                       |  |
| > ナイトモード→ON                | UFF                                   |  |
| ■ フォーカスの設定をする <sup>※</sup> | 周旦                                    |  |
| > フォーカス設定→フォーカスの種類を選択      | 風京                                    |  |
|                            | · · · · · · · · · · · · · · · · · · · |  |

※ アウトカメラのみ対応です。
| 設定 横 側 面 に 関 す る 設 定                                                                                                    |                      | 待受時計に関する設定                                                                                                    |                     |  |  |
|----------------------------------------------------------------------------------------------------|----------------------|----------------------------------------------------------------------------------------------------|---------------------|--|--|
| ヨコオープンメニュー / 壁紙に関する設定<br><sup>共通操作</sup> ▶ メインメニューから 設定                                                                                                  |                      | -<br>共通操作 メインメニューから 設定 ▶ ディスプレイ設定<br>▶ メインディスプレイ ▶ 時計<br>▶ 待受画面(横画面モード)                                                                                                    |                     |  |  |
| 設定したい内容・操作                                                                                                    | お買い上げ時               | 設定したい内容・操作                                                                                                    | お買い上げ時              |  |  |
| ■待受画面表示中にヨコオープンスタイルで開いたときの動作を変える                                                                                                    | OFF                  | <ul> <li>■ 待受時計の表示パターンを変える<sup>*1</sup></li> <li>&gt; [パターン]→パターンを選択→ [](確定]</li> </ul>                                                                                    | ( <b>⊈</b> P.18-23) |  |  |
| > 一般設定→スタイル運動設定→TV/カメラ/<br>ヨコオープンメニュー                                                                                                    |                      | <ul> <li>■ 待受時計の表示位置を変える<sup>*1*2</sup></li> <li>&gt; 図[位置]→パターンを選択→●[確定]</li> </ul>                                                                                       | パターン3               |  |  |
| <ul> <li>ヨコオーフンメニューのバターンを変える</li> <li>ディスプレイ設定→ヨコオープンメニュー設定</li> <li>→パターンを選切</li> </ul>                                                                 | ( <b>⊈</b> P.18-23)  | <ul> <li>■ 待受時計の表示サイズを変える<sup>※1</sup></li> <li>&gt; 箇[サイズ]→小さく表示→ ● [確定]</li> </ul>                                                                                       | 大きく表示               |  |  |
| <ul> <li>         → インディスプレイ設定→メインディスプレイ→          → フォルダを選択→         画像を選択      </li> </ul>                                                             | ( <b>Ľ</b> ₹P.18-23) | <ul> <li>● 待受時計の曜日を日本語表示に変える*1</li> <li>&gt; ④ [曜日]→日本語→● [確定]</li> <li>※1 待受時計(横画面モード)を選んで図[デモ]を推<br/>表示される時計を確認できます。</li> <li>※2 ばん 202- ばん 202- にかましてた。 NTの提</li> </ul> | 英語<br>単すと、実際に       |  |  |
| <ul> <li>■ 待受画面の壁紙にカレンダーをつける</li> <li>&gt; ディスプレイ設定→メインディスプレイ→</li> <li>待受画面(横画面モード)→カレンダー→</li> <li>背景画像あり/背景画像なし(→背景画像あり)の場合、フォルダを選択→画像を選択)</li> </ul> | _                    | <ul> <li>※2 バタージアに設定しても、以下の場で表示されます。</li> <li>●待受画面にカレンダーや世界時計、事業者名を</li> <li>●日時設定のタイムゾーンがGMT +9以外</li> <li>●ブライバシーキーロック中</li> </ul>                                      | 志 <b>(パター)</b>      |  |  |
| <ul> <li>● 待受画面の壁紙の画像を指定したフォルダから<br/>ランダムに設定する</li> <li>&gt; ディスプレイ設定→メインディスプレイ→<br/>待受画面(横画面モード)→ランダム待受→<br/>フォルダを選択→1時間ごとに変更/日替わり</li> </ul>           | _                    |                                                                                                    |                     |  |  |

1.000

### 設定デジタルテレビ設定

### (共通操作) メインメニューから TV ▶ ユーザー設定

| 設定したい内容・操作                                  | お買い上げ時  |
|---------------------------------------------|---------|
| ■ 視聴中の字幕を消す                                 |         |
| > 表示設定→字幕表示切替→OFF                           |         |
| ■横画面表示時の字幕の表示位置を変える                         | 下部に表示   |
| > 表示設定→横画面字幕位置設定→上部に表示                      |         |
| ■ 横画面表示でのガイドを表示しない                          |         |
| > 表示設定→アイコン常時表示設定→OFF                       |         |
| ■ 映像の描画を自動的に補正する機能を動作させない                   |         |
| > 映像設定→モバイルWスピード→OFF                        |         |
| ■ 視聴時の画質を変える                                | ガノナミック  |
| > 映像設定→画質モード設定→画質を選択                        | 947 292 |
| ■ 視聴中のバックライトの点灯時間を設定する                      | 尚時方灯    |
| > バックライト設定→時間設定→点灯時間(分)を入力                  | 市时点灯    |
| ■小さな音が自動的に大きくなる設定を無効にする                     |         |
| > 音声設定→サウンド効果→自動音量設定→OFF                    |         |
| ■イヤホンやBluetooth®機器からの音を原音に                  |         |
| 近づける                                        | OFF     |
| > 音声設定→サウンド効果→リ.マスター設定 <sup>**</sup><br>→ON |         |
| イヤホンやBluetooth® 機器からの音に                     |         |
| リスニングの効果を変える                                |         |
| > 音声設定→サウンド効果→リスニング設定 <sup>※1</sup> →       | OFF     |
| 効果を選択                                       |         |

| ■ イヤホンやBluetooth® 機器からの音響効果を変える         |          |
|-----------------------------------------|----------|
| > 音声設定→サウンド効果→イコライザー設定 <sup>**1</sup> → | ノーマル     |
| 音響効果を選択                                 |          |
| ■ 視聴中に本機を閉じたとき音声を消す                     |          |
| > 音声設定→クローズ時音声継続設定→OFF                  |          |
| ■ 電池残量が少なくなったときに録画を終了する                 |          |
| > 録画設定→電池少量時録画設定→<br>録画を終了する            | 録画を継続する  |
| ■ 視聴中に着信があったときに自動的に録画を開始                |          |
| する                                      | OFF      |
| > 録画設定→視聴中着信録画設定→ON                     |          |
| ■ データ放送サイトの画像を表示しない                     | 表示する     |
| > データ放送設定→画像表示→表示しない                    | 12/1/9/0 |
| ■ データ放送 / データ放送サイトの効果音を鳴らさ              |          |
| ない                                      | ON       |
| > データ放送設定→効果音→OFF                       |          |
| ■ データ放送で確認画面を表示する                       | _        |
| > データ放送設定→確認表示初期化→YES                   |          |
| ■省電力モードに設定する <sup>**2</sup>             | 解除       |
| > ECOモード→YES                            |          |
| ■ チャンネルリストを初期化する                        |          |
| > チャンネル設定初期化→端末暗証番号を入力→                 | —        |
| YES                                     |          |
| ■ 放送用保存領域の情報を削除する                       |          |
| > 放送用保存領域消去→(系列チャンネルを選ん                 |          |
|                                         | -        |
| (→全削除の場合、端末暗証番号を入力)→                    |          |
| YES                                     |          |

設定(カスタマイズ)

| ■ ユーザー設定の各種設定を初期化する<br>> TV設定リセット→端末暗証番号を入力→YES                                                                                                    | _                        |
|----------------------------------------------------------------------------------------------------|--------------------------|
| <ul> <li>■ ユーザー設定の各種設定を確認する</li> <li>&gt; TV設定確認</li> </ul>                                                                                                    |                          |
| <ul> <li>※1 リ.マスター/リスニング/イコライザー設定につし、</li> <li>※2 解除するには同様の操作を行います。また、設定時的に設定され変更できません。解除後、設定内容は<br/>モバイルWスピード:OFF</li> <li>画質モード設定:ノーマル</li> <li>リ.マスター設定:OFF</li> <li>リスニング設定:OFF</li> <li>イコライザー設定:ノーマル</li> </ul> | 、<br>いて( <b>今</b> P.5-8) |

### 設定モバイルウィジェット設定

## 共通操作● メインメニューから エンタテイメント ▶モバイルウィジェット▶設定

| 設定したい内容・操作                                                                         | お買い上げ時         |
|------------------------------------------------------------------------------------|----------------|
| ■ 自動更新しない                                                                          | ON(自動更         |
| > 自動更新設定→OFF                                                                       | 新する)           |
| <ul> <li>■ 海外で利用時に待受画面上のウィジェットから自動的に通信する</li> <li>&gt; 海外自動通信設定→ON</li> </ul>      | OFF<br>(通信しない) |
| <ul> <li>■ 海外で利用時に確認画面を表示しない</li> <li>&gt; 海外利用確認設定→OFF</li> </ul>                 | ON<br>(表示する)   |
| <ul> <li>■ お客様を識別するための情報(Cookie)を送受<br/>信しない</li> <li>&gt; Cookie設定→OFF</li> </ul> | ON<br>(送受信する)  |
| ■ Cookieを削除する<br>> <b>Cookie削除→YES</b>                                             | _              |

設定(カスタマイズ)

### 設定S!速報ニュース設定

### 画面表示に関する設定

# 共通操作 メインメニューから 設定 ディスプレイ設定 メインディスプレイ S!速報ニュース設定

| 設定したい内容・操作          | お買い上げ時     |  |
|---------------------|------------|--|
| ■ 既読のS!速報ニュースを表示しない | 土津」皿津      |  |
| > 未読・既読設定→未読        | 木武士成武      |  |
| ■ テロップの流れる速度を変える    | <b>抽</b> 游 |  |
| > マーキー速度→速い/遅い      | 惊华         |  |
| ■S!速報ニュースを表示しない     | ON         |  |
| > 常時表示設定→OFF        | (表示する)     |  |
| ■ 画像データを表示する        | OFF        |  |
| > 画像取得表示設定→ON       | (表示しない)    |  |

### 自動更新や情報削除に関する設定

# 共通操作● メインメニューから エンタテイメント ▶S!速報ニュース ▶ 設定

| 設定したい内容・操作                                                                               | お買い上げ時           |
|------------------------------------------------------------------------------------------|------------------|
| ■S!速報ニュース一覧の速報を自動更新する <sup>※1※2</sup>                                                    | OFF(自動           |
| > <b>自動更新設定→速報→</b> 更新間隔を選択                                                              | 更新しない)           |
| <ul> <li>S!速報ニュース一覧の待受を1日1回自動更新<br/>する*<sup>1*2</sup></li> <li>自動更新設定→待受→ON</li> </ul>   | OFF(自動<br>更新しない) |
| <ul> <li>S!速報ニュース一覧の特別を4時間ごとに自動更<br/>新する<sup>*1*2</sup></li> <li>自動更新設定→特別→ON</li> </ul> | OFF(自動<br>更新しない) |
| <ul> <li>S!速報ニュースの情報を消去する</li> <li>S!速報ニュース一覧消去→YES→<br/>端末暗証番号を入力</li> </ul>            | _                |

※1 設定した更新時刻に通話などをしていたときは、次回の更新時 刻まで自動更新されません。

※2 自動更新中のTVコール着信は拒否されます。

### 設定Bluetooth<sup>®</sup>に関する設定

#### 共通操作】 メインメニューから ツール ▶ Bluetooth ▶ マイデバイス設定

| 設定したい内容・操作                              | お買い上げ時                         |
|-----------------------------------------|--------------------------------|
| ■ 電話帳送信時の認証と暗号化の設定をする                   | セキュリティ                         |
| > セキュリティ設定→セキュリティ設定有り→                  | 設定無し/                          |
| 暗号化有り                                   | 暗号化無し                          |
| ■ 電話帳全件送信時にパスワードを入力する                   | パフロード毎日                        |
| > 全件転送パスワード設定→パスワード有り                   | バスノード無し                        |
| ■本機周辺のBluetooth <sup>®</sup> 機器を検索する時間を |                                |
| 設定する                                    | 5秒                             |
| > 検索時間→検索時間(秒)を入力                       |                                |
| ■ 接続中のヘッドセット機器やハンズフリー機器に                |                                |
| 着信音を送信しない                               | ON                             |
| > 着信音送出設定→OFF                           |                                |
| ■ ヘッドセット機器やハンズフリー機器で通話中に                |                                |
| Bluetooth®が切断されたときに本機で通話を継              | `禹手物フ                          |
| 続する                                     | 地站松了                           |
| > 切断時通話設定→本体で通話継続                       |                                |
| ■ ヘッドセット機器を接続していても常に本機から                |                                |
| 発信する                                    | 有効                             |
| > ヘッドセット操作による発信→無効                      |                                |
| ■ ハンズフリー機器接続中に発信/着信応答した場                | $\neg = \langle a^{*} \rangle$ |
| 合、常にハンズフリー機器側で通話する                      | ノフィハート<br>モード*1                |
| > ハンズフリー設定→ハンズフリーモード                    | L 1 <sup>-</sup>               |
| ■本機搭載のBluetooth® 情報を確認する                |                                |
| > デバイス情報 <sup>*2</sup>                  | _                              |

- ※1 プライベートモード設定時は、発信/着信応答を行った機器側 で通話します。
- ※2 デバイス名称、Bluetooth® アドレス、デバイス種別、対応プロ ファイルが表示されます。デバイス名称を変更するには: 図[編集]

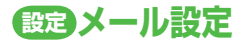

### S!メール/SMS共通の設定

#### 共通操作 ▶ メインメニューから メール ▶ 設定 ▶ 一般設定

| 設定したい内容・操作                                                                                                    | お買い上げ時                                    |
|----------------------------------------------------------------------------------------------------|-------------------------------------------|
| ■ 文字サイズを変える <sup>※</sup>                                                                                                    | 檀淮表示                                      |
| > 文字サイズ→縮小表示/拡大表示                                                                                                    |                                           |
| 本文表示画面や送信プレビュー画面を でスク<br>ロールする単位を変える                                                                                                    |                                           |
| > スクロール設定→1/2ページスクロール/                                                                                                    |                                           |
| 1ページスクロール                                                                                                    |                                           |
| ■ 返信時の本文引用設定を変える                                                                                                    | ON                                        |
| > 本文引用設定→ON(S!メール/SMS)/OFF                                                                                                    | (S!メール)                                   |
| <ul> <li>常に配信確認をする<br/>(宛先がソフトバンク携帯電話の場合のみ)</li> <li>配信確認→ON</li> </ul>                                                                             | OFF<br>(確認しない)                            |
| <ul> <li>迷惑メールの申告先を変更する</li> <li>迷惑メール設定→迷惑メール申告先→ <ul> <li>[編集]</li> <li>→ 曲告先を編集→ <ul> <li>□(完了)→YES</li> </ul> </li> </ul></li></ul>             | stop@meiwaku.<br>softbankmobile.<br>co.ip |
| <ul> <li>※ボロルを補業・(凹[先]]・1123</li> <li>迷惑メールの申告先を初期化する</li> <li>&gt; 迷惑メール設定→迷惑メール申告先→</li> <li>[シ][メニュー]→初期アドレスに戻す→[四][完了]</li> <li>→YES</li> </ul> |                                           |
| <ul> <li>■ 送信ボックスの容量がいっぱいのときに自動で</li> <li>メールを削除しないようにする</li> <li>&gt; 送信メール自動削除→OFF</li> </ul>                                                     | ON                                        |

| ■ 受信ボックスの容量がいっぱいのときに自動で   |               |
|---------------------------|---------------|
| メールを削除しないようにする            | UN<br>(A了白動制) |
| > 受信メール自動削除→ON(既読のみ自動削除)/ | (主て日動則) 除)    |
| OFF                       | 1/109         |

※ 変更しても、S!メールの件名、作成中のSMSの文字サイズは変わ りません。プレビューすると、設定したサイズになります。

### S!メールに関する設定

共通操作 メインメニューから メール ▶ 設定 ▶ S!メール設定
 ▶ 受信設定

| 設定したい内容・操作                     | お買い上げ時  |  |
|--------------------------------|---------|--|
| ■国内でS!メールを受信する方法を変える           |         |  |
| > 国内での自動受信→電話番号のみ自動受信/         | 自動受信    |  |
| 手動受信                           |         |  |
| ■海外でS!メールを手動受信する               | 白動或信    |  |
| > ローミング自動受信→手動受信               | 日勤文信    |  |
| ■ 添付サウンドを自動的に再生する <sup>※</sup> | OFF     |  |
| > サウンド自動再生→ON                  | (再生しない) |  |

※複数の音楽ファイルがある場合は1つ目が再生されます。

### SMSに関する設定

| 共通操作 | メインメニュ | ーからン | ×ール 🕨 | 設定 | SMS設定 |
|------|--------|------|-------|----|-------|
|------|--------|------|-------|----|-------|

| 設定したい内容・操作                   | お買い上げ時 |
|------------------------------|--------|
| ■ SMSセンター番号を変える <sup>*</sup> |        |
| > SMSセンター番号→SMSセンター番号を入力     | _      |
| ■ 本文は常に半角英数で入力する             | 日本語入力  |
| > SMS本文入力設定→半角英数入力(160文字)    | (70文字) |
|                              |        |

※ 設定を編集するとSMSが利用できなくなることがあります。

### 設定インターネット設定

### 画面表示に関する設定

Yahoo!ケータイブラウザ

共通操作 ▶ メインメニューから Yahoo!ケータイ ▶ 設定

PCサイトブラウザ

## 共通操作● メインメニューから Yahoo!ケータイ ▶ PCサイトブラウザ ▶ PCサイトブラウザ設定

| 設定したい内容・操作                       | お買い上げ時     |
|----------------------------------|------------|
| ■ 表示画面の文字サイズを変える                 | +==>#=     |
| > 文字サイズ→大/小                      | 惊华         |
| ■ 情報画面をスクロールする単位を変える             | (二 7 7 7 7 |
| > スクロール単位→全画面スクロール/              |            |
| 半画面スクロール                         |            |
| ■ 画像を表示しないようにする                  | ==+z       |
| > 画像・音設定→画像表示→表示しない              | 衣小りる       |
| ■ 音を再生しないようにする                   | 西井オる       |
| > 画像・音設定→音再生→再生しない               | 再生する       |
| ■ PCサイトブラウザ起動時やYahoo!ケータイブ       |            |
| ラウザとの切替時に警告画面を表示しない <sup>※</sup> | ON         |
| > 警告画面表示設定→PCサイトブラウザ(起動          | (表示する)     |
| 時)/Yahoo!ケータイ(切替時)→OFF           |            |

※ PCサイトブラウザの場合のみ

| 情報メモリ/設定内谷に関りる設定                                                                                                    |        |
|----------------------------------------------------------------------------------------------------|--------|
| Yahoo!ケータイブラウザ                                                                                                    |        |
| 共通操作 メインメニューから Yahoo!ケータイ                                                                                                 | ▶設定    |
| PCサイトブラウザ                                                                                                    |        |
| 共通操作】 メインメニューから Yahoo!ケータイ<br>▶PCサイトブラウザ▶PCサイトブ                                                                           | ラウザ設定  |
| 設定したい内容・操作                                                                                                    | お買い上げ時 |
| <ul> <li>■キャッシュメモリに一時保存された情報を消去する</li> <li>&gt; メモリ操作→キャッシュ消去→YES</li> </ul>                                              | _      |
| ● サーバー側でお客様を識別するための情報<br>(Cookie)を当ますろ                                                                                    | _      |
| > メモリ操作→Cookie消去→YES                                                                                                    |        |
| <ul> <li>&gt; メモリ操作→Cookie消去→YES</li> <li>■ 以前の認証要求時に入力したユーザーID/パス<br/>ワードを消去する</li> <li>&gt; メモリ操作→認証情報消去→YES</li> </ul> |        |

### セキュリティに関する設定

Yahoo!ケータイブラウザ

共通操作 メインメニューから Yahoo!ケータイ ▶ 設定 ▶ セキュリティ

PCサイトブラウザ

共通操作
 メインメニューから Yahoo!ケータイ
 ▶PCサイトブラウザ
 ▶PCサイトブラウザ
 ▶Cサイトブラウザ設定
 ▶セキュリティ

| 設定したい内容・操作                                                                                                    | お買い上げ時           |
|----------------------------------------------------------------------------------------------------|------------------|
| ■ 本機の製造番号を自動的に送信しない                                                                                                    | ON               |
| > 製造番号通知→OFF(送信しない)                                                                                                    | (送信する)           |
| <ul> <li>■ 情報画面の移動時にリンク元のページ(Referer<br/>ページ)を送出しない</li> <li>&gt; Referer送出→OFF</li> </ul>                                    | ON<br>(送信する)     |
| ■ Cookieを保存しない/毎回確認する                                                                                                    | ON<br>(保存する)     |
| > COOKIE設定→UFF/ 母凹帷認                                                                                                    | (床1+9@)          |
| Yahoo!ケータイの情報画面のスクリプトを実行<br>するかどうか設定する <sup>※1</sup>                                                                          | ネットワーク<br>アクセス時に |
| > スクリプト設定→ON/OFF/毎回確認                                                                                                    | 確認               |
| <ul> <li>■ PCサイトの情報画面のスクリプトを実行するか<br/>どうか設定する<sup>®2</sup></li> <li>&gt; スクリプト設定→<br/>ネットワークアクセス時に確認/OFF/<br/>毎回確認</li> </ul> | ON<br>(実行する)     |

| ■ ルート証明書(認証機関が発行した電子的な証明<br>書)を確認する                                                                                     | _              |  |  |  |
|----------------------------------------------------------------------------------------------------|----------------|--|--|--|
| <ul> <li>&gt; ルート証明書表示→         ・ リーと選択     </li> <li>認証情報を常に保持するかどうかを設定する</li> <li>&gt; 認証情報保持→常に保持/常に保持しない</li> </ul> | ブラウザ終了<br>まで保持 |  |  |  |
| <ul> <li></li></ul>                                                                                                    | ON             |  |  |  |
| ※1 Yahoo!ケータイブラウザの場合のみ<br>※2 PCサイトブラウザの場合のみ                                                                             |                |  |  |  |
| 初期化/設定リセットに関する設定                                                                                                    |                |  |  |  |
| Yahoo!ケータイブラウザ                                                                                                    |                |  |  |  |
| 共通操作 ▶ メインメニューから Yahoo!ケータイ                                                                                             | <b>▶</b> リセット  |  |  |  |
| PCサイトブラウザ                                                                                                    |                |  |  |  |
| 共通操作<br>メインメニューから Yahoo!ケータイ<br>▶PCサイトブラウザ ▶リセット                                                                        |                |  |  |  |
| 設定したい内容・操作                                                                                                    | お買い上げ時         |  |  |  |
| ■各種設定内容をお買い上げ時の状態に戻す                                                                                                    |                |  |  |  |
| > 設定リセット→YES→端末暗証番号を入力                                                                                                  |                |  |  |  |
| ■ ブラウザを初期化する                                                                                                    |                |  |  |  |
| > ブラウザ初期化→YES→端末暗証番号を入力                                                                                                 |                |  |  |  |
|                                                                                                    |                |  |  |  |

## 設定S!アプリ設定

共通操作 メインメニューから S!アプリ ▶ S!アプリ設定

| 設定したい内容・操作                              | お買い上げ時 |
|-----------------------------------------|--------|
| ■ 起動中の音量を変える                            |        |
| > <b>音量設定→</b> <a>[2]</a> で音量を調節        | D' 104 |
| ■ 起動中のバックライトを常時点灯/常時消灯                  |        |
| させる                                     | 通常設定連動 |
| > バックライト設定→常時点灯/常時消灯                    |        |
| ■ 起動中に連動するバイブレータを振動させない                 |        |
| > バイブ設定→OFF                             | UN     |
| ■ microSDカードのS!アプリの情報を更新する <sup>※</sup> |        |
| > microSDシンクロ                           | _      |

※ microSDカードを他のソフトバンク携帯電話やパソコンなどで利用したときに、microSDカードのS!アプリの情報を更新する必要があります。

## 設定おサイフケータイ®に関する設定

共通操作
 メインメニューから おサイフケータイ

 ▶ICカード設定

| 設定したい内容・操作                                                                                                  | お買い上げ時 |
|----------------------------------------------------------------------------------------------------|--------|
| ■ ICカードの情報を確認する                                                                                             |        |
| > ICカードステータス                                                                                                | _      |
| <ul> <li>本機をリーダー/ライターにかざしたとき、自動<br/>的に本機の機能を動作させないようにする</li> <li>外部起動設定→端末暗証番号を入力→項目を選<br/>択→OFF</li> </ul> | すべてON  |

|       | 設定S! GPSナビに関する設定                                                                                                    |                            | ■ 位置情報の送信要求時の着信音やバイブレータ、<br>「 信音選択:<br>着信音選択:<br>着信音2             |
|-------|----------------------------------------------------------------------------------------------------|----------------------------|-------------------------------------------------------------------|
|       | (共通操作) メインメニューから ツール ▶ S! GPS:<br>▶ 設定                                                                                                    | ナビ                         | > 測位要求着信設定→着信音選択/<br>バイブレータ選択/鳴動時間設定→各項目の操作<br>択:パターン1<br>鳴動時間設定: |
|       | 設定したい内容・操作                                                                                                    | お買い上げ時                     | 5秒                                                                |
|       | <ul> <li>■ 起動するナビアプリを選択する</li> <li>&gt; ナビアプリ選択→ナビアプリを選択</li> </ul>                                                                              | -                          | ※あらかじめ登録されている「NAVITIME」は編集/削除できません。                               |
|       | <ul> <li>■現在地地図で接続するURLを登録する</li> <li>&gt;地図URL設定→&lt;未登録&gt;を選んで回[編集] →<br/>URL名称→名称を入力→地図URL→URL<br/>("http://"または"https://"から)を入力→</li> </ul> | _                          |                                                                   |
|       | ■ 接続する地図URLを選択する<br>> <b>地図URL設定→</b> URL名称を選択                                                                                                   | NAVITIME                   |                                                                   |
| 設定    | <ul> <li>■ 接続する地図URLを編集/削除する<sup>*</sup></li> <li>&gt; 地図URL設定→URL名称を選んで[シ] [メニュー]</li> <li>→編集/削除</li> </ul>                                    | _                          |                                                                   |
| (カス   | <ul> <li>■ 位置情報の測位機能を使用できないようにする</li> <li>&gt; 測位機能ロック→端末暗証番号を入力→ON</li> </ul>                                                                   | OFF                        |                                                                   |
| タマイズ) | ■ 位置情報を送信するときに確認画面を表示しない<br>> 位置情報送信設定→端末暗証番号を入力→<br>確認しない(確認画面を表示しないで位置情報を<br>送信する)                                                             | 確認する<br>(毎回確認画面<br>を表示させる) |                                                                   |
| 18    | <ul> <li>■ 測位完了後に測位要求の受信を通知する画面を表示しないようにする</li> <li>&gt; 位置提供完了表示→端末暗証番号を入力→<br/>表示しない</li> </ul>                                                | 表示する                       |                                                                   |

18-22

### 本体色ごとのお買い上げ時の設定内容

#### 下記の設定は、本体色によってお買い上げ時の設定が異なります。

●各設定の操作手順は、各設定のページを参照してください。

| 設定項目                                    |                                |       | ブラック          | ホワイト      | ピンク        |
|-----------------------------------------|--------------------------------|-------|---------------|-----------|------------|
| /II ~ ~ ~ ~ ~ ~ ~ ~ ~ ~ ~ ~ ~ ~ ~ ~ ~ ~ |                                | 電話    | A-Signal      | B-Signal  | C-Signal   |
| 1 ルミネーンヨノ<br>  乳宁                       | 着信                             | TVコール | A-Signal      | B-Signal  | C-Signal   |
| 設建<br>  (┌─╤p18-10)                     |                                | メール   | A-Rhythm      | B-Rhythm  | C-Rhythm   |
|                                         | サイドボタン(サイド上ボタン)                |       | A-HOTARU      | B-HOTARU  | C-HOTARU   |
|                                         | 待受画面                           |       | 夜景1(縦)*       | 白い部屋1(縦)* | 夢の中の窓1(縦)* |
|                                         | 待受画面(横画面モード                    | )     | 夜景2(横)*       | 白い部屋2(横)* | 夢の中の窓2(横)* |
|                                         | 待受画面(サブディスプレイ)                 |       | 夜景3(縦)*       | 白い部屋3(縦)* | 夢の中の窓3(縦)* |
|                                         | 待受時計                           | パターン  | パターン4         | パターン1     | パターン4      |
| 「ニッフプ」ノシッテ                              | アイコン時計(メインディスプレイ/<br>サブディスプレイ) |       | パターン4         | パターン1     | パターン4      |
| ディスフレイ設定<br>(ピアP.18-3~6、<br>P.18-13)    | 発信/送信時の画像<br>(電話/TVコール/メール)    |       | パターン1         | パターン2     | パターン3      |
|                                         | 着信/受信時の画像<br>(電話/TVコール/メール)    |       | パターン1         | パターン2     | パターン3      |
|                                         | メニューアイコン                       |       | ミッドナイト<br>ロード | ホワイトキューブ  | ピンキードリーム   |
|                                         | ヨコオープンメニュー                     |       | パターン1         | パターン1     | パターン2      |
|                                         | カラーテーマ                         |       | ブラック          | ホワイト      | ピンク        |

※背景色や模様が変化します。ただし、カレンダーを待受画面にした場合は背景として設定できません。

### 各種機能の設定内容を確認する

メインメニューから 設定 ▶ 一般設定 ▶ 設定確認

#### ■ 確認できる設定内容

- ・バックライト設定
- ・ビューブラインド
- ·受話音量
- ・しっかりトーク
- ・ノイズキャンセラ
- ・3G/GSM選択
- ・スタイル連動設定
- ●お買い上げ時の設定から変更されている項目には「★」マークが 付きます。

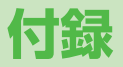

| 機能一覧               | 19-2  |
|--------------------|-------|
| 故障かな?と思ったら         | 19-10 |
| こんなときはご利用になれません    | 19-12 |
| ソフトウェア更新           | 19-12 |
| ソフトウェアを手動で更新する     | 19-12 |
| ソフトウェアを自動で定期的に更新する | 19-13 |
| メニュー番号一覧           | 19-14 |
| ダイヤルボタンの文字割り当て一覧   |       |
| (かな方式)             | 19-15 |
| ダイヤルボタンの文字割り当て一覧   |       |
| (2タッチ方式)           | 19-16 |
| ダイヤルボタンの文字割り当て一覧   |       |
| (ニコタッチ方式)          | 19-17 |
| 記号一覧               | 19-18 |
| 区点コード一覧            | 19-19 |
| お天気アイコン一覧          | 19-24 |
| メモリ容量一覧            | 19-25 |
| 主な仕様               | 19-26 |
| 索引                 | 19-27 |
| 保証とアフターサービス        | 19-33 |
| 保証について             | 19-33 |
| 修理を依頼される場合         | 19-33 |
| お問い合わせ先一覧          | 19-34 |

### 機能一覧

#### メインメニュー表示中、機能一覧の左にあるメニュー番号を ダイヤルボタンで押すと、その機能を直接選択できます。 ( (プP.1-19、P.1-20)

- 例)メールのS!メール設定を選ぶには:
   1桁目
   2桁目
   3桁目
   (メール) → ③
   (設定) → ③
   (S!メール設定)を押す
   ●表中の①は(◎)→(1)、②は(◎)→(2)のように操作します。
- ●メニューアイコンをスタンダード/カスタマイズに設定時は、表 中の1桁目のメニュー番号が選択できません。メインメニューから メニュー選択後、メニュー番号(表中の2桁目に該当するメニュー 番号)から選択できるようになります。

| ×−ル<br>→ |                 |           |              |         |  |  |
|----------|-----------------|-----------|--------------|---------|--|--|
|          | メニュー番号/機能名称 参照先 |           |              |         |  |  |
| 1        | Х               | —IJ       | J            | _       |  |  |
|          | 1               | 受         | 信ボックス        | _       |  |  |
|          |                 | 1         | 受信メール        | P.13-3  |  |  |
|          |                 | 2         | ユーザーフォルダ1    | P.13-3  |  |  |
|          |                 | З         | ユーザーフォルダ2    | P.13-3  |  |  |
|          |                 | 4         | ユーザーフォルダ3    | P.13-3  |  |  |
|          |                 | 5         | 迷惑メール        | P.13-17 |  |  |
|          | 2 新規作成          |           | 規作成          | P.13-4  |  |  |
|          | З               | 3 新着メール受信 |              | P.13-15 |  |  |
|          | 4               | 下         | 書き           | P.13-15 |  |  |
|          | 5               | デ         | コレメールテンプレート  | _       |  |  |
|          |                 | 1         | テンプレートダウンロード | P.13-10 |  |  |
|          | 6               | 送         | 信ボックス        | P.13-15 |  |  |
|          | 7               | サ         | ーバーメール操作     | _       |  |  |
|          |                 | 1         | メールリスト       | P.13-14 |  |  |
|          |                 | 2         | メール全受信       | P.13-14 |  |  |

| 1 | 7 | З  | メール全削除     | P.13-15 |
|---|---|----|------------|---------|
|   |   | 4  | サーバーメール容量  | P.13-15 |
|   | 8 | SI | MS新規作成     | P.13-7  |
|   | 9 | 設  | 定          | _       |
|   |   | 1  | メール・アドレス設定 | P.13-3  |
|   |   | 2  | 一般設定       | P.18-18 |
|   |   | З  | S!メール設定    | P.18-19 |
|   |   | 4  | SMS設定      | P.18-19 |
|   | 0 | Х  | モリ容量確認     | P.13-3  |

| Yaho | Yahoo!ケータイ            |              |             |         |  |  |
|------|-----------------------|--------------|-------------|---------|--|--|
|      | メニュー番号/機能名称を発見したのである。 |              |             |         |  |  |
| 2    | Ya                    | aho          | o!ケータイ      | —       |  |  |
|      | 1                     | Ya           | ahoo!ケータイ   | —       |  |  |
|      | 2                     | ブ            | ックマーク       | P.14-8  |  |  |
|      | З                     | 画            | 面メモ         | P.14-8  |  |  |
|      | 4                     | U            | RL入力        | —       |  |  |
|      |                       | 1            | 直接入力        | P.14-4  |  |  |
|      |                       | 2            | URL履歴一覧     | P.14-4  |  |  |
|      | 5                     | 閲            | 覧履歴         | P.14-4  |  |  |
|      | 6                     | P            | Cサイトブラウザ    | —       |  |  |
|      |                       | 1            | ホームページ      | P.14-5  |  |  |
|      |                       | 2            | ブックマーク      | P.14-8  |  |  |
|      |                       | З            | 画面メモ        | P.14-8  |  |  |
|      |                       | 4 URL入力      |             | P.14-5  |  |  |
|      |                       | 5            | 閲覧履歴        | P.14-5  |  |  |
|      |                       | 6 Yahoo!ケータイ |             | P.14-5  |  |  |
|      |                       | 7            | PCサイトブラウザ設定 | P.18-19 |  |  |
|      |                       | 8            | リセット        | P.18-21 |  |  |

| 2 | 7 | 設  | 定       | -       |
|---|---|----|---------|---------|
|   |   | 1  | 文字サイズ   | P.18-19 |
|   |   | 2  | スクロール単位 | P.18-19 |
|   |   | З  | 画像·音設定  | P.18-19 |
|   |   | 4  | メモリ操作   | P.18-20 |
|   |   | 5  | セキュリティ  | P.18-20 |
|   |   | 6  | 保存先設定   | P.18-20 |
|   | 8 | IJ | セット     | _       |
|   |   | 1  | 設定リセット  | P.18-21 |
|   |   | 2  | ブラウザ初期化 | P.18-21 |

| SIP: | S!アプリ     |   |             |         |  |  |
|------|-----------|---|-------------|---------|--|--|
|      |           |   |             |         |  |  |
| З    | B S!アプリ - |   |             |         |  |  |
|      | 1         | S | アプリー覧       | _       |  |  |
|      |           | 1 | S!アプリダウンロード | P.15-2  |  |  |
|      | 2         | お | サイフケータイ     | _       |  |  |
|      |           | 1 | 生活アプリ       | P.16-3  |  |  |
|      |           | 2 | ICカード設定     | P.16-5  |  |  |
|      | З         | S | アプリ設定       | _       |  |  |
|      |           | 1 | 音量設定        | P.18-21 |  |  |
|      |           | 2 | バックライト設定    | P.18-21 |  |  |
|      |           | З | バイブ設定       | P.18-21 |  |  |
|      |           | 4 | microSDシンクロ | P.18-21 |  |  |
|      | 4         | S | アプリ開始要求履歴   | P.15-3  |  |  |
|      | 5         | イ | ンフォメーション    | P.15-2  |  |  |

|   | おサイフケータイ |             |        |  |  |  |
|---|----------|-------------|--------|--|--|--|
|   |          | メニュー番号/機能名称 | 参照先    |  |  |  |
| 4 | お        | サイフケータイ     | _      |  |  |  |
|   | 1        | 生活アプリ       | P.16-3 |  |  |  |
|   | 2        | ICカード設定     | P.16-5 |  |  |  |

| 10<br>24 | ふ カメラ           |        |        |  |  |  |
|----------|-----------------|--------|--------|--|--|--|
|          | メニュー番号/機能名称 参照先 |        |        |  |  |  |
| 5        | 力               | メラ     | -      |  |  |  |
|          | 1               | カメラ    | P.6-6  |  |  |  |
|          | 2               | ビデオカメラ | P.6-8  |  |  |  |
|          | З               | ピクチャー  | P.6-14 |  |  |  |
|          | 4               | ムービー   | P.6-14 |  |  |  |

|   | 🎇 エンタテイメント |    |               |         |  |
|---|------------|----|---------------|---------|--|
|   |            |    | メニュー番号/機能名称   | 参照先     |  |
| 6 | エンタテイメント – |    |               |         |  |
|   | 1          | Ŧ  | バイルウィジェット     | -       |  |
|   |            | 1  | ウィジェット一覧      | P.7-3   |  |
|   |            | 2  | 設定            | P.18-15 |  |
|   |            | З  | モバイルウィジェットとは? | P.7-2   |  |
|   | 2          | S! | 速報ニュース        | -       |  |
|   |            | 1  | S!速報ニュース一覧    | P.7-4   |  |
|   |            | 2  | 設定            | P.18-16 |  |

付 録 19

19-3

| 6 | З | S! | 情報チャンネル/お天気 | -     |
|---|---|----|-------------|-------|
|   |   | 1  | 最新情報        | P.7-6 |
|   |   | 2  | バックナンバー     | P.7-6 |
|   |   | З  | サービス登録・解除   | P.7-6 |
|   |   | 4  | 再配信要求       | P.7-6 |
|   |   | 5  | お天気アイコン     | P.7-7 |
|   | 4 | ブ  | ックサーフィン     | P.7-8 |
|   | 5 | ケ  | ータイ書籍       | P.7-8 |

| (D) | シール                     |           |          |         |  |
|-----|-------------------------|-----------|----------|---------|--|
|     | メニュー番号/機能名称を発展先を発展していた。 |           |          |         |  |
| 7   | ッ                       | —ル        | )        | _       |  |
|     | 1                       | アラーム      |          | P.12-6  |  |
|     | 2                       | 力         | レンダー     | P.12-2  |  |
|     | З                       | 電         | 卓        | P.12-8  |  |
|     | 4                       | Х         | モ帳       | P.12-8  |  |
|     | 5                       | 予         | 定リスト     | P.12-5  |  |
|     | 6                       | 6 辞書      |          | P.12-9  |  |
|     | 7                       | 簡易留守録/録音  |          | _       |  |
|     |                         | 1         | 音声電話データ  | P.2-16  |  |
|     |                         | 2         | TVコールデータ | P.2-16  |  |
|     |                         | З         | 簡易留守録設定  | P.2-15  |  |
|     |                         | 4         | ボイスレコーダー | P.12-10 |  |
|     |                         | 5         | おしゃべり機能  | P.12-10 |  |
|     | 8                       | バーコードリーダー |          | _       |  |
|     |                         | 1         | コード読み取り  | P.12-11 |  |
|     |                         | 2         | 保存データー覧  | P.12-12 |  |

| _ | _  |                            |         |
|---|----|----------------------------|---------|
| 9 | S! | GPSナビ                      | _       |
|   | 1  | ナビアプリ                      | P.17-3  |
|   | 2  | 現在地地図                      | P.17-2  |
|   | 3  | 位置ナビ                       | P.17-3  |
|   | 4  | 位置履歴                       | P.17-3  |
|   | 5  | 設定                         | P.18-22 |
| 0 | BI | uetooth                    | -       |
|   | 1  | 検索・登録デバイスリスト               | P.10-7  |
|   | 2  | Bluetooth OFF/Bluetooth ON | P.10-8  |
|   | З  | 接続待ち                       | P.10-9  |
|   | 4  | ダイヤルアップ登録待ち                | P.10-10 |
|   | 5  | Bluetooth受信                | P.10-9  |
|   | 6  | マイデバイス設定                   | P.18-17 |
| 1 | 赤  | 外線受信                       | —       |
|   | 1  | 受信                         | P.10-3  |
|   | 2  | 全件受信                       | P.10-4  |
| 2 | S  | コバックアップ                    | _       |
|   | 1  | 電話帳                        | P.9-18  |
|   | 2  | カレンダー                      | P.9-18  |
|   | 3  | 予定リスト                      | P.9-18  |
|   | 4  | 受信ボックス                     | P.9-18  |
|   | 5  | 送信済みメール                    | P.9-18  |
|   | 6  | 未送信メール                     | P.9-18  |
|   | 7  | 下書き                        | P.9-18  |
|   | 8  | メモ帳                        | P.9-18  |
|   | 9  | ブックマーク                     | P.9-18  |
| 3 | 定  | 型文/ユーザー辞書                  | -       |
|   | 1  | 定型文                        | P.3-5   |
|   | 2  | ユーザー辞書                     | P.3-10  |
|   | 3  | ダウンロード辞書                   | P.3-10  |

### 三 データフォルダ

|   | _ |    | メニュー番号/機能名称    | 参照先    |
|---|---|----|----------------|--------|
| 8 | デ | ーち | <b>フ</b> ォルダ   | -      |
|   | 1 | Ľ  | クチャー           | -      |
|   |   | 1  | ピクチャーダウンロード    | P.9-2  |
|   |   | 2  | メインフォルダ        | P.9-2  |
|   |   | З  | カメラ            | P.9-2  |
|   |   | 4  | マイ絵文字          | P.9-2  |
|   |   | 5  | デコレメピクチャー      | P.9-2  |
|   |   | 6  | プリインストール       | P.9-2  |
|   |   | 7  | 自作アニメ          | P.9-13 |
|   | 2 | 着  | うた・メロディ        | -      |
|   |   | 1  | 着うた・メロディダウンロード | P.9-2  |
|   |   | 2  | メインフォルダ        | P.9-2  |
|   |   | З  | プリインストール       | P.9-2  |
|   |   | 4  | おしゃべり          | P.9-2  |
|   |   | 5  | プレイリスト         | P.9-2  |
|   | З | S! | アプリ            | -      |
|   |   | 1  | S!アプリダウンロード    | P.15-2 |
|   | 4 | ウ  | ィジェット          | _      |
|   |   | 1  | ウィジェットストアへ     | P.7-3  |
|   | 5 | 11 | ユージック          | _      |
|   |   | 1  | メインフォルダ        | P.9-2  |
|   |   | 2  | WMA            | P.9-2  |

| 8 | 6 | L     | -Ľ-          | —       |
|---|---|-------|--------------|---------|
|   |   | 1     | ムービーダウンロード   | P.9-3   |
|   |   | З     | メインフォルダ      | P.9-3   |
|   |   | З     | カメラ          | P.9-3   |
|   |   | 4     | プリインストール     | P.9-3   |
|   |   | 5     | プレイリスト       | P.9-3   |
|   |   | 6     | しおり          | P.9-6   |
|   | 7 | P     | C動画          | —       |
|   |   | 1     | microSD      | P.9-3   |
|   |   | 2     | しおり          | P.9-6   |
|   |   | З     | 再生履歴         | P.9-3   |
|   | 8 | T١    | /            | _       |
|   |   | 1     | イメージ         | P.5-14  |
|   |   | 2     | ビデオ          | P.5-13  |
|   |   | З     | しおり          | P.9-3   |
|   | 9 | 生活アプリ |              | _       |
|   |   | 1     | 生活アプリダウンロード  | P.16-3  |
|   | 0 | ブ     | ック           | _       |
|   |   | 1     | ブックダウンロード    | P.9-3   |
|   | 1 | き     | せかえアレンジ      | _       |
|   |   | 1     | きせかえアレンジ     | P.1-24  |
|   |   | 2     | S!おなじみ操作     | P.1-24  |
|   | 2 | デ     | コレメールテンプレート  | —       |
|   |   | 1     | テンプレートダウンロード | P.13-10 |
|   | 3 | フ     | ォント          | _       |
|   |   | 1     | フォントダウンロード   | P.9-3   |
|   |   | 2     | メインフォルダ      | P.9-3   |
|   |   | З     | プリインストール     | P.9-3   |
|   | 4 | そ     | の他ファイル       | _       |
|   |   | 1     | メインフォルダ      | P.9-3   |

| 6 SAN | ニュージックプレイヤー     |    |           |       |  |
|-------|-----------------|----|-----------|-------|--|
|       | メニュー番号/機能名称 参照先 |    |           |       |  |
| 9     | 111             | ユ- | -ジックプレイヤー | -     |  |
|       | 1               | ブ  | レイヤー      | _     |  |
|       |                 | 1  | 全曲        | P.8-6 |  |
|       |                 | 2  | アーティスト    | P.8-6 |  |
|       |                 | З  | アルバム      | P.8-6 |  |
|       |                 | 4  | ジャンル      | P.8-6 |  |
|       |                 | 5  | プレイリスト    | P.8-6 |  |
|       | 2               | デ  | ータ管理      | -     |  |
|       |                 | 1  | メインフォルダ   | P.8-7 |  |
|       |                 | 2  | WMA       | P.8-7 |  |

| ДТ | ₽ TV |            |         |  |  |  |
|----|------|------------|---------|--|--|--|
|    |      |            |         |  |  |  |
| T١ | V —  |            |         |  |  |  |
| 1  | ד    | /視聴        | P.5-5   |  |  |  |
| 2  | 番    | 組表         | P.5-7   |  |  |  |
| 3  | 視    | 聴予約        | P.5-14  |  |  |  |
| 4  | 録    | 画予約        | P.5-14  |  |  |  |
| 5  | 録    | 画予約結果      | P.5-15  |  |  |  |
| 6  | T١   | /リンク       | P.5-11  |  |  |  |
| 7  | チ    | ャンネルリスト選択  | P.5-4   |  |  |  |
| 8  | チ    | ャンネル設定     | _       |  |  |  |
|    | 1    | 地域選択       | P.5-4   |  |  |  |
|    | 2    | 現在地から設定    | P.5-4   |  |  |  |
| 9  | 그    | ーザー設定      | _       |  |  |  |
|    | 1    | 表示設定       | P.18-14 |  |  |  |
|    | 2    | 映像設定       | P.18-14 |  |  |  |
|    | 3    | バックライト設定   | P.18-14 |  |  |  |
|    | 4    | 音声設定       | P.18-14 |  |  |  |
|    | 5    | 録画設定       | P.18-14 |  |  |  |
|    | 6    | データ放送設定    | P.18-14 |  |  |  |
|    | 7    | ECOモード     | P.18-14 |  |  |  |
|    | 8    | チャンネル設定初期化 | P.18-14 |  |  |  |
|    | 9    | 放送用保存領域消去  | P.18-14 |  |  |  |
|    | 0    | TV設定リセット   | P.18-15 |  |  |  |
|    | *    | TV設定確認     | P.18-15 |  |  |  |

| 10.0 |     |
|------|-----|
| 6.00 | 電話帳 |

| 836 FBDD112X |    |             |               |  |
|--------------|----|-------------|---------------|--|
|              |    | メニュー番号/機能名称 | 参照先           |  |
| 電            | 話帷 | -           | -             |  |
| 1            | 電  | 話帳          | P.4-2         |  |
| 2            | 新  | 規登録         | P.4-3         |  |
| 3            | 通  | 話履歴         | _             |  |
|              | 1  | 発信履歴        | P.2-14        |  |
|              | 2  | 着信履歴        | P.2-14        |  |
| 4            | グ  | ループ設定       | P.4-6         |  |
| 5            | オ  | ーナー情報       | P.1-30、P.4-13 |  |
| 6            | S! | 電話帳バックアップ   | -             |  |
|              | 1  | 同期開始        | P.4-11        |  |
|              | 2  | 自動同期設定      | P.4-12        |  |
|              | З  | 同期ログ        | P.4-12        |  |
| 7            | X  | モリ管理        | P.4-9         |  |
| 8            | 発  | 着信制限        | P.11-10       |  |
| 9            | 設  | 定           | _             |  |
|              | 1  | 保存先設定       | P.18-11       |  |
|              | 2  | 検索方法        | P.18-11       |  |
|              | З  | 文字サイズ設定     | P.18-11       |  |
|              | 4  | ボイスダイヤル登録   | P.4-14        |  |
|              | 5  | メールグループ     | P.13-18       |  |
|              | 6  | 電話帳画像転送     | P.18-11       |  |
| 0            | X  | モリ容量確認      | P.4-10        |  |

●電話帳は表中の1桁目のメニュー番号で選択できません。

| 2 | 設定              |   |               |         |  |  |
|---|-----------------|---|---------------|---------|--|--|
|   | メニュー番号/機能名称 参照先 |   |               |         |  |  |
| # | 設分              | Ē |               | -       |  |  |
|   | 1               | サ | ウンド・着信音設定     | —       |  |  |
|   |                 | 1 | 着信音選択         | P.18-2  |  |  |
|   |                 | 2 | 着信音量          | P.18-2  |  |  |
|   |                 | 3 | ボタン確認音        | P.18-2  |  |  |
|   |                 | 4 | ステレオ・3Dサウンド設定 | P.18-2  |  |  |
|   |                 | 5 | イヤホン切替        | P.18-2  |  |  |
|   |                 | 6 | メール鳴動設定       | P.18-2  |  |  |
| 2 | 2               | デ | ィスプレイ設定       | —       |  |  |
|   |                 | 1 | メインディスプレイ     | P.18-3  |  |  |
|   |                 | 2 | サブディスプレイ      | P.18-5  |  |  |
|   |                 | 3 | 文字サイズ         | P.18-6  |  |  |
|   |                 | 4 | フォント設定        | P.1-25  |  |  |
|   |                 | 5 | メニューアイコン設定    | P.18-4  |  |  |
|   |                 | 6 | ヨコオープンメニュー設定  | P.18-13 |  |  |
|   |                 | 7 | バックライト設定      | P.18-5  |  |  |
|   |                 | 8 | ビューブラインド      | P.1-30  |  |  |
|   |                 | 9 | カラーテーマ設定      | P.18-3  |  |  |
|   |                 | 0 | プライベートメニュー設定  | P.1-26  |  |  |
|   | ŀ               | × | Language      | P.18-3  |  |  |
|   | Ŀ               | # | オープン新着表示      | P.18-3  |  |  |
|   | (               | 1 | 液晶AI          | P.18-5  |  |  |
|   | (               | 2 | 発着信番号表示設定     | P.18-6  |  |  |
|   | (               | 3 | 表示アイコン説明      | P.1-11  |  |  |
| 1 | 3               | き | せかえアレンジ       | -       |  |  |
|   |                 | 1 | きせかえアレンジ      | P.1-24  |  |  |
|   |                 | 2 | S!おなじみ操作      | P.1-24  |  |  |
|   |                 | 3 | 設定解除          | P.1-24  |  |  |

| #          | 4                                                                     | 着信設定 |              | _       |  |  |
|------------|-----------------------------------------------------------------------|------|--------------|---------|--|--|
|            |                                                                       | 1    | バイブレータ       | P.18-2  |  |  |
|            |                                                                       | 2    | マナーモード設定     | P.18-7  |  |  |
|            | 3 着信アンサー設定                                                            |      | 着信アンサー設定     | P.18-7  |  |  |
|            |                                                                       | 4    | オープン設定       | P.18-7  |  |  |
|            |                                                                       | 5    | 履歴表示設定       | P.11-8  |  |  |
|            | 6 電話帳画像表示                                                             |      | 電話帳画像表示      | P.18-7  |  |  |
|            |                                                                       | 7    | 呼出時間表示設定     | P.11-11 |  |  |
|            |                                                                       | 8    | 確認機能設定       | P.18-7  |  |  |
|            |                                                                       | 9    | 自動応答         | P.18-7  |  |  |
|            |                                                                       | 0    | 着信動作選択       | P.18-7  |  |  |
|            | 5                                                                     |      | 般設定          | _       |  |  |
|            | 1     スタイル連動設定       2     サイドボタン操作       3     文字入力方式       4     電池 |      | スタイル連動設定     | P.18-13 |  |  |
|            |                                                                       |      | サイドボタン操作     | P.11-8  |  |  |
|            |                                                                       |      | 文字入力方式       | P.18-10 |  |  |
|            |                                                                       |      | 電池           | P.18-2  |  |  |
|            |                                                                       | 5    | ポーズダイヤル      | P.2-3   |  |  |
|            |                                                                       | 6    | イヤホンスイッチ発信設定 | P.18-9  |  |  |
|            |                                                                       | 7    | ボイス設定        | P.18-11 |  |  |
|            |                                                                       | 8    | 設定確認         | P.18-24 |  |  |
|            |                                                                       | 9    | ソフトウェア更新     | P.19-12 |  |  |
|            | 6 時計設定                                                                |      | 計設定          | _       |  |  |
|            |                                                                       | 1    | 日時設定         | P.18-8  |  |  |
| 2          |                                                                       | 2    | 世界時計表示       | P.18-8  |  |  |
|            | <b>3</b> サ                                                            |      | サマータイム設定     | P.18-8  |  |  |
| <b>4</b> ア |                                                                       | 4    | アラーム通知設定     | P.18-8  |  |  |
|            |                                                                       | 5    | 時刻補正設定       | P.18-8  |  |  |

| 7 | セ          | キュリティ設定     | _             |  |
|---|------------|-------------|---------------|--|
|   | 1          | プライバシーキーロック | P.11-4        |  |
|   | З          | パーソナルデータロック | P.11-4        |  |
|   | З          | ICカードロック    | P.16-5        |  |
|   | 4          | シークレットモード   | P.11-9        |  |
|   | 5          | シークレット専用モード | P.11-9        |  |
|   | 6          | ダイヤル発信制限    | P.11-7        |  |
|   | 7          | 登録外着信拒否     | P.11-11       |  |
|   | 8          | 非通知着信拒否     | P.11-11       |  |
|   | 9          | オールリセット     | P.11-12       |  |
|   | 0          | 設定リセット      | P.11-12       |  |
|   | ×          | PIN認証       | P.11-2        |  |
|   | #          | 暗証番号変更      | P.11-2        |  |
|   | $\bigcirc$ | 閉じタイマーロック設定 | P.11-6        |  |
|   | 2          | 開きロック解除設定   | P.11-6        |  |
|   | 3          | コンテンツ・キー    | P.9-22        |  |
|   | 4          | ロックメッセージ設定  | P.11-7        |  |
| 8 | 通          | 話設定         | _             |  |
|   | 1          | 通話時間·料金     | P.18-9        |  |
|   | 2          | 積算リセット      | P.18-9        |  |
|   | З          | 通話料金上限設定    | P.18-9        |  |
|   | 4          | 留守番·転送電話    | P.2-17、P.2-18 |  |
|   | 5          | 割込通話        | P.2-20        |  |
|   | 6          | 発着信規制       | P.2-20        |  |
|   | 7          | 着信お知らせ機能    | P.2-19        |  |
|   | 8          | プレフィックス設定   | P.2-3         |  |
|   | 9          | 受話音量        | P.18-9        |  |
|   | 0          | しっかりトーク     | P.2-5         |  |
|   | *          | クローズ時動作設定   | P.18-9        |  |
|   | #          | 保留音設定       | P.18-9        |  |

19-8

|   | - | 0                                                                      |              |               |
|---|---|------------------------------------------------------------------------|--------------|---------------|
| # | 8 | (1)                                                                    | ノイズキャンセラ     | P.18-9        |
|   |   | 2                                                                      | 通話品質アラーム     | P.18-9        |
|   |   | 3                                                                      | 再接続機能        | P.18-9        |
|   |   | 4                                                                      | 電波OFFモード     | P.1-18        |
|   |   | ⑤ 発信者番号通知                                                              |              | P.2-21        |
|   |   | 6                                                                      | サービスダイヤル     | P.18-9        |
|   | 9 | T١                                                                     | /コール         | _             |
|   |   | 1                                                                      | 受信画質         | P.18-12       |
|   |   | 2                                                                      | 画像選択         | P.18-12       |
|   |   | З                                                                      | スピーカーホン      | P.18-12       |
|   |   | 4                                                                      | 音声自動再発信      | P.18-12       |
|   |   | 5                                                                      | 遠隔監視         | P.2-8         |
|   | 0 | 玉                                                                      | 際設定          | _             |
|   |   | 1                                                                      | 国際ダイヤルアシスト設定 | P.2-10        |
|   |   | 2                                                                      | ネットワークサーチ設定  | P.2-11        |
|   |   | <ul> <li>3 優先ネットワーク設定</li> <li>4 事業者名表示</li> <li>5 3G/GSM選択</li> </ul> |              | P.2-11        |
|   |   |                                                                        |              | P.2-11        |
|   |   |                                                                        |              | P.2-11        |
|   | 1 | 外                                                                      |              | -             |
|   |   | 1                                                                      | USBモード設定     | P.10-11       |
|   |   | 2                                                                      | ネットワーク自動調整   | P.1-16        |
|   | 2 | イ                                                                      | ルミネーション      | _             |
|   |   | 1                                                                      | 着信           | P.4-4、P.18-10 |
|   |   | 2                                                                      | 通話中          | P.18-10       |
|   |   | З                                                                      | 不在・未読        | P.18-10       |
|   |   | 4                                                                      | クローズ         | P.18-10       |
|   |   | 5 ミュージック                                                               |              | P.18-10       |
|   |   | 6 Bluetooth                                                            |              | P.18-10       |
|   |   | <b>7</b> ICカード                                                         |              | P.18-10       |
|   |   | 8                                                                      | サイドボタン       | P.18-10       |
|   |   | 9                                                                      | 設定確認         | P.18-10       |

#### 故障かな?と思ったら 電源が入らない ・ ● を長く(1秒以上)押していますか? ・ 電池切れになっていませんか? ・電池パックは正しく取り付けられていますか? (CPP.1-14) 電源を入れたのに操作できない PINコード入力画面が表示されていませんか? PINコード入力設定がONになっています。PINコードを入力し てください。(**ご**₽.11-2) 電源を入れたときや機能の操作時に「USIM未挿入です」、 「有効なUSIMを挿入してください」と表示される ・USIMカードを正しく取り付けていますか? (CPP.1-3) ソフトバンクが指定したUSIMカードをお使いですか? (CP.1-2)使用できないカードが取り付けられている可能性 があります。 USIMカードのIC部分に指紋などの汚れが付いていませんか? 乾いたきれいな布で汚れを落として、正しく取り付けてくださ L) ボタン操作ができない 「●」または「●」が表示されていませんか? 誤動作防止(CP.11-3)またはプライバシーキーロック (CPP.11-4) が設定されています。 ロックを解除してください。 本機を閉じているときにサイドボタンの操作ができない

「……」が表示されていませんか?
 サイドボタン操作(ごP.11-8)が閉じた時無効に設定されています。

**閉じた時有効**に設定してください。

電話がつながらない、またはメールやインターネットが利用できな い

- ・「圏小」「♥」」「♥」が表示されていませんか?サービスエリア 外か電波の届きにくい場所にいませんか? 電波の届く場所に移動してから再度操作してください。
- 海外でご利用ではありませんか?
   海外でのご利用には、国際設定の変更が必要な場合があります。
   (貸 P.2-10)
- 「と」が表示されていませんか?
   パーソナルデータロックが設定されています。(ごP.11-4)
   解除してください。

#### 電話がかけられない

- ・市外局番を忘れていませんか?
- ・発信規制を設定にしていませんか? (CP.2-20)
- 「¥」が表示されていませんか?
   積算通話料金が上限を超えています。
   通話料金上限設定をOFFにするか、積算通話料金リセットを
- 行ってください。(**ご**P.18-9)

#### 電話をかけても話中音(プープー…)が鳴ってつながらない

- 市外局番を忘れていませんか?
- ・発信規制を設定にしていませんか? (19 P.2-20)

#### 通話が途切れたり、切れたりする

「圏外」が表示されていませんか?サービスエリア外が電波の届きにくい場所にいませんか?
 電波の届く場所に移動してください。

#### 新しく機能を起動させたとき、「これ以上機能を起動できません」と 表示される

同時に使用できる最大数の機能が起動しています。使っていない機能を終了してから再度操作してください。(ごP.1-29)

付録

19

#### 電話帳を使って電話がかけられない

- かけたい相手の電話帳をシークレット設定にしていませんか?
   シークレットモードまたはシークレット専用モードに設定してください。(プP.11-9)
- 「□」が表示されていませんか?
   パーソナルデータロックが設定されています。(ごP.11-4)
   解除してください。

#### デジタルテレビを視聴できない

 ・地上デジタルテレビ放送サービスのエリア外か放送電波の届き にくい場所にいませんか?
 放送電波の届く場所に移動してください。(ごP.5-3)

#### 設定したきせかえアレンジが解除できない

・待受画面で「6368##」と入力→設定解除で解除してください。
 シンプルメニュー設定時の待受画面では、解除できません。
 シンプルメニュー解除後に入力をしてください。

#### おサイフケータイ®を利用できない

「●」が表示されていませんか?
 ICカードロックを解除してください。(ごP.16-5)

#### 時計表示がリセットされた

・設定した時刻は、電池パックを交換しても保持されますが、長い間電池パックを外しているとリセットされることがあります。 もう一度、時計設定(ごP.18-8)またはネットワーク自動調整(ごP.1-16)を行ってください。

#### 電池の消耗が早い

・使用環境(気温/充電状況/電波状態)、操作や設定状態によっては、電池パックの消耗が早くなります。
 「充電時間と利用可能時間の目安」(ごP.1-12)、「電池パックの持ちについて」(ごP.1-13)を参照してください。

#### 充電できない

- ・急速充電器(オプション品)の接続コネクターが本機または卓 上ホルダー(オプション品)に確実に差し込まれていますか?
   (ごP.1-15)
- ・急速充電器のプラグがしっかりとコンセントに差し込まれていますか?
- ・電池パックが本機に取り付けられていますか? (ごP.1-14)
- ・本機が卓上ホルダーに確実に装着されていますか?
- ・端子部が汚れていませんか?(本機の充電端子と外部接続端子、 電池パックの端子、急速充電器の接続コネクター、卓上ホル ダーの充電端子と接続端子)
   端子部をきれいにしてください。
- 周囲温度が5℃~35℃以外になると、充電できないことがあります。
- ・電池パックの寿命、または電池パックの異常です。
   新しい電池パックと交換してください。

#### 熱くなる

充電中に、急速充電器や卓上ホルダーが発熱することがあります。また、長時間利用すると、本機が熱くなることがあります。
 手で触れることのできる温度であれば異常ではありません。
 ただし、本機を長時間肌に触れたまま使用していると、低温やけどになる恐れがあります。

#### お知らせ

 ●以上を確認して、それでも正常に戻らない場合は、お問い合わせ 先(ごP.19-34)までご連絡ください。

### こんなときはご利用になれません

| 症状                                                      | 処置                                                                                                    |
|---------------------------------------------------------|----------------------------------------------------------------------------------------------------|
| 「圏外」が表示されて<br>いる                                        | サービスエリア外か電波の届きにくい場所<br>にいるためです。<br>受信電波の強さを示すバーが1本以上表示<br>される場所へ移動してください。                                                |
| 「 <sup>…</sup> 」が表示されて<br>いる                            | サイドボタン操作が <b>閉じた時無効</b> に設定されています。(ごP.11-8)<br>閉じたままサイドボタン操作をするためには、サイドボタン操作を <b>閉じた時有効</b> に設定してください。                   |
| 「骨」または「幅」<br>が表示されている                                   | 誤動作防止(ごP.11-3)またはブライバ<br>シーキーロック(ごP.11-4)が設定され<br>ています。<br>本機を使用するためには、ロックを解除し<br>てください。ただし、設定中でもかかって<br>きた電話に出ることはできます。 |
| 電池残量が不足して<br>いる旨のメッセージ<br>が表示され、電池切<br>れアラーム音が鳴っ<br>ている | 電池残量がなくなっています。<br>電池パックを充電する(ごP.1-15)か、<br>充電されている予備の電池パックと交換<br>(ごP.1-14) してください。                                       |

ソフトウェア更新

本機のソフトウェアを更新する必要があるかどうかをチェック し、必要な場合にはインターネットに接続して更新を行います。 更新方法には、更新したいときに手動で行う方法と、更新日時 を予約して自動で行う方法(予約更新)があります。

- ●ソフトウェア更新には通信料はかかりません。
- ●電池がフル充電の状態(充電しても充電ランプが点灯しない状態) で行ってください。なお、「■」が表示されていても、電池残量が 不十分な旨のメッセージが出る場合があります。この場合はフル 充電の状態にしたあと、再度本機能を実行してください。
- ●電波状態が良い場所で移動せずに行ってください。
- ●更新中は絶対に電池パックを取り外さないでください。取り外す と、ソフトウェアの更新が正常に行われません。
- ●更新中は他の機能を使用できません。

●更新完了までに時間がかかることがあります。

### ソフトウェアを手動で更新する

## メインメニューから 設定 ▶ 一般設定 ▶ ソフトウェア更新 ▶ ソフトウェア更新

| 図[Yes]→画面の指示に従い、操作を行う

更新に必要なデータのダウンロードが完了すると、自動的に電 源が切れたあと再び電源が入り、ソフトウェア更新が開始され ます。

更新が完了すると、自動的に電源が切れ たあと再び電源が入り、更新完了のお知 らせアイコンが表示されます。(この間、 約60秒程度時間がかかります。)

ソフトウェア更新
 ソフトウェア更新
 完了しました。

付録

19

#### お知らせ ソフトウェアを自動で定期的に更新する ●ソフトウェア更新後に再起動しなかった場合は、電池パックを いったん取り外したあと、再度取り付け、電源を入れ直してくだ メインメニューから 設定 ▶ 一般設定 ▶ ソフトウェア更新 さい。それでも起動しないときは、ソフトバンク故障受付 ▶ 定期更新設定 (CP.19-34) にご相談ください。 ●ソフトウェア更新に失敗すると、本機が使用できなくなる場合が **YES**→画面の指示に従い、操作を行う あります。この場合はお問い合わせ先(CPP.19-34)までご連 ● YESを選択すると、定期更新設定サイトに接続するためイン 絡ください。 ターネットを記動します。画面の指示に従い、定期更新設定 ●ソフトウェア更新は、電話帳やデータフォルダに保存されている を行ってください。インターネットの通信料などの詳細は、 データを残したまま行えますが、携帯電話の状態(故障・破損・ ソフトバンクモバイルホームページ 水濡れなど)によってはデータの保護ができない場合がありま (http://www.softbank.jp) でご案内しています。 す。更新を行う前に、必要なデータはバックアップをとることを おすすめします。 更新結果を確認するには (ダウンロードしたデータなど、バックアップをとれないデータ お知らせアイコンが表示されている場合 もあります。) は、更新を選択して を押します。 ソフトウェア更新結果 ●本機に保存されているデータがソフトウェア更新によって消失し お知らせアイコンが表示されていない た場合、当社は一切の責任を負いかねますので、あらかじめご了 場合は、メインメニューから 設定 承ください。 ▶一般設定▶ソフトウェア更新 ●ソフトウェア更新中は、アラーム音やスケジュール通知音は鳴り ▶ **更新結果** で確認できます。 [S!速報ニュースとは?] ません。 ●ソフトウェアの更新については、ソフトバンクモバイルのホーム ページ(http://www.softbank.ip)でもご案内しています。 予約更新を利用するには ソフトウェア更新 ソフトウェア更新を画面に従って進める 予約時刻になりました。 と、予約更新の設定ができます。 ソフトウェア更新を 開始します。 設定後、予約時刻になると、ソフトウェ ア更新開始の確認画面が表示されます。 (●)を押すか、約10秒間そのままにして おくと、自動的にソフトウェア更新が実行されます。 ●他の機能を操作しているときは、ソフトウェア更新は実行され

ません。(10分以上他の機能を使用していると、ソフトウェア

更新の予約が解除されます。)

19-13

付録

19

### メニュー番号一覧

メニューアイコン設定(ごPP.18-4)が スタンダードまたはカスタマイズの場合、 メインメニュー表示中にメニュー番号を 入力するだけで下記の機能を簡単に呼び 出せます。

#### 例)メモ帳を選ぶには:

待受画面で●→42

| メニュー          | 番号 |
|---------------|----|
| アラーム          | 44 |
| カレンダー         | 45 |
| 電卓            | 85 |
| メモ帳           | 42 |
| 予定リスト         | 95 |
| 簡易留守録/録音      | 55 |
| 赤外線受信         | 79 |
| 定型文/ユーザー辞書    | 38 |
| ピクチャーフォルダ     | 46 |
| 着うた・メロディフォルダ  | 16 |
| 電話帳設定         | 26 |
| 着信音選択         | 13 |
| 着信音量          | 50 |
| ボタン確認音        | 30 |
| ステレオ・3Dサウンド設定 | 64 |
| イヤホン切替        | 51 |
| メール鳴動設定       | 68 |
| メインディスプレイ     | 56 |

| メニュー         | 番号 |
|--------------|----|
| サブディスプレイ     | 93 |
| フォント設定       | 66 |
| メニューアイコン設定   | 57 |
| バックライト設定     | 70 |
| カラーテーマ設定     | 86 |
| プライベートメニュー設定 | 52 |
| Language     | 15 |
| 表示アイコン説明     | 36 |
| バイブレータ       | 54 |
| マナーモード設定     | 20 |
| 着信アンサー設定     | 58 |
| 呼出時間表示設定     | 90 |
| 確認機能設定       | 65 |
| 自動応答         | 94 |
| 文字入力方式       | 35 |
| 日時設定         | 31 |
| シークレットモード    | 40 |
| シークレット専用モード  | 41 |
| 非通知着信拒否      | 10 |
| 設定リセット       | 23 |
| 暗証番号変更       | 29 |
| 通話時間·料金      | 61 |
| 積算リセット       | 60 |
| クローズ時動作設定    | 18 |
| ノイズキャンセラ     | 76 |
| 通話品質アラーム     | 75 |

| -L=X       | 番号 |
|------------|----|
| 再接続機能      | 77 |
| 発信者番号通知    | 17 |
| 着信イルミネーション | 89 |

### ダイヤルボタンの文字割り当て一覧(かな方式)

| 表示<br>ボタン | 漢             | カナ                    | 英              | 数   |
|-----------|---------------|-----------------------|----------------|-----|
| 1         | あいうえおぁぃぅぇぉ    | アイウエオァィゥェォ1           | . /@-:`*'~*2_1 | 1   |
| 2         | かきくけこ         | カキクケコ2                | abcABC 2       | 2   |
| 3         | さしすせそ         | サシスセソ3                | defDEF 3       | 3   |
| 4         | たちつてとっ        | タチツテトッ4               | ghiGHI 4       | 4   |
| 5         | なにぬねの         | ナニヌネノ5                | jkIJKL 5       | 5   |
| 6         | はひふへほ         | ハヒフヘホ6                | mnoMNO 6       | 6   |
| 7         | まみむめも         | マミムメモ7                | pqrsPQRS 7     | 7   |
| 8         | やゆよゃゅょ        | ヤユヨャユョ8               | tuvTUV 8       | 8   |
| 9         | らりるれろ         | ラリルレロ9                | wxyzWXYZ 9     | 9   |
| 0         | わをんゎー         | ワヲンヮ <sup>*2</sup> ―0 | 0              | 0   |
|           | <b>» •</b> *3 | <b>» •</b> *3         | 絵文字一覧          | ste |
| *         |               | 【長押し】定型文一覧            |                | Ť   |
|           | 、。?!·         | 、。?!·                 | , . ?!'-& () ¥ | #   |
| #         | □ (スペース)      | □ (スペース)              | (スペース)         | #   |
|           |               | 【長押し】                 | 記号一覧**4        |     |

※1:半角での文字入力時に表示されます。

※2:全角での文字入力時に表示されます。

※3:文字に続けて入力時に表示されます。文字を確定後に € を押すと絵文字が表示されます。

※4:数字入力モードの場合、操作によっては表示されないこともあります。

●文字入力中に●を押すと、各ボタンに割り当てられている文字の表示順が逆になります。

●ひらがな、カタカナ、英字を入力後、 ⑦を押すと大文字/小文字が切り替わります。

●数字入力モードで①を長押しすると、「+」を入力できます。ただし、S!メール本文入力中は入力できません。

●英字入力モードで大文字を入力したあとに続けて入力すると、大文字→小文字の順で表示されます。

### ダイヤルボタンの文字割り当て一覧(2タッチ方式)

#### 漢字・ひらがな入力モード

<大文字入力モード>

#### 2 桁目 23456 7890 あいうえおA В С きくけ CΓ G Н 2 か J З さ しすせ そ K Μ N 0 ŁΡ Q R S た ちつ τ Т 4 IC. ぬねのU WX 5 な V Υ 桁 ひふへほ Ζ ? 6 は 1 目 まみむめも¥ 7 & や (ゆ) よ 8 \* # りるれろ 2 9 5 З 4 5 8 7 わをん \* 0 6 90

#### <小文字入力モード>

| $\smallsetminus$ |            |   |   |   |   | 2 梢 | う目 |   |   |   |   |
|------------------|------------|---|---|---|---|-----|----|---|---|---|---|
|                  | $\searrow$ | 1 | 2 | З | 4 | 5   | 6  | 7 | 8 | 9 | 0 |
|                  | 1          | あ | い | 5 | え | お   | а  | b | С | d | е |
|                  | 2          |   |   |   |   |     | f  | g | h | i | j |
|                  | З          |   |   |   |   |     | k  |   | m | n | 0 |
|                  | 4          |   |   | 0 |   |     | р  | q | r | S | t |
| <br>  #/=        | 5          |   |   |   |   |     | u  | V | w | х | У |
| 11」              | 6          |   |   |   |   |     | Ζ  |   |   |   |   |
|                  | 7          |   |   |   |   |     |    |   |   |   |   |
|                  | 8          | や |   | ø |   | よ   |    |   |   |   |   |
|                  | 9          |   |   |   |   |     |    |   |   |   |   |
|                  | 0          | b |   |   |   | _   |    |   |   |   |   |

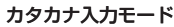

<大文字入力モード>

<小文字入力モード>

7

2

З

4

5

6

8 1

9

0 7\*1

桁

 イウエオョウ

Ÿ

L

| $\overline{\ }$ |            |   |     |    |   | 2 枚 | 行目 |   |   |   |   |
|-----------------|------------|---|-----|----|---|-----|----|---|---|---|---|
|                 | $\searrow$ | 1 | 2   | З  | 4 | 5   | 6  | 7 | 8 | 9 | 0 |
|                 | 1          | 7 | 1   | ウ  | Ι | 才   | Α  | В | С | D | Е |
|                 | 2          | 力 | +   | ク  | ケ | ٦   | F  | G | Н | Ι | J |
|                 | З          | サ | シ   | λ  | t | У   | Κ  | L | М | Ν | 0 |
|                 | 4          | b | F   | ッ  | Ŧ | 1   | Р  | Q | R | S | Т |
| +/=             | 5          | t | _   | R  | ネ | ノ   | U  | V | W | Х | Υ |
| 111 J           | 6          | Л | Ł   | 7  | Λ | 木   | Ζ  | ? | ! | - | / |
|                 | 7          | 7 | 111 | 4  | Х | Ŧ   | ¥  | 8 |   |   |   |
|                 | 8          | Þ | (   | l  | ) | Е   | *  | # |   |   |   |
|                 | 9          | ラ | IJ  | ll | V |     | 1  | 2 | 3 | 4 | 5 |
|                 | 0          | ヮ | F   | ン  | " | ۰   | 6  | 7 | 8 | 9 | 0 |

2 3 4 5 6

f

k

р

uvvwxv

Ζ

Ξ

890

С

g h

m | n | o

r

dle

i | j

slt

7

q

英字入力モード

|           |             |   |        | 2                       | 桁目 | 3 |   |   |   |   |   |
|-----------|-------------|---|--------|-------------------------|----|---|---|---|---|---|---|
|           | $\setminus$ | 1 | 2      | З                       | 4  | 5 | 6 | 7 | 8 | 9 | 0 |
|           | 1           | " | \$     | %                       | '  | + | а | b | С | d | е |
|           | 2           | , |        | :                       | ;  | < | f | g | h | i | j |
|           | З           | = | >      | 0                       | [  | ] | k | I | m | n | 0 |
|           | 4           | ^ | -      | <b>'</b> ※1 <b>`</b> ※2 | {  |   | р | q | r | S | t |
| <br>  ±/= | 5           | } | ~*1~*2 |                         |    |   | u | ٧ | W | Х | у |
|           | 6           |   |        |                         |    |   | Ζ | ? | ! | - | / |
|           | 7           |   |        |                         |    |   | ¥ | & |   |   |   |
|           | 8           |   | (      |                         | )  |   | * | # |   |   |   |
|           | 9           |   |        |                         |    |   | 1 | 2 | 3 | 4 | 5 |
|           | 0           |   |        |                         |    |   | 6 | 7 | 8 | 9 | 0 |

: 大文字入力モード/小文字入力モードの切り替え

※1:全角での文字入力時に表示されます。

※2:半角での文字入力時に表示されます。

#### お知らせ

- ●文字割り当てのない空白部分の入力操作をす るとスペースが入力されます。
- ●漢字・ひらがな、カタカナ入力モードの場合、 文字の入力に続けて(王)を押しても濁点・
   半濁点を入力できます。濁点は(王)を1回、
   半濁点は(王)を2回押します。
- ●数字入力モードで①を長押しすると、「+」 を入力できます。ただし、S!メール本文入力 中は入力できません。

付録

19

### ダイヤルボタンの文字割り当て一覧(ニコタッチ方式)

#### 漢字・ひらがな入力モード

| カタカナ入力モード |
|-----------|
|           |

| $\overline{\ }$ |            |   |   |    |        | 2梢 | ī目 |   |   |   |   | $\left[ \right]$ |
|-----------------|------------|---|---|----|--------|----|----|---|---|---|---|------------------|
|                 | $\searrow$ | 1 | 2 | З  | 4      | 5  | 6  | 7 | 8 | 9 | 0 |                  |
|                 | 1          | あ | い | う  | え      | お  |    | - | @ | _ | 1 | Γ                |
|                 | 2          | か | き | <  | け      | S  |    | а | b | С | 2 |                  |
|                 | З          | さ | し | す  | せ      | そ  |    | d | е | f | З |                  |
|                 | 4          | た | ち | 0  | τ      | と  | С  | g | h | i | 4 |                  |
| 1               | 5          | な | に | 80 | ね      | の  |    | j | k | Ι | 5 | .<br>  t         |
| 目               | 6          | は | ひ | ß  | $\sim$ | ほ  |    | m | n | 0 | 6 | E                |
|                 | 7          | ま | み | む  | め      | も  | р  | q | r | S | 7 | [                |
|                 | 8          | や | Ø | よ  | や      | Ø  | よ  | t | u | V | 8 |                  |
|                 | 9          | 5 | b | る  | n      | З  | w  | х | У | Ζ | 9 |                  |
|                 | 0          | わ | を | h  |        | 0  | —  | • | ! | ? | 0 |                  |

| $\overline{\ }$ |            |   |     |   |   | 2枚       | 行目 |   |   |   |   |
|-----------------|------------|---|-----|---|---|----------|----|---|---|---|---|
|                 | $\searrow$ | 1 | 2   | З | 4 | 5        | 6  | 7 | 8 | 9 | 0 |
|                 | 1          | 7 | 1   | ウ | Ι | 才        |    | - | 0 | _ | 1 |
|                 | 2          | 力 | +   | ク | ケ | ٦        |    | а | b | С | 2 |
|                 | З          | サ | シ   | λ | t | У        |    | d | е | f | 3 |
|                 | 4          | b | F   | ッ | Ŧ | 1        | ッ  | g | h | i | 4 |
| 1               | 5          | t | _   | R | ネ | )        |    | j | k | Ι | 5 |
| 111」<br>目       | 6          | Л | Ł   | 7 | Λ | <b>т</b> |    | m | n | 0 | 6 |
|                 | 7          | 7 | 111 | 4 | Х | Ŧ        | р  | q | r | S | 7 |
|                 | 8          | Þ | l   | Ξ | Þ | L        | Э  | t | u | ٧ | 8 |
|                 | 9          | ラ | IJ  | h | V |          | W  | Х | у | Ζ | 9 |
|                 | 0          | 7 | F   | y |   | 0        | -  | • | ! | ? | 0 |

| お知らせ                      |
|---------------------------|
| ● 図 [文字] を押すと漢字・ひらがなと数字(半 |
| 角)入力モードを切り替えます。           |
| ●カタカナ入力モードに切り替えるには:       |
| 漢字・ひらがな入力モードで[32][メニュー]→  |
| 半角切替                      |
| ●小文字/大文字を切り替えるには:切り替え     |
| できる文字を入力→ 🕜               |
| ●文字割り当てのない空白部分の入力操作をす     |
| るとスペースが入力されます。            |
| ● € を押すと濁点・半濁点を入力できます。    |
| 濁点は∈●を1回、半濁点は∈●を2回押し      |
| ます。漢字・ひらがな入力モードの場合、文      |
| 字に続けて入力しないと入力できません。       |
| ●数字入力モードで ①を長押しすると、「+」    |
| を入力できます。ただし、S!メール本文入力     |
| 中は入力できません。                |

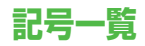

全角

| 、                      | 0          | ,          |           | •            | :          | ;                | ?            | !                  | "                 | δ      | ε       | ζ         | η       | θ        | l          | К        | λ        | μ   | V          | ⓑ      | Ē  | ு  | (株) | (有) | (代)     | 晭治   | 柾    | 昭和               | ÷   |
|------------------------|------------|------------|-----------|--------------|------------|------------------|--------------|--------------------|-------------------|--------|---------|-----------|---------|----------|------------|----------|----------|-----|------------|--------|----|----|-----|-----|---------|------|------|------------------|-----|
| ۰                      | ,          | `          |           | ^            | -          |                  | $\mathbf{i}$ | ۲,                 | 2                 | ξ      | 0       | π         | ρ       | σ        | τ          | U        | Φ        | χ   | ψ          | =      | ſ  | ∮  | Σ   |     | $\perp$ | Z    |      | $\bigtriangleup$ | •.• |
| 5                      | //         | 순          | 々         | $\checkmark$ | $\bigcirc$ |                  | —            | -                  | /                 | ω      | А       | Б         | В       | Γ        | Д          | Е        | Ë        | Ж   | З          | $\cap$ | U  |    |     |     |         |      |      |                  |     |
| $\left  \right\rangle$ | $\sim$     |            |           |              | • •        | •                | ,            | "                  | "                 | И      | Й       | К         | Л       | Μ        | Н          | 0        | П        | Ρ   | С          |        |    |    |     |     |         |      |      |                  |     |
| (                      | )          | ĺ          | ]         | [            | ]          | {                | }            | <                  | >                 | Т      | У       | Φ         | Х       | Ц        | Ч          | Ш        | Щ        | Ъ   | Ы          | 半角     |    |    |     |     |         |      |      |                  |     |
| 《                      | >          | Γ          | ┘         | ſ            | J          | ľ                | l            | +                  | _                 | Ь      | Э       | Ю         | Я       | а        | б          | В        | Г        | Д   | е          | !      | "  | #  | \$  | %   | &       | ,    | (    | )                | *   |
| ±                      | $\times$   | ÷          | =         | $\neq$       | <          | >                | ≦            | $\geq$             | $\infty$          | ë      | ж       | З         | И       | Й        | К          | Л        | Μ        | Н   | 0          | +      | ,  | -  |     | /   | :       | ;    | <    | =                | >   |
| . <sup>∙</sup> .       | 31         | ዯ          | •         | '            | "          | °C               | ¥            | \$                 | ¢                 | П      | р       | С         | Т       | У        | ф          | Х        | Ц        | Ч   | Ш          | ?      | Q  | [  | ¥   | ]   | ^       | _    | ,    | {                | Ι   |
| £                      | %          | #          | &         | *            | @          | §                | ☆            | $\star$            | $\bigcirc$        | Щ      | Ъ       | Ы         | Ь       | Э        | Ю          | Я        | —        |     | Г          | }      | ~  | 0  | Γ   |     | `       | •    | -    | Ň                | 0   |
|                        | $\bigcirc$ | $\diamond$ | ٠         |              |            | $\bigtriangleup$ |              | $\bigtriangledown$ | ▼                 | ٦      |         | L         | ┝       | $\neg$   | $\neg$     |          | +        | —   |            |        |    |    |     |     |         |      |      |                  |     |
| *                      | Ŧ          | →          | ←         | Ť            | Ļ          | =                | $\in$        | ∋                  | $\subseteq$       | г      | ٦       | Ц         | L       | F        | т          | Н        | ⊥        | +   | F          |        |    |    |     |     |         |      |      |                  |     |
| ⊇                      | $\subset$  | $\supset$  | U         | $\cap$       | $\wedge$   | $\vee$           | _            | $\Rightarrow$      | $\Leftrightarrow$ | $\top$ | -       | <u> </u>  | +       | $\vdash$ | т          | Η        | Т        | +   | $\bigcirc$ |        |    |    |     |     |         |      |      |                  |     |
| $\forall$              | Ξ          | $\angle$   | $\bot$    | $\frown$     | $\partial$ | $\nabla$         | ≡            | ≒                  | $\ll$             | 2      | 3       | 4         | (5)     | 6        | $\bigcirc$ | 8        | 9        | 1   | 1          |        |    |    |     |     |         |      |      |                  |     |
| ≫                      |            | $\sim$     | $\propto$ | •.•          | ſ          | ſſ               | Å            | ‰                  | #                 | (12)   | (13)    | 14        | (15)    | 16       | $\bigcirc$ | (18)     | (19)     | 20  | Ι          |        |    |    |     |     |         |      |      |                  |     |
| b                      | ♪          | †          | ‡         | ¶            | $\bigcirc$ | ゐ                | ୍ଲ           | ヰ                  | ヱ                 | Π      | Ш       | IV        | V       | VI       | VII        | VII      | X        | Х   | ΞIJ        |        |    |    |     |     |         |      |      |                  |     |
| ヴ                      | 力          | ケ          | А         | В            | Г          | $\Delta$         | Е            | Ζ                  | Н                 | +      | セン<br>チ | メー<br>トル  | グラ<br>ム | トン       | アー<br>ル    | ヘク<br>夕小 | リッ<br>トル | ワット | カロ<br>リー   |        |    |    |     |     |         |      |      |                  |     |
| Θ                      | I          | К          | $\wedge$  | Μ            | Ν          | Ξ                | 0            | П                  | Ρ                 | ドル     | セント     | パー<br>セント | ミリバル    | ページ      | mm         | CM       | km       | mg  | kg         |        |    |    |     |     |         |      |      |                  |     |
| Σ                      | Т          | Y          | Φ         | Х            | Ψ          | Ω                | α            | β                  | γ                 | СС     | m       | 平成        | *       | *        | No.        | K.K.     | Tel      | ⊕   | $\oplus$   | ・ス     | ペー | スを | 入力  | する  | には      | : (Ґ | ĵ₽.: | 3-3)             |     |

| , <b>1</b> 7            |                          |                                                               | . L                                                                                                    | <u> </u>                                                | _ E                                                                                                    | <b>1</b>                                                                                                    |                                                                                                    |                                                                                                    |                                                         | 区点1~                                                                                                    |                                                                                                    |                                                                |                                                                | X                                                                                                    | 点4                                                                                                    | 桁目                                                                                                    | 3                                                                                                    |               |                                                                             |                                                                        | 区点1~                                                                                                    |                                                                                                    |        |        | X                                                                                                    | 点4               | 桁目         |                                                                                                    |                                                                                                    |                  | 区点1~                                                                                                    | -                                                                                                    |                                                                                                    |                                                                                                    | Z                                                                                                    | 【点4                                                                                                    | 4桁                                                                                                    | 3                                                                                                    |                                                                                                    |                                                                                                    |                                                                                                    |
|-------------------------|--------------------------|---------------------------------------------------------------|----------------------------------------------------------------------------------------------------|---------------------------------------------------------|----------------------------------------------------------------------------------------------------|----------------------------------------------------------------------------------------------------|----------------------------------------------------------------------------------------------------|----------------------------------------------------------------------------------------------------|---------------------------------------------------------|----------------------------------------------------------------------------------------------------|----------------------------------------------------------------------------------------------------|----------------------------------------------------------------|----------------------------------------------------------------|----------------------------------------------------------------------------------------------------|----------------------------------------------------------------------------------------------------|----------------------------------------------------------------------------------------------------|----------------------------------------------------------------------------------------------------|---------------|-----------------------------------------------------------------------------|------------------------------------------------------------------------|----------------------------------------------------------------------------------------------------|----------------------------------------------------------------------------------------------------|--------|--------|----------------------------------------------------------------------------------------------------|------------------|------------|----------------------------------------------------------------------------------------------------|----------------------------------------------------------------------------------------------------|------------------|----------------------------------------------------------------------------------------------------|----------------------------------------------------------------------------------------------------|----------------------------------------------------------------------------------------------------|----------------------------------------------------------------------------------------------------|----------------------------------------------------------------------------------------------------|----------------------------------------------------------------------------------------------------|----------------------------------------------------------------------------------------------------|----------------------------------------------------------------------------------------------------|----------------------------------------------------------------------------------------------------|----------------------------------------------------------------------------------------------------|----------------------------------------------------------------------------------------------------|
| $\overline{\mathbf{M}}$ | _                        |                                                               | 1                                                                                                    |                                                         | -5                                                                                                    | 1                                                                                                    |                                                                                                    |                                                                                                    |                                                         | 3桁目                                                                                                    | 0                                                                                                    | 1                                                              | 2                                                              | З                                                                                                    | 4                                                                                                    | 5                                                                                                    | 6                                                                                                    | 7             | 8                                                                           | 9                                                                      | 3桁目                                                                                                    | 0                                                                                                    | 1      | 2      | З                                                                                                    | 4                | 5          | 67                                                                                                    | 8                                                                                                    | 9                | 3桁目                                                                                                    | 0                                                                                                    | 1                                                                                                    | 2                                                                                                    | З                                                                                                    | 4                                                                                                    | 5                                                                                                    | 6                                                                                                    | 7                                                                                                    | 8 9                                                                                                    | 3                                                                                                    |
| ~                       | D 1                      | 2                                                             | 2<br>3                                                                                                    | [点4]<br>4                                               | 桁                                                                                                    | 6                                                                                                    | 7                                                                                                    | 8                                                                                                    | 9 ?                                                     | 050<br>051<br>052<br>053<br>054                                                                                                    | オゴゾト                                                                                                    | アカサタド                                                          | アガザダナ                                                          | ィキシチー                                                                                                    | イギジヂヌ                                                                                                    | ゥクスッネ                                                                                                    | ウグズツノ                                                                                                 | ェケセヅハ         | エゲゼテバ                                                                       | オコソデパ                                                                  | 161<br>162<br>163<br>164                                                                                                    | 葵梓鮎鞍                                                                                                    | 茜圧或杏   | 穐斡粟い   | 悪扱袷                                                                                                    | 握宛安<br>】         | 屋山奄        | <b>追</b> 追<br>御<br>御<br>昭                                                                                                    | 戸海案                                                                                                    | 鯵綾闇              | 194<br>195<br>196<br>197                                                                                                    | 拡赫顎恰叶                                                                                                    | <b>撹較掛括</b> 椛                                                                                                    | 格郭笠活樺                                                                                                    | 核閣樫渇鞄                                                                                                    | 殻隔橿滑株                                                                                                    | 獲革梶葛兜                                                                                                    | 確学鰍褐竃                                                                                                    | 穫岳潟轄蒲                                                                                                    | 覚楽割且釜                                                                                                    | 「「「「」」の反主体                                                                                                    |
| 12346                   | ! *<br>* ><br>- /<br>/ \ | 。<br>、<br>、<br>、<br>、<br>、<br>、<br>、<br>、<br>、<br>、<br>、<br>、 | ,<br>,<br>,<br>,<br>,                                                                                                    | · 全=〔「                                                  | <br>マーン-                                                                                                    | ^<br>≁<br>[                                                                                                    | 0                                                                                                    | ·<br>                                                                                                    | · ~                                                     | 055<br>056<br>057<br>058                                                                                                    | -ヒボユヰ                                                                                                    | -ビポョヱ                                                          | 、<br>ピマヨヲ                                                      | フミラン                                                                                                    | ブムリヴ                                                                                                    | ープメルカ                                                                                                    | ヘモレヶ                                                                                                  | ベヤロ           | ペヤワ                                                                         | (ホユワ                                                                   | 164<br>165<br>166<br>167                                                                                                    | ▶ 威移井稲                                                                                                    | 尉維亥茲   | 以惟緯域苦  | 伊意胃育經                                                                                                    | 位慰萎郁台            | 依易衣磯       | 岸椅謂一冊                                                                                                    | <b>東</b> 長遺泣田                                                                                                    | 委異医逸畑            | 199<br>200<br>201<br>202                                                                                                    | 「噛 勘幹勤                                                                                                    | 11 鴨粥勧患勉                                                                                                    | I.栢刈巻感J                                                                                                    | 記茅苅喚慣漢                                                                                                    | *萱瓦堪憾鸿                                                                                                    | 1 乾姦換海                                                                                                    | 。 侃完敢理                                                                                                    | 冠官柑甘                                                                                                    | 一 実 乳 王 相 単 相 単 相 単 相 単 相 単 相 単 相 単 相 単 相 単 相                                                                                                    |                                                                                                    |
| 6<br>7<br>8             | \+ ≥ ¢(                  | ÷.:<br>E                                                      | /× ∿%                                                                                                    | -÷+#<                                                   |                                                                                                    | "≠́*                                                                                                    | -< <i>"</i> @                                                                                                    | ∎>°C®                                                                                                    | -≦¥☆                                                    | 060<br>061<br>062                                                                                                    | K<br>Y                                                                                                    | Α<br>Λ<br>Φ                                                    | B<br>M<br>X                                                    | Γ<br>Ν<br>Ψ                                                                                                    | ∆≡Ω                                                                                                    | E<br>O                                                                                                    | Ζ<br>Π                                                                                                | H<br>P        | Θ<br>Σ                                                                      | 1<br>T                                                                 | 169<br>170                                                                                                    | 引                                                                                                    | 次飲院    | ナ淫陰う   | <b>鹀</b> 胤隠                                                                                                    | 八蔭 韻 】           | -u -       |                                                                                                    |                                                                                                    | । 914<br>जन      | 203<br>204<br>205<br>205                                                                                                    | 六 竿 諌 舘 座                                                                                                    | ¥管貫丸                                                                                                    | 「簡還含す                                                                                                    | <b>庚緩鑑岸</b> 額                                                                                                    | 旧缶間巌颐                                                                                                    | 准翰閑玩                                                                                                    | <sup>泉</sup> 肝関癌                                                                                                    | 日艦陥眼                                                                                                    | ニ売<br>韓<br>岩<br>都                                                                                                    | 1日215日                                                                                                    |
| 9<br>0<br>1<br>2        | kr ()<br>●<br>→ ←        | •                                                             |                                                                                                    |                                                         | •                                                                                                    | ▽<br>∈                                                                                                    | ▼<br>∋                                                                                                    | <b>※</b><br>⊆                                                                                              | ⊤<br>⊇                                                  | 063<br>064<br>065                                                                                                    | $\theta \\ \sigma$                                                                                                    | ιτ                                                             | к<br>v                                                         | α<br>λ<br>Φ                                                                                                    | β<br>μ<br>χ                                                                                                    | γ<br>ν<br>ψ                                                                                                    | δ<br>ξ<br>ω                                                                                           | ε<br>0        | ζ<br>π                                                                      | $\eta_{\rho}$                                                          | 170<br>171<br>172<br>173                                                                                                    | 迂唄云                                                                                                    | 雨欝運    | 卯蔚雲    | 鵜鰻                                                                                                    | 窺                | 丑頭         | 石泊住浦                                                                                                    |                                                                                                    | ; 羽噓噂            | 207                                                                                                    | Ĩ<br>【<br>基::                                                                                                    | 准<br>奇                                                                                                    | 限き 嬉                                                                                                    | 顔 寄                                                                                                    | <b>願</b> 】<br>岐                                                                                                    | 企希                                                                                                    | 伎幾                                                                                                    | 危忌                                                                                                    | 喜 器<br>揮 朳                                                                                                    | 1 <sup>m</sup> l                                                                                                    |
| 3 °<br>4<br>6∠          | = ><br>                  |                                                               | ∩<br>∨<br>∙∂                                                                                                    | ¬<br>∇                                                  | ⇒                                                                                                    | ⇔                                                                                                    | ∀<br>≪                                                                                                    | ∃<br>≫                                                                                                    |                                                         | 070<br>071<br>072<br>073                                                                                                    | И<br>Т<br>Ь                                                                                                    | АЙУЭ                                                           | Ь<br>К<br>Ф<br>Ю                                               | В<br>Л<br>Х<br>Я                                                                                                    | I<br>М<br>Ц                                                                                                    | Ц<br>Н<br>Ч                                                                                                    | Е<br>О<br>Ш                                                                                           | Ь<br>П<br>Щ   | Ж<br>Р<br>Ъ                                                                 | ы<br>С<br>З                                                            | 173<br>174<br>175                                                                                                    | し、曳衛                                                                                                    | 栄詠     | え永鋭    | 荏泳液                                                                                                    | 】<br>餌<br>洩<br>疫 | <b>叡暎益</b> | 当 嬰親                                                                                                    | 影影調調                                                                                                    | ;<br>映<br>英<br>越 | 209<br>210<br>211<br>212                                                                                                    | 旗 紀鬼                                                                                                    | い 機 徽 亀                                                                                                    | 期帰規偽                                                                                                    | 棋毅記儀                                                                                                    | 棄気貴妓                                                                                                    | 汽起宜                                                                                                    | 畿軌戱                                                                                                    | 祈輝技                                                                                                    | 季飢擬                                                                                                    | VIDを可欠                                                                                                    |
| 7 °<br>89               | ^ ∝                      | Å                                                             | ∫<br>‰                                                                                                    | \$#○                                                    | b                                                                                                    | ٥                                                                                                    | †                                                                                                    | ‡                                                                                                    | ¶                                                       | 074<br>075<br>076<br>077                                                                                                    | б<br>к                                                                                                    | В<br>Л<br>Х                                                    | Г<br>М                                                         | Д<br>Н<br>Ц                                                                                                    | e<br>O                                                                                                    | ё<br>П                                                                                                    | ж<br>р<br>ъ                                                                                           | з<br>С        | И<br>Т                                                                      | а<br>Ň<br>У                                                            | 176<br>177<br>178                                                                                                    | 閲掩艶                                                                                                    | 榎援苑    | 厭沿薗お   | 円演遠                                                                                                    | 園炎鉛              | 堰焰震        | 奄厚非                                                                                                    | 延装                                                                                                    | 怨縁               | 213<br>214<br>215                                                                                                    | 犠吉客室                                                                                                    | 疑吃脚己                                                                                                    | 衹喫虐刍                                                                                                    | 義桔逆動                                                                                                    | 蟻橘丘朽                                                                                                    | 誼詰久ず                                                                                                    | 議砧仇汲                                                                                                    | 掬杵休泣                                                                                                    | 菊黍及灸                                                                                                    | ヨロシャ                                                                                                    |
| 1<br>2<br>3             | 45                       | 6                                                             | 7<br>A                                                                                                    | 8<br>B                                                  | 9<br>C                                                                                                    | 0<br>D                                                                                                    | 1<br>E                                                                                                    | 2<br>F                                                                                                    | З<br>G                                                  | 078<br>080                                                                                                    | ю                                                                                                    | R                                                              | -<br>                                                          | Г                                                                                                    | -<br>-                                                                                                    | ш,<br>                                                                                                    | L                                                                                                    | F             | T                                                                           | +                                                                      | 178<br>179<br>180                                                                                                    | Ľ                                                                                                    | 央押     | 奥旺     | 往横                                                                                                    | 応欧               | 殴          | か<br>王 争                                                                                                    | 1 注 液                                                                                                    | 甥                | 218                                                                                                    | 1究巨禦                                                                                                    | 」<br>窮<br>拒<br>魚                                                                                                    | ②笈拠亨                                                                                                    | 級挙享                                                                                                    | 「糾渠京                                                                                                    | 小給虚                                                                                                    | 伯許                                                                                                    | 4 距                                                                                                    | 点<br>示<br>居<br>鋸<br>流                                                                                                    |                                                                                                    |
| 4    <br>5    <br>6     | HI<br>RS                 | J<br>T<br>b                                                   | K<br>U                                                                                                    | L<br>V                                                  | M<br>W<br>a                                                                                                    | N<br>X<br>b                                                                                                    | 0<br>Y<br>c<br>m                                                                                                    | PZdp                                                                                                    | Q                                                       | 081<br>082<br>083                                                                                                    | -<br>-<br>-                                                                                                    | ++                                                             | <b>+</b>                                                       | -                                                                                                    | <b>-</b>                                                                                                    | 1                                                                                                    | <br><br>                                                                                              | -<br>+<br>0   | <b>⊢</b><br>⊢                                                               | <b>-</b><br>-                                                          | 181<br>182<br>182                                                                                                    | 踢牡【                                                                                                    | 黄乙     | 岡俺か    | 沖卸                                                                                                    | 获↑<br>恩 )        | 意温         | 室 愧<br>隠 音                                                                                                    | 夏 腹<br>夏 下                                                                                                    | (柏               | 220<br>221<br>222<br>222                                                                                                    | 卿挟蕃                                                                                                    | 供叫教郷                                                                                                    | 侠喬橋錥                                                                                                    | 僑境況郷                                                                                                    | 兇峡狂靈                                                                                                    | 競強狭警                                                                                                    | 共彊矯仰                                                                                                    | 凶怯胸凝                                                                                                    | 協恐脅 西国 恭興 屈                                                                                                    | 王を見た                                                                                                    |
| 81                      | z b                      | r<br>5                                                        | ร<br>เง                                                                                                    | t<br>U                                                  | u<br>D                                                                                                    | -v<br>j                                                                                                    | w<br>z                                                                                                    | -×<br>え                                                                                                    | у<br>IJ                                                 | 131<br>132<br>133                                                                                                    | (1)<br>(2)<br>(2)<br>(3)<br>(4)<br>(4)<br>(4)<br>(4)<br>(4)<br>(4)<br>(4)<br>(4)<br>(4)<br>(4                                                                                                    | Ű<br>I                                                         |                                                                | ©∎ <b>∎</b> =                                                                                                    | (1)<br>(1)<br>(1)<br>(1)<br>(1)<br>(1)<br>(1)<br>(1)<br>(1)<br>(1)                                                     | U<br>U<br>U                                                                                                    | 16<br>VI<br>75                                                                                        |               | 18<br>VII<br>L                                                              | )<br>(1)<br>(1)<br>(1)<br>(1)<br>(1)<br>(1)<br>(1)<br>(1)<br>(1)<br>(1 | 183<br>184<br>185                                                                                                    | 仮家禍                                                                                                    | 何寡禾    | 伽科稼    | 価暇箇                                                                                                    | 住果花              | 加架苛        | 可愛知                                                                                                    | -夏火華                                                                                                    | 「嫁珂菓             | 224                                                                                                    | 同業巾芹                                                                                                    | 局錦菌                                                                                                    | いまた。                                                                                                    | 極欣襟                                                                                                    | 高玉欽謹                                                                                                    | 『桐琴近                                                                                                    | 料禁金                                                                                                    | @僅禽吟                                                                                                    | 元勤<br>勤<br>筋<br>銀                                                                                                    |                                                                                                    |
|                         | おごぞい                     | がざだな                                                          | きしちに                                                                                                    | ぎじぢぬ                                                    | くすっね                                                                                                    | ぐずつの                                                                                                    | けせづは                                                                                                    | げぜてば                                                                                                    | こそでぱ                                                    | 134<br>135<br>136<br>137                                                                                                    | 院<br>km<br>田                                                                                                    | ۲۳<br>mg                                                       | 弝<br>kg<br>の                                                   | <sup>ビル</sup> CW<br>戦の                                                                                                    | た<br>m<br>(株)                                                                                                    | 「「「「」」、「「」」                                                                                                    | 就<br>No.(H)                                                                                           | デー<br>KK<br>略 | mm<br>Tel<br>tr                                                             | cm<br>①<br>翩                                                           | 186<br>187<br>188<br>189                                                                                                    | 蝦我介恢                                                                                                    | 課牙会懐   | 嘩画解戒   | 貨臥回拐                                                                                                    | 迦芽 塊 改           | 過餓壞        | 喪<br>覧<br>留<br>羽<br>乍                                                                                                    | な餌倒                                                                                                    | 峨駕悔              | 226                                                                                                    | 【                                                                                                    | 句旦                                                                                                    | く区愚                                                                                                    | 狗虐                                                                                                    | 】<br>玖 喰                                                                                                    | 矩空                                                                                                    | 苦偶                                                                                                    | 躯重                                                                                                    | 力駆陥                                                                                                    | LI                                                                                                    |
| 566                     | こびほよる                    | いびまよを                                                         | このみらん                                                                                                    | ぶむり                                                     | いぷめる                                                                                                    | べもれ                                                                                                    | じべゃろ                                                                                                    | らべやわ                                                                                                    | じほゅわ                                                    | 138<br>139                                                                                                    |                                                                                                    | =<br>∩ =(-                                                     | <b>ず</b> 」<br>し<br>あ<br>価                                      | ¥<br>∳                                                                                                    | Σ<br>Σ                                                                                                    |                                                                                                    | ⊥<br>二                                                                                                |               |                                                                             | ☆                                                                      | 190<br>191<br>192                                                                                                    | 1 蟹慨馨                                                                                                    | 記魁開概時  | 3時階涯垣  | ?械貝碍柿                                                                                                    | い海凱蓋             | 灭劾街鉤       | 界外該劃                                                                                                    | 絵書酸タ                                                                                                    | 芥崖浬廊             | 220                                                                                                    | い 中 東那                                                                                                    | (櫛掘繰                                                                                                    | 剑窟桑                                                                                                    | (肩沓鍬                                                                                                    | 高能勲                                                                                                    | - 轡君                                                                                                    | ₽<br>窪薫                                                                                                    | 熊訓                                                                                                    | 限桑群軍                                                                                                    | 70 _J4/ Em                                                                                                    |
|                         |                          | D = 01000000000000000000000000000000                          | A State Construction (2, w) > 1 (w) + 2 (w) + 2 (w) | $ \begin{array}{c c c c c c c c c c c c c c c c c c c $ | 「 $A$ · $A$ · | 「<br>こ<br>つ<br>し<br>い<br>で<br>し<br>し<br>い<br>で<br>し<br>し<br>い<br>し<br>し<br>い<br>し<br>し<br>し<br>し<br>し<br>し<br>し<br>し<br>し<br>し<br>し<br>し<br>し | $ \begin{array}{c} \square \\ \square \\ \square \\ \square \\ \square \\ \square \\ \square \\ \square \\ \square \\ \square $ | 点<br>つ<br>「<br>「<br>「<br>」<br>」<br>」<br>「<br>」<br>」<br>」<br>」<br>」<br>」<br>」<br>」<br>」<br>」<br>」<br>」<br>」 | $ \begin{array}{c c c c c c c c c c c c c c c c c c c $ | Solution Commeting Commeting Commet | 点コードー覧<br>Single Optimized State State S | 点つードー覧<br>SEA<br>SEA<br>SEA<br>SEA<br>SEA<br>SEA<br>SEA<br>SEA | 点つードー覧<br>and and and anti-anti-anti-anti-anti-anti-anti-anti- | 点つードー覧<br>and and and an antice for the function of the function of the fun | $ \begin{array}{c} \square & \square & \square & \square & \square & \square & \square & \square & \square & \square $ | $ \begin{array}{c} \square \square \square \square \square \square \square \square \square \square \square \square \square \square \square \square \square \square \square$ | 広つードー覧<br>区点4桁目<br>2 アガザダナビアヨフ B M X $\kappa v$<br>2 アガザダナビアヨフ B M X $\kappa v$<br>3 $4^{4} - 5^{-} $ | 点コードー覧        | 広つードー覧<br>$\begin{bmatrix} 0 \\ 0 \\ 0 \\ 0 \\ 0 \\ 0 \\ 0 \\ 0 \\ 0 \\ 0 $ | 広つードー覧                                                                 | 点つードー覧<br>$x_1 = \frac{1}{2}$<br>$x_2 = \frac{1}{2}$<br>$x_1 = \frac{1}{2}$<br>$x_2 = \frac{1}{2}$<br>$x_2 = \frac{1}$ | 点つードー覧<br>SEA4桁目<br>SEA4桁目<br>SEA4桁目<br>SEA4桁目<br>SEA4桁目<br>SEA4桁目<br>SEA4桁目<br>SEA4桁目<br>SEA4桁目<br>SEA4桁目<br>SEA4桁目<br>SEA4桁目<br>SEA4桁目<br>SEA4桁目<br>SEA4桁目<br>SEA4桁目<br>SEA4桁目<br>SEA4桁目<br>SEA4桁目<br>SEA4桁目<br>SEA4桁目<br>SEA4桁目<br>SEA4桁目<br>SEA4<br>SEA4<br>SE | 点コードー覧 | 点コードー覧 | 点つードー覧<br>$x_{m1}^{(n)} = c_{m1}^{(n)} + c_{m1}^{(n)} + c_{m1}^{$ | 点コードー覧           | 点コードー覧     | 点コードー覧<br>「福田」<br>「福田」<br>「福田」<br>「福田」<br>「日、「日、「日」<br>「福田」<br>「日、「日、「日」<br>「福田」<br>「日、「日」<br>「日、「日、「日」<br>「日、「日」<br>「日、「日」<br>「日、「日」<br>「日、「日」<br>「日、「日」<br>「日、「日」<br>「日、「日、「日」<br>「日、「日」<br>「日、「日、「日」<br>「日、「日」<br>「日、「日」<br>「日、「日、「日」<br>「日、「日」<br>「日、「日、「日」<br>「日、「日」<br>「日、 「日、 「日」<br>「日、「日」<br>「日、 「日、 「日」<br>「日、 「日」<br>「日、 「日、 「日」<br>「日、 「日」<br>「日、 「日」<br>「日、 「日」<br>「日、 「日、 「日」<br>「日、 「日、 「日、 「日」<br>「日、 「日、 「日、 「日、 「日、 「日、 「日」<br>「日、 「日、 「日」<br>「日、 「日、 「日、 「日、 「日、 「日、 「日、 「日、 「日、 「日、 | 点コードー覧<br>○ 1 2 3 4 5 6 7 8 $\frac{1}{2}$ 2 7 $\frac{1}{2}$ 2 3 4 5 6 7 8 $\frac{1}{2}$ 2 7 $\frac{1}{2}$ 7 $\frac{1}{2}$ 2 3 4 5 6 7 8 $\frac{1}{2}$ 2 7 $\frac{1}{2}$ 2 3 4 5 6 7 8 $\frac{1}{2}$ 2 7 $\frac{1}{2}$ 7 $\frac{1}{2}$ 2 3 4 5 6 7 8 $\frac{1}{2}$ 2 7 $\frac{1}{2}$ 7 $\frac{1}{2}$ 8 $\frac{1}{2}$ 8 $\frac{1}{2}$ 8 | 点つードー覧           | Control (Control (Cont | 点つードー覧<br>区点( $1^{-1}$<br>区点( $1^{-1}$<br>区)( $1^{-1}$<br>区)( $1^{-1}$<br>区)( $1^{-1}$<br>区)( $1^{-1}$<br>区)( $1^{-1}$<br>区)( $1^{-1}$<br>区)( $1^{-1}$<br>区)( $1^{-1}$<br>区)( $1^{-1}$<br>区)( $1^{-1}$<br>区)( $1^{-1}$<br>区)( $1^{-1}$<br>E)( $1^{-1}$<br>E)( $1^{$ | 点つード一覧<br>区点44桁目<br>区点44桁目<br>区点44桁目<br>区点44桁目<br>区点44桁目<br>区点44桁目<br>区点44桁目<br>区点44桁目<br>区点44桁目<br>区点44桁目<br>区点44桁目<br>区点44桁目<br>区点44桁目<br>区点44桁目<br>区点44桁目<br>区点44桁目<br>区点44桁目<br>CO<br>CO<br>CO<br>CO<br>CO<br>CO<br>CO<br>C | 点つードー覧医点4桁目医点4桁目医点4桁目医点4桁目医点4桁目医点4桁目医点4桁目医点4桁目医点4桁目医点4桁目医点4桁目医点4桁目医点4桁目医点4桁目医点4桁目医点4桁目医点4桁目医点4桁目医点4桁目医点4桁目医点4桁目医点4桁目医点4桁目医点4桁目医点4桁目医点4桁目医点4桁目医点4桁目医点4桁目医点4桁目医点4桁目医点4桁目医点4桁目医点4桁目EEEEEEEEEEEEEEEEEEEEEEEEEEEEEEEEEEEEEEEEEEEEEEEEEEEEEEEEEEEEEEEEEEEEEEEEEEEEEEEEEEEEEEEEEEEEEEEEEEEEEEEEEEEEEEEEEEEEEEEEEEEEEEEEEEEEEEEEEEEEEEEEEEEEEEEEEE | 「二一下・「笑」<br>「二一」」<br>「二」」<br>「二」」」<br>「二」」<br>「二」」<br>「二」」<br>「二」」」<br>「二」」」<br>「二」」」<br>「二」」」<br>「二」」」<br>「二」」」<br>「二」」」<br>「二」」」<br>「二」」」<br>「二」」」」<br>「二」」」<br>「二」」」」<br>「二」」」」<br>「二」」」」<br>「二」」」」<br>「二」」」」<br>「二」」」」<br>「二」」」」<br>「二」」」」<br>「二」」」」<br>「二」」」」<br>「二」」」」<br>「二」」」」<br>「二」」」」<br>「二」」」」<br>「二」」」」<br>「二」」」」<br>「二」」」」<br>「二」」」」<br>「二」」」」」<br>「二」」」」<br>「二」」」」<br>「二」」」」<br>「二」」」」<br>「二」」」」<br>「二」」」」」<br>「二」」」」<br>「二」」」」<br>「二」」」」」<br>「二」」」」」<br>「二」」」」」<br>「二」」」」」<br>「二」」」」」<br>「二」」」」」<br>「二」」」」<br>「二」」」」」<br>「二」」」」」<br>「二」」」」<br>「二」」」」<br>「二」」」」」<br>「二」」」」」<br>「二」」」」」<br>「二」」」」」<br>「二」」」」」<br>「二」」」」」<br>「二」」」」」<br>「二」」」」」<br>「二」」」」」<br>「二」」」」」<br>「二」」」」」」<br>「二」」」」」」」」<br>「二」」」」」」」<br>「二」」」」」」」」」」 | 点つード一覧<br>Signature<br>Signature | 点つード一覧<br>医点4術目<br>医点4術目<br>医点4術目<br>医点4術目<br>医点4術目<br>医点4術目<br>医点4術目<br>医点4術目<br>医点4術目<br>医点4術目<br>医点4術目<br>医点4術目<br>医点4術目<br>医点4術目<br>医点4術目<br>医点4術目<br>医点4術目<br>医点4術目<br>医点4術目<br>医点4術目<br>医点4術目<br>医点4術目<br>医点4術目<br>医点4術目<br>医点4術目<br>医点4術目<br>E<br>E<br>E<br>E<br>E<br>E<br>E<br>E<br>E<br>E<br>E<br>E<br>E | $ \frac{1}{12} - \frac{1}{12} + \frac{1}{12} + \frac{1}{1$ | 点つード一覧<br>区点446目<br>区点446日<br>区点446日<br>E<br>Sub<br>Chill<br>Chill | 「二つードー覧<br>SGA466日<br>SGA466日<br>SGA466日<br>SGA466日<br>SGA466日<br>SGA466日<br>SGA466日<br>SGA466日<br>SGA466日<br>SGA466日<br>SGA466日<br>SGA466日<br>SGA466日<br>SGA466日<br>SGA466日<br>SGA466日<br>SGA466日<br>SGA466日<br>SGA466日<br>SGA466日<br>SGA466日<br>SGA466日<br>SGA466日<br>SGA466日<br>SGA4661<br>SGA4661 | 「二つード・一覧     「前して」     「「」     「「」     「「」     「「」     「「」     「」     「」     「」     「」     「」     「」     「」     「」     「」     「」     「」     「」     「」     「」     「」     「」     「」     「」     「」     「」     「」     「」     「」     「」     「」     「」     「」     「」     「」     「」     「」     「」     「」     「」     「」     「」     「」     「」     「」     「」     「」     「」     「」     「」     「」     「」     「」     「」     「」     「」     「」     「」     「」     「」     「」     「」     「」     「」     「」     「」     「」     「」     「」     「」     「」     「」     「」     「」     「」     「」     「」     「」     「」     「」     「」     「」     「」     「」     「」     「」     「」     「」     「」     「」     「」     「」     「」     「」     「」     「」     「     「」     「」     「」     「」     「」     「」     「」     「     「」     「」     「」     「」     「     「」     「」     「     「」     「」     「」     「」     「     「」     「」     「」     「」     「」     「」     「」     「」     「」     「」     「」     「」     「」     「」     「」     「」     「     「」     「」     「」     「」     「」     「」     「」     「」     「」     「」     「」     「」     「」     「」     「」     「」     「」     「」     「」     「」     「」     「」     「」     「」     「」     「」     「」     「」     「」     「」     「」     「」     「」     「」     「」     「」     「」     「」     「」     「」     「」     「」     「」     「」     「」     「」     「」     「」     「」     「」     「」     「」     「」     「」     「」     「」     「」     「」     「」     「」     「」     「」     「」     「」     「」     「」     「」     「」     「」     「」     「」     「」     「」     「」     「」     「」     「」     「」     「」     「」     「」     「」     「」     「」     「」     「」     「」     「」     「」     「」     「」     「」     「」     「」     「」     「」     「」     「」     「」     「」     「」     「」     「」     「」     「」     「」     「」     「」     「」     「」     「」     「」     「」     「」     「」     「」     「」     「」     「」     「」     「」     「」     「」     「」     「」     「」     「」     「」     「」     「」     「」     「」     「」     「」     「」     「」     「」     「」     「」     「」     「」     「」     「」     「」     「」     「」     「」     「」     「」     「」     「」     「」     「」     「」 |

| 付<br>録 |
|--------|
| 19     |

| 区点             | 1~               |                                                             |          | 区島                                                                                                    | 4桁                         | Ħ            |      |                                       |      | 区点1~              |                                        |                   |       | R                 | 占4   | 4桁               | ⊒                                       |       |      |         | 区点1-              | -                                       |                            |               | Þ                | て占く     | 4桁   | =    |            |             |      | 区点1~              |        |             |        | X                | 占乙            | 1桁         | 1       |             |                                        |       |
|----------------|------------------|-------------------------------------------------------------|----------|----------------------------------------------------------------------------------------------------|----------------------------|--------------|------|---------------------------------------|------|-------------------|----------------------------------------|-------------------|-------|-------------------|------|------------------|-----------------------------------------|-------|------|---------|-------------------|-----------------------------------------|----------------------------|---------------|------------------|---------|------|------|------------|-------------|------|-------------------|--------|-------------|--------|------------------|---------------|------------|---------|-------------|----------------------------------------|-------|
| 3桁             | 日                | 0 1                                                         | 2        | 3 4                                                                                                    | 5                          | 6            | 7    | 8                                     | 9    | 3桁目               | 0                                      | 1                 | 2     | з                 | 4    | 5                | 6                                       | 7     | 8    | 9       | 3桁目               | 0                                       | 1                          | 2             | З                | 4       | 5    | 6    | 7          | 8           | 9    | 3桁目               | 0      | 1           | 2      | 3                | 4             | 5          | 6       | 7           | 8                                      | 9     |
| 23             | 23               | 【 計 理 型                                                     | け袈辺      | ▲<br>「<br>「<br>「<br>「<br>「<br>「<br>「<br>」<br>「<br>」<br>「<br>」<br>「<br>」<br>」<br>「<br>」<br>「<br>」<br>」<br>「<br>」<br>「<br>」<br>「<br>一<br>「<br>一<br>「<br>一<br>「<br>一<br>「<br>一<br>「<br>一<br>「<br>一<br>「<br>一<br>「<br>一<br>「<br>一<br>一<br>一<br>一<br>一<br>一<br>一<br>一<br>一<br>一<br>一<br>一<br>一 | 《傾                         | 刑慶           | 兄彗   | 啓顔                                    | 圭揭   | 270<br>271<br>272 | 鯖惨                                     | 察捌撒               | 拶錆勘   | 撮鮫桟               | 擦Ⅲ燃  | 札晒冊              | 殺三産                                     | 薩傘篔   | 雑参簒  | 皐山西     | 311<br>312<br>312 | 創心                                      | · 辱慎す                      | 尻振袖           | 伸新奏              | 信晋紬     | 侵森臣  | 唇榛芯  | 娠浸薪        | 寝深親         | 審申診  | 347<br>348<br>349 | 台宅諾    | 大托苷         | 第択周    | 醍拓蛸              | 題沢口           | 鷹濯         | 滝<br>琢  | 瀧           | 卓 <br>譯                                | 豚濁    |
| 23             | 456              | 1携繋鶏                                                        | 景茎迎      | 」浮蛙慶                                                                                                    | 心畦計載                       | 経指撃          | 「系警激 | 心経軽隙                                  | 3継頚桁 | 273<br>273        | 讃し                                     | 賛                 | 酸し    | 餐                 | 「斬   | 暫                | 残                                       | 什     | 不仔   | 玉伺      | 314               |                                         | 辛基基                        | 道尽す           | 金野               | にたいていた。 | 人迅   | 仁陣   | (対<br>靭    | 塵           | Ť    | 350<br>351<br>352 | 棚扣     | <b></b> 印谷探 | 心但狸日   | 」<br>達<br>鱈<br>勤 | (辰樽淡          | 奪誰湛        | 脱丹炭     | 巽!!         | 竪茣                                     | 辿坦箪   |
| 23             | 789              | (傑) 侯] 霍                                                    | 決健縣      | 家兼業                                                                                                    | に創業                        | 血喧           | 設圏   | 月<br> 堅                               | 件嫌   | 274<br>275<br>276 | 使子施                                    | 刺屍旨               | 司市枝   | 史師止               | 嗣志死  | 四思氏              | 士指獅                                     | 1 始支祉 | 1姉孜私 | 1姿斯糸    | 315<br>316<br>317 | 5 須炊                                    | 1 酢                        | 図料            | 厨翜               | ・逗募     | 吹遂   | 垂酔   | 帥錐         | 笥調          | 諏水随  | 353<br>354        | に縦暖し   | 耽檀          | 一胆段ち   | 蛋男               | 、誕談し          | 鍛          | 団       | 壇           | 弾                                      | 新     |
| 24             | .0<br>.1<br>.2   | ~ 検見元                                                       | 権謙原      | 「奉賢厳                                                                                                    | 、<br>献<br>「<br>遺<br>弦      | 研鍵減          | 硯険源  | 絹顕玄                                   | 県験現  | 277<br>278<br>279 | 紀紙諮字                                   | I紫資寺              | (肢賜慈  | <b>脂雌</b> 持       | 元至飼時 | 視歯               | 詞事                                      | 詩似    | 試侍   | (誌児     | 318               | 3<br>瑞<br>福<br>1<br>1                   | 「髄菅澄                       | 崇頗摺           | 「嵩雀寸             | 数裾      | 枢    | 趨    | 雛          | [<br>据<br>「 | 衫    | 354<br>355<br>356 | 智畜     | 池竹          | の痴窃    | 稚蓄               | 置逐            | 値致秩        | 知蜘窒     | 地遅茶         | 池1111111111111111111111111111111111111 | 恥築着   |
| 24             | . <u>3</u><br>.3 | 絃舷                                                          | 言こ       | 谚阻】                                                                                                    | 平平                         | "亿           | 古    | 呼                                     | 固    | 280<br>281<br>282 | 耳軸                                     | 次自宗               | 「滋蒔雫  | 治辞七               | 一爾汐叱 | 璽鹿埶              | 痔式失                                     | 磁識嫉   | 示鴫室  | 而竺釆     | 320               | )<br>型                                  | ,姓                         | <b>ゼ</b><br>征 | 性                | 】世成     | 瀬政   | 畝整   | 是星         | 凄 信         | 制棲   | 357<br>358<br>359 | 中註丁    | 10仲酎兆       | 「宙鋳凋   | 忠駐喋              | 油樗窨           | 屋瀦         | 柱猪      | 注           | ま!                                     | 1 表 貯 |
| 24<br>24<br>24 | .4<br>.5<br>.6   | 姑 祝 裕 顧                                                     | 己股五      | 軍 卯<br>朝<br>初<br>伊                                                                                                    | 「戸虎午                       | 故誇呉          | 枯跨吾  | 湖鈷娯                                   | 狐雇後  | 283<br>284<br>285 | 湿屡社                                    | 、漆蕊紗              | 疾縞者   | J<br>質<br>舎<br>謝  | 実写車  | 蔀射遮              | (篠捨蛇                                    | 忽赦邪   | 柴斜借  | 芝煮勺     | 323               | 一一一一一一一一一一一一一一一一一一一一一一一一一一一一一一一一一一一一一一一 | 正誠隻                        | 清誓席           | 性請惜              | 生逝戚     | (盛醒斥 | 二精青昔 | 聖静析        | 声音          | (製税積 | 360<br>361<br>362 | ,暢調    | (帖朝諜        | :帳潮超   | 庁牒跳              | 甲町  鍬         | 張眺長        | 彫聴頂     | 徴脹鳥         | 懲腸                                     | 挑蝶捗   |
| 24<br>24<br>24 | .7<br>.8<br>.9   | 御乞勉                                                         | 梧交厚      | 腐交口                                                                                                    | ∃<br>碁<br>€ 候              | 語倖           | 誤光   | 護公                                    | (醐功  | 286<br>287<br>288 | 尺惹腫                                    | 約主趣               | [灼取酒  | 爵守首               | ·酌手儒 | 家朱受              | 錫殊呪                                     | ;若狩寿  | 寂珠授  | 弱種樹     | 325<br>326<br>327 | 5 籍<br>5 接<br>第                         | ₩<br>積<br>長<br>仙<br>し      | <b>脊折先</b>    | 責設千              | 赤窃占     | 跡節宣  | [蹟説専 | 碩雪尖        | 切評絶目        | (出舌戦 | 363<br>363        | 直【     | 朕           | 沈っ     | 珍                | 賃】            | 鎮          | 陳       | 津!          | 墜;                                     | 椎     |
| 25             | 0<br>1<br>2      | 、 「 「 「 「 「 「 「 」 「 」 「 」 「 」 「 」 」 「 」 」 「 」 」 「 」 」 … 「 」 | 喉幸攻      | 「坑」」「坑」」「「「「「」」」。                                                                                                    | 好康可                        | 孔弘杭          | 孝恒校  | 宏慌梗                                   | 工抗構  | 289<br>290<br>291 | ~~~~~~~~~~~~~~~~~~~~~~~~~~~~~~~~~~~~~~ | 宗宗繍               | 囚就習   | [収州皇              | 同修舟  | 愁蒐               | 拾衆                                      | 洲襲    | 秀讐   | 秋蹴      | 328               | 3 扉                                     | 「<br>」<br>」<br>撰<br>記<br>繊 | 栓穿羨           | ·<br>栴<br>箭<br>腺 | [泉線如    | 浅船   | 洗蘑   | 染 詮        | 潜り          | 煎眠   | 364<br>365<br>366 | 槌漬嬬    | 追柘紬         | 鎚辻爪    | 痛蔦品              | 通綴約           | 塚鍔鶴        | 栂椿      | ,<br>国<br>清 | - 瞡 - !                                | 佃壷    |
| 25             | 345              | 江紅航                                                         | 浩絞行      | 港綱新                                                                                                    | [<br>甲<br>考<br>冒<br>者<br>冒 | 皇肯購          | 硬肱郊  | (稿腔酵                                  | 線膏鉱  | 292<br>293<br>294 | 輯従凤                                    | 週戎宿               | 酋柔淑   | (酬汁祝              | )集渋縮 | 観獣粛              | 什縦熟                                     | (住重孰  | 充銃出  | 十叔術     | 331<br>332        | 選全 【                                    | 遷禅                         | 銭繕子           | 銑膳               | 閃糎      | 鮮    | 前    | 善          | 漸           | 然    | 366<br>367        | 【<br>創 | 占           | て<br>呈 | 堤                | 】<br>定        | 帝          | 亭底      | 低度          | 停<br>任:                                | 偵弟    |
| 25             | 6<br>7<br>8      | (鋼合)医                                                       | 閣壕穀      | 降陽時                                                                                                    | 香豪里                        | 高轟獄          | 鴻麹漉  | i剛克腰                                  | 劫刻甑  | 295<br>296<br>297 | (述) 旬醇                                 | 俊楯順               | 峻殉矶   | 。春淳初              | 瞬準所  | 竣潤暑              | 一一一一一一一一一一一一一一一一一一一一一一一一一一一一一一一一一一一一一一一 | 一駿純渚  | [准巡庶 | :循遵緒    | 332<br>333        | 2   単                                   | 一楚                         | 狙訴            | 疏阳               | 疎溯      | 噌礎鼠  | 塑祖僧  | 岨租創        | 措112        | 曾素叢  | 368<br>369<br>370 | 悌艇     | 紙訂邸         | 挺諦鄭    | 提蹄釘              | 院梯逓鼎          | 汀泥         | 碇摘      | 禎           | ~~~~~~~~~~~~~~~~~~~~~~~~~~~~~~~~~~~~~  | 滴滴    |
| 25             | 9                | I忽此<br>長日                                                   | 骨頃根      | 112 医周期                                                                                                    | 」」 申                       | 墾紺           | 婚長   | 1 1 1 1 1 1 1 1 1 1 1 1 1 1 1 1 1 1 1 | 懇    | 298<br>299<br>300 | 習恕                                     | 書鋤勝               | 、薯除匠  | 諸傷升               | ;諸償召 | 助哨               | 叙商                                      | 安唱    | 序嘗   | 徐遐      | 335               | に<br>倉<br>携<br>漕                        | 喪掃慢                        | 壮挿争           | 奏掻疽              | 爽操相     | 宗早察  | 層曹糟  | 匝巣総        | (惣 棺 編      | (想槽) | 371<br>372<br>373 | 的鉄転    | 笛典顔         | 適填占    | 7鏑天伝             | 溺展殿           | 「哲店」       | 1 徹 添 田 | 撤纏雷         | 輸出                                     | 送貼    |
| 26             | 1                | 【□                                                          | さ        |                                                                                                    | ; 並                        | 杏            | 沙    | 祥                                     | 些砂   | 301<br>302        | 妾彰松                                    | 加加水               | 宵抄/ / | 7将招椎              | I小掌沼 | F<br>少<br>捷<br>消 | 同尚昇渉                                    | 1 庄昌湖 | 一床昭焼 | (廠晶隹    | 338               | 3 岸                                     | 「荘騒聴                       | 葬像蔵           | (蒼増)             | 「藻僧浩    | 心装 促 | 走側   | 送則         | 遭到          | 記録   | 373               | 【<br>法 | 涂           | と 振    | R                | <b>〕</b><br>徒 | ÷L         | *       | ~ .         | 兎  <br>啓 :                             | 吐蕃    |
| 26             | 345              | (                                                           | Q 淡表 妻 扉 | 2<br>座坐幸弥                                                                                                    | 「「」」「「」」「」」「」」「」」」         | <b>上債採</b> 畜 | の催栽細 | 近月歳                                   | し最済曲 | 304<br>305        | 「照紹詳                                   | 官症肖兔              | 省菖营   | 低硝蒋遐              | 心礁蕉鉦 | <b></b> 府祥衝鍾     | 心称裳鏡                                    | 章訟障   | 、笑証諧 | ~ 粧 詔 - | 34<br>342         |                                         | 東袖                         | 副川其た          | <b>定</b><br>揃    | 這速存し    | 俗孫   | 属尊   | 煎賊損        | 旅村          | 心続遜  | 375               | 「諸怒史   | 主途倒自        | 和都党崲   | 眉鍍冬帖             | 低凍空           | 「砺刀塔       | 山努唐市    | 度搭批         | 三土塘                                    | 元奴套棟  |
| 26             | 67               | スでした。本際構成                                                   | 作剤 肴     | 在花底加                                                                                                    | 小罪 埼空                      | ~ 財 荷        | 一次驚  | 不坂作舞                                  | 公阪削が | 307               | 叶丈情醉                                   | 家丞 優望             | 具乗条嘱  | <u> 一</u> 一 て 大 植 | 山剰浄飾 | <b>壁城</b> 状      | <i><sup></sup><br/></i>                 | 「壌穣   | ff嬢蒸 | 上常譲     | 343               | 8 他 花                                   | 多舵                         | に太楕           | 汰陀台              | 記駄館     | 唾騨載  | 堕体棘  | 妥堆素        | 惰対導         | 打耐い  | 378               | 口盗答    | 回淘筒菁        | 响湯糖苔   | 「清統薩             | 近灯到け          | 燈腾         | 当日      | 痘;          | 病 :                                    | い等、   |
| 26             | 9                | PF 指<br>鮭 笹                                                 | 匙        | 册 届                                                                                                    | ] 7E                       | 朿            | 杀    | 丣                                     | 攸    | 310               | 旧表                                     | <b></b><br>延<br>拭 | 喊植    | 嫗                 | 即燭   | 織                | 職                                       | 色     | 触    | 食       | 346               |                                         | お                          | 村袋            | 「「「「」」           | 忠退      | 戦逮   | 首隊   | <b></b> 《黛 | 鯛           | 昭代   | 381               | 鐙      | 里陶          | 湯頭     | 膝騰               | 討闘            | <i>喧</i> 働 | 立動      | 喧口          | 四二                                     | 遊導    |

| 区点1~              |              |         |                  | X          | 点              | 4桁           |      |       |      |             | 区点1                  | ~               |                                                                                                    |                                                                                                    |                                                                                                    | X            | 点4           | 桁目           | -          |      |               |                                                                    | 区点1~                     |        |             |      | X    | [点4         | 1桁目         | 3          |        |     |     | 区点1~                     |         |                                            |              | X    | 点4          | 4桁          | 3           |                        |      |             |
|-------------------|--------------|---------|------------------|------------|----------------|--------------|------|-------|------|-------------|----------------------|-----------------|----------------------------------------------------------------------------------------------------|----------------------------------------------------------------------------------------------------|----------------------------------------------------------------------------------------------------|--------------|--------------|--------------|------------|------|---------------|--------------------------------------------------------------------|--------------------------|--------|-------------|------|------|-------------|-------------|------------|--------|-----|-----|--------------------------|---------|--------------------------------------------|--------------|------|-------------|-------------|-------------|------------------------|------|-------------|
| 3桁目               | 0            | 1       | 2                | 3          | 4              | 5            | 6    | 7     | 8    | 9           | 3桁                   |                 | С                                                                                                    | 1 2                                                                                                    | 2 ;                                                                                                    | 3            | 4            | 5            | 6          | 7    | 8             | 9                                                                  | 3桁目                      | 0      | 1           | 2    | 3    | 4           | 5           | 6          | 7      | 8   | 9   | 3桁目                      | 0       | 1                                          | 2            | 3    | 4           | 5           | 6           | 7                      | 8    | 9           |
| 382<br>383<br>384 | 憧鴇独言         | 撞匿読     | 洞得栃              | 瞳徳橡躇       | 童涜凸さ           | 胴特突這         | 萄督椴敦 | 道禿届   | 銅篤鳶  | 峠毒苫         | 41<br>41<br>41       | 123             | 村百評変                                                                                                    | <b>昭</b> 劉約<br>王<br>御<br>御<br>御<br>御<br>御<br>御                                                                                     | 込表前                                                                                                    | 車杉描述         | 筆標病          | 逼氷秒!         | 桧漂苗        | 姫瓢錨  | 媛票鋲           | 紐表蒜類                                                               | 442<br>442               | 夢しっ    | 無           | 牟め   | 矛    | 霧】          | 鵡           | 椋          | 婿      | 娘   | 冥   | 468<br>469<br>470        | 齢漣      | 暦煉蓮                                        | 歴簾連          | 列練錬  | 劣聯          | 烈           | 裂           | 廉                      | 恋    | 憐           |
| 385               | 更頓し          | 百石      | <i>静曇な</i>       | 噸鈍         | че<br>]        | 停            | 烮    | 光     | H3K  | 迴           | 41                   | 4 9<br>5 1      | ) ≘ ≡<br>〕<br>〕                                                                                                    | 皆し、                                                                                                    | 而 1<br>Si                                                                                                    | 叱            | XEC I        | 决            | 瀕          | 負    | 貨             | 姨                                                                  | 443<br>444               | 治免し    | 命棉          | 明綿も  | 盟緬   | 述面し         | 超麺          | 嗚          | 夝      | 4Ľ  | 滅   | 470<br>471               | 【露      | 労                                          | っ婁           | 廊    | 呂弄          | 魯朗          | 櫓楼          | 炉榔                     | 賂浪   | 路漏          |
| 386<br>387<br>388 | 謎軟           | 業難      | 捺汝               | 鍋          | 奈楢・            | 那馴           | 内縄   | 乍畷    | 凪南   | 薙楠          | 41<br>41<br>41       | 5<br>6 /<br>7 / | 存す!                                                                                                    | 「有実」                                                                                                    | 不夫普                                                                                                    | 付敷負          | 埠斧賦          | 夫普赴          | 婦浮阜        | 富父附  | 富符侮           | 布腐撫                                                                | 444<br>445<br>446        | 孟目     | 毛杢          | 猛勿   | 盲餅   | 網尤          | 耗戻          | 摸蒙籾        | 模儲貰    | 茂木問 | 妄黙悶 | 472<br>473               | 牢肋【     | 狼録                                         | 篭論わ          | 老    | 聾           | 蝋           | 郎           | 六                      | 麓    | 禄           |
| 388<br>389        | 【<br>虹       | Ξ       | に<br>日           | <u>一</u> 乳 | ] 尼入           | 弐            | 迩    | 匂     | 賑    | 肉           | 41<br>41<br>42       | 8 i<br>9 1<br>0 | 武 またい まんしょう しんしょう しんしょ しんしょ | 舞 <b>看</b><br>創 宙                                                                                                    | 前复复                                                                                                    | 蕪<br>幅<br>復  | 部服覆          | 封淵           | 楓弗         | 風払   | 葺             | 蕗仏                                                                 | 447<br>447               | 紋【     | F9          | 欠や   | 也    | 】           | 夜           | 爺          | 耶      | 野   | 弥   | 473<br>474<br>475        | 枠碗      | 鷲腕                                         | 亙            | 倭亘   | 和鰐          | 話詫          | 歪藁          | 賄蕨                     | 脇椀   | 惑湾          |
| 390<br>390        | [            | 如       | 尿ぬ               | 韮          | 任】             | 妊            | 忍    | 認     | 濡    |             | 42<br>42             | 1               | 勿 鶖<br>⑤                                                                                                    | 前 え インション ション ション ション ション ション ション かいしん いっぽう かいしん いっぽう かいしん いっぽう かいしょう いっぽう かいしょう いっぽう かいしょう いっぽう いっぽう いっぽう いっぽう いっぽう いっぽう いっぽう いっぽ | ♪<br>□<br>分<br>■                                                                                                    | 吻雰           | 噴:<br>文<br>】 | 墳聞           | 懫          | 扮    | 焚             | 奮                                                                  | 448<br>449               | 矢鑓し    | 厄           | 役ゆ   | 約    | 薬<br>】      | 訳           | 躍          | 靖      | 柳   | 薮   | 476<br>477<br>478        |         |                                            |              |      |             |             |             |                        |      |             |
| 390<br>391<br>392 | 【 初料         | 寧       | <b>ね</b><br>葱    | 猫          | 】<br>熱         | 年            | 念    | 捻     | 撚    | 禰燃          | 42<br>42<br>42<br>42 | 23<br>34<br>5   | ×<br>弊<br>降<br>⊨                                                                                                    | 平 達 語                                                                                                    | 終れ いちょう くうしん いちょう くうしん いちょう かんしん いちょう くうしん くうしん くうしん くうしん くうしん いちょう しんしん いちょう しんしん いちょう くうしん しんしん いちょう しんしん いちょう しんしん いちょう かんしん しんしん いちょう かんしん いちょう しんしん いちょう しんしん いちょう しんしん いちょう しんしん いちょう しんしん いちょう しんしん いちょう しんしん いちょう しんしん いちょう しんしん いちょう しんしん いちょう しんしん いちょう しんしん いちょう しんしん いちょう しんしん いちょう しんしん いちょう しんしん いちょう しんしん いちょう しんしん いちょう しんしん いちょう しんしん いちょう しんしん いちょう しんしん いちょう しんしん いちょう しんしん いちょう いちょう いちょう いちょう いちょう いちょう いちょう いちょう | 柄碧辺          | 並別返          | 蔽瞥遍          | 丙閉蔑便       | 併陛箆觔 | 兵米偏娩          | 塀頁変弁                                                               | 449<br>450<br>451<br>452 | 悠祐     | <b>愉諭憂裕</b> | 愈輸損誘 | 油唯有游 | 癒佑柚邑        | 優湧郵         | 勇涌雄        | 友猶融    | 宥猷タ | 幽由  | 479<br>480<br>481<br>482 | 乖砐      | 弌乘 エ                                       | 丐亂亢          | 丕」亰  | 个豫亭         | <b>丱</b> 亊曺 | 、舒从         | <u></u><br>井<br>式<br>仍 | ノ于仄  | <b>乂</b> 亞仆 |
| 392<br>393        | 【<br>脳       | 乃膿      | の廼農              | 之覗         | 】 埜蚤           | 囊            | 悩    | 濃     | 納    | 能           | 42<br>42             | 6               | 鞭<br>【<br>【                                                                                                    | 日日日日日日日日日日日日日日日日日日日日日日日日日日日日日日日日日日日日日日                                                                                             | <b>.</b><br>1                                                                                                    | 铺            | 】<br>圃       | 捕            | 步          | 甫    | 補             | 輔                                                                  | 452<br>453               | (余日    | 与           | よ誉   | 輿    | 〕預          | 傭           | 幼          | 妖      | 容臣  | 予庸  | 483<br>484<br>485        | 仂 侚 侑   | 仗佗佯                                        | (勿佇來)        | 仅佶侖  | 仟侈儘         | 「价侏俔        | 伉侘俟!        | 佚 佻 俎                  | 估佩俘  | 佛佰俛         |
| 393<br>394        | し 波 振        | 派       | は問題              | 破          | 】 婆衣           | 巴罵           | 把芭   | 播馬時   | 覇俳   | 杷 廃 町       | 42<br>42<br>42       | / /<br>8  <br>9 | 思奉包主                                                                                                    | 暴見奉士                                                                                                    | 最長女気                                                                                                    | <b>暴報方</b> 言 | 戊奉朋妈         | 春宝 ※         | <b>母</b> 峰 | 薄峯 並 | 音崩            | (加)<br>(加)<br>(加)<br>(加)<br>(加)<br>(加)<br>(加)<br>(加)<br>(加)<br>(加) | 454<br>455<br>456        | 湯窯 養り  | 揺<br>羊<br>慾 | 雅耀抑い | 曜葉欲  | 楊蓉沃         | <b>棣</b> 要浴 | <b>汗謡翌</b> | 浴踊翼    | 熔遥淀 | 用陽  | 486<br>487<br>488        | 伸倅偃伸    | (里) (中) (中) (中) (中) (中) (中) (中) (中) (中) (中 | <b>州俶會</b>   | 休倡偕偏 | 伸倩修め        | 倚倬偈         | 倨俾做         | 佃<br>俯<br>偖            | 倪們偬  | 倥倆偸         |
| 395<br>396<br>397 | <b>持倍陪</b> 柜 | が 培 這 泊 | <b>以媒蝿</b> 白     | 竹梅秤箔       | <b>血</b> 棋 別 約 | <b>府煤萩</b> 舶 | 月狽伯蒲 | 11買剥泊 | 車売博暇 | <b></b> 能賠拍 | 43<br>43<br>43       |                 | 隆二週                                                                                                    | ム 豪 旁 主                                                                                                    | 己方到毒                                                                                                    | 系豊坊言         | 記罪妨約         | <b>槌鋒帽</b> 昉 | 記念を        | 万鳳忙캩 | 明鵬房貌          | 運乏暴留                                                               | 456<br>457<br>458        | 、螺毛    | 裸           | っ来嵐  | 莱爓   | 】 頼変        | 雷萨          | 洛藺         | 絡暫     | 落   | 羅酪  | 409<br>490<br>491<br>492 | 1% 僮儡   | 100 00 00 00 00 00 00 00 00 00 00 00 00    | <b>守僊僵</b> 儒 | 傳儉儼  | 做 僂 儁 偏     | 僖儂川         | ∬<br>篇<br>Ⅲ | 僥儕日                    | 僭儔台  | 僣儚免         |
| 399<br>400<br>401 | 爆炸           | 縛函島     | I<br>莫<br>箱<br>八 | 一駁硲鉢       | 旧麦箸澄           | 肇発           | 「筈醗  | 檀髻    | 幡伐   | 瓜罰          | 43<br>43<br>43       | 456             |                                                                                                    | ○方本頭                                                                                                    |                                                                                                    | 頭釦盆          | 北勃           | 5)僕没         | ド殆         | 遙堀   | <u>浅</u><br>援 | 补奔                                                                 | 458<br>459               | 【<br>履 | 李           | り刻   | 理    | 】<br>躕      | m           | DHCI       | 50     | 利   | 吏   | 493<br>494<br>495        | 顧問しい    | 競冑 法                                       | 此兩青石         | 歐人民  | <b>受</b> [冰 | ,冀冤况        | 几日冦冽        | 几囘冢凋                   | 元册寫凉 | 心冉冪凛        |
| 402<br>403<br>404 | 抜半犯          | 筏反班     | 、閥叛畔             | ;鳩帆繁       | () 噺 搬 般       | 塙斑藩          | 記蛤板販 | 筆氾範   | (伴汎釆 | I判版煩        | 43<br>43             | 6<br>7 F        | 【<br> <br>                                                                                                    | <br>女子                                                                                                    | <b>,</b><br>5                                                                                                    | 哩            | 】<br>摩       | 磨幕           | 魔膜         | 麻枕   | 埋             | 妹柾                                                                 | 460<br>461<br>462        | 種隆     | ,痢掠竜        | 泉略龍  | 祖劉侶  | 四三流慮        | 離溜旅         | 陸琉虜        | 律留了    | 率硫亮 | 立粒僚 | 496<br>497<br>498        | , 几 刎 剞 | 《處刧剔                                       | 「凩刪剪         | .凭刮剴 | 「凰刳剩        | 山刹剳         | ()凾剏剿       | 「又剄剽                   | 利剋劍  | 刻刻          |
| 405               | 領し           | 飯       | 挽ひ               | 晩          | 番】             | 盤            | 磐    | 蕃     | 蛮    | 匪           | 43<br>43<br>44       | 8               | 鱒腩シ                                                                                                    | 、舛雪曼                                                                                                    | 「小り」                                                                                                    | 吴曼           | 又満           | 抹            | 末          | 莯    | 迄             | 仮                                                                  | 463<br>464<br>465        | 一両糧厘   | 凌良林         | 寮諒淋  | !料遼燐 | 梁量琳         | 涼陵臨         | 猟領輪        | 療力隣    | 瞭緑鱗 | 稜倫麟 | 499<br>500<br>501        | 劒勣      | 剱辧勦                                        | )劈劬飭         | 劑劭勠  | 辨劼勳         | 参勵          | ··]<br>勁勸   | 勍力                     | 勗匆   | 勞匈          |
| 406<br>407<br>408 | 卑比誹          | 否泌費     | 妃疲避              | 庇皮非        | 彼碑飛            | 悲秘樋          | 扉緋簸  | 批罷備   | 披肥尾  | 斐被微         | 44<br>44             | 0               | 【<br>蜜 注                                                                                                    | 奏書                                                                                                    | 。<br>し<br>夏利                                                                                                    | 味鯰           | 】未脈          | 魅妙           | 巳粍         | 箕民   | 岬眠            | 密                                                                  | 466                      | 【瑠     | 塁           | る涙れ  | 累    | 】<br>類<br>】 |             |            |        |     |     | 502<br>503<br>504        | 甸匸卮     | 匍區夘                                        | 富卆卻          | 匏卅卷  | ビ世厂         | 三井尼         | 一面卍厠        | 匯凖厦                    | 置卞厥  | 匳冂厮         |
| 409<br>410        | 杜            | 毘鼻      | 琵柊               | 眉稗         | 美匹             | 疋            | 髭    | 彦     | 膝    | 菱           | 44                   | 1               | ľ                                                                                                    | ą                                                                                                    | <u>ה</u>                                                                                                    | -            | ]            |              | -          | ,    |               | 務                                                                  | 466<br>467               | 福      | 怜           | 玲    | 礼    | 苓           | 令鈴          | 伶隷         | 例<br>零 | 冷霊  | 励麗  | 505<br>506               | 廠叭      | ム叺                                         | 參吁           | 簒吽   | 雙呀          | 叟听          | 曼吭          | 燮吼                     | 叮吮   | 叨吶          |

19-21

| 作金 | 寸<br>录 |
|----|--------|
| 1  | 9      |

| 区占1au                    |                                                                                                    | マ占4桁日                                                                                                    |                                                                                                    | 区占1~              |                                                                                                  |                                                                   | 占4桁                                                                                              | B                          |                                                                                      |                                                                    | 占1~                      |                                                                                                    |                 |                                         | 占小                | 5 <b>H</b>                                                                                                    |                                                                        |                                        |                                         | 占1~               |                                           |                                            | 5                                                                                                    | 7占,                                     | 1 <b>k</b> /7 F | 7                                                                                                    |                                                |                |
|--------------------------|----------------------------------------------------------------------------------------------------|----------------------------------------------------------------------------------------------------|----------------------------------------------------------------------------------------------------|-------------------|--------------------------------------------------------------------------------------------------|-------------------------------------------------------------------|--------------------------------------------------------------------------------------------------|----------------------------|--------------------------------------------------------------------------------------|--------------------------------------------------------------------|--------------------------|----------------------------------------------------------------------------------------------------|-----------------|-----------------------------------------|-------------------|----------------------------------------------------------------------------------------------------|------------------------------------------------------------------------|----------------------------------------|-----------------------------------------|-------------------|-------------------------------------------|--------------------------------------------|----------------------------------------------------------------------------------------------------|-----------------------------------------|-----------------|----------------------------------------------------------------------------------------------------|------------------------------------------------|----------------|
|                          |                                                                                                    |                                                                                                    | 7 0 0                                                                                                    |                   | 0 1                                                                                              | ~ ~                                                               | 2                                                                                                | <b>-</b> -                 | 7 0                                                                                  |                                                                    |                          | 0 1                                                                                                    | 0               |                                         | 元( <del>1</del> 1 | 11 🗖                                                                                                    | _                                                                      | 0                                      |                                         |                   | <u> </u>                                  | 1 0                                        | Ľ                                                                                                    | 2)77(*                                  | +111 E          | =                                                                                                    | 7 0                                            | 0 0            |
| ろ相日                      | 0123                                                                                                    | 456                                                                                                    | / 8 9                                                                                                    | 3桁日               |                                                                                                  | 23                                                                | 4 5                                                                                              | 6 /                        | 8                                                                                    | 9 3                                                                | 州田                       |                                                                                                    | 2               | 3                                       | 4 8               |                                                                                                    | /                                                                      | 8                                      | 9 3                                     | 3桁日               | 0                                         |                                            | 3                                                                                                    | 4                                       | 5               | 6                                                                                                    | / 2                                            | 3 8            |
| 507<br>508<br>509        | い 吝 呎 吻<br>   穴 咽 吻<br>   で 呀 呀 呀                                                                                              |                                                                                                    | 、 呱 呷 些<br>! 哇 咢 咸<br>: 可 呷 喀                                                                                                    | 550<br>551<br>552 | [<br>[<br>[<br>[<br>]<br>[<br>]<br>[<br>]<br>[<br>]<br>[<br>]<br>[<br>]<br>[<br>]<br>[<br>]<br>[ | <b>黃廳</b> 武<br>「<br>「<br>「<br>「<br>「<br>「<br>」<br>」<br>」          | 廚                                                                                                | 廢井弸っ                       | 展<br>解<br>群<br>弾<br>ッ                                                                | ■ 5555                                                             | 93<br>94<br>95           | 杠柳 杜 短                                                                                                    | 枩枴枹             | 杼柬柎埒                                    | 松枳 枝枝             | 分医瓜香                                                                                                    | 5 柜 租 栞 挫                                                              | 枡 柞 框 抱                                | 研 6 6 6 6 6 6 6 6 6 6 6 6 6 6 6 6 6 6 6 | 636<br>637<br>638 | 炮熙頃團                                      | 因熙赵郎                                       | ※ 乳 畑 畑 畑 畑 畑 畑 畑 畑 畑 畑 畑 畑 畑 畑 畑 畑 畑 畑                                                                                                    | 烙煌熹律                                    | 焉煖熾             | 烽り爆焼                                                                                                    | <b>焜</b> 乗敦                                    | 音 煌<br>燻<br>輝  |
| 511<br>512<br>513        | · · · · · · · · · · · · · · · · · · ·                                                                                          | 「「「「「「「「「「「「「「「」」」。<br>「「「「」」。<br>「「」」。<br>「」」。                                                                                                    | 可吸。四日、日本、日本、日本、日本、日本、日本、日本、日本、日本、日本、日本、日本、日本                                                                                                    | 554<br>555<br>556 | 穹 弓 i<br>径 徂 i<br>径 徨 i                                                                          | 1 第 個 一 第 個 一 第 個 一 第 個 一 第 個 一 第 個 一 第 個 一 第 個 一 第 一 一 第 一 一 一 一 | 等很忖怙                                                                                             | シ徇忤怩                       | ≤住田園                                                                                 | 5555<br>555                                                        | 97<br>97<br>98<br>99     | 衆梟梵椢<br>をたちしょう ちんしょう いんしょう そうしょう しんそう そうしん しんしょう しんしん そうしん しんしん しんしょう しんしん しんしん しんしん しんしん しんしん                                                                                                    | <b>竹梭梺棡</b>     | 住梔椏椌                                    | 你像梍棍              | 子 権 枝 樗                                                                                                    | 目標                                                                     | ·//─////////////////////////////////// |                                         | 540<br>541<br>542 | 奥島犂                                       | xx逐xx2#                                    | 建爍爿犒                                                                                                    | ~ 爐 牀 犖                                 | 爛牆犢             | 爨糕機                                                                                                    | 手資优                                            | <b>巴氏</b> 対    |
| 514<br>515<br>516        | 喩 喇 喨 嗎<br>喝 嗷 嘖 嘲<br>嘲 嘲 嘲                                                                                                    | 。<br>嗅 嗟 嗄<br>葉 嗽 喋<br>葉 噫 噤<br>漂                                                                                                    | ▲<br>「<br>「<br>「<br>」<br>「<br>」<br>「<br>」<br>「<br>」<br>「<br>」<br>「<br>」<br>「<br>」<br>」<br>「<br>」<br>「<br>」<br>」<br>「<br>」<br>」<br>「<br>」<br>」<br>「<br>」<br>」<br>「<br>」<br>」<br>」<br>」<br>」<br>「<br>」<br>」<br>」<br>」<br>」<br>」<br>」<br>」<br>」<br>」<br>」<br>□<br>二<br>二<br>二<br>二<br>二<br>二<br>二<br>二 | 557<br>558<br>559 | 怕 怫 (<br>惕 恒 (<br>帽 一)                                                                           | 平光貝蛇                                                              | 惊 唐 恒                                                                                            | 恁怕怕                        | 各信                                                                                   | 物<br>ぎ<br>6<br>6<br>6<br>6<br>6<br>6                               | 500<br>501<br>502        | 格<br>相<br>構<br>構<br>概<br>概                                                                                                    | 棧棯楸楡            | 棕椨楫                                     | 椶 椪 楔 楝           | <b>叔門泉</b> 宮<br>村村村村村村村村村村村村村村村村村村村村村村村村村村村村村村村村村村村村                                                                                                    | そうし そうそう そうそう そうぞう そうぞう そうぞう しょう そうぞう そうぞう そうぞう そうぞう そうぞう そうぞう そうぞう そう | 禄 補 柿 必                                | 柳楹を                                     | 643<br>644<br>645 | 狆徛奬<br>網<br>乳<br>乳<br>乳<br>乳<br>乳         | 火兒 莫加                                      | 明 猜 猖 獗 琁                                                                                                    | 狢<br>猝<br>獪<br>편                        | 狠猴獨拉            | 狡猾獰亞                                                                                                    | ※ 星獣頭                                          | <b>肩 猊 鷹 珥</b> |
| 518<br>519<br>520        | · · · · · · · · · · · · · · · · · · ·                                                                                          |                                                                                                    | 「 嘤 廄 扉<br>「 囓 □ 匹<br>  嗇 圜 圦                                                                                                    | 560<br>562<br>563 | 惠燈                                                                                               | <sup>友</sup> 卒惷駿                                                  | に悽惴愨                                                                                             | 村長 愃 慊                     | 「町駅駅」                                                                                | 子愕惱愬                                                               | 503<br>504<br>505        | 竹楦 梔 梔 樨 槿                                                                                                    | 低槓榑權            | 防榾榠槹                                    | ↑焼房村              | 至累容近                                                                                                    | 電心機構                                                                   | 〒 榻 郷 樞                                | 院撃樂観                                    | 547<br>548<br>548 | 限取目離                                      | 山野公童                                       | い 语 現 理 理 理 理 理 理 理 理 理 理 理 理 理 理 理 理 理 理                                                                                                    | 収 排 瑣 珱                                 | <b>山</b> 琺<br>瑪 | 」<br>現<br>王<br>王<br>王                                                                                                    | 加軍運                                            | 百 玉 璋          |
| 521<br>522<br>523        | 坏 址 坎 圻<br>坿 垉 垓 歩<br>埔 埒 埓 聲                                                                                                  | 」<br>址 坏 堆<br>坊 垤 垪<br>城 坪                                                                                                    | • 生 埃 埃<br>場<br>場<br>場<br>場                                                                                                    | 564<br>565<br>566 | 信僧怎麼                                                                                             | 恿<br>賃<br>慣<br>慣<br>間<br>間<br>間                                   | 慳慟憊                                                                                              | 慘慓憫                        | 「「「「「「「「「「「「」」」。                                                                     | 総憖懊煙                                                               | 607<br>608<br>609        | 樔 樶 橇<br>襲                                                                                                    | 樊橇檄             | 榕橢檢                                     | 櫁橙檣               | 影<br>材<br>材<br>材<br>材<br>材<br>材<br>の<br>が<br>の<br>わ<br>の<br>わ<br>わ<br>わ<br>わ<br>わ<br>わ<br>わ<br>わ<br>わ<br>わ<br>わ<br>わ<br>わ | 夏<br>橄<br>桟<br>僕<br>「「「「」」                                             | 樌 /<br>楊 /                             | 椿 倍 6 6 6 6 6 6 6 6 6 6 6 6 6 6 6 6 6 6 | 650<br>651<br>652 | き 聖 戸 戸                                   | 狐瓯角は                                       | 社甅畄                                                                                                    | 瓩甌畍                                     | 瓮甎畊             | <b>瓲                                    </b>                                                                                                    | 边 宪 眇 同                                        | 瓦瓷金属           |
| 524<br>525<br>526        | 坚 墕 埋 堡<br>壇 壙 嬽 壥<br>壙 衋 蠹 攴                                                                                                  | 「 安                                                                                                    | 型<br>型<br>型<br>型<br>型<br>型<br>型<br>型<br>型<br>型                                                                                                    | 568<br>569<br>570 | 應 懐 成 成 人                                                                                        | <b>幣懺</b> 式<br>載<br>載                                             | (<br>に<br>に<br>に<br>に<br>に<br>に<br>に<br>に<br>に<br>に<br>に<br>の<br>の<br>の<br>の<br>の<br>の<br>の<br>の | 窓帽帽の                       | ∎ 戀<br>聞 扇                                                                           | 備                                                                  | 510<br>511<br>512<br>513 | ~ ~ ~ ~ ~ ~ ~ ~ ~ ~ ~ ~ ~ ~ ~ ~ ~ ~ ~                                                                                                    | 檗檪欟歙            | <b>価櫚欸</b> 劇                            | 恒榧欷敛              | <b>管腹空腔</b>                                                                                                    | ■                                                                      | <b>候櫺歇</b> 石                           |                                         | 554<br>555<br>556 | 咝叠 宏康                                     | 守臺正 恋                                      | ■<br>一<br>一<br>一<br>一<br>一<br>二<br>一<br>二<br>一<br>二<br>一<br>二<br>一<br>二<br>一<br>二<br>一<br>二<br>一<br>二<br>一<br>二<br>一<br>二<br>二<br>二<br>二<br>二<br>二<br>二<br>二<br>二<br>二<br>二<br>二<br>二 | 眎疚疼痼                                    | 畸疝疱痰            | <b>留</b> 疥痍 羽                                                                                                    | ■<br>売<br>売<br>売<br>毎<br>週<br>売<br>売<br>毎<br>週 | 哥加辛蔬           |
| 528<br>529<br>530        | 行<br>至<br>卒<br>奏<br>弊<br>数<br>形<br>の<br>数<br>数<br>形<br>の<br>の<br>数<br>数<br>数<br>数<br>数<br>数<br>数<br>数<br>数<br>数<br>数<br>数<br>数 | 合卖 換<br>這<br>て 伝 伝 妣                                                                                                    | : 奎奚 樊<br>; 妲 姆 姨                                                                                                    | 571<br>572<br>573 | 扞<br>抓<br>抖<br>拆<br>擔                                                                            | 111 111 1111 1111111111111111111111111                            | 。<br>初<br>が<br>が<br>が<br>が<br>が                                                                  | 新<br>王<br>指<br>推<br>指      | *<br>大<br>撃<br>地                                                                     | 影<br>6<br>6<br>6<br>6                                              | 614<br>615<br>616        | 新好<br>新<br>子<br>聞<br>記<br>が<br>聞<br>記<br>が<br>聞<br>記<br>が<br>聞<br>記<br>が<br>聞<br>記<br>記<br>が<br>聞<br>記<br>が<br>聞<br>記<br>が<br>聞<br>記<br>記<br>が<br>聞<br>記<br>が<br>聞<br>記<br>が<br>聞<br>記<br>聞<br>記<br>が<br>聞<br>記<br>聞<br>記     こ     が     。     む<br>こ     が     し     が     こ     が     こ     が     ご     が     ご     が     ご     が     ご     が     ご     が     ご     が     ご     が     ご     が     ご     が     ご     が     ご     が     ご     が     ご     が     ご     が     ご     が     ご     が     ご     が     ご     ご     が     ご     が     が     が     ご     が     ご     ご     が     ご | シンティングを見ていていた。  | 一一一一一一一一一一一一一一一一一一一一一一一一一一一一一一一一一一一一一一一 | ※殘殷麾              | S音受託                                                                                                    | 湯母氏                                                                    | /殪鯍氛                                   | 障省の                                     | 557<br>558<br>559 | 「風」、風」、風」、風」、風」、風」、風」、風」、風」、風」、風」、風」、風」、風 | 「霧裏履                                       | うえ。<br>「「瘟疫」<br>「癬」<br>「癬」<br>「癬」<br>「癬」<br>「癬」<br>「癬」<br>「癬」<br>「癬」<br>「癬」<br>「癬                                                                                                    | <b>温瘧癆癰</b>                             | 「瘠癜             | <u>流</u><br>痛                                                                                                    | 一般 界                                           | m 留 覆 屠        |
| 531<br>532<br>533        | 姜妍姙朔<br>婀婬婉娓<br>嫋                                                                                                    | く 娥 娟 娑<br>夏 嫗 嫦 女<br>娜 娜                                                                                                    | 娜 娉 娚<br>媚 媼 娟<br>媚 嫺 嫻                                                                                                    | 574<br>575<br>576 | 挌<br>捍<br>提<br>捉                                                                                 | 共 捏 掖 捫 粂                                                         | 挂掎捩<br>察                                                                                         | 拯<br>掫<br>揩<br>搏           | 子垂束<br>指<br>型<br>揆<br>辺                                                              | 挾<br>掏<br>揣<br>ら                                                   | 617<br>618<br>619        | 氣汾泅                                                                                                    | 汕汳沮             | <u></u><br>注没<br>沱<br>归                 | 汪沐沾               | 斤 涟 決                                                                                                    | 記述                                                                     | 沁 沽 ;                                  | 沛四日の                                    | 60<br>61<br>62    | 彩白言                                       | 瀬告告                                        | ~                                                                                                    | 發皰盡品                                    | 自皴盥             | 皃<br>戦<br>盧                                                                                                    | 近 輝 屋                                          | 早 波 臺 世        |
| 535<br>536<br>537        | %<br>」<br>」<br>「<br>」<br>「<br>」<br>」<br>二<br>二<br>二<br>二<br>二<br>二<br>二<br>二<br>二<br>二<br>二<br>二<br>二                          |                                                                                                    | <sup>嫩</sup> 壊 <sup>烟</sup> 壊 <sup>烟</sup><br>孰 孳 孵<br>寃 寇 窖<br>寶 窨                                                                                                    | 578<br>579<br>580 | 孫 畑<br>攝<br>搗<br>撥<br>撮<br>北                                                                     | ₩ 搏                                                               | 告筆 整 握                                                                                           | 博<br>招<br>握<br>指<br>握<br>指 | 室 攪<br>層 擱                                                                           | 場<br>5<br>5<br>5<br>5<br>5<br>5<br>5<br>5<br>5<br>5<br>5<br>5<br>5 | 20<br>221<br>222         |                                                                                                    | ≥洗浙淦            | <b>山洵涎</b> 涸                            | 汗洳涕済              | 戸西壽卒                                                                                                    | 初完淹淌                                                                   | <b>冯涓渕</b><br>(1)                      | 温宏渊連                                    | 64<br>65<br>65    | い作用的                                      | ジ弟眞詹                                       | い肥健署                                                                                                    | い し し じ し し し し し し し し し し し し し し し し | 具睛瞰矚            | ■ 牌 智 間 習 間 習 間 習 間 習 間 習 間 習 間 習 間 習 間 罰 の 目 割 目 割 目 割 四 目 割 ろ 四 目 割 ろ 四 目 割 ろ 四 目 割 ろ 四 目 割 引 の 目 割 引 の 目 割 割 引 の 目 割 引 の 目 割 引 の 目 割 引 の 目 割 引 の 目 割 引 の 目 割 引 の 目 割 引 の 目 割 引 の 目 割 引 の 目 割 引 の 目 割 引 の 目 割 割 引 の 目 割 割 引 の 目 割 割 割 割 割 割 割 割 割 割 割 割 割 割 割 割 割 割 | 山雪陵会                                           | 不異望委           |
| 538<br>539<br>540        | 管<br>型<br>屁<br>居<br>屏<br>屏<br>星                                                                                                | 【對 尓 割<br>【 屓<br>【 屬 屮 乢                                                                                                    | , 光 尨 戸<br>,                                                                                                    | 581<br>582<br>583 | 舉 響 攀                                                                                            | 電差樂枚                                                              | 清                                                                                                | -<br>攬<br>攤<br>類<br>敕      | 高齢<br>置し<br>が<br>置し<br>が<br>して<br>して<br>して<br>して<br>して<br>して<br>して<br>して<br>して<br>して | -<br>擲<br>支<br>約<br>6<br>6                                         | 24<br>25<br>26           | (「浅湲))                                                                                                    | 宗湟湎             | 淤渾渤                                     | · 淕渣滿             | - 侖秋兪                                                                                                    | 洞洞泉刺                                                                   | 湮湍溪                                    | 一一一一一一一一一一一一一一一一一一一一一一一一一一一一一一一一一一一一一一  | 67<br>688<br>69   | 初倍碾                                       | 11.11.11.11.11.11.11.11.11.11.11.11.11.    | 、<br>祖<br>福<br>福<br>福<br>福<br>福<br>福                                                                                                    | 礪碪磬                                     | i<br>硅<br>碯     | 碎積                                                                                                    | (花香                                            | (喜差)           |
| 541<br>542<br>543        | 答 岩 岩 崎<br>谷 崎 峩 崎<br>岡 岩 金 嶋                                                                                                  | u 山 山 山 山 山 山 山 山 山 山 山 山 山 山 山 山 山 山 山                                                                                                    | - 眠 峅 岾<br>崎 崋 嶋<br>崎 崋 崎                                                                                                    | 584<br>585<br>586 | 敞<br>厳<br>勝<br>王<br>冒                                                                            |                                                                   | 斂<br>旄<br>昃<br>恩                                                                                 | 變旒杳                        | <b>計播</b> 祀                                                                          | 斫                                                                  | 27<br>28<br>29           | 滉<br>溥<br>滲<br>濤<br>漱<br>達                                                                                                    | 滓溟滯滷            | 溽潁漲                                     | 溯漑滌漉              | 倉 望 滬 二 二                                                                                                    | 割消                                                                     | 滕滾                                     | 唐坂 こ                                    | 570<br>571<br>572 | の一般に見ていていた。                               | 貢記愛由                                       | <b>磚 祗 齋</b> 郡                                                                                                    | 磴祟禪社                                    | 礇祚禮             | 礒秘禳                                                                                                    | 留成 馬田                                          | 疑淇夷志           |
| 544<br>545<br>546<br>547 | 町 昭 <b>馮</b> 嶋<br>嶋<br>齢<br>齢<br>齢<br>齢<br>齢<br>齢<br>齢<br>齢<br>齢<br>齢<br>齢<br>齢<br>齢                                           | 鬼 差   墜<br>嶽 隆 嶷<br>( 巫 悒 巵                                                                                                    | ■<br>■<br>●<br>順<br>令<br>弓<br>弓<br>弓<br>弓<br>弓<br>弓<br>弓<br>弓<br>弓<br>弓<br>弓<br>弓<br>弓<br>弓<br>弓<br>弓<br>弓<br>弓                                                                                                    | 587<br>588<br>589 | <b></b> 一一一一一一一一一一一一一一一一一一一一一一一一一一一一一一一一一一一一                                                     | <b>広析</b> 廃<br>腎<br>野<br>豚                                        | 兆 単 臨 臨                                                                                          | 重瞳瞳                        | 当場                                                                                   | 辰頃 66                                                              | 30<br>31<br>32<br>32     | 藩<br>瀬<br>瀬<br>藩                                                                                                    | <b>満潭澡</b> 湾    | <b>幽澂澤</b> 弾                            | 売 潼 澹 濃           | 存垂直空                                                                                                    | Ⅲ 酒酒酒                                                                  | <b>延濂濕</b><br>深<br>湯<br>湯              | 容 育 谷 谷 谷 谷 谷 谷 谷 谷 谷 谷 谷 谷 谷 谷 谷 谷 谷 谷 | 574<br>575<br>575 | 11.稟繊 12                                  | 大三二二 (11) (11) (11) (11) (11) (11) (11) (1 | い 稲<br>寝<br>変                                                                                                    | 林稾穹寧                                    | <b>忏稷穽窗</b>     | 竹榕窈寶                                                                                                    | は思って                                           | <b>世犀 宅 窒</b>  |
| 548                      | F 幢 幣 帮<br>廊 廂 廈 廊                                                                                                    | 〒<br>井<br>并<br>必<br>「<br>原<br>「<br>に<br>「<br>に<br>「<br>に<br>「<br>に<br>「<br>に<br>「<br>に<br>「<br>に<br>「<br>に<br>」<br>、<br>」<br>、<br>、<br>、<br>、<br>、<br>、<br>、<br>、<br>、<br>、<br>、<br>、<br>、 | 麼广庠                                                                                                    | 591               | 曳 曷 /                                                                                            | 际 腹<br>肋 切                                                        | ·····································                                                            | 朧罩                         | 調売                                                                                   | 1 束 6                                                              | 334<br>335               | 層 濃 溜                                                                                                    | <b>貞</b> 瀛<br>灣 | 「瀚金                                     | 諸北                | 雨 症 湿 炉                                                                                                    | 電瀟 炉                                                                   | 「潮た                                    | 漫ら                                      | 577               | 言語は                                       | 司胡胡                                        | 一一一一一一一一一一一一一一一一一一一一一一一一一一一一一一一一一一一一一一一                                                                                                    | 美美坊                                     | が近常             | 野ゴ                                                                                                    | 生立に                                            | ▲ 百 好          |

19-22

| 区点1~                                                                                                    |                                                                                                    | 区点4桁目                                                                                                    |                                                                 | 区点1~                                                                                                    |                                                                                                    | 区点4                                                                                        | 「桁目                                                                                                    |                                                    | 区点1~                                                                                                    |                                                                                      | Þ  | 公点4桁                                                                                   |                                                                                          |                                        | 区点1,                                                | ~                                    |                                                                            | 区点4                                                                                                    | ·桁目                                  |                                                                   |                                                          |                                  |
|----------------------------------------------------------------------------------------------------|----------------------------------------------------------------------------------------------------|----------------------------------------------------------------------------------------------------|-----------------------------------------------------------------|----------------------------------------------------------------------------------------------------|----------------------------------------------------------------------------------------------------|--------------------------------------------------------------------------------------------|----------------------------------------------------------------------------------------------------|----------------------------------------------------|----------------------------------------------------------------------------------------------------|--------------------------------------------------------------------------------------|----|----------------------------------------------------------------------------------------|------------------------------------------------------------------------------------------|----------------------------------------|-----------------------------------------------------|--------------------------------------|----------------------------------------------------------------------------|----------------------------------------------------------------------------------------------------|--------------------------------------|-------------------------------------------------------------------|----------------------------------------------------------|----------------------------------|
| 3桁目                                                                                                    | 012                                                                                                    | 3456                                                                                                    | 789                                                             | 3桁目                                                                                                    | D 1 2                                                                                                    | 3 4                                                                                        | 567                                                                                                    | 89                                                 | 3桁目                                                                                                    | 0 1 2                                                                                | 23 | 45                                                                                     | 67                                                                                       | 8                                      | 9 3桁目                                               | 0 1                                  | 23                                                                         | 3 4                                                                                                    | 56                                   | 57                                                                | 8 9                                                      | 9                                |
| 6790<br>6680<br>6681<br>6682<br>6683<br>6686<br>6686<br>6686<br>6686<br>6691<br>6692<br>6693<br>6692<br>6693<br>6692<br>6693<br>6696<br>6696 | 笞 筧箚箴簇簞籘粭粽糲 紵經緇緘縡縵繙辮纖 罟羇羮翦耙聚聿胛脛 腦膣臂臠舍艝艷苣苞 茯笵筺筰箋篆簓簷籟粢糀糴紂絆綉綽緝縒縹繚繿纛罅罠羌羶翩耝聟肄胥脩隋腴腟膺臧舐艚艸苟茆茵茫′\$\$芬郤箒蘘鑴簫顲粫嶘糶袥絳幏絃縩紭緔鶔緿癵瞿罨羔羸鑿耝眓鵦浒霅膊脇膓蒑臺銿艟艾爯苜芑茗 | "笑筍筬箏篩篷簽龞粡糂糺紕絖綏總緞褥縷繪纖缸罍罩羞蕭翹耨聨兩胝脯脾膈膩臍臻舩艤芍苴芙茖荔筐 笑筍筬箏篩篷簽龞粡糂糺紕絖綏總緞縟縷繪纖缸罍罩羞蕭翹耨聨兩胝脯脾膈臑臾舫魑芒苳苙茲莅 筐笋筮筝簑簗籌葡粨糘紆紊絎絽綢繳繬縲繩續缺罎罧羝邈騛耿鑜肛冑腋腓膊膰臑臾舫魑芒苳苙茲莅 至箝箙簑簍籃廱挭糒 絅絲綛綯緲縋縺繼纏 罐罸羚翆耆耻暨肓胚 腑膀膵腋异舸膜芫吞 茱莚一笑篦篋篦篶籔籵粲糜 絋絨綺駱緡縢繧繻纐 网羂羣翊耄聊聰肚胖 胼筲脑腦舂舳艪젆觠 荀莪 | 1.5 16 18 19 15 14 15 14 15 15 15 15 15 15 15 15 15 15 15 15 15 | 7223<br>77234<br>77226<br>77226<br>77227<br>7226<br>77227<br>72290<br>7332<br>77327<br>7332<br>77332<br>77332<br>77337<br>77337<br>77337<br>77337<br>77337<br>77337<br>77337<br>77337<br>77337<br>77337<br>77337<br>77337<br>77337<br>77337<br>77337<br>77337<br>77337<br>77337<br>77337<br>77337<br>77337<br>77337<br>77337<br>77337<br>77337<br>77337<br>77337<br>77337<br>77337<br>77357<br>77357<br>77557<br>77557<br>77557<br>77557<br>77557<br>77577<br>77577<br>77577<br>77577<br>77577<br>77577<br>77577<br>775777<br>775777<br>775777777 | ·奠莨蒂抹蒂篙통蓼 · 麅蔷瘟乇吶硘萄卷胡 · 螽曉榮鿬汨包庋保婁 · 覈亄钋孡每淀扁區登 襄豐裡貳莎菴萇葭葩蒟蔡蕀蕁蕭薺蘒乕蚌蛞墮蜻蝗蝓蟀蟲蠖衂衽袤襃褒襌襦覊覽訖詆誡諫諛鞫譖譟讖豕貎貮「莭萱菠萪葆蓙蓿蕣藥薔藏蘋虔蚶蛩蛻蜥蝨蝣蟐蟠蠕衒袵袰褂褞褝襤覓覿訐霅誑諳謌韾譛響讙豢貔貶 | Ҥ菫菲萼萬蓍蓴蕘蕋薛薹蘒號蚯蛬蜑蜩蝮蝪雖蠏蠧衙衲袿裼褥襠襭覘觀訌諏誥諧謇謪譚譯讀豬豼藚<br>菕喸萍蕚葯蒻蔴蕈豴藪藐蕳虧蛅蛟蜉蜚蝙蠅螫蠍蠡衞袂袱裴褪襞襪覡觚訛詭誦諤謚謾譫譴谺豸貘蒷 | 克菽萢蒄葹蓚蔘 薀薇藕蘆虱蛆蛛蜍蝠 螢蟄蟾蟲衢袗裃裨褫 襯覩觜訝詬誚諱諡謨 譽豁豺戝賤荳萃萠葷萵蓐蔬 薤薜藝龍蚓蚰蛯蛹蝟 螟螳蠼蠶衫袒裄裲襁 欄覦觝訥訽誣譃謖譁 讀谿貂貭賣葱菘莽葫簕葉蔟 蕾蕷藥離蚣蛤蜒蜩蝸 螂墓蟷蠹哀袮裔複襄 舉號鮮詞訊辞這證論 蔬豆貉貪賓 | 秀賽뒃窃盜苇蔕  薑畜痰慶蚩厲視易科   盜摸倴氳後伯葮軍逐   玩視瘍沾兆爭軍旁幾   誰宛休冶賽 | 765 5767 768 769 7767 7768 769 7770 7771 7729 7771 7772 7773 7774 7775 7767 7778 7779 7780 781 7779 7780 781 7779 7789 7780 781 7779 7789 7790 7791 7788 7797 7798 7799 7793 7795 7796 8001 8022 8033 8044 8055 8061 8021 7798 8021 8023 8034 8055 8061 8021 7799 7797 7798 8021 8022 8033 8021 7799 8021 8022 8033 8021 7799 8021 8022 8033 8021 8022 8023 8021 8022 8023 8024 8025 8021 8022 8023 8024 8025 8021 8022 8023 8024 8025 8021 8022 8023 8024 8025 8022 8023 8024 8025 8022 8023 8024 8025 8023 8024 8025 8025 8021 8022 8023 8024 8025 8025 8025 8025 8025 8025 8025 8025 | 轉胝趾跟猱,蹣廬躲軾輛轆辭這迨。遞邊郛酥臀釟鈕鉋鋩。鍼鑿皺鑒鑷閔閹關陏,險雋霈霹靤靺鞴贄驫趺跣運蹇躍贘蜧輊輦轎辯迹這遨邊鄂嶅醵金鈑鉐錏錙鍮鏥鐃鑄鐼闎閾閳暆陝隧椎竇醍醐華 |    | 贇赭跖踉蹊蹐蹼躙軋輒輹轢迥涇迸遒隨邯鄲醋醸釵鉅銓錮錣鎬鏝鐶鑢鑾閭闎阡陞陲隰雜霏靆靫鞐韋臝蓤趹跿 蹈躁躪軛輙轅轣迢逡 逎遲邱鄰醉釁釶鉉銛 錺鎮鏐鐫鑞钁閨闍阨 陬隴霍霖靈靱鞜韜 | 贈赳跛踝  蹙躇躡喪輓轂轤迪逍  這邂邵酊醂釉鈞鉤鉚  錵鎔鏈鐵鑪鑿開闌阮  隍隶雕霙靂靹鞨非   現表比別   跖頭身車車專骂ジジジ   ジ送呈酉酉衆金金金  金金金金金全目 | 「「「「「「「」」」」「「」」「「」」「「」」「「」」「「」」」「「」」「「 | 臧攱跫踟   琮躋體軫輛轉媡迴逋   遘邀扈魽醓釖鈬鈿銷   鍠鏗鐔鑁鑵閊閻闖竡   珧睢霆霰靠鞁鞳竟 | 3))22455713199)234553739)23455571331 | <b>頏顫顴飫餠饑駟駸驀顕髓髴鬆鬪魘鮴餛鰓鰤鱶鴪鴾鵞磯鷆鸚麒黌黨鼈龃鼁槇</b> 乙頝飌鼉윕餡簓툜賿騾閐雤蠝蕯劎廯縼鮠雌鰡穒徫角閠鷏媹飍觢盄蒭齫鐂乥 | 国東文用をより専業豊富して公社的留置を行募員員員員になったのである。留理の管理に対象の経営には、「「「「「」」」では、「」」では、「」」、「」」、「」」、「」」、「」」、「」」、「」」、「」」、「」、「」 | · 頤 颯餒餽饕駘騅驕驪髟  臺鬲鮃鮹鰺鰈鱇鳬鴣 鵐鶩鵞囪麝黐黶鼡齦 凜 | 頁。始甫留道爲并堯千言。 電鬼包甫於复家鳥鳥 鳥鳥鳥威医分賣曲翁 只語 颶餘饂飩駭騙驛骰髣,蠶魃鮖鯏鯤鰊鱆鴉鵄,鵲鷄鷸鹽茲點箭鼾齬 | 預 飄 餡 僅 馥 該 騫 歲 骼 髻 鬥 魏 鮗 絲 鯰 鰄 鰾 席 影  鶉 鍋 鰅 詹 技 點 敝 齊 齪 | 頭 聽防曼汉洛蚤聚牌髯 閉烟姲涌嘏媼喜高湯 鳴鴉鶲聾聾勁黝脯齒龌 |

### お天気アイコン一覧

アイコンの表示および種類は、予告なく変更することがあります。

| お天気に関するアイコン |             |  |  |  |  |  |  |
|-------------|-------------|--|--|--|--|--|--|
| -           | 晴れ (昼)      |  |  |  |  |  |  |
| C           | 晴れ(夜)       |  |  |  |  |  |  |
| - CD        | くもり         |  |  |  |  |  |  |
| <b></b>     | 雨           |  |  |  |  |  |  |
| ð           |             |  |  |  |  |  |  |
| 4           | 雷雨          |  |  |  |  |  |  |
| 0%~0%       | 降水確率0%~100% |  |  |  |  |  |  |
|             | のち          |  |  |  |  |  |  |
|             | ときどき        |  |  |  |  |  |  |

| 花粉アイコン                                                       | 花粉アイコン |  |  |  |  |  |  |
|--------------------------------------------------------------|--------|--|--|--|--|--|--|
| J.                                                           | 少ない    |  |  |  |  |  |  |
| Sale<br>Sale<br>Sale<br>Sale<br>Sale<br>Sale<br>Sale<br>Sale | やや多い   |  |  |  |  |  |  |
| and<br>See                                                   | 多い     |  |  |  |  |  |  |
|                                                              | 非常に多い  |  |  |  |  |  |  |

| さくらアイコン  |      |  |  |  |  |  |  |
|----------|------|--|--|--|--|--|--|
| ,        | 開花   |  |  |  |  |  |  |
| <u> </u> | 満開間近 |  |  |  |  |  |  |
| **       | 満開   |  |  |  |  |  |  |
| J.       | 散り始め |  |  |  |  |  |  |

| 江葉アイコン |  |  |  |  |  |  |  |
|--------|--|--|--|--|--|--|--|
| まだ     |  |  |  |  |  |  |  |
| 色づく    |  |  |  |  |  |  |  |
| 見頃     |  |  |  |  |  |  |  |
| 落葉     |  |  |  |  |  |  |  |
|        |  |  |  |  |  |  |  |

| 紫外線アイコン   |       |  |  |  |  |  |  |
|-----------|-------|--|--|--|--|--|--|
| Q         | 弱い    |  |  |  |  |  |  |
| <u>چَ</u> | やや強い  |  |  |  |  |  |  |
| ×         | 強い    |  |  |  |  |  |  |
| <i>獤</i>  | 非常に強い |  |  |  |  |  |  |

| 台風アイコン    |    |  |  |  |  |  |
|-----------|----|--|--|--|--|--|
| 5         | 発生 |  |  |  |  |  |
|           | 接近 |  |  |  |  |  |
| <b>\$</b> | 危険 |  |  |  |  |  |

| その他アイコン |           |  |  |  |  |  |
|---------|-----------|--|--|--|--|--|
|         | 大雨        |  |  |  |  |  |
| E.      | <b>強風</b> |  |  |  |  |  |
|         | お知らせ      |  |  |  |  |  |
# メモリ容量一覧

| <b>データフォルダ</b> 最大3500件(最大300MB)<br>(S!アプリは1つのアプリにつき最大6MBを消<br>費します。) |
|----------------------------------------------------------------------|
|----------------------------------------------------------------------|

●S!アプリー覧はデータフォルダとメモリを共有しています。

| スケジュール                | 最大1000件 |        |         |  |
|-----------------------|---------|--------|---------|--|
| <b>電話帳</b> 最大1000件    |         |        |         |  |
|                       |         |        |         |  |
| メール<br>(SMSとS!メールの合計) |         | 送信ボックス | 最大1000件 |  |
|                       |         | 下書き    | 最大10件   |  |

|                | 画面メモ    | [Yahoo!ケータイ] 最大20件/<br>750KB<br>[PCサイト] 最大20件/1150KB                                        |  |  |
|----------------|---------|---------------------------------------------------------------------------------------------|--|--|
| Yahoo!<br>ケータイ | ブックマーク  | [Yahoo!ケータイ] 最大100件<br>[PCサイト] 最大100件                                                       |  |  |
|                | 履歴(URL) | [Yahoo!ケータイ]<br>URL入力履歴:最大20件/<br>閲覧履歴:最大100件*<br>[PCサイト]<br>URL入力履歴:最大20件/<br>閲覧履歴:最大100件* |  |  |
|                | キャッシュ   | [Yahoo!ケータイ] 750KB<br>[PCサイト] 1150KB                                                        |  |  |

※閲覧履歴への保存可能件数はURLの長さにより変動します。

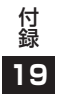

# 主な仕様

#### 931P

| 質量(電池パック装着時) |                | 約128g          |  |
|--------------|----------------|----------------|--|
| サイズ(閉じた状態)   |                | 約50×108×18.5mm |  |
| 連続待受時間 3G    |                | 約650時間         |  |
| (閉じた状態)      | GSM            | 約390時間         |  |
|              | 3G             | 約220分          |  |
| 連続通話時間       | TVコール          | 約130分          |  |
|              | GSM            | 約240分          |  |
| デジタルテレビ      | 通常時            | 約3.7時間         |  |
| 視聴時間         | ECOモード時        | 約6.3時間         |  |
|              | 急速充電器          | 約130分          |  |
| 充電時間         | シガーライター<br>充電器 | 約130分          |  |
| 目上山上         | 3G             | 0.25W          |  |
| 取八山八         | GSM            | 2.0W           |  |

●上記は、電池パック装着時の数値です。

- ●連続通話時間とは、充電を満たした新品の電池パックを装着し、
  電波を正常に送受信できる状態で算出した、通話に使用できる時間の目安です。
- ●連続待受時間とは、充電を満たした新品の電池パックを装着し、 本機を閉じた状態で通話や操作をせず、電波を正常に受信できる 状態で算出した、時間の目安です。
- デジタルテレビ視聴時間とは、電波を正常に受信できる状態で、 イヤホンマイクを使用して視聴できる時間の目安です。
- ●電池の充電状態、機能設定状況、気温などの使用環境や利用場所の電波状態などにより、ご利用可能時間が変動します。

●S!アプリを起動させた状態での通話時間および待受時間は著しく 短くなることがあります。

## 電池パック

| 電圧   | 3.7V         |  |
|------|--------------|--|
| 使用電池 | リチウムイオン電池    |  |
| 容量   | 800mAh       |  |
| サイズ  | 約45×4.5×37mm |  |

●定格/仕様および外観は、性能向上のため予告なく変更すること があります。

付録

19

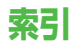

## 英数字

| 3G                    | 2-11               |
|-----------------------|--------------------|
| AV出力                  | 10-13              |
| Bluetooth®            | 10-6               |
| Bluetooth® パスキー(認証コード | <sup>()</sup> 10-8 |
| Cookie設定/消去           |                    |
| インターネット               | 18-20              |
| モバイルウィジェット            | 18-15              |
| GSM                   | 2-11               |
| HTMLメール               |                    |
| ICカードロック              |                    |
| ICデータ通信               | 10-4               |
| Language              |                    |
| microSDカード            | 9-16               |
| microSDシンクロ           | 18-21              |
| microSDチェックディスク       | 9-21               |
| microSDフォーマット         | 9-18               |
| バックアップ                | 9-19               |
| MULTIボタン <sup>-</sup> | 1-6, 1-29          |
| Myオリジナル設定             | 6-5, 6-12          |
| PCサイトブラウザ             | 14-2               |
| 画面表示                  | 18-19              |
| 情報メモリ/設定内容            | 18-20              |
| セキュリティ                | 18-20              |
| 接続                    | 14-5               |
| PINコード/PIN2コード        | 1-3                |
| PIN/PIN2変更            | 11-2               |
| PIN/PIN2ロック解除         | 11-3               |
| PIN認証                 | 11-2               |
|                       |                    |

| PUK/PUK2 1<br>ОВП-К                                                                                                    | -3, 11-3 |
|----------------------------------------------------------------------------------------------------|----------|
| Qffor Parana Parana | 10 20    |
| Neterer 25日<br>S! GPSナビ【章目次】                                                                                                    |          |
| S!アプリ【章目次】                                                                                                    | 15-1     |
| S!おなじみ操作                                                                                                    | 1-24     |
| S!情報チャンネル                                                                                                    | 7-6      |
| S!速報ニュース                                                                                                    | 7-4      |
| S!電話帳バックアップ                                                                                                    | 4-10     |
| S!メール                                                                                                    | 13-2     |
| S!メール設定                                                                                                    | 18-19    |
| S!メール通知                                                                                                    | 13-11    |
| S!メールの作成/送信                                                                                                    | 13-4     |
| S!メール/SMS共通設定                                                                                                    | 18-18    |
| SDオーディオ                                                                                                    | 8-2      |
| SMS                                                                                                    | 13-2     |
| S!メール/SMS共通設定                                                                                                    | 18-18    |
| SMS設定                                                                                                    | 18-19    |
| SMSの作成/送信                                                                                                    | 13-7     |
| SSL                                                                                                    | 14-3     |
| TLS                                                                                                    | 14-3     |
| URL履歴                                                                                                    |          |
| PCサイト                                                                                                    | 14-5     |
| Yahoo!ケータイ                                                                                                    | 14-4     |
| USB                                                                                                    | 10-11    |
| USIMカード                                                                                                    | 1-2      |
| USIM電話帳                                                                                                    | 4-3      |
| WMAファイル                                                                                                    | 8-2      |
|                                                                                                    |          |

| Yahoo!ケータイ | 14-2 |
|------------|------|
| 画面表示       |      |
| 情報メモリ/設定内容 |      |
| セキュリティ     |      |
| 接続         | 14-3 |
|            |      |

## あ

| アウトカメラ      | 6-3   |
|-------------|-------|
| 明ると調則       |       |
| TVコール       | 18-12 |
| カメラ         | 6-5   |
| サブディスプレイ    | 18-5  |
| バックライト      |       |
| 宛先の追加/編集/削除 |       |
| アフターサービス    | 19-33 |
| アラーム        | 12-6  |
| 暗証番号        | 1-28  |
| 暗証番号変更      |       |
| 交換機用暗証番号    | 1-28  |
| 端末暗証番号      | 11-2  |
| 発着信規制用暗証番号  | 2-21  |
| 安心遠隔ロック     | 11-6  |
|             |       |

## い

| イルミネーション設定18-10<br>インカメラ6-3 | 付<br>録 |
|-----------------------------|--------|
| インターネット【章目次】14-1            | 19     |
| インテリジェントオート                 |        |
| インフォメーション (S!アプリ)15-2       |        |

| _ |
|---|

| ウィジェッ | ト | <br>      | 7-2  |
|-------|---|-----------|------|
| 運転中モー | ド | <br>1-18, | 18-7 |

#### え

| 英語表示切替<br>英数カナ候補 | 18-3<br>3-7 |
|------------------|-------------|
| 閲覧履歴<br>PCサイト    | 14-5        |
| Yahoo!ケータイ       |             |
| 絵文字入力            | 3-4         |
| 遠隔監視             | 2-8         |

### お

| オートフォーカスロック    | 6-13       |
|----------------|------------|
| オーナー情報         | 1-30, 4-13 |
| オープン新着表示       |            |
| オープン設定         |            |
| オールリセット        |            |
| おサイフケータイ®【章目次】 |            |
| おしゃべり機能        |            |
| お知らせアイコン       | 1-21       |
| お天気アイコン        | 7-7        |
| お問い合わせ先一覧      |            |
| オプションサービス      | 2-17       |
| 音量設定           |            |
| S!アプリ          |            |
| TVコール受話音量      | 2-7        |
| 音声電話受話音量       | 2-5        |
| 着信音量           |            |

### 

#### き

| 記号一覧1                | 9-18 |
|----------------------|------|
| 記号入力                 | 3-4  |
| きせかえアレンジ             | 1-24 |
| 幾能一覧                 | 19-2 |
| 幾能の呼び出しかた            | 1-18 |
| キャッシュメモリ             | 14-2 |
| 急速充電器                | 1-15 |
| 緊急通報位置通知             | 2-4  |
| 緊急電話(110/119/118)発信… | 2-4  |

## <

| 区点コード一覧     | 19-19 |
|-------------|-------|
| 区点コード入力     | 3-5   |
| 国/地域番号      | 2-10  |
| グループ設定(電話帳) | 4-6   |
| クローズ時動作設定   |       |
|             |       |

| <b>J</b>        |       |
|-----------------|-------|
| 警告画面表示設定(PCサイト) | 18-19 |
| ケータイ書籍          | 7-8   |
| 言語設定            | 18-3  |
|                 |       |

| 交換機用暗証番号    | 1-28 |
|-------------|------|
| 国際コード       | 2-9  |
| 国際設定        | 2-10 |
| 国際電話        |      |
| 海外から        | 2-10 |
| 日本国内から      | 2-9  |
| 誤動作防止       | 11-3 |
| コンテンツ・キーの取得 | 9-5  |

19-28

付 録 19 さ

| サーバーメール13-14        |
|---------------------|
| 再生モード変更8-6          |
| サイドボタン操作11-8        |
| 削除する                |
| S!アプリ15-4           |
| スケジュール12-5          |
| 電話帳4-9              |
| メール13-21            |
| 撮影モード6-5            |
| サブディスプレイ 1-10, 1-23 |

## し

| シークレット専用モード  | 11-9  |
|--------------|-------|
| シークレットメール設定  | 11-9  |
| シークレットモード    | 11-9  |
| 事業者名表示       | 2-11  |
| 時刻補正設定       |       |
| 自作アニメ        | 9-13  |
| 辞書           | 12-9  |
| 下書き (メール)    | 13-15 |
| しっかりトーク      | 2-5   |
| 自動応答         |       |
| 自動保存設定 (カメラ) | 6-11  |
| シャッター音選択     | 6-11  |
| 充電時間         | 1-12  |
| 受信設定(S!メール)  |       |
| 受話音量         |       |
| TV⊐−ル        | 2-7   |
| 音声電話         | 2-5   |
| 状態表示アイコン     | 1-10  |

| 情報画面での操作    | 14-6  | せ   |
|-------------|-------|-----|
| ショートカットアイコン | 1-22  | ナズフ |
| 新着メール確認     | 13-10 | 生活ど |
| 新着メール受信     | 13-15 | 静止囲 |
| シンプルメニュー    | 1-26  | 前止回 |

| す               |       |
|-----------------|-------|
| ズーム             | 6-8   |
| スクリプト設定         | 18-20 |
| スクロール単位         | 18-19 |
| スケジュール登録        |       |
| スタイル連動設定        | 18-13 |
| ストリーミング         | 14-12 |
| スヌーズ通知          |       |
| スピーカーホンON/OFF切替 | 2-12  |

| 生活アプリ           |       |
|-----------------|-------|
| 静止回撮影回面         | 6-4   |
| 静止画の撮影          | 6-6   |
| 静止画の編集          | 9-12  |
| 製造番号通知          | 18-20 |
| 世界対応ケータイ        | 2-10  |
| 世界時計表示          |       |
| 赤外線通信           | 10-2  |
| 積算時間            |       |
| 積算通話料金          |       |
| セキュリティ          |       |
| S!アプリ           | 15-4  |
| インターネット         | 18-20 |
| データフォルダ         | 9-14  |
| セキュリティ【章目次】     | 11-1  |
| 設定(カスタマイズ)【章目次】 |       |
| 設定確認            | 18-24 |
| 設定リセット          | 11-12 |
| セルフタイマー         | 6-8   |
|                 |       |

## そ

| ソート (メール)         | .13-21 |
|-------------------|--------|
| その他ファイルフォルダ       | 9-3    |
| ソフトウェア更新          | .19-12 |
| ソフトバンクユーティリティーソフト | .10-11 |
| ソフトボタン            | ix     |

#### た

| 代替画像             | 2-6    |
|------------------|--------|
| ダイヤル発信制限         | 11-7   |
| ダイヤルボタンの文字割り当て一覧 |        |
| 2タッチ方式           | 19-16  |
| かな方式             | 19-15  |
| ニコタッチ方式          | 19-17  |
| ダウンロード           |        |
| S!アプリ            | 15-2   |
| S!おなじみ操作         | 1-24   |
| ウィジェット           | 7-3    |
| 音楽               | 8-3    |
| きせかえアレンジ         | 1-24   |
| 情報画面の画像/音楽       | .14-11 |
| 生活アプリ            | 16-3   |
| デコレメールテンプレート     | 13-10  |
| フォント             | 1-25   |
| ダウンロード辞書         | 3-10   |
| 端末暗証番号           | 1-28   |
| 端末暗証番号の変更        | 11-2   |

## ち

| 着うた・メロディフォルダ | 9-2       |
|--------------|-----------|
| 着信お知らせ機能     | 2-19      |
| 着信音設定        | 9-8, 18-2 |
| 着信音量設定       |           |
| 着信規制         | 2-20      |
| 着信拒否         | 11-11     |
| 着信履歴         | 2-13      |
| チャンネル設定      | 5-4       |
| 著作権保護ファイル    | 9-4       |

| 通常モード (シンプルメニュー) | 1-26 |
|------------------|------|
| 通信事業者            | 2-11 |
| 通話時間の表示          | 18-9 |
| 通話設定             | 18-9 |
| 通話中の機能           | 2-12 |
| 通話料金上限設定         | 18-9 |
| 通話料金の表示          | 18-9 |
| 通話履歴             | 2-14 |
|                  |      |

#### 7

| ディスプレイ       | 1-10   |
|--------------|--------|
| ディスプレイアイコン   | 1-10   |
| ディスプレイ設定     | 18-3   |
| データフォルダ      | 9-2    |
| デコレメール       | 13-5   |
| デコレメールテンプレート | 13-5   |
| デジタルテレビ【章目次】 | 5-1    |
| デジタルテレビ設定    | 18-14  |
| 電源を入れる/切る    | 1-16   |
| 転送電話サービス     | 2-17   |
| 電卓           | 12-8   |
| 電池パック        | 1-12   |
| 電池レベル表示1-11  | , 1-13 |
| 電波OFFモード     | 1-18   |
| 電波状態表示       | 1-10   |
| 忝付ファイル       |        |
| 確認/保存        | 13-13  |
| 削除           | 13-8   |
| 追加           | 13-8   |
| 電話帳【章目次】     | 4-1    |
|              |        |

### 電話帳指定設定......11-10 電話番号通知/非通知......2-3 電話リモートロック......16-5 電話を受ける TVコール.....2-8 音声電話......2-5 電話をかける TVコール......2-7 音声電話......2-2

## ح

| 動画撮影画面      | 6-4   |
|-------------|-------|
| 動画の撮影       | 6-8   |
| 登録外着信拒否     | 11-11 |
| 登録する        |       |
| S!情報チャンネル   | 7-6   |
| S!速報ニュース    | 7-4   |
| アラーム        | 12-7  |
| ショートカットアイコン | 1-22  |
| スケジュール      |       |
| 電話帳         | 4-3   |
| メモ帳         |       |
| ユーザー辞書      | 3-10  |
| 時計設定        |       |
| 時計の表示設定     |       |
| サブディスプレイ    |       |
| メインディスプレイ   |       |
| 横画面モード      |       |
| 閉じタイマーロック設定 | 11-6  |
| トリミング       |       |
|             |       |

19-30

付録 19

| - | - |  |
|---|---|--|
| n |   |  |
|   |   |  |

| ナイトモード     |     |
|------------|-----|
| ⊤∨⊐−ル      |     |
| カメラ        | 6-5 |
| ナビゲーションボタン | ix  |

## ね

| ネットワーク自動調整     | 1-16 |
|----------------|------|
| ネットワーク接続型S!アプリ | 15-2 |

## は

| バーコードリーダー1  | 2-11  |
|-------------|-------|
| パーソナルデータロック | .11-4 |
| 配信確認        | .13-9 |
| バイブレータ      |       |
| S!アプリ1      | 8-21  |
| 着信          | .18-2 |
| バックアップ      |       |
| microSDカード  | .9-19 |
| S!電話帳バックアップ | .4-10 |
| バックグラウンド再生  | 8-7   |
| バックライト      |       |
| S!アプリ1      | 8-21  |
| TV⊐−ル       | .2-13 |
| ディスプレイ      | .18-5 |
| 発信規制        | .2-20 |
| 発信者番号通知サービス | .2-21 |
| 発信履歴        | .2-13 |
| 発着信規制サービス   | .2-20 |
| 発着信規制用暗証番号  | .1-28 |

## V ピクチャーフォルダ.

| ピクチャーフォルダ | 9-2       |
|-----------|-----------|
| 非通知着信拒否   | 1 1 - 1 1 |
| ビューブラインド  | 1-30      |
| 開きロック解除設定 | 11-6      |

## 131

| フォーカス設定         | 6-13      |
|-----------------|-----------|
| フォトライト設定        | 6-5, 6-10 |
| フォルダの管理(データフォルダ | )9-14     |
| フォルダ振分け設定       |           |
| フォント設定          | 1-25      |
| ブックサーフィン®       | 7-8       |
| ブックフォルダ         | 9-3       |
| ブックマーク          | 14-8      |
| プライバシーキーロック     | 11-4      |
| プライベートメニュー      | 1-25      |
| ブラウザ初期化         |           |
| フラッシュ設定         | 6-5, 6-10 |
| プレイリスト          |           |
|                 |           |

#### ~

| ヘルプ (文字の入力方法) | 3-2 |
|---------------|-----|
| 変換機能          | 3-6 |
| 変換候補          | 3-6 |

## ほ

| ボイスダイヤル      | 4-14      |
|--------------|-----------|
| ボイスレコーダー     |           |
| 保証           |           |
| 保存先          |           |
| カメラ          | 6-11      |
| 電話帳          |           |
| ボタン確認音       |           |
| 保留(通話中)      |           |
| TV⊐−ル        | 2-12      |
| 音声電話         | 2-12      |
| ホワイトバランス     | 6-5, 6-11 |
| 本文入力設定 (SMS) |           |

| ま                  |      |
|--------------------|------|
| マイ絵文字 9-2,         | 13-6 |
| マナーモード 1-17, 2-12, | 18-7 |

| Ъ           |          |
|-------------|----------|
| ミュージックフォルダ  |          |
| ミュージックプレイヤー | 【章目次】8-1 |

| む           | <del>(.)</del> |
|-------------|----------------|
| ムービーフォルダ9-3 | 録              |
|             | 19             |

め

| 鳴動時間 (メール着信音)  |          |
|----------------|----------|
| 迷惑メール振分け       | 13-17    |
| メインディスプレイ1・    | 10, 18-3 |
| メインメニュー        | 1-18     |
| メール【章目次】       |          |
| メールグループ        | 13-18    |
| メールセキュリティ設定    | 11-10    |
| メニューアイコン       |          |
| メニュー番号         | 1-19     |
| メニュー番号一覧       | 19-14    |
| メモ帳            |          |
| メモリ操作(インターネット) | 18-20    |
| メモリ容量一覧        | 19-25    |

| - |   |
|---|---|
|   | _ |
|   |   |
|   | _ |
|   | _ |

| 文字サイズ      | 18-6 |
|------------|------|
| 文字入力【章目次】  | 3-1  |
| 文字変換機能     | 3-6  |
| モバイルWスピード  | 5-2  |
| モバイルウィジェット | 7-2  |

|    | ゆ              |      |
|----|----------------|------|
| 付  | ユーザー作成(マナーモード) |      |
| 歃  | ユーザー辞書         | 3-10 |
| 19 |                |      |

## よ

| 予測候補          |       |
|---------------|-------|
| 予定リスト         |       |
| 呼び出し時間(簡易留守録) | 2-16  |
| 呼出時間表示設定      | 11-11 |
|               |       |

## b

| リセット         |       |
|--------------|-------|
| TV設定リセット     | 18-15 |
| オールリセット      | 11-12 |
| 積算リセット       | 18-9  |
| 設定リセット       | 11-12 |
| 設定リセット(ブラウザ) | 18-21 |
| 履歴表示設定       | 11-8  |

| _ |  |
|---|--|
|   |  |
|   |  |
|   |  |

| ルート証明書表示1 | 8-21  |
|-----------|-------|
| 留守番電話サービス | .2-18 |

| _   |  |  |
|-----|--|--|
| 100 |  |  |
|     |  |  |
|     |  |  |
|     |  |  |

ろ

| 連写撮影6-7 | 7 |
|---------|---|
|---------|---|

| ロック機能      | 1 | 1-2 |
|------------|---|-----|
| ロックメッセージ設定 | 1 | 1-7 |

## わ

| 割込通話サービス      | .2-20 |
|---------------|-------|
| ワンプッシュオープンボタン | 1-7   |

# 保証とアフターサービス

## 保証について

SoftBank 931P本体をお買い上げいただいた場合は保証書が 付いております。

● お買い上げ店名、お買い上げ日をご確認ください。

- 内容をよくお読みの上、大切に保管してください。
- 保証期間は、保証書をご覧ください。

本製品の故障、または不具合などにより、通話などの機会を逸 したためにお客様または第三者が受けた損害につきましては、 当社は責任を負いかねますのであらかじめご了承ください。

## 修理を依頼される場合

「故障かな?と思ったら」(*C*P.19-10)をお読みの上、もう一度 お確かめください。

それでも異常がある場合はご契約いただいた各地域の故障受付 (ごP.19-34)または最寄りのソフトバンクショップへご相談く ださい。

その際できるだけ詳しく異常の状態をお聞かせください。

- 保証期間中は保証書の記載内容に基づいて修理いたします。
- ●保証期間後の修理につきましては、修理により機能が維持できる場合は、ご要望により有償修理いたします。

付録 19

# お問い合わせ先一覧

お困りのときや、ご不明な点などがございましたら、お気軽に下記お問い合わせ窓口までご連絡ください。 電話番号はお間違いのないようおかけください。

ソフトバンクモバイルお客さまセンター 総合案内 ソフトバンク携帯電話から 157 (無料) 紛失・故障受付 ソフトバンク携帯電話から 113 (無料)

ソフトバンクモバイル国際コールセンター

海外からのお問い合わせおよび盗難・紛失のご連絡 +81-3-5351-3491(有料)

#### ■ 一般電話からおかけの場合

| ご契約地域                                                            | お問い合わせ内容 | 電話番号               |
|------------------------------------------------------------------|----------|--------------------|
| 北海道・青森県・秋田県・岩手県・山形県・宮城県・                                         | 総合案内     | ④0088-240-157(無料)  |
| 福島県・新潟県・東京都・神奈川県・十葉県・<br>埼玉県・茨城県・栃木県・群馬県・山梨県・長野県・<br>富山県・石川県・福井県 | 紛失·故障受付  | @0088-240-113 (無料) |
| 愛知県・岐阜県・三重県・静岡県                                                  | 総合案内     | ④0088-241-157(無料)  |
|                                                                  | 紛失·故障受付  | ④0088-241-113 (無料) |
|                                                                  | 総合案内     | ④0088-242-157(無料)  |
| 入阪府・兵庫県・京都府・宗良県・滋員県・和献山県                                         | 紛失·故障受付  | ⑥0088-242-113 (無料) |
| 広島県 · 岡山県 · 山口県 · 鳥取県 · 島根県 · 徳島県 ·                              | 総合案内     | ④0088-250-157(無料)  |
| 百川宗 愛媛宗 同知宗 個岡宗 佐賀宗 区崎宗<br>大分県・熊本県・宮崎県・鹿児島県・沖縄県                  | 紛失·故障受付  | ⑥0088-250-113 (無料) |

付 録 19

## SoftBank 931 P取扱説明書

## 2012年3月 第3版発行 ソフトバンクモバイル株式会社

※ ご不明な点はお求めになられたソフトバンク携帯電話取扱店にご相談ください。

機種名:SoftBank 931P 製造元:パナソニック モバイルコミュニケーションズ株式会社

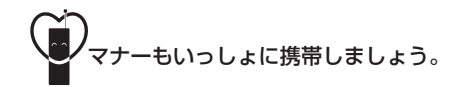

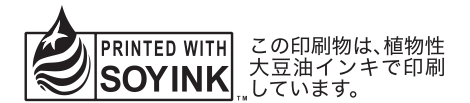

SoftBank 931P User Guide 取扱説明書

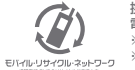

携帯電話・PHS事業者は、環境を保護し貴重な資源を再利用するために、お客様が不要となってお持ちになる 電話機・電池・充電器をブランド・メーカーを問わす左記のマークのあるお店で回収し、リサイクルを行っています。 ※ 回収した電話機 電池・充電器はリサイクルするためご弦和できません。 ※ ブライバシー保護の為、電話機に記憶されているお客様の情報(電話帳、通話履歴、メール等)は、事前に消去願います。